## The Best Choice for the Most Benefit! We are committed to providing premium benefits to all of our customers. **AC Servo Drive** Xmotion **iX7NH Series** 000 **Safety Precautions** Read all safety precautions before using this product. LSELECTRIC After reading this manual, store it in a readily accessible location for future reference.

## Introduction

Greetings! Thank you for choosing iX7NH Series product.

The user manual describes how to correctly use this product and matters for which to exercise caution.

Failure to comply with the guidelines outlined in this manual may cause personal injury or damage to the product. Be sure to read this manual carefully before using this product and follow all guidelines contained therein.

- The contents of this manual are subject to change according to software versions without notice.
- Reproduction of part or all of the contents of this manual in any form, by any means or for any
  purpose is strictly prohibited without the explicit written consent of our company.
- Our company retains all patents, trademarks, copyrights and other intellectual property rights to the materials in this manual. Therefore, the information contained in this manual is only intended for use with our company products, and using it for any other purposes is prohibited.

Safety precautions are categorized as either Warning or Caution, depending on the severity of the consequences.

| Precautions | Descriptions                                                                        |
|-------------|-------------------------------------------------------------------------------------|
| \rm Danger  | Failure to comply with the guidelines may cause serious injury or death.            |
| ▲ Caution   | Failure to comply with the guidelines may cause personal injury or property damage. |

 Depending on the situation, ignoring a caution may also result in serious injury. So, be mindful of this.

#### Electric Safety Precautions

#### **Danger**

- Before wiring or inspection, turn off the power, wait 15 minutes, make sure that the charge lamp has gone off, and check the voltage.
- Ground both the servo drive and the servo motor faultlessly.
- Only qualified and trained technicians may perform wiring on this product.
- Install both the servo drive and the servo motor before performing any wiring.
- Do not operate the device with wet hands.
- Do not open the servo drive cover during operation.
- Do not operate the device with the servo drive cover removed.
- Even if the power is off, do not remove the servo drive cover.

#### ■ Fire Safety Precautions

- Install the servo drive, the servo motor, and the regeneration brake resistor on non-combustible materials.
- Disconnect the input power if the servo drive malfunctions.

#### Installation Precautions

| Environment           | Conditions                                                                                                    |                                                                        |  |  |
|-----------------------|----------------------------------------------------------------------------------------------------|------------------------------------------------------------------------|--|--|
| Environment           | Servo drive                                                                                                    | Servo motor                                                            |  |  |
| Operating temp.       | 0 ~ 50 ℃                                                                                                    | 0 ~ 40 °C                                                              |  |  |
| Storage<br>temp.      | -20 ~ 65  ℃                                                                                                    | -10 ~ 60  ℃                                                            |  |  |
| Operating<br>humidity | 90% PH or lower (no condensation)                                                                                                    | 20 80% PH (no condensation)                                            |  |  |
| Storage<br>humidity   |                                                                                                    |                                                                        |  |  |
| Altitude              | 1000 m or lower                                                                                                    |                                                                        |  |  |
| Spacing               | <ul> <li>When installing 1 unit:</li> <li>40mm or more from the top or bottom of the control panel</li> <li>10mm or more from the left or right side of the control panel</li> <li>When installing 2 or more units:</li> <li>100mm or more from the top of the control panel</li> <li>40mm or more from the bottom of the control panel</li> <li>30mm or more from the left and right sides of the control panel</li> <li>10mm or more between units</li> <li>Refer to Section 3.2.2, "Installation with the Control Panel."</li> </ul> |                                                                        |  |  |
| Others                | <ul> <li>Ensure the installation location is free from a combustible gas.</li> <li>Ensure the installation location is free from hard impacts.</li> </ul>                                                                                                    | dust, iron, corrosive gas, and<br>abnormal vibrations or potential for |  |  |

Store and operate this product under the following environmental conditions.

- Make sure to install the product with the correct orientations.
- Do not drop the product or expose it to a hard impact.
- Install this product in a location that is free from water, corrosive gas, combustible gas, or flammable materials.
- Install this product in a location capable of supporting the weight of this product.
- Do not stand or place heavy objects on top of the product.
- Always maintain the specified spacing when installing the servo drive.
- Ensure that there are no conductive or flammable debris inside the servo drive or the servo motor.
- Firmly attach the servo motor to the machine.
- Make sure to install a gearbox-attached servo motor with the correct orientation.
- Do not accidentally touch the rotating unit of the servo motor during operation.
- Do not apply excessive force when connecting couplings to the servo motor shaft.
- Do not place loads on the servo motor shaft that exceed the permitted amount.

#### Wiring Precautions

#### **▲** Caution

- Make sure to use AC power for input power of the servo drive.
- Use a voltage source that is suitable for 110[V](AC 100~120[V]) and 200[V] (AC 200~230[V]).
- Do not connect a commercial power supply directly to the servo motor.
- Do not connect commercial power supply directly to U, V and W output terminals of the servo drive.
- Connect U, V and W output terminals of the servo drive directly to the U, V, W power input terminals of the servo motor, but do not install magnetic contactors between the wires.
- Always use pressurized terminals with insulation tubes when wiring the servo drive power terminal.
- When wiring, be sure to separate U, V and W power cables for the servo motor and the encoder cable.
- Always use the robot cable if the motor is of a moving structure.
- Before performing power wiring, turn off the input power of the servo drive and wait until the charge lamp goes off completely.
- When using single-phase main power, connect it to any two of L1, L2 and L3 terminals.
- Use the (-) terminal for connecting an external capacitor. The product may get burn damage if
  power supply is connected to the (-) terminal to the product. Always contact the customer
  center or agency when it is necessary to connect an external capacitor.

#### Startup Precautions

- Check the input voltage and power unit wiring before supplying power to the device.
- The servo must be in OFF mode when you turn on the power.
- Before supplying power, check the motor ID, encoder type and encoder pulse. After supplying
  power, first set and check motor ID of [0x2000], encoder type of [0x2001] and encoder pulse of
  [0x2002].
- After completing the above settings, set the drive mode for the servo drive connected to the upper level controller in [0x6060].
- Refer to Section 3.5 "Wiring for Input/Output Signals" to perform I/O wiring for the servo drive according to each drive mode.
- You can check the on/off status of each I/O contact point from the digital input of [0x60FD].

#### Handling and Operating Precautions

#### ▲ Caution

- Check and adjust each parameter before operation.
- Do not touch the rotating unit of the motor during operation.
- Do not touch the heat sink during operation.
- Be sure to attach or remove I/O, ENC connectors only when the power is off.
- Extreme changes of parameters may cause system instability.

#### Usage Precautions

#### ▲ Caution

- Install an emergency cut-off circuit which can immediately stop operation in an emergency.
- Reset the alarm only when the servo is off. Be warned that the system restarts immediately if the alarm is reset while the servo is on.
- Use a noise filter or DC reactor to minimize electromagnetic interference. This prevents nearby electrical devices from malfunctioning due to interference.
- Only use approved servo drive and servo motor combinations.
- The electric brake on the servo motor is for maintaining paused operation. Do not use it for ordinary braking.
- The electric brake may malfunction if the brake degrades or if the mechanical structure is improper (for example, if the ball screw and servo motor are combined via the timing belt). Install an emergency stop device to ensure mechanical safety.

#### Malfunction Precautions

# Caution Use a servo motor with an electric brake or install a separate brake system for use if there is potential for a dangerous situation during emergencies or device malfunctions. If an alarm occurs, eliminate the underlying cause of the problem and ensure safety in operation. Then, deactivate the alarm and resume operation. Do not approach the machine until the problem is solved.

#### Repair/Inspection Precautions

#### **▲** Caution

- Before performing repair or inspection, turn off the power, wait at least 15 minutes, make sure that the charge lamp has gone off, and check the voltage. Enough voltage may remain in the electrolytic condenser after the power is off to cause an electric shock.
- Only authorized personnel may repair and inspect the device or replace its parts.
- Never modify this device in any way.

#### General Precautions

|   | ▲ Caution                                                                                  |
|---|--------------------------------------------------------------------------------------------|
| • | This user manual is subject to change due to product modification or changes in standards. |
|   | If such changes occur, we issue a new user manual with a new product number.               |

#### Product Application

|   | △ Caution                                                                                            |
|---|----------------------------------------------------------------------------------------------------|
| • | This product is not designed or manufactured for machines or systems intended to sustain human life. |

• This product is manufactured under strict quality control conditions. Nevertheless, install safety devices if installing the product in a facility where product malfunctions may result in a major accident or a significant loss.

#### EEPROM Lifespan

Caution
 EEPROM is rewritable up to 4 million times for the purpose of recording parameter settings and other information. The servo drive may malfunction if the total number of the following tasks exceeds 4 million, due to the lifespan of the EEPROM.
 EEPROM recording as a result of a parameter change

- EEPROM recording as a result of a parameter char
- EEPROM recording as a result of an alarm

## **Table of Contents**

| 1. | Pro   | duct Configuration1-1                                         |
|----|-------|---------------------------------------------------------------|
|    | 1.1   | Product Verification1-1                                       |
|    | 1.2   | Product Specifications1-2                                     |
|    | 1.3   | Component Names1-4                                            |
|    | 1.3.1 | Servo Drive Component Names1-4                                |
|    | 1.3.2 | Servo Motor Part Names1-7                                     |
|    | 1.4   | Example of System Configuration1-8                            |
| 2. | Pro   | duct Specifications2-1                                        |
|    | 2.1   | Servo Motor2-1                                                |
|    | 2.1.1 | Product Features                                              |
|    | 2.1.2 | External View2-17                                             |
|    | 2.1.3 | Motor Types and IDs2-22                                       |
|    | 2.2   | Servo Drive                                                   |
|    | 2.2.1 | Product Features2-24                                          |
|    | 2.2.2 | External View2-26                                             |
|    | 2.3   | Options and Peripheral Devices2-28                            |
| 3. | Wir   | ing and Connection3-1                                         |
|    | 3.1   | Servo Motor Installation                                      |
|    | 3.1.1 | Operating Environment                                         |
|    | 3.1.2 | Preventing Over-impact                                        |
|    | 3.1.3 | Motor Connection                                              |
|    | 3.1.4 | Load Device Connection                                        |
|    | 3.1.5 | Cable Installation                                            |
|    | 3.2   | Servo Drive Installation                                      |
|    | 3.2.1 | Installation and Usage Environment                            |
|    | 3.2.2 | Installation with the Control Panel                           |
|    | 3.3   | Internal Block Diagram of the Servo Drive                     |
|    | 3.3.1 | Internal Block Diagram of the Servo Drive (100-400W / 200[V]) |

|    | 3.3.2 | 2       | Drive Block Diagram (800W to 3.5kW / 200[V])          | 3-7  |
|----|-------|---------|-------------------------------------------------------|------|
|    | 3.4   | Power   | Supply Wiring                                         | 3-8  |
|    | 3.4.1 |         | Power Supply Wiring Diagram                           | 3-9  |
|    | 3.4.2 | 2       | Power Circuit Electrical Component Standards          |      |
|    | 3.4.3 | 3       | Power Input Sequence                                  |      |
|    | 3.4.4 | Ļ       | Regeneration Brake Resistor Options                   |      |
|    | 3.5   | Wiring  | for Input/Output Signals                              | 3-18 |
|    | 3.5.1 |         | Names and Functions of Digital Input/Output Signals   |      |
|    | 3.5.2 | 2       | Names and Functions of Analog Input/Output Signals    |      |
|    | 3.5.3 | }       | Names and Functions of Encoder Output Signals         |      |
|    | 3.5.4 | Ļ       | Examples of Input/Output Signal Connection            |      |
|    | 3.5.5 | 5       | Input/Output Signals Configuration Diagram            |      |
|    | 3.6   | Wiring  | of Encoder Signal (ENCODER)                           | 3-29 |
|    | 3.6.1 |         | Quadrature Encoder Signaling Unit Wiring              |      |
|    | 3.6.2 | 2       | Serial Encoder Signaling Unit Wiring                  |      |
|    | 3.6.3 | 3       | Multi-Turn Encoder Signaling Unit Wiring              |      |
|    | 3.6.4 | Ļ       | Tamagawa Encoder Signaling Unit Wiring                |      |
|    | 3.6.5 | 5       | EnDat 2.2 Encoder Signaling Unit Wiring               |      |
|    | 3.6.6 | 6       | Precautions when Making Encoder Cable                 |      |
|    | 3.7   | Wiring  | for Safety Function Signals (STO)                     | 3-36 |
|    | 3.7.1 |         | Names and Functions of Safety Function Signals        |      |
|    | 3.7.2 | 2       | Example of Connecting Safety Function Signals         |      |
|    | 3.7.3 | 3       | Bypass Wiring of Safety Function Signals              |      |
|    | 3.8   | Wiring  | for EtherCAT Communication Signals                    | 3-39 |
|    | 3.8.1 |         | Names and Functions of EtherCAT Communication Signals |      |
|    | 3.8.2 | 2       | Example of Drive Connection                           |      |
| 4. | Eth   | erCAT   | Communication                                         | 4-1  |
|    | 4.1   | Structu | ure of CANopen over EtherCAT                          | 4-1  |
|    | 4.1.1 |         | EtherCAT State Machine                                | 4-2  |
|    | 4.2   | Status  | LED                                                   | 4-3  |
|    | 4.3   | Data T  | _<br>ype                                              | 4-5  |
|    | 4.4   | PDO-N   | Mapping                                               | 4-5  |
|    |       |         |                                                       |      |

|    | 4.5   | Synchronization Using the DC (Distributed Clock)4-8 |
|----|-------|-----------------------------------------------------|
|    | 4.6   | Emergency Messages4-9                               |
| 5. | CiA   | 402 Drive Profile5-1                                |
|    | 5.1   | State Machine5-1                                    |
|    | 5.2   | Operation Modes5-4                                  |
|    | 5.3   | Position Control Modes5-5                           |
|    | 5.3.1 | Cyclic Synchronous Position Mode5-5                 |
|    | 5.3.2 | 2 Profile Position Mode                             |
|    | 5.4   | Velocity Control Modes                              |
|    | 5.4.1 | Cyclic Synchronous Velocity Mode5-13                |
|    | 5.4.2 | 2 Profile Velocity Mode                             |
|    | 5.5   | Torque Control Modes5-19                            |
|    | 5.5.1 | Cyclic Synchronous Torque Mode5-19                  |
|    | 5.5.2 | 2 Profile Torque Mode                               |
|    | 5.6   | Homing                                              |
|    | 5.6.1 | Homing Method5-23                                   |
|    | 5.7   | Touch Probe Function5-37                            |
| 6. | Dri   | ve Application Functions6-1                         |
|    | 6.1   | Drive Front Panel6-1                                |
|    | 6.1.1 | 7-Segment for Indicating the Servo Status           |
|    | 6.1.2 | 2 OTG Function                                      |
|    | 6.2   | Input/Output Signals Setting6-6                     |
|    | 6.2.1 | Assignment of Digital Input Signals 6-6             |
|    | 6.2.2 | 2 Digital Output Signal Assignment 6-8              |
|    | 6.2.3 | Assignment of Analog Output Signals                 |
|    | 6.2.4 | Use of User I/O6-13                                 |
|    | 6.3   | Electric Gear Setup 6-17                            |
|    | 6.3.1 | Electric Gear6-17                                   |
|    | 6.3.2 | 2 Example of Electric Gear Setup                    |

|    | 6.3.3 | Calculating Velocity and Acceleration/Deceleration When Using th 6-20 | e Electronic Gear |
|----|-------|-----------------------------------------------------------------------|-------------------|
|    | 6.4   | Velocity Control Settings                                             | 6-22              |
|    | 6.4.1 | Smooth Acceleration and Deceleration                                  | 6-22              |
|    | 6.4.2 | Servo-lock Function                                                   | 6-22              |
|    | 6.4.3 | Velocity Control Signals                                              | 6-23              |
|    | 6.5   | Position Control Settings                                             | 6-24              |
|    | 6.5.1 | Position Command Filter                                               | 6-24              |
|    | 6.5.2 | Position Control Signals                                              | 6-26              |
|    | 6.6   | Settings Related to Torque Control                                    | 6-27              |
|    | 6.6.1 | Speed Limit Function                                                  | 6-27              |
|    | 6.7   | Positive/Negative Limit Setting                                       | 6-28              |
|    | 6.8   | Brake Output Signal Function Setting                                  | 6-29              |
|    | 6.9   | Torque Limit Function                                                 | 6-31              |
|    | 6.10  | Gain Conversion Function                                              | 6-34              |
|    | 6.10  | 1 Gain Group Conversion                                               | 6-34              |
|    | 6.10  | 2 P/PI Control Switch                                                 | 6-36              |
|    | 6.11  | Motor Overload Prevention Function                                    | 6-38              |
|    | 6.11. | 1 I2T Prevention by Algorithm                                         | 6-38              |
|    | 6.11. | 2 Prevention by Motor Thermal Time Constant                           | 6-39              |
|    | 6.12  | Dynamic Brake                                                         | 6-40              |
|    | 6.13  | Regeneration Brake Resistor Configuration                             | 6-41              |
|    | 6.13  | 1 Use of Internal Regeneration Brake Resistor                         | 6-42              |
|    | 6.13  | 2 Use of External Regeneration Brake Resistor                         | 6-44              |
|    | 6.13  | 3 Other Considerations                                                | 6-45              |
|    | 6.14  | Drive Node Address Setting (ADDR)                                     | 6-46              |
|    | 6.15  | Encoder Signal Output                                                 | 6-46              |
|    | 6.16  | Absolute Encoder Data Transmission (ABS_RQ)                           | 6-47              |
|    | 6.17  | One Parameter Mode                                                    | 6-48              |
| 7. | Saf   | ety Functions                                                         | 7-1               |

|    | 7.1                                                                                                    | Safe Torque Off (STO) Function                                                                                                    | 7-1                                                                                            |  |
|----|----------------------------------------------------------------------------------------------------|----------------------------------------------------------------------------------------------------|------------------------------------------------------------------------------------------------|--|
|    | 7.2                                                                                                    | External Device Monitor (EDM)                                                                                                    | 7-3                                                                                            |  |
|    | 7.3                                                                                                    | Example of Using the Safety Function                                                                                                    | 7-4                                                                                            |  |
|    | 7.4                                                                                                    | How to Verify the Safety Function                                                                                                    | 7-4                                                                                            |  |
|    | 7.5                                                                                                    | Precautions for Using the Safety Function                                                                                                    | 7-4                                                                                            |  |
| 8. | Tur                                                                                                    | ning                                                                                                    | 8-1                                                                                            |  |
|    | 8.1                                                                                                    | Auto Gain Tuning (Offline Auto Tuning)                                                                                                    | 8-1                                                                                            |  |
|    | 8.2                                                                                                    | Automatic Gain Adjustment (On-line Auto Tuning)                                                                                                    | 8-2                                                                                            |  |
|    | 8.3                                                                                                    | Manual Gain Tuning                                                                                                    | 8-4                                                                                            |  |
|    | 8.3.1                                                                                                    | Gain Tuning Sequence                                                                                                    |                                                                                                |  |
|    | 8.4                                                                                                    | Vibration Control                                                                                                    | 8-5                                                                                            |  |
|    | 8.4.1                                                                                                    | Notch Filter                                                                                                    |                                                                                                |  |
|    | 8.4.2                                                                                                    | Adaptive Filter                                                                                                    | 8-8                                                                                            |  |
|    | 8.4.3                                                                                                    | Vibration Suppression Filter                                                                                                    | 8-10                                                                                           |  |
| 9. | Pro                                                                                                    | cedure Function                                                                                                    | 9-1                                                                                            |  |
|    |                                                                                                    |                                                                                                    |                                                                                                |  |
|    | 9.1                                                                                                    | Manual Jog Operation                                                                                                    | 9-1                                                                                            |  |
|    | 9.1<br>9.2                                                                                                    | Manual Jog Operation                                                                                                    | 9-1<br>9-2                                                                                     |  |
|    | 9.1<br>9.2<br>9.3                                                                                                    | Manual Jog Operation<br>Program Jog Operation<br>Deleting Alarm History                                                                                                    | 9-1<br>9-2<br>9-4                                                                              |  |
|    | 9.1<br>9.2<br>9.3<br>9.4                                                                                                    | Manual Jog Operation<br>Program Jog Operation<br>Deleting Alarm History<br>Automatic Gain Tuning                                                                                                    | 9-1<br>9-2<br>9-4<br>9-6                                                                       |  |
|    | 9.1<br>9.2<br>9.3<br>9.4<br>9.5                                                                                                    | Manual Jog Operation<br>Program Jog Operation<br>Deleting Alarm History<br>Automatic Gain Tuning<br>Index Pulse Search                                                                                                    | 9-1<br>9-2<br>9-4<br>9-6<br>9-6                                                                |  |
|    | <ol> <li>9.1</li> <li>9.2</li> <li>9.3</li> <li>9.4</li> <li>9.5</li> <li>9.6</li> </ol>                                                                    | Manual Jog Operation<br>Program Jog Operation<br>Deleting Alarm History<br>Automatic Gain Tuning<br>Index Pulse Search<br>Absolute Encoder Reset                                                                                                    | 9-1<br>9-2<br>9-4<br>9-6<br>9-6<br>9-7                                                         |  |
|    | <ol> <li>9.1</li> <li>9.2</li> <li>9.3</li> <li>9.4</li> <li>9.5</li> <li>9.6</li> <li>9.7</li> </ol>                                                       | Manual Jog Operation<br>Program Jog Operation<br>Deleting Alarm History<br>Automatic Gain Tuning<br>Index Pulse Search<br>Absolute Encoder Reset<br>Instantaneous Maximum Torque Reset                                                                                                    | 9-1<br>9-2<br>9-4<br>9-6<br>9-6<br>9-7<br>9-7                                                  |  |
|    | <ol> <li>9.1</li> <li>9.2</li> <li>9.3</li> <li>9.4</li> <li>9.5</li> <li>9.6</li> <li>9.7</li> <li>9.8</li> </ol>                                          | Manual Jog Operation<br>Program Jog Operation<br>Deleting Alarm History<br>Automatic Gain Tuning<br>Index Pulse Search<br>Absolute Encoder Reset<br>Instantaneous Maximum Torque Reset<br>Phase Current Offset Tuning                                                                                                    | 9-1<br>9-2<br>9-4<br>9-6<br>9-6<br>9-7<br>9-7<br>9-7<br>9-8                                    |  |
|    | <ol> <li>9.1</li> <li>9.2</li> <li>9.3</li> <li>9.4</li> <li>9.5</li> <li>9.6</li> <li>9.7</li> <li>9.8</li> <li>9.9</li> </ol>                             | Manual Jog Operation<br>Program Jog Operation<br>Deleting Alarm History<br>Automatic Gain Tuning<br>Index Pulse Search<br>Absolute Encoder Reset<br>Instantaneous Maximum Torque Reset<br>Phase Current Offset Tuning<br>Software Reset                                                                                                    | 9-1<br>9-2<br>9-4<br>9-6<br>9-6<br>9-7<br>9-7<br>9-7<br>9-8<br>9-9                             |  |
|    | <ol> <li>9.1</li> <li>9.2</li> <li>9.3</li> <li>9.4</li> <li>9.5</li> <li>9.6</li> <li>9.7</li> <li>9.8</li> <li>9.9</li> <li>9.10</li> </ol>               | Manual Jog Operation<br>Program Jog Operation<br>Deleting Alarm History<br>Automatic Gain Tuning<br>Index Pulse Search<br>Absolute Encoder Reset<br>Absolute Encoder Reset<br>Instantaneous Maximum Torque Reset<br>Phase Current Offset Tuning<br>Software Reset<br>Commutation                                                                 | 9-1<br>9-2<br>9-4<br>9-6<br>9-6<br>9-7<br>9-7<br>9-7<br>9-7<br>9-8<br>9-9                      |  |
|    | <ol> <li>9.1</li> <li>9.2</li> <li>9.3</li> <li>9.4</li> <li>9.5</li> <li>9.6</li> <li>9.7</li> <li>9.8</li> <li>9.9</li> <li>9.10</li> <li>9.11</li> </ol> | Manual Jog Operation<br>Program Jog Operation<br>Deleting Alarm History<br>Automatic Gain Tuning<br>Automatic Gain Tuning<br>Index Pulse Search<br>Index Pulse Search<br>Absolute Encoder Reset<br>Absolute Encoder Reset<br>Instantaneous Maximum Torque Reset<br>Phase Current Offset Tuning<br>Software Reset<br>Commutation<br>Encoder Reset | 9-1<br>9-2<br>9-4<br>9-6<br>9-6<br>9-6<br>9-7<br>9-7<br>9-7<br>9-8<br>9-9<br>9-9<br>9-9<br>9-9 |  |

| 10. Ob | ject Dictionary                              | 10-1  |
|--------|----------------------------------------------|-------|
| 10.1   | General Objects                              | 10-1  |
| 10.2   | Manufacturer Specific Objects                | 10-18 |
| 10.3   | CiA402 Objects                               | 10-99 |
| 11. Ma | intenance and Inspection                     | 11-1  |
| 11.1   | Maintenance and Inspection                   | 11-1  |
| 11.1   | .1 Precautions                               |       |
| 11.1.  | .2 What to Inspect                           | 11-1  |
| 11.1.  | 3 Parts Replacement Cycle                    | 11-2  |
| 11.2   | Diagnosing Abnormalities and Troubleshooting | 11-4  |
| 11.2   | .1 Servo Motor                               |       |
| 11.2   | 2 Servo Drive                                | 11-5  |
| 11.3   | Overload Graph                               | 11-15 |
| 11.3   | 1 Servo Motor                                | 11-15 |
| 11.3   | .2 Servo Drive                               | 11-19 |
| 12. We | bserver Features                             | 12-1  |
| 12.1   | Webserver Screen Layout                      | 12-2  |
| 12.2   | Webserver Main Features                      | 12-4  |
| 12.3   | Example of Webserver Access                  | 12-6  |
| 13. Mo | dbus TCP                                     | 13-1  |
| 13.1   | Overview and Communication Specifications    | 13-1  |
| 13.2   | Status LED                                   | 13-2  |
| 13.3   | Operation Modes                              | 13-3  |
| 13.4   | Basic Structure of Communication Protocol    | 13-4  |
| 13.4   | .1 Sending/Receiving Packet Structure        | 13-4  |
| 13.4   | .2 Protocol Command Codes                    |       |
| 13.5   | Parameter Saving & Reset                     | 13-24 |

|     | 13.6                                                                                                | Servo                                                                                        | Drive Communication Address Table                                                                                                    | 13-25                                                                                                    |
|-----|----------------------------------------------------------------------------------------------------|----------------------------------------------------------------------------------------------|----------------------------------------------------------------------------------------------------|----------------------------------------------------------------------------------------------------|
|     | 13.6                                                                                                | .1                                                                                           | General Objects                                                                                                    | 13-25                                                                                                    |
|     | 13.6.2<br>13.6.3                                                                                    |                                                                                              | System Configuration Parameters                                                                                                    | 13-25                                                                                                    |
|     |                                                                                                    |                                                                                              | Control Parameters                                                                                                    | 13-27                                                                                                    |
|     | 13.6                                                                                                | .4                                                                                           | Input and Output Parameters                                                                                                    | 13-29                                                                                                    |
|     | 13.6                                                                                                | .5                                                                                           | Velocity Operation Parameters                                                                                                    | 13-30                                                                                                    |
|     | 13.6                                                                                                | .6                                                                                           | Miscellaneous Parameters                                                                                                    | 13-31                                                                                                    |
|     | 13.6                                                                                                | .7                                                                                           | Advanced Control Parameters                                                                                                    | 13-32                                                                                                    |
|     | 13.6                                                                                                | .8                                                                                           | Monitoring Parameters                                                                                                    | 13-33                                                                                                    |
|     | 13.6                                                                                                | .9                                                                                           | Procedures and Alarm History                                                                                                    | 13-34                                                                                                    |
|     | 13.6                                                                                                | .10                                                                                          | 3rd Party Motor Parameters                                                                                                    | 13-35                                                                                                    |
|     | 13.6                                                                                                | .11                                                                                          | CiA402 parameters                                                                                                    | 13-35                                                                                                    |
| 14. | Tes                                                                                                 | st Driv                                                                                      | /e                                                                                                    | 14-1                                                                                                    |
|     | 14.1                                                                                                | Prepa                                                                                        | ration for Operation                                                                                                    | 14-2                                                                                                    |
|     | 14.2                                                                                                | Test D                                                                                       | Drive Using TwinCAT System Manager                                                                                                    | 14-3                                                                                                    |
|     | 14.3                                                                                                | Test D                                                                                       | Drive Using LS ELECTRIC PLC (XGT + PN8B)                                                                                                    | 14-11                                                                                                    |
|     |                                                                                                    |                                                                                              |                                                                                                    |                                                                                                    |
| 15. | Арј                                                                                                 | pendi                                                                                        | x i (Update)                                                                                                    | 15-1                                                                                                    |
| 15. | <b>Ap</b><br>15.1                                                                                   | <b>pendi</b> x<br>Firmw                                                                      | <b>x i (Update)</b>                                                                                                    | <b> 15-1</b><br>15-1                                                                                          |
| 15. | <b>Ap</b><br>15.1                                                                                   | pendix<br>Firmw                                                                              | <b>x i (Update)</b><br>vare Update<br>Use of USB OTG                                                                                                    | <b>15-1</b><br>15-1<br>                                                                                       |
| 15. | <b>Ap</b><br>15.1<br>15.1<br>15.1                                                                   | pendix<br>Firmw<br>.1<br>.2                                                                  | x i (Update)<br>vare Update<br>Use of USB OTG<br>Use of FoE (File access over EtherCAT)                                                                                                    | <b> 15-1</b><br>15-1<br>                                                                                      |
| 15. | <b>Ap</b><br>15.1<br>15.1<br>15.1<br>15.1                                                           | pendix<br>Firmw<br>.1<br>.2<br>.3                                                            | x i (Update)<br>vare Update<br>Use of USB OTG<br>Use of FoE (File access over EtherCAT)<br>Using Drive CM                                                                                                    | <b> 15-1</b><br>15-1<br>                                                                                      |
| 15. | <b>Ap</b><br>15.1<br>15.1<br>15.1<br>15.1<br>15.1                                                   | <b>pendi</b><br>Firmw<br>.1<br>.2<br>.3<br>.4                                                | x i (Update)<br>vare Update<br>Use of USB OTG<br>Use of FoE (File access over EtherCAT)<br>Using Drive CM<br>Use of Webserver                                                                                                    | <b> 15-1</b><br>15-1<br>15-1<br>15-3<br>15-7<br>15-11                                                         |
| 15. | Ap)<br>15.1<br>15.1<br>15.1<br>15.1<br>15.1<br><b>Ap</b> )                                          | pendix<br>Firmw<br>.1<br>.2<br>.3<br>.4<br>pendix                                            | x i (Update)<br>vare Update<br>Use of USB OTG<br>Use of FoE (File access over EtherCAT)<br>Using Drive CM<br>Use of Webserver<br>x ii (L7NH → iX7NH exchange)                                                                                                    | 15-1<br>15-1<br>15-1<br>15-3<br>15-7<br>15-11<br>16-1                                                         |
| 15. | Ap)<br>15.1<br>15.1<br>15.1<br>15.1<br>15.1<br><b>Ap</b><br>16.1                                    | Firmw<br>.1<br>.2<br>.3<br>.4<br>Preca                                                       | x i (Update)<br>vare Update<br>Use of USB OTG<br>Use of FoE (File access over EtherCAT)<br>Using Drive CM<br>Use of Webserver<br>x ii (L7NH → iX7NH exchange)<br>utions When Selecting Capacity                                                                                                    | 15-1<br>15-1<br>15-1<br>15-3<br>15-7<br>15-11<br>16-1                                                         |
| 15. | Apj<br>15.1<br>15.1<br>15.1<br>15.1<br>15.1<br>15.1<br>16.1<br>16.1                                 | Firmw<br>.1<br>.2<br>.3<br>.4<br>Preca<br>.1                                                 | <ul> <li>x i (Update)</li> <li>vare Update</li> <li>Use of USB OTG</li> <li>Use of FoE (File access over EtherCAT)</li> <li>Using Drive CM</li> <li>Use of Webserver</li> <li>x ii (L7NH → iX7NH exchange)</li> <li>utions When Selecting Capacity</li> <li>When Selecting a Product</li> </ul>                               | 15-1<br>15-1<br>15-1<br>15-3<br>15-7<br>15-11<br>16-1<br>16-1                                                 |
| 15. | Ap)<br>15.1<br>15.1<br>15.1<br>15.1<br>15.1<br><b>Ap)</b><br>16.1<br>16.1<br>16.1                   | Firmw<br>.1<br>.2<br>.3<br>.4<br>Preca<br>.1<br>.2                                           | x i (Update)<br>vare Update<br>Use of USB OTG<br>Use of FoE (File access over EtherCAT)<br>Using Drive CM<br>Use of Webserver<br><b>x ii (L7NH → iX7NH exchange)</b><br>utions When Selecting Capacity<br>When Selecting a Product<br>Comparison Based on Servo Drive Types                                                   | 15-1<br>15-1<br>15-1<br>15-3<br>15-7<br>15-11<br>16-1<br>16-1                                                 |
| 15. | App<br>15.1<br>15.1<br>15.1<br>15.1<br>15.1<br>15.1<br>16.1<br>16.1                                 | Firmw<br>Firmw<br>.1<br>.2<br>.3<br>.4<br>Preca<br>.1<br>.2<br>I/O Pir                       | x i (Update)<br>vare Update<br>Use of USB OTG<br>Use of FoE (File access over EtherCAT)<br>Using Drive CM<br>Use of Webserver<br><b>x ii (L7NH → iX7NH exchange)</b><br>utions When Selecting Capacity<br>When Selecting a Product<br>Comparison Based on Servo Drive Types<br>n Map Comparison                               | 15-1<br>15-1<br>15-1<br>15-3<br>15-7<br>15-11<br>16-1<br>16-1<br>16-1<br>16-1                                 |
| 15. | App<br>15.1<br>15.1<br>15.1<br>15.1<br>15.1<br>15.1<br>15.1<br>16.1<br>16.1<br>16.1<br>16.2<br>16.3 | Firmw<br>.1<br>.2<br>.3<br>.4<br>Preca<br>.1<br>.2<br>I/O Pin<br>Contro                      | x i (Update)<br>ware Update<br>Use of USB OTG.<br>Use of FoE (File access over EtherCAT)<br>Using Drive CM.<br>Use of Webserver<br>x ii (L7NH → iX7NH exchange).<br>utions When Selecting Capacity.<br>when Selecting a Product<br>Comparison Based on Servo Drive Types<br>n Map Comparison                                  | 15-1<br>15-1<br>15-1<br>15-3<br>15-7<br>15-11<br>16-1<br>16-1<br>16-2<br>16-3                                 |
| 15. | Apj<br>15.1<br>15.1<br>15.1<br>15.1<br>15.1<br>15.1<br>Apj<br>16.1<br>16.1<br>16.2<br>16.3<br>16.3  | Firmw<br>Firmw<br>.1<br>.2<br>.3<br>.4<br>Preca<br>.1<br>.2<br>I/O Pit<br>Contro             | x i (Update)<br>vare Update<br>Use of USB OTG<br>Use of FoE (File access over EtherCAT)<br>Using Drive CM<br>Use of Webserver<br>x ii (L7NH → iX7NH exchange)<br>utions When Selecting Capacity<br>When Selecting a Product<br>Comparison Based on Servo Drive Types<br>n Map Comparison<br>ol Details                        | 15-1<br>15-1<br>15-3<br>15-7<br>15-7<br>15-71<br>16-1<br>16-1<br>16-1<br>16-2<br>16-3<br>16-3                 |
| 15. | Apj<br>15.1<br>15.1<br>15.1<br>15.1<br>15.1<br>15.1<br>16.1<br>16.1                                 | Firmw<br>Firmw<br>.1<br>.2<br>.3<br>.4<br>Preca<br>.1<br>.2<br>I/O Pit<br>Contro<br>.1<br>.2 | x i (Update)<br>vare Update<br>Use of USB OTG<br>Use of FoE (File access over EtherCAT)<br>Using Drive CM<br>Use of Webserver<br>x ii (L7NH → iX7NH exchange)<br>utions When Selecting Capacity<br>when Selecting a Product<br>Comparison Based on Servo Drive Types<br>n Map Comparison<br>ol Details<br>Input Contact (CN1) | 15-1<br>15-1<br>15-1<br>15-3<br>15-7<br>15-7<br>15-11<br>16-1<br>16-1<br>16-1<br>16-2<br>16-3<br>16-3<br>16-3 |

| 16.3. | .4     | Analog Output Signal (analog monitoring connector) | 16-5 |
|-------|--------|----------------------------------------------------|------|
| 16.3. | .5     | Safety Features (STO, Safety Torque Off)           | 16-5 |
| 16.4  | Main F | Parameter Setting1                                 | 6-6  |

## 1. **Product Configuration**

## 1.1 **Product Verification**

- 1. Check the name plate to verify that the product received matches the model ordered.
  - Does the servo drive's name plate match?
  - Does the servo motor's name plate match?
- 2. Check the product components and options.
  - Are the types and lengths of cables correct?
  - Does the regeneration brake resistor conform to the required standard?
    - Is the shape of the shaft correct?
    - · Are there any abnormalities after mounting the oil seal or the brake?
    - Are the gearbox and the gear ratios correct?
    - Is the encoder format correct?
- **3.** Check the exterior of the product.
  - Are there any foreign substances or humidity in the product?
  - Is there any discoloration, contaminant, damage or disconnected wire?
  - Are the bolts tightly fastened to the joints?
  - Is there any abnormal sound or excessive friction during rotation?

## 1.2 **Product Specifications**

## ■ iX7NH Series Product Type

| iX7         | 7  | NH                           | Α             |          | 035     |   | U         | A       | A         |
|-------------|----|------------------------------|---------------|----------|---------|---|-----------|---------|-----------|
| Series Name | Se | eries Name                   | Input voltage | Capacity |         |   | Encoder   | Ор      | tion      |
|             |    |                              |               | 001      | 100[W]  | υ | Universal | Blank   | Standard  |
|             |    | Network High-<br>performance | A : 200[Vac]  | 002      | 200[W]  |   |           | Marking | Exclusive |
|             |    |                              |               | 004      | 400[W]  |   |           |         |           |
|             |    |                              |               | 008      | 800[VV] |   |           |         |           |
| iX7series   |    |                              |               | 010      | 1[kW]   |   |           |         |           |
| 177361163   |    |                              |               | 020      | 2[kW]   |   |           |         |           |
|             |    |                              |               | 035      | 3.5[kW] |   |           |         |           |
|             |    |                              |               |          |         |   |           |         |           |
|             |    |                              |               |          |         |   |           |         |           |

#### Servo Motor Product Type

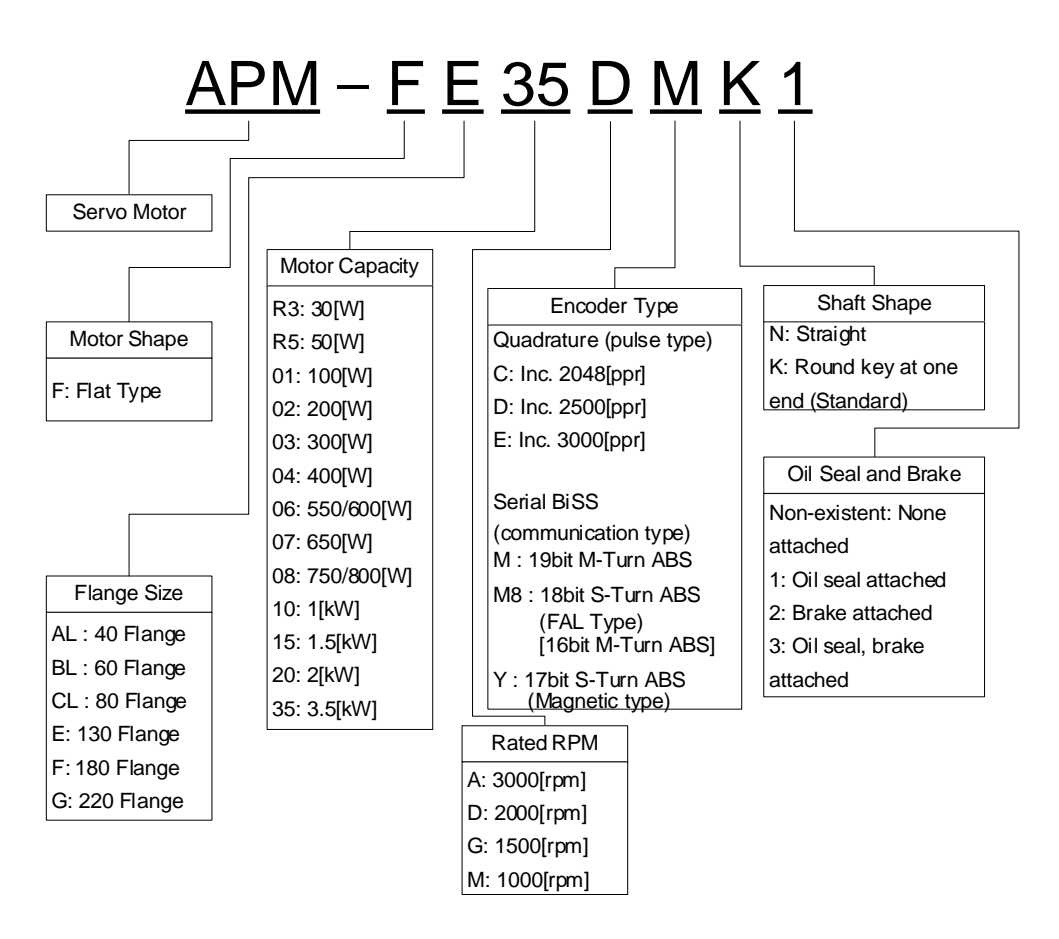

## 1.3 Component Names

#### 1.3.1 Servo Drive Component Names

#### ■ 100W, 200W, 400W

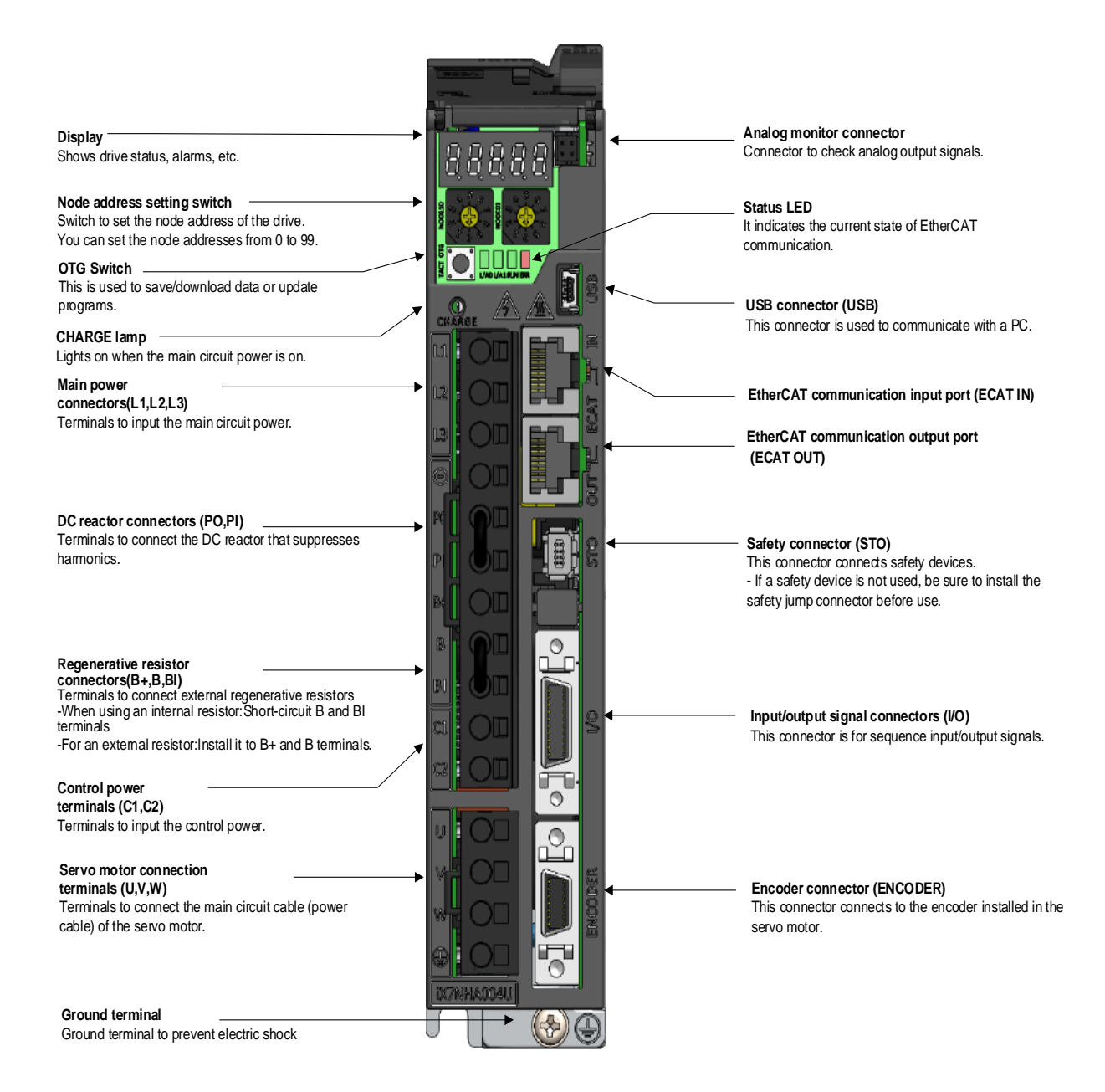

■ 750W, 1kW

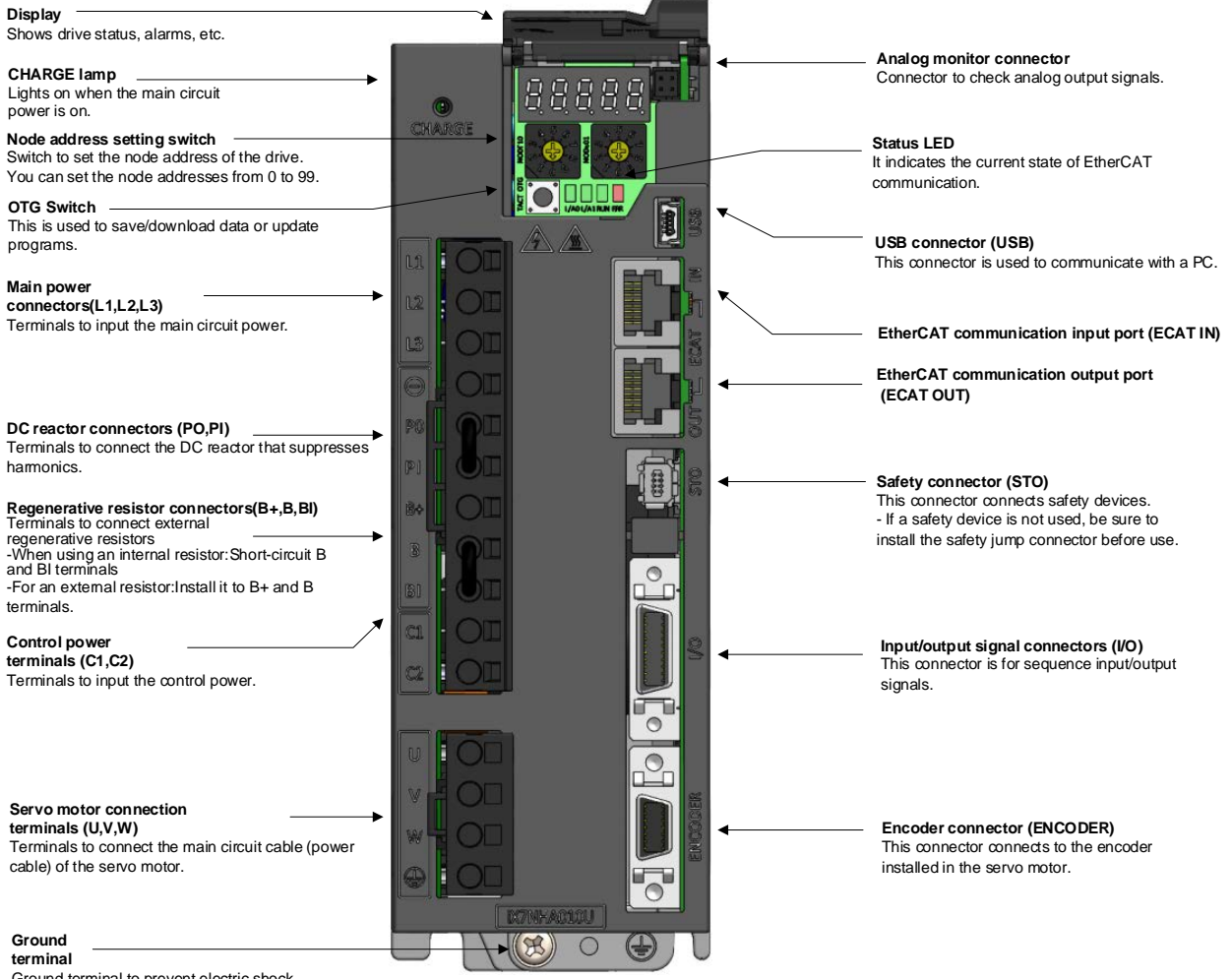

Ground terminal to prevent electric shock

■ 2kW, 3.5kW

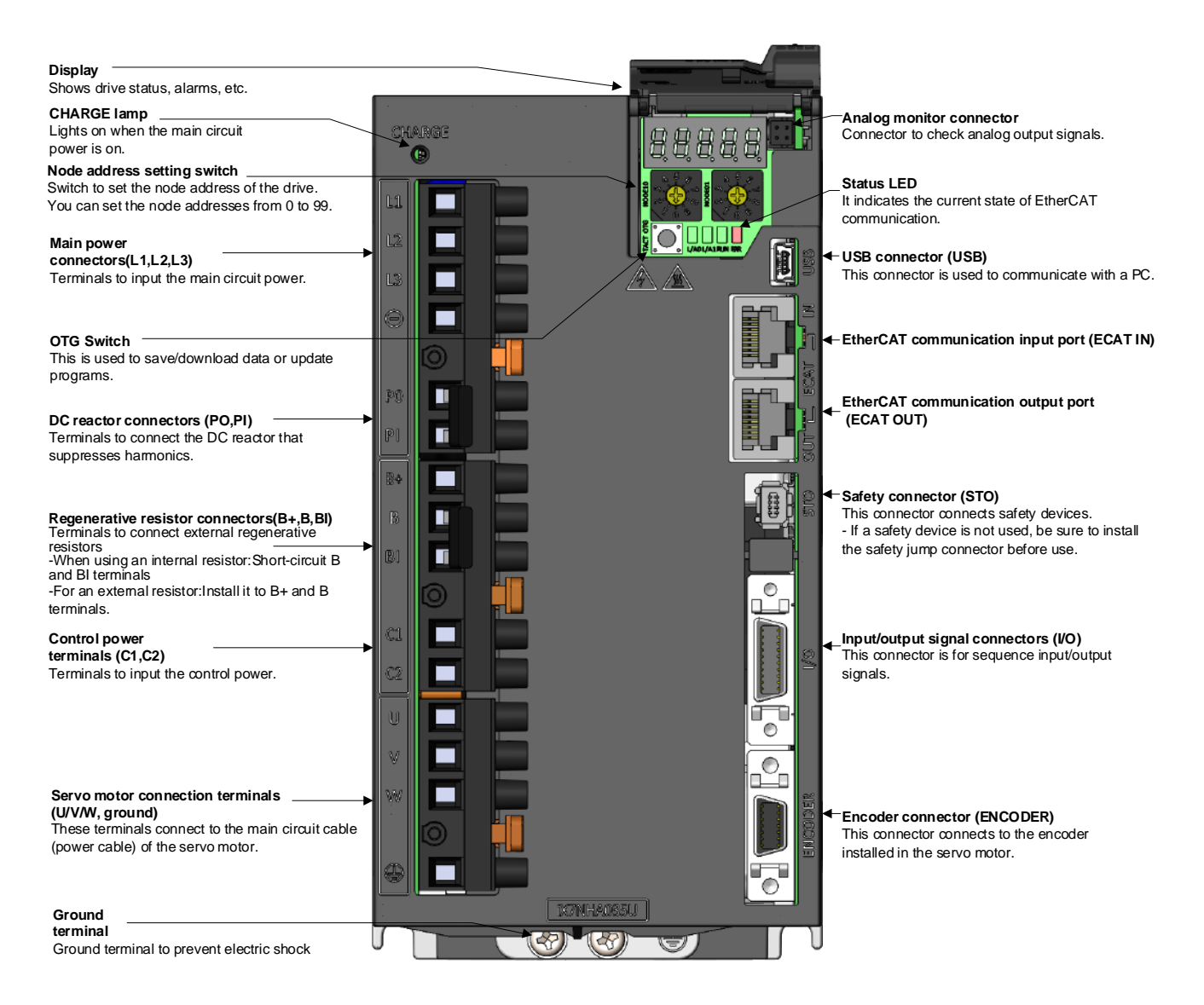

## 1.3.2 Servo Motor Part Names

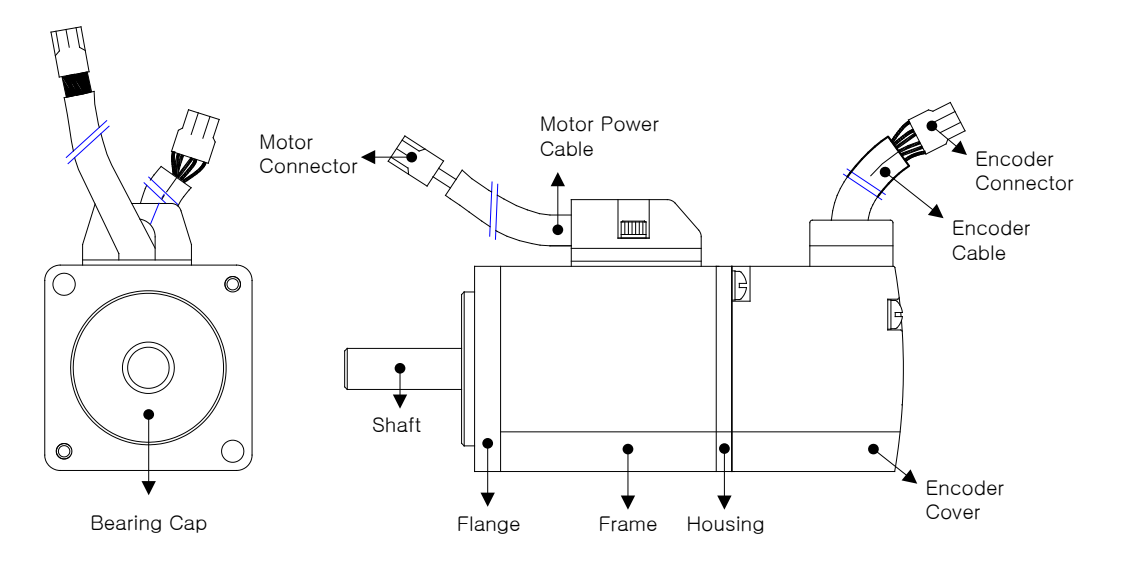

#### ■ 80 Flange or Lower

■ 130 Flange or Higher

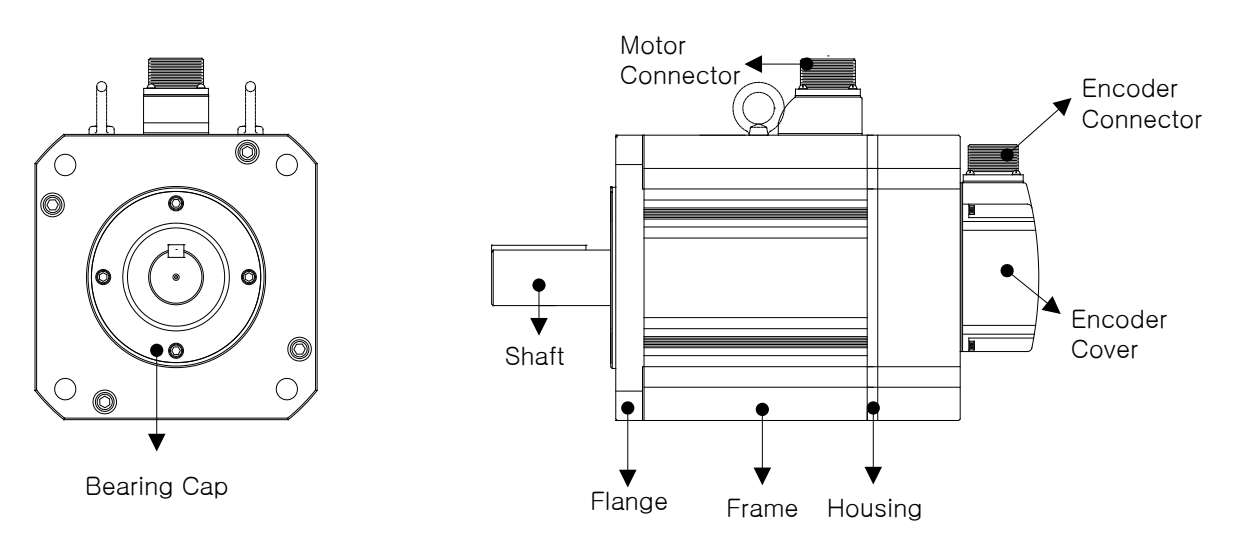

## 1.4 Example of System Configuration

The figure below shows an example of system configuration using this drive.

• Example of a 200V/400W drive

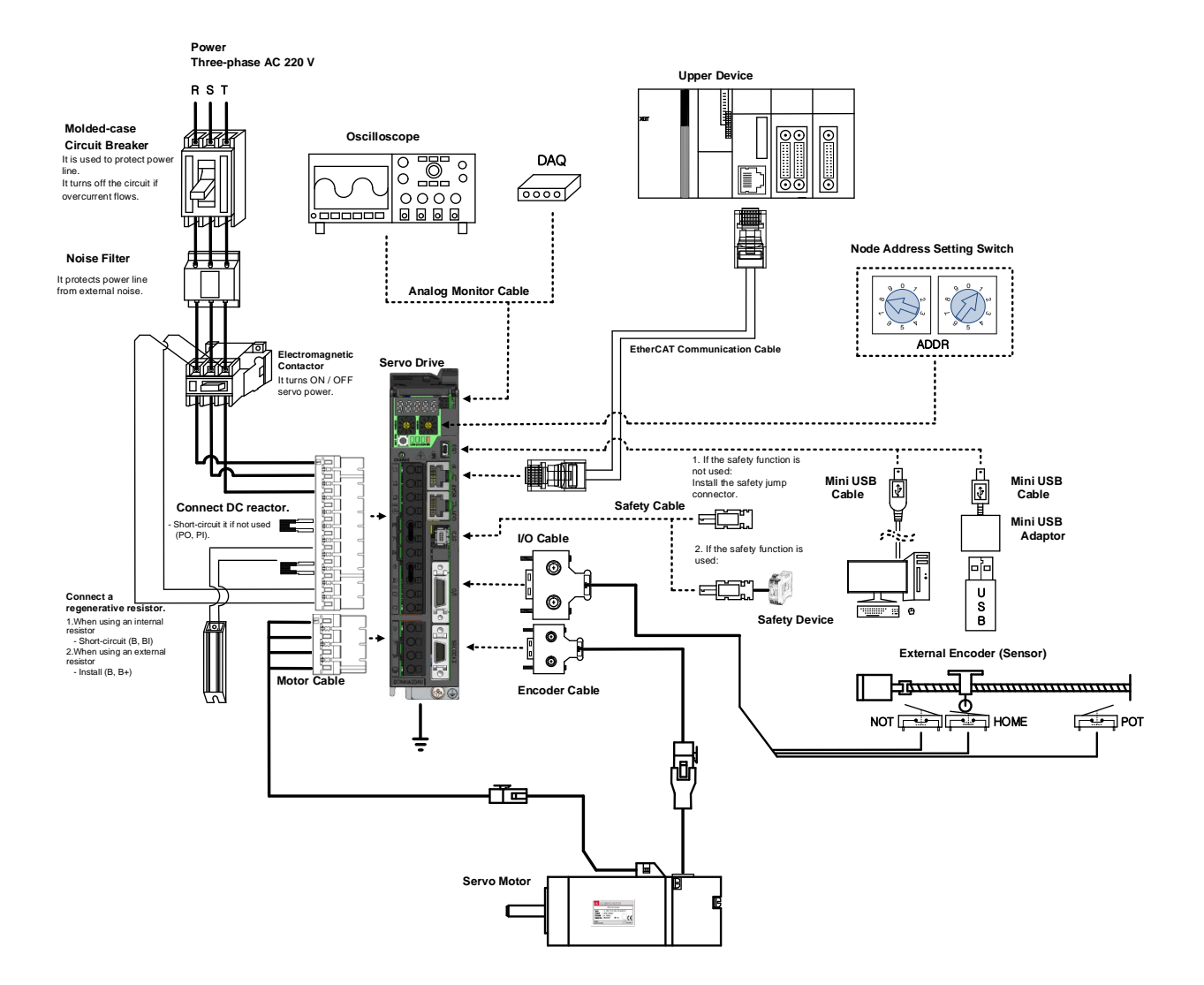

- Use the (-) terminal for connecting an external capacitor. The product may get burn damage if power supply is connected to the (-) terminal to the product. Always contact the customer center or agency when it is necessary to connect an external capacitor.
- There must be PE connection between the servo motor and the servo and between the servo and the device.

## 2. **Product Specifications**

## 2.1 Servo Motor

### 2.1.1 **Product Features**

#### Heat Sink Specifications

| Item | Dimensions (mm) | Item     |
|------|-----------------|----------|
| AP04 | 250x250x6       |          |
| AP06 | 250x250x6       |          |
| AP08 | 250x250x12      | Aluminum |
| AP13 | 350x350x20      | Aluminum |
| AP18 | 550x550x30      |          |
| AP22 | 650x650x35      |          |

X The product specifications are based on the measurement data obtained after mounting the heat sink.

 $\times$  IP grade products do not include the shaft penetration part.

 $\,\,\times\,$  IP grade is not guaranteed for any gearbox attached.

% When a cable is bent by more than the specified bending rate, it may not qualify for the specified IP grade.

 $\,\,\times\,$  Use only the dedicated heat sink cables to satisfy the specified IP grade conditions.

| Servo Motor Ty                     | pe (APM-□□□□□)            | FALR5A                                | FAL01A               | FAL015A             | FBL01A             | FBL02A               | FBL04A     |
|------------------------------------|---------------------------|---------------------------------------|----------------------|---------------------|--------------------|----------------------|------------|
| Applicable Dr                      | ive (iX7□A□□)             | iX7□.                                 | A001                 | iX7□A002            | iX7□A001           | iX7□A002             | iX7□A004   |
| Rated Output                       | [kW]                      | 0.05                                  | 0.10                 | 0.15                | 0.10               | 0.20                 | 0.40       |
|                                    | [N·m]                     | 0.16                                  | 0.32                 | 0.48                | 0.32               | 0.64                 | 1.27       |
| Rated Torque                       | [kgf·cm]                  | 1.62                                  | 3.25                 | 4.87                | 3.25               | 6.49                 | 12.99      |
| Maximum<br>Instantaneous<br>Torque | [N·m]                     | 0.48                                  | 0.96                 | 1.43                | 0.96               | 1.91                 | 3.82       |
|                                    | [kgf·cm]                  | 4.87                                  | 9.74                 | 14.62               | 9.74               | 19.48                | 38.96      |
| Rated Current                      | [A]Φ.ac.rms               | 0.95                                  | 1.25                 | 1.60                | 0.95               | 1.45                 | 2.60       |
| Peak Current                       | [A]Φ.ac.rms               | 2.85                                  | 3.75                 | 4.80                | 2.85               | 4.35                 | 7.80       |
| Rated Rotation<br>Velocity         | [r/min]                   | 3000                                  |                      |                     |                    |                      |            |
| Maximum<br>Rotation Velocity       | [r/min]                   | 5000                                  |                      |                     |                    |                      |            |
| Moment of Inortia                  | [kg⋅m²x10 <sup>−</sup> ₄] | 0.023                                 | 0.042                | 0.063               | 0.091              | 0.147                | 0.248      |
| Moment of mentia                   | [gf·cm·s <sup>2</sup> ]   | 0.024                                 | 0.043                | 0.065               | 0.093              | 0.150                | 0.253      |
| Permitted L                        | ₋oad Inertia              | Motor inertia x 30 Motor inertia x 20 |                      |                     |                    |                      |            |
| Rated Power Rate                   | [kW/s]                    | 10.55                                 | 23.78                | 36.19               | 11.09              | 27.60                | 27.07      |
| Velocity,                          | Standard                  | Serial Mu                             | lti-Turn Built-in Ty | /pe(18bit)          | Serial Mu          | lti-Turn Built-in Ty | /pe(19bit) |
| Position Detector                  | Option                    |                                       |                      | )                   | K                  |                      |            |
|                                    | Protection Method         |                                       | Fully enclosed s     | elf-cooling IP67 (  | excluding shaft p  | enetration part).    |            |
|                                    | Time Rating               |                                       |                      | Conti               | nuous              |                      |            |
| Specifications and                 | Ambient<br>Temperature    |                                       | Use temperature      | : 0~40 [°C], main   | tenance tempera    | ture: -10~60 [°C]    |            |
| Features                           | Ambient Humidity          | Use hum                               | idity: 80[%] RH, r   | maintenance hum     | nidity: 90[%] RH c | or lower (no conde   | ensation)  |
|                                    | Atmosphere                |                                       | No direc             | ct sunlight or corr | osive or combust   | ible gas             |            |
|                                    | Anti-vibration            |                                       | V                    | ibration accelerat  | tion 49 [m/s2] (50 | B)                   |            |
| Weight                             | [kg]                      | 0.31                                  | 0.45                 | 0.61                | 0.56               | 0.74                 | 1.06       |

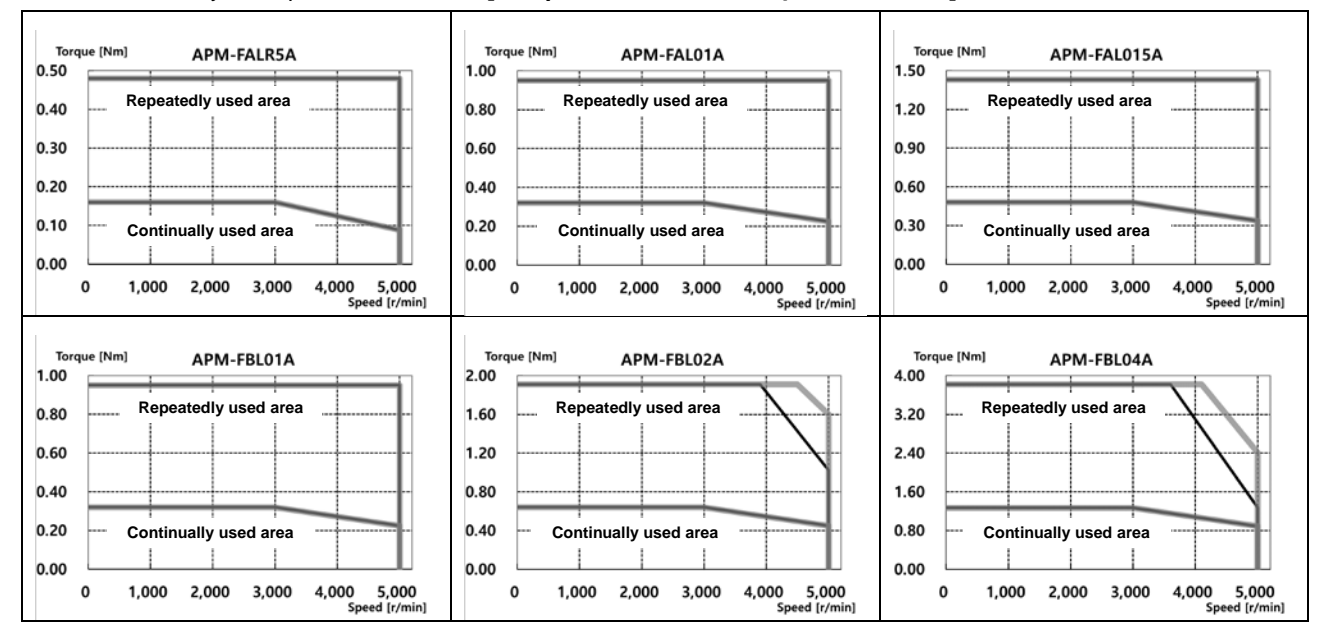

| Servo Motor Ty               | pe (APM-0000)             | FCL04A                                | FCL06A              | FCL08A              | FCL10A             |                    |           |
|------------------------------|---------------------------|---------------------------------------|---------------------|---------------------|--------------------|--------------------|-----------|
| Applicable D                 | rive (iX7□A□□)            | iX7□A004                              | iX7□                | A008                | iX7□A010           |                    |           |
| Rated Output                 | [kW]                      | 0.40                                  | 0.60                | 0.75                | 1.00               |                    |           |
| Data d Tanana                | [N·m]                     | 1.27                                  | 1.91                | 2.39                | 3.18               |                    |           |
| Rated lorque                 | [kgf·cm]                  | 12.99                                 | 19.49               | 24.36               | 32.48              |                    |           |
| Maximum                      | [N·m]                     | 3.82                                  | 5.73                | 7.16                | 9.55               |                    |           |
| Torque                       | [kgf·cm]                  | 38.98                                 | 58.47               | 73.08               | 97.44              |                    |           |
| Rated Current                | [A]Φ.ac.rms               | 2.58                                  | 3.81                | 5.02                | 5.83               |                    |           |
| Peak Current                 | [A]Φ.ac.rms               | 7.75                                  | 11.42               | 15.07               | 17.50              |                    |           |
| Rated Rotation<br>Velocity   | [r/min]                   | 3000                                  |                     |                     |                    |                    |           |
| Maximum<br>Rotation Velocity | [r/min]                   | 5000                                  |                     |                     |                    |                    |           |
|                              | [kg⋅m²x10 <sup>−</sup> ⁴] | 0.530                                 | 0.897               | 1.264               | 1.632              |                    |           |
| Moment or menta              | [gf·cm·s <sup>2</sup> ]   | 0.541                                 | 0.915               | 1.290               | 1.665              |                    |           |
| Permitted                    | Load Inertia              |                                       | Motor in            | ertia x 15          |                    |                    |           |
| Rated Power Rate             | [kW/s]                    | 30.60                                 | 40.66               | 45.09               | 62.08              |                    |           |
| Velocity,                    | Standard                  |                                       | S                   | Serial Multi-Turn B | Built-in Type(19bi | t)                 |           |
| Position Detector            | Option                    |                                       |                     | :                   | K                  |                    |           |
|                              | Protection Method         |                                       | Fully enclosed s    | self-cooling IP67   | excluding shaft p  | enetration part).  |           |
|                              | Time Rating               |                                       |                     | Conti               | nuous              |                    |           |
| Specifications and           | Ambient<br>Temperature    |                                       | Use temperature     | e: 0~40 [°C], main  | tenance tempera    | ture: -10~60 [°C]  |           |
| Features                     | Ambient Humidity          | Use hum                               | nidity: 80[%] RH, ı | maintenance hun     | nidity: 90[%] RH o | or lower (no conde | ensation) |
|                              | Atmosphere                |                                       | No dire             | ct sunlight or corr | osive or combust   | ible gas           |           |
|                              | Anti-vibration            | Vibration acceleration 49 [m/s2] (5G) |                     |                     |                    |                    |           |
| Weight                       | [kg]                      | 1.52                                  | 2.14                | 2.68                | 3.30               |                    |           |

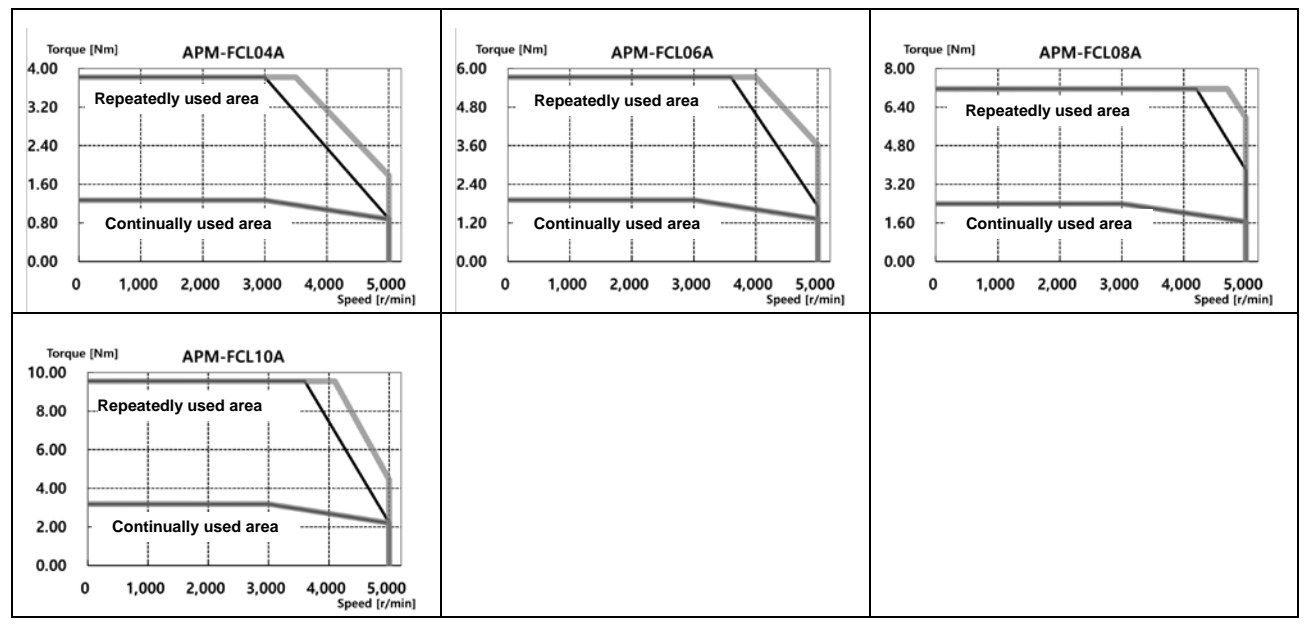

| Servo Motor Type (APM-□□□□□) |                           | FCL03D                                | FCL05D             | FCL06D              | FCL07D             |                   |           |
|------------------------------|---------------------------|---------------------------------------|--------------------|---------------------|--------------------|-------------------|-----------|
| Applicable Dr                | ive (iX7□A□□)             | iX7□A004                              |                    | iX7□A008            |                    |                   |           |
| Rated Output                 | [kW]                      | 0.30                                  | 0.45               | 0.55                | 0.65               |                   |           |
| Dated Targue                 | [N·m]                     | 1.43                                  | 2.15               | 2.63                | 3.10               |                   |           |
| Rated Torque                 | [kgf·cm]                  | 14.62                                 | 21.92              | 26.80               | 31.67              |                   |           |
| Maximum                      | [N·m]                     | 4.30                                  | 6.45               | 7.88                | 9.31               |                   |           |
| Torque                       | [kgf⋅cm]                  | 43.85                                 | 65.77              | 80.39               | 95.01              |                   |           |
| Rated Current                | [A] Φ.ac.rms              | 2.50                                  | 3.05               | 3.06                | 3.83               |                   |           |
| Peak Current                 | [A]Φ.ac.rms               | 7.51                                  | 9.16               | 9.18                | 11.50              |                   |           |
| Rated Rotation<br>Velocity   | [r/min]                   | 2000                                  |                    |                     |                    |                   |           |
| Maximum<br>Rotation Velocity | [r/min]                   | 3000                                  |                    |                     |                    |                   |           |
| More out of Inortic          | [kg⋅m²x10 <sup>−</sup> ⁴] | 0.530                                 | 0.897              | 1.264               | 1.63               |                   |           |
| Moment of mertia             | [gf·cm·s <sup>2</sup> ]   | 0.541                                 | 0.915              | 1.290               | 1.66               |                   |           |
| Permitted I                  | _oad Inertia              | Motor inertia x 15                    |                    |                     |                    |                   |           |
| Rated Power Rate             | [kW/s]                    | 38.73                                 | 51.47              | 54.56               | 59.03              |                   |           |
| Velocity,                    | Standard                  |                                       | S                  | Serial Multi-Turn E | Built-in Type(19bi | t)                |           |
| Position Detector            | Option                    |                                       |                    | )                   | (                  |                   |           |
|                              | Protection Method         |                                       | Fully enclosed s   | elf-cooling IP67 (  | excluding shaft p  | enetration part). |           |
|                              | Time Rating               |                                       |                    | Conti               | nuous              |                   |           |
| Specifications and           | Ambient<br>Temperature    |                                       | Use temperature    | :: 0~40 [°C], main  | tenance tempera    | ture: -10~60 [°C] |           |
| Features                     | Ambient Humidity          | Use hum                               | idity: 80[%] RH, r | maintenance hurr    | nidity: 90[%] RH c | or lower (no cond | ensation) |
|                              | Atmosphere                |                                       | No direc           | ct sunlight or corr | osive or combust   | ible gas          |           |
|                              | Anti-vibration            | Vibration acceleration 49 [m/s2] (5G) |                    |                     |                    |                   |           |
| Weight                       | [kg]                      | 1.26                                  | 2.12               | 2.66                | 2.78               |                   |           |

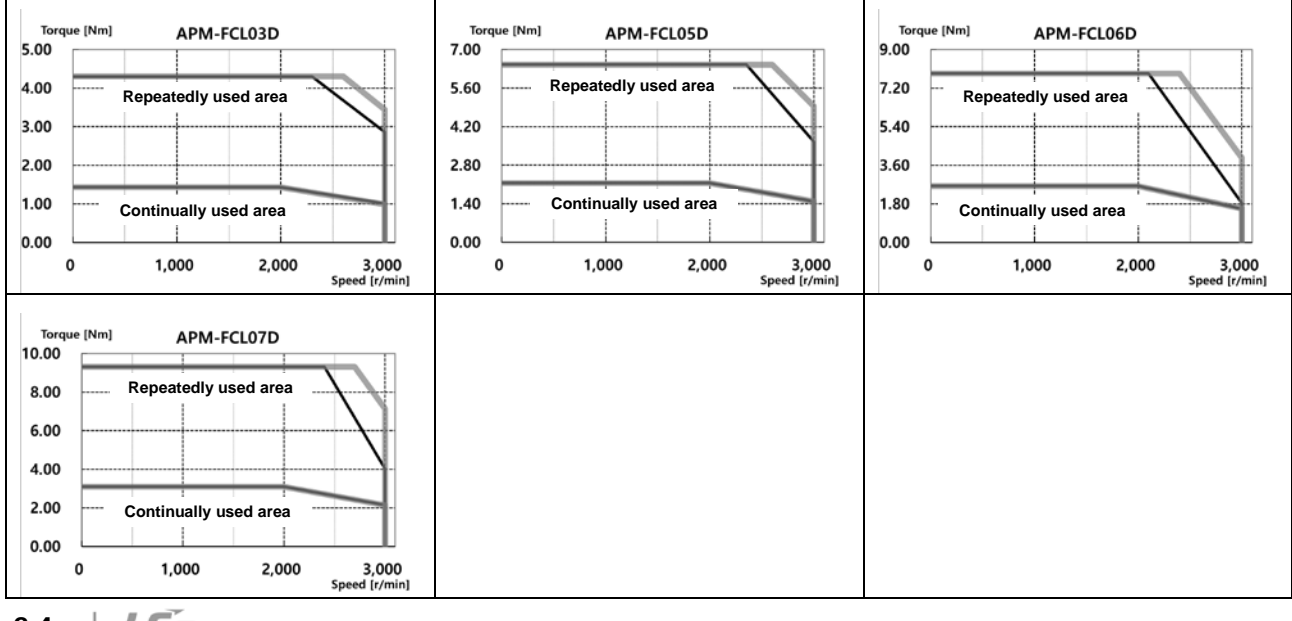

| Servo Motor Ty               | pe (APM-□□□□□)            | HB01A                                     | HB02A               | HB04A              | HE09A              | HE15A              | HE30A      |
|------------------------------|---------------------------|-------------------------------------------|---------------------|--------------------|--------------------|--------------------|------------|
| Applicable Dr                | rive (iX7□A□□)            | iX7□                                      | A002                | iX7□A004           | iX7□A008           | iX7□A020           | iX7□A035   |
| Rated Output                 | [kW]                      | 0.1                                       | 0.2                 | 0.4                | 0.9                | 1.5                | 3          |
| Deted Terring                | [N·m]                     | 0.32                                      | 0.64                | 1.27               | 2.86               | 4.77               | 9.55       |
| Rated lorque                 | [kgf·cm]                  | 3.25                                      | 6.50                | 12.99              | 29.23              | 48.72              | 97.44      |
| Maximum                      | [N·m]                     | 0.95                                      | 1.91                | 3.82               | 8.59               | 14.32              | 28.65      |
| Torque                       | [kgf·cm]                  | 9.74                                      | 19.49               | 38.97              | 87.69              | 146.15             | 292.33     |
| Rated Current                | A                         | 1.65                                      | 1.63                | 2.89               | 4.95               | 8.23               | 16.30      |
| Peak Current                 | A                         | 4.95                                      | 4.89                | 8.67               | 14.85              | 24.69              | 51.48      |
| Rated Rotation<br>Velocity   | [r/min]                   | 3000                                      |                     |                    |                    |                    |            |
| Maximum<br>Rotation Velocity | [r/min]                   | 3500                                      |                     |                    |                    |                    |            |
| Moment of Inertia            | [kg⋅m²x10 <sup>—</sup> ⁴] | 0.27                                      | 0.33                | 0.46               | 19.56              | 22.27              | 31.81      |
| moment or menta              | [gf·cm·s <sup>2</sup> ]   | 0.27                                      | 0.34                | 0.47               | 19.96              | 22.72              | 32.46      |
| Permitted I                  | Load Inertia              | Motor inertia x 20                        |                     |                    |                    | Motor inertia x 10 | )          |
| Rated Power Rate             | [kW/s]                    | 3.34                                      | 11.98               | 34.47              | 4.10               | 10.01              | 22.03      |
| Velocity,                    | Standard                  | Quadratur                                 | e type incrementa   | al 1024P/R         | Quadrature         | e Type Increment   | al 2048P/R |
| Position Detector            | Option                    |                                           |                     | 2                  | X                  |                    |            |
|                              | Protection Method         |                                           | Fully enclosed s    | elf-cooling IP55   | (excluding shaft p | enetration part).  |            |
|                              | Time Rating               |                                           |                     | Conti              | nuous              |                    |            |
| Specifications and           | Ambient<br>Temperature    |                                           | Operating temp      | erature: 0 - 40°C  | Storage tempera    | ature: -10 - 60°C  |            |
| reatures                     | Ambient Humidity          | Use hum                                   | nidity: 80[%] RH, r | maintenance hun    | nidity: 90[%] RH c | or lower (no cond  | ensation)  |
|                              | Atmosphere                |                                           | No direct           | sunlight, corrosiv | /e gas, or combu   | stible gas         |            |
|                              | Anti-vibration            | ion Vibration acceleration 49 [m/s2] (5G) |                     |                    |                    |                    |            |
| Weight                       | [kg]                      | 0.9                                       | 1.2                 | 1.7                | 5.8                | 7.4                | 10.83      |

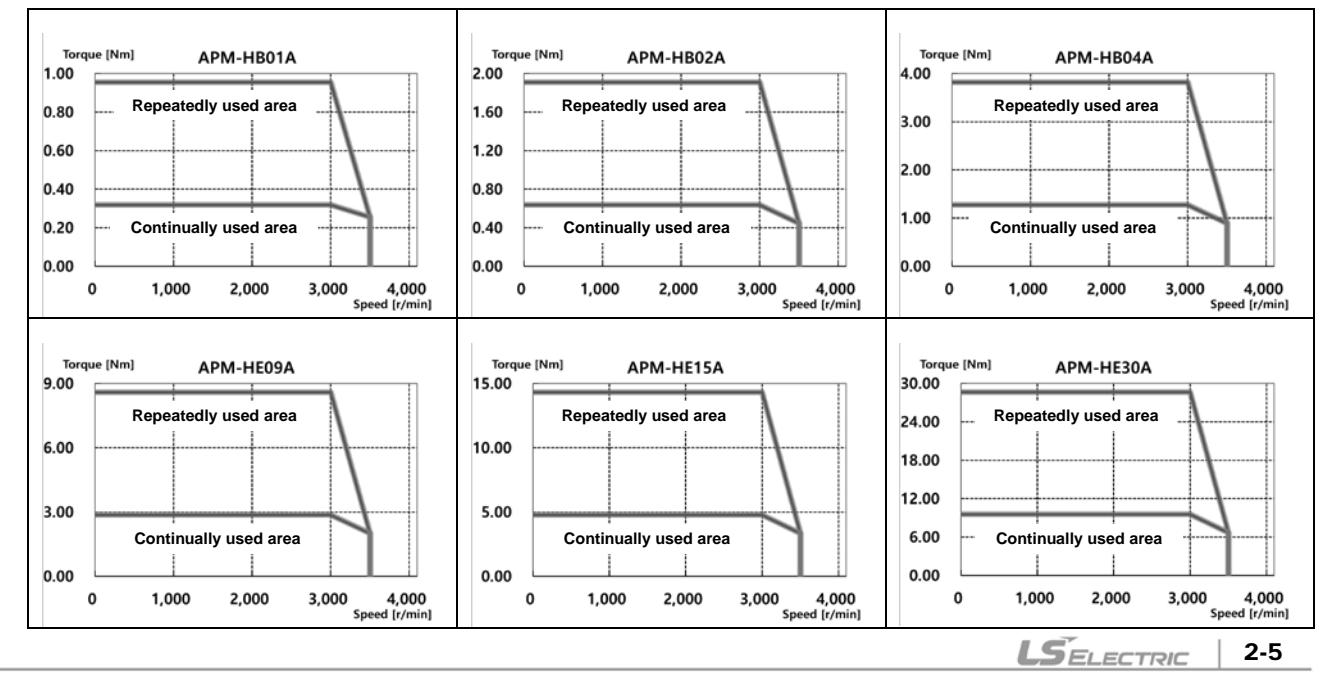

| Servo Motor Type (APM-□□□□□) |                           | FE09A                                 | FE15A              | FE22A              | FE30A              |                   |           |
|------------------------------|---------------------------|---------------------------------------|--------------------|--------------------|--------------------|-------------------|-----------|
| Applicable Dr                | ive (iX7□A□□)             | iX7□A010                              | iX7□.              | A020               | iX7□A035           |                   |           |
| Rated Output                 | [kW]                      | 0.9                                   | 1.5                | 2.2                | 3.0                |                   |           |
| Dated Targue                 | [N·m]                     | 2.87                                  | 4.78               | 7.00               | 9.55               |                   |           |
| Rated Torque                 | [kgf·cm]                  | 29.20                                 | 48.70              | 71.50              | 97.40              |                   |           |
| Maximum                      | [N·m]                     | 8.59                                  | 14.32              | 21.01              | 28.65              |                   |           |
| Torque                       | [kgf⋅cm]                  | 87.70                                 | 146.10             | 214.40             | 292.30             |                   |           |
| Rated Current                | А                         | 6.45                                  | 9.15               | 13.24              | 16.09              |                   |           |
| Peak Current                 | А                         | 19.35                                 | 27.45              | 39.72              | 48.27              |                   |           |
| Rated Rotation<br>Velocity   | [r/min]                   | 3000                                  |                    |                    |                    |                   |           |
| Maximum<br>Rotation Velocity | [r/min]                   | 5000                                  |                    |                    |                    |                   |           |
| Moment of Inertia            | [kg⋅m²x10 <sup>−</sup> ⁴] | 5.66                                  | 10.18              | 14.62              | 19.04              |                   |           |
| Moment of menta              | [gf·cm·s <sup>2</sup> ]   | 5.77                                  | 10.39              | 14.92              | 19.43              |                   |           |
| Permitted I                  | _oad Inertia              | Motor inertia x 10                    |                    |                    |                    |                   |           |
| Rated Power Rate             | [kW/s]                    | 14.47                                 | 22.38              | 33.59              | 47.85              |                   |           |
| Velocity,                    | Standard                  |                                       |                    | Serial ty          | pe 19-bit          |                   |           |
| Position Detector            | Option                    |                                       |                    | )                  | K                  |                   |           |
|                              | Protection Method         |                                       | Fully enclosed s   | elf-cooling IP65   | excluding shaft p  | enetration part). |           |
|                              | Time Rating               |                                       |                    | Conti              | nuous              |                   |           |
| Specifications and           | Ambient<br>Temperature    |                                       | Operating temp     | erature: 0 - 40°C, | Storage tempera    | ature: -10 - 60°C |           |
| Features                     | Ambient Humidity          | Use hum                               | idity: 80[%] RH, ı | maintenance hum    | nidity: 90[%] RH c | or lower (no cond | ensation) |
|                              | Atmosphere                |                                       | No direct          | sunlight, corrosiv | ve gas, or combu   | stible gas        |           |
|                              | Anti-vibration            | Vibration acceleration 49 [m/s2] (5G) |                    |                    |                    |                   |           |
| Weight                       | [kg]                      | 5.0                                   | 6.7                | 8.5                | 10.1               |                   |           |

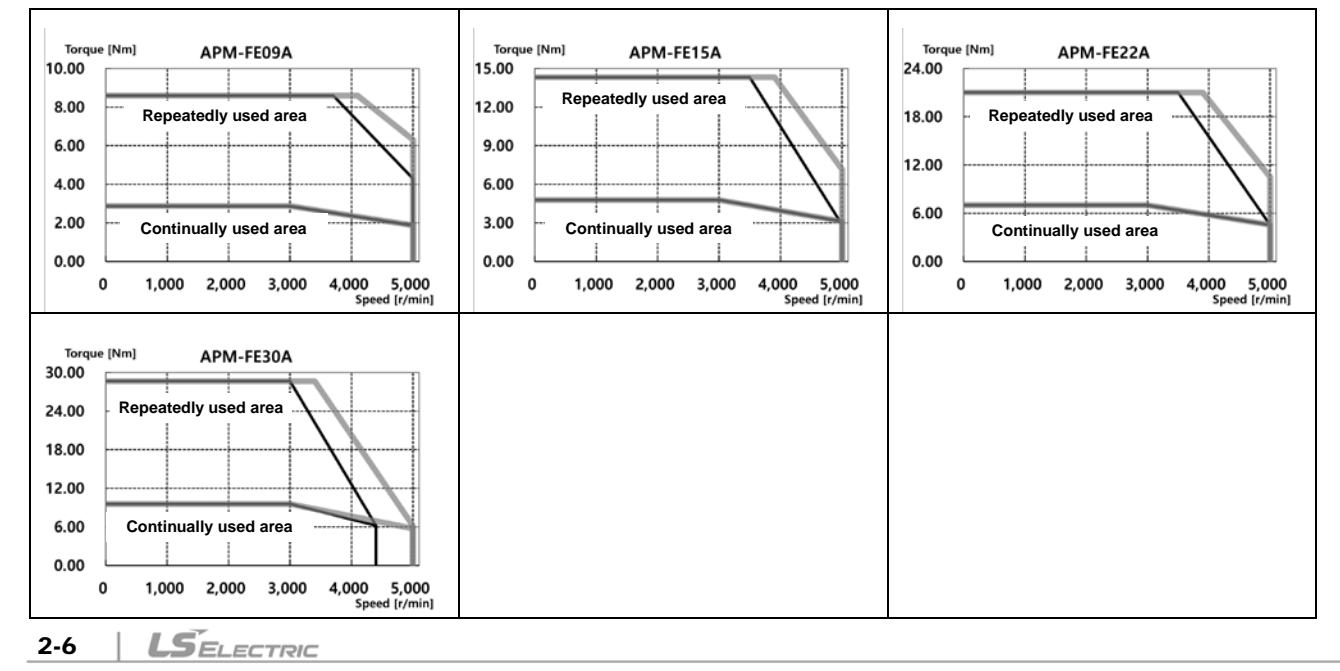

| Servo Motor Ty                     | pe (APM-0000)             | FE06D                                 | FE11D               | FE16D             | FE22D              |                    |           |
|------------------------------------|---------------------------|---------------------------------------|---------------------|-------------------|--------------------|--------------------|-----------|
| Applicable Dr                      | rive ( <b>iX7</b> □A□□)   | iX7□A008                              | iX7□A010            | iX7□              | A020               |                    |           |
| Rated Output                       | [kW]                      | 0.6                                   | 1.1                 | 1.6               | 2.2                |                    |           |
|                                    | [N·m]                     | 2.86                                  | 5.25                | 7.63              | 10.50              |                    |           |
| Rated lorque                       | [kgf·cm]                  | 29.22                                 | 53.57               | 77.92             | 107.14             |                    |           |
| Maximum<br>Instantaneous<br>Torque | [N·m]                     | 8.59                                  | 15.75               | 22.92             | 31.51              |                    |           |
|                                    | [kgf·cm]                  | 87.66                                 | 160.71              | 233.76            | 321.42             |                    |           |
| Rated Current                      | А                         | 4.56                                  | 6.47                | 10.98             | 12.97              |                    |           |
| Peak Current                       | A                         | 13.68                                 | 19.41               | 32.94             | 38.91              |                    |           |
| Rated Rotation<br>Velocity         | [r/min]                   | 2000                                  |                     |                   |                    |                    |           |
| Maximum<br>Rotation Velocity       | [r/min]                   | 3000                                  |                     |                   |                    |                    |           |
| Managart of lagortic               | [kg⋅m²x10 <sup>−</sup> ⁴] | 5.66                                  | 10.18               | 14.62             | 19.04              |                    |           |
| Moment of Inertia                  | [gf·cm·s <sup>2</sup> ]   | 5.77                                  | 10.39               | 14.92             | 19.43              |                    |           |
| Permitted                          | Load Inertia              | Motor inertia x 10                    |                     |                   |                    |                    |           |
| Rated Power Rate                   | [kW/s]                    | 14.49                                 | 27.08               | 39.89             | 57.90              |                    |           |
| Velocity,                          | Standard                  |                                       |                     | Serial ty         | /pe 19-bit         |                    |           |
| Position Detector                  | Option                    |                                       |                     |                   | Х                  |                    |           |
|                                    | Protection Method         |                                       | Fully enclosed s    | self-cooling IP65 | (excluding shaft p | penetration part). |           |
|                                    | Time Rating               |                                       |                     | Cont              | inuous             |                    |           |
| Specifications and                 | Ambient<br>Temperature    |                                       | Operating temp      | erature: 0 - 40°C | , Storage temper   | ature: -10 - 60°C  |           |
| Features                           | Ambient Humidity          | Use hum                               | nidity: 80[%] RH, I | maintenance hur   | nidity: 90[%] RH o | or lower (no cond  | ensation) |
|                                    | Atmosphere                |                                       | No direct           | sunlight, corrosi | ve gas, or combu   | stible gas         |           |
|                                    | Anti-vibration            | Vibration acceleration 49 [m/s2] (5G) |                     |                   |                    |                    |           |
| Weight                             | [kg]                      | 5.0                                   | 6.7                 | 8.5               | 10.1               |                    |           |

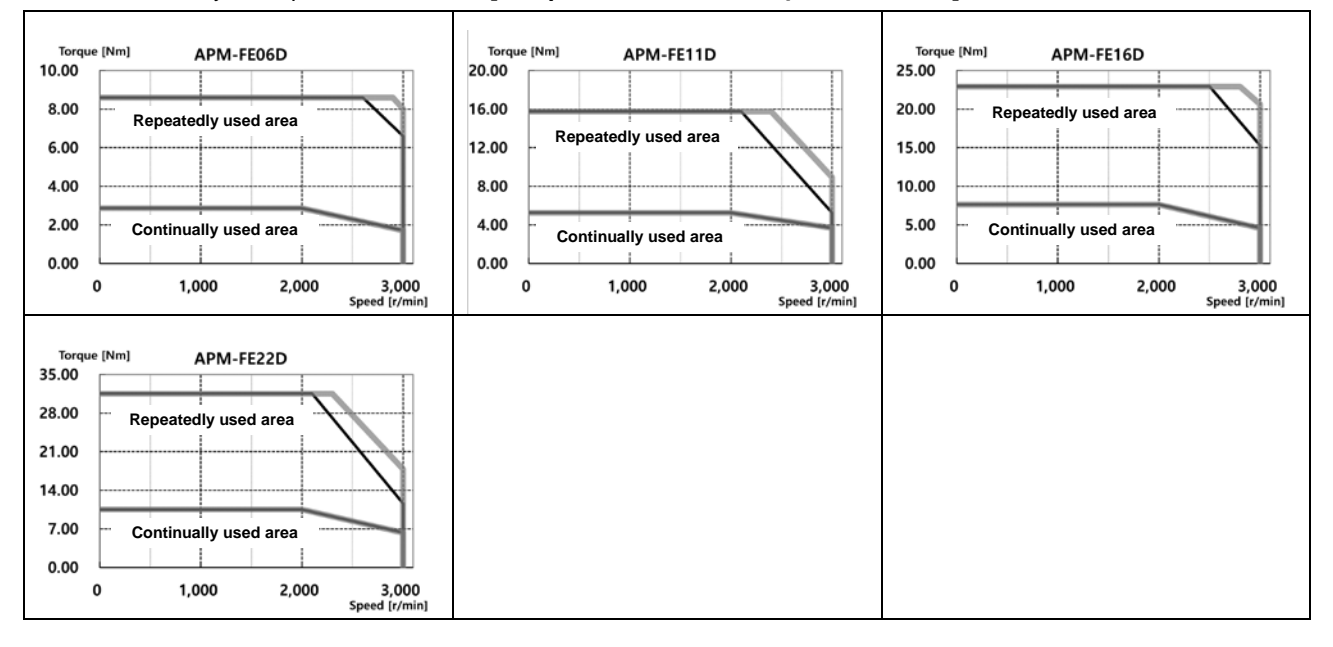

| Servo Motor Type (APM-□□□□□) |                           | FE05G                                 | FE09G               | FE13G              | FE17G              |                   |           |
|------------------------------|---------------------------|---------------------------------------|---------------------|--------------------|--------------------|-------------------|-----------|
| Applicable Dr                | ive (iX7□A□□)             | iX7□A008                              | iX7□A010            | iX7□               | A020               |                   |           |
| Rated Output                 | [kW]                      | 0.45                                  | 0.85                | 1.3                | 1.7                |                   |           |
|                              | [N·m]                     | 2.86                                  | 5.41                | 8.27               | 10.82              |                   |           |
| Rated Torque                 | [kgf·cm]                  | 29.22                                 | 55.19               | 84.41              | 110.38             |                   |           |
| Maximum                      | [N·m]                     | 8.59                                  | 16.23               | 24.82              | 32.46              |                   |           |
| Torque                       | [kgf·cm]                  | 87.66                                 | 165.57              | 253.23             | 331.14             |                   |           |
| Rated Current                | A                         | 4.56                                  | 6.67                | 11.90              | 13.36              |                   |           |
| Peak Current                 | A                         | 13.68                                 | 20.01               | 35.7               | 40.08              |                   |           |
| Rated Rotation<br>Velocity   | [r/min]                   | 1500                                  |                     |                    |                    |                   |           |
| Maximum<br>Rotation Velocity | [r/min]                   | 3000                                  |                     |                    |                    |                   |           |
|                              | [kg⋅m²x10 <sup>−</sup> ⁴] | 5.66                                  | 10.18               | 14.62              | 19.04              |                   |           |
| Moment of Inertia            | [gf·cm·s <sup>2</sup> ]   | 5.77                                  | 10.39               | 14.92              | 19.43              |                   |           |
| Permitted L                  | _oad Inertia              | Motor inertia x 10                    |                     |                    |                    |                   |           |
| Rated Power Rate             | [kW/s]                    | 14.49                                 | 28.74               | 46.81              | 61.46              |                   |           |
| Velocity,                    | Standard                  |                                       |                     | Serial ty          | pe 19-bit          |                   |           |
| Position Detector            | Option                    |                                       |                     | )                  | K                  |                   |           |
|                              | Protection Method         |                                       | Fully enclosed s    | elf-cooling IP65   | excluding shaft p  | enetration part). |           |
|                              | Time Rating               |                                       |                     | Conti              | nuous              |                   |           |
| Specifications and           | Ambient                   |                                       | Operating temp      | erature: 0 - 40°C, | Storage tempera    | ature: -10 - 60°C |           |
| Features                     | Ambient Humidity          | Use hum                               | iidity: 80[%] RH, r | maintenance hum    | nidity: 90[%] RH c | or lower (no cond | ensation) |
|                              | Atmosphere                |                                       | No direct           | sunlight, corrosiv | ve gas, or combu   | stible gas        |           |
|                              | Anti-vibration            | Vibration acceleration 49 [m/s2] (5G) |                     |                    |                    |                   |           |
| Weight                       | [kg]                      | 5.0                                   | 6.7                 | 8.5                | 10.1               |                   |           |

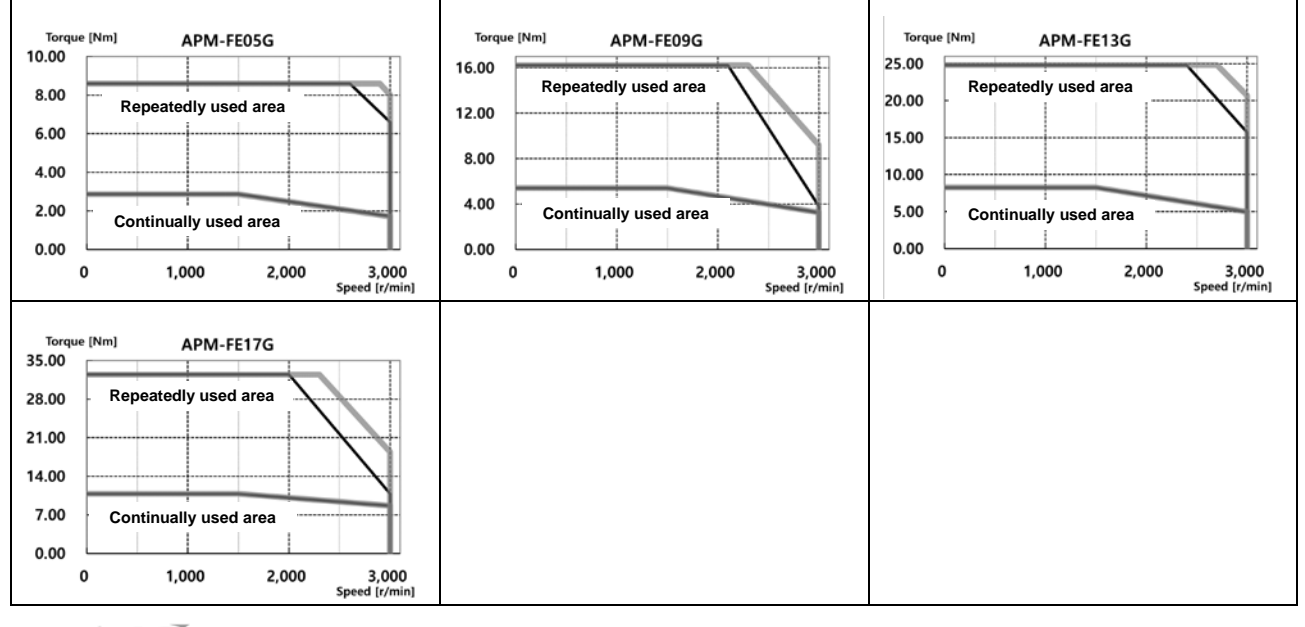

| Servo Motor Ty               | pe (APM-□□□□□)            | FE03M                                 | FE06M               | FE09M             | FE12M              |                   |           |
|------------------------------|---------------------------|---------------------------------------|---------------------|-------------------|--------------------|-------------------|-----------|
| Applicable Dr                | rive ( <b>iX7</b> □A□□)   | iX7□A004                              | iX7□A008            | iX7□A010          | iX7□A020           |                   |           |
| Rated Output                 | [kW]                      | 0.3                                   | 0.6                 | 0.9               | 1.2                |                   |           |
|                              | [N·m]                     | 2.86                                  | 5.72                | 8.59              | 11.46              |                   |           |
| Rated lorque                 | [kgf·cm]                  | 29.22                                 | 58.4                | 87.7              | 116.9              |                   |           |
| Maximum                      | [N·m]                     | 8.59                                  | 17.18               | 25.77             | 34.22              |                   |           |
| Torque                       | [kgf·cm]                  | 87.66                                 | 175.3               | 262.9             | 349.1              |                   |           |
| Rated Current                | А                         | 2.73                                  | 4.56                | 6.18              | 10.67              |                   |           |
| Peak Current                 | A                         | 8.19                                  | 13.68               | 18.54             | 32.01              |                   |           |
| Rated Rotation<br>Velocity   | [r/min]                   | 1000                                  |                     |                   |                    |                   |           |
| Maximum<br>Rotation Velocity | [r/min]                   | 2000                                  |                     |                   |                    |                   |           |
|                              | [kg⋅m²x10 <sup>−</sup> ⁴] | 5.66                                  | 10.18               | 14.62             | 19.04              |                   |           |
| Moment of Inertia            | [gf·cm·s <sup>2</sup> ]   | 5.77                                  | 10.39               | 14.92             | 19.43              |                   |           |
| Permitted                    | Load Inertia              | Motor inertia x 10                    |                     |                   |                    |                   |           |
| Rated Power Rate             | [kW/s]                    | 14.49                                 | 32.22               | 50.48             | 68.91              |                   |           |
| Velocity,                    | Standard                  |                                       |                     | Serial ty         | pe 19-bit          |                   |           |
| Position Detector            | Option                    |                                       |                     | 2                 | x                  |                   |           |
|                              | Protection Method         |                                       | Fully enclosed s    | self-cooling IP65 | (excluding shaft p | enetration part). |           |
|                              | Time Rating               |                                       |                     | Conti             | nuous              |                   |           |
| Specifications and           | Ambient<br>Temperature    |                                       | Operating temp      | erature: 0 - 40°C | , Storage tempera  | ature: -10 - 60°C |           |
| Features                     | Ambient Humidity          | Use hum                               | nidity: 80[%] RH, I | maintenance hun   | nidity: 90[%] RH c | or lower (no cond | ensation) |
|                              | Atmosphere                |                                       | No direct           | sunlight, corrosi | ve gas, or combu   | stible gas        |           |
|                              | Anti-vibration            | Vibration acceleration 49 [m/s2] (5G) |                     |                   |                    |                   |           |
| Weight                       | [kg]                      | 5.0                                   | 6.7                 | 8.5               | 10.1               |                   |           |

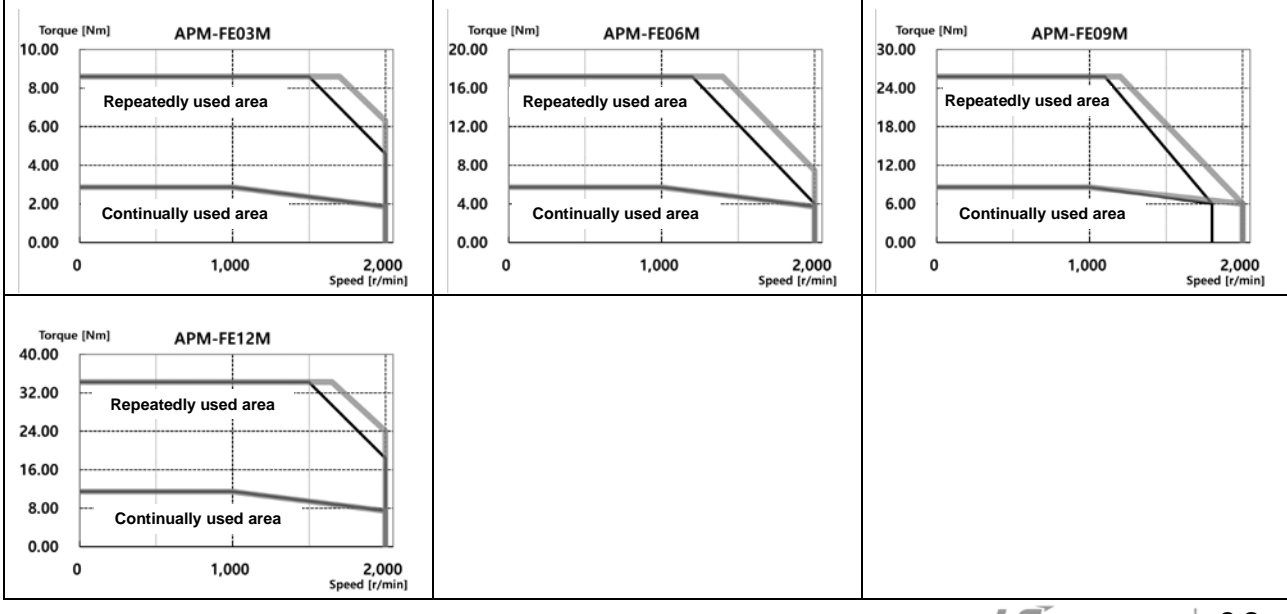

| Servo Motor Ty               | pe (APM-0000)             | FF30A                                 | FF22D              | FF35D              |                    |                    |           |
|------------------------------|---------------------------|---------------------------------------|--------------------|--------------------|--------------------|--------------------|-----------|
| Applicable Dr                | ive (iX7□A□□)             | iX7□A035                              | iX7□A020           | iX7□A035           |                    |                    |           |
| Rated Output                 | [kW]                      | 3.0                                   | 2.2                | 3.5                |                    |                    |           |
| Dated Targue                 | [N·m]                     | 9.55                                  | 10.50              | 16.70              |                    |                    |           |
| Rated Torque                 | [kgf·cm]                  | 97.40                                 | 107.14             | 170.40             |                    |                    |           |
| Maximum                      | [N·m]                     | 28.65                                 | 31.50              | 50.10              |                    |                    |           |
| Torque                       | [kgf⋅cm]                  | 292.30                                | 321.30             | 511.35             |                    |                    |           |
| Rated Current                | А                         | 15.26                                 | 12.76              | 16.48              |                    |                    |           |
| Peak Current                 | А                         | 45.78                                 | 38.28              | 49.44              |                    |                    |           |
| Rated Rotation<br>Velocity   | [r/min]                   | 3000                                  | 20                 | 00                 |                    |                    |           |
| Maximum<br>Rotation Velocity | [r/min]                   | 5000                                  | 3000               |                    |                    |                    |           |
| Moment of Inortic            | [kg⋅m²x10 <sup>−</sup> ⁴] | 27.96                                 | 27.96              | 46.56              |                    |                    |           |
| Moment of menta              | [gf·cm·s <sup>2</sup> ]   | 28.53                                 | 28.53              | 47.51              |                    |                    |           |
| Permitted I                  | ₋oad Inertia              | Motor inertia x 5                     |                    |                    |                    |                    |           |
| Rated Power Rate             | [kW/s]                    | 32.59                                 | 39.43              | 59.89              |                    |                    |           |
| Velocity,                    | Standard                  |                                       |                    | Serial ty          | pe 19-bit          |                    |           |
| Position Detector            | Option                    |                                       |                    | )                  | X                  |                    |           |
|                              | Protection Method         |                                       | Fully enclosed s   | elf-cooling IP65   | (excluding shaft p | enetration part).  |           |
|                              | Time Rating               |                                       |                    | Conti              | nuous              |                    |           |
| Specifications and           | Ambient<br>Temperature    |                                       | Operating temp     | erature: 0 - 40°C, | Storage tempera    | ature: -10 - 60°C  |           |
| Features                     | Ambient Humidity          | Use hum                               | idity: 80[%] RH, r | maintenance hum    | nidity: 90[%] RH c | or lower (no conde | ensation) |
|                              | Atmosphere                |                                       | No direct          | sunlight, corrosiv | /e gas, or combu   | stible gas         |           |
|                              | Anti-vibration            | Vibration acceleration 49 [m/s2] (5G) |                    |                    |                    |                    |           |
| Weight                       | [kg]                      | 12.5                                  | 12.5               | 17.4               |                    |                    |           |

| Torque [Nm] APM-FF30A<br>30.00<br>24.00<br>18.00<br>12.00<br>6.00<br>0 1,000 2,000 3,000 4,000 5,000<br>Speed [r/min] | Torque [Nm] APM-FF22D<br>35.00<br>28.00<br>21.00<br>14.00<br>7.00<br>Continually used area<br>0.00<br>0 1,000 2,000 3,000<br>Speed [r/min] | Torque [Nm] APM-FF35D<br>50.00<br>40.00<br>30.00<br>20.00<br>10.00<br>0 1,000 2,000 3,000<br>Speed [r/min] |
|----------------------------------------------------------------------------------------------------|----------------------------------------------------------------------------------------------------|----------------------------------------------------------------------------------------------------|
|                                                                                                    |                                                                                                    |                                                                                                    |

| Servo Motor Type (APM-             |                           | FF20G                                                                             | FF30G    |  |  |  |  |
|------------------------------------|---------------------------|-----------------------------------------------------------------------------------|----------|--|--|--|--|
| Applicable Drive (iX7 A)           |                           | iX7□A020                                                                          | iX7□A035 |  |  |  |  |
| Rated Output                       | [kW]                      | 1.8                                                                               | 2.9      |  |  |  |  |
| Rated Torque                       | [N·m]                     | 11.45                                                                             | 18.46    |  |  |  |  |
|                                    | [kgf·cm]                  | 116.88                                                                            | 188.30   |  |  |  |  |
| Maximum<br>Instantaneous<br>Torque | [N·m]                     | 34.35                                                                             | 55.38    |  |  |  |  |
|                                    | [kgf·cm]                  | 350.64                                                                            | 564.90   |  |  |  |  |
| Rated Current                      | A                         | 12.16                                                                             | 15.98    |  |  |  |  |
| Peak Current                       | A                         | 36.48                                                                             | 47.94    |  |  |  |  |
| Rated Rotation<br>Velocity         | [r/min]                   | 1500                                                                              |          |  |  |  |  |
| Maximum<br>Rotation Velocity       | [r/min]                   | 3000                                                                              | 2700     |  |  |  |  |
| Moment of Inertia                  | [kg⋅m²x10 <sup>−</sup> ⁴] | 27.96                                                                             | 46.56    |  |  |  |  |
|                                    | [gf·cm·s <sup>2</sup> ]   | 28.53                                                                             | 47.51    |  |  |  |  |
| Permitted Load Inertia             |                           | Motor inertia x 5                                                                 |          |  |  |  |  |
| Rated Power Rate                   | [kW/s]                    | 46.92                                                                             | 73.14    |  |  |  |  |
| Velocity,<br>Position Detector     | Standard                  | Serial type 19-bit                                                                |          |  |  |  |  |
|                                    | Option                    | X                                                                                 |          |  |  |  |  |
| Specifications and<br>Features     | Protection Method         | Fully enclosed self-cooling IP65 (excluding shaft penetration part)               |          |  |  |  |  |
|                                    | Time Rating               | Continuous                                                                        |          |  |  |  |  |
|                                    | Ambient<br>Temperature    | Operating temperature: 0 - 40°C, Storage temperature: -10 - 60°C                  |          |  |  |  |  |
|                                    | Ambient Humidity          | Use humidity: 80[%] RH, maintenance humidity: 90[%] RH or lower (no condensation) |          |  |  |  |  |
|                                    | Atmosphere                | No direct sunlight, corrosive gas, or combustible gas                             |          |  |  |  |  |
|                                    | Anti-vibration            | Vibration acceleration 49 [m/s2] (5G)                                             |          |  |  |  |  |
| Weight                             | [kg]                      | 12.5                                                                              | 17.4     |  |  |  |  |

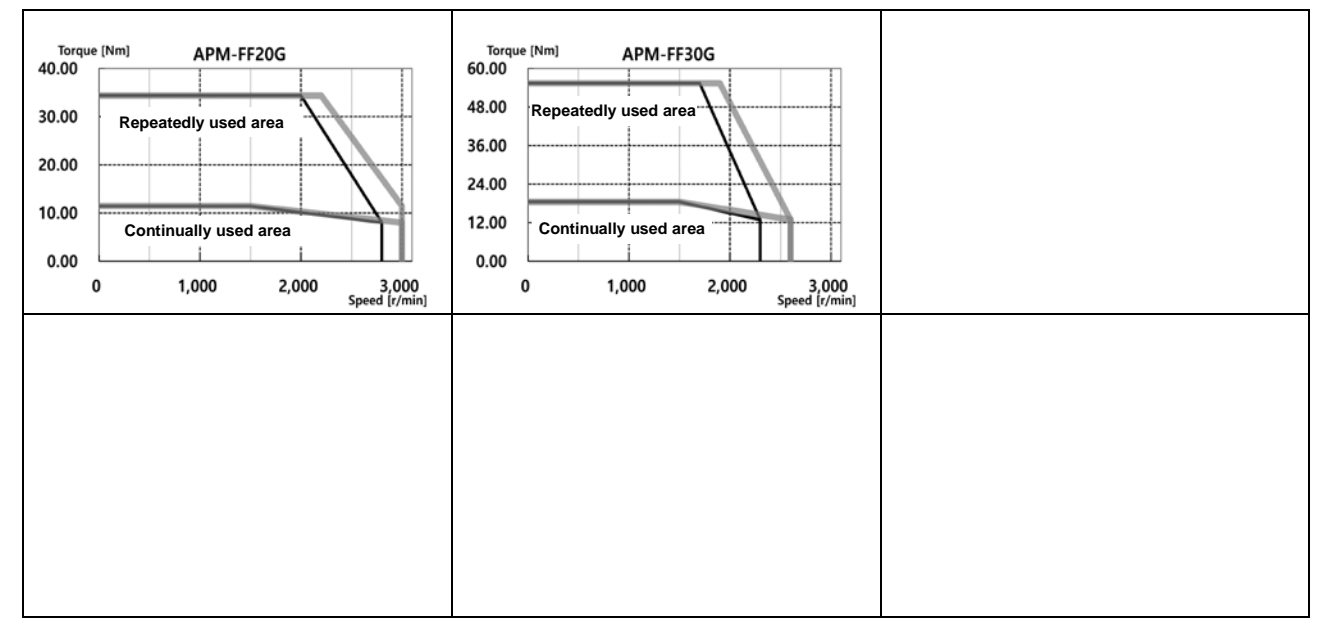

| Servo Motor Type (APM-□□□□□)       |                           | FF12M                                                                             | FF20M  | FF30M    |  |  |  |
|------------------------------------|---------------------------|-----------------------------------------------------------------------------------|--------|----------|--|--|--|
| Applicable Drive (iX7□A□□)         |                           | iX7□A020                                                                          |        | iX7□A035 |  |  |  |
| Rated Output                       | [kW]                      | 1.2                                                                               | 2.0    | 3.0      |  |  |  |
| Rated Torque                       | [N·m]                     | 11.46                                                                             | 19.09  | 28.64    |  |  |  |
|                                    | [kgf·cm]                  | 116.90                                                                            | 194.80 | 292.20   |  |  |  |
| Maximum<br>Instantaneous<br>Torque | [N·m]                     | 34.38                                                                             | 57.29  | 85.94    |  |  |  |
|                                    | [kgf·cm]                  | 350.70                                                                            | 584.40 | 876.60   |  |  |  |
| Rated Current                      | A                         | 11.01                                                                             | 12.96  | 16.58    |  |  |  |
| Peak Current                       | A                         | 33.03                                                                             | 38.88  | 49.74    |  |  |  |
| Rated Rotation<br>Velocity         | [r/min]                   | 1000                                                                              |        |          |  |  |  |
| Maximum<br>Rotation Velocity       | [r/min]                   | 2000                                                                              |        | 1700     |  |  |  |
| More ont of Inortic                | [kg⋅m²x10 <sup>−</sup> ⁴] | 27.96                                                                             | 46.56  | 73.85    |  |  |  |
| Moment of Inertia                  | [gf·cm·s <sup>2</sup> ]   | 28.53                                                                             | 47.51  | 75.36    |  |  |  |
| Permitted Load Inertia             |                           | Motor inertia x 5                                                                 |        |          |  |  |  |
| Rated Power Rate                   | [kW/s]                    | 46.94                                                                             | 78.27  | 111.04   |  |  |  |
| Velocity,                          | Standard                  | Serial type 19-bit                                                                |        |          |  |  |  |
| Position Detector                  | Option                    | Х                                                                                 |        |          |  |  |  |
| Specifications and<br>Features     | Protection Method         | Fully enclosed self-cooling IP65 (excluding shaft penetration part)-              |        |          |  |  |  |
|                                    | Time Rating               | Continuous                                                                        |        |          |  |  |  |
|                                    | Ambient<br>Temperature    | Operating temperature: 0 - 40°C, Storage temperature: -10 - 60°C                  |        |          |  |  |  |
|                                    | Ambient Humidity          | Use humidity: 80[%] RH, maintenance humidity: 90[%] RH or lower (no condensation) |        |          |  |  |  |
|                                    | Atmosphere                | No direct sunlight, corrosive gas, or combustible gas                             |        |          |  |  |  |
|                                    | Anti-vibration            | Vibration acceleration 49 [m/s2] (5G)                                             |        |          |  |  |  |
| Weight                             | [kg]                      | 12.5                                                                              | 17.4   | 25.2     |  |  |  |

| Torque [Nm]         APM-FF12M           40.00         Repeatedly used area           24.00         Continually used area           0         1,000         2,000           0         1,000         Speed [r/min] | Torque [Nm]         APM-FF20M           60.00         Repeatedly used area           36.00         Continually used area           12.00         Continually used area           0         1,000         2,000           Speed [r/min]         Speed [r/min] | Torque [Nm]         APM-FF30M           90.00         Repeatedly           72.00         Repeatedly           54.00 |
|----------------------------------------------------------------------------------------------------|----------------------------------------------------------------------------------------------------|----------------------------------------------------------------------------------------------------|
| Speed [r/min]                                                                                                    | Speed [r/min]                                                                                                    | Speed [r/min]                                                                                                    |
| Servo Motor Ty               | pe (APM-0000)             | FG22D                                                                             | FG35D            |                     |                   |                   |  |
|------------------------------|---------------------------|-----------------------------------------------------------------------------------|------------------|---------------------|-------------------|-------------------|--|
| Applicable D                 | rive (iX7□A□□)            | iX7□A020                                                                          | iX7□A035         |                     |                   |                   |  |
| Rated Output                 | [kW]                      | 2.2                                                                               | 3.5              |                     |                   |                   |  |
| Deted Targue                 | [N·m]                     | 10.50                                                                             | 16.71            |                     |                   |                   |  |
| Rated Torque                 | [kgf·cm]                  | 107.10                                                                            | 170.40           |                     |                   |                   |  |
| Maximum                      | [N·m]                     | 31.51                                                                             | 50.12            |                     |                   |                   |  |
| Torque                       | [kgf⋅cm]                  | 321.30                                                                            | 511.30           |                     |                   |                   |  |
| Rated Current                | А                         | 10.25                                                                             | 14.67            |                     |                   |                   |  |
| Peak Current                 | А                         | 30.75                                                                             | 44.01            |                     |                   |                   |  |
| Rated Rotation<br>Velocity   | [r/min]                   | 20                                                                                | 000              |                     |                   |                   |  |
| Maximum<br>Rotation Velocity | [r/min]                   | 3000                                                                              | 2700             |                     |                   |                   |  |
| Moment of Inertia            | [kg⋅m²x10 <sup>—</sup> ⁴] | 41.13                                                                             | 71.53            |                     |                   |                   |  |
| Moment or mertia             | [gf·cm·s <sup>2</sup> ]   | 41.97                                                                             | 72.99            |                     |                   |                   |  |
| Permitted                    | Load Inertia              | Motor in                                                                          | nertia x 5       |                     |                   |                   |  |
| Rated Power Rate             | [kW/s]                    | 26.78                                                                             | 38.99            |                     |                   |                   |  |
| Velocity,                    | Standard                  |                                                                                   |                  | Serial ty           | pe 19-bit         |                   |  |
| Position Detector            | Option                    |                                                                                   | Qu               | adrature type inc   | remental 3000 [P  | /R]               |  |
|                              | Protection Method         |                                                                                   | Fully enclosed s | self-cooling IP65 ( | excluding shaft p | enetration part). |  |
|                              | Time Rating               |                                                                                   |                  | Conti               | nuous             |                   |  |
| Specifications and           | Ambient<br>Temperature    |                                                                                   | Operating temp   | erature: 0 - 40°C,  | Storage tempera   | ature: -10 - 60°C |  |
| Features                     | Ambient Humidity          | Use humidity: 80[%] RH, maintenance humidity: 90[%] RH or lower (no condensation) |                  |                     |                   |                   |  |
|                              | Atmosphere                |                                                                                   | No direct        | sunlight, corrosiv  | /e gas, or combu  | stible gas        |  |
|                              | Anti-vibration            | Vibration acceleration 49 [m/s2] (5G)                                             |                  |                     |                   |                   |  |
| Weight                       | [kg]                      | 15.4                                                                              | 20.2             |                     |                   |                   |  |

#### ■ Product Features [200V]

♦ Rotation velocity - Torque characteristics [■: 3-phase AC200V , ■: 3-phase AC230V]

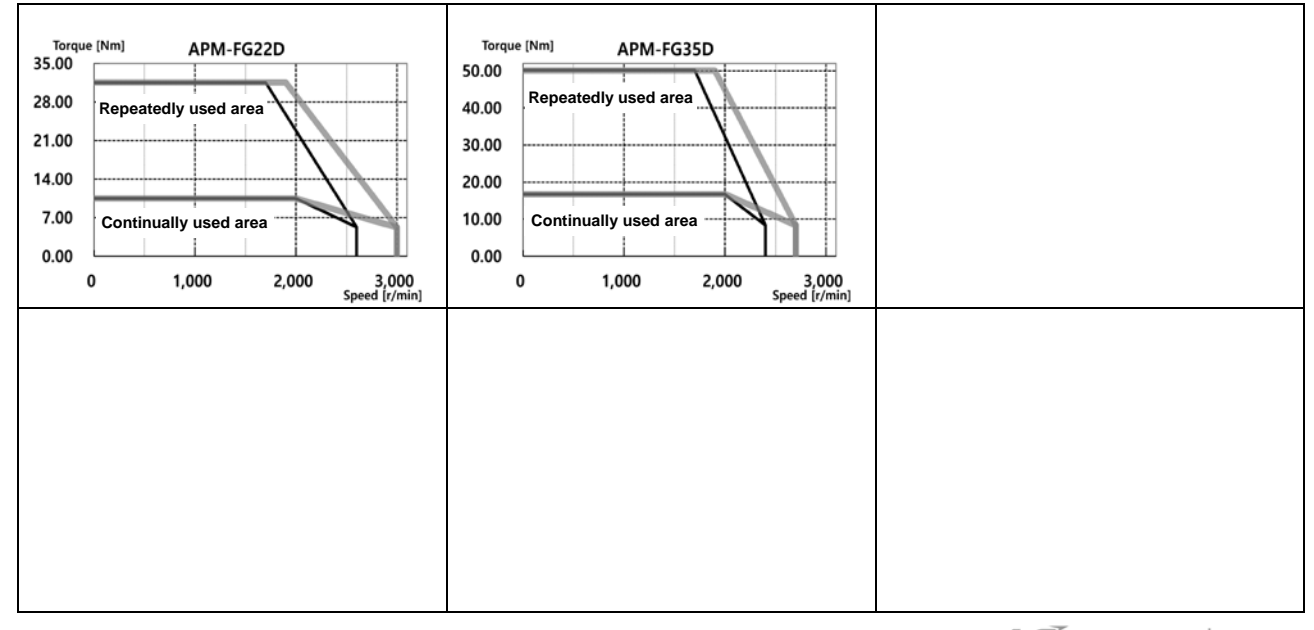

### Product Features [200V]

| Servo Motor Ty               | pe (APM-0000)             | FG20G                                                                             | FG30G               |                    |                 |                  |     |
|------------------------------|---------------------------|-----------------------------------------------------------------------------------|---------------------|--------------------|-----------------|------------------|-----|
| Applicable Dr                | rive (iX7□A□□)            | iX7□A020                                                                          | iX7□A035            |                    |                 |                  |     |
| Rated Output                 | [kW]                      | 1.8                                                                               | 2.9                 |                    |                 |                  |     |
|                              | [N·m]                     | 11.50                                                                             | 18.50               |                    |                 |                  |     |
| Rated Torque                 | [kgf·cm]                  | 116.90                                                                            | 188.40              |                    |                 |                  |     |
| Maximum                      | [N·m]                     | 34.40                                                                             | 55.50               |                    |                 |                  |     |
| Torque                       | [kgf·cm]                  | 350.80                                                                            | 565.2               |                    |                 |                  |     |
| Rated Current                | А                         | 11.18                                                                             | 16.21               |                    |                 |                  |     |
| Peak Current                 | А                         | 33.54                                                                             | 48.63               |                    |                 |                  |     |
| Rated Rotation<br>Velocity   | [r/min]                   | 15                                                                                | 00                  |                    |                 |                  |     |
| Maximum<br>Rotation Velocity | [r/min]                   | 2700                                                                              | 2700                |                    |                 |                  |     |
| Moment of Inortia            | [kg⋅m²x10 <sup>−</sup> ⁴] | 14.13                                                                             | 71.53               |                    |                 |                  |     |
| Moment of menta              | [gf·cm·s <sup>2</sup> ]   | 41.97                                                                             | 72.99               |                    |                 |                  |     |
| Permitted L                  | ₋oad Inertia              | Motor in                                                                          | ertia x 5           |                    |                 |                  |     |
| Rated Power Rate             | [kW/s]                    | 31.91                                                                             | 47.66               |                    |                 |                  |     |
| Velocity,                    | Standard                  |                                                                                   |                     | Serial type        | e 19-bit        |                  |     |
| Position Detector            | Option                    |                                                                                   | Quadr               | ature type incre   | emental 3000 [l | P/R]             |     |
|                              | Protection Method         | Fu                                                                                | Illy enclosed self- | cooling IP65 (e    | excluding shaft | penetration par  | t)· |
|                              | Time Rating               |                                                                                   |                     | Contin             | uous            |                  |     |
| Specifications and           | Ambient<br>Temperature    | O                                                                                 | perating temperat   | ture: 0 - 40°C, \$ | Storage temper  | ature: -10 - 60° | °C  |
| Features                     | Ambient Humidity          | Use humidity: 80[%] RH, maintenance humidity: 90[%] RH or lower (no condensation) |                     |                    |                 |                  |     |
|                              | Atmosphere                | No direct sunlight, corrosive gas, or combustible gas                             |                     |                    |                 |                  |     |
|                              | Anti-vibration            | Vibration acceleration 49 [m/s2] (5G)                                             |                     |                    |                 |                  |     |
| Weight                       | [kg]                      | 15.4                                                                              | 20.2                |                    |                 |                  |     |

♦ Rotation velocity - Torque characteristics [■: 3-phase AC200V , ■: 3-phase AC230V]

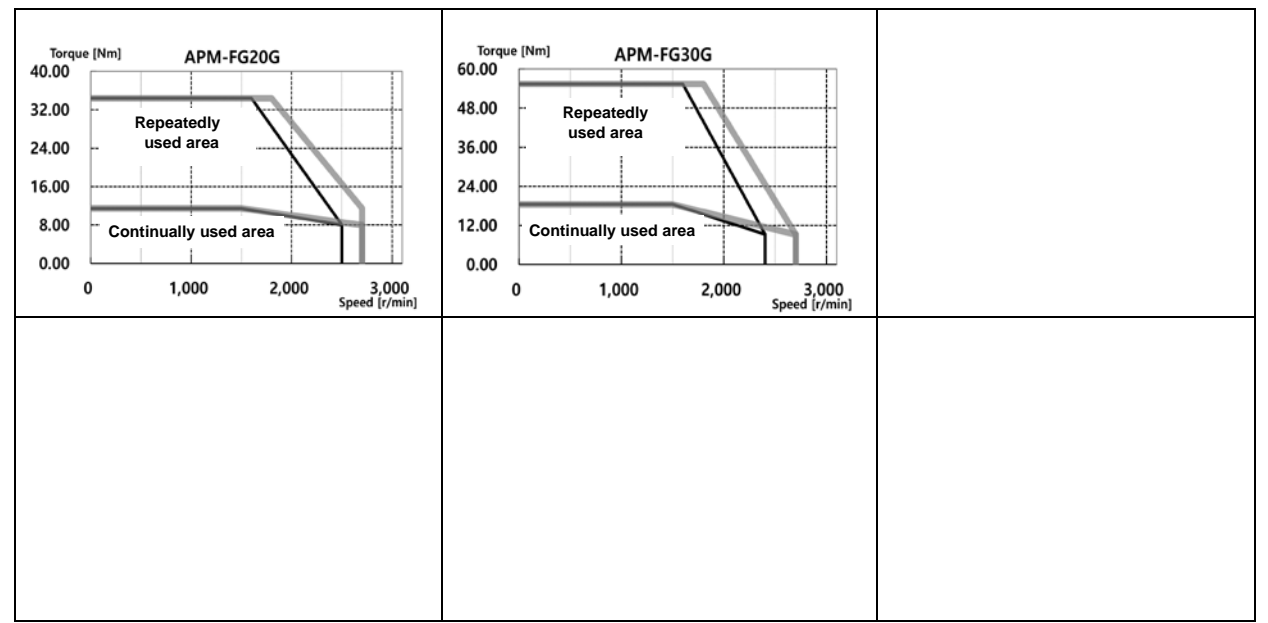

| Servo Motor Ty               | pe (APM-0000)             | FG12M                                                                             | FG20M             | FG30M              |                    |                   |  |
|------------------------------|---------------------------|-----------------------------------------------------------------------------------|-------------------|--------------------|--------------------|-------------------|--|
| Applicable D                 | rive (iX7□A□□)            | iX7□                                                                              | A020              | iX7□A035           |                    |                   |  |
| Rated Output                 | [kW]                      | 1.2                                                                               | 2.0               | 3.0                |                    |                   |  |
| D                            | [N·m]                     | 11.50                                                                             | 19.10             | 28.60              |                    |                   |  |
| Rated lorque                 | [kgf·cm]                  | 116.90                                                                            | 194.90            | 292.30             |                    |                   |  |
| Maximum                      | [N·m]                     | 34.40                                                                             | 57.30             | 85.90              |                    |                   |  |
| Instantaneous<br>Torque      | [kgf·cm]                  | 350.80                                                                            | 584.60            | 876.90             |                    |                   |  |
| Rated Current                | А                         | 11.28                                                                             | 13.10             | 15.52              |                    |                   |  |
| Peak Current                 | А                         | 33.84                                                                             | 39.3              | 46.56              |                    |                   |  |
| Rated Rotation<br>Velocity   | [r/min]                   |                                                                                   | 1000              |                    |                    |                   |  |
| Maximum<br>Rotation Velocity | [r/min]                   | 2000                                                                              |                   | 1600               |                    |                   |  |
| Moment of Inertia            | [kg⋅m²x10 <sup>−</sup> ⁴] | 41.13                                                                             | 71.53             | 117.72             |                    |                   |  |
| Moment of menta              | [gf·cm·s <sup>2</sup> ]   | 41.97                                                                             | 72.99             | 120.12             |                    |                   |  |
| Permitted I                  | Load Inertia              |                                                                                   | Motor inertia x 5 |                    |                    |                   |  |
| Rated Power Rate             | [kW/s]                    | 31.91                                                                             | 51.00             | 69.70              |                    |                   |  |
| Velocity,                    | Standard                  |                                                                                   |                   | Serial ty          | pe 19-bit          |                   |  |
| Position Detector            | Option                    |                                                                                   |                   | )                  | x                  |                   |  |
|                              | Protection Method         |                                                                                   | Fully enclosed s  | elf-cooling IP65   | (excluding shaft p | enetration part). |  |
|                              | Time Rating               |                                                                                   |                   | Conti              | nuous              |                   |  |
| Specifications and           | Ambient                   |                                                                                   | Operating temp    | erature: 0 - 40°C, | , Storage tempera  | ature: -10 - 60°C |  |
| Features                     | Ambient Humidity          | Use humidity: 80[%] RH, maintenance humidity: 90[%] RH or lower (no condensation) |                   |                    |                    |                   |  |
|                              | Atmosphere                | No direct sunlight, corrosive gas, or combustible gas                             |                   |                    |                    |                   |  |
|                              | Anti-vibration            |                                                                                   | V                 | ibration accelera  | tion 49 [m/s2] (50 | G)                |  |
| Weight                       | [kg]                      | 15.4                                                                              | 20.2              | 28.0               |                    |                   |  |

#### Product Features [200V]

♦ Rotation velocity - Torque characteristics [■: 3-phase AC200V , ■: 3-phase AC230V]

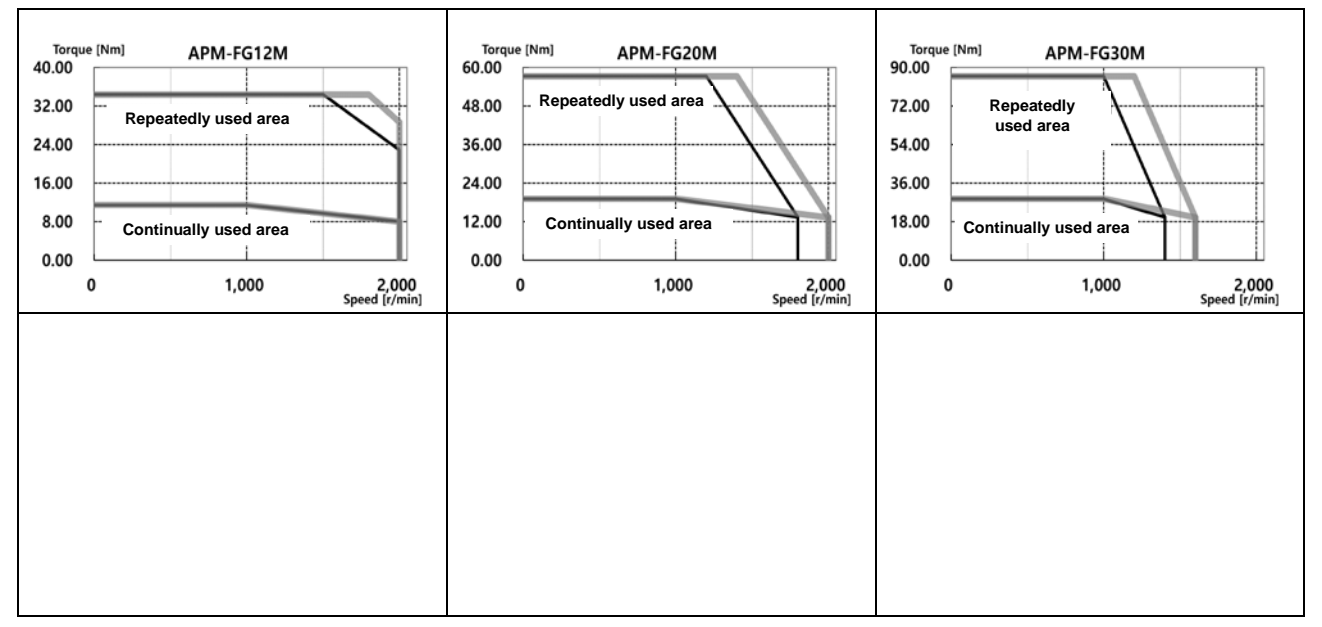

### Electronic Brake Specifications

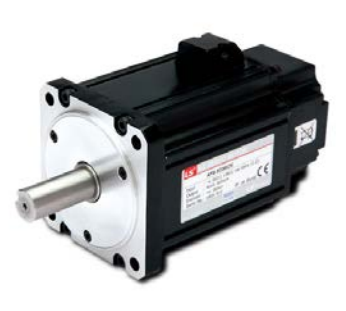

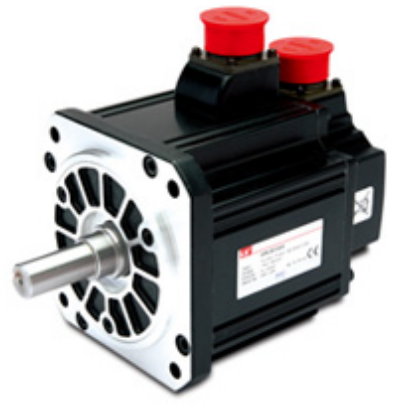

| Applicable<br>Motor Series        | FAL          | FBL          | FCL          | FE(P)        | FF(P)        | FG(P)        | FG(P)110G<br>FG(P)150G |
|-----------------------------------|--------------|--------------|--------------|--------------|--------------|--------------|------------------------|
| Purpose                           | Maintenance  | Maintenance  | Maintenance  | Maintenance  | Maintenance  | Maintenance  | Maintenance            |
| Input voltage<br>[V]              | DC 24V       | DC 24V       | DC 24V       | DC 24V       | DC 24V       | DC 90V       | DC 24V                 |
| Statical Friction<br>Torque [N•m] | 0.32         | 1.47         | 3.23         | 10.4         | 40           | 74           | 120                    |
| Capacity [W]                      | 6            | 6.5          | 9            | 19.4         | 25           | 32           | 26                     |
| Coil resistance<br>[Ω]            | 96           | 89           | 64           | 29.6         | 23           | 327          | 22.2                   |
| Rated Current<br>[A]              | 0.25         | 0.27         | 0.38         | 0.81         | 1.04         | 0.28         | 1.08                   |
| Braking method                    | Spring brake | Spring brake | Spring brake | Spring brake | Spring brake | Spring brake | Spring brake           |
| Insulation grade                  | Grade F      | Grade F      | Grade F      | Grade F      | Grade F      | Grade F      | Grade F                |

Note 1) The same specifications apply to all electric brakes installed in our servo motors.

Note 2) Electric brakes are designed to maintain a stop. Never use them for absolute braking.

Note 3) The characteristics of the electric brakes were measured at 20°C.

Note 4) These brake specifications are subject to change. Check the voltage specifications shown on your specific motor.

Note 5) FAL, FBL, FCL and FE(P) Series brakes satisfy UL specification class 2.

Note 6) Do not apply **DC24V** power (for interface only) to electronic brakes.

You MUST use power source only for electronic brake.

#### 2.1.2 **External View**

#### FAL Series | APM – FALR5A, FAL01A, FAL015A

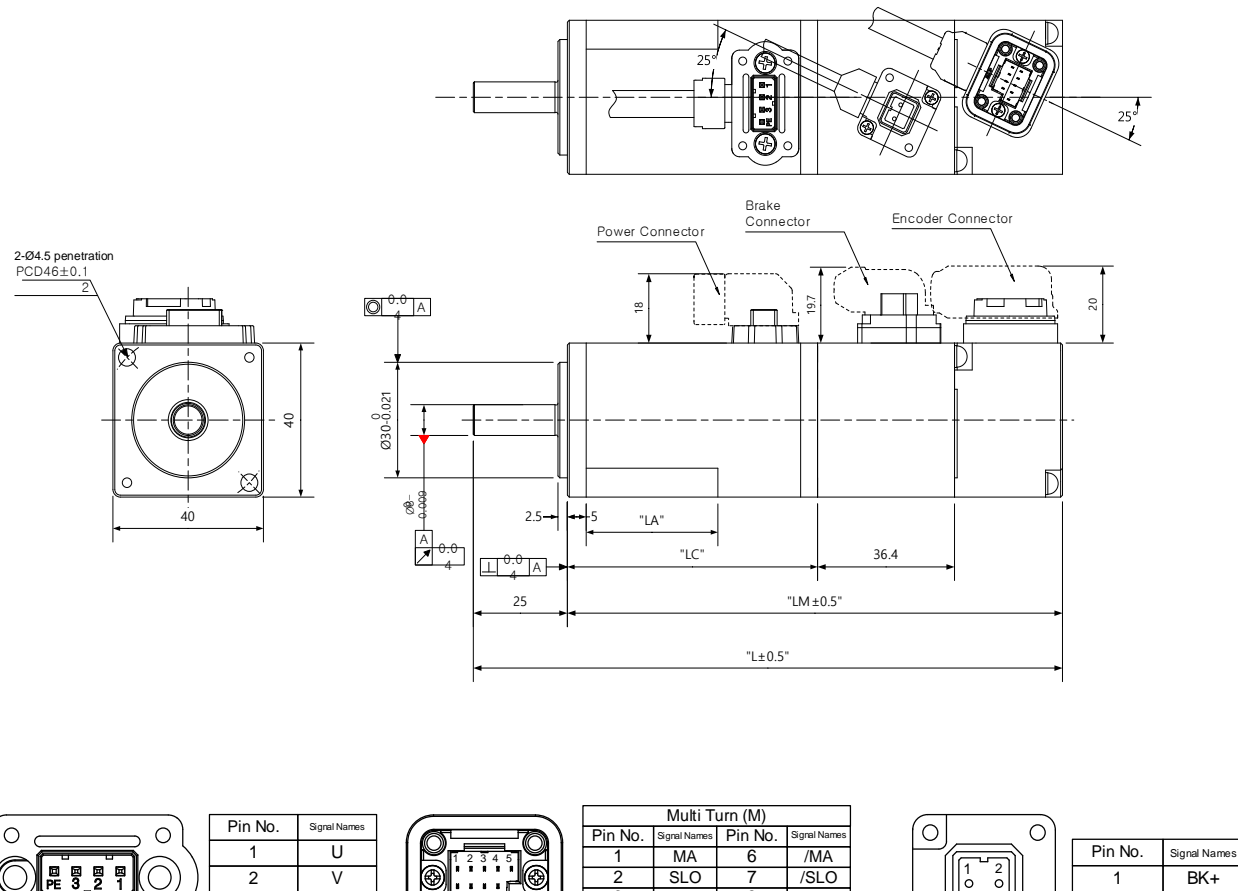

<Power connector pin arrangement>

0

0

3

PE

W

FG

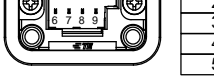

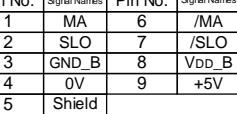

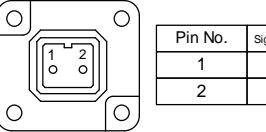

BK-

<Brake connector pin arrangement>

| Madal Nama |               | Maight (kg)  |      |    |              |
|------------|---------------|--------------|------|----|--------------|
| woder name | L             | LM           | LC   | LA | vveight (kg) |
| FALR5A     | 103.2 (139.6) | 78.2 (114.6) | 49.5 | 23 | 0.31 (0.66)  |
| FAL01A     | 120.2 (156.6) | 95.2 (131.6) | 66.5 | 35 | 0.45 (0.80)  |
| FAL015A    | 140.2         | 115.2        | 86.5 | 35 | 0.61         |

<Encoder connector pin arrangement>

Note 1) Use DC 24 [V] for the power to open the brake.

Note 2) The size in parentheses is of an attachable brake.

Note 3) Connect the power cable first when connecting an FAL product.

### ■ FBL Series | APM – FBL01A, FBL02A, FBL04A

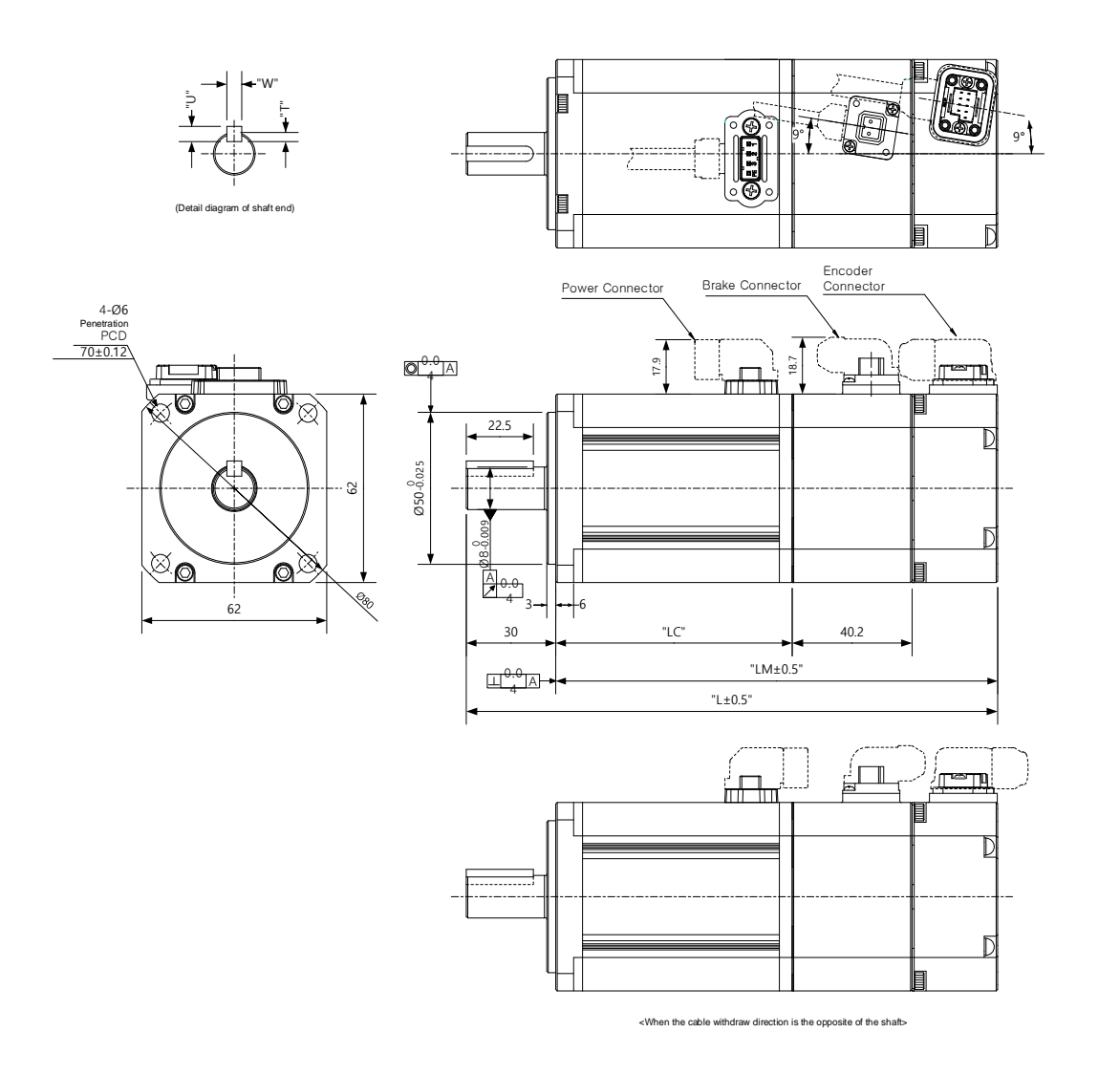

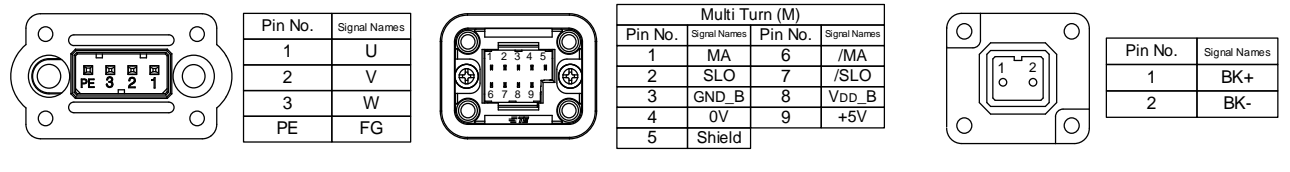

<sup>&</sup>lt;Power connector pin arrangement>

<Encoder connector pin arrangement>

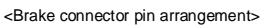

| Model  | External Dimensions |               |             |    |        |   |   | ons | Weight (kg) |  |  |  |
|--------|---------------------|---------------|-------------|----|--------|---|---|-----|-------------|--|--|--|
| Name   | L                   | LM            | LC          | s  | Н      | Т | W | U   | 0 ( 0)      |  |  |  |
| FBL01A | 107.2 (147.2)       | 77.2 (117.2)  | 48.5 (48.3) | 14 | -0.018 | 5 | 5 | 3   | 0.56 (1.3)  |  |  |  |
| FBL02A | 118.2 (158.2)       | 88.2 (128.2)  | 59.5 (59.3) | 14 | -0.018 | 5 | 5 | 3   | 0.74 (1.48) |  |  |  |
| FBL04A | 138.2 (178.2)       | 108.2 (148.2) | 79.5 (79.3) | 14 | -0.018 | 5 | 5 | 3   | 1.06 (1.8)  |  |  |  |

Note 1) Use DC 24 [V] for the power to open the brake.

Note 2) The size in parentheses is of an attachable brake.

### FCL Series | APM - FCL04A, FCL03D, FCL06A, FCL05D, FCL08A, FCL06D, FCL10A, FCL07D

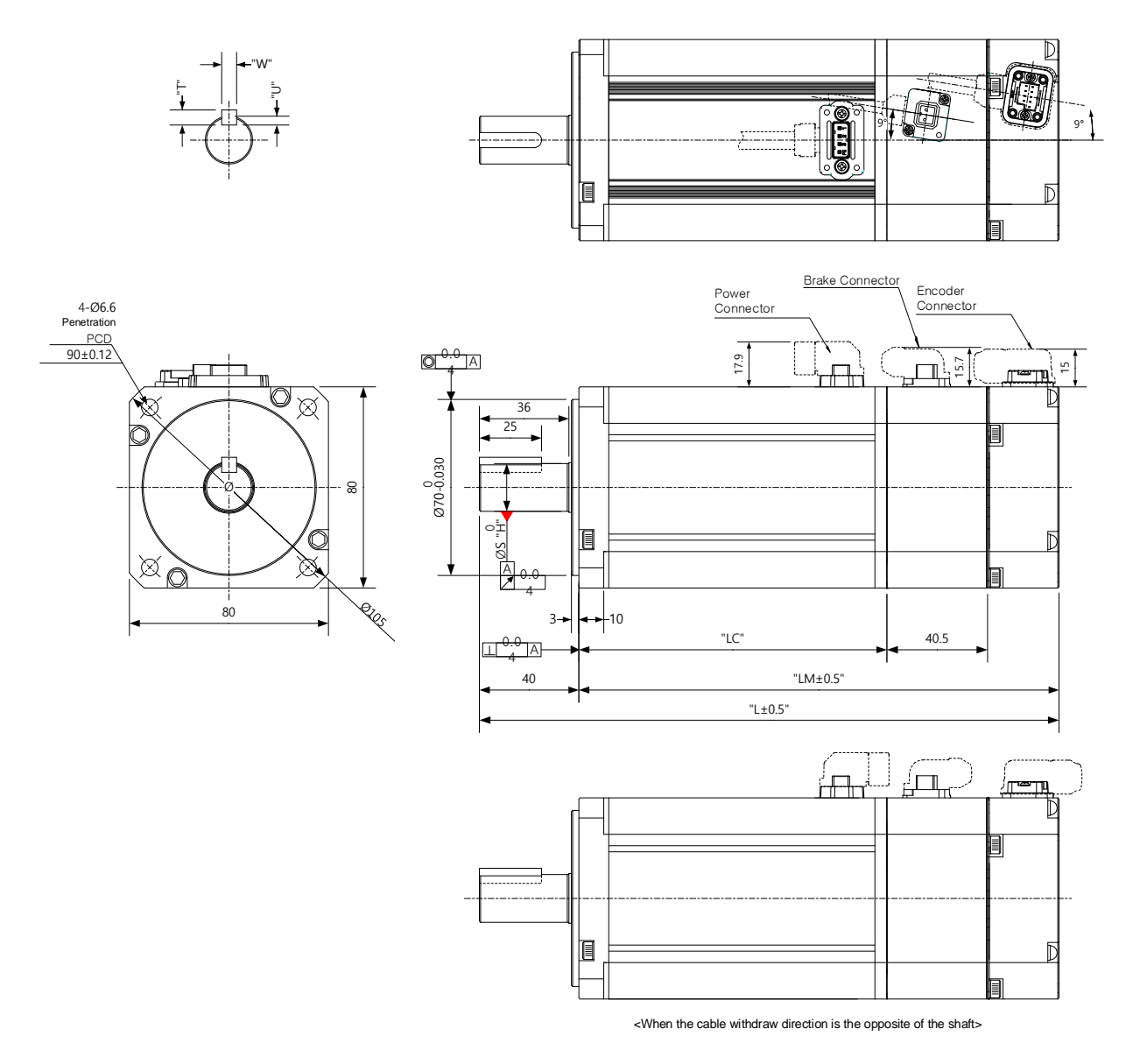

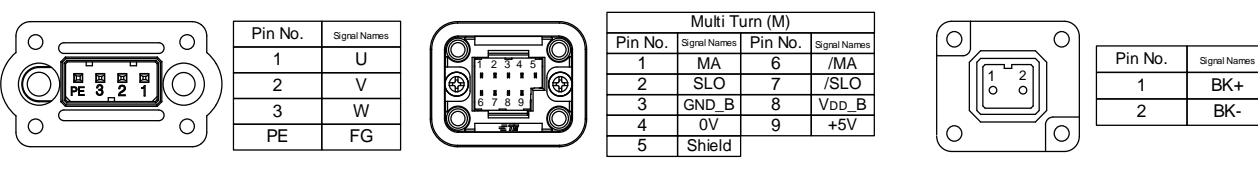

<Power connector pin arrangement>

<Encoder connector pin arrangement>

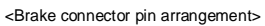

| Madal Nama        |               | External D    | imensions   |    |        | Key Dimensions |   |     | Weight (kg)             |  |
|-------------------|---------------|---------------|-------------|----|--------|----------------|---|-----|-------------------------|--|
| Model Name        | L             | LM            | LC          | S  | Н      | Т              | W | U   | weight (kg)             |  |
| FCL04A,FCL03<br>D | 138.7 (179.5) | 98.7 (139.5)  | 70 (69.8)   | 14 | -0.018 | 5              | 5 | 3   | 1.52 (2.32)/1.26 (2.06) |  |
| FCL06A,FCL05<br>D | 156.7 (197.5) | 116.7 (157.5) | 88 (87.8)   | 19 | -0.021 | 6              | 6 | 3.5 | 2.14 (2.94)/2.12 (2.92) |  |
| FCL08A,FCL06<br>D | 174.7 (215.5) | 134.7 (175.5) | 106 (105.8) | 19 | -0.021 | 6              | 6 | 3.5 | 2.68 (3.48)/2.66 (3.46) |  |
| FCL10A,FCL07<br>D | 192.7 (233.5) | 152.7 (193.5) | 124 (123.8) | 19 | -0.021 | 6              | 6 | 3.5 | 3.30 (4.10)/2.78 (3.58) |  |

Note 1) Use DC 24 [V] for the power to open the brake.

Note 2) The size in parentheses is of an attachable brake.

HB Series | APM-HB01A (Hollow Shaft), HB02A (Hollow Shaft), HB04A (Hollow Shaft)

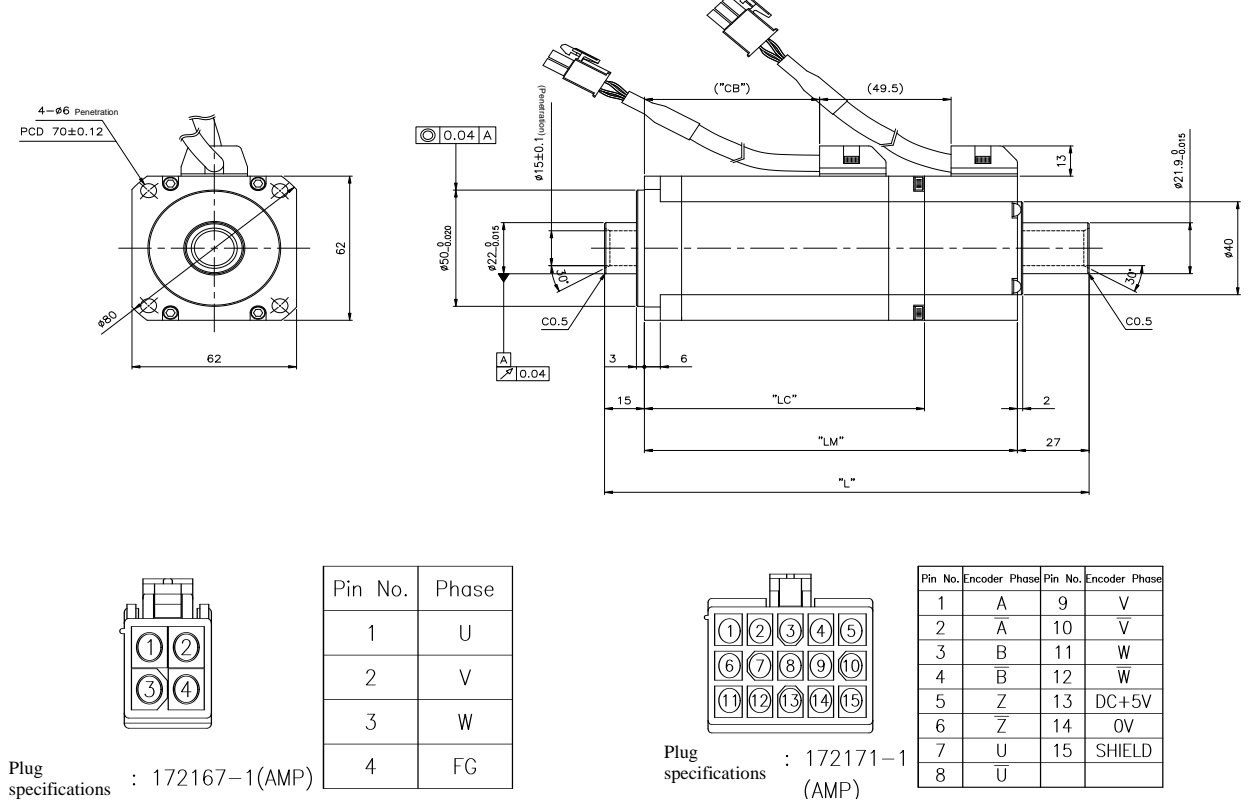

<sup>&</sup>lt;Power connector pin arrangement>

<Brake connector pin arrangement>

| Madal |       | External D |       | Hollow | Woight (kg) |             |  |
|-------|-------|------------|-------|--------|-------------|-------------|--|
| Woder | L     | LM         | LC    | СВ     | Diameter    | weight (Kg) |  |
| HB01A | 140.5 | 98.5       | 68.5  | 24     | 15          | 0.89        |  |
| HB02A | 154.5 | 112.5      | 82.5  | 38     | 15          | 1.16        |  |
| HB04A | 182.5 | 140.5      | 105.5 | 66     | 15          | 1.69        |  |

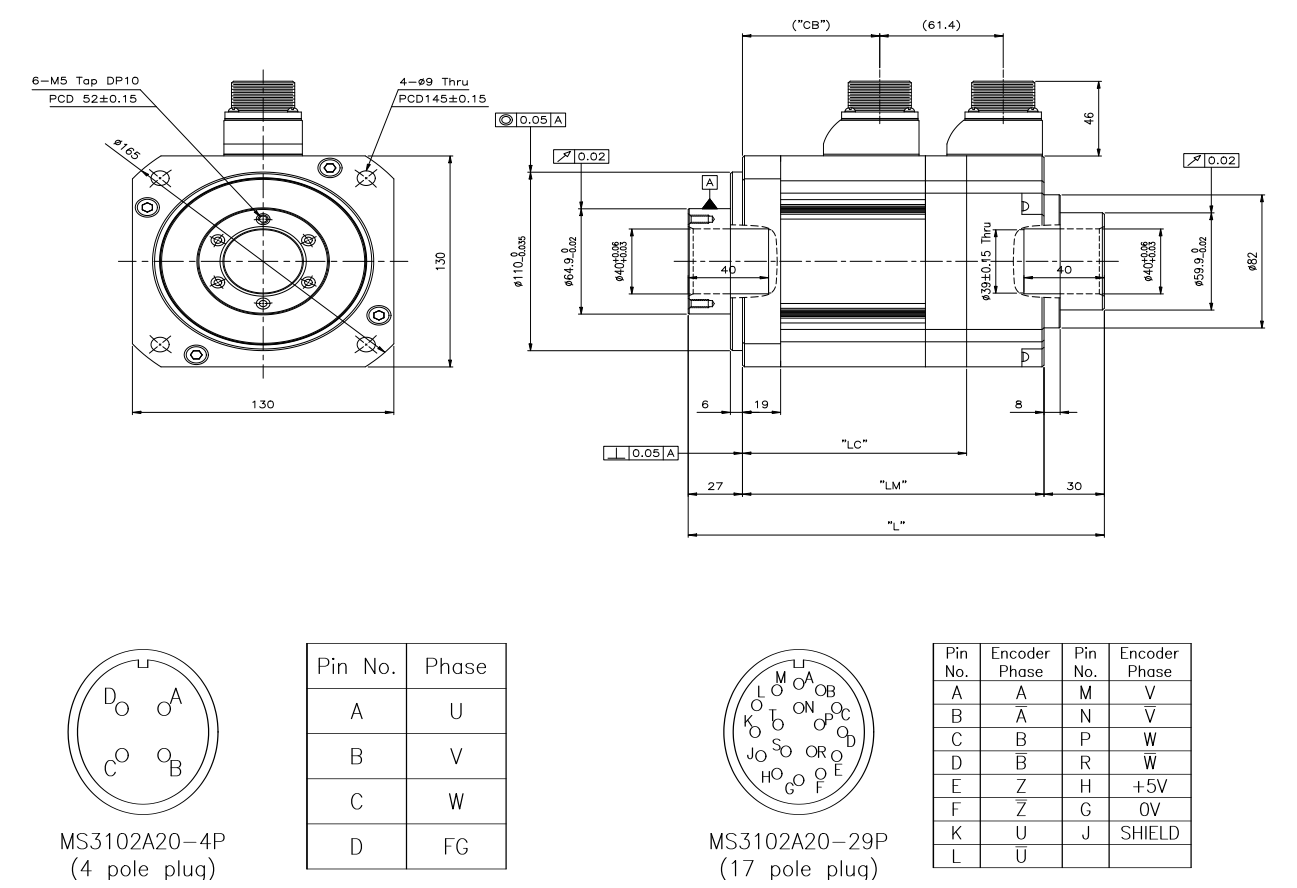

HE Series | APM-HE09A (Hollow Shaft), HE15A (Hollow Shaft), HE30A (Hollow Shaft)

<Encoder connector pin arrangement>

| Model |     | External Dimensions | Hollow | Woight (kg) |             |  |
|-------|-----|---------------------|--------|-------------|-------------|--|
| Woder | L   | LM                  | LM LC  |             | weight (kg) |  |
| HE09A | 207 | 150                 | 111.5  | 40          | 5.8         |  |
| HE15A | 231 | 174                 | 135.5  | 40          | 7.4         |  |
| HE30A | 279 | 222                 | 183.5  | 40          | 10.83       |  |

<Power connector pin arrangement>

## 2.1.3 Motor Types and IDs

### [200V]

| Model Name | ID | Watts | Notes        |
|------------|----|-------|--------------|
| HB02A      | 15 | 200   | Hollow Shaft |
| HB04A      | 16 | 400   | Hollow Shaft |
|            |    |       |              |
| HE09A      | 77 | 900   | Hollow Shaft |
| HE15A      | 78 | 1500  | Hollow Shaft |
|            |    |       |              |
|            |    |       |              |
|            |    |       |              |
|            |    |       |              |
|            |    |       |              |
|            |    |       |              |
|            |    |       |              |
|            |    |       |              |
|            |    |       |              |
|            |    |       |              |
|            |    |       |              |
|            |    |       |              |
|            |    |       |              |
|            |    |       |              |
|            |    |       |              |
|            |    |       |              |
|            |    |       |              |
|            |    |       |              |
|            |    |       |              |
|            |    |       |              |
|            |    |       |              |
|            |    |       |              |
|            |    |       |              |
|            |    |       |              |
|            |    |       |              |
|            |    |       |              |

| Model Name | ID  | Watts | Notes |
|------------|-----|-------|-------|
| DB03D      | 601 | 63    |       |
| DB06D      | 602 | 126   |       |
| DB09D      | 603 | 188   |       |
| DC06D      | 611 | 126   |       |
| DC12D      | 612 | 251   |       |
| DC18D      | 613 | 377   |       |
| DD12D      | 621 | 251   |       |
| DD22D      | 622 | 461   |       |
| DD34D      | 623 | 712   |       |
| DE40D      | 632 | 838   |       |
| DE60D      | 633 | 1257  |       |
| DFA1G      | 641 | 1728  |       |
| DFA6G      | 642 | 2513  |       |
|            |     |       |       |
|            |     |       |       |
|            |     |       |       |
|            |     |       |       |
|            |     |       |       |
|            |     |       |       |
|            |     |       |       |
|            |     |       |       |
|            |     |       |       |
|            |     |       |       |
|            |     |       |       |
|            |     |       |       |
|            |     |       |       |
|            |     |       |       |
|            |     |       |       |
|            |     |       |       |
|            |     |       |       |
|            |     |       |       |

| Model Name | ID  | Watts | Notes                             |
|------------|-----|-------|-----------------------------------|
| FALR5A     | 702 | 50    |                                   |
| FAL01A     | 703 | 100   |                                   |
| *FAL015A   | 706 | 150   | Mass-produced since<br>March 2018 |
|            |     |       |                                   |
| FBL01A     | 714 | 100   |                                   |
| FBL02A     | 715 | 200   |                                   |
| FBL04A     | 716 | 400   |                                   |
|            |     |       |                                   |
| FCL04A     | 729 | 400   |                                   |
| FCL06A     | 730 | 600   |                                   |
| FCL08A     | 731 | 750   |                                   |
| FCL10A     | 732 | 1000  |                                   |
|            |     |       |                                   |
| FCL03D     | 733 | 300   |                                   |
| FCL05D     | 734 | 450   |                                   |
| FCL06D     | 735 | 550   |                                   |
| FCL07D     | 736 | 650   |                                   |
|            |     |       |                                   |
| FE09A      | 761 | 900   |                                   |
| FE15A      | 762 | 1500  |                                   |
| FE22A      | 763 | 2200  |                                   |
| FE30A      | 764 | 3000  |                                   |
| FE06D      | 765 | 600   |                                   |
| FE11D      | 766 | 1100  |                                   |
| FE16D      | 767 | 1600  |                                   |
| FE22D      | 768 | 2200  |                                   |
| FE03M      | 769 | 300   |                                   |
| FE06M      | 770 | 600   |                                   |
| FE09M      | 771 | 900   |                                   |
| FE12M      | 772 | 1200  |                                   |
| FE05G      | 773 | 450   |                                   |
| FE09G      | 774 | 850   |                                   |
| FE13G      | 775 | 1300  |                                   |
| FE17G      | 776 | 1700  |                                   |
|            |     |       |                                   |

| Model Name | ID  | Watts | Notes |
|------------|-----|-------|-------|
| FF30A      | 781 | 3000  |       |
| FF50A      | 782 | 5000  |       |
| FF22D      | 785 | 2200  |       |
| FF35D      | 786 | 3500  |       |
| FF55D      | 787 | 5500  |       |
| FF75D      | 788 | 7500  |       |
| FF12M      | 789 | 1200  |       |
| FF20M      | 790 | 2000  |       |
| FF30M      | 791 | 3000  |       |
| FF44M      | 792 | 4000  |       |
| FF20G      | 793 | 1800  |       |
| FF30G      | 794 | 2900  |       |
| FF44G      | 795 | 4400  |       |
| FF60G      | 796 | 6000  |       |
| FF75G      | 804 | 7500  |       |
|            |     |       |       |
| FG22D      | 811 | 2200  |       |
| FG35D      | 812 | 3500  |       |
| FG55D      | 813 | 5500  |       |
| FG75D      | 814 | 7500  |       |
| FG12M      | 821 | 1200  |       |
| FG20M      | 822 | 2000  |       |
| FG30M      | 823 | 3000  |       |
| FG44M      | 824 | 4400  |       |
| FG60M      | 825 | 6000  |       |
| FG20G      | 831 | 1800  |       |
| FG30G      | 832 | 2900  |       |
| FG44G      | 833 | 4400  |       |
| FG60G      | 834 | 6000  |       |
| FG85G      | 835 | 8500  |       |
| FG110G     | 836 | 11000 |       |
| FG150G     | 837 | 15000 |       |
|            |     |       |       |
|            |     |       |       |
|            |     |       |       |

\*FAL015A: Use ID 704 for models produced before March 2018.

# 2.2 Servo Drive

## 2.2.1 Product Features

# 200[V]

| Items                     | Model Name                   | iX7NH<br>A001U                                                                                                    | iX7NH<br>A002U   | iX7NH<br>A004U                                                                               | iX7NH<br>A008U                                          | iX7NH<br>A010U | iX7NH<br>A020U | iX7NH<br>A035U |
|---------------------------|------------------------------|----------------------------------------------------------------------------------------------------|------------------|----------------------------------------------------------------------------------------------|---------------------------------------------------------|----------------|----------------|----------------|
| Main Power                |                              | Single-phase AC100-<br>120[V],<br>Single-phase AC200-<br>240[V],<br>3-phase AC200-240[V],<br>(-15 ~ +10[%]), 50 ~          |                  | Single-phase<br>AC200-240[V],<br>3-phase AC200-<br>240[V],<br>(-15 ~ +10[%]),<br>50 ~ 60[Hz] | 3-phase AC200-240[V],<br>(-15 ~ +10[%]),<br>50 ~ 60[Hz] |                |                |                |
|                           | Control Power                | Single-phase AC100-<br>120[V]<br>Single-phase AC200-<br>240[V]<br>(-15 ~ +10[%]), 50 ~<br>60[Hz]                           |                  | Single-phase AC200 ~ 240[V](-15 ~ +10[%]), 50 ~ 60[Hz]                                       |                                                         |                | ~ 60[Hz]       |                |
| Rated C                   | urrent [A]                   | 1.4                                                                                                    | 1.7              | 3.0                                                                                          | 5.2                                                     | 6.75           | 13.5           | 16             |
| Peak C                    | urrent [A]                   | 4.9                                                                                                    | 5.95             | 10.5                                                                                         | 18.2                                                    | 20.25          | 40.5           | 48             |
|                           |                              | Quadrat                                                                                                    | ure (Increr      | mental), E                                                                                   | BiSS-B, BiSS-C(Absolute                                 | , Incremental) |                |                |
| Encod                     | er Type                      | Tamaga                                                                                                    | wa Serial(       | Absolute,                                                                                    | Incremental), EnDat 2.2,                                | Sinusoidal, An | alog Hall,     |                |
|                           |                              | SSI, Nik                                                                                                    | on, Panas        | onic                                                                                         |                                                         |                |                |                |
|                           | Velocity<br>Control Pango    | 1:5000 N                                                                                                    | <i>l</i> laximum |                                                                                              |                                                         |                |                |                |
|                           | Velocity                     | ±0.01[%]                                                                                                    | ] or lower       | (when the                                                                                    | load changes between (                                  | 0~100[%])      |                |                |
| Control                   | Variation                    | ±0.1[%]                                                                                                    | or lower (t      | emperatu                                                                                     | re 25±10[°C])                                           |                |                |                |
| Performance               | Torque Control               |                                                                                                    |                  |                                                                                              |                                                         |                |                |                |
|                           | Repeat                       | Within ±                                                                                                    | 1%               |                                                                                              |                                                         |                |                |                |
|                           | Accuracy                     |                                                                                                    |                  |                                                                                              |                                                         |                |                |                |
|                           | Communication<br>Standard    | FoE (Firmware download)<br>EoE (Parameter settings, adjustment and auxiliary functions, and parameter copy through<br>UDP) |                  |                                                                                              |                                                         |                |                |                |
|                           | Physical Layer               | 100BAS                                                                                                    | E-TX (IEE        | E802.3)                                                                                      |                                                         |                |                |                |
|                           | Distance                     | RJ45 x 2<br>Within 1                                                                                                    | 2<br>00 m betw   | een node                                                                                     | S                                                       |                |                |                |
| EtherCAT<br>Communication | DC<br>(Distributed<br>Clock) | Synchro                                                                                                    | nization by      | y DC (Dist                                                                                   | ributed Clock) mode Min                                 | imum DC cycle  | : 250 us       |                |
| Specifications            | LED Display                  | Link Act                                                                                                    | IN, Link A       | ct OUT, R                                                                                    | UN, ERR                                                 |                |                |                |
|                           |                              | Profile P                                                                                                    | osition Mc       | ode                                                                                          |                                                         |                |                |                |
|                           |                              | Profile V                                                                                                    | elocity ivic     | de                                                                                           |                                                         |                |                |                |
|                           | CiA402<br>Drive              | Profile T                                                                                                    | orque Moo        | de                                                                                           |                                                         |                |                |                |
|                           | Profile                      | Cyclic S                                                                                                    | ynchronou        | is Position                                                                                  | Mode                                                    |                |                |                |
|                           |                              | Cyclic S                                                                                                    | ynchronou        | is Velocity                                                                                  | Mode                                                    |                |                |                |
|                           |                              | Cyclic S                                                                                                    | ynchronou        | is Torque                                                                                    | Mode                                                    |                |                |                |

|                      |                          | Homing Mode                                                                                                 |
|----------------------|--------------------------|----------------------------------------------------------------------------------------------------|
|                      |                          | Input voltage range: DC 12[V] ~ DC 24 [V]                                                                   |
|                      |                          | 6 input channels in total (assignable)                                                                      |
|                      | Digital                  | Possible to selectively assign up to 15 functions                                                           |
|                      | Input                    | (*POT, *NOT, *HOME, *STOP, *PCON, *GAIN2, P_CL, N_CL, PROBE1, PROBE2, EMG,                                  |
|                      |                          | A_RST, SV_ON, LVSF1, LVSF2)                                                                                 |
| Digital              |                          | Note) * Indicates signals assigned by default.                                                              |
| Input/Output         |                          | Rated voltage and current: DC 24[V] ±10%, 120[mA]                                                           |
|                      | Divital                  | A total of 3 output channels (allocable)                                                                    |
|                      | Digital<br>Output        | Possible to selectively assign up to 11 outputs                                                             |
|                      |                          | (*BRAKE, *ALARM, *READY, ZSPD, INPOS, TLMT, ,VLMT, INSPD, WARN, TGON, INPOS2)                               |
|                      |                          | Note) * Indicates signals assigned by default                                                               |
| Encoder p            | ulse output              | Differential 3-channel (Diff. Line Driver) AO, /AO, BO, /BO, ZO, /ZO<br>Supports up to 6.5[Mpps] (x4 type)  |
|                      | Analog                   | Input voltage range: -10 - +10[V],                                                                          |
| Analog               | Input                    | Function: Analog Torque Limit (1 channel, not assignable)                                                   |
| Input/Output Analog  |                          | A total of 2 channels (allocable)                                                                           |
| Output               |                          | Possible to selectively assign up to 25 outputs                                                             |
| Safety F             | unctions                 | 2 input channels (STO1 and STO2) and 1 output channel (EDM)                                                 |
| LICD                 | Function                 | Firmware download, parameter setting, test drive, monitoring, parameter copy function                       |
| USB<br>Communication | Standard                 | Compliant with the USB 2.0 Full Speed and OTG 2.0 Standard                                                  |
| Communication        | Device                   | PC or USB storage medium                                                                                    |
|                      | Dynamic<br>Braking       | Standard built-in (activated when the servo alarm goes off or when the servo is off)                        |
|                      | Regenerative<br>Braking  | Both the default built-in brake and an externally installed brake are possible.                             |
| Built-in             | Display<br>Function      | 7 segments (5 DIGITS)                                                                                       |
| Function             | Self-setting<br>Function | Possible to set the drive node address by using the rotary switch                                           |
|                      | Add-on<br>Functions      | Gain adjustment, alarm history, jog operation, home search                                                  |
|                      | Protection               | Overcurrent, overload, overheat, overvoltage, undervoltage, overspeed, encoder error,                       |
|                      | Function                 | position following error, current sensing error, etc.                                                       |
|                      | Operating<br>Temperature |                                                                                                    |
|                      | /Maintenance             | 0 ~ +50[°C] / -20~ +65[°C]                                                                                  |
| Lloo                 | Temperature              |                                                                                                    |
| Environment          | Operating<br>Humidity    |                                                                                                    |
| LINIONNEIR           | /Maintenance             | 90[%] RH or lower (No condensation)                                                                         |
|                      | Humidity                 |                                                                                                    |
|                      | Others                   | Indoors, areas free of corrosive or combustible gases, areas free of liquids, areas free of conductive dust |

### 2.2.2 External View

### ■ iX7NHA001U ~ iX7NHA002U

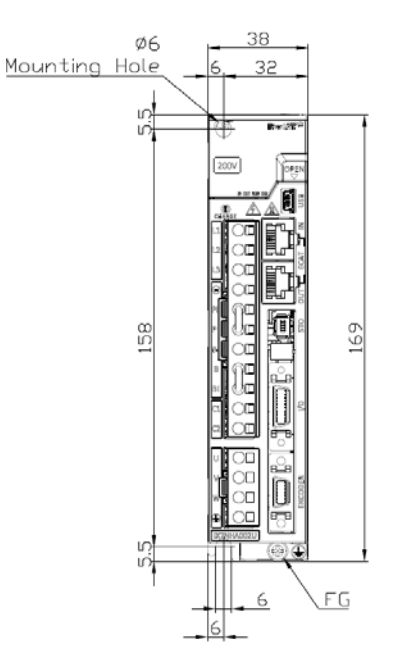

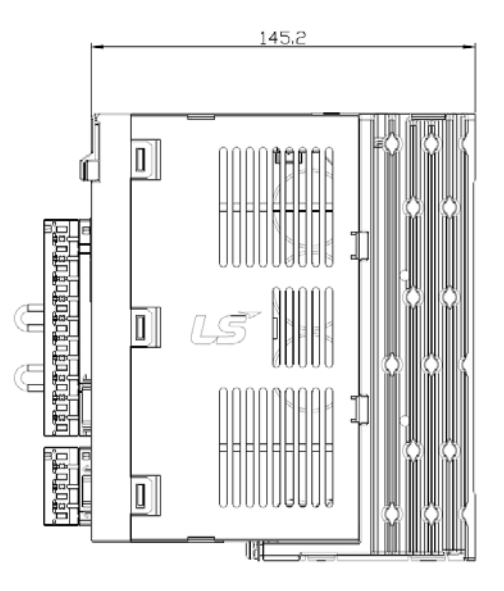

### \* Weight: 0.8[kg]

### ■ iX7NHA004U

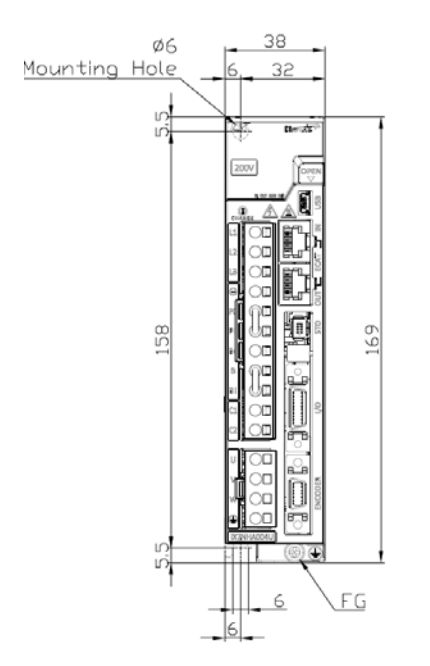

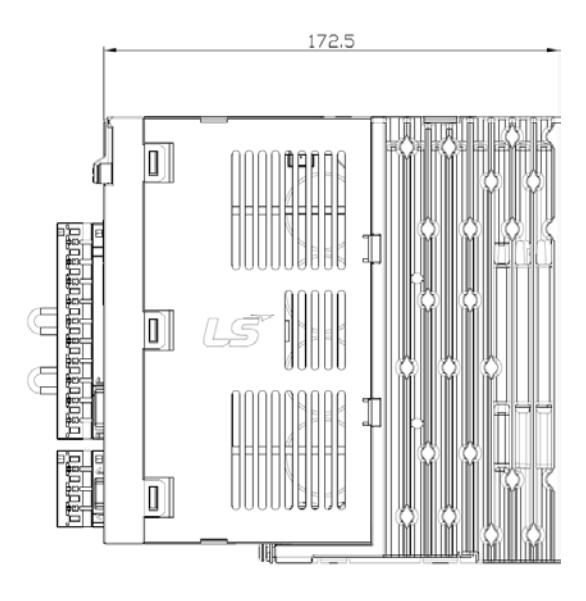

\* Weight: 1.0[kg]

### ■ iX7NHA008U ~ iX7NHA010U

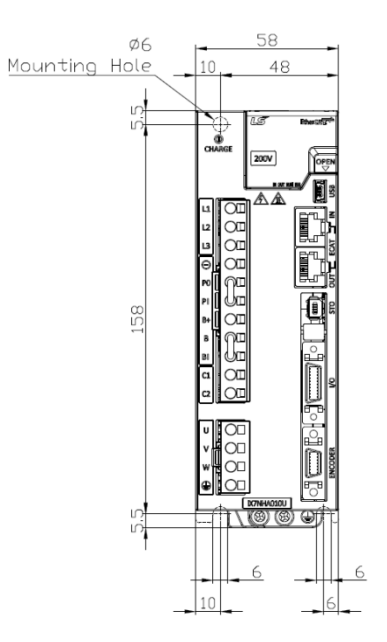

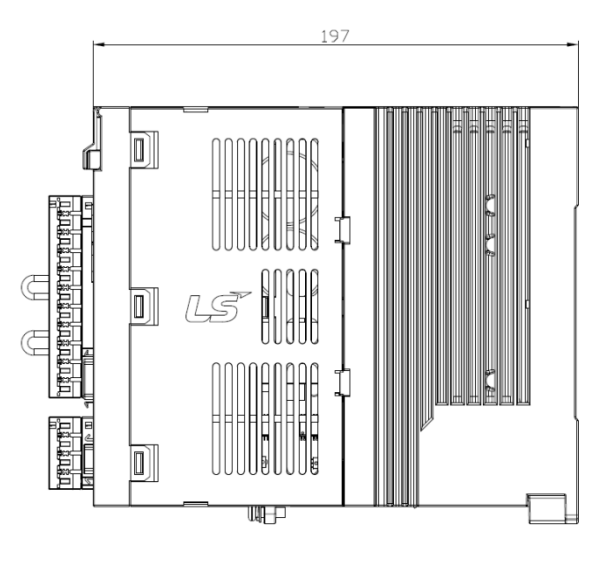

\* Weight: 1.6[kg] (including the cooling fan)

### ■ iX7NHA020U ~ iX7NHA035U

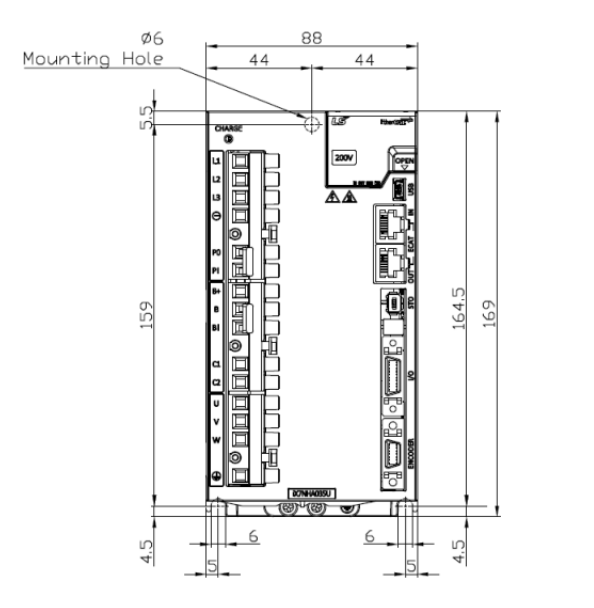

\* Weight: 2.4[kg] (including the cooling fan)

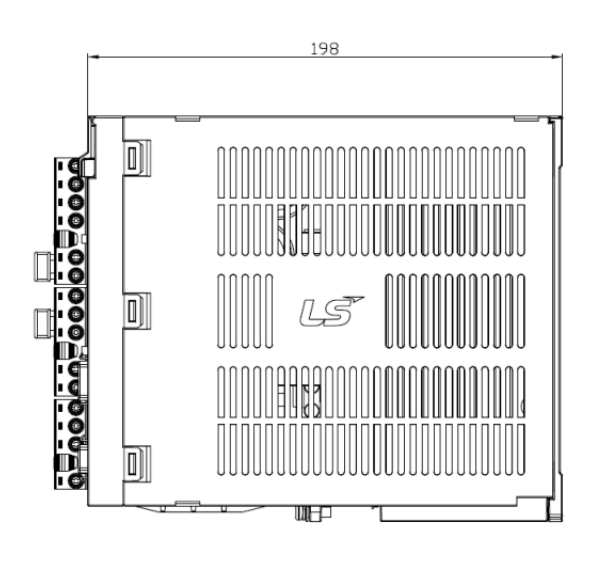

## 2.3 **Options and Peripheral Devices**

#### Classification **Product Name** For signals Medium-capacity flat motor INC encoder cable Model Name Applicable APCS- E BS All FE(P)/FF(P)/FG(P)/HE SERIES INC models Motor (Note 1) Motor Side Connector **Drive Side Connector** 6 L7 Enc Encou. Signal PIN Encode PIN Encoder PIN Encode Signal Signal Signal No. No No <u>Signal</u> Ρ F Α W W В Α 1 6 11 Specifications В R Ŵ Ā Κ U 2 Ŵ 7 0٧ 12 Ā С В Ū Н +57 3 V 8 L 13 Α 7 B D Μ V G 0V 4 V 9 14 +57 Δ SHIELD U B Plate SHIELD Ν Τ 5 10 1. Motor connection a. Plug specifications: MS3108A 20-29S 2. Drive connection (CN2) a. CASE Model: 10314-52A0-008 (3M) or SM-14J (Suntone) b. CONNECTOR Model: 10114-3000VE (3M) or SM-14J (Suntone) 3. Cable specifications: 7Px0.2SQ or 7Px24AWG

#### Options (incremental encoder cable)

Note 1) The DDD in the Model Name indicates the type and length of each cable. Refer to the following table for

| Cable Length<br>(m) | 1   | 2   | <br>19 | 20  |
|---------------------|-----|-----|--------|-----|
| Robot Cable         | F01 | F02 | F19    | F20 |
| Regular Cable       | N01 | N02 | N19    | N20 |

the marking information

| Classification         | For signals                                                                                                    | Product Name                                                                                                    | Medium capacity serial encoder cable for flat motor (single-turn)                                                                                                    |  |  |
|------------------------|----------------------------------------------------------------------------------------------------|----------------------------------------------------------------------------------------------------|----------------------------------------------------------------------------------------------------|--|--|
| Model Name<br>(Note 1) | APCS- E                                                                                                    | Applicable<br>Motor                                                                                                    | All FE(P), APM-FF(P), APM-FG(P) SERIES models                                                                                                    |  |  |
| Specifications         | Motor Side ConnectorDrive Side ConnectorImage: Side ConnectorImage: Side Connector |                                                                                                    |                                                                                                    |  |  |
|                        | <ol> <li>Motor connection         <ol> <li>Plug specifications: MS3108A 20-29S</li> <li>Drive connection (CN2)                 <ul></ul></li></ol></li></ol>                                                                                                    |                                                                                                    |                                                                                                    |  |  |
| Classification         | For signals                                                                                                    | Product Name                                                                                                    | Medium capacity serial encoder cable for flat motor<br>(multi-turn)                                                                                                    |  |  |
| Model Name<br>(Note 1) | APCS- E                                                                                                    | Applicable<br>Motor                                                                                                    | All FE(P), APM-FF(P), APM-FG(P) SERIES models                                                                                                    |  |  |
| Specifications         | Motor Side Connect                                                                                                    | Or                                                                                                    | Drive Side Connector<br>$ \begin{array}{c} \hline  \\ \hline  \\ \hline  \\ \hline  \\ \hline  \\ \hline  \\ \hline  \\ \hline  $                                                                                                    |  |  |
|                        | <ol> <li>Motor connection         <ul> <li>a. Plug specifications: M</li> <li>Drive connection (CN2                 <ul></ul></li></ul></li></ol>                                                                                                    | IS3108A 20-29S<br>2)<br>10314-52A0-008 (3N<br>ons: 10114-3000VE<br>Px0.2SQ or 4Px24A<br>ons: 5267-02A (Mole<br>: ER6V (TOSHIBA, 3 | M) or SM-14J (Suntone)       Battery Connector         (3M) or SM-14J (Suntone)       Image: Connector         WG       Image: Connector         ex)       Image: Connector         3.6V, 2000mAh)       Image: Connector         Image: Connector       Image: Connector         Image: Connector       Image |  |  |

### Option (Serial Encoder Cable)

| Cable Length<br>(m) | 1   | 2   | <br>19 | 20  |
|---------------------|-----|-----|--------|-----|
| Robot Cable         | F01 | F02 | F19    | F20 |
| Regular Cable       | N01 | N02 | N19    | N20 |

\*If you are using a serial or multi-turn cable with a length of 20m or longer, refer to 「3.6.6 Precautions When

Making Encoder Cable .

| Classification         | For signals                                                                                                    | Product Name                                                                                                    | Low capacity serial encoder cable for flat motor<br>(single-turn)                |                                                                                                    |
|------------------------|----------------------------------------------------------------------------------------------------|----------------------------------------------------------------------------------------------------|----------------------------------------------------------------------------------|----------------------------------------------------------------------------------------------------|
| Model Name<br>(Note 1) | APCS- EDDES (Fr<br>APCS- EDDES-R (I                                                                                                    | ont Direction)/<br>Rear Direction)                                                                                                    | Applicable<br>Motor                                                              | All FAL/FBL/FCL SERIES S-turn<br>models                                                                                                    |
|                        | Motor Side Conne                                                                                                    |                                                                                                    |                                                                                  | Drive Side Connector                                                                                                    |
| Specifications         | Gront Direction) (Rear 1                                                                                                    | Phi         Excoder         Phi           1         MA         6           2         SLO         7           3         -         8           4         0.V         9           5         SHIELD         5                                                                                                    | Excelar<br>Signal<br>MA<br>SLO<br>-<br>+5V                                       | $\begin{array}{c c c c c c c c c c c c c c c c c c c $                                                                                                    |
|                        | <ol> <li>Motor connection         <ul> <li>CAP Model: 2201825</li> <li>SOCKET Model: 217-</li> <li>Drive connection (CN2                 <ul></ul></li></ul></li></ol>                                                                                                    | -1 (Tyco)<br>4065-4 (Tyco)<br>52A0-008 (3M) or S<br>: 10114-3000VE (3M<br>Q or 3Px24AWG                                                                                                    | M-14J (Suntone<br>/) or SM-14J (Su                                               | )<br>untone)                                                                                                    |
| Classification         | For signals Product Name                                                                                                    |                                                                                                    | Low capacity serial encoder cable for flat motor<br>(multi-turn)                 |                                                                                                    |
| Model Name<br>(Note 1) | APCS- E□□0ES1(Fr<br>APCS- E□00ES1-R(                                                                                                    | ont Direction)/<br>Rear Direction)                                                                                                    | Applicable<br>Motor                                                              | All FAL/FBL/FCL SERIES M-turn<br>models                                                                                                    |
| Specifications         | Motor Side Connector                                                                                                    | n)<br>The second residue of the second residue of the second residu |                                                                                  | Image: Name         Encoder         Image: Name         Encoder         Image: Name         Encoder         Name         Signal         Name         Signal         Name <th< td=""></th<> |
|                        | <ul> <li>a. Cap specifications (9</li> <li>b. Socket specifications:</li> <li>2. Drive connection (CN2</li> <li>a. CASE Model: 10314</li> <li>b. CONNECTOR Model</li> <li>3. Cable specifications: 4</li> <li>4. Battery connection</li> <li>a. Connector specifications</li> <li>b. Battery specifications</li> </ul> | positions): 2201825<br>2174065-4 (Tyco)<br>)<br>52A0-008 (3M) or SI<br>: 10114-3000VE (3M<br>Px0.2SQ or 4Px24A<br>ons: 5267-02A (Mole<br>: ER6V (TOSHIBA, /                                                                                                    | -1 (Tyco)<br>M-14J (Suntone<br>I) or SM-14J (Su<br>WG<br>ex)<br>AA, 3.6V, 2000 r | nAh)<br>Battery Connector<br>D<br>D<br>D<br>D<br>D<br>D<br>D<br>D<br>D<br>D<br>D<br>D<br>D                                                                                                    |

Note 1) DDD in the model name indicates the type and length of the cable. Please refer to the following table.

| Cable Length<br>(m) | 1   | 2   | <br>19 | 20  |
|---------------------|-----|-----|--------|-----|
| Robot Cable         | F01 | F02 | F19    | F20 |
| Regular Cable       | N01 | N02 | N19    | N20 |

\*If you are using a serial or multi-turn cable with a length of 20m or longer, refer to  $\$  <sup>[</sup>3.6.6 Precautions When

Making Encoder Cable\_.

| Classification         | For main power                                                                                                    | Product<br>Name                                                                                            | Low capacity L Series power cable                                                                                                    |  |  |  |
|------------------------|----------------------------------------------------------------------------------------------------|----------------------------------------------------------------------------------------------------|----------------------------------------------------------------------------------------------------|--|--|--|
| Model Name<br>(Note 1) | APCS- P===LSX(Front Direction)/<br>APCS- P===LSX-R(Rear Direction)                                                                                                    | Applicable<br>Motor                                                                                        | All FAL/FBL/FCL Series models (with IX7 applied)                                                                                              |  |  |  |
|                        | Motor Side Connector                                                                                                    | D<br>del Name                                                                                              | rive Side Connector                                                                                                    |  |  |  |
| Specifications         | (Front Direction)<br><u>SECTION A-A'</u>                                                                                                    | Item         Motor<br>Signal           LEAD<br>WRE         U           V         V           FG         FG | Pin     Line Color       Line     Line       Color 1     Color 2       1     Liph blue       2     Brown       3     Black       PE     Green |  |  |  |
|                        | <ol> <li>Motor connection         <ul> <li>a. PLUG model: SM-JN8FT04 (Suntone)</li> <li>b. Socket model: SMS-201 (Suntone)</li> </ul> </li> <li>Drive connection (U, V, W, FG)         <ul> <li>a. U, V, W, PE pin specifications: 1508</li> <li>CABLE Model: 4Cx0.75SQ or 4Cx18AWG</li> <li>Other: FAL products require encoder cable installation after power cable installation.</li> </ul> </li> </ol> |                                                                                                    |                                                                                                    |  |  |  |
| Classification         | For brake                                                                                                    | Product<br>Name                                                                                            | Low capacity L Series brake cable                                                                                                    |  |  |  |
| Model Name<br>(Note 1) | APCS- B□□□QS(Front Direction)/<br>APCS- B□□□QS-R(Rear Direction)                                                                                                    | Applicable<br>Motor                                                                                        | All FAL/FBL/FCL Series models                                                                                                    |  |  |  |
| Specifications         | Motor Side Connector<br>(Front Direction)<br>(Front Direction)<br>1. Motor connection<br>a. PLUG specifications: KN5FT02SJ1 (JAE)<br>b. SOCKET specifications: ST-KN-S-C1B-3500<br>2. For braking power<br>a. Connection terminal specifications: 1.5x3 (ri<br>3. Cable specifications: 2Cx0.5SQ or 2Cx20AW                                                                                                | n)                                                                                                    | Details Phase PIN<br>No.<br>BRAKE + 1<br>WIRE - 2                                                                                             |  |  |  |
| Note <sup>7</sup>      | 3. Cable specifications: 2Cx0.5SQ or 2Cx20AW                                                                                                    | G                                                                                                    | cable. Please refer to the following table.                                                                                                   |  |  |  |

### Option (Small Capacity L Series Power Cable)

| Cable Length<br>(m) | 1   | 2   | <br>19 | 20  |
|---------------------|-----|-----|--------|-----|
| Robot Cable         | F01 | F02 | F19    | F20 |
| Regular Cable       | N01 | N02 | N19    | N20 |

| Classification         | For main power                                                                                                    | Product<br>Name     | Medium capacity FE/HE Series power cable                                                                                                    |  |  |
|------------------------|----------------------------------------------------------------------------------------------------|---------------------|----------------------------------------------------------------------------------------------------|--|--|
| Model Name<br>(Note 1) | APCS- P 🗆 🗆 HSX1                                                                                                    | Applicable<br>Motor | FE09A, FE15A, FE06D, FE11D,<br>FE05G, FE09G, FE03M, FE06M                                                                                                    |  |  |
| Specifications         | Motor Side Connector<br>1. Motor connection<br>a. Plug specifications: MS3108A 20<br>2. Drive connection (U, V, W, PE)                                                                                                    | D-4S                | Drive Side Connector       Model     U       Name     U       Item     Motor       For     Data       Item     Motor       VI     Data       Item     Motor       VI     Data       Item     Motor       VI     Data       Item     Motor       V     B       WIRE     W       C |  |  |
|                        | a. U, V, W, PE pin specifications: 1508         3. Cable specifications: 4Cx1.5SQ or 4Cx15AWG         ※ The specifications are subject to change without notice.                                                                                                    |                     |                                                                                                    |  |  |
| Classification         | For power and brake Product Medium capacity FE Series power/brak cable                                                                                                    |                     |                                                                                                    |  |  |
| Model Name<br>(Note 1) | APCS- P 🗆 🗆 NBX1                                                                                                    | Applicable<br>Motor | FE09A, FE15A, FE06D, FE11D,<br>FE05G, FE09G, FE03M, FE06M                                                                                                    |  |  |
| Specifications         | Motor Side Connector     Drive Side Connector       Image: Note: Note: N |                     |                                                                                                    |  |  |

### Option (Medium Capacity Flat/L Series Power Cable)

Note 1)  $\Box\Box\Box$  in the model name indicates the type and length of the cable. Please refer to the following table.

| Cable Length<br>(m) | 1   | 2   | <br>19 | 20  |
|---------------------|-----|-----|--------|-----|
| Robot Cable         | F01 | F02 | F19    | F20 |
| Regular Cable       | N01 | N02 | N19    | N20 |

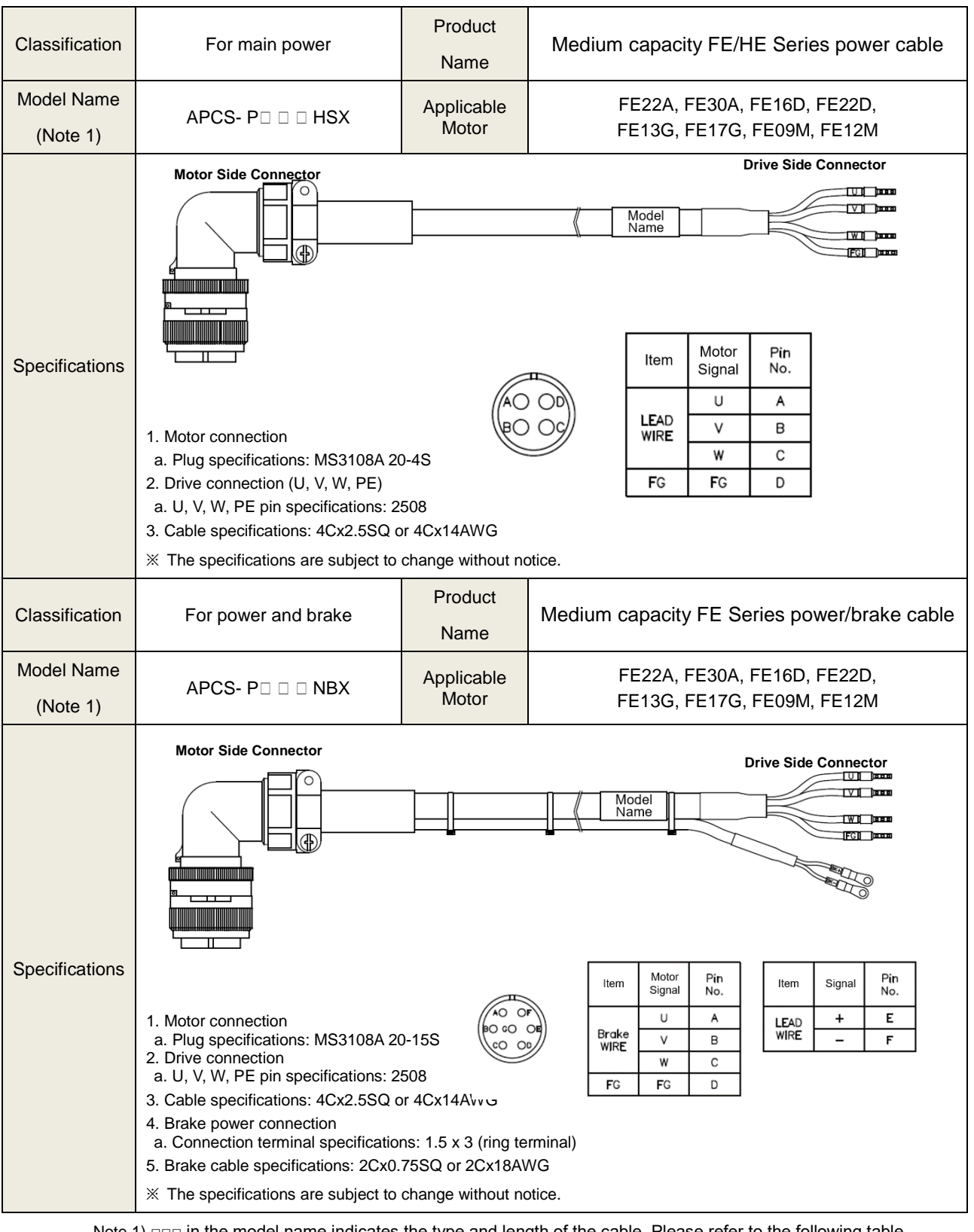

Note 1) Doe in the model name indicates the type and length of the cable. Please refer to the following table.

| Cable Length<br>(m) | 1   | 2   | <br>19 | 20  |
|---------------------|-----|-----|--------|-----|
| Robot Cable         | F01 | F02 | F19    | F20 |
| Regular Cable       | N01 | N02 | N19    | N20 |

#### \* More to be added for cables with other specifications than the above

#### Classification **Product Name CN1** Cable For signal Model Name Applicable **iX7NH, L7NH SERIES** APCS-CN1 A Drive (Note 1) Upper level controller **Drive connection CN1** ۵ 0 0 - Pin Map -PIN Jumber PIN Numbe I/O signal PIN Numbe I/O signal PIN Numbe I/O signal I/O signa 11 16 1 BREAK+ 6 HOME 24V NC Specifications 2 BREAK-7 12 ALMRST 17 RDY+ CWL 3 8 DI1 18 13 RDY-ALARM+ CCWL 9 19 4 14 ALARM-PROBE1 DI2 D01+ 5 10 PROBE2 15 NC 20 D01-NC 1. Drive connection (CN1) a. Case specifications: 10320-52A0-008 (3M) b. CONNECTOR specifications: 10120-3000PE (3M) c. CABLE specifications: ROW-SB0.1 x 20C (AWG 28) T/B Classification **Product Name** T/B for CN1 Model Name Applicable APCS-7NCN1T iX7NH, L7NH SERIES Drive (Note 1) **Drive connection CN1 Terminal block** 20 19 6 APCS-L7NCNT010 - Pin Map -PIN I/O signal PIN I/O signal PIN Numbe PIN Numbe I/O signal I/O signal 1 11 16 6 HOME BREAK+ 24V NC 2 7 12 ALMRST 17 BREAK CWL RDY+ 3 8 13 18 DI1 ALARM+ CCWL RDY-9 14 19 4 PROBE1 D01+ ALARM DI2 Specifications 5 10 PROBE2 15 20 NC D01-NC 1. Drive connection (CN1) a. Case specifications: 10320-52A0-008 (3M) b. CONNECTOR specifications: 10120-3000PE (3M) c. CABLE specifications: AWG28 x 10P 2. Terminal block connection a. Connector specifications: HIF3BA-20D-2.54R (Hirose) b. Terminal block specifications: XTB-20H (Samwon Act) 3. Cable length Serial H01 H02 H03 H04 Number 0.5 Meter 1.5 Meter Length 1 Meter 2 Meter

### Option (Drive Cable)

| Classification         | For signal                                                                                                    | Product Name                         | Communication Cable (CN5)                    |  |  |
|------------------------|----------------------------------------------------------------------------------------------------|--------------------------------------|----------------------------------------------|--|--|
| Model Name<br>(Note 1) | APCS-CN5L7U                                                                                                    | Applicable<br>Drive                  | iX7NH, L7NH SERIES                           |  |  |
| Specifications         | <ul> <li>Host controller connection (USB Drive connection)</li> <li>I 1. PC connection: USB A plug</li> <li>2. 2. Drive connection (CN5): Mini USB 5P Plug</li> <li>3. Electrical requirements:<br/>Double shield, twisted pair, attachable EMI filter<br/>(Product for reference: SANWA's KU-AMB518)</li> </ul> |                                      |                                              |  |  |
| Classification         | CN                                                                                                    | Product Name                         | CN1 Connector                                |  |  |
| Model Name<br>(Note 1) | APC-CN2NNA                                                                                                    | Applicable<br>Drive                  | iX7NH, L7NH SERIES                           |  |  |
| Specifications         | 1. CASE Model: 10320-<br>2. CONNECTOR Mode                                                                                                    | ©<br>52A0-008 (3M)<br>10120-3000PE ( | 11 1<br>20 10<br>3M)                         |  |  |
| Classification         | CN                                                                                                    | Product Name                         | STO Connector                                |  |  |
| Model Name<br>(Note 1) | APCS-CN6K                                                                                                    | Applicable<br>Drive                  | iX7NH, L7NH SERIES                           |  |  |
| Specifications         | 1. MINI I/O By-Pass Co                                                                                                    | nnector: 1971153                     | 2468<br>OPEN 0<br>OPEN 0<br>OPEN 0<br>OPEN 0 |  |  |

| Classification         | CN                                                                                                    | Product Name        | CN6 Connector                                                                                                    |  |  |
|------------------------|----------------------------------------------------------------------------------------------------|---------------------|----------------------------------------------------------------------------------------------------|--|--|
| Model Name<br>(Note 1) | APCS-STO□□A                                                                                                    | Applicable<br>Drive | iX7NH, L7NH SERIES                                                                                                    |  |  |
| Specifications         | <ol> <li>Plug Connector Kit<br/>a. 2069577-1 (TE)</li> <li>Cable<br/>a. 4P x 26AWG</li> <li>Product Marking<br/>a. APCS - STO03A (0.3r<br/>b. APCS - STO10A (1m)<br/>c. APCS - STO30A (3m)</li> </ol> | m)                  | Drive connection         Image: Color       Image: Color         Number       IO       Color         1       NC          2       NC          3       HWBB1       Minus       Orange         4       HWBB1       Plus       Orange/Stripe         5       HWBB2       Yellow         6       HWB22       Yellow         7       EDM       Plus       White         8       EDM       Minus       White/Stripe |  |  |
| Classification         | CN                                                                                                    | Product Name        | CN6 Cable                                                                                                    |  |  |
| Model Name<br>(Note 1) | APCS-CN4NNA                                                                                                    | Applicable<br>Drive | iX7NH, L7NH SERIES                                                                                                    |  |  |
| Specifications         | RJ-45 PLUG<br>(8 Pins)                                                                                                    |                     | PIN<br>NumberSignal NamesLine color1Tx/Rx0+White/Orange2Tx/Rx0-Orange3Tx/Rx1+White/Green4Tx/Rx2+Blue5Tx/Rx2-White/Blue6Tx/Rx1-Green7Tx/Rx3+White/Brown8Tx/Rx3-BrownPlateShield                                                                                                    |  |  |

1. DD in the model name indicates the cable length. Refer to the table below for how the lengths are represented.

| Cable Length (m) | 1  | 2  | 3  | 5  |
|------------------|----|----|----|----|
| Designation      | 01 | 02 | 03 | 05 |

■ Option (Braking Resistance)/200[V]

| Item           | Product<br>Name       | Model Name                                                                 | Applicable<br>Drive                 | Specifications                                 |
|----------------|-----------------------|----------------------------------------------------------------------------|-------------------------------------|------------------------------------------------|
| Resist<br>ance | Braking<br>Resistance | APCS-140R50<br>(50Ω/140W)                                                  | iX7□A001□<br>iX7□A002□<br>iX7□A004□ | 4.3<br>4.3<br>4.3<br>4.3<br>172<br>144.36<br>N |
| Resist<br>ance | Braking<br>Resistance | APCS-300R30<br>(30Ω/300W)                                                  | iX7⊐A008⊐<br>iX7⊐A010⊐              | 5.3<br>198<br>500<br>175<br>215<br>60          |
| Resist<br>ance | Braking<br>Resistance | APC-600R30<br>x3P (Parallel)<br>(30Ω/600W<br>x3P (Parallel)<br>=10Ω/1800W) | iX7□A020□<br>iX7□A035□              |                                                |

### Option (Noise Filter)

| ltem           | Product<br>Name | Model Name            | Applicable<br>Drive                                                | Specifications                                                                                                    |
|----------------|-----------------|-----------------------|--------------------------------------------------------------------|----------------------------------------------------------------------------------------------------|
| Resis<br>tance | Noise Filter    | APCS-TB6-<br>B010LBEI | iX7⊡A 001⊡<br>iX7⊡A 002⊡<br>iX7⊡A 004⊡<br>iX7⊡A 008⊡<br>iX7⊡A 010⊡ | Image: Second second second |
|                |                 | APCS-TB6-<br>B030NBDC | iX7□A 020□<br>iX7□A 035□                                           |                                                                                                    |

## 3. Wiring and Connection

## 3.1 Servo Motor Installation

## 3.1.1 **Operating Environment**

| Items                  | Environmental conditions                                        | Precautions                                                                                                    |
|------------------------|-----------------------------------------------------------------|----------------------------------------------------------------------------------------------------|
| Ambient<br>Temperature | 0 ~ 40[°C]                                                      | Consult our technical support team to customize the product if the temperatures in the installation environment are outside this range. |
| Ambient<br>Humidity    | 80[%] RH or lower                                               | Do not operate this device in an environment with steam.                                                                                |
| External vibration     | Vibration acceleration<br>19.6[ᠬʲs] or below on X and<br>Y axes | Excessive vibrations reduce the lifespan of the bearings.                                                                               |

### 3.1.2 **Preventing Over-impact**

Impact to the motor during installation or handling may damage the encoder.

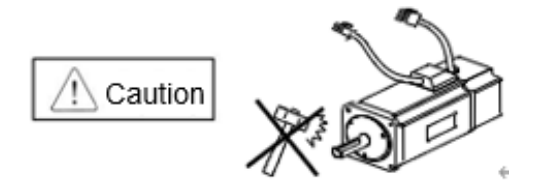

## 3.1.3 Motor Connection

- Directly connecting the motor to a commercial power supply may burn the motor. Make sure to connect it with the specified drive before using it.
- Connect the motor's ground terminals to the U, V, W and PE connectors of the drive and connect the end of heat sink to the type 3 ground.

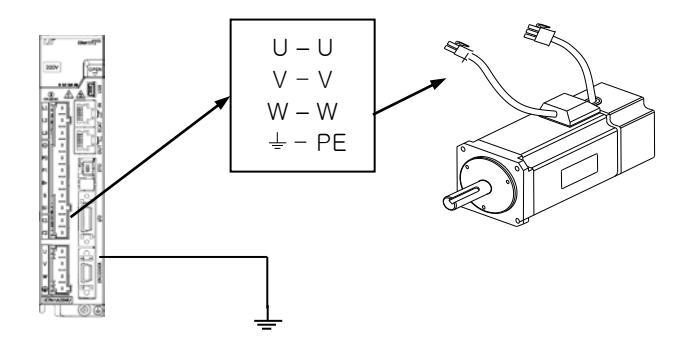

- Connect the U, V, W and PE terminals of the motor to match the U, V, W and PE terminals of the drive.
- Ensure that no pin on the motor connector is fallen off or inadequately connected.
- If there is moisture or condensation on the motor, make sure that insulation resistance is 10[MΩ] (500[V]) or higher and install only if there is no abnormality.

3-1

### 3.1.4 Load Device Connection

For coupling connections: Ensure that the motor shaft and load shaft are aligned within the tolerance range.

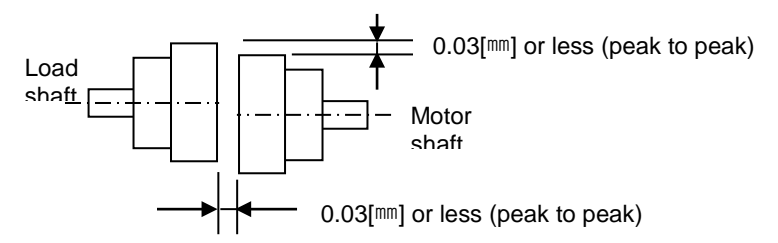

### ■ For Pulley Connections:

| Elango  | Radial Load |     | Axial Load |     | Notos              |  |
|---------|-------------|-----|------------|-----|--------------------|--|
| Flatige | Ν           | kgf | N          | kgf | NOLES              |  |
| 40      | 148         | 15  | 39         | 4   | Nr: 30[mm] or less |  |
| 60      | 206         | 21  | 69         | 7   |                    |  |
| 80      | 255         | 26  | 98         | 10  | Radial load        |  |
| 130     | 725         | 74  | 362        | 37  | │                  |  |
| 180     | 1548        | 158 | 519        | 53  |                    |  |
| 220     | 1850        | 189 | 781        | 90  | Axial load         |  |

### 3.1.5 Cable Installation

• For vertical installations, make sure that no oil or water flows into the connecting parts.

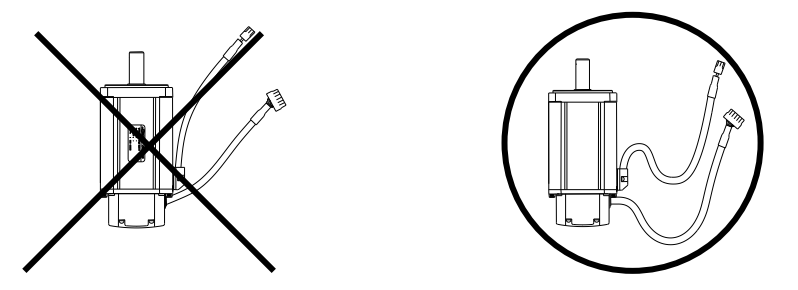

 Do not pressurize or damage the cables. Make sure to use robot cables for a moving motor and prevent the cables from swaying.

## 3.2 Servo Drive Installation

## 3.2.1 Installation and Usage Environment

| Items                  | Environmental conditions                                                                                                    | Precautions                                                                                                    |  |  |  |  |
|------------------------|----------------------------------------------------------------------------------------------------|----------------------------------------------------------------------------------------------------|--|--|--|--|
| Ambient<br>Temperature | 0 ~ 50[°C]                                                                                                    | ▲ Caution<br>Install a cooling fan on the control panel for ventilation and to<br>maintain the temperature within the range.                                                                                                    |  |  |  |  |
| Ambient<br>Humidity    | 90% RH or lower                                                                                                    | ▲ Caution<br>Moisture developed inside the drive due to ice formation or<br>condensation during a prolonged period of inactivity may<br>damage the drive. Remove all moisture before operating the<br>drive after a prolonged period of inactivity.      |  |  |  |  |
| External vibration     | Vibration<br>acceleration<br>4.9[৸s៉] or lower                                                                                | Excessive vibration reduces the lifespan of the product, and it may cause malfunctions.                                                                                                    |  |  |  |  |
| Ambient<br>conditions  | <ul> <li>Do not expose t</li> <li>Do not expose t</li> <li>Do not expose t</li> <li>Ensure that th confined space.</li> </ul> | Do not expose the device to direct sunlight.<br>Do not expose the device to corrosive or combustible gases.<br>Do not expose the device to oil or dust.<br>Ensure that the device receives sufficient ventilation even if installed in a confined space. |  |  |  |  |

### 3.2.2 Installation with the Control Panel

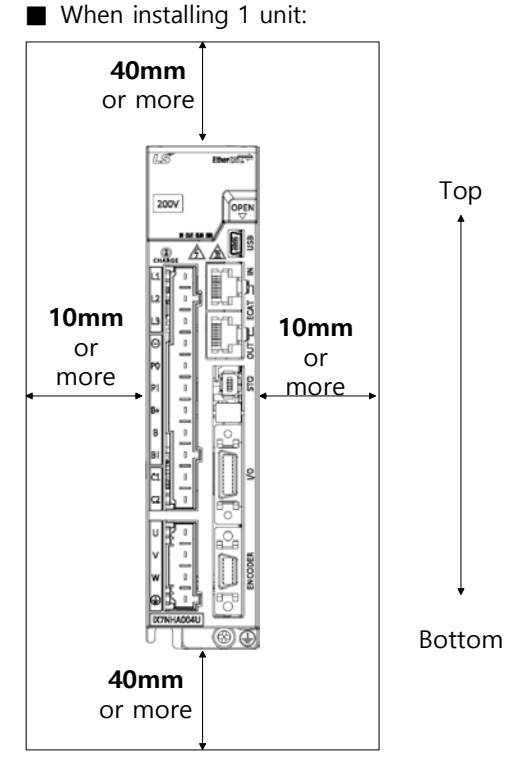

Comply with the spacing standard specified in the following figures when installing with the control panel.

■ When installing 2 or more units:

To prevent the temperature inside the control panel from exceeding the servo drive environmental conditions, install a cooling fan on the top of the servo drive. Also, refer to the picture below and leave sufficient space to allow for cooling by heat convection within the fan and control panel.

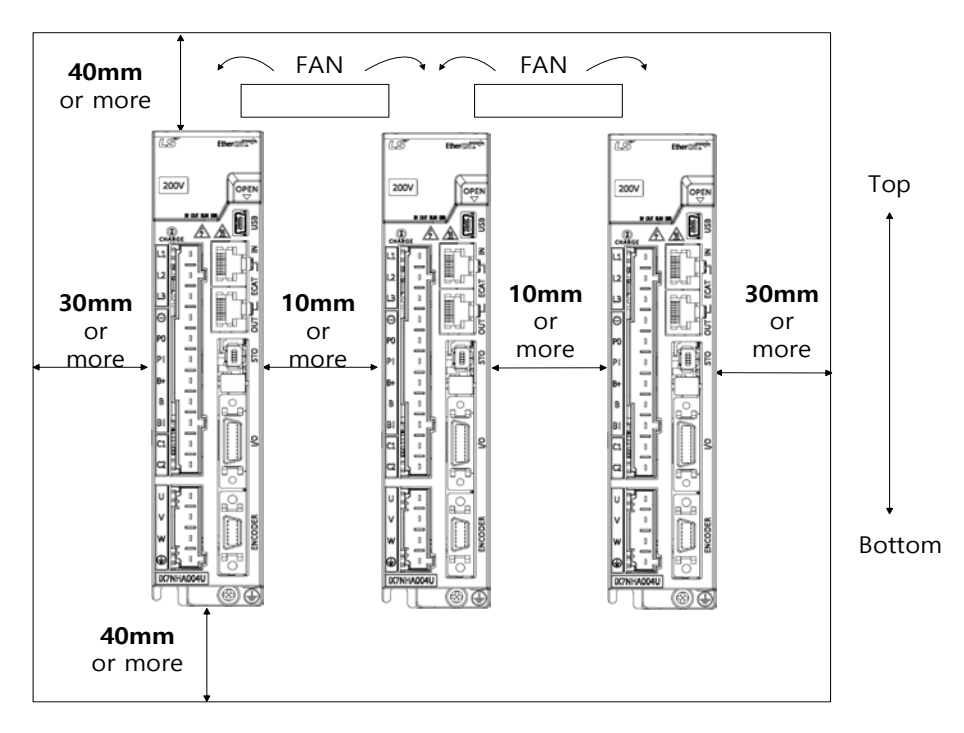

| Ŵ | Caution                                                                                                    |
|---|----------------------------------------------------------------------------------------------------|
| • | Install the external regeneration brake resistor properly so that generated heat does not                                                                                                    |
|   | affect the drive.                                                                                                    |
| • | Assemble the servo drive control panel so it is flat against the wall.                                                                                                    |
| • | Do not let any metal debris generated from drilling, etc. fall into the drive when                                                                                                    |
|   | assembling the control panel.                                                                                                    |
| • | Make sure that oil, water, or metal dust does not enter the drive through the gaps or                                                                                                    |
|   | roof of the control panel.                                                                                                    |
| • | Protect the control panel by using air purge system when using it in an area where                                                                                                    |
|   | there are high amounts of harmful gases or dust.                                                                                                    |
| • | Make sure to keep the internal temperature of the control panel below the environmental conditions by allowing a wide space between the surface of the servo drive and the internal surface of the control panel, or installing a cooling fan.                                                                                              |
| • | If the servo drive must be installed closely to one another, mount the 1.0kW (or lower) servo drive 1mm apart considering the mounting tolerance. Also, maintain the ambient                                                                                                    |
|   | temperature at 45°C or lower and operate the device at a load factor under 100%. For the models of the servo drive. higher, installing the drive closely can cause an increase in the internal temperature of the drive and lower the continuous overload range during operation. Therefore, make sure to install them at least 10mm apart. |

## 3.3 Internal Block Diagram of the Servo Drive

### 3.3.1 Internal Block Diagram of the Servo Drive (100-400W / 200[V])

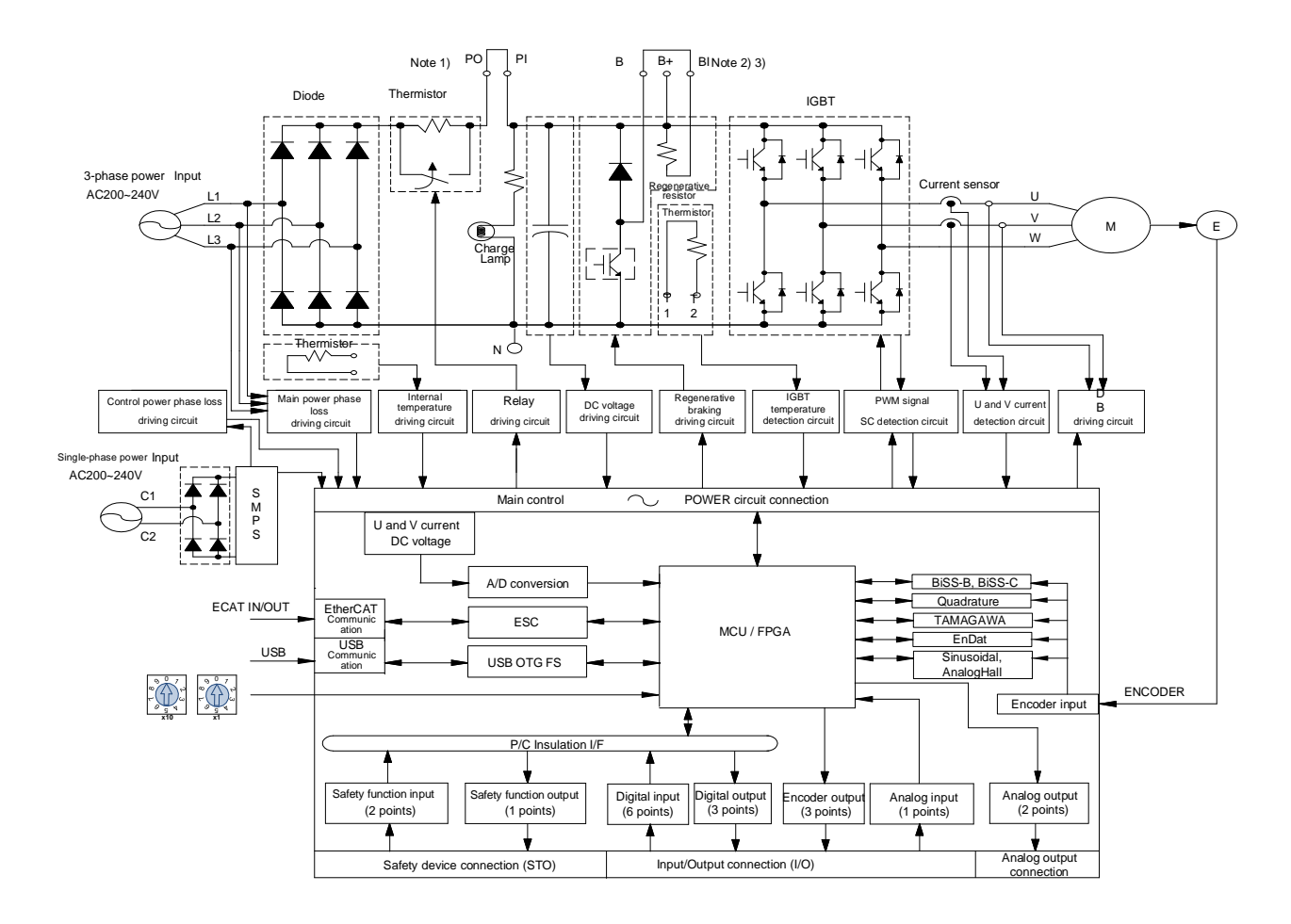

- Note 1) To use a DC reactor, connect it to the PO and PI pins.
- Note 2) To use an external regeneration brake resistor, remove the B and BI short-circuit pins and connect the resistor to the B+ and B pins.
- Note 3) 200[W] or lower models do not include internal regenerative resistors.
- Note 4) For main power, 200[V]/100[W]-400[W] models support single-phase 100-120[V] and 200-240[V], and 200[V]/750[W] models support 200-240[V]. When using single-phase main power, connect it to any two of L1, L2 and L3 terminals.
- Note 5) Use the N[(-)] terminal for connecting an external capacitor. Connecting power supply to the [(-)] terminal will cause burn damage to the product. Always contact the customer center or agency when it is necessary to connect an external capacitor.

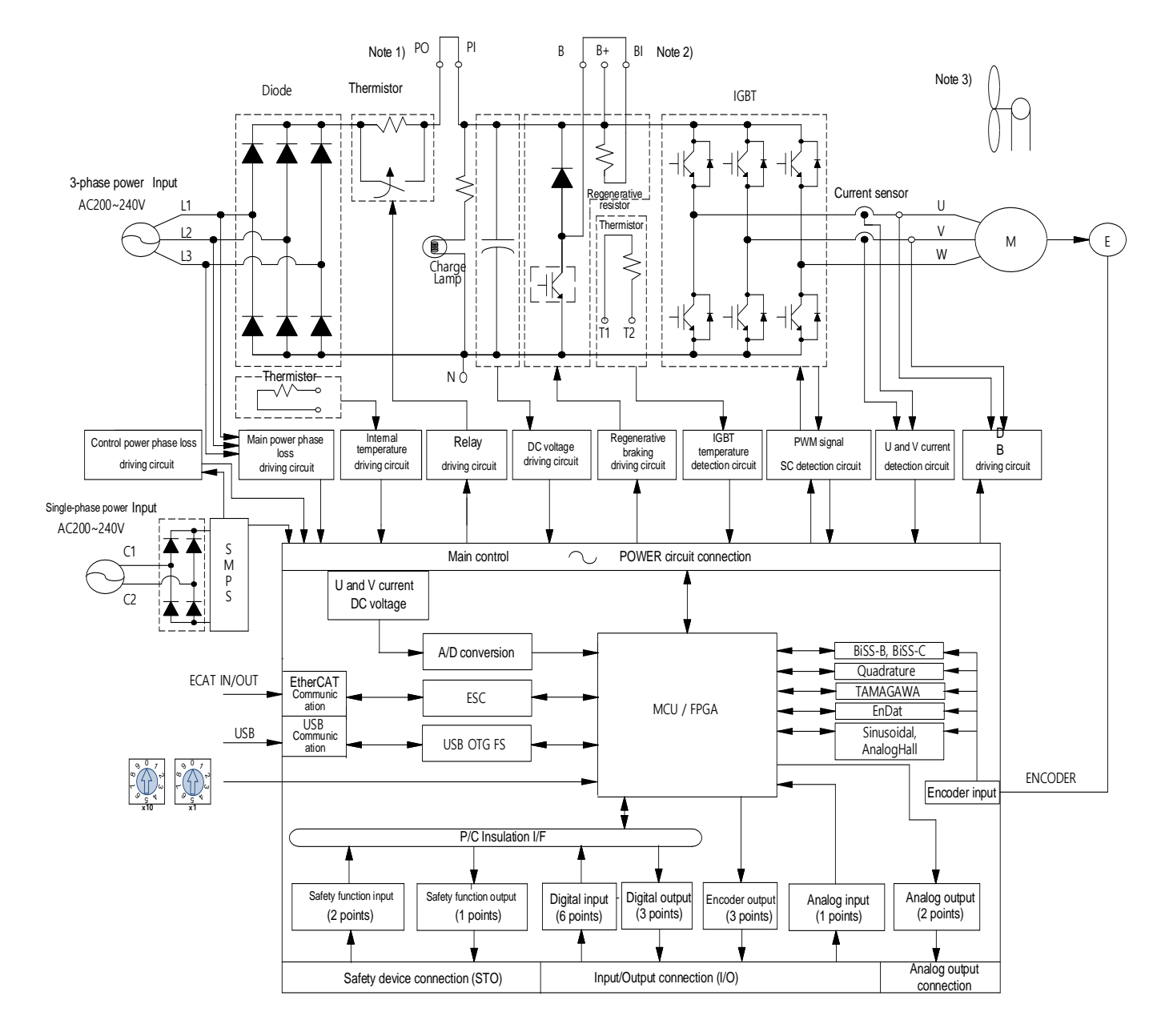

### 3.3.2 Drive Block Diagram (800W to 3.5kW / 200[V])

- Note 1) To use a DC reactor, connect it to the PO and PI pins.
- Note 2) To use an external regeneration brake resistor, remove the B and BI short-circuit pins and connect the resistor to the B+ and B pins.
- Note 3) 800 [W] to 3.5 [kW] drive models are cooled by 24 [V] DC cooling fans.
- Note 4) Use the N[(-)] terminal for connecting an external capacitor. Connecting power supply to the [(-)] terminal will cause burn damage to the product. Always contact the customer center or agency when it is necessary to connect an external capacitor.

## 3.4 **Power Supply Wiring**

• Ensure that the input power voltage is within the acceptable range.

|                                      | <sup>▲</sup> Caution |
|--------------------------------------|----------------------|
| Excessive voltage damages the drive. |                      |

- If a commercial power supply is connected to U, V and W terminals of the drive, the drive may be damaged. Be sure to connect power to L1, L2, L3 terminals.
- Connect short-circuit pins to the B and BI terminals. For external regeneration brake resistors, remove the short-circuit pins and use standard resistors for the B+ and B terminals.

| Operating<br>Voltage | Models                   | Resistance<br>Values | Standard<br>Capacity | * Notes                                               |
|----------------------|--------------------------|----------------------|----------------------|-------------------------------------------------------|
| 220[V]               | iX7NHA001U<br>iX7NHA002U | -                    | -                    | Caution<br>For resistance values to use during        |
|                      | iX7NHA004U               | 100[Ω]               | Built-in 50 W        | to Section 2.3, "Optional and<br>Peripheral Devices." |
|                      | iX7NHA008U<br>iX7NHA010U | 40[Ω]                | Built-in 100<br>W    |                                                       |
|                      | iX7NHA020U<br>iX7NHA035U | 12.6[Ω]              | Built-in 150<br>W    |                                                       |

- Configure the system so that the main power (L1, L2, L3) is supplied after the control power (C1, C2). (Refer to section 3.4.1, "Power Supply Wiring Diagram.")
- High voltages may remain in the device for sometime even after the main power is disconnected. Be careful.

#### 

Before resuming wiring, make sure to disconnect the main power and that the charge lamp is completely turned off. Failure to do so may result in electric shock.

 Always ground the device using the shortest possible ground wire. Long ground wires are easily influenced by noise, which causes malfunctions.

### 3.4.1 **Power Supply Wiring Diagram**

#### 100[W] ~ 3.5[kW]

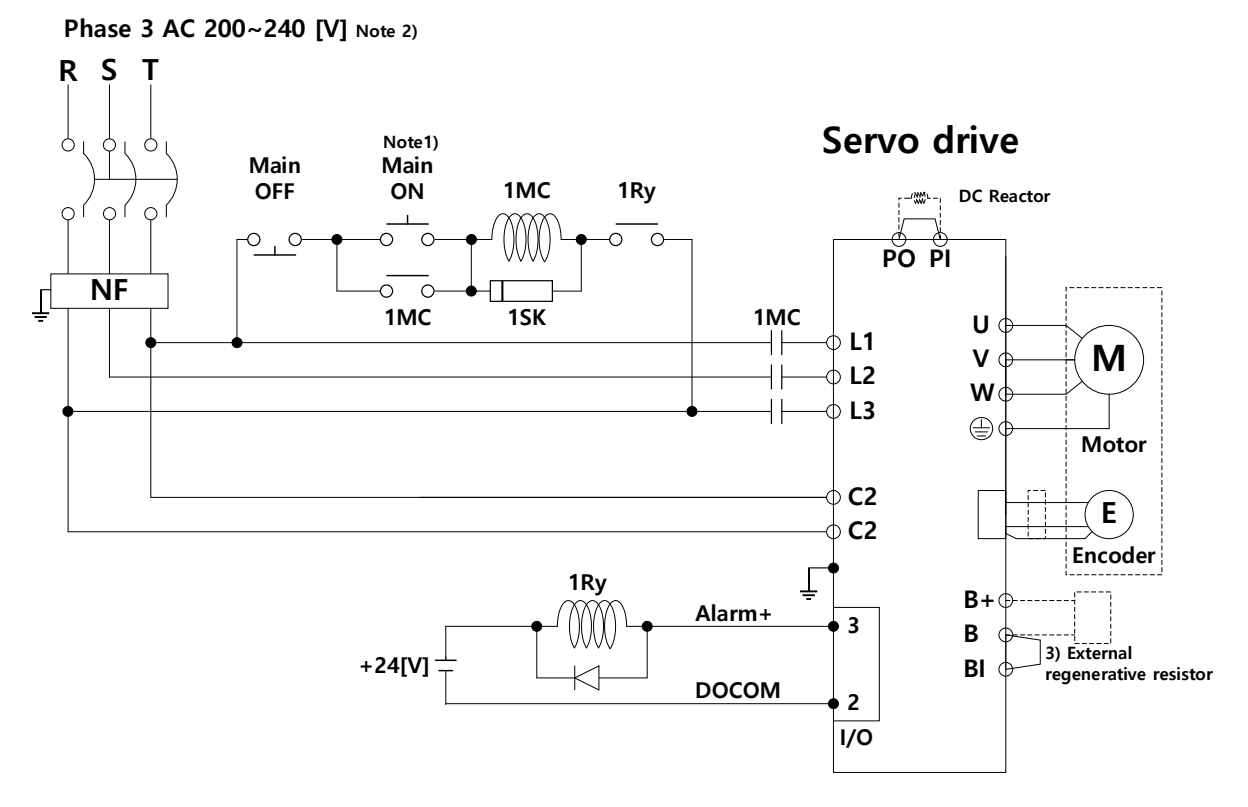

Single phase AC 100~240 [V] Note2)

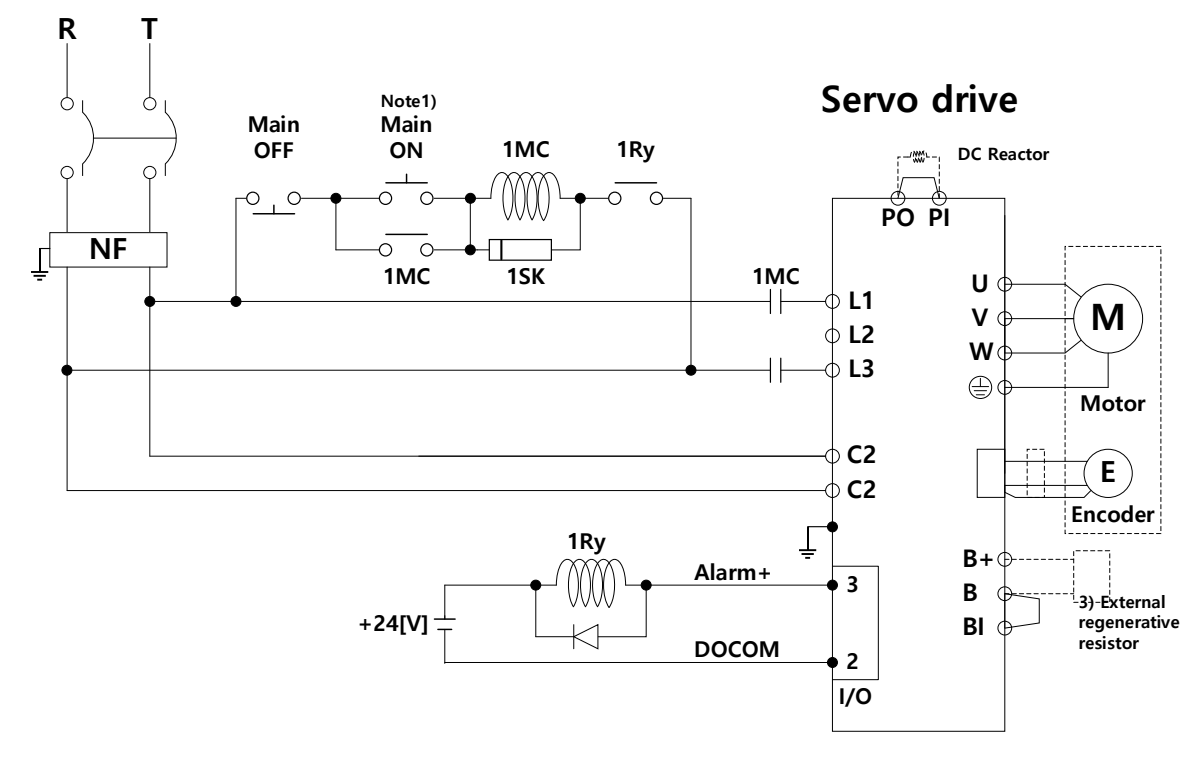

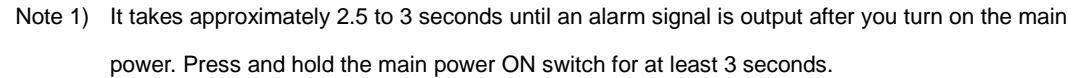

- Note 2) For main power, 200[V]/100[W]-400[W] models support single-phase 100-120[V] and 200-240[V], and 200[V]/750[W] models support 200-240[V]. When using single-phase main power, connect it to any two of L1, L2 and L3 terminals.
- Note 3) Since the 200V/400W-3.5kW models include a built-in regeneration brake resistor, short-circuit B and BI terminals before use. If the regenerative capacity is high because of frequent acceleration and deceleration, open the short-circuit pins (B and BI) and connect an external regeneration brake resistor to B and B+.
- Note 4) Remove approximately 8 to 9 [mm] of the sheathing from the cables for the main circuit power and use the dedicated pressurized terminals. (Refer to Section 3.4.2, "Power Circuit Electrical Component Standards.")

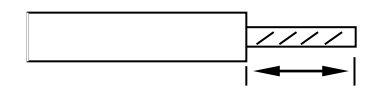

- Note 5) Use Spring Opener (TE) to connect or remove the main circuit power wiring of a 200[V]/100[W]~1[kW] drive.
- Note 6) Use the (-) terminal for connecting an external capacitor. Connecting power supply to the (-) terminal will cause burn damage to the product. Always contact the customer center or agency when it is necessary to connect an external capacitor.
## 3.4.2 **Power Circuit Electrical Component Standards**

| Model Name                                  |                                          | iX7NHA001U<br>~iX7NHA004U                               | iX7NHA008U<br>~ iX7NHA010U                                     | iX7NHA020U<br>~ iX7NHA035U               |
|---------------------------------------------|------------------------------------------|---------------------------------------------------------|----------------------------------------------------------------|------------------------------------------|
| МС                                          | CCB (NFB)                                | 30A Frame 15                                            | 5A (ABE33C/15)                                                 | 30A Frame 30A<br>(ABE33C/30)             |
| Nois                                        | se filter (NF)                           | TB6-B010                                                | DLBEI(10A)                                                     | TB6-B030NBDC(30A)                        |
| D                                           | C reactor                                | 10 A                                                    | 15[A]                                                          | 30 A                                     |
|                                             | MC                                       | 11A / 240V<br>(GM□-9)                                   | 18A / 240V<br>(GM□-18)                                         | 32A / 240V<br>(GM□-32)                   |
| Wire<br>Note                                | L1,L2,<br>L3,PO,PI,N<br>B+,B,BI<br>U,V,W | AWG16 (1.5 ㎜)                                           | AWG14 (2.5 mm²)                                                | AWG 12<br>(4.0 mm²)                      |
| 1)                                          | C1, C2                                   | AWG16 (1.5 ㎜)                                           | AWG16 (1.5 ㎜)                                                  | AWG 16<br>(1.5 ㎜)                        |
| Pressurized terminal                        |                                          | AL 1,5-8 BK 32000<br>AI 0,75- 8 GY - 3200<br>(8.5±0.5mm | 43, Phoenix Contact<br>1519, Phoenix Contact<br>Strip & Twist) | UA-F4010, SEOIL<br>(10 mm Strip & Twist) |
| Regeneration brake<br>resistor<br>(Default) |                                          | 50[W] 100Ω                                              | 100[W] 40Ω                                                     | 150[W]<br>13Ω                            |
|                                             |                                          | • 1-2289080-1                                           |                                                                | • 0183-1105T04                           |
| C                                           | connector                                | • 1-233                                                 | 31743-4                                                        | • 0183-1106T04                           |
|                                             |                                          | • 1981045-1 (Spring Opener)                             |                                                                | • 0183-1107T05                           |

Note 1) Select and use 600V, PVC-insulated wires.

- Note 2) To comply with UL (CSA) standards, use UL-certified wires that have a heat resistant temperature of 75℃ or above.
- Note 3) To comply with other standards, use proper wires that meet the applicable standards.
- Note 4) For other special specifications, use wires equivalent or superior to those specified in this Section.
- Note 5) For pressurized terminals, it is recommended to use the products specified in this section or other products of equivalent specifications.

#### ■ Connector Wiring

The following is how to connect power or motor connectors to iX7NHA010U or lower servo drive models.

To connect a power or motor connector, use a spring opener or flat-head screwdriver to clear the opening as shown below. Insert the core wire into the hole and pull out the spring opener or flat-head screwdriver to complete connection.

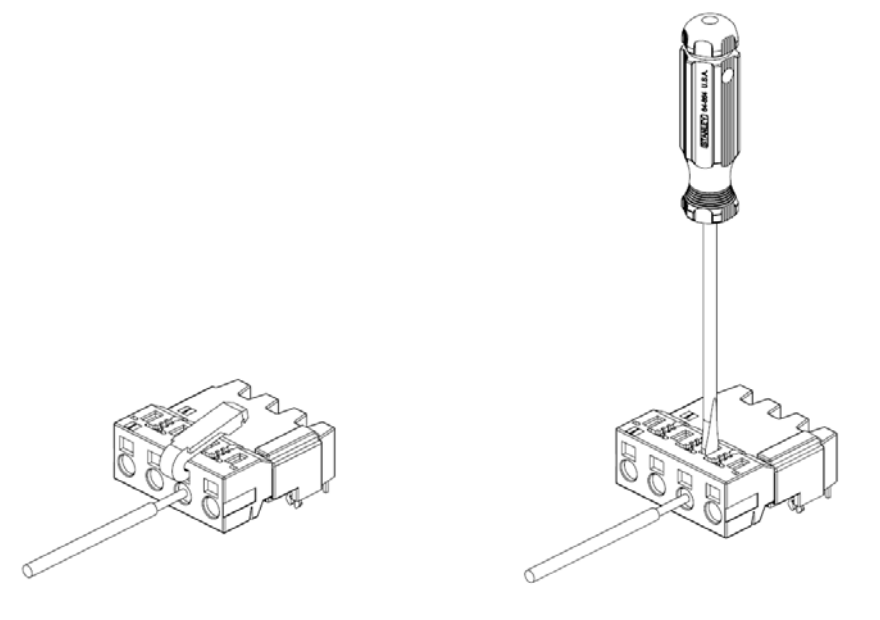

Do the same for each part of the servo drive that needs a connector, and after connection is completed, connect the connector to the servo drive.

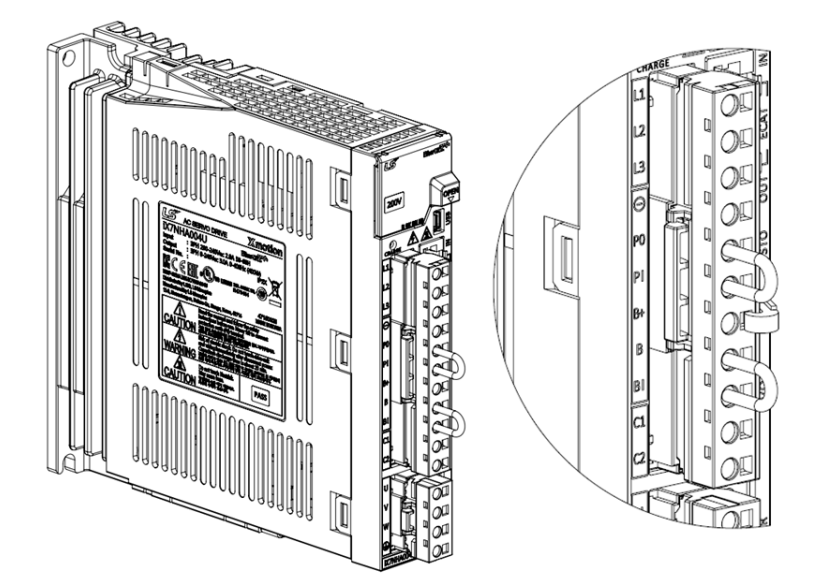

## ■ iX7NHA004U or lower

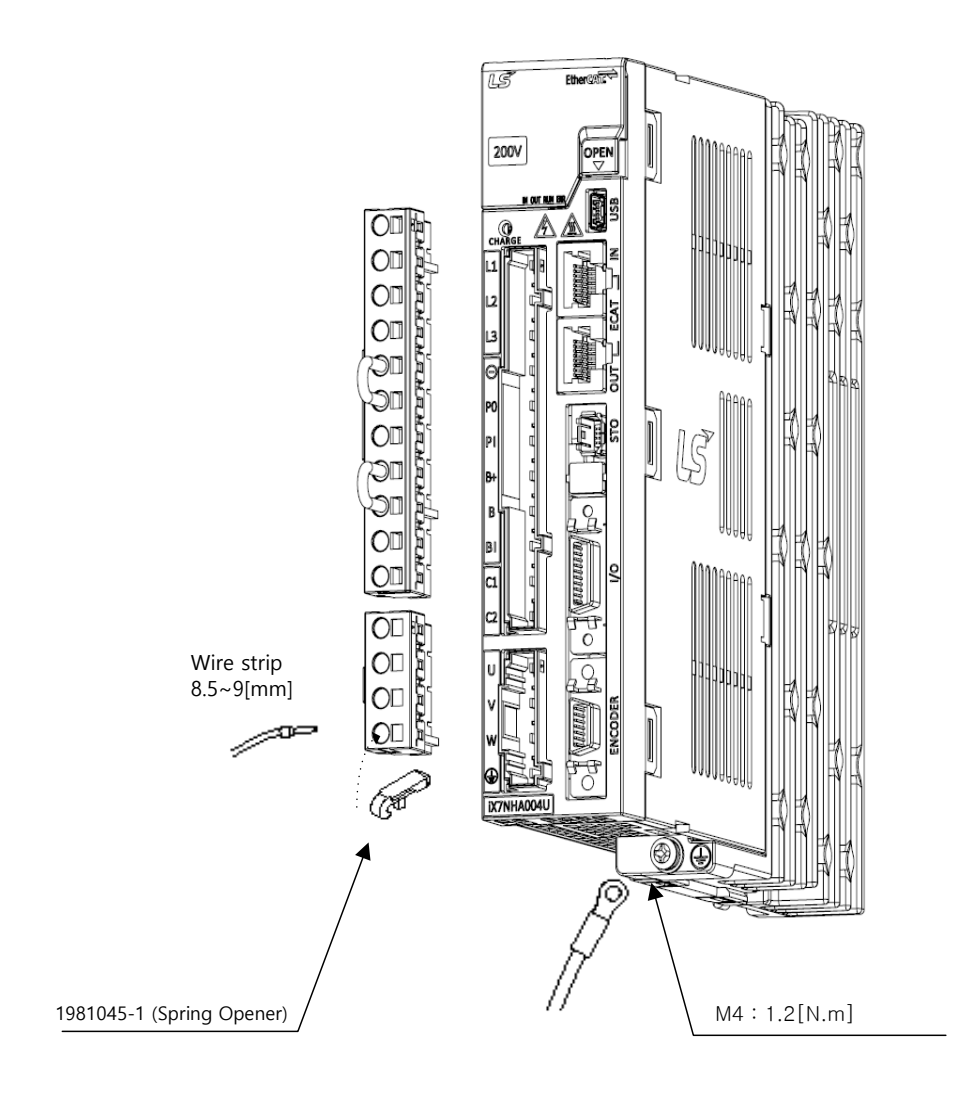

#### ■ iX7NHA008U ~ iX7NHA010U

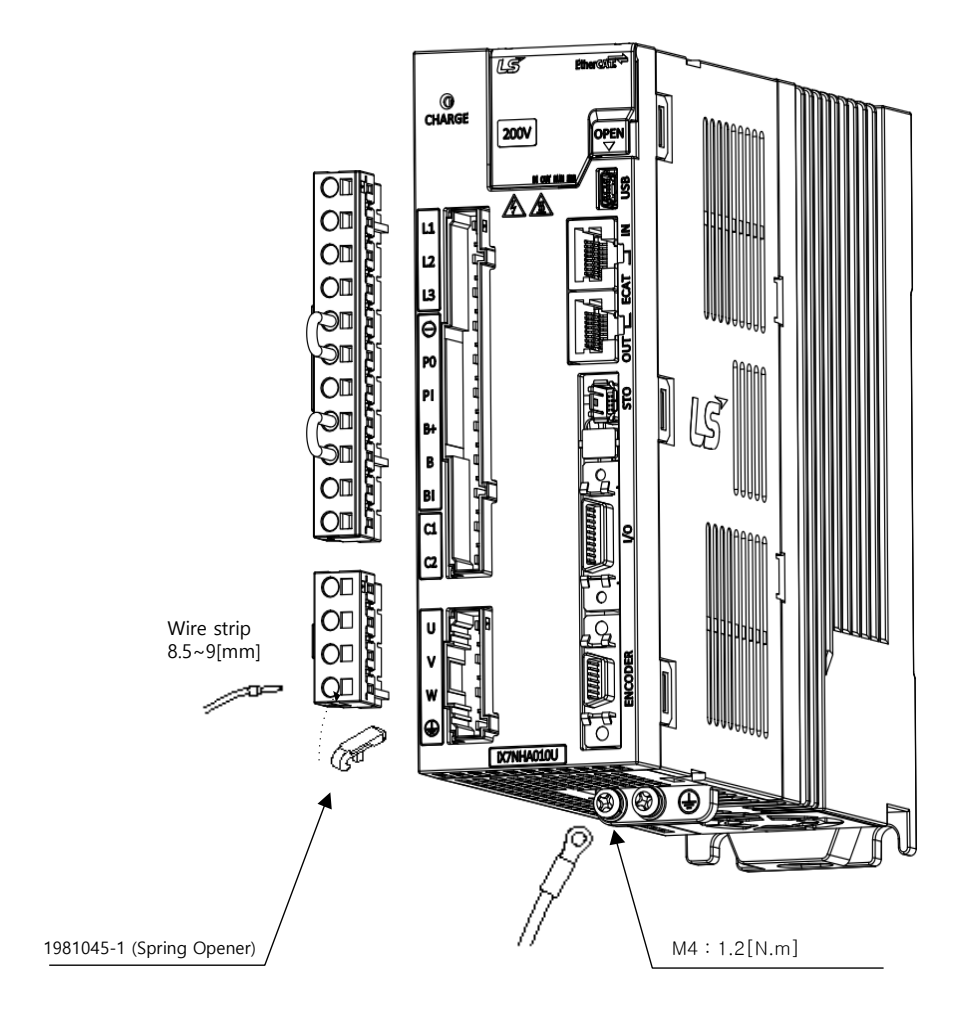

## ■ iX7NHA020U ~ iX7NHA035U

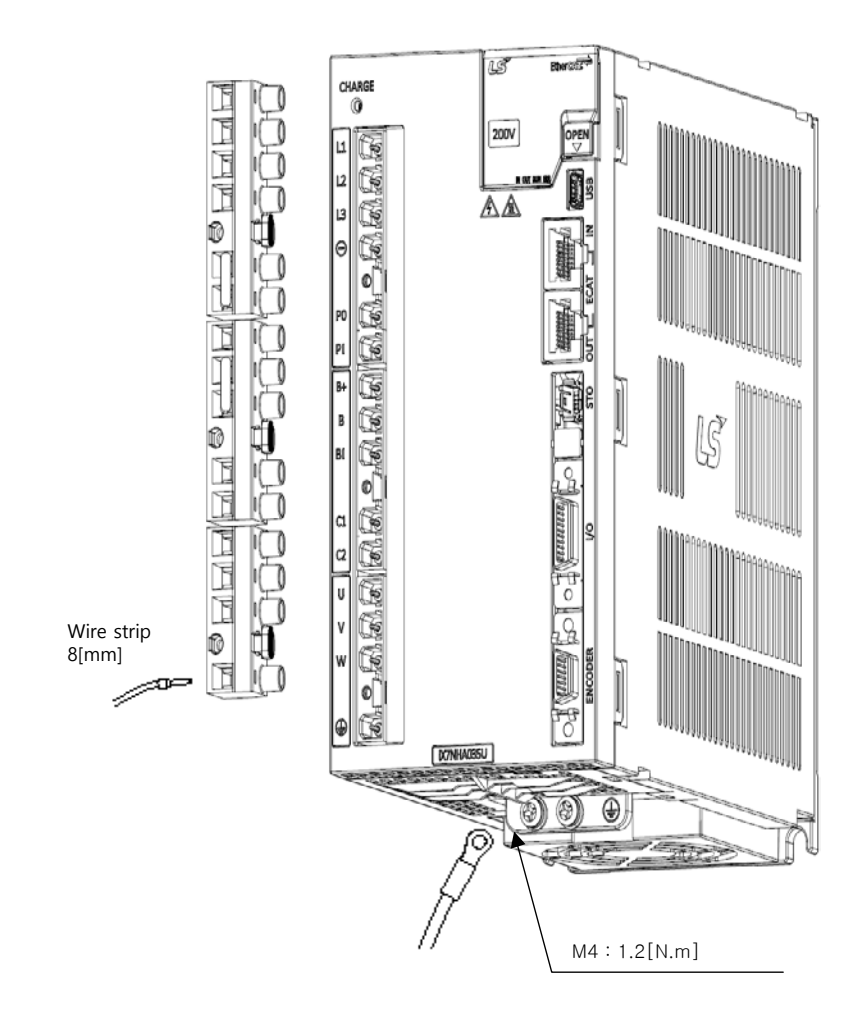

## 3.4.3 **Power Input Sequence**

#### Power Input Sequence

- For wiring of the main power, use a magnetic contactor for the main circuit power as shown in Section 3.4.1, "Power Supply Wiring Diagram." Set the magnetic contactor to be turned off simultaneously with an alarm occurrence in the external sequence.
- The control power (C1 and C2) should be applied simultaneously with or before the main power (L1, L2, and L3). Also, when the power is off, shut off the control power simultaneously or after the main power is cut off.
- 2.5 3 seconds after the power input, the alarm signal turns on (normal), and the Servo On command signal is recognized. Therefore, when the Servo On command signal is on at the same time as the power is input, the actual Servo On is activated 2.5 3 seconds later. Keep this in mind when designing the power input sequence.

#### Timing Chart

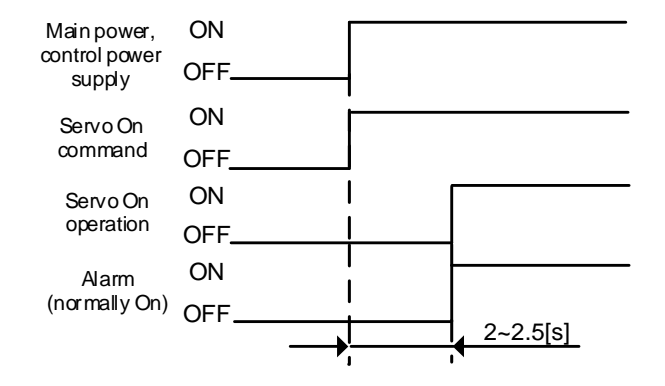

# 3.4.4 **Regeneration Brake Resistor Options**

| ltem           | Product<br>Name       | Model Name  | Applicable<br>Drive                    | Specifications                          |
|----------------|-----------------------|-------------|----------------------------------------|-----------------------------------------|
| Resist<br>ance | Braking<br>Resistance | APCS-140R50 | iX7□A001□<br>iX7□A002□<br>iX7□A004□    | 4.3<br>4.3<br>4.3<br>172<br>144.36<br>N |
| Resist<br>ance | Braking<br>Resistance | APCS-300R30 | iX7□A008□<br>iX7□A010□                 | 5.3<br>198<br>500<br>175<br>215<br>60   |
| Resist<br>ance | Braking<br>Resistance | APC-600R30  | iX7□A020□<br>(2P)<br>iX7□A035□<br>(3P) |                                         |

#### **Option Specifications (Braking Resistance)**

# 3.5 Wiring for Input/Output Signals

## ■ I/O Connector Model: 10120-3000PE (3M)

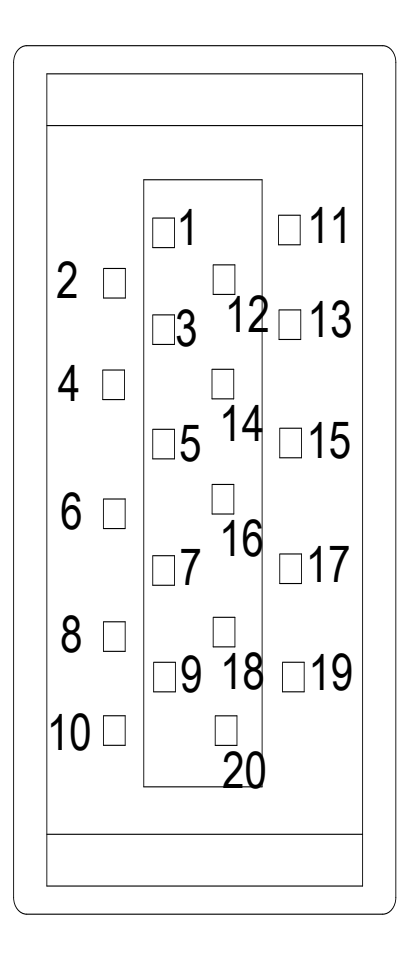

■ Analog Monitoring Connector Model: DF-11-4DS-2C (HIROSE)

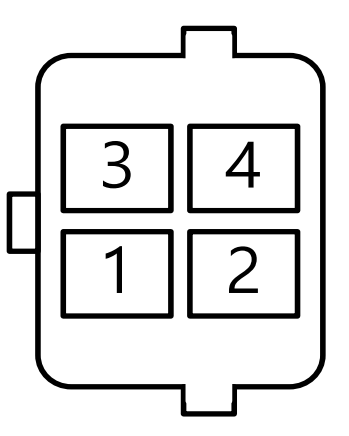

## 3.5.1 Names and Functions of Digital Input/Output Signals

## ■ Names and Functions of Digital Input Signals (I/O Connector)

| Pin<br>Number | Name   | Assignment                           | Details                                                                                                    | Function                                                                                                    |
|---------------|--------|--------------------------------------|----------------------------------------------------------------------------------------------------|----------------------------------------------------------------------------------------------------|
| 6             | +24V   | DC 24V                               | DC 24V INPUT                                                                                                    | Common                                                                                                    |
| 11            | DI1    | POT                                  | Positive (CCW)<br>Rotation<br>Prohibited                                                                                                | Stops the servo motor to prevent the actuator from allowing positive motion out of the range.                                           |
| 12            | DI2    | NOT                                  | Negative (CW)<br>Rotation<br>Prohibited                                                                                                 | Stops the servo motor to prevent the actuator from allowing negative motion out of the range.                                           |
| 7             | DI3    | HOME                                 | Home Position<br>Sensor                                                                                                    | Connects the home position sensor for homing.                                                                                           |
| 8             | DI4    | STOP                                 | Servo Stop                                                                                                    | Stops the servo motor when the contact is on.                                                                                           |
| 13            | DI5    | PCON                                 | P Control Action                                                                                                    | When the contact is on, it converts the mode from PI control to P control.                                                              |
| 14            | DI6    | GAIN2                                | Switching Gain 1<br>to Gain 2                                                                                                    | When the contact is on, it switches the velocity control from Gain 1 $\rightarrow$ Gain 2.                                              |
|               | ** PC  | CL                                   | Positive Torque<br>Limit                                                                                                    | When the contact is on, the positive torque limit function is activated.                                                                |
|               | ** NC  | CL                                   | Negative Torque<br>Limit                                                                                                    | When the contact is on, the negative torque limit function is activated.                                                                |
|               | ** PRO | BE1                                  | Touch Probe 1                                                                                                    | The probe signal to rapidly store the position value (1)                                                                                |
|               | ** PRO | BE2                                  | Touch<br>Probe 2                                                                                                    | The probe signal to rapidly store the position value (2)                                                                                |
| ** EMG        |        | Emergency Stop                       | Emergency stop when the contact is on.                                                                                                  |                                                                                                    |
|               | ** AR  | ST                                   | Alarm Reset                                                                                                    | Resets the servo alarm.                                                                                                    |
| ** LVSF1      |        |                                      | Vibration<br>Suppression<br>Filter 1                                                                                                    | Signal to use the vibration suppression<br>filter 1 according to the vibration<br>suppression filter function configuration<br>(0x2515) |
| ** LVSF2      |        | Vibration<br>Suppression<br>Filter 2 | Signal to use the vibration suppression<br>filter 2 according to the vibration<br>suppression filter function configuration<br>(0x2515) |                                                                                                    |
|               | ** SV0 | ON                                   | Servo ON                                                                                                    | Servo ON                                                                                                    |
| ** ABS_Reset  |        |                                      | Absolute<br>Encoder Reset                                                                                                    | Initializes the multi-turn and single turn values.                                                                                      |

|           | Absolute Position<br>Data | Upon request of the absolute data of the  |
|-----------|---------------------------|-------------------------------------------|
|           |                           | absolute encoder,                         |
|           |                           | the data of the absolute encoder is       |
| ** ABS_RQ |                           | transmitted                               |
|           | Request                   | to a upper level controller in quadrature |
|           |                           | pulse format through AO, BO output        |
|           |                           |                                           |

Note 1)\*\*A signal not assigned by default in the factory setting. The assignment may be changed by parameter settings. For more information, refer to Section 6.2, "Input/Output Signals Setting." Note 2)Wiring can be also done by using COMMON (DC 24V) of the input signal as GND.

| Pin<br>Number | Name    | Assignment | Details                | Function                                                                                              |
|---------------|---------|------------|------------------------|----------------------------------------------------------------------------------------------------|
| 1             | DO1     | BRAKE      | Brake                  | Outputs brake control signal.                                                                         |
| 3             | DO2     | ALARM      | Servo Alarm            | Outputs signal when alarm occurs.                                                                     |
| 4             | DO3     | RDY        | Servo ready            | Output when main power supply is<br>connected<br>and preparation for servo operation is<br>completed. |
| 2             | DOCOM   |            | DC 24V GND             | DOCOM                                                                                                 |
|               | ** ZSPE | )          | Zero Speed<br>Achieved | Outputs a signal when the current speed drops below the zero speed.                                   |
| ** INPOS1     |         |            | Position<br>Reached 1  | Outputs signal when having reached the command position (1)                                           |
| ** TLMT       |         |            | Torque Limit           | Outputs signal when the torque is limited.                                                            |
| ** VLMT       |         |            | Speed Limit            | Outputs signal when the speed is limited.                                                             |
| ** INSPD      |         |            | Velocity<br>Reached    | Outputs signal when the command velocity is reached.                                                  |
| ** WARN       |         |            | Servo<br>Warning       | Outputs signal when a warning occurs.                                                                 |
| ** TGON       |         |            | Rotation<br>Detection  | Outputs signal when the servo motor is rotating above the set value.                                  |
| ** INPOS2     |         |            | Position<br>Reached 2  | Outputs signal when having reached the command position (2)                                           |

#### Names and Functions of Digital Output Signals

\*\* Unassigned signal. The assignment may be changed by parameter settings. For more

information, refer to Section 6.2, "Input/Output Signals Setting."

## 3.5.2 Names and Functions of Analog Input/Output Signals

#### ■ Names and Functions of Analog Input Signals (I/O Connector)

| Pin<br>Number | Name   | Details             | Function                                                                                                    |
|---------------|--------|---------------------|----------------------------------------------------------------------------------------------------|
| 15            | A-TLMT | Analog torque limit | It applies -10~+10V between A-TMLT(AI1) and AGND to limit motor output torque. Relationship between input voltage and limit torque depends on the value of [0x221C]. |
| 5             | AGND   | AGND(0V)            | Analog ground                                                                                                    |

#### Names and Functions of Analog Output Signals (Analog Monitoring Connector)

| Pin<br>Number | Name  | Details          | Function                            |
|---------------|-------|------------------|-------------------------------------|
| 1             | AMON1 | Analog Monitor 1 | Analog monitor output (-10V ~ +10V) |
| 2             | AMON2 | Analog Monitor 2 | Analog monitor output (-10V ~ +10V) |
| 3             | AGND  | AGND(0V)         | Analog ground                       |
| 4             | AGND  | AGND(0V)         | Analog ground                       |

Note 1) You can change the output variables to be monitored with analog monitor output through parameter

settings.

For more information, refer to Section 6.2.3 "Assignment of Analog Output Signals."

## 3.5.3 Names and Functions of Encoder Output Signals

| Pin<br>Number | Names | Details  | Function                                                                                 |  |
|---------------|-------|----------|------------------------------------------------------------------------------------------|--|
| 9             | AO    | Encoder  |                                                                                          |  |
| 10            | /AO   | Signal A |                                                                                          |  |
| 19            | BO    | Encoder  | Outputs de-multiplied encoder signals in A,<br>B, and Z phases by the line drive method. |  |
| 20            | /BO   | Signal B |                                                                                          |  |
| 17            | ZO    | Encoder  |                                                                                          |  |
| 18            | /ZO   | Signal Z |                                                                                          |  |
| 16            | GND   | GND      | Digital ground                                                                           |  |

#### Encoder Output Signal (I/O Connector)

Note 1) You can set the number of output pulses at [0x2422] and set the lead reference values in phase A and phase B for CCW rotation of the motor at [0x2423].

Up to 6.5[Mpps] of encoder output is supported in multiples of 4. For an output of 6.5[Mpps] or greater, AL-57 is generated. Consider the speed when you set the number of pulses for demultiplied output.

## 3.5.4 Examples of Input/Output Signal Connection

#### Examples of Digital Input Signal Connection

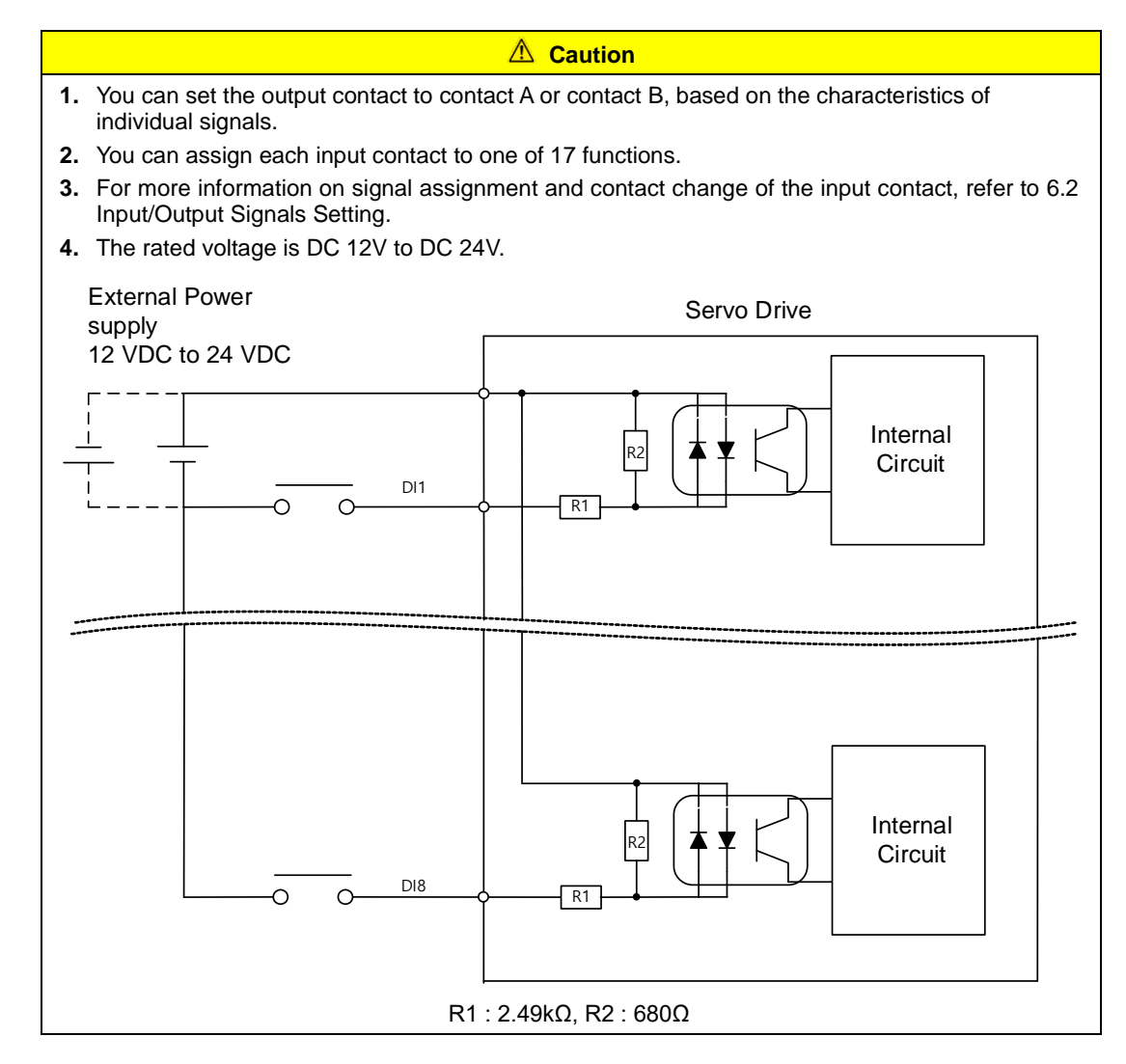

#### Example of Connecting Digital Output Signals

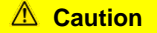

- 1. You can set the output contact to contact A or contact B, based on the characteristics of individual signals.
- 2. You can assign each output contact to one of 11 output functions.
- **3.** For more information on signal assignment and contact change of the output contact, refer to 6.2 Input/Output Signals Setting.
- **4.** Excessive voltage or overcurrent may damage the device because it uses an internal transistor switch. Be cautious.
- 5. The rated voltage and current are DC 24V  $\pm$  10% and 120[mA].

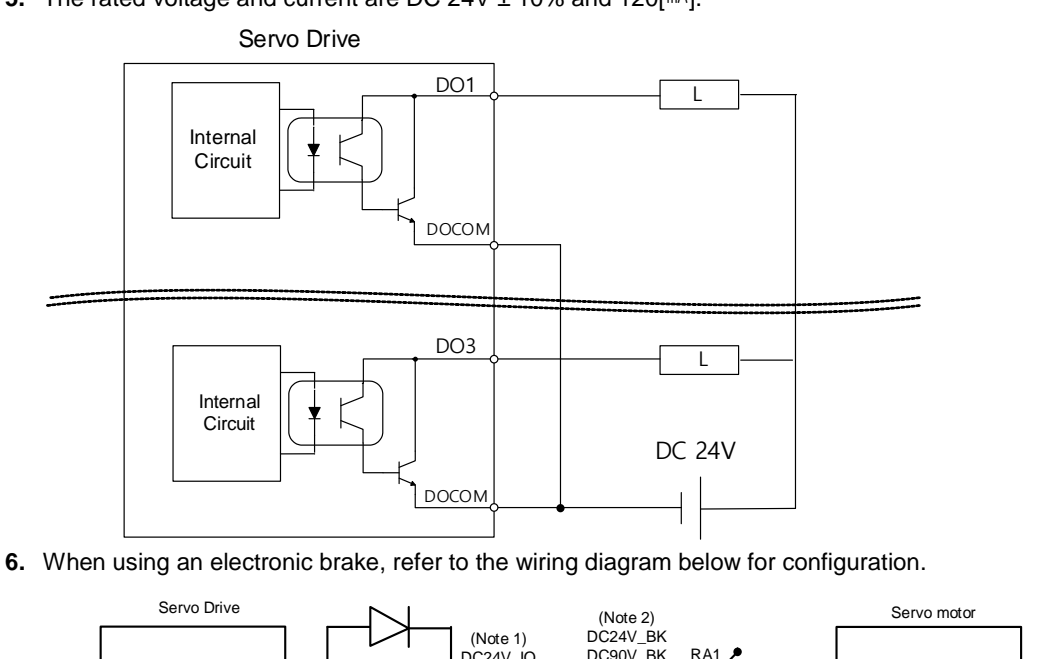

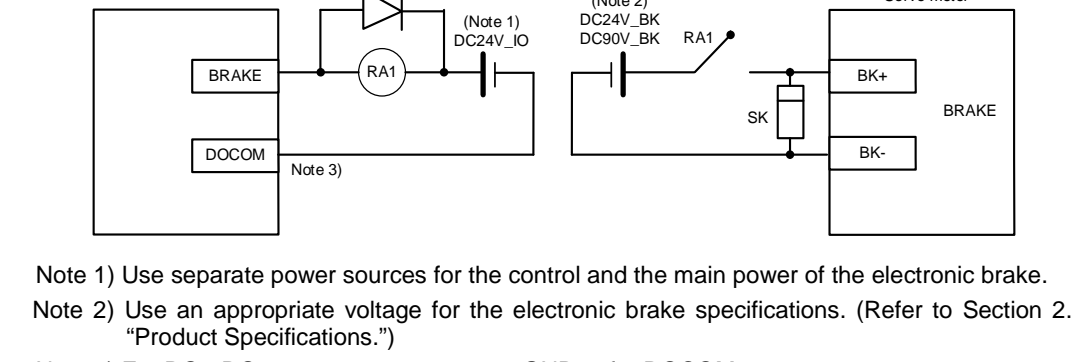

Note 3) For DO1-DO3 output, use a common GND24 for DOCOM.

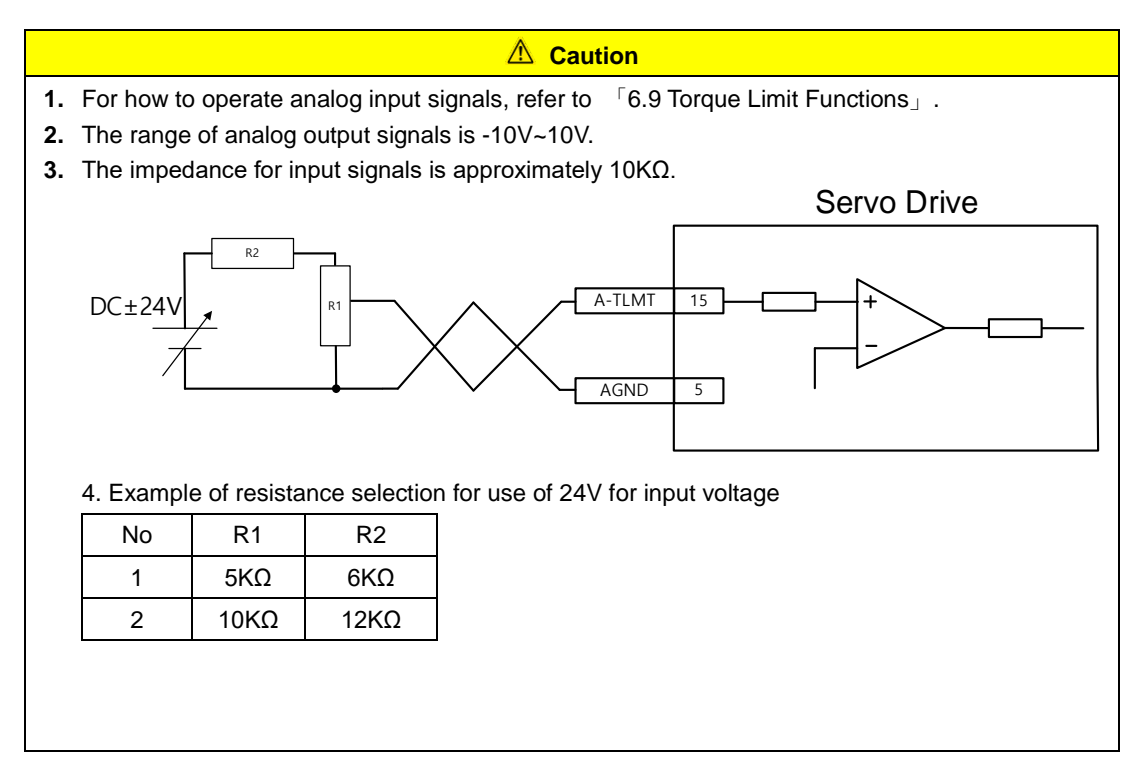

#### Examples of Connecting Analog Input Signals

#### Examples of Connecting Analog Output Signals

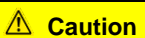

1. Refer to "6.2.3 Assignment of Analog Output Signals" for signal settings and scale adjustment.

- **2.** The range of analog output signals is -10V to 10V.
- **3.** The resolution of analog output signal is 12 bits.
- 4. The maximum load current allowed is 2.5 mA.

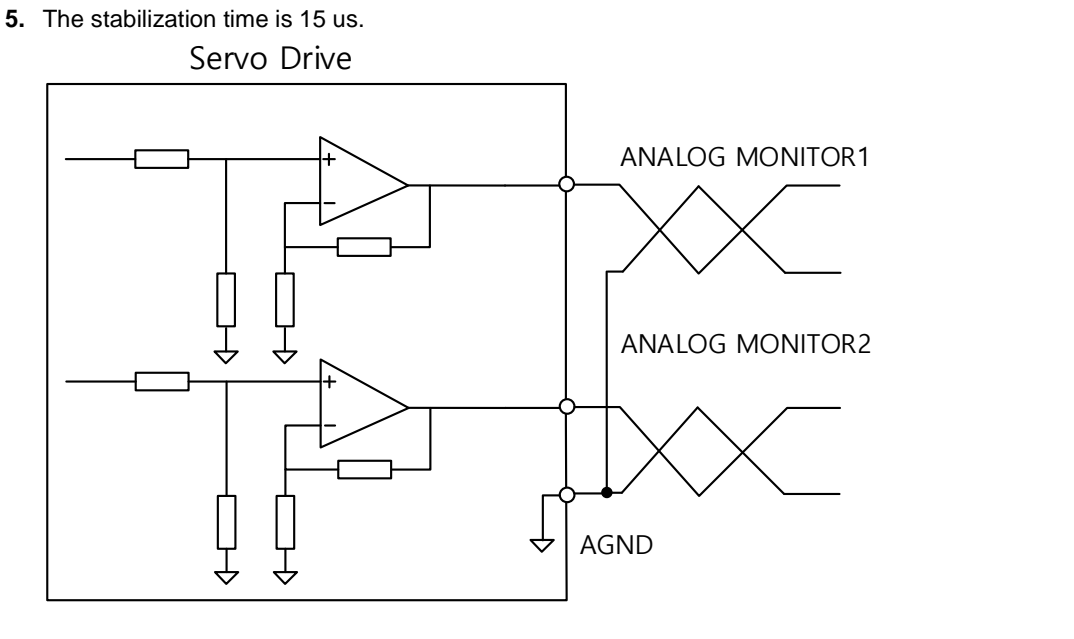

#### Example of Connecting Encoder Output Signals

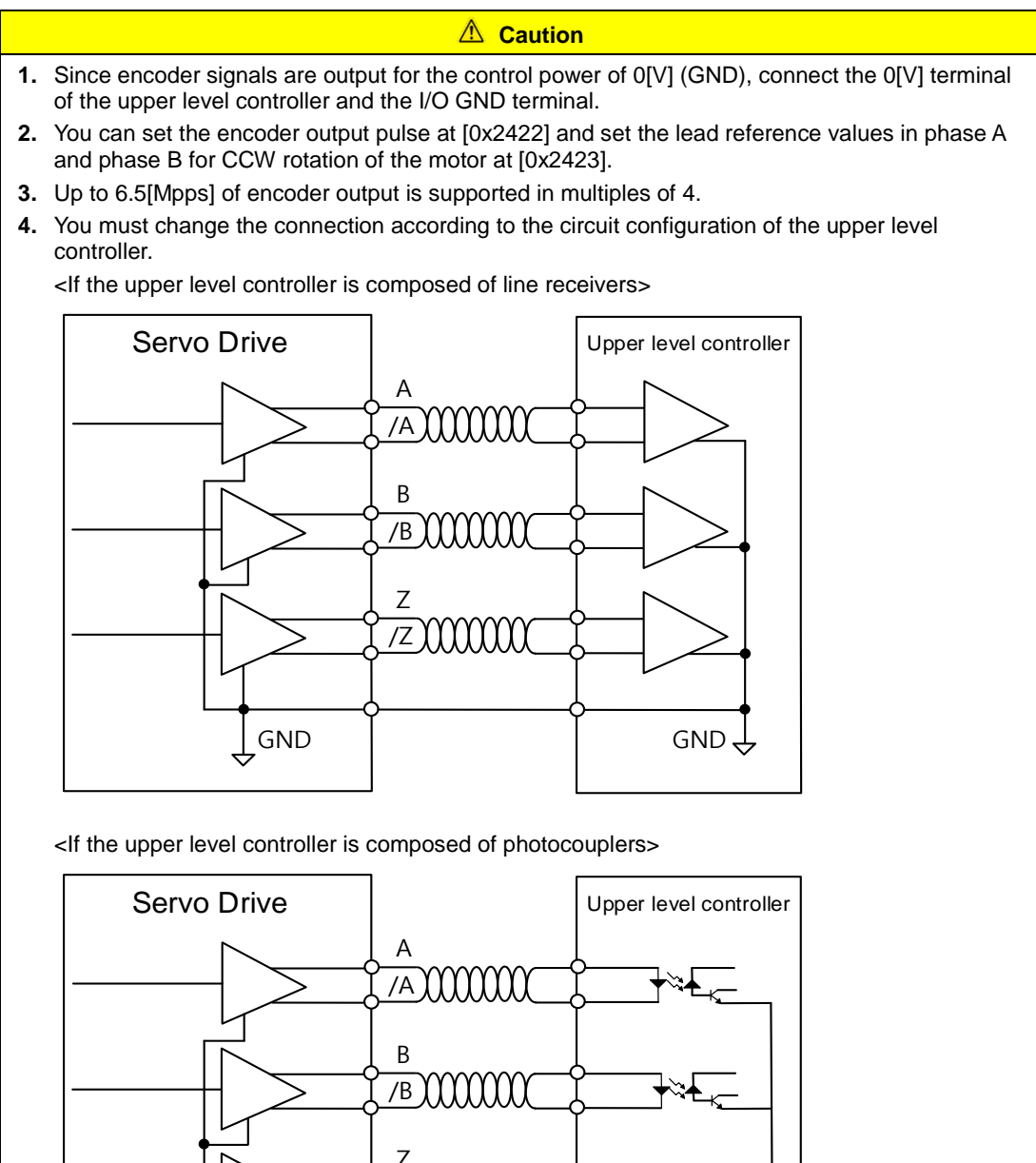

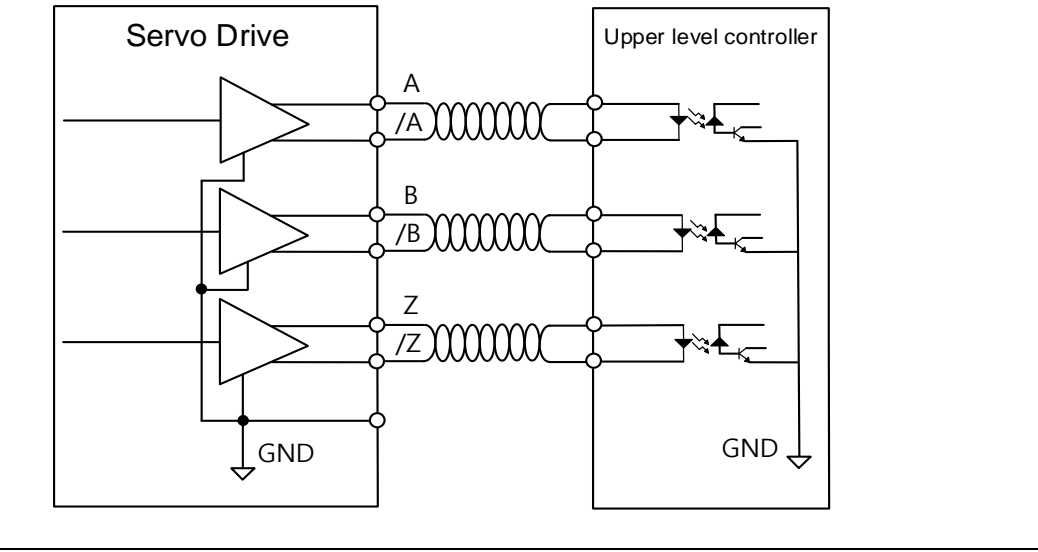

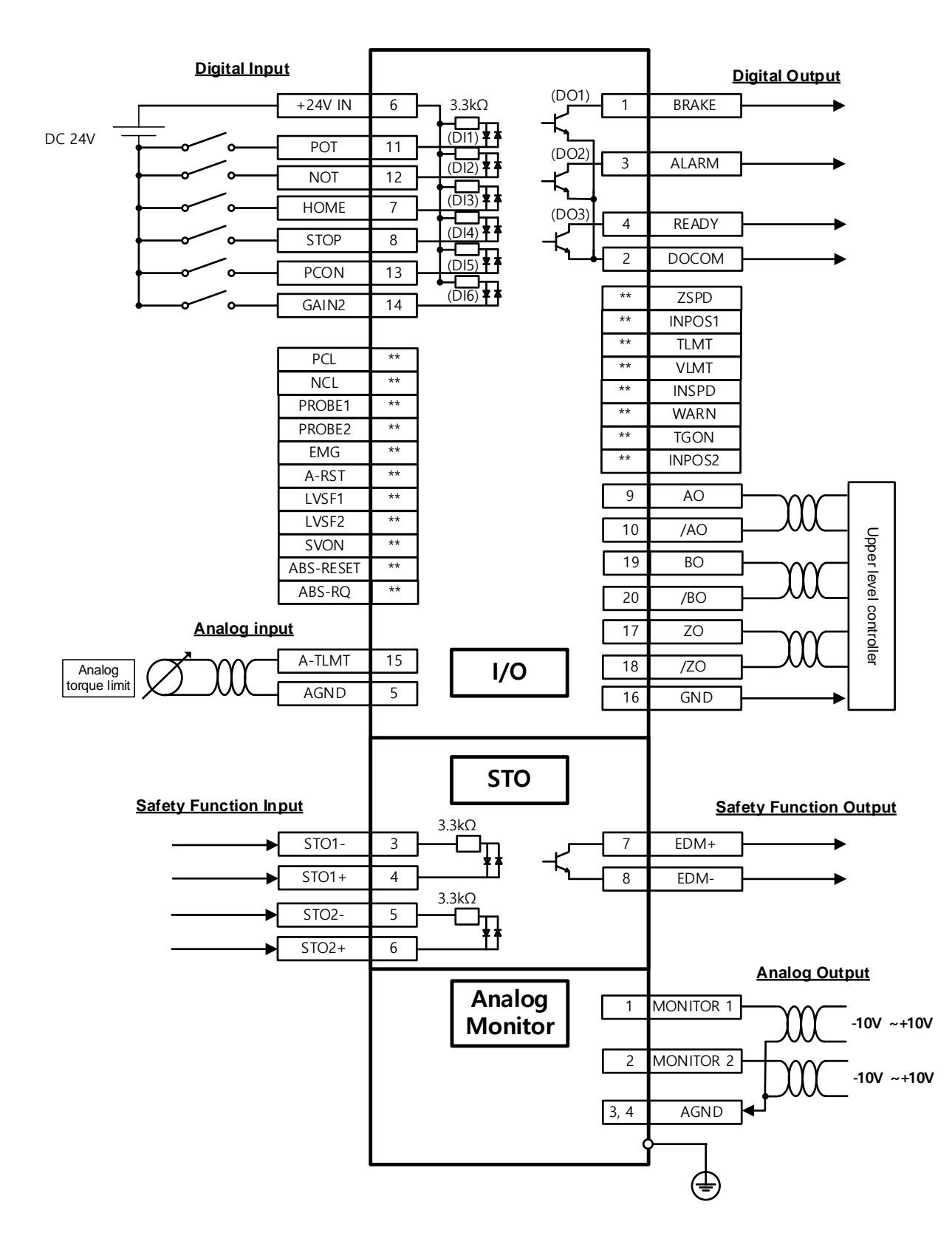

#### Input/Output Signals Configuration Diagram 3.5.5

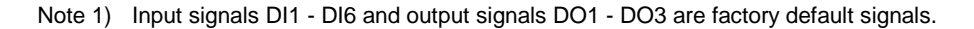

# 3.6 Wiring of Encoder Signal (ENCODER)

#### ■ ENCODER Connector Model: 10114-3000VE (3M)

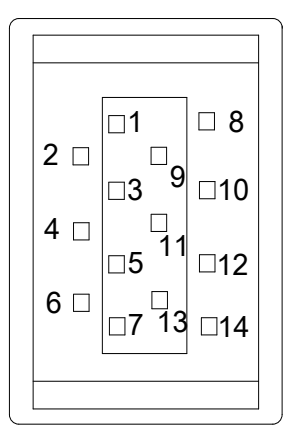

## 3.6.1 Quadrature Encoder Signaling Unit Wiring

#### ■ APCS-E□□□AS Cable

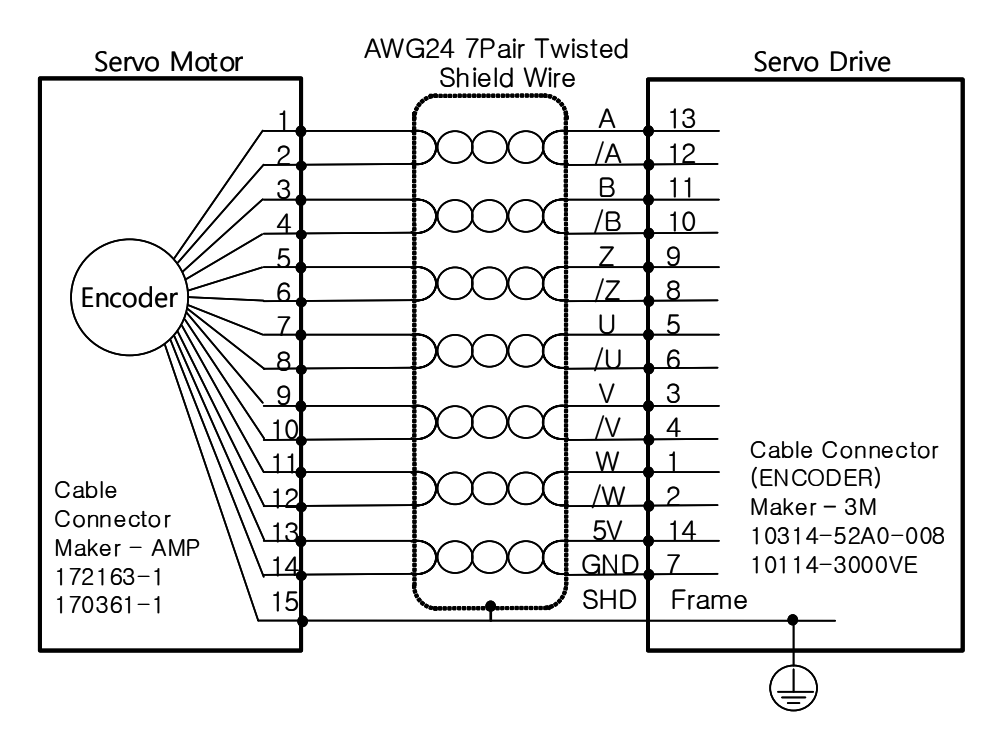

#### ■ APCS-E□□□BS Cable

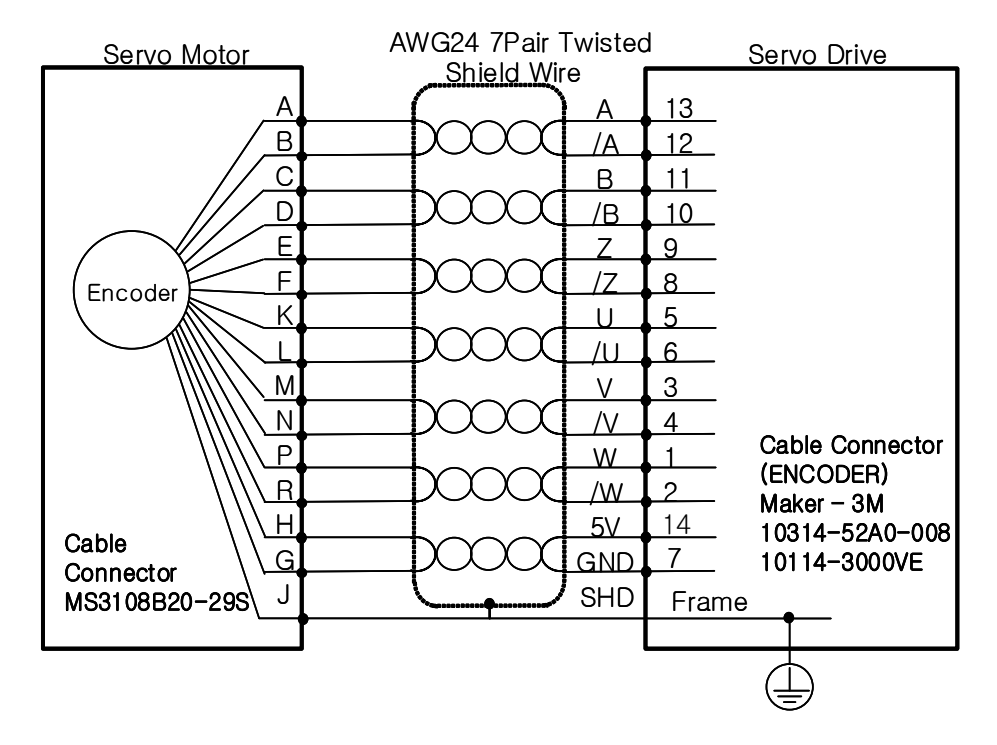

#### Without Quadrature Type Hall Sensor

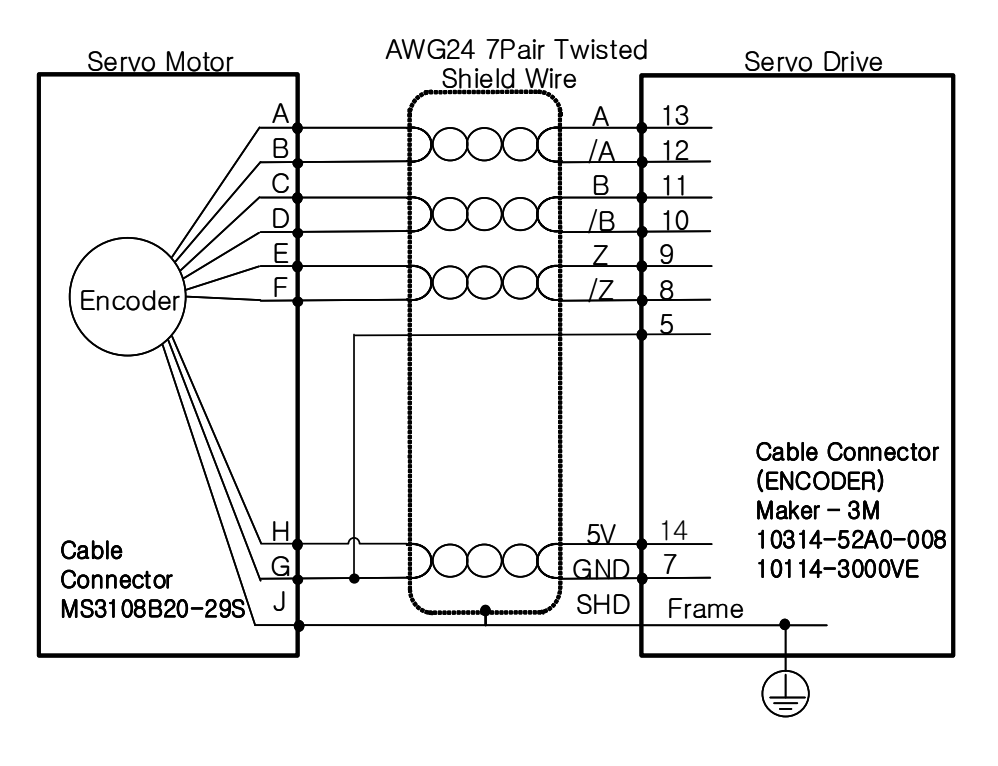

## 3.6.2 Serial Encoder Signaling Unit Wiring

#### ■ APCS-E□□□DS Cable

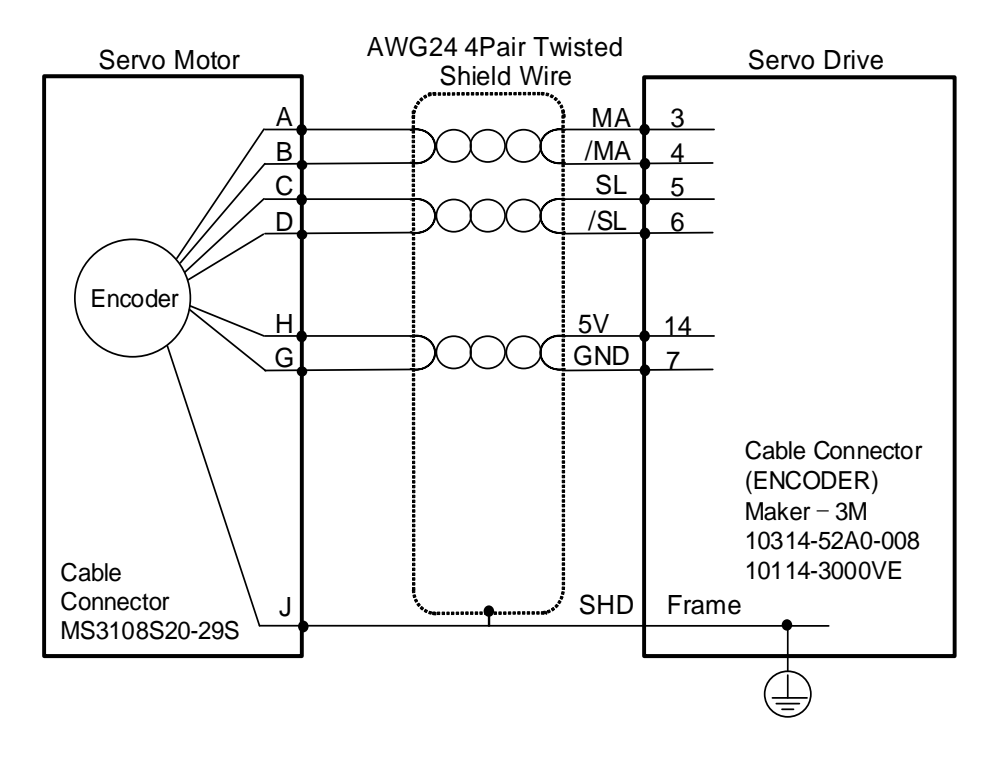

#### ■ APCS-E□□□ES Cable

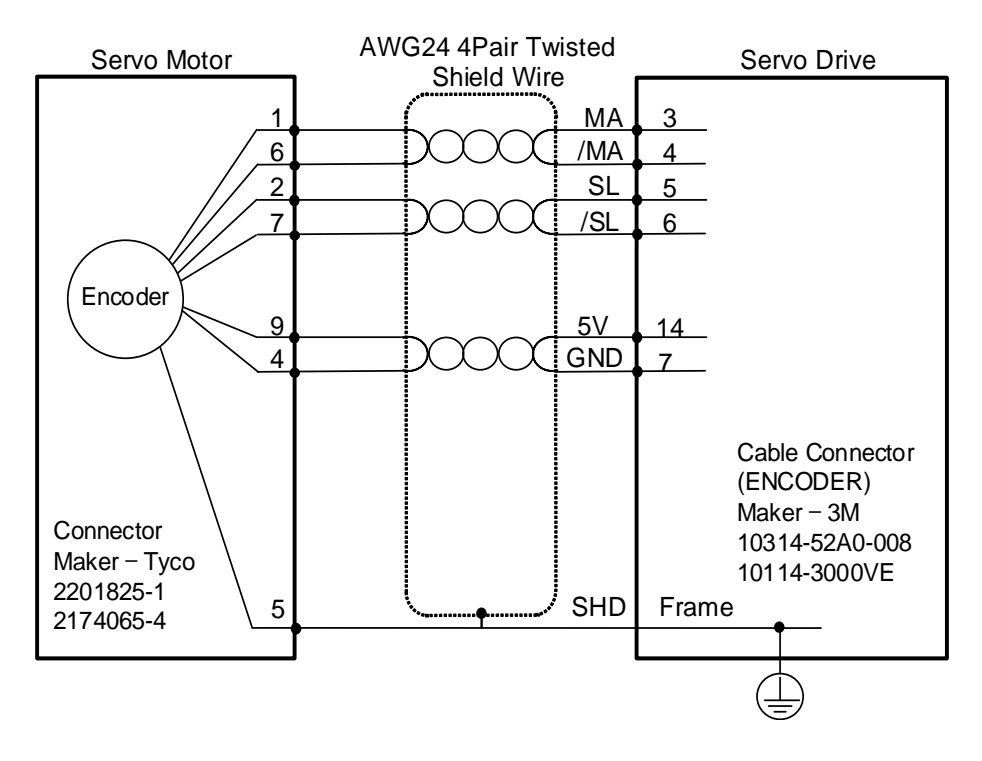

## 3.6.3 Multi-Turn Encoder Signaling Unit Wiring

#### ■ APCS-E□□□CS1 Cable

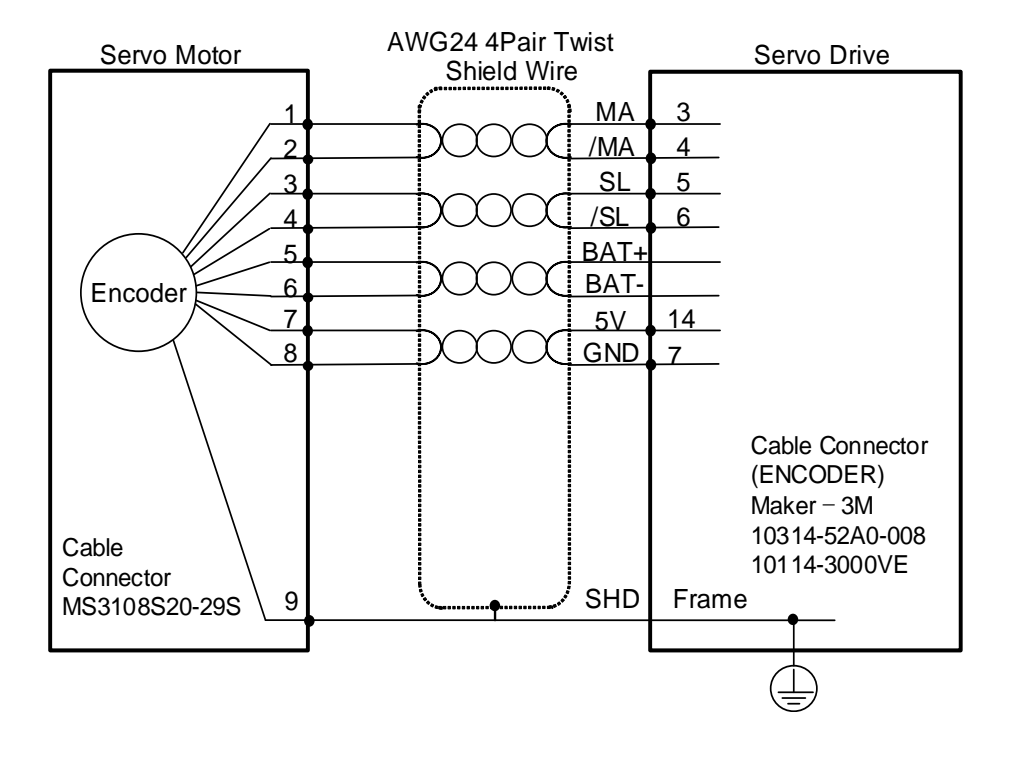

#### ■ APCS-E□□□DS1 Cable

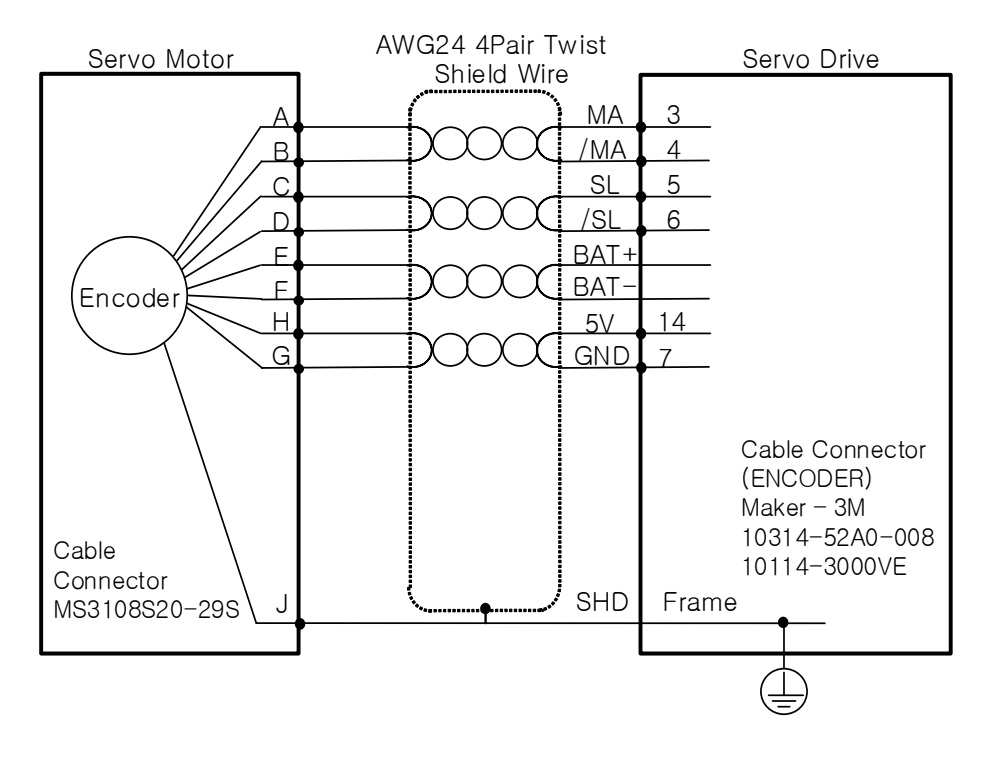

#### ■ APCS-E□□□ES1 Cable

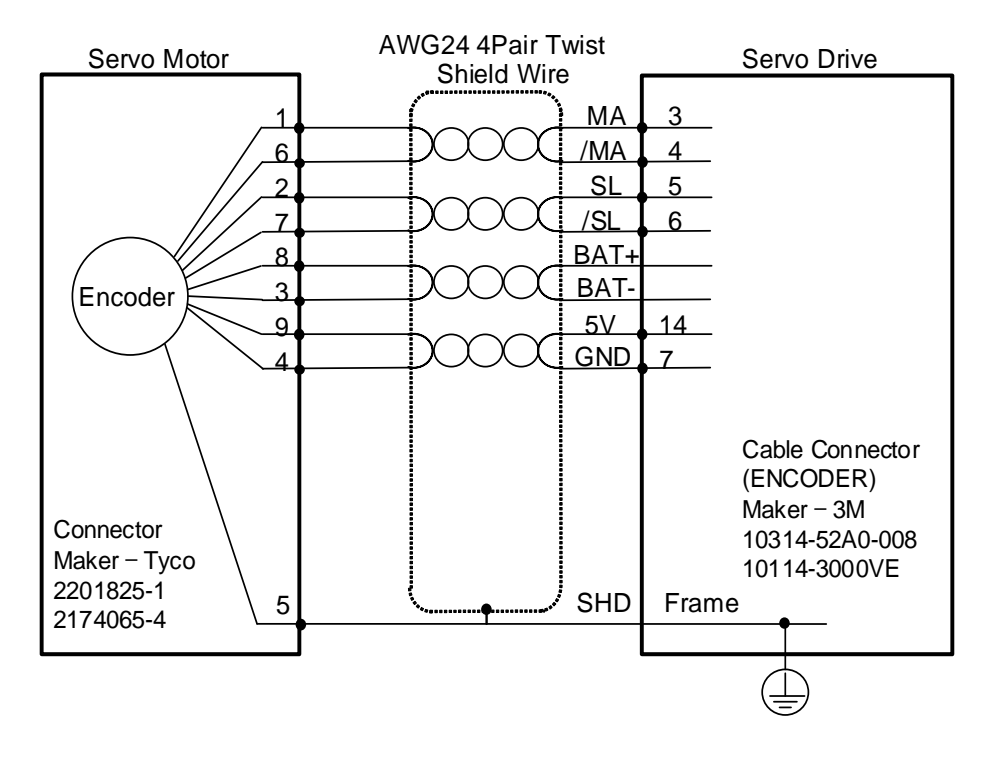

## 3.6.4 Tamagawa Encoder Signaling Unit Wiring

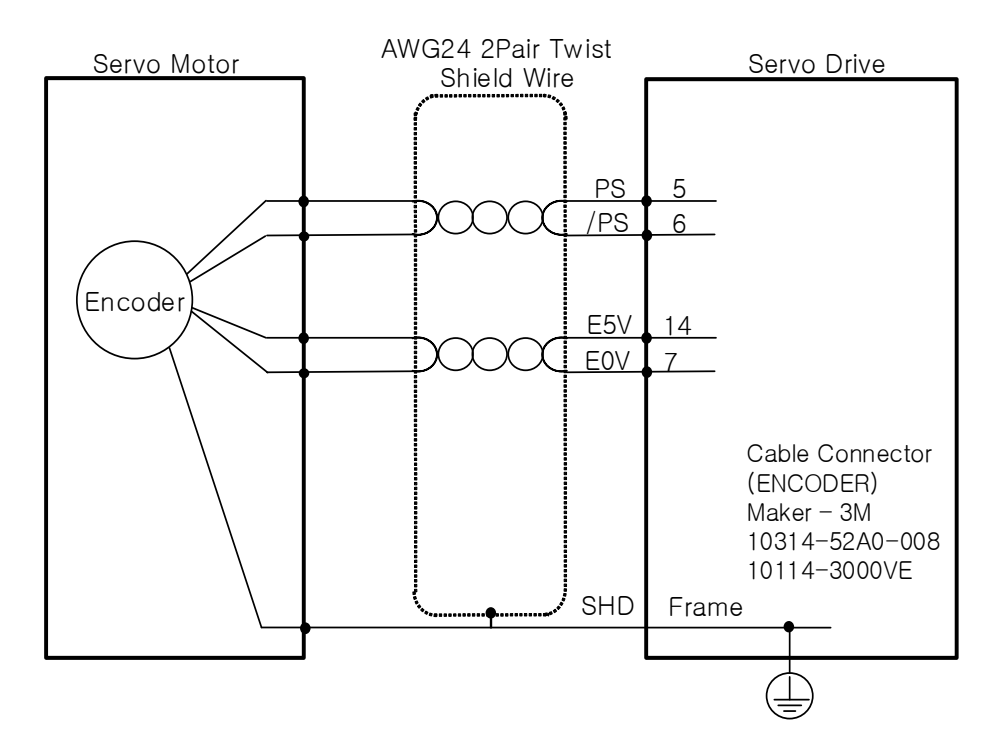

## 3.6.5 EnDat 2.2 Encoder Signaling Unit Wiring

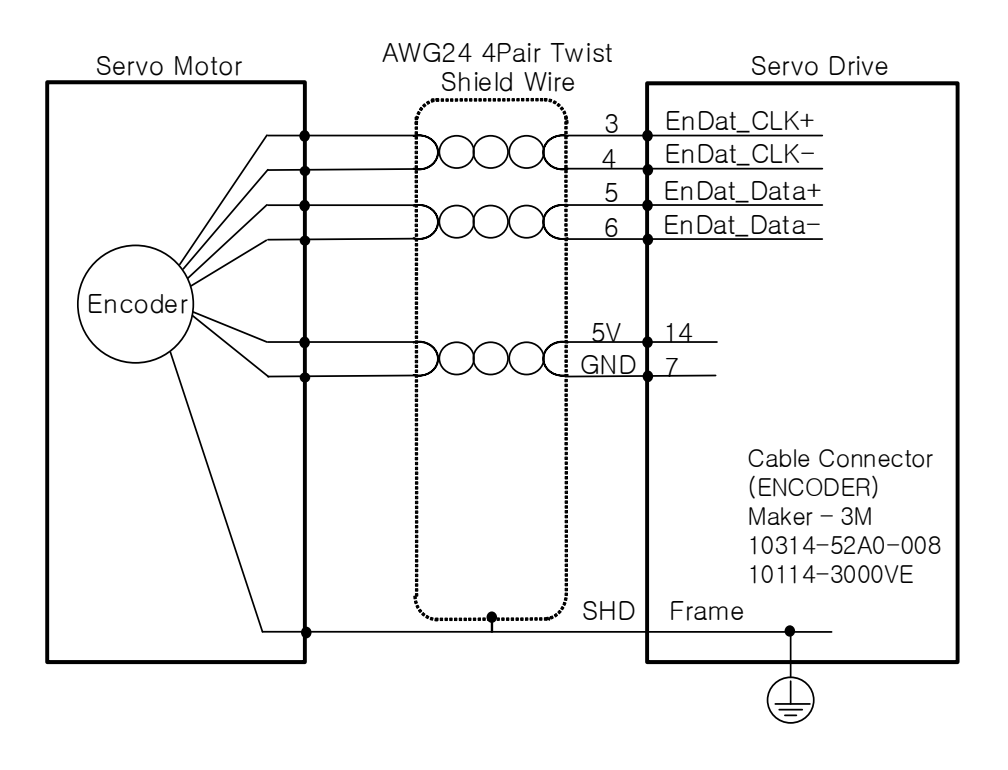

## 3.6.6 Precautions when Making Encoder Cable

If you need to use a serial or multi-turn encoder cable that is 20m or longer, it is recommended to refer to the below example to make one.

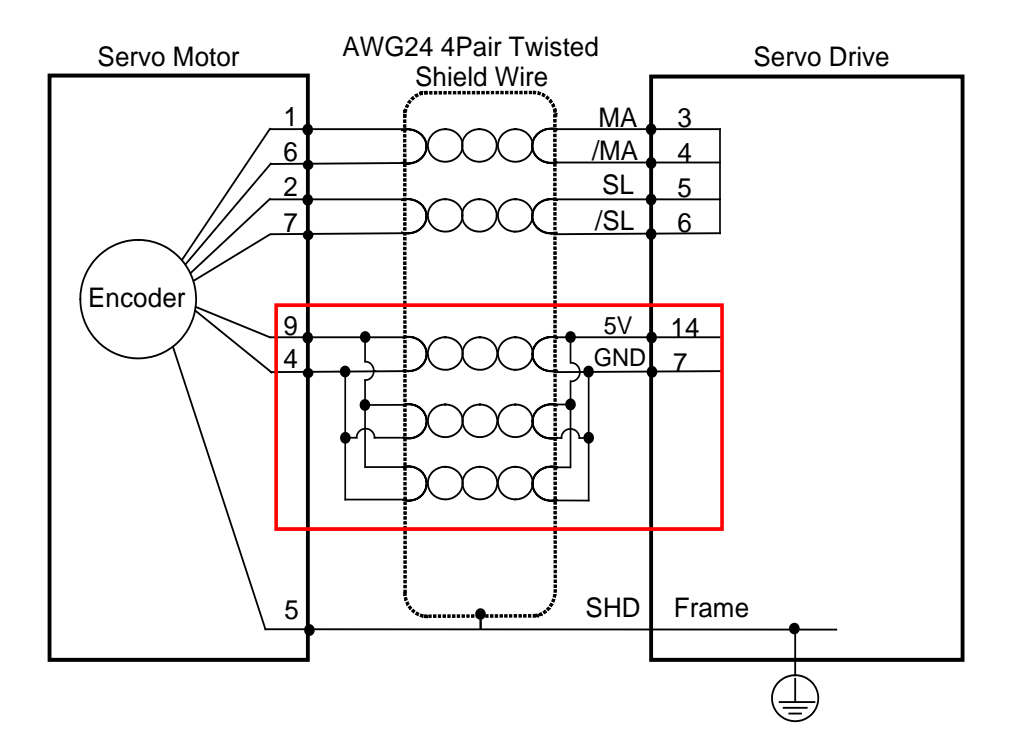

Connection example) APCS-EDDDES cable

| Length       | Core wire<br>specifications | Recommended<br>wiring makers | Notes |
|--------------|-----------------------------|------------------------------|-------|
| 35m or lower | 24AWG 2wire                 | LS, Ilsan, Shinhwa wires     |       |
| 55m or lower | 24AWG 3wire                 | LS, Ilsan, Shinhwa wires     |       |

Also, if you are making main power cables for motors 20m or longer, it is recommended to make them to one-level higher specifications than the recommended.

For example, if the recommended specification is 18AWG, use a 14AWG product. If 11AWG is recommended, use a 7AWG product.

With main power cables for motors that are 20m or longer, increase in the voltage drop causes the repeated range of use of "rotation torque-torque characteristics" to get narrower. So, be cautious while in use.

# 3.7 Wiring for Safety Function Signals (STO)

## ■ 2069577-1(Tyco Electronics)

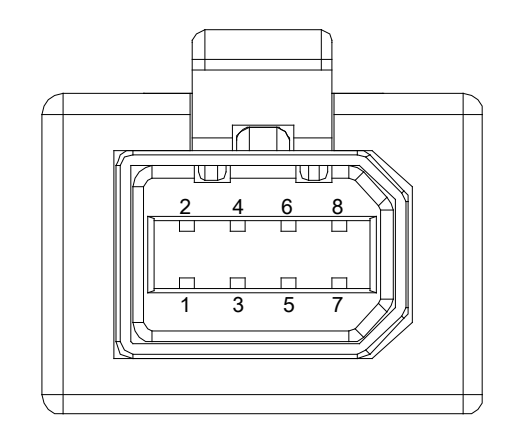

# 3.7.1 Names and Functions of Safety Function Signals

| Pin<br>Number | Names | Function                                                                 |  |
|---------------|-------|--------------------------------------------------------------------------|--|
| 1             | +12V  | For hypoto wiring                                                        |  |
| 2             | -12V  | For bypass wiring                                                        |  |
| 3             | STO1- | DC 24 V GND                                                              |  |
| 4             | STO1+ | Blocks the current (torque) applied to the motor when the signal is off. |  |
| 5             | STO2- | DC 24 V GND                                                              |  |
| 6             | STO2+ | Blocks the current (torque) applied to the motor when the signal is off. |  |
| 7             | EDM+  | Monitor output signal for checking the status of safety function input   |  |
| 8             | EDM-  | signal                                                                   |  |

## 3.7.2 Example of Connecting Safety Function Signals

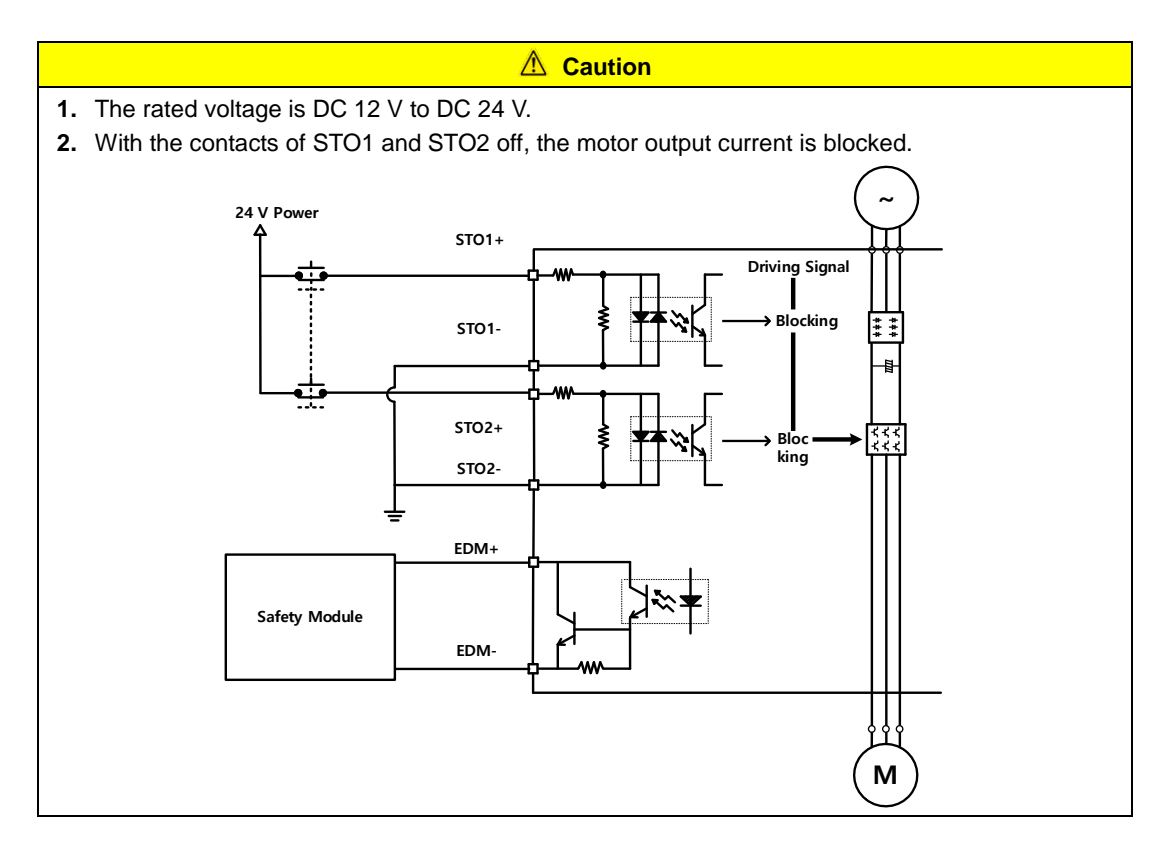

## 3.7.3 Bypass Wiring of Safety Function Signals

This drive provides the Mini I/O Bypass connector which has Bypass wiring to be used for the convenience of the user when the STO function is not used. To use the Bypass function, connect the Mini I/O Plug connector as follows.

If you connect +12V to STO2-, -12V to STO1+ and STO1- to STO2+ for wiring of the Mini I/O Plug connector, you can bypass the safety function signal. Never use this power (+12 V and -12 V) except for this purpose.

#### Mini I/O By-pass Connector

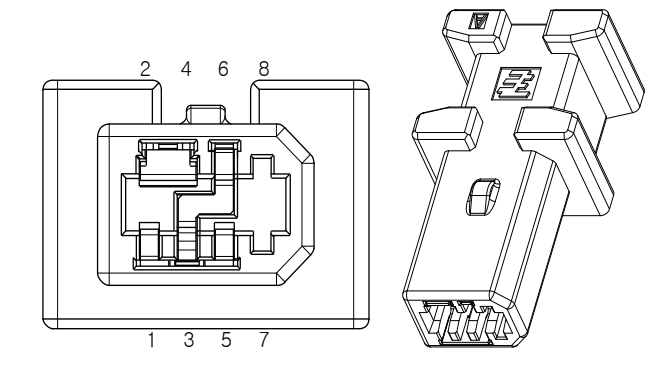

1971153-1 (Tyco Electronics)

#### ■ Mini I/O Plug Connector

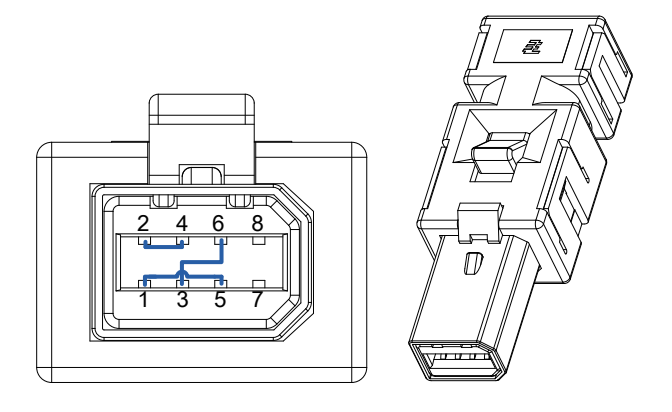

2069577-1 (Tyco Electronics)

# 3.8 Wiring for EtherCAT Communication Signals

# 3.8.1 Names and Functions of EtherCAT Communication Signals

| Pin<br>Number | Signal Names | Line color   |                |
|---------------|--------------|--------------|----------------|
| 1             | TX/RX0 +     | White/Orange |                |
| 2             | TX/RX0 -     | Orange       | Pin Position   |
| 3             | TX/RX1+      | White/Green  |                |
| 4             | TX/RX2 -     | Blue         | i <sup>2</sup> |
| 5             | TX/RX2 +     | White/Blue   | 1000           |
| 6             | TX/RX1 -     | Green        | 1              |
| 7             | TX/RX3 +     | White/Brown  |                |
| 8             | TX/RX3 -     | Brown        |                |
|               | Plate        | Shield       |                |

#### ■ EtherCAT IN and EtherCAT OUT Connector

• EtherCAT only uses signals from 1, 2, 3 or 6.

# 3.8.2 Example of Drive Connection

The following figure shows the connection between a master and slave using EtherCAT communication. This is an example of a connection by topology of the basic line type.

A For an environment with much noise, install ferrite core at both ends of the EtherCAT cable.

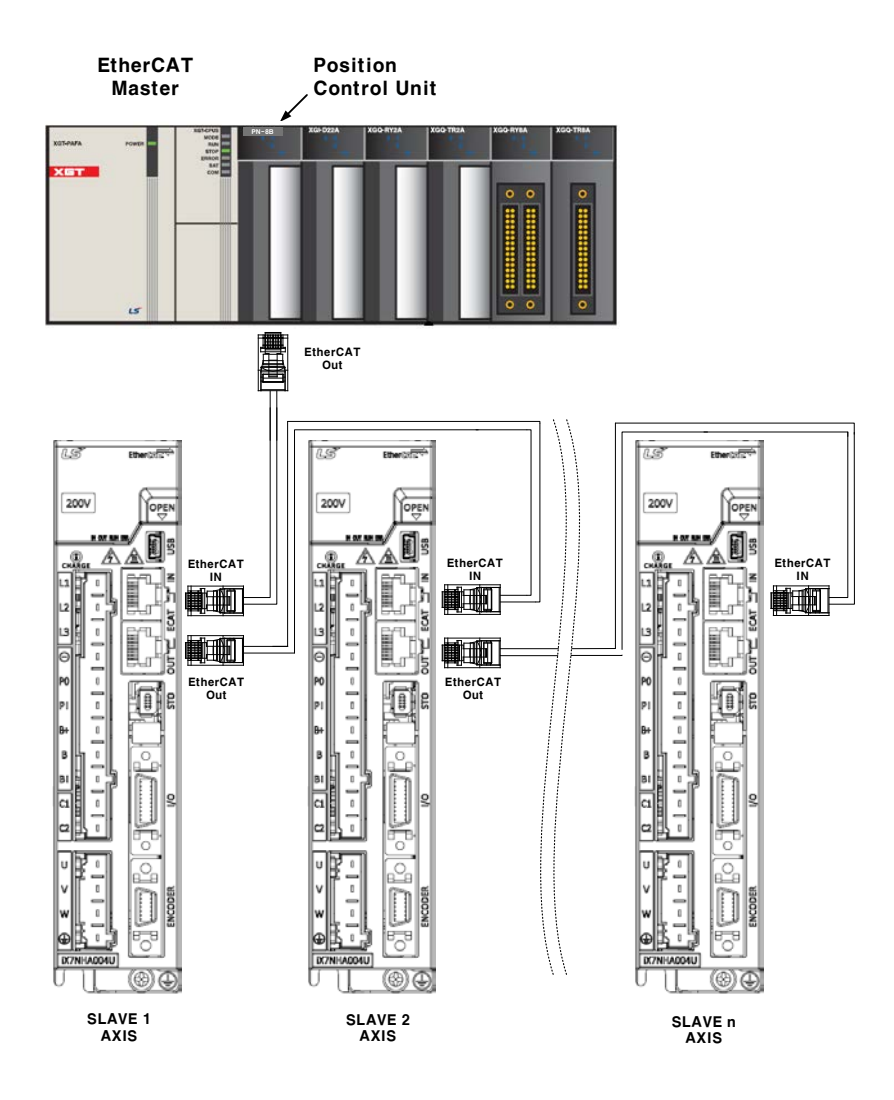

# 4. EtherCAT communication

EtherCAT stands for Ethernet for Control Automation Technology. It is a communication method for masters and slaves that uses Real-Time Ethernet, developed by the German company BECKHOFF and managed by the EtherCAT Technology Group (ETG).

The basic concept of EtherCAT communication is that, when a DataFrame sent from a master passes through a slave, the slave inputs the received data to the DataFrame as soon as it receives the data.

EtherCAT uses a standard Ethernet frame compliant with IEEE802.3. Therefore, based on the Ethernet 100BASE-TX, the cable can be extended up to 100 m, and up to 65,535 nodes can be connected. In addition to this, when using a separate Ethernet switch, you can interconnect with the commonly used TCP/IP.

## 4.1 Structure of CANopen over EtherCAT

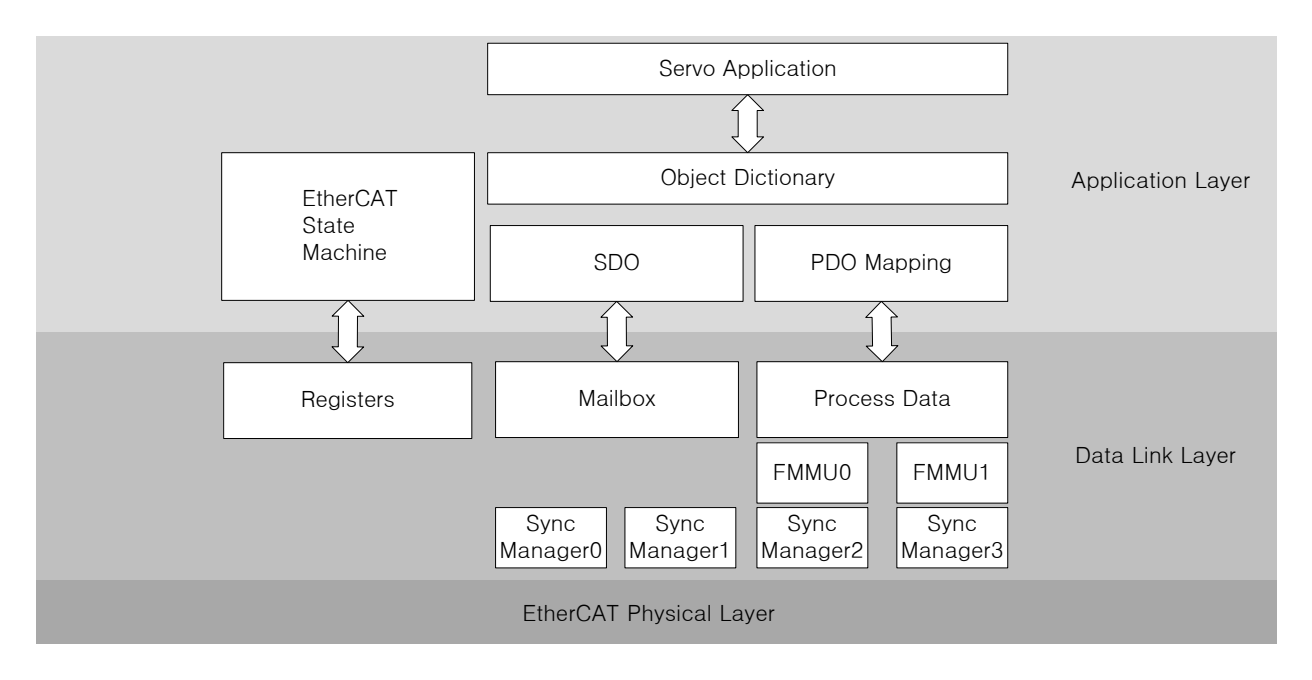

This drive supports a CiA 402 drive profile. The Object Dictionary in the application layer includes the application data and PDO (Process Data Object) mapping information from the process data interface and application data.

The PDO can be freely mapped, and the content of the process data is defined by PDO mapping.

The data mapped to the PDO is periodically exchanged (read and written) between an upper level controller and a slave by process data communication; the mailbox communication is performed aperiodically; and all of the parameters defined in the Object Dictionary are accessible.

# 4.1.1 EtherCAT State Machine

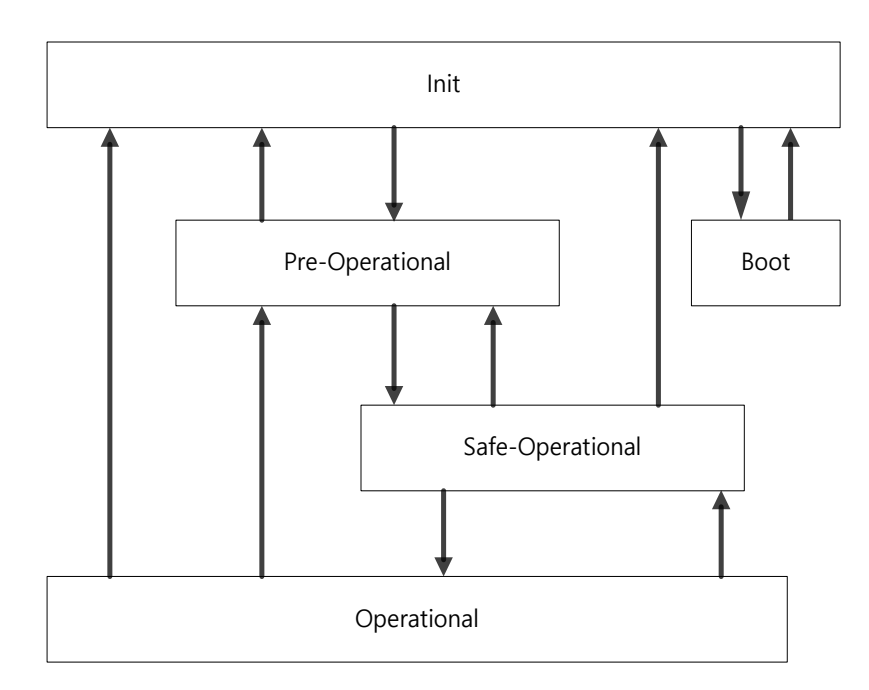

The EtherCAT drive has 5 states as shown above, and a state transition is achieved by an upper level controller (master).

| State                                                                                                    | Description                                                                                                    |  |  |
|----------------------------------------------------------------------------------------------------|----------------------------------------------------------------------------------------------------|--|--|
| A state for firmware updates. Only mailbox communication using the FoE (F<br>Boot access over EtherCAT) protocol is available. The drive can transit to the Bo<br>only when in the Init state. |                                                                                                    |  |  |
| Init Initializes the communication state.<br>Unable to perform mailbox or process data communication.                                                                                          |                                                                                                    |  |  |
| Pre-Operational                                                                                                    | Mailbox communication is possible.                                                                                                    |  |  |
| Safe-<br>Operational                                                                                                    | Mailbox communication is possible and PDO can be transmitted. PDO cannot be received. The process data of the drive can be passed to an upper level controller.                                                |  |  |
| Operational                                                                                                    | Mailbox communication is possible and PDO can be transmitted and received. The process data can be properly exchanged between the drive and the upper level controller, so the drive can be normally operated. |  |  |

# 4.2 Status LED

The LEDs on the EtherCAT ports of this drive indicate the states of the EtherCAT communications and errors, as shown in the following figure. There are 3 green LEDs, L/A0, L/A1, and RUN, and 1 red LED, ERR.

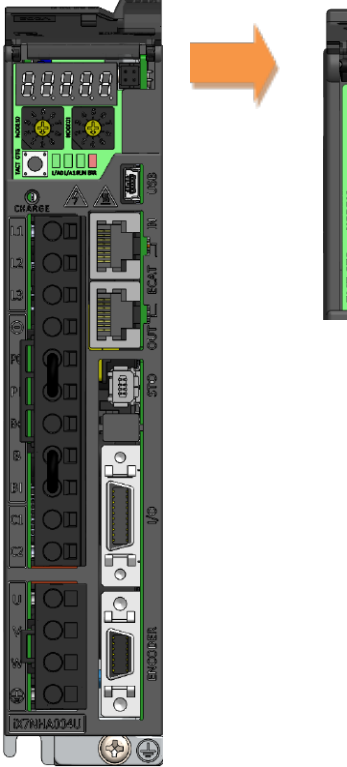

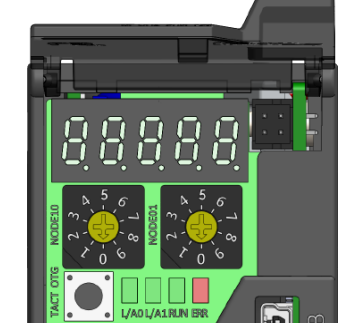

#### L/A0, L/A1 (Link Activity) LED

The L/A0 LED and L/A1 LED indicate the status of the EtherCAT IN and EtherCAT OUT communication ports, respectively. The following table outlines what each LED state indicates.

| LED Status | Description                                           |  |  |
|------------|-------------------------------------------------------|--|--|
| OFF        | Not connected for communication.                      |  |  |
| Flickering | on<br>off<br>Connected, and communication is enabled. |  |  |
| ON         | Connected, but communication is disabled.             |  |  |

#### RUN LED

The RUN LED indicates in which state the drive is in the EtherCAT State Machine.

| LED Status   | Description                                 |  |  |
|--------------|---------------------------------------------|--|--|
| OFF          | The drive is in the Init state.             |  |  |
| Blinking     | The drive is in the Pre-Operational state.  |  |  |
| Single Flash | The drive is in the Safe-Operational state. |  |  |
| ON           | The drive is in the Operational state.      |  |  |

#### ERR LED

The ERR LED indicates the error status of the EtherCAT communication. The following table outlines what each LED state indicates.

| LED Status   | Description                                                                                                    |  |  |  |
|--------------|----------------------------------------------------------------------------------------------------|--|--|--|
| OFF          | Indicates the EtherCAT communication is in a normal state without any error.                                                                                                    |  |  |  |
| Blinking     | Indicates that the drive has received a command from the EtherCAT master instructing it to perform a setting, which is not feasible in its present state, or to perform an impossible state transition. |  |  |  |
| Single Flash | A DC PLL Sync error occurred.                                                                                                    |  |  |  |
| Double Flash | A Sync Manager Watchdog error occurred.                                                                                                    |  |  |  |
| ON           | A servo alarm of the drive occurred.                                                                                                    |  |  |  |

# 4.3 Data Type

| Codes  | Description     | Ranges                          |  |
|--------|-----------------|---------------------------------|--|
| SINT   | Signed 8-bit    | -128~127                        |  |
| USINT  | Unsigned 8-bit  | 0~255                           |  |
| INT    | Signed 16-bit   | -32768~32767                    |  |
| UINT   | Unsigned 16-bit | 0~65535                         |  |
| DINT   | Signed 32-bit   | -2147483648~2147483647          |  |
| UDINT  | Unsigned 32-bit | 0~4294967295                    |  |
| FP32   | Float 32-bit    | Single precision floating point |  |
| STRING | String Value    |                                 |  |

The following table outlines the data types and ranges used in this manual.

## 4.4 **PDO-Mapping**

The EtherCAT uses the Process Data Object (PDO) to perform real-time data transfers. There are two types of PDOs: RxPDO receives data transferred from the upper level controller, and TxPDO sends the data from the drive to the upper level controller.

This drive uses the objects of 0x1600 to 0x1603 and 0x1A00 to 0x1A03 to assign the RxPDO and the TxPDO, respectively. It supports the maximum communication cycle of 125us and allows assignment of up to 10 objects to each PDO. The diagram below shows the maximum allowed number of assigned objects and their size.

| Communication | Maximum Allowed<br>Number of Assigned<br>PDO Mapping | Maximum Allowed<br>Size of Assigned<br>PDO Mapping | PDO Mapping Object |
|---------------|------------------------------------------------------|----------------------------------------------------|--------------------|
| Rx_PDO        | 10                                                   | 28Byte                                             | 0x1600 ~ 0x1603    |
| Tx_PDO        | 10                                                   | 28Byte                                             | 0x1A00 ~ 0x1A03    |

You can check the PDO assignment attribute of each object to see if it can be assigned to the PDO. The diagram below shows the PDO assignment:

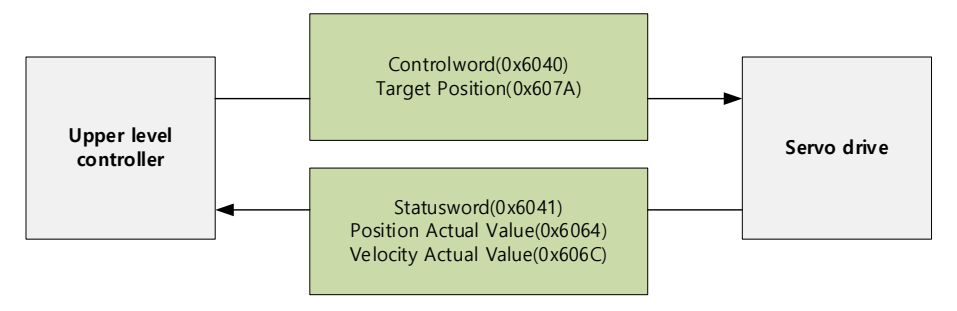

| Index  | SubIndex | Name            | Data<br>Type |
|--------|----------|-----------------|--------------|
| 0x6040 | 0x00     | Controlword     | UINT         |
| 0x607A | 0x00     | Target Position | DINT         |

#### This is an example when assigning the Controlword and the Target Position with the RxPDO (0x1600).

The setting values of the RxPDO (0x1600) are as follows:

| SubIndex | Setting Value            |                           |                      |  |
|----------|--------------------------|---------------------------|----------------------|--|
| 0        | 0x02 (2 values assigned) |                           |                      |  |
|          | Bit 31 - 16 (Index)      | Bit 15 - 8 (Sub<br>index) | Bit 7 - 0 (Bit size) |  |
| 1        | 0x6040                   | 0x00                      | 0x10                 |  |
| 2        | 0x607A                   | 0x00                      | 0x20                 |  |

This is an example when assigning the Statusword, the Position Actual Value, and the Actual Velocity Value with the TxPDO (0x1A00).

| Index  | SubIndex | Name                  | Data<br>Type |
|--------|----------|-----------------------|--------------|
| 0x6041 | 0x00     | Statusword            | UINT         |
| 0x6064 | 0x00     | Position Actual Value | DINT         |
| 0x606C | 0x00     | Velocity Actual Value | DINT         |

The TxPDO (0x1A00) settings are as follows:

| SubIndex | Setting Value<br>0x03 (3 values assigned) |                      |      |  |
|----------|-------------------------------------------|----------------------|------|--|
| 0        |                                           |                      |      |  |
|          | Bit 31 - 16 (Index)                       | Bit 7 - 0 (Bit size) |      |  |
| 1        | 0x6041                                    | 0x00                 | 0x10 |  |
| 2        | 0x6064                                    | 0x00                 | 0x20 |  |
| 3        | 0x606C                                    | 0x20                 |      |  |

The Sync Manager can be composed of multiple PDOs. The Sync Manager PDO Assign Object (RxPDO:0x1C12, TxPDO:0x1C13) indicates the relationship between the SyncManager and the PDO.
|               | ,                |                                                |         | Sync Ma | anager Entity |          |
|---------------|------------------|------------------------------------------------|---------|---------|---------------|----------|
| Sync Manager  | Index            | Object Contents                                | 0x1C10  | 0x1C11  | 0x1C12        | 0x1C13   |
|               | 0x1C12           | RxPDO                                          | Mailbox | Mailbox | RxPDO         | TxPDO    |
|               | 0x1C13           | TxPDO                                          | Receive | Send    | (0x1601)      | (0x1A02) |
|               | 0x1600<br>0x1601 | 1 <sup>st</sup> RxPDO<br>2 <sup>nd</sup> RxPDO |         |         |               |          |
| -             | 0x1602           | 3 <sup>rd</sup> BxPDO                          |         |         |               |          |
| _             | 0x1603           | 4 <sup>th</sup> RxPDO                          |         |         |               |          |
| apping Object | 0x1A00           | 1 <sup>st</sup> TxPDO                          |         |         |               |          |
| -             | 0x1A01           | 2 <sup>nd</sup> TxPDO                          |         |         |               |          |
|               | 0x1A02           | 3 <sup>rd</sup> TxPDO                          |         |         |               |          |
|               | 0x1A03           | 4 <sup>th</sup> TxPDO                          |         |         |               |          |

#### The following figure shows an example of SyncManager PDO mapping:

## PDO Mapping

The following tables list the PDO mappings set by default. These settings are defined in the EtherCAT Slave Information file (XML file).

1<sup>st</sup> PDO Mapping:

| RxPDO<br>(0x1600) | Controlword<br>(0x6040) | Target Torque<br>(0x6071)          | Target Position<br>(0x607A)          | Operation Mode<br>(0x6060)             | Touch Probe<br>Function<br>(0x60B8) |                                       |                              |                                |                                   |                                                        |
|-------------------|-------------------------|------------------------------------|--------------------------------------|----------------------------------------|-------------------------------------|---------------------------------------|------------------------------|--------------------------------|-----------------------------------|--------------------------------------------------------|
| TxPDO<br>(0x1A00) | Statusword<br>(0x6041)  | Actual Torque<br>Value<br>(0x6077) | Actual Position<br>Value<br>(0x6064) | Actual Positional<br>Error<br>(0x60F4) | Digital Input<br>(0x60FD)           | Operation Mode<br>Display<br>(0x6061) | Command<br>Speed<br>(0x2601) | Operation<br>Speed<br>(0x2600) | Touch Probe<br>Status<br>(0x60B9) | Touch Probe 1<br>Forward<br>Position Value<br>(0x60BA) |

#### 2<sup>nd</sup> PDO Mapping:

| RxPDO<br>(0x1601) | Controlword<br>(0x6040) | Target Position<br>(0x607A)          | Touch Probe<br>Function<br>(0x60B8)       | Digital Output<br>(0x60FE)        |                                                        |                           |
|-------------------|-------------------------|--------------------------------------|-------------------------------------------|-----------------------------------|--------------------------------------------------------|---------------------------|
| TxPDO<br>(0x1A01) | Statusword<br>(0x6041)  | Actual Position<br>Value<br>(0x6064) | Actual<br>Positional<br>Error<br>(0x60F4) | Touch Probe<br>Status<br>(0x60B9) | Touch Probe 1<br>Forward<br>Position Value<br>(0x60BA) | Digital Input<br>(0x60FD) |

3<sup>rd</sup> PDO Mapping:

| RxPDO<br>(0x1602) | Controlword<br>(0x6040) | Target Velocity<br>(0x60FF)          | Touch Probe<br>Function<br>(0x60B8) | Digital Output<br>(0x60FE)                             |                           |
|-------------------|-------------------------|--------------------------------------|-------------------------------------|--------------------------------------------------------|---------------------------|
| TxPDO<br>(0x1A02) | Statusword<br>(0x6041)  | Actual Position<br>Value<br>(0x6064) | Touch Probe<br>Status<br>(0x60B9)   | Touch Probe 1<br>Forward<br>Position Value<br>(0x60BA) | Digital Input<br>(0x60FD) |

4<sup>th</sup> PDO Mapping:

| RxPDO<br>(0x1603) | Controlword<br>(0x6040) | Target Torque<br>(0x6071)            | Touch Probe<br>Function<br>(0x60B8) | Digital Output<br>(0x60FE)                             |                           |
|-------------------|-------------------------|--------------------------------------|-------------------------------------|--------------------------------------------------------|---------------------------|
| TxPDO<br>(0x1A03) | Statusword<br>(0x6041)  | Actual Position<br>Value<br>(0x6064) | Touch Probe<br>Status<br>(0x60B9)   | Touch Probe 1<br>Forward<br>Position Value<br>(0x60BA) | Digital Input<br>(0x60FD) |

# 4.5 Synchronization Using the DC (Distributed Clock)

The Distributed Clock (DC) synchronizes EtherCAT communication. The master and slave share a reference clock (system time) for synchronization, and the slave synchronizes its applications with the Sync0 event generated by the reference clock.

The following synchronization modes exist in this drive. You can change the mode with the sync control register.

(1) Free-run Mode:

In Free-run mode, it operates each cycle independent of the communication cycle and master cycle. If the transmission cycle of the master is inconsistent, the timing difference makes the servo recalculate the previous incremental value, which may create noise during operation.

For the standard OS Ver0.95 and later versions, the SM Sync function prevents noise generation when there is a change in the master transmission cycle during use of Free-run. However, since transmission cycle errors can accumulate if errors continue to occur, make sure to be cautious about accumulated time error while using Free-run mode.

(2) DC Synchronous Mode:

In DC Synchronous mode, the Sync0 event from the EtherCAT master synchronizes the drive. Please use this mode for more precise synchronous control.

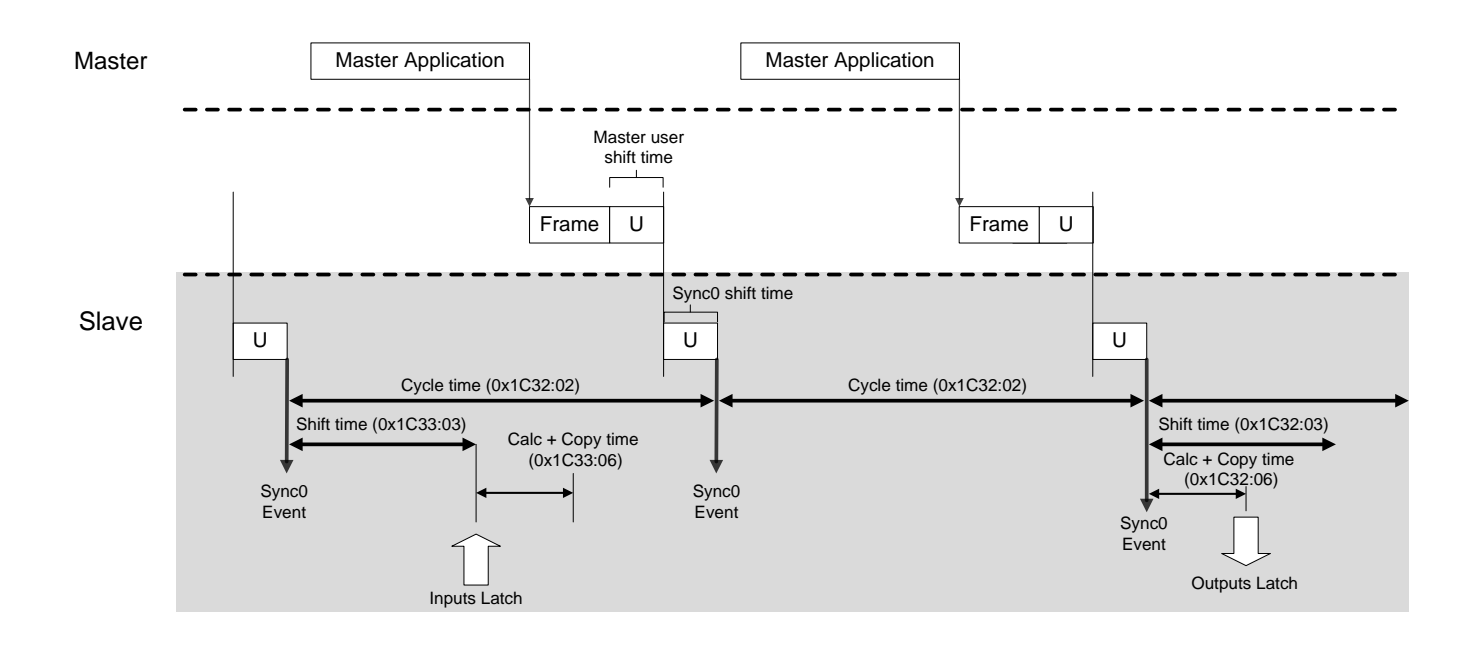

# 4.6 **Emergency Messages**

Emergency messages are passed to the master via mailbox communication when a servo alarm occurs in the drive. Emergency messages may not be sent in the event of communication failure.

Emergency messages consist of 8-byte data.

| Byte    | 0    | 1             | 2              | 3        | 4                                  | 5           | 6    | 7     |
|---------|------|---------------|----------------|----------|------------------------------------|-------------|------|-------|
| Dataila | Emer | gency<br>Code | Error Register |          | Unique Field for Each Manufacturer |             |      |       |
| Details | (0xF | F00)          | (0x1001)       | Reserved | Servo<br>Co                        | Alarm<br>de | Rese | erved |

# 5. CiA402 Drive Profile

# 5.1 State Machine

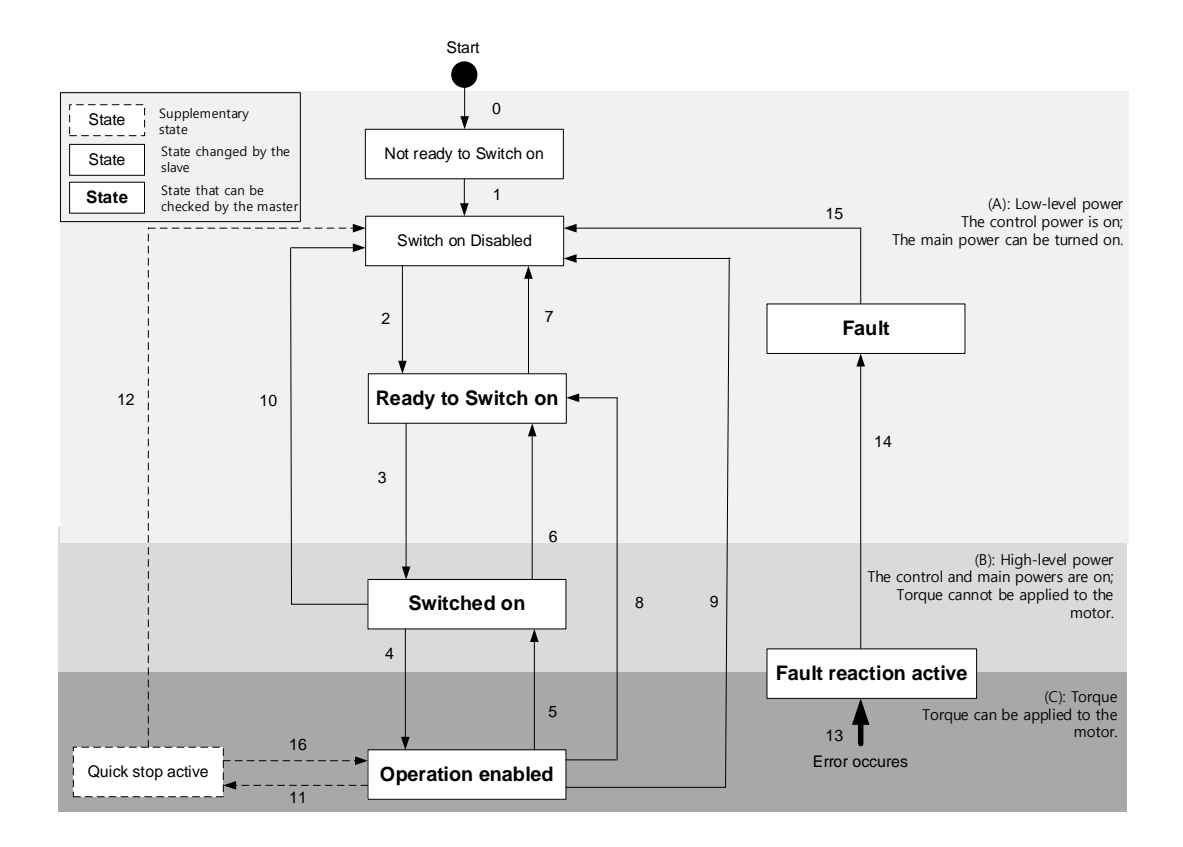

| State                  | Description                                                         |
|------------------------|---------------------------------------------------------------------|
| Not ready to switch on | Reset is in progress by control power on.                           |
| Switch on disabled     | Initialization completed, but the main power cannot be turned on.   |
| Ready to switch on     | The main power can be turned on and the drive function is disabled. |
| Switched on            | The main power is turned on and the drive function is disabled.     |
| Operation enabled      | The drive function is enabled, and the servo is on.                 |
| Quick Stop active      | Quick stop function is in operation.                                |
| Fault reaction active  | A servo alarm occurred causing a relevant sequence to be processed. |
| Fault                  | Servo alarm is activated.                                           |

## State Machine Control Commands

The state of the State Machine can be switched by bit setting combinations of the Controlword (0x6040), as described in the table below:

| Command                         |                   | Contro | State Machine |       |       |             |
|---------------------------------|-------------------|--------|---------------|-------|-------|-------------|
| Command                         | Bit 7             | Bit 3  | Bit 2         | Bit 1 | Bit 0 | switching   |
| Shutdown                        | x                 | x      | 1             | 1     | 0     | 2, 6, 8     |
| Switch on                       | х                 | 0      | 1             | 1     | 1     | 3           |
| Switch on<br>+ Enable operation | х                 | 1      | 1             | 1     | 1     | 3 + 4       |
| Disable voltage                 | х                 | х      | х             | 0     | х     | 7, 9, 10,12 |
| Quick stop                      | х                 | х      | 0             | 1     | х     | 7, 10,11    |
| Disable operation               | х                 | 0      | 1             | 1     | 1     | 5           |
| Enable operation                | х                 | 1      | 1             | 1     | 1     | 4, 16       |
| Fault reset                     | $0 \rightarrow 1$ | х      | х             | х     | х     | 15          |

## ■ Statusword Bit Names (0x6041)

You can check the state of the State Machine by bit combinations of the Statusword (0x6041), as described in the table below:

| Command                | Statusword bits (0x6041) |       |       |       |       |       |       |  |  |
|------------------------|--------------------------|-------|-------|-------|-------|-------|-------|--|--|
| Command                | Bit 6                    | Bit 5 | Bit 4 | Bit 3 | Bit 2 | Bit 1 | Bit 0 |  |  |
| Not ready to switch on | 0                        | 0     | х     | 0     | 0     | 0     | 0     |  |  |
| Switch on disabled     | 1                        | 1     | х     | 0     | 0     | 0     | 0     |  |  |
| Ready to switch on     | 0                        | 1     | х     | 0     | 0     | 0     | 1     |  |  |
| Switched on            | 0                        | 1     | х     | 0     | 0     | 1     | 1     |  |  |
| Operation enabled      | 0                        | 1     | х     | 0     | 1     | 1     | 1     |  |  |
| Fault reaction active  | 0                        | 1     | х     | 1     | 1     | 1     | 1     |  |  |
| Fault                  | 0                        | 1     | х     | 1     | 0     | 0     | 0     |  |  |

| Bit No. | Data Description      | Note                                               |
|---------|-----------------------|----------------------------------------------------|
| 0       | Ready to switch on    |                                                    |
| 1       | Switched on           |                                                    |
| 2       | Operation enabled     |                                                    |
| 3       | Fault                 |                                                    |
| 4       | Voltage enabled       |                                                    |
| 5       | Quick stop            | For more information, refer to 10.2 CiA402 Objects |
| 6       | Switched on disabled  | For more mormation, refer to 10.3 CIA402 Objects.  |
| 7       | Warning               |                                                    |
| 8       | -                     |                                                    |
| 9       | Remote                |                                                    |
| 10      | Target reached        |                                                    |
| 11      | Internal limit active |                                                    |

| 12 | Operation mode specific |  |
|----|-------------------------|--|
| 13 | peration mode specific  |  |
| 14 | ABS position valid      |  |
| 15 | Procedure busy          |  |

# 5.2 **Operation Modes**

This drive supports the following operation modes (0x6060):

- Profile Position Mode (PP)
- Homing Mode (HM)
- Profile Velocity Mode (PV)
- Profile Torque Mode (PT)
- Cyclic Synchronous Position Mode (CSP)
- Cyclic Synchronous Velocity Mode (CSV)
- Cyclic Synchronous Torque Mode (CST)

Drive functions supported for each mode are listed in the table below:

|                              | Operation Modes |           |           |    |  |  |  |  |
|------------------------------|-----------------|-----------|-----------|----|--|--|--|--|
| Function                     | CSP<br>PP       | CSV<br>PV | CST<br>PT | HM |  |  |  |  |
| Electric Gear                | 0               | О         | 0         | 0  |  |  |  |  |
| Velocity Feed-<br>forward    | 0               | х         | х         | ох |  |  |  |  |
| Torque Feed-<br>forward      | 0               | 0         | х         | 0  |  |  |  |  |
| Position<br>Command Filter   | О               | х         | х         | ох |  |  |  |  |
| Real-time Gain<br>Adjustment | 0               | 0         | 0         | 0  |  |  |  |  |
| Notch Filter                 | о               | о         | о         | 0  |  |  |  |  |
| Disturbance<br>Observer      | 0               | 0         | X         | 0  |  |  |  |  |

Note 1) For HM mode, the control mode is internally switched; thus, the function of speed feed-forward

and/or position command filter may or may not be applied, depending on the operation condition.

| Index  | Sub<br>Index | Name                       | Variable<br>Type | Accessibility | PDO<br>Assignment | Unit |
|--------|--------------|----------------------------|------------------|---------------|-------------------|------|
| 0x6060 | -            | Modes of Operation         | SNIT             | RW            | Yes               | -    |
| 0x6061 | -            | Modes of Operation Display | SNIT             | RO            | Yes               | -    |
| 0x6502 | -            | Supported Drive Modes      | UDINT            | RO            | No                | -    |

# 5.3 **Position Control Modes**

# 5.3.1 Cyclic Synchronous Position Mode

Cyclic Synchronous Position (CSP) mode receives the Target Position (0x607A) that is renewed at every PDO update cycle from the upper level controller to control the position.

In this mode, the controller is able to calculate the Velocity Offset (0x60B1) and the Torque Offset (0x60B2) that corresponds to the speed and torque feedforwards respectively, and pass them to the drive.

| OP Mode : Cyclic Synchronous Position                                                                                                    |                                                                       |
|----------------------------------------------------------------------------------------------------|-----------------------------------------------------------------------|
| Torque Offset (0x60B2)                                                                                                    |                                                                       |
| Velocity Offset (0x60B1)<br>Position Offset (0x60B0)<br>Target Position (0x607A)<br>Software Position Limit (0x607D)<br>Quick Stop Deceleration (0x6085)<br>Quick Stop Option Code (0x605A)<br>Gear Ratio               | Demand Internal<br>Ox60FC)  Position Control Velocity Control M Enc.  |
| Torque Actual Value (0x6077)                                                                                                    |                                                                       |
| Velocity Actual Value (0x606C)  Position Actual Value (0x6064)   Gear Ratio Inverse  Gear Ratio Inverse                                                                                                    | Position Actual Internal<br>Value (0x6063)<br>Position<br>Calculation |
| Position Demand<br>Value (0x6062)<br>Following Error Actual Value (0x60F4)<br>Following Error Window (0x6065)<br>Following Error in<br>Statusword (0x6041.13)<br>Following Error TimeOut<br>(0x6066)<br>Following Error |                                                                       |

The block diagram of CSP mode is as follows:

| Index  | Sub<br>Index | Name                           | Variable<br>Type | Accessibility | PDO<br>Assignment | Unit              |
|--------|--------------|--------------------------------|------------------|---------------|-------------------|-------------------|
| 0x6040 | -            | Controlword                    | UINT             | RW            | Yes               | -                 |
| 0x6041 | -            | Statusword                     | UINT             | RO            | Yes               | -                 |
| 0x607A | -            | Target Position                | DINT             | RW            | Yes               | UU                |
|        | -            | Software Position Limit        | -                | -             | -                 | -                 |
| 0,6070 | 0            | Number of Entries              | USINT            | RO            | No                | -                 |
| 0007D  | 1            | Min position limit             | DINT             | RW            | No                | UU                |
|        | 2            | Max position limit             | DINT             | RW            | No                | UU                |
| 0x6084 | -            | Profile Deceleration           | UDINT            | RW            | No                | UU/s <sup>2</sup> |
| 0x6085 | -            | Quick Stop Deceleration        | UDINT            | RW            | No                | UU/s <sup>2</sup> |
| 0x60B0 | -            | Position Offset                | DINT             | RW            | Yes               | UU                |
| 0x60B1 | -            | Velocity Offset                | DINT             | RW            | Yes               | UU/s              |
| 0x60B2 | -            | Torque Offset                  | INT              | RW            | Yes               | 0.1%              |
| 0x6062 | -            | Position Demand Value          | DINT             | RO            | Yes               | UU                |
| 0x60FC | -            | Position Demand Internal Value | DINT             | RO            | Yes               | pulse             |
| 0x606C | -            | Velocity Actual Value          | DINT             | RO            | Yes               | UU/s              |
| 0x606D | -            | Velocity Window                | UINT             | RW            | No                | UU/s              |
| 0x606E | -            | Velocity Window Time           | UINT             | RW            | No                | ms                |
| 0x6077 | -            | Torque Actual Value            | INT              | RO            | Yes               | 0.1%              |
| 0x606C | -            | Velocity Actual Value          | DINT             | RO            | Yes               | UU/s              |
| 0x6064 | -            | Position Actual Value          | DINT             | RO            | Yes               | UU                |
| 0x6063 | -            | Position Actual Internal Value | DINT             | RO            | Yes               | pulse             |

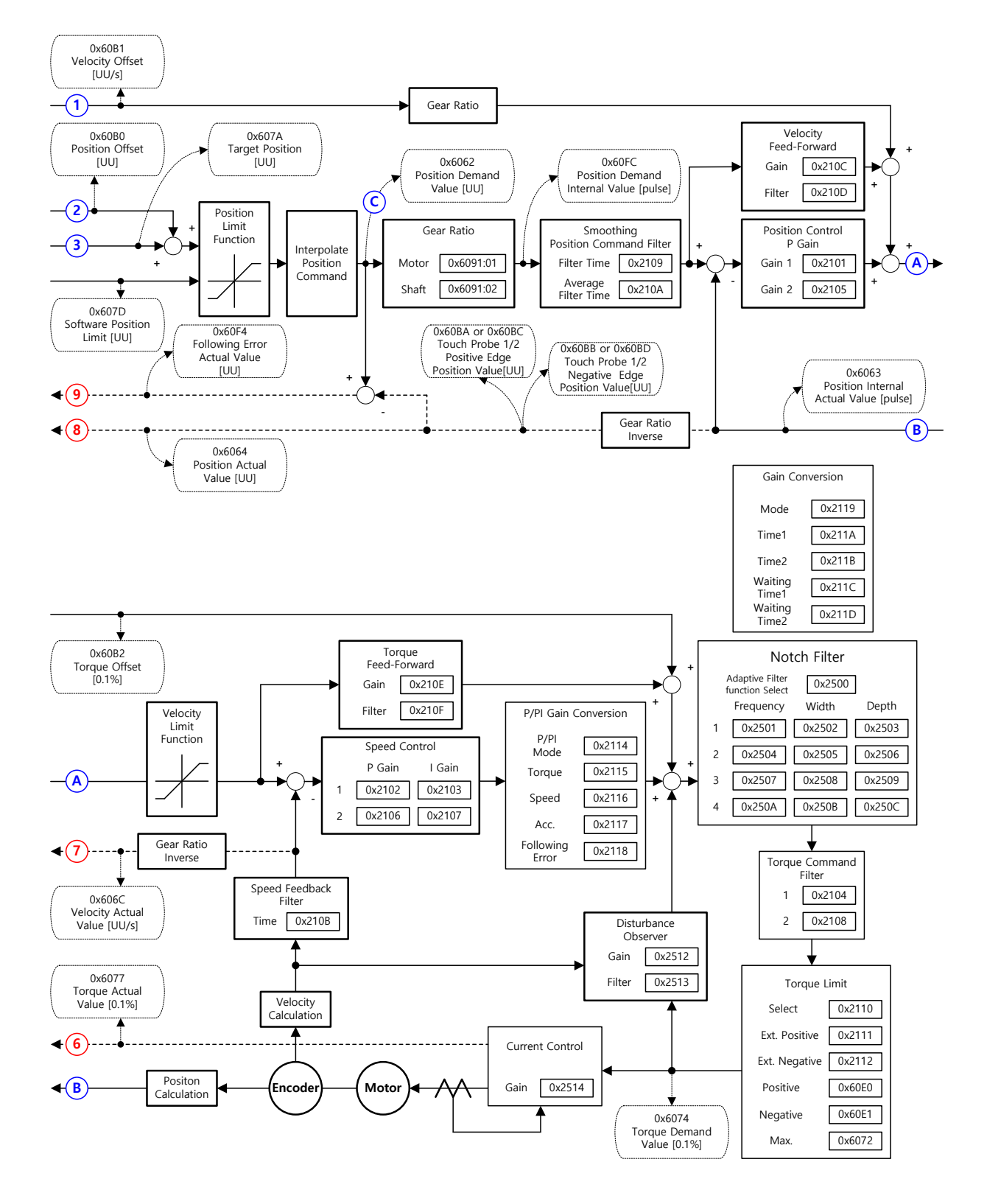

## Internal Block Diagram of CSP Mode

# 5.3.2 Profile Position Mode

Unlike CSP mode, which receives the target position that is renewed at every PDO update cycle from the upper level controller, in Profile Position (PP) mode, the drive generates a position profile internally to operate up to the target position (0x607A) using the profile velocity (0x6081), acceleration (0x6083), and deceleration (0x6084).

The block diagram of PP mode is as follows:

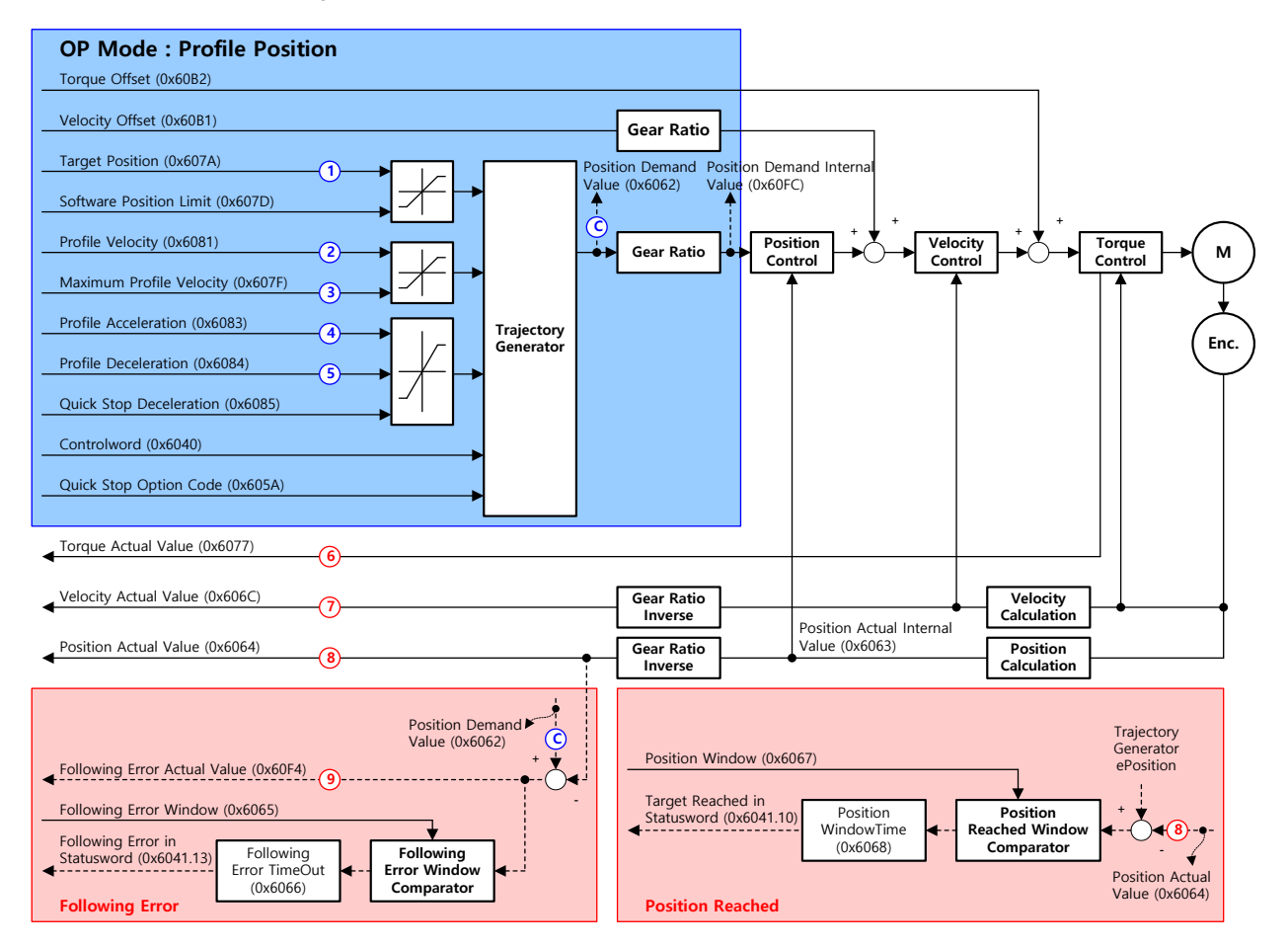

| Index  | Sub<br>Index | Name                    | Variable<br>Type | Accessibility | PDO<br>Assignment | Unit |
|--------|--------------|-------------------------|------------------|---------------|-------------------|------|
| 0x6040 | -            | Controlword             | UINT             | RW            | Yes               | -    |
| 0x6041 | -            | Statusword              | UINT             | RO            | Yes               | -    |
| 0x607A | -            | Target Position         | DINT             | RW            | Yes               | UU   |
|        | -            | Software Position Limit | -                | -             | -                 | -    |
| 0.0070 | 0            | Number of Entries       | USINT            | RO            | No                | -    |
| 0x607D | 1            | Min position limit      | DINT             | RW            | No                | UU   |
|        | 2            | Max position limit      | DINT             | RW            | No                | UU   |

| 0x607F | - | Maximum Profile Velocity       | UDINT | RW | Yes | UU/s              |
|--------|---|--------------------------------|-------|----|-----|-------------------|
| 0x6081 | - | Profile Velocity               | UDINT | RW | No  | UU/s              |
| 0x6083 | - | Profile Acceleration           | UDINT | RW | No  | UU/s <sup>2</sup> |
| 0x6084 | - | Profile Deceleration           | UDINT | RW | No  | UU/s <sup>2</sup> |
| 0x6085 | - | Quick Stop Deceleration        | UDINT | RW | No  | UU/s <sup>2</sup> |
| 0x60B1 | - | Velocity Offset                | DINT  | RW | Yes | UU/s              |
| 0x60B2 | - | Torque Offset                  | INT   | RW | Yes | 0.1%              |
| 0x6062 | - | Position Demand Value          | DINT  | RO | Yes | UU                |
| 0x60FC | - | Position Demand Internal Value | DINT  | RO | Yes | pulse             |
| 0x606C | - | Velocity Actual Value          | DINT  | RO | Yes | UU/s              |
| 0x606D | - | Velocity Window                | UINT  | RW | No  | UU/s              |
| 0x606E | - | Velocity Window Time           | UINT  | RW | No  | ms                |
| 0x6077 | - | Torque Actual Value            | INT   | RO | Yes | 0.1%              |
| 0x606C | - | Velocity Actual Value          | DINT  | RO | Yes | UU/s              |
| 0x6064 | - | Position Actual Value          | DINT  | RO | Yes | UU                |
| 0x6063 | - | Position Actual Internal Value | DINT  | RO | Yes | pulse             |

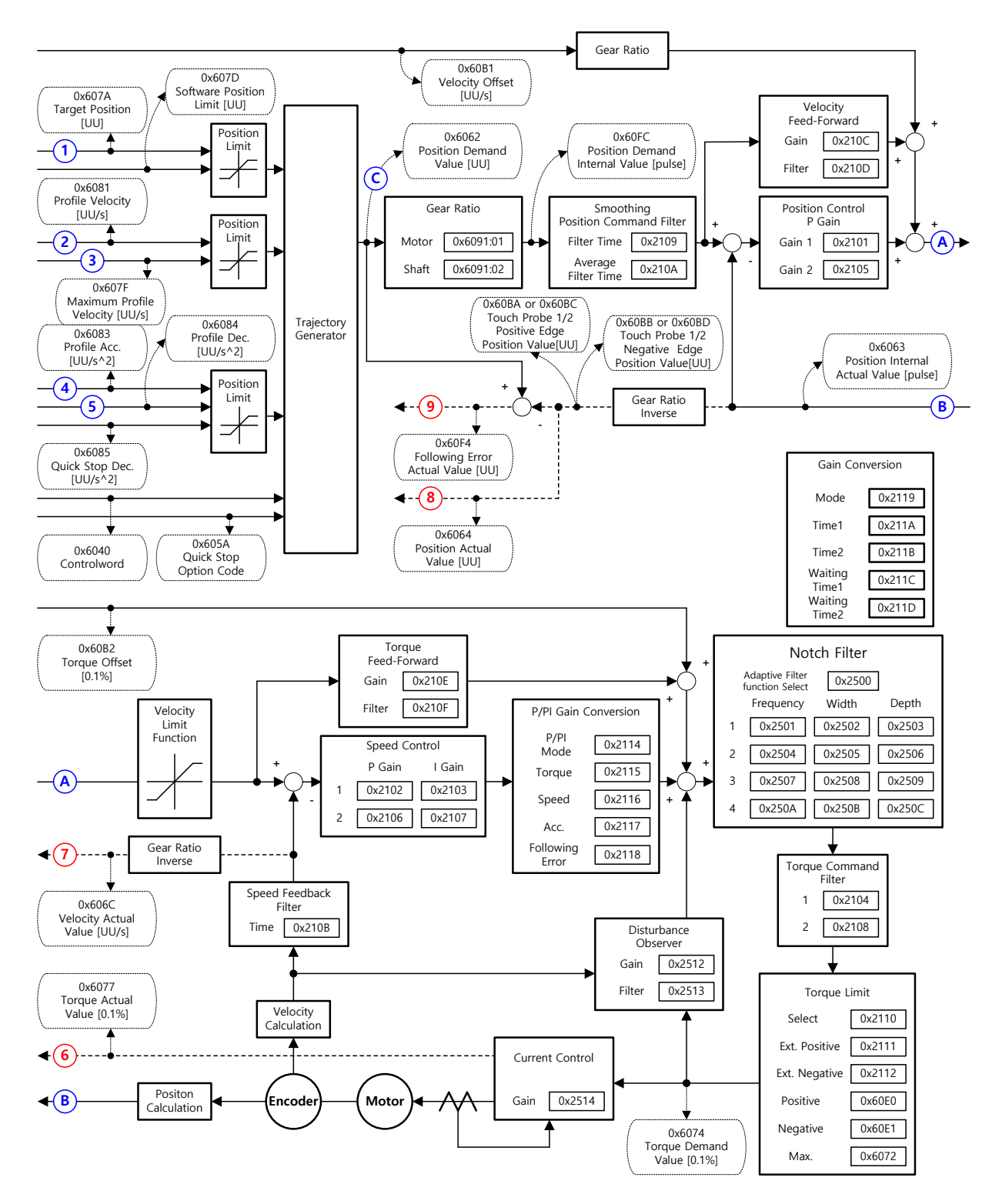

## Internal Block Diagram of PP Mode

You can use the following three position commands in Profile Position Mode:

Single set point

After reaching the target position, the drive sends a completion signal to the upper level controller and receives a new command.

Change immediately

When it receives a new position command while driving to the target position, it drives to the new position regardless of the existing target position.

Set of Set point

When it receives a new position command while driving to the target position, it subsequently drives to the new target position after driving to the existing target position.

The three methods mentioned above can be set by the combination of the New set point bit (Controlword, 0x6040.4), the Change set immediately bit (Controlword, 0x6040.5), and the Change set point bit (Controlword, 0x6040.9).

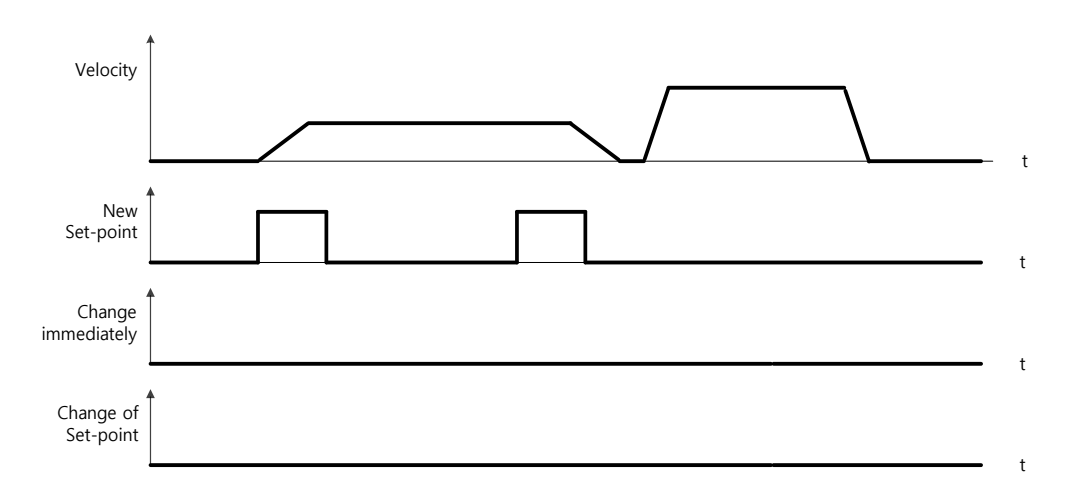

#### Single Set Point Driving Procedure

- (1) Specify the target position (0x607A).
- (2) Set the New set point bit to 1 and the Change set immediately bit to 0 to request the position operation.
- (3) The drive notifies the operator of its arrival at the target position with the Target reached bit (Statusword, 0x6041.10). The drive can suspend where it is or perform a new position operation if it receives the New set point bit.

## Change Immediately Driving Procedure

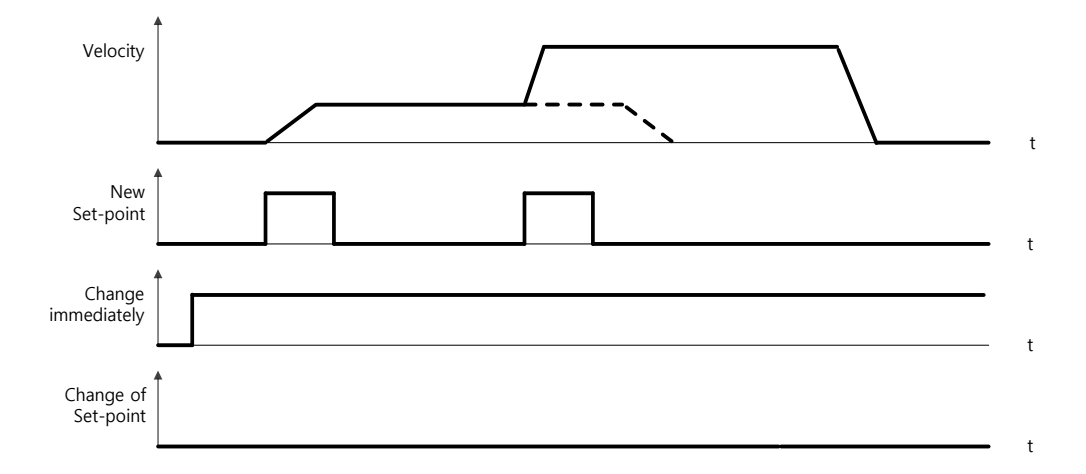

- (1) Specify the target position (0x607A).
- (2) Set the New set point bit to 1 and the Change set immediately bit to 1 to request the position operation.
- (3) You can begin a new position operation (New set point) regardless of the previous target position. The drive immediately moves to the new position.
- (4) The drive notifies the operator of its arrival at the target position with the Target reached bit (Statusword, 0x6041.10).

## Set of Set Point Driving Procedure

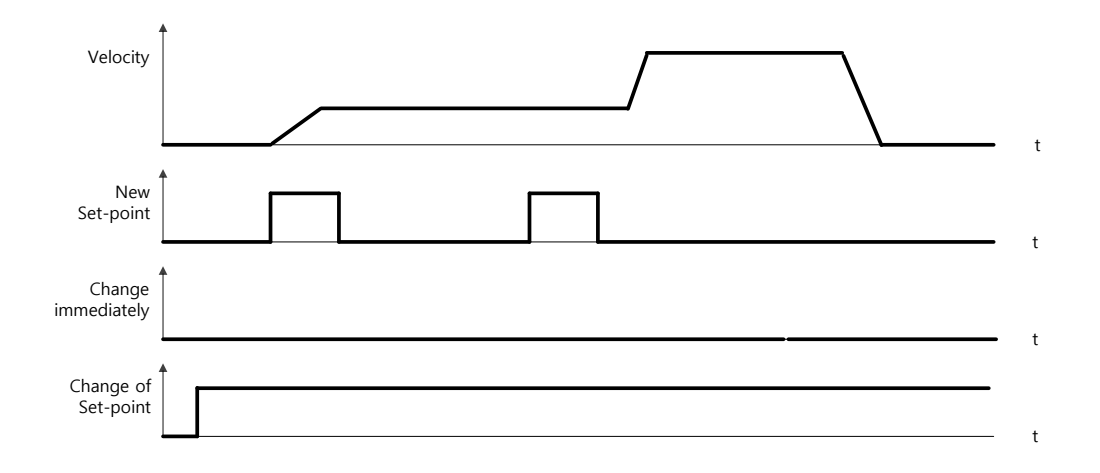

- (1) Specify the target position (0x607A).
- (2) Set the New set point bit to 1 and the Change of set point bit to 1 to request the position operation.
- (3) After reaching the previous target position, the drive begins to move to the new position (New set point).
- (4) The drive notifies the operator of its arrival at the target position with the Target reached bit (Statusword, 0x6041.10).

# 5.4 Velocity Control Modes

# 5.4.1 Cyclic Synchronous Velocity Mode

Cyclic Synchronous Velocity (CSV) mode receives the Target Velocity (0x60FF) that is renewed at every PDO update cycle from the upper level controller to control the velocity.

This mode allows the upper level controller to calculate the Torque Offset (0x60B2) that corresponds to the torque feed-forward and pass it to the drive.

**OP Mode : Cyclic Synchronous Velocity** Torque Offset (0x60B2) Velocity Demand Value (0x606B) Velocity Offset (0x60B1) C  $\mathbf{T}$ Velocity Torque Interpolate Gear Ratio м Target Velocity (0x60FF) Control Velocity Command Control Enc. Torque Actual Value (0x6077) 6 Velocity Actual Value (0x606C) Gear Ratio Velocity Inverse Calculation Position Actual Internal Position Actual Value (0x6064) Value (0x6063) Gear Ratio Position Inverse Calculation Target Velocity (0x60FF) Target Reached in Statusword (0x6041.10) ◀ Velocity Reached Velocity Window Time (0x606E) Window Comparator Velocity Window Velocity Reached (0x606D)

The block diagram of the CSV mode is shown below.

#### Related Objects

| Index  | Sub<br>Index | Name                    | Variable<br>Type | Accessibility | PDO<br>Assignment | Unit              |
|--------|--------------|-------------------------|------------------|---------------|-------------------|-------------------|
| 0x6040 | -            | Controlword             | UINT             | RW            | Yes               | -                 |
| 0x6041 | -            | Statusword              | UINT             | RO            | Yes               | -                 |
| 0x60FF | -            | Target Velocity         | DINT             | RW            | Yes               | UU/s              |
| 0x6084 | -            | Profile Deceleration    | UDINT            | RW            | No                | UU/s <sup>2</sup> |
| 0x6085 | -            | Quick Stop Deceleration | UDINT            | RW            | No                | UU/s <sup>2</sup> |
| 0x60B1 | -            | Velocity Offset         | DINT             | RW            | Yes               | UU/s              |
| 0x60B2 | -            | Torque Offset           | INT              | RW            | Yes               | 0.1%              |
| 0x606B | -            | Velocity Demand Value   | DINT             | RO            | Yes               | UU                |
| 0x606C | -            | Velocity Actual Value   | DINT             | RO            | Yes               | UU/s              |

LSELECTRIC 5-13

| 0x606D | - | Velocity Window                | UINT | RW | No  | UU/s  |
|--------|---|--------------------------------|------|----|-----|-------|
| 0x606E | - | Velocity Window Time           | UINT | RW | No  | ms    |
| 0x6077 | - | Torque Actual Value            | INT  | RO | Yes | 0.1%  |
| 0x606C | - | Velocity Actual Value          | DINT | RO | Yes | UU/s  |
| 0x6064 | - | Position Actual Value          | DINT | RO | Yes | UU    |
| 0x6063 | - | Position Actual Internal Value | DINT | RO | Yes | pulse |

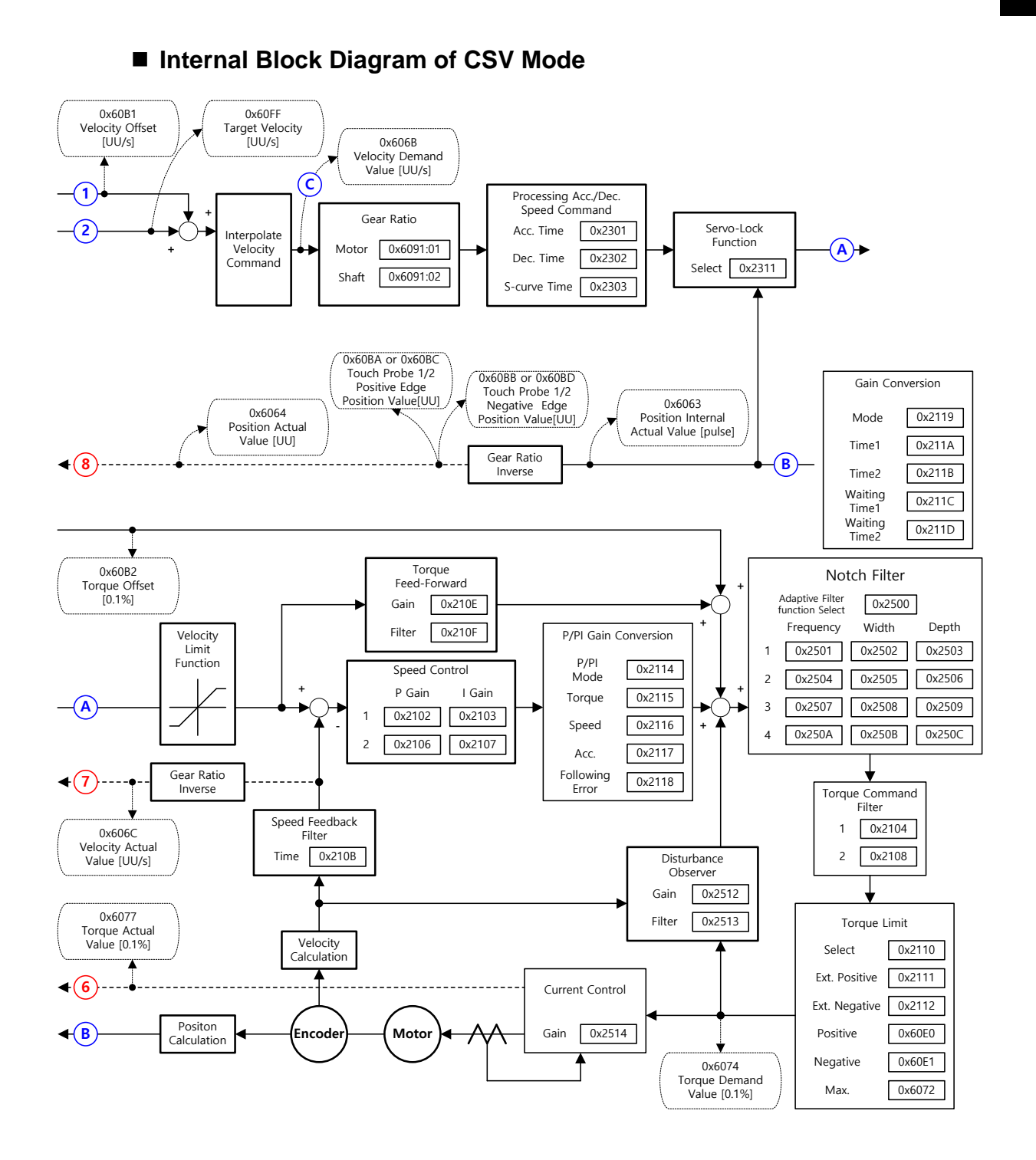

# 5.4.2 **Profile Velocity Mode**

Unlike CSV mode, which receives the target velocity that is renewed at every PDO update cycle from the upper level controller, in Profile Velocity (PV) mode, the drive generates a velocity profile internally up to the target velocity (0x60FF) using the profile acceleration (0x6083) and deceleration (0x6084) in order to control its velocity.

At this time, the max. profile velocity (0x607F) limits the maximum velocity.

The block diagram of the PV mode is shown below.

| OP Mode : Profile Velocity                                                       |                                                                                          |
|----------------------------------------------------------------------------------|------------------------------------------------------------------------------------------|
| Torque Offset (0x60B2)                                                           |                                                                                          |
| Target Velocity (0x60FF)                                                         |                                                                                          |
| Maximum Profile Velocity (0x607F) 2 Generate                                     |                                                                                          |
| Profile Acceleration (0x6083)                                                    | Velocity + Torque M                                                                      |
| Profile Deceleration (0x6084)                                                    |                                                                                          |
|                                                                                  | Enc.                                                                                     |
|                                                                                  |                                                                                          |
| Torque Actual Value (0x6077)                                                     |                                                                                          |
| Velocity Actual Value (0x606C)  Gear Ratio                                       | Velocity<br>Calculation                                                                  |
| Position Actual Value (0x6064)     Gear Ratio Inverse                            | Position Actual Internal           Value (0x6063)         Position           Calculation |
| Target Velocity                                                                  |                                                                                          |
| Velocity Reached Velocity Window<br>Velocity Reached Velocity Window<br>(0x606D) |                                                                                          |

| Index  | Sub<br>Index | Name                           | Variable<br>Type | Accessibility | PDO<br>Assignment | Unit              |
|--------|--------------|--------------------------------|------------------|---------------|-------------------|-------------------|
| 0x6040 | -            | Controlword                    | UINT             | RW            | Yes               | -                 |
| 0x6041 | -            | Statusword                     | UINT             | RO            | Yes               | -                 |
| 0x60FF | -            | Target Velocity                | DINT             | RW            | Yes               | UU/s              |
| 0x607F | -            | Maximum Profile Velocity       | UDINT            | RW            | Yes               | UU/s              |
| 0x6083 | -            | Profile Acceleration           | UDINT            | RW            | No                | UU/s <sup>2</sup> |
| 0x6084 | -            | Profile Deceleration           | UDINT            | RW            | No                | UU/s²             |
| 0x60B1 | -            | Velocity Offset                | DINT             | RW            | Yes               | UU/s              |
| 0x60B2 | -            | Torque Offset                  | INT              | RW            | Yes               | 0.1%              |
| 0x606B | -            | Velocity Demand Value          | DINT             | RO            | Yes               | UU/s              |
| 0x606C | -            | Velocity Actual Value          | DINT             | RO            | Yes               | UU/s              |
| 0x606D | -            | Velocity Window                | UINT             | RW            | No                | UU/s              |
| 0x606E | -            | Velocity Window Time           | UINT             | RW            | No                | ms                |
| 0x6077 | -            | Torque Actual Value            | INT              | RO            | Yes               | 0.1%              |
| 0x606C | -            | Velocity Actual Value          | DINT             | RO            | Yes               | UU/s              |
| 0x6064 | -            | Position Actual Value          | DINT             | RO            | Yes               | UU                |
| 0x6063 | -            | Position Actual Internal Value | DINT             | RO            | Yes               | pulse             |

Internal Block Diagram of PV Mode

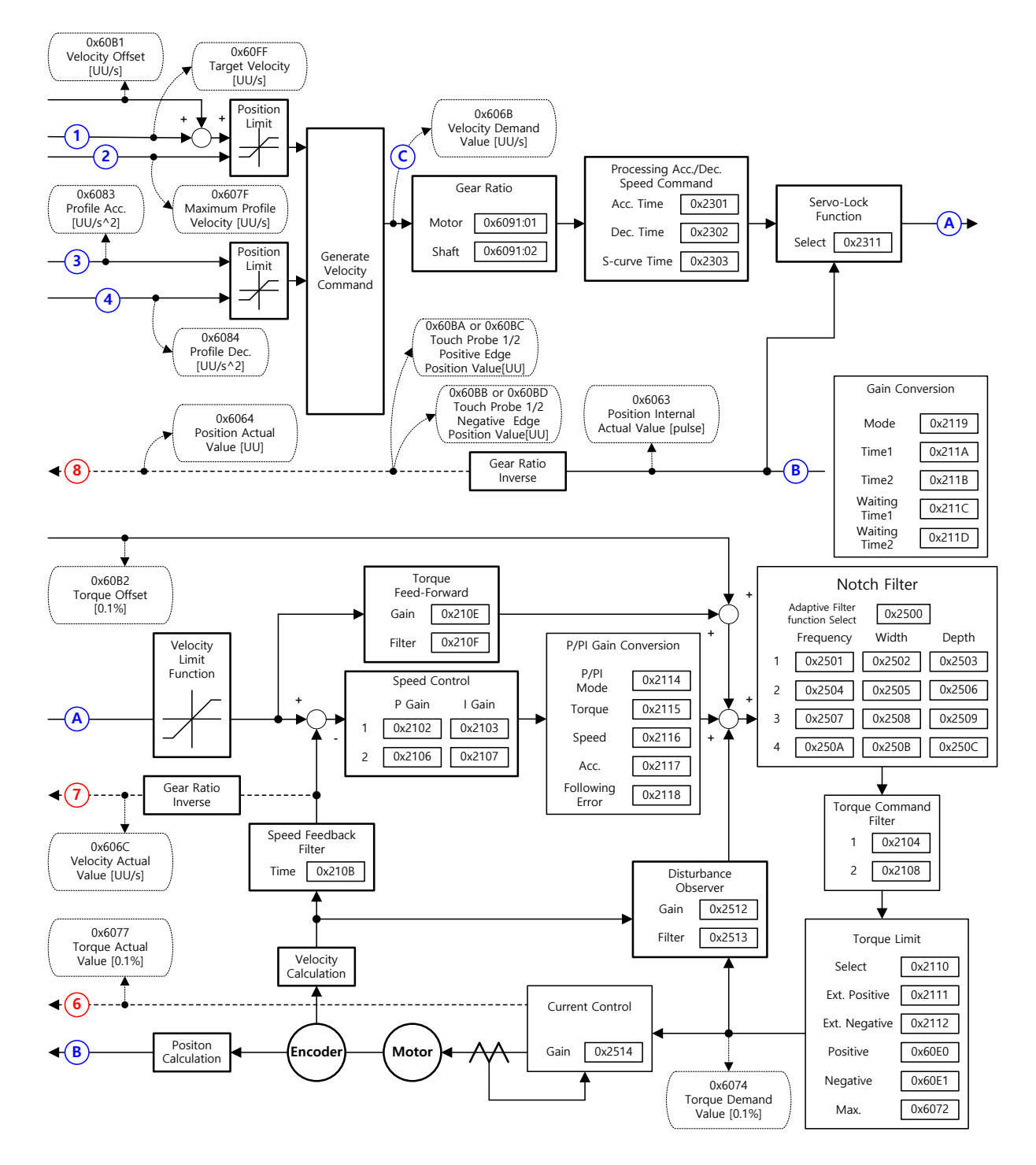

# 5.5 Torque Control Modes

# 5.5.1 Cyclic Synchronous Torque Mode

Cyclic Synchronous Torque (CST) mode receives the Target Torque (0x6071) that is renewed at every PDO update cycle from the upper level controller to control the torque.

This mode allows the upper level controller to calculate the Torque Offset (0x60B2) that corresponds to the torque feed-forward and pass it to the drive.

The block diagram of the CST mode is shown below.

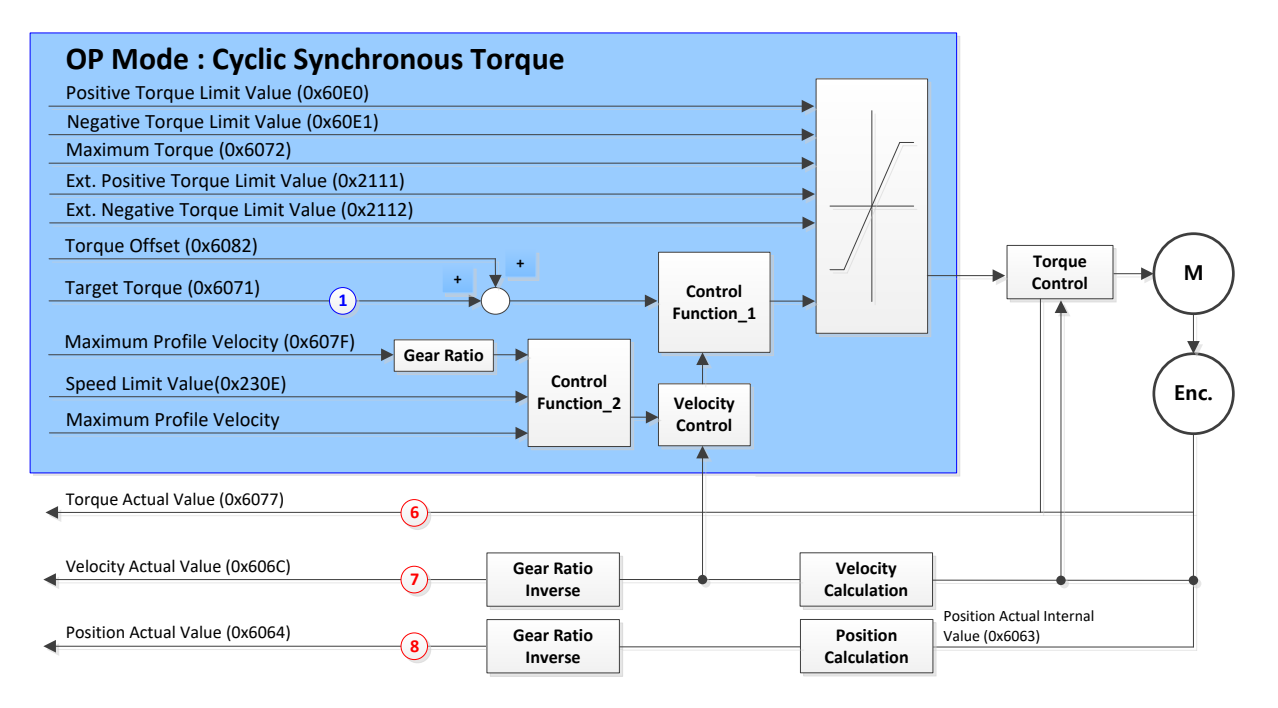

| Index  | Sub<br>Index | Name                        | Variable<br>Type | Accessibility | PDO<br>Assignment | Unit |
|--------|--------------|-----------------------------|------------------|---------------|-------------------|------|
| 0x6040 | -            | Controlword                 | UINT             | RW            | Yes               | -    |
| 0x6041 | -            | Statusword                  | UINT             | RO            | Yes               | -    |
| 0x6071 | -            | Target Torque               | INT              | RW            | Yes               | 0.1% |
| 0x6072 | -            | Maximum Torque              | UINT             | RW            | Yes               | 0.1% |
| 0x607F | -            | Maximum Profile Velocity    | UDINT            | RW            | Yes               | UU/s |
| 0x60E0 | -            | Positive Torque Limit Value | UINT             | RW            | Yes               | 0.1% |
| 0x60E1 | -            | Negative Torque Limit Value | UINT             | RW            | Yes               | 0.1% |
| 0x60B2 | -            | Torque Offset               | INT              | RW            | Yes               | 0.1% |
| 0x6074 | -            | Torque Demand Value         | INT              | RO            | Yes               | 0.1% |

| 0x606C | - | Velocity Actual Value          | DINT | RO | Yes | UU/s  |
|--------|---|--------------------------------|------|----|-----|-------|
| 0x606D | - | Velocity Window                | UINT | RW | No  | UU/s  |
| 0x606E | - | Velocity Window Time           | UINT | RW | No  | ms    |
| 0x6077 | - | Torque Actual Value            | INT  | RO | Yes | 0.1%  |
| 0x606C | - | Velocity Actual Value          | DINT | RO | Yes | UU/s  |
| 0x6064 | - | Position Actual Value          | DINT | RO | Yes | UU    |
| 0x6063 | - | Position Actual Internal Value | DINT | RO | Yes | pulse |

## Internal Block Diagram of CST Mode

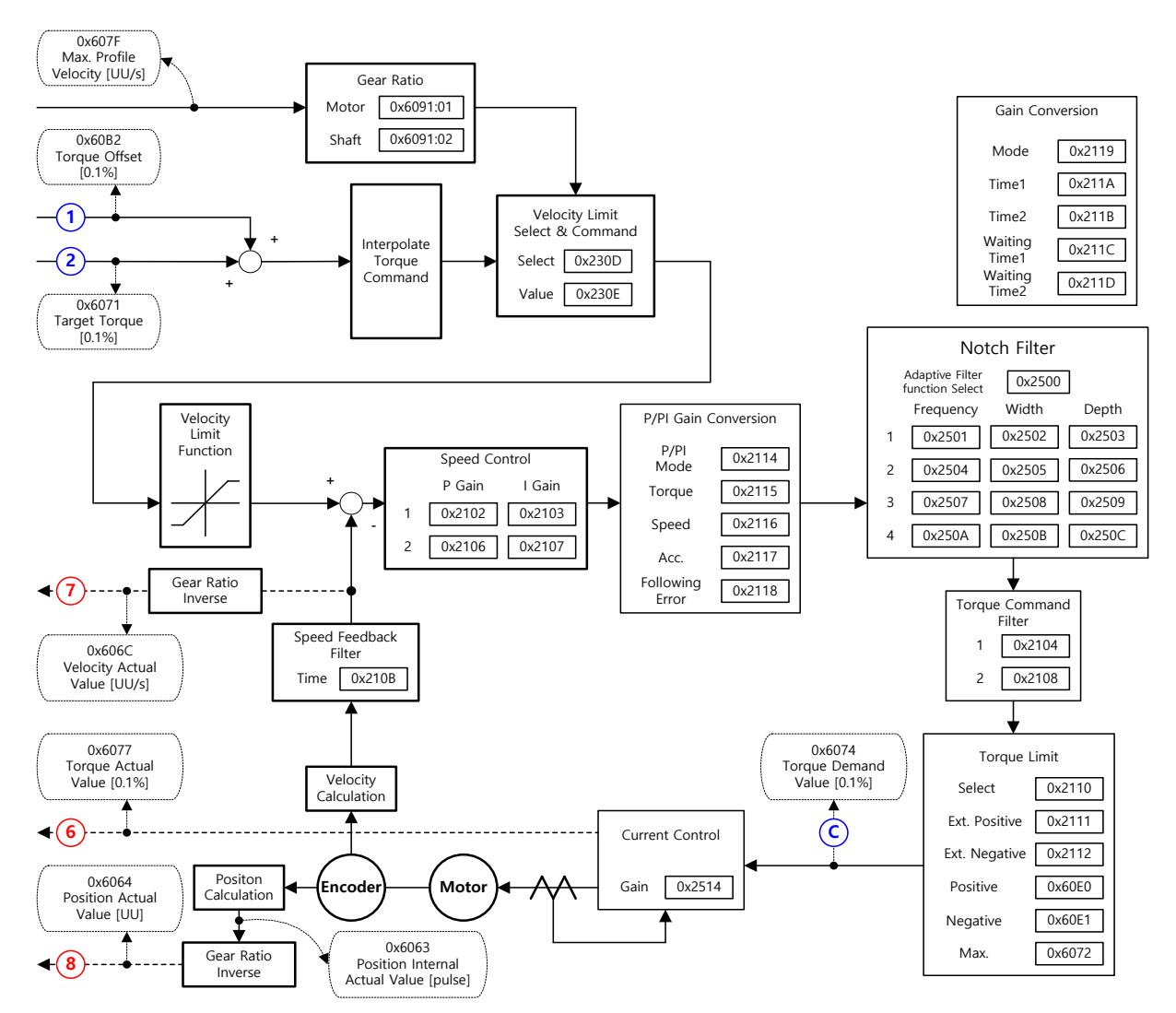

## 5.5.2 **Profile Torque Mode**

Unlike CST mode, which receives the target torque that is renewed at every PDO update cycle from the upper level controller, in Profile Torque (PT) mode, the drive generates a torque profile internally up to the target torque (0x6071) by the torque slope (0x6087) in order to control its torque.

At this moment, the torque applied to the motor is limited depending on the Positive/Negative Torque Limit Value (0x60E0 and 0x60E1) and the Maximum Torque (0x6072) based on its driving direction.

**OP Mode : Profile Torque** Torque Offset (0x60B2) Target Torque (0x6071) 1 Torque Slope (0x6087) Maximum Torque (0x6072) Velocity Torque Control Gear Ratio м Generate Control Torque Command Positive Torque Limit Value (0x60E0) Negative Torque Limit Value (0x60E1) Enc. Maximum Profile Velocity (0x607F) Torque Actual Value (0x6077) Velocity Actual Value (0x606C) Gear Ratio Inverse Velocity Calculation Position Actual Internal Value (0x6063) Position Actual Value (0x6064) Gear Ratio Position Inverse Calculation

The block diagram of the PT mode is shown below.

| Index  | Sub<br>Index | Name                        | Variable<br>Type | Accessibility | PDO<br>Assignment | Unit   |
|--------|--------------|-----------------------------|------------------|---------------|-------------------|--------|
| 0x6040 | -            | Controlword                 | UINT             | RW            | Yes               | -      |
| 0x6041 | -            | Statusword                  | UINT             | RO            | Yes               | -      |
| 0x6071 | -            | Target Torque               | INT              | RW            | Yes               | 0.1%   |
| 0x6072 | -            | Maximum Torque              | UINT             | RW            | Yes               | 0.1%   |
| 0x607F | -            | Maximum Profile Velocity    | UDINT            | RW            | Yes               | UU/s   |
| 0x6087 | -            | Torque Slope                | UDINT            | RW            | Yes               | 0.1%/s |
| 0x60E0 | -            | Positive Torque Limit Value | UINT             | RW            | Yes               | 0.1%   |
| 0x60E1 | -            | Negative Torque Limit Value | UINT             | RW            | Yes               | 0.1%   |
| 0x60B2 | -            | Torque Offset               | INT              | RW            | Yes               | 0.1%   |
| 0x6074 | -            | Torque Demand Value         | INT              | RO            | Yes               | 0.1%   |
| 0x606C | -            | Velocity Actual Value       | DINT             | RO            | Yes               | UU/s   |

| 0x606D | - | Velocity Window                | UINT | RW | No  | UU/s  |
|--------|---|--------------------------------|------|----|-----|-------|
| 0x606E | - | Velocity Window Time           | UINT | RW | No  | ms    |
| 0x6077 | - | Torque Actual Value            | INT  | RO | Yes | 0.1%  |
| 0x606C | - | Velocity Actual Value          | DINT | RO | Yes | UU/s  |
| 0x6064 | - | Position Actual Value          | DINT | RO | Yes | UU    |
| 0x6063 | - | Position Actual Internal Value | DINT | RO | Yes | pulse |

## Internal Block Diagram of PT Mode

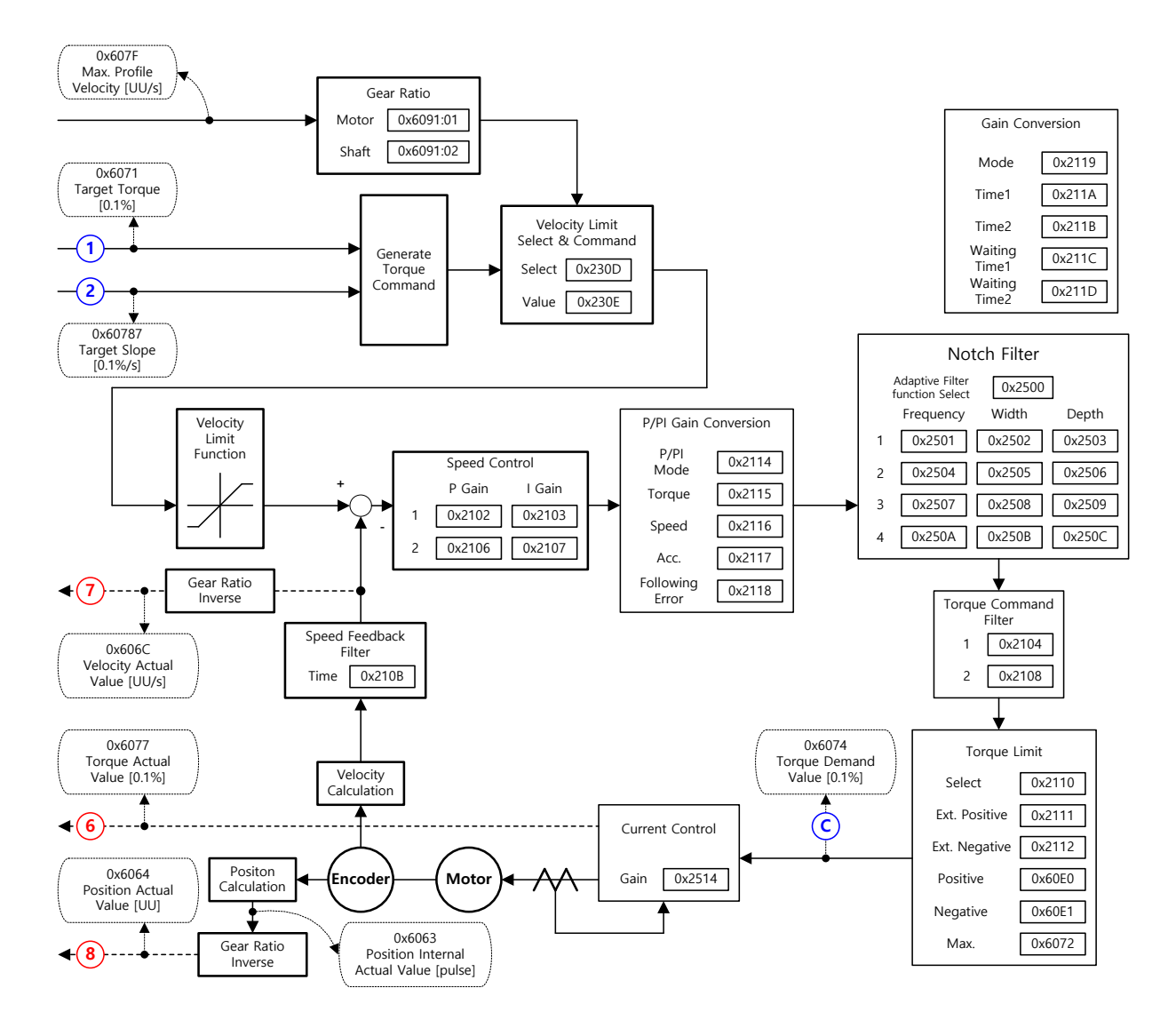

# 5.6 Homing

This drive provides its own homing function. The figure below represents the relationship between the input and output parameters for the Homing Mode. You can specify velocity, acceleration, offset, and homing method.

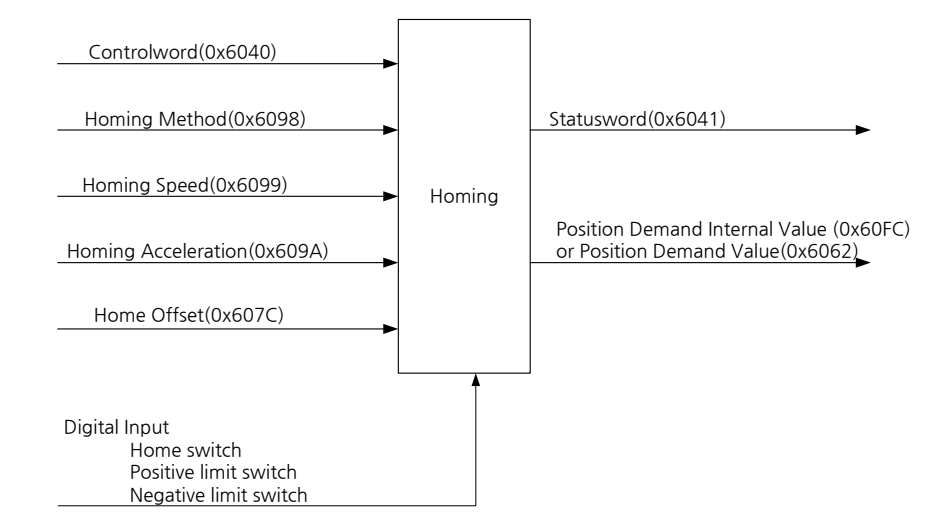

As shown in the figure below, you can set the offset between the home position and the zero position of the machine using the home offset function. The zero position indicates a point whose Position Actual Value (0x6064) is zero (0).

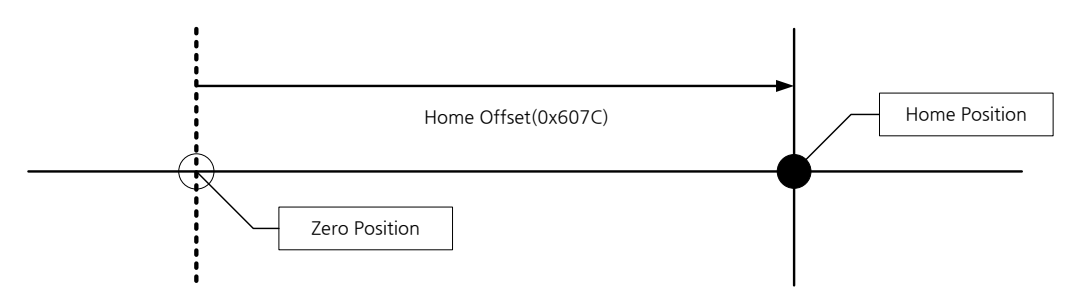

## 5.6.1 Homing Method

The drive supports the following homing methods (0x6098):

| Homing<br>Method<br>(0x6098) | Description                                                                                                    |
|------------------------------|----------------------------------------------------------------------------------------------------|
| 1                            | The drive returns to the home position by the negative limit switch (NOT) and the Index (Z) pulse while driving in the negative direction.                                                                                               |
| 2                            | The drive returns to the home position by the positive limit switch (POT) and the Index (Z) pulse while driving in the positive direction.                                                                                               |
| 7,8,9,10                     | The drive returns to the home position by the home switch (HOME) and the Index (Z) pulse while driving in the positive direction. When the positive limit switch (POT) is input during homing, the drive switches its driving direction. |
| 11,12,13,14                  | The drive returns to the home position by the home switch (HOME) and the Index (Z) pulse while driving in the negative direction. When the negative limit switch (NOT) is input during homing, the drive switches its driving direction. |
| 24                           | The drive returns to the home position by the home switch (HOME) while driving in the positive direction. When the positive limit switch (POT) is input during homing, the drive switches its driving direction.                         |

| 28 | The drive returns to the home position by the home switch (HOME) while driving in the negative direction. When the negative limit switch (NOT) is input during homing, the drive switches its driving direction. |
|----|----------------------------------------------------------------------------------------------------|
| 33 | The drive returns to the home position by the Index (Z) pulse while driving in the negative direction.                                                                                                    |
| 34 | The drive returns to the home position by the Index (Z) pulse while driving in the positive direction.                                                                                                    |
| 35 | Sets the current position as the home position.                                                                                                    |
| -1 | The drive returns to the home position by the negative stopper and the Index (Z) pulse while driving in the negative direction.                                                                                  |
| -2 | The drive returns to the home position by the positive stopper and the Index (Z) pulse while driving in the positive direction.                                                                                  |
| -3 | The drive returns to the home position only by the negative stopper while driving in the negative direction.                                                                                                    |
| -4 | The drive returns to the home position only by the positive stopper while driving in the positive direction.                                                                                                    |
| -5 | The drive returns to the home position only with the home switch (HOME) while driving in the negative direction.                                                                                                 |
| -6 | The drive returns to the home position only with the home switch (HOME) while driving in the positive direction.                                                                                                 |

| Index  | Sub<br>Index | Name                           | Variable<br>Type | Accessibility | PDO<br>Assignment | Unit              |
|--------|--------------|--------------------------------|------------------|---------------|-------------------|-------------------|
| 0x6040 | -            | Controlword                    | UNIT             | RW            | Yes               | -                 |
| 0x6041 | -            | Statusword                     | UINT             | RO            | Yes               | -                 |
| 0x607C | -            | Home Offset                    | DINT             | RW            | No                | UU                |
| 0x6098 | -            | Homing Method                  | SINT             | RW            | Yes               | -                 |
| 0x6099 | -            | Homing Speed                   | -                | -             | -                 | -                 |
|        | 0            | Number of Entries              | USINT            | RO            | No                | -                 |
|        | 1            | Speed during search for switch | UDINT            | RW            | Yes               | UU/s              |
|        | 2            | Speed during search for zero   | UDINT            | RW            | Yes               | UU/s              |
| 0x609A | -            | Homing Acceleration            | UDINT            | RW            | Yes               | UU/s <sup>2</sup> |

#### Homing Methods 1 and 2

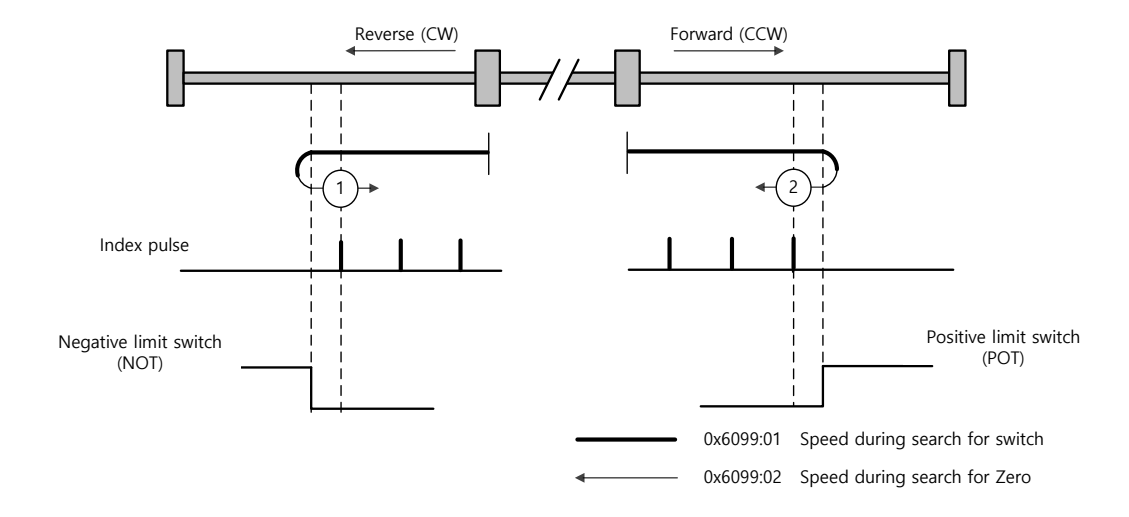

For homing using the homing method 1, the velocity profile according to the sequence is as follows. See the details below:

#### Homing Method ①

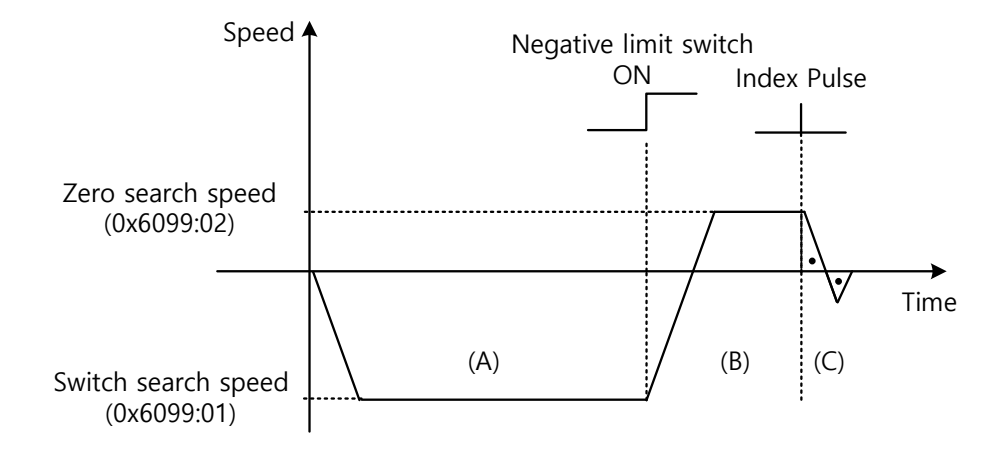

- (A) The initial driving direction is negative (CW), and the drive operates at the switch search speed.
- (B) When the negative limit switch (NOT) is turned on, the drive switches to the positive direction (CCW), decelerating to zero search speed.
- (C) While operating at the zero search speed, the drive detects the first index pulse to move to the index position (Home).

## Methods 7, 8, 9, and 10

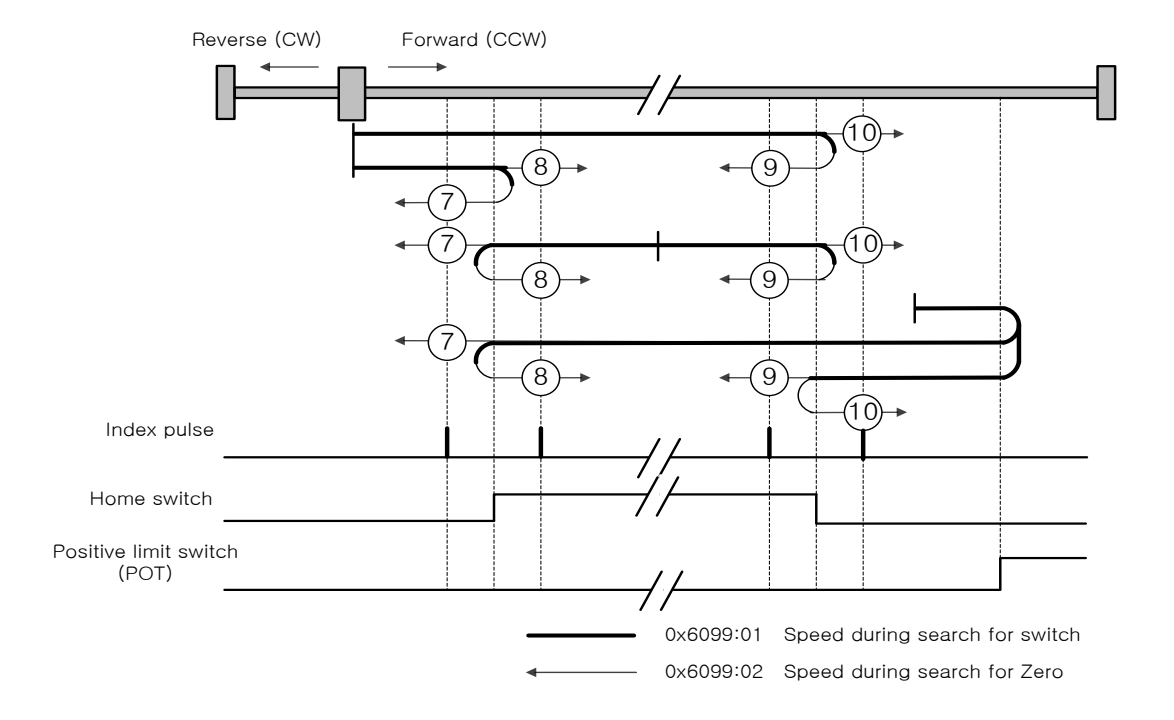

For homing using the homing method 7, the velocity profile according to the sequence is as follows. The sequence varies depending on the relationship between the load position and the home switch during homing, which is categorized into three cases as below. For more information, see the details below:

(1) At the start of homing, when the Home switch is off and the limit is not met during

operation

#### Homing Method ⑦

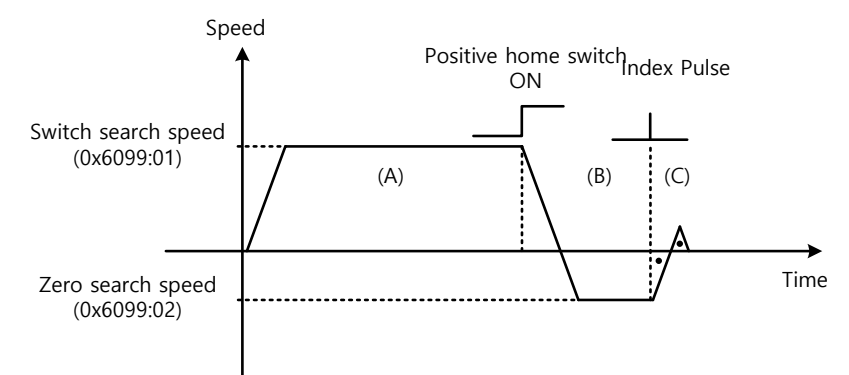

- (A) The initial driving direction is positive (CCW), and the drive operates at the switch search speed.
- (B) When the Positive Home switch is turned on, the drive will decelerate to zero search speed, and then switch to the negative direction (CW).
- (C) While operating at the zero search speed, the drive detects the first index pulse to move to the index position (Home).

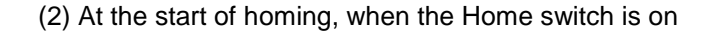

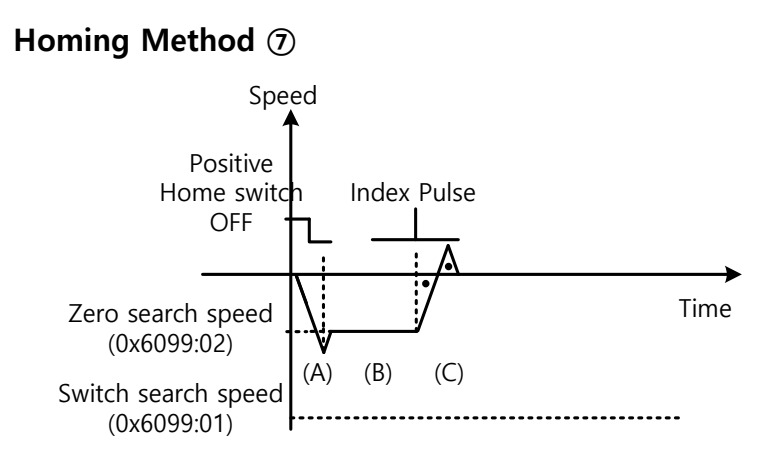

- (A) Since the home signal is on, the drive operates at the switch search speed in the direction of the positive home switch (CCW). It might not reach the Switch Search Speed depending on the start position of homing.
- (B) When the Home switch is turned off, the drive will decelerate to zero search speed, and then continue to operate.
- (C) While operating at the zero search speed, the drive detects the first index pulse to move to the index position (Home).
  - (3) At the start of homing, when the Home switch is off and the limit is met during operation

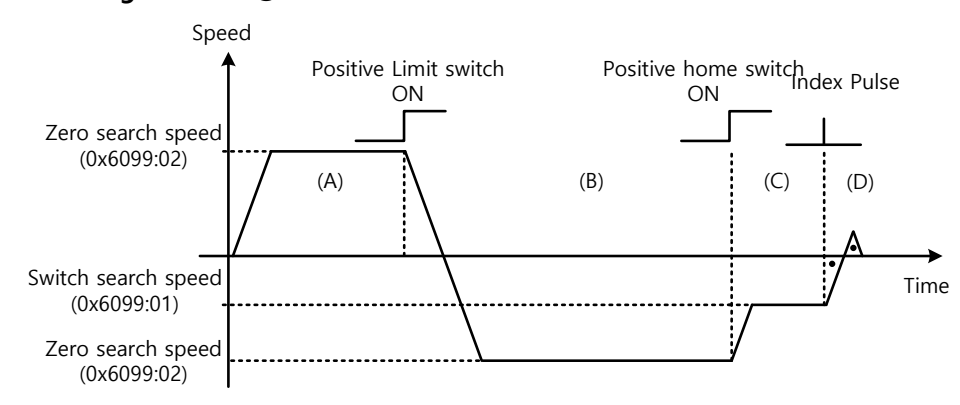

#### Homing Method ⑦

- (A) The initial driving direction is positive (CCW), and the drive operates at the switch search speed.
- (B) When the positive limit switch (POT) is turned on, the drive will decelerate to a stop, and then operate at switch search speed in the negative direction (CW).
- (C) When the positive home switch is turned off, the drive decelerates to the zero search speed, then continues to operate.
- (D) While operating at the zero search speed, the drive detects the first index pulse to move to the index position (Home).

Methods 8, 9, and 10 are nearly identical to method 7 in terms of homing sequence. The only differences are the initial driving direction and the home switch polarity.

The positive home switch is determined by the initial driving direction. The home switch encountered in the initial driving direction becomes the positive home switch.

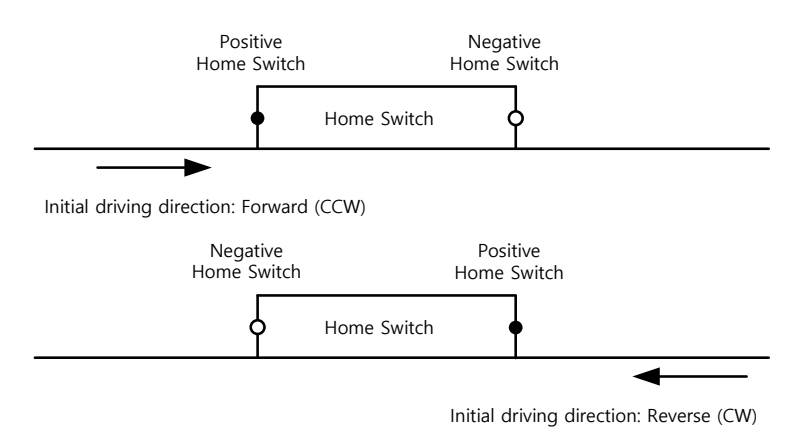

## Methods 11, 12, 13, and 14

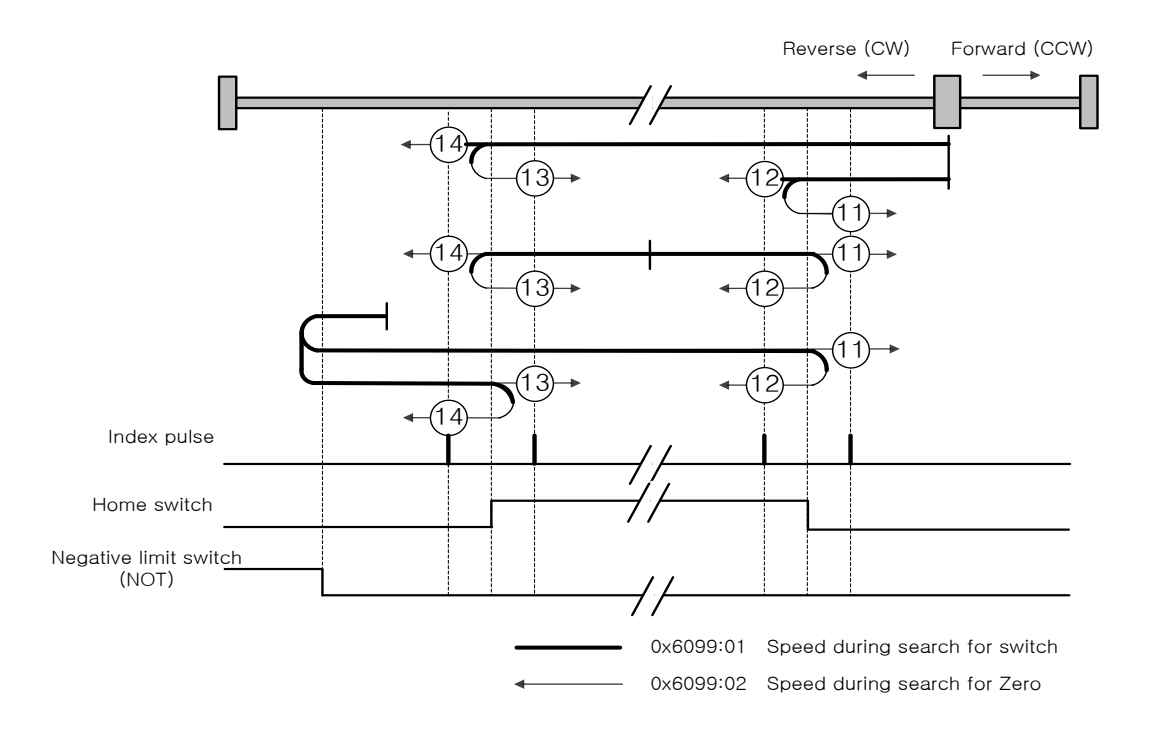

For homing using Homing Method 14, the velocity profile according to the sequence is as follows. The sequence varies depending on the relationship between the load position and the home switch during homing, which is categorized into three cases as below. For more information, see the details below:

(1) At the start of homing, when the Home switch is off and the limit is not met during operation

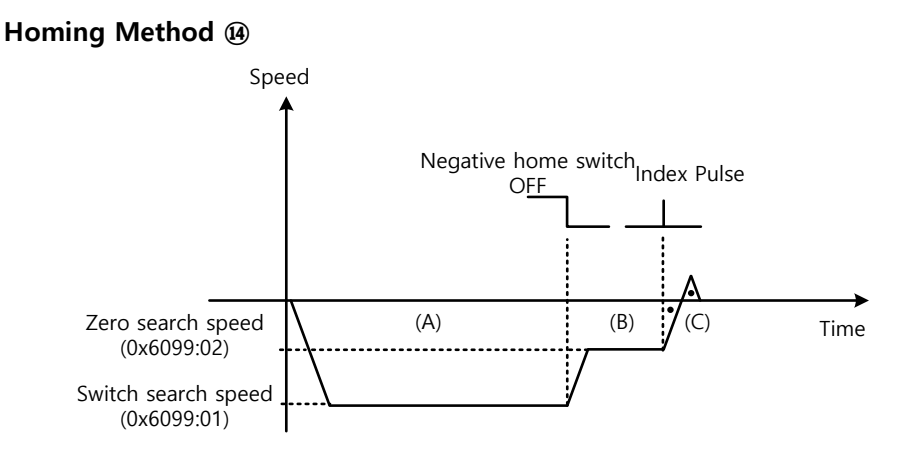

- (A) The initial driving direction is negative (CW), and the drive operates at the switch search speed.
- (B) When the negative home switch is turned off, the drive decelerates to the zero search speed, then continues to operate.
- (C) While operating at the zero search speed, the drive detects the first index pulse to move to the index position (Home).
  - (2) At the start of homing when the Home switch is on

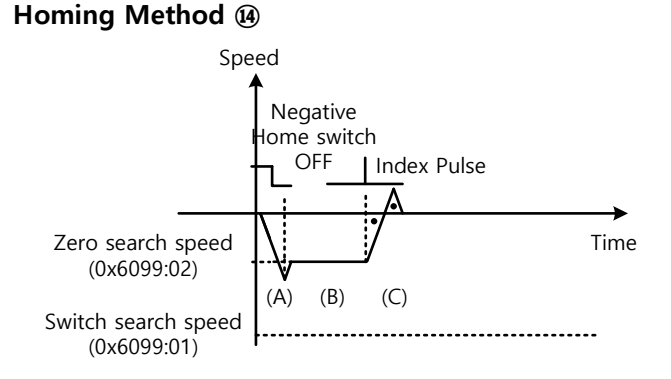

- (A) Since the home signal is on, the drive operates at the switch search speed in the direction of the negative home switch (CW). It might not reach the Switch Search Speed depending on the start position of homing.
- (B) When the home switch is turned off, the drive decelerates to the zero search speed, then continues to operate.
- (C) While operating at zero search speed, the drive detects the first index pulse to move to the index position (Home).

(3) At the start of homing, when the Home switch is off and the limit is met during operation

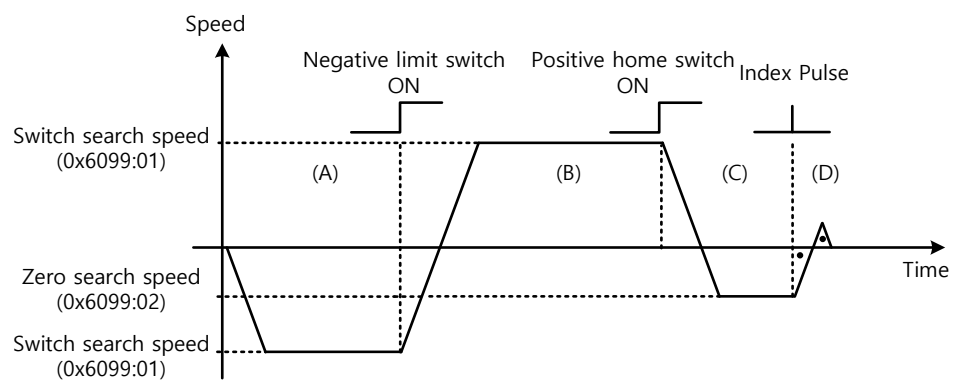

Homing Method (4)

- (A) The initial driving direction is negative (CW), and the drive operates at the switch search speed.
- (B) When the negative limit switch (NOT) is turned on, the drive decelerates to a stop, then operates at the switch search speed in the positive direction (CCW).
- (C) When the negative home switch is turned on, the drive will decelerate to zero search speed, and then switch to the negative direction (CW).
- (D) While operating at zero search speed, the drive detects the first index pulse to move to the index position (Home).

Methods 11, 12, and 13 are nearly identical to method 14 in terms of homing sequence. The only differences are the initial driving direction and home switch polarity.

#### Method 24

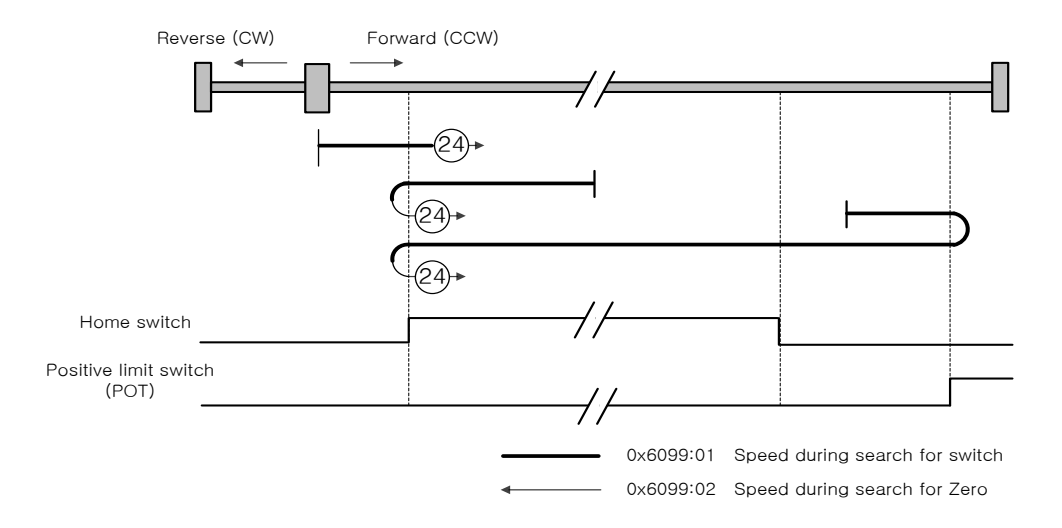

The initial driving direction is positive (CCW), and the point where the positive home switch is turned on becomes the home position.

## Method 28

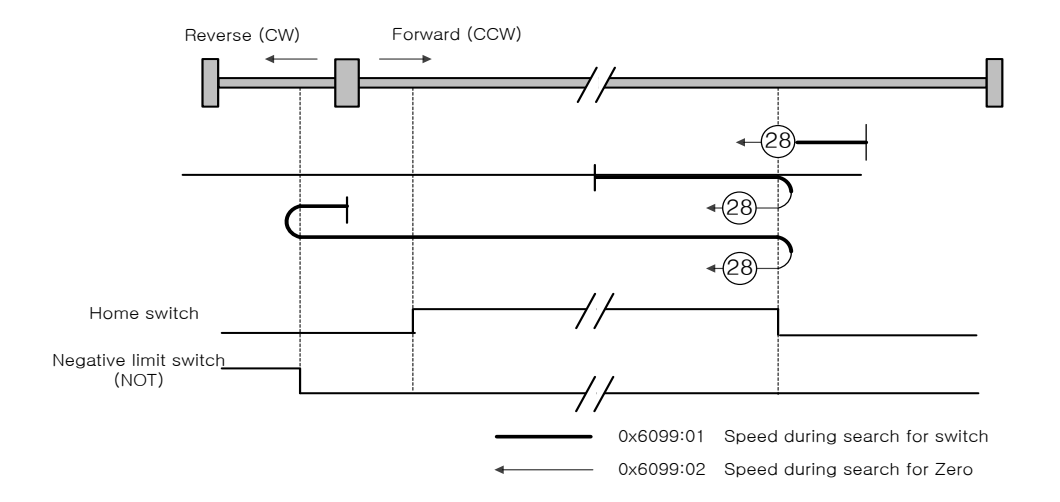

The initial driving direction is negative (CW), and the point where the positive home switch is turned on becomes the home position.

## Method 33 and 34

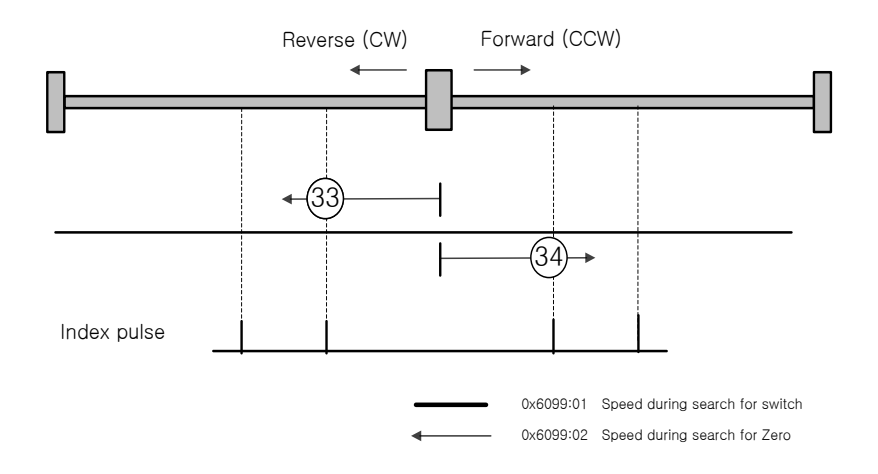

The initial driving direction is negative (CW) for method 33 and positive (CCW) for method 34. The drive detects the index pulse at the zero search speed.

Method 35

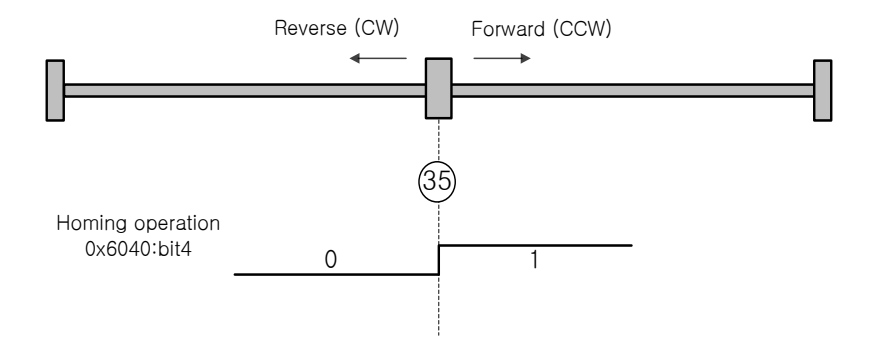

The current position at start of homing operation becomes the home position. This method is used to make the current position

the home position according to the demand of the upper level controller.

The drive supports homing methods -1, -2, -3, and -4 apart from the standard ones. These methods can only be used if the home switch is not used separately.

## Method -1 and -2

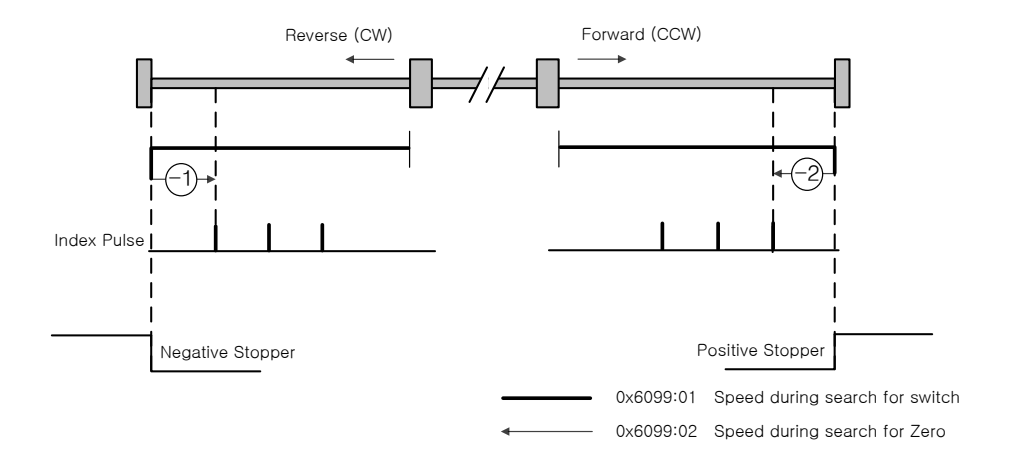

Homing method -1 and -2 use the stopper and index (Z) pulse to perform homing. The velocity profile according to sequence is as follows. For more information, see the details below:
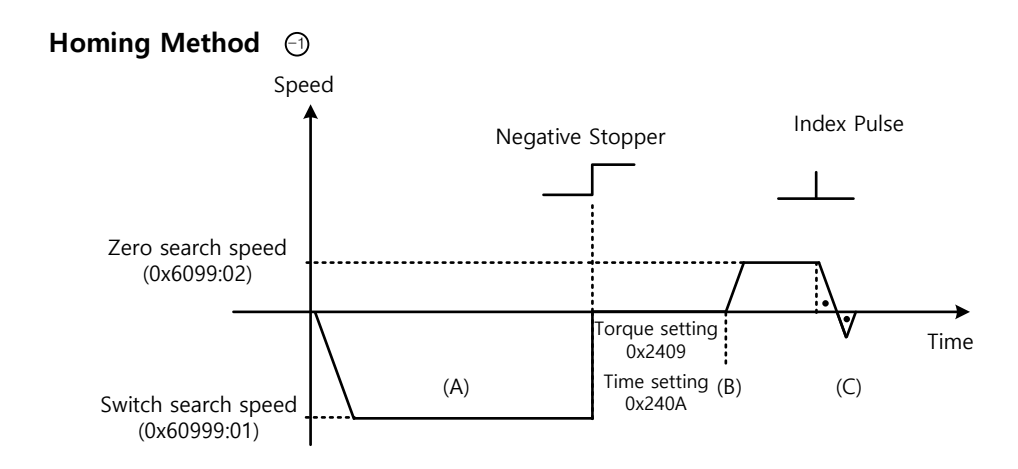

- (A) The initial driving direction is negative (CW), and the drive operates at the switch search speed.
- (B) When the drive hits the negative stopper, it stands by according to the torque limit value (0x2409) and the time setting value (0x240A) during homing using the stopper, then switches the direction.
- (C) While operating at the zero search speed, the drive detects the first index pulse to move to the index position (Home).

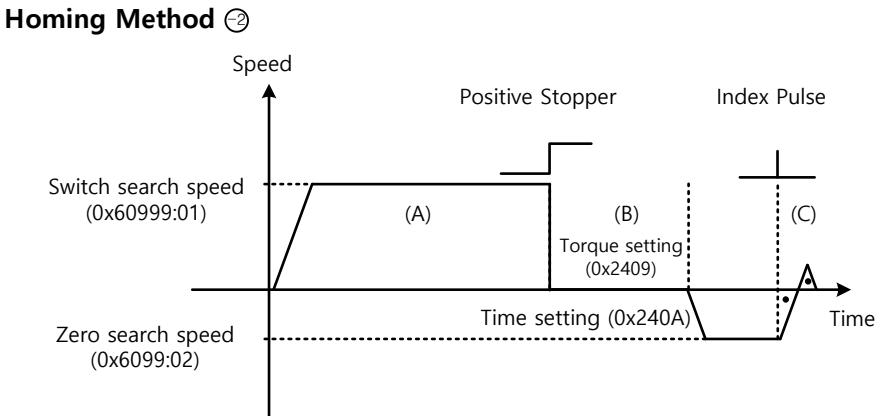

- 1
- (A) The initial driving direction is positive (CCW), and the drive operates at the switch search speed.
- (B) When the drive hits the positive stopper, it stands by according to the torque limit value (0x2409) and the time setting value (0x240A) during homing using the stopper, then switches the direction.
- (C) While operating at the zero search speed, the drive detects the first index pulse to move to the index position (Home).

### Method -3 and -4

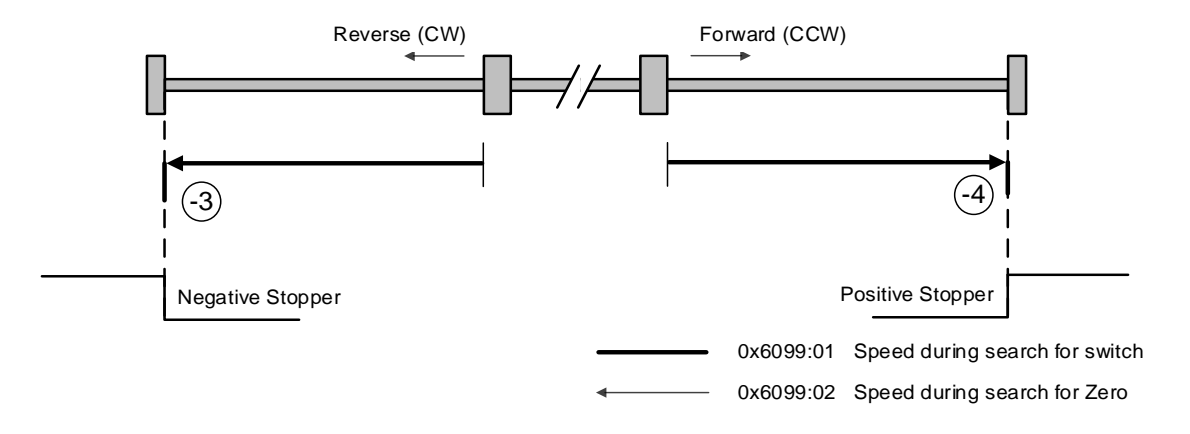

Homing methods -3 and -4 only use the stopper to perform homing. The velocity profile according to sequence is as follows. For more information, see the details below:

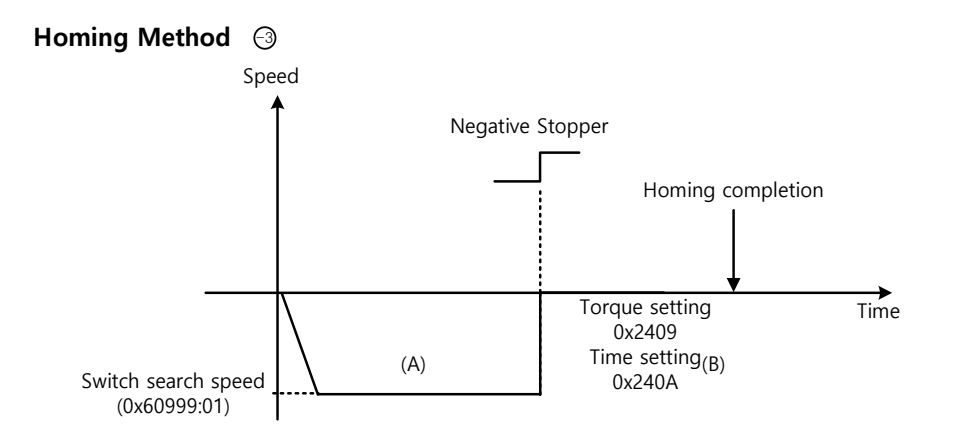

- (A) The initial driving direction is negative (CW), and the drive operates at the switch search speed.
- (B) When the drive hits the negative stopper, it stands by according to the torque limit value (0x2409) and the time setting value (0x240A) at the time of homing using the stopper and finishes homing.

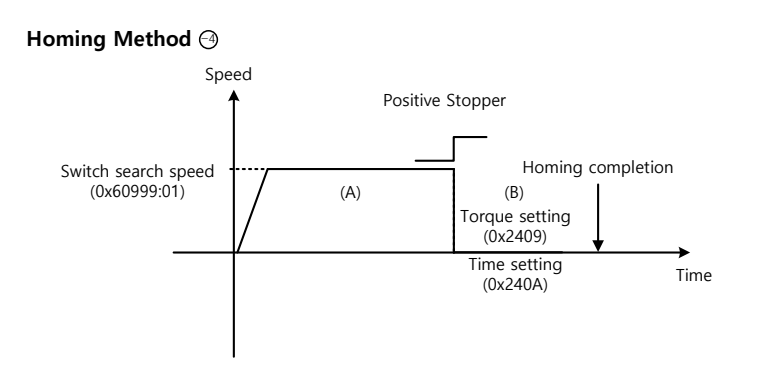

- (A) The initial driving direction is positive (CCW), and the drive operates at the switch search speed.
- (B) When the drive hits the positive stopper, it stands by according to the torque limit value (0x2409) and the time setting value (0x240A) at the time of homing using the stopper and finishes homing.

#### ■ Method -5 and -6

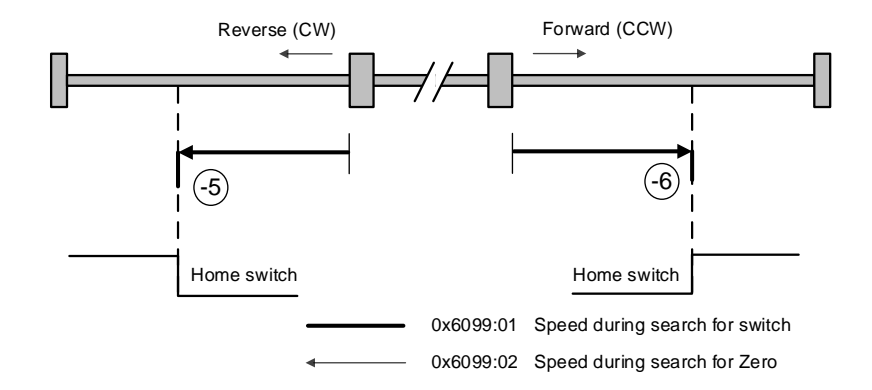

Homing methods -5 and -6 perform homing only by using the stopper. The velocity profile according to sequence is as follows. Homing is stopped when the drive meets the limit switch. For more information, see the details below:

(1) At the start of homing, when the Home switch is off and the limit is not met during operation

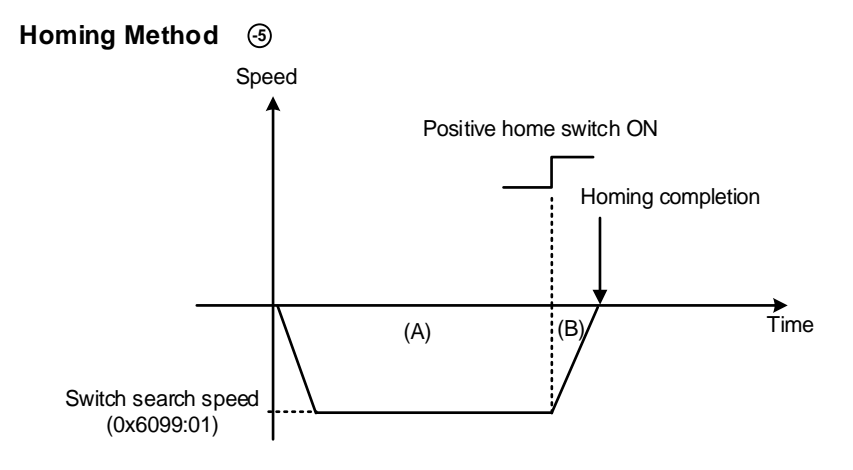

- (A) The initial driving direction is negative (CW), and the drive operates at the switch search speed.
- (B) If the positive home switch is turned on, the drive decelerates to a stop and completes homing.

(2) At the start of homing, when the Home switch is off and the limit is met during operation

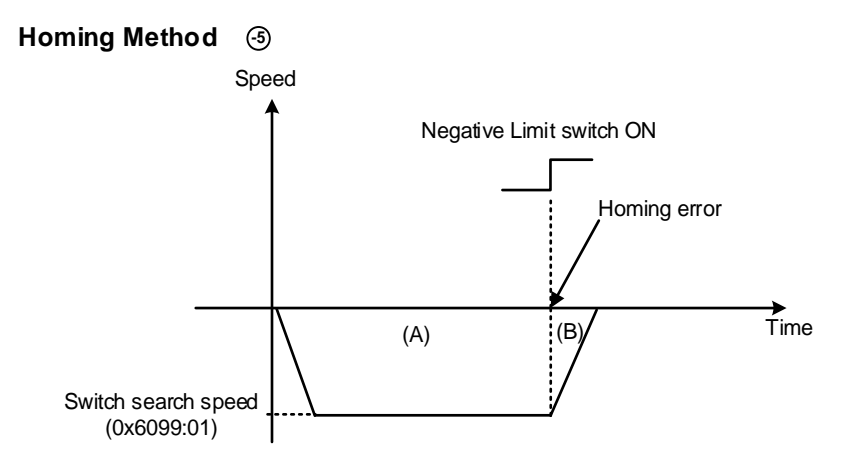

- (A) The initial driving direction is negative (CW), and the drive operates at the switch search speed.
- (B) When the negative limit switch is turned on, the drive issues a homing error and decelerates to a stop.

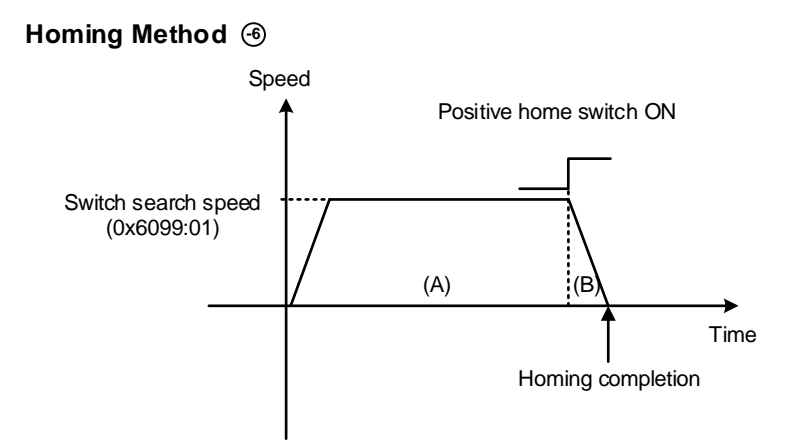

- (A) The initial driving direction is positive (CCW), and the drive operates at the switch search speed.
- (B) If the positive home switch is turned on, the drive decelerates to a stop and completes homing.

# 5.7 **Touch Probe Function**

The touch probe is a function that rapidly captures the position value of the encoder with external input (PROBE 1 and 2) signals or the index (Z) pulse of the encoder.

• Example of Touch Probe

Wafer mapper system of wafer transfer robot (WTR)

When wafers are piled up on a wafer stack, the presence of wafers can be determined by scanning the stack once using a mapping sensor. At this time, any unnecessary movement by the robot can be prevented using the value of the wafer loading position, which has been captured rapidly.

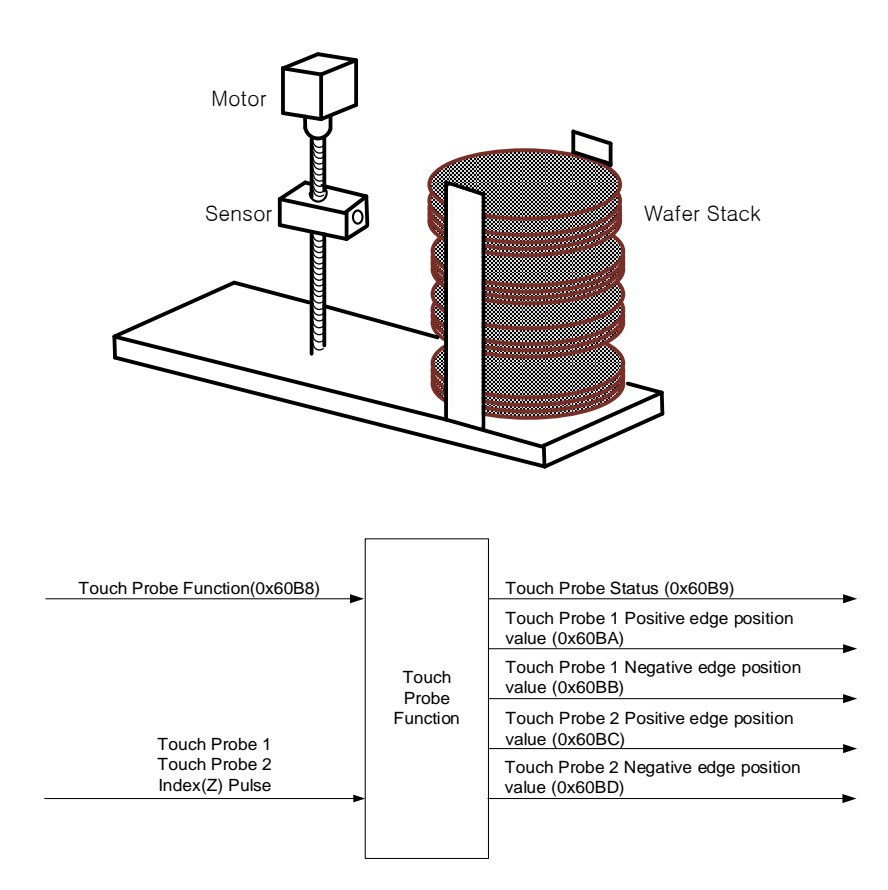

The position value of the encoder (Position Actual Value, 0x6064) is latched by the following trigger events according to the setting value. At the same time, 2 channel inputs can be latched independently at the positive/negative edges.

- Triggered by touch probe 1 (I/O, PROBE1)
- Triggered by touch probe 2 (I/O, PROBE2)
- Triggered by the encoder index (Z) pulse

| Index  | Sub<br>Index | Name                 | Variable<br>Type | Accessibility | PDO<br>Assignment | Unit |
|--------|--------------|----------------------|------------------|---------------|-------------------|------|
| 0x60B8 | -            | Touch Probe Function | UINT             | RW            | Yes               | -    |

| 0x60B9 | - | Touch Probe Status                         | UINT | RO | Yes | -  |
|--------|---|--------------------------------------------|------|----|-----|----|
| 0x60BA | - | Touch Probe 1 Positive Edge Position Value | DINT | RO | Yes | UU |
| 0x60BB | - | Touch Probe 1 Negative Edge Position Value | DINT | RO | Yes | UU |
| 0x60BC | - | Touch Probe 2 Positive Edge Position Value | DINT | RO | Yes | UU |
| 0x60BD | - | Touch Probe 2 Negative Edge Position Value | DINT | RO | Yes | UU |

## Touch Probe Timing Diagram

• Single Trigger Mode (0x60B8.1=0, 0x60B8.9=0):

To reset bits 1, 2, 9, and 10 of the touch probe status (0x60B9) in single trigger mode, set the corresponding bits (4, 5, 12, and 13) of the touch probe function (0x60B8) to 0.

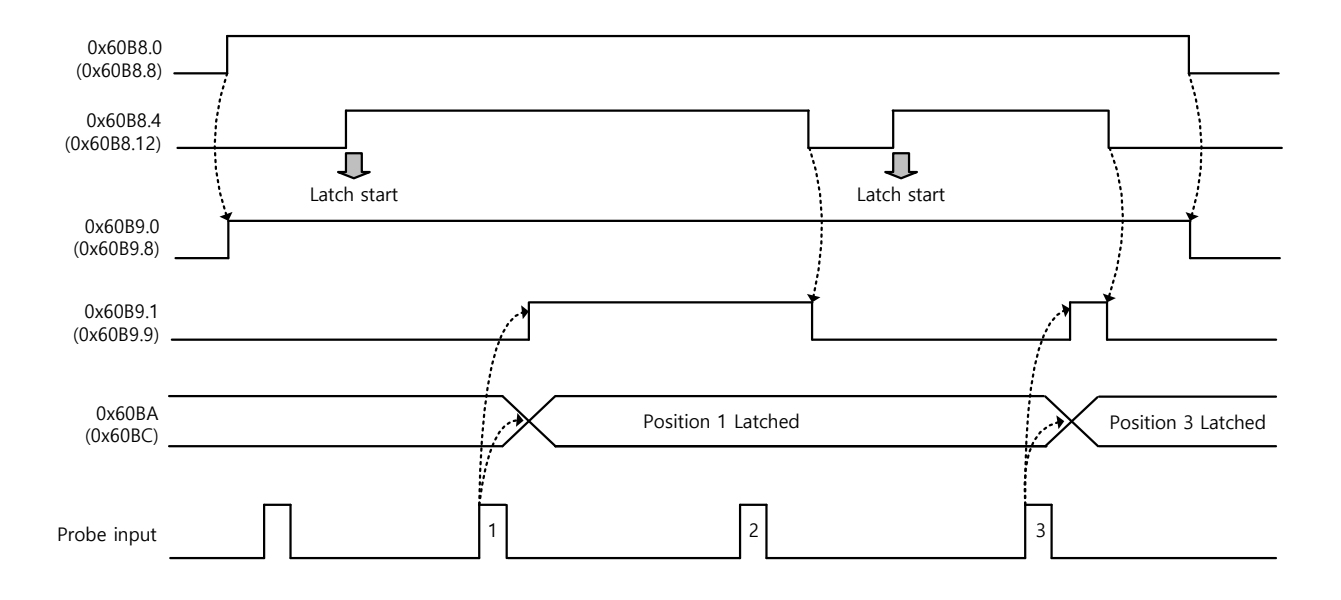

#### • Continuous Trigger Mode (0x60B8.1=1, 0x60B8.9=1):

In continuous trigger mode, bits 6, 7, 14, and 15 of the touch probe status (0x60B9) toggle (0  $\rightarrow$  1 or 1  $\rightarrow$  0) every time the corresponding input/edge is input.

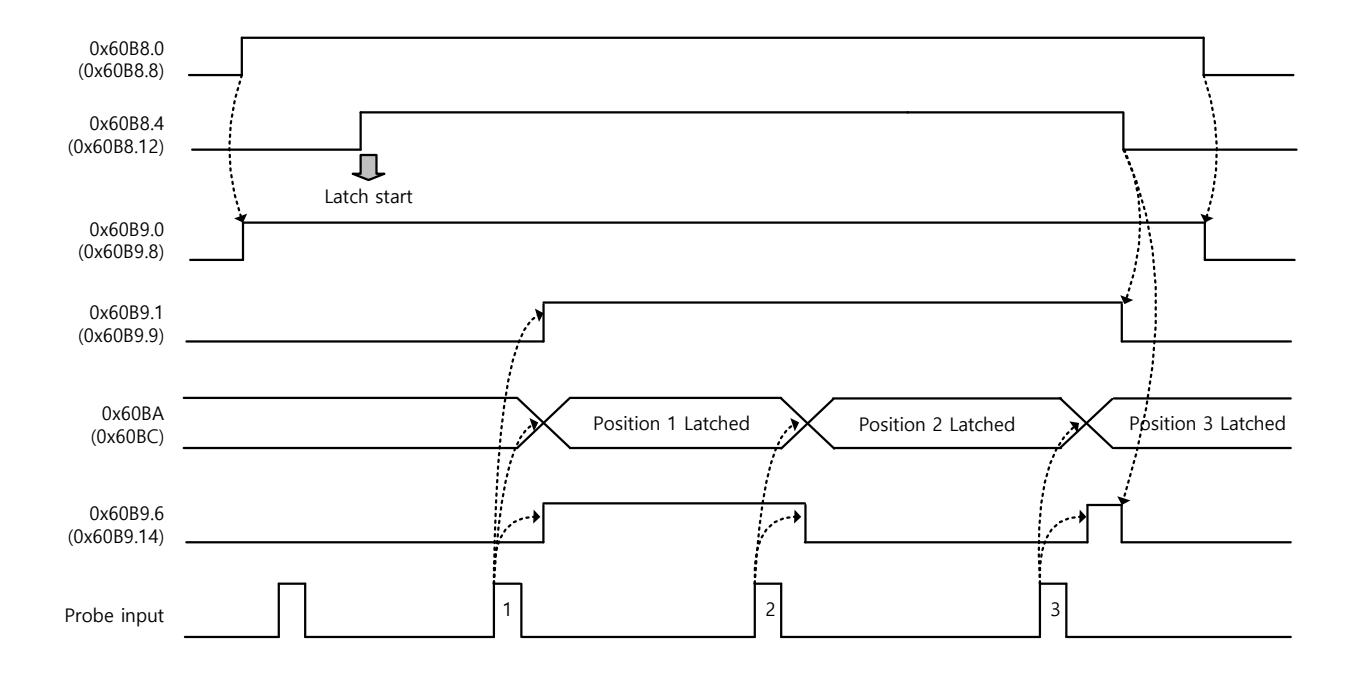

• Index Pulse Trigger Mode (0x60B8.2=1, 0x60B8.10=1):

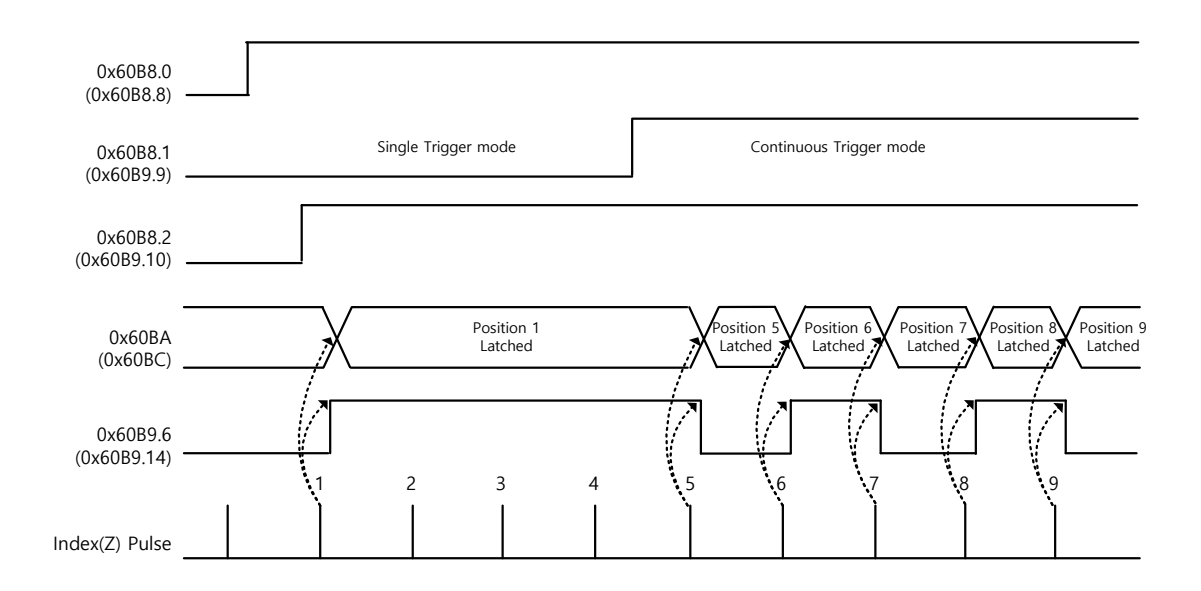

# 6. **Drive Application Functions**

# 6.1 Drive Front Panel

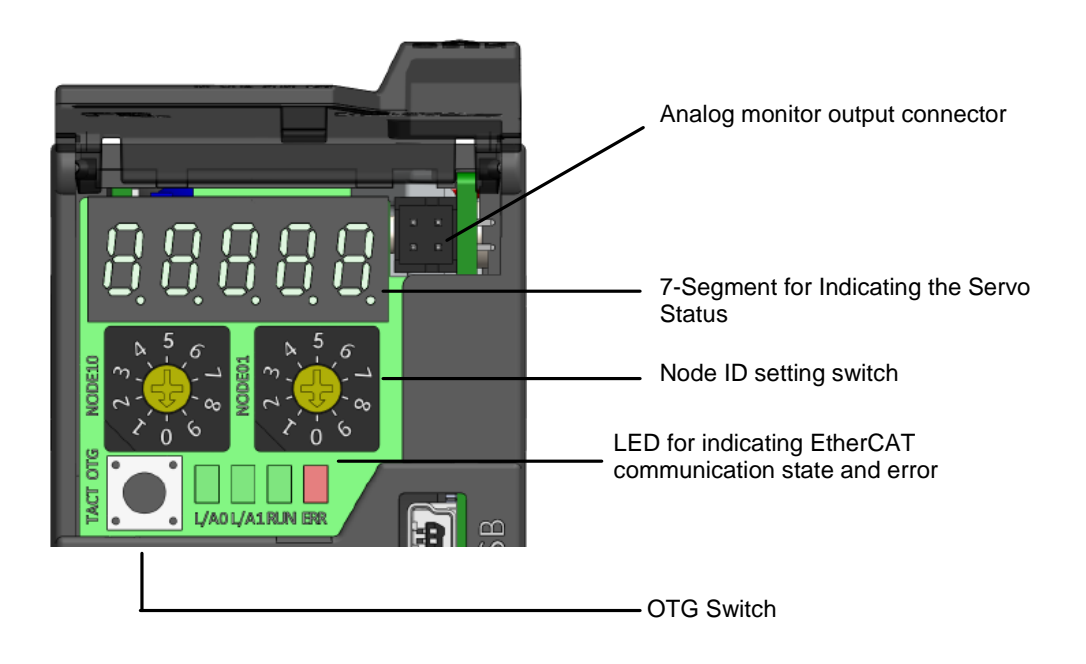

# 6.1.1 7-Segment for Indicating the Servo Status

7-Segment for indicating the servo status consists of 5 digits as shown below, which are in the order of Digit  $1 \rightarrow$ Digit 5 from right to left.

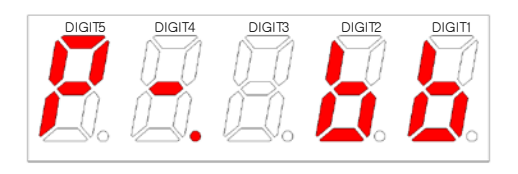

Three digits from Digit 3~1 of the 7-Segment represent the drive status as described below if no servo alarm occurs. In the event of a servo warning occurrence, the warning status display takes precedence over other status.

| Digit 3~Digit 1 display     | Status details              |
|-----------------------------|-----------------------------|
| STO connector not connected | Positive limit sensor input |
|                             |                             |

LSELECTRIC 6-1

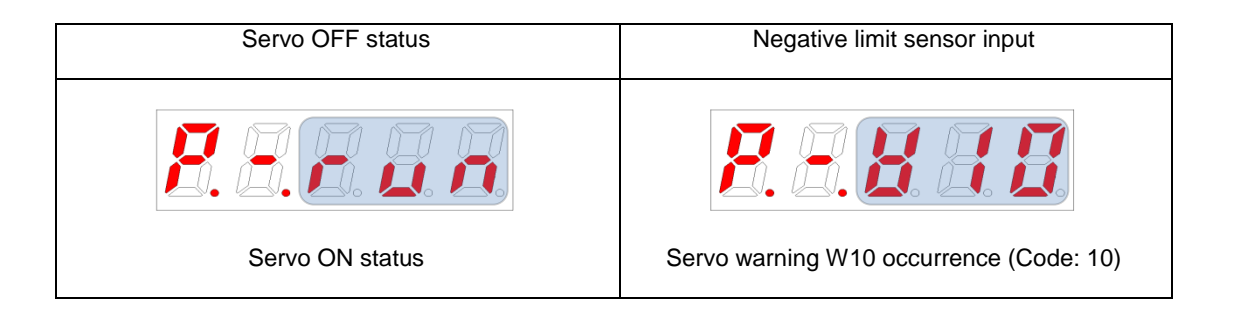

Digit 4 displays the current operation status and servo ready status.

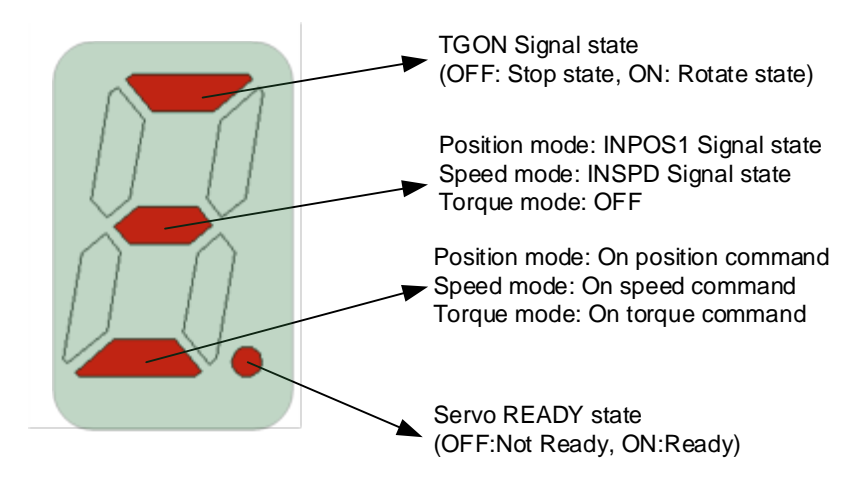

Digit 5 displays the status of the EtherCAT State Machine or of the current control mode and servo ON.

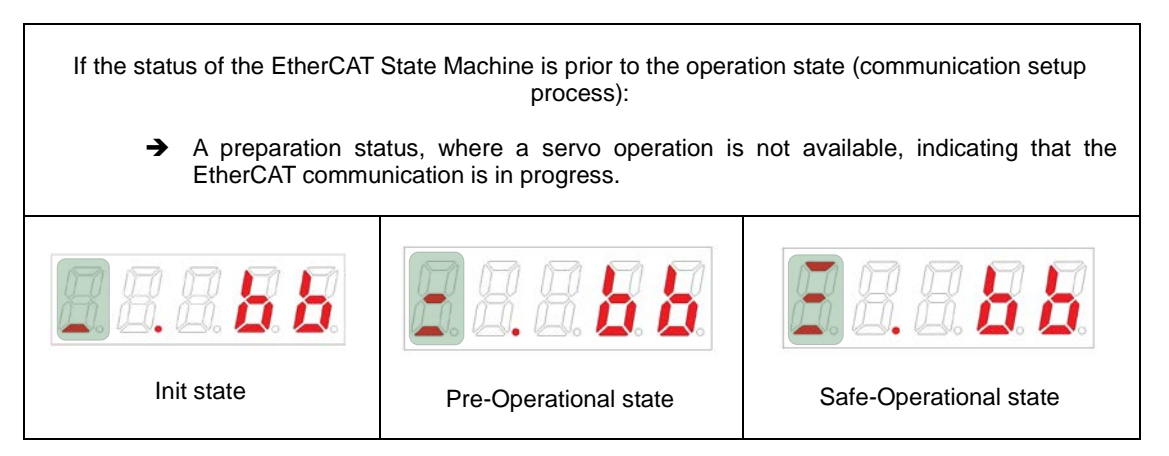

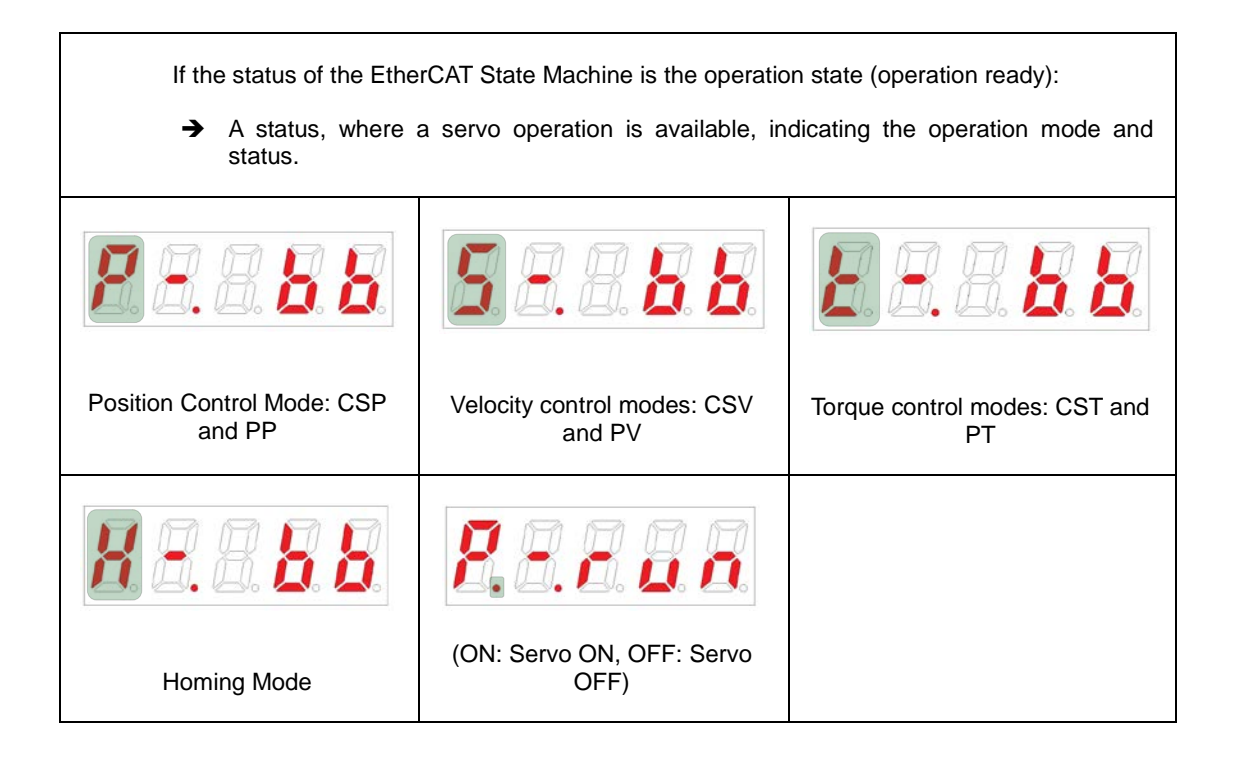

In the event of a servo alarm occurrence, Digit 5~1 blink with the below display. Digit 2 and Digit 1 represent the alarm code. The servo alarm display takes precedence over other status.

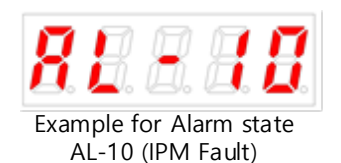

| ex. 1) Limit signal input                                                                                                    | ex. 2) Servo warning occurrence                                                                                                    |
|----------------------------------------------------------------------------------------------------|----------------------------------------------------------------------------------------------------|
| DIGIT3~1:CCW direction Limit<br>DIGIT3~1:CCW direction Limit<br>DIGIT4 : INPOS1, SERVO<br>READY<br>DIGIT5 : Position mode, SERVO<br>ON | DIGIT3~1?<br>W01(Main power failure)+W40(Low<br>voltage warning)state<br>DIGIT4 : INSPD, On speed command, SERVO<br>READY<br>DIGIT5 : SPEED CONTROL<br>MODE, SERVO ON |
|                                                                                                    |                                                                                                    |

# 6.1.2 **OTG Function**

The OTG USB memory can send and receive data without using a PC. With an OTG cable connected to the USB connector, you can use the Tact switch of the drive loader to back up or restore parameters, save error history or update firmware.

However, use a USB OTG cable, consisting of a USB Female Plug Type A and USB Mini B 5 pins, as the download cable. Also, you must set the format method of the USB drive to FAT32 (default) in order to use the functions below.

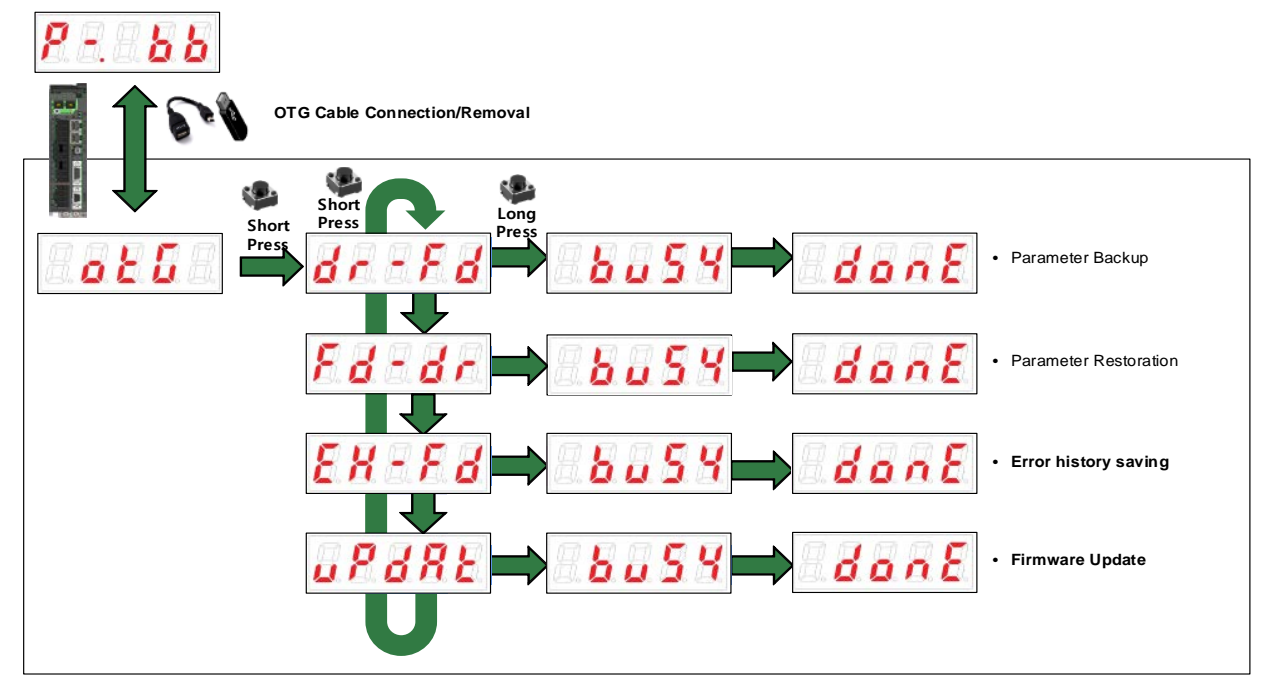

The OTG function operates in the following sequence. See below for the details of each step.

#### Parameter Backup

Use this function to back up parameters without using a setting program (Drive CM). Check the operation of each function in the order below:

(1) Run parameter backup by following the steps shown in the figure above.

(2) When parameter backup is complete, connect the USB drive to the PC.

(3) Check that the iX7NH\_PARA\_'date'\_'time'.text file has been created in the Drive to USB folder of the USB drive.

(4) Check the parameter information saved in the text file.

Note 1) If the Drive to USB folder does not exist in the USB drive, the folder is automatically created during parameter backup.

#### Parameter Restoration

Use this function to restore parameters without using a setting program (Drive CM). Check the operation of each function in the order below:

(1) Add the text file containing parameter information to the USB to Drive folder of the USB drive.

(2) Run parameter restoration by following the steps shown in the figure above.

(3) Turn on the power again and check the information on the text file and the parameter information saved in the drive.

Note 1) The file must have a name starting with iX7NH\_PARA and the file extension .text for parameter restoration to work.

e.g. File name: iX7NH\_PARA\_'date'\_'time'.text

Note 2) If the USB to Drive folder does not exist in the USB drive during parameter restoration, the folder is automatically created. After the folder is created, parameter restoration is possible only if the file exists in the folder.

Note 3) You do not need to store parameters but only have to turn on the control power to complete parameter restoration.

#### Saving Error History

All the alarms that occur are saved in the error history of the drive. This function allows you to save alarms listed in the history into a USB drive.

Check the operation of each function in the order below:

(1) An alarm occurs. e.g. The encoder cable is removed after power is turned on (AL-31).

(2) Save the alarm in the parameter error history by following the steps shown in the figure above.(3) Check the iX7NH\_ERROR\_'date'\_'time'.text file in the Drive to USB folder of the USB drive.

(4) Check the error history saved in the text file.

Note 1) If the Drive to USB folder does not exist in the USB drive, the folder is automatically created during parameter backup.

Note 2) If fewer than 16 alarms occur, the empty alarm slots show "FF."

#### Firmware Update

Use this function to update firmware without using a setting program (Drive CM). Check the operation of each function in the order below:

- (1) Add the firmware file to the USB to Drive folder of the USB drive.
- (2) Run firmware update by following the steps shown in the figure above.
- (3) When file download is completed, remove the OTG cable, turn on the power again and run upload.
- (4) When upload is completed, check the firmware information.

Note 1) The file must have a name starting with iX7NH\_FW\_V and the file extension .bin for firmware update to work.

e.g. File name: iX7NH\_FW\_V\_'date'\_'time'.bin

Note 2) When firmware update is completed, turn the drive off and on again (control power) before use.

# 6.2 Input/Output Signals Setting

# 6.2.1 Assignment of Digital Input Signals

You can set the digital input signal function and input signal level of the I/O connector. As shown in the figure below, you can arbitrarily assign up to 6 input functions, out of 17 functions, to digital input signals 1 - 6 for use:

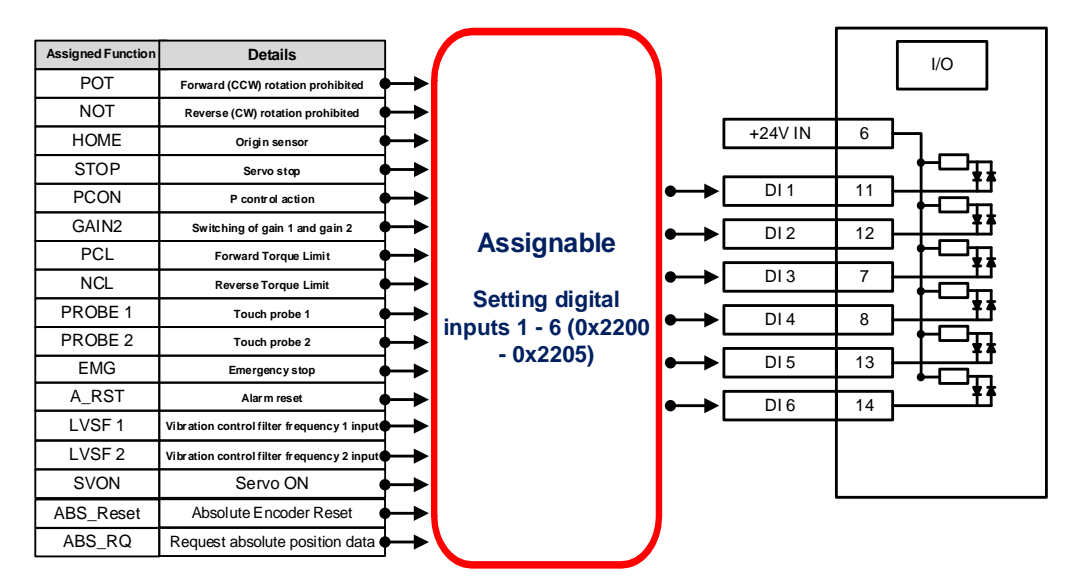

#### Related Objects

| Index  | Sub<br>Index | Name                             | Variable<br>Type | Accessibility | PDO<br>Assignment | Unit |
|--------|--------------|----------------------------------|------------------|---------------|-------------------|------|
| 0x2200 | -            | Digital Input Signal 1 Selection | UINT             | RW            |                   | -    |
| 0x2201 | -            | Digital Input Signal 2 Selection | UINT             | RW            |                   | -    |
| 0x2202 | -            | Digital Input Signal 3 Selection | UINT             | RW            |                   | -    |
| 0x2203 | -            | Digital Input Signal 4 Selection | UINT             | RW            |                   | -    |
| 0x2204 | -            | Digital Input Signal 5 Selection | UINT             | RW            |                   | -    |
| 0x2205 | -            | Digital Input Signal 6 Selection | UINT             | RW            |                   | -    |

Set the digital input signal function and input signal level of the I/O connector. Select signals to assign to bits 7~0, and set the signal level to bit 15.

| Bits | Setting Details              |  |  |  |
|------|------------------------------|--|--|--|
| 45   | Signal input level settings  |  |  |  |
| 15   | (0: Contact A, 1: Contact B) |  |  |  |
| 14~8 | Reserved                     |  |  |  |
| 7~0  | Input Signal Assignments     |  |  |  |

Contact A: The default setting is 0 (Low), and enter 1 (High) to start operation (Active High).

Contact B: The default setting is 1 (High), and enter 0 (Low) to start operation (Active Low).

| Setting | Assignable Input Signals |  |
|---------|--------------------------|--|
| 0x00    | Not assigned             |  |
| 0x01    | POT                      |  |
| 0x02    | NOT                      |  |
| 0x03    | HOME                     |  |
| 0x04    | STOP                     |  |
| 0x05    | PCON                     |  |
| 0x06    | GAIN2                    |  |
| 0x07    | PCL                      |  |
| 0x08    | NCL                      |  |
| 0x09    | PROBE1                   |  |
| 0x0A    | PROBE2                   |  |
| 0x0B    | EMG                      |  |
| 0x0C    | ARST                     |  |
| 0x0D    | LVSF1                    |  |
| 0x0E    | LVSF2                    |  |
| 0x0F    | SVON                     |  |
| 0x24    | ABS_Reset                |  |
| 0x10    | ABS_RQ                   |  |

#### Example of Digital Input Signal Assignment

The following table shows an example of assigning input signals. See the setting values for parameters 0x2200~0x2209.

| DI#1        | DI#2        | DI#3        | DI#4        | DI#5        | DI#6        |
|-------------|-------------|-------------|-------------|-------------|-------------|
| POT         | NOT         | HOME        | STOP        | PCON        | GAIN2       |
| (Contact B) | (Contact B) | (Contact A) | (Contact A) | (Contact A) | (Contact A) |

| Assigned Function |           | Contact | Details                           |
|-------------------|-----------|---------|-----------------------------------|
| 0x01              | POT       | В       | Forward (CCW) rotation prohibited |
| 0x02              | NOT       | В       | Reverse (CW) rotation prohibited  |
| 0x03              | HOME      | A       | Origin sensor                     |
| 0x04              | STOP      | A       | Servo stop                        |
| 0x05              | PCON      | Α       | P control action                  |
| 0x06              | GAIN2     | A       | Switching of gain 1 and gain 2    |
| 0x07              | PCL       | -       | Forward Torque Limit              |
| 0x08              | NCL       | -       | Reverse Torque Limit              |
| 0x09              | PROBE1    | A       | Touch probe 1                     |
| 0x0A              | PROBE2    | -       | Touch probe 2                     |
| 0x0B              | EMG       | -       | Emergency stop                    |
| 0x0C              | ARST      | Α       | Alarm reset                       |
| 0x0D              | LVSF1     | -       | Vibration control filter 1        |
| 0x0E              | LVSF2     | -       | Vibration control filter 2        |
| 0x0F              | SVON      | -       | Servo ON                          |
| 0x24              | ABS_Reset | -       | Absolute Value Reset              |
| 0x10              | ABS_RQ    | -       | Request absolute position data    |

|          | I/O          | I/O Parameter |   | Bit  | Cottingo | Details           |  |
|----------|--------------|---------------|---|------|----------|-------------------|--|
|          | (pin number) |               |   | 7~0  | Settings |                   |  |
| ∕ ≯      | DI # 1 (11)  | 0x2200        | 1 | 0x01 | 0x8001   | POT (Contact B)   |  |
| < ×      | DI # 2 (12)  | 0x2201        | 1 | 0x02 | 0x8002   | NOT (Contact B)   |  |
| < ×      | DI # 3 (7)   | 0x2202        | 0 | 0x03 | 0x0003   | HOME (Contact A)  |  |
| < ×      | DI # 4 (8)   | 0x2203        | 0 | 0x04 | 0x0004   | STOP (Contact A)  |  |
| <b>`</b> | DI # 5 (13)  | 0x2204        | 0 | 0x05 | 0x0005   | PCON (Contact A)  |  |
|          | DI # 6 (14)  | 0x2205        | 0 | 0x06 | 0x0006   | GAIN2 (Contact A) |  |

# 6.2.2 Digital Output Signal Assignment

You can set the digital output signal function and output signal level of the I/O connector. As shown in the figure below, you can arbitrarily assign up to 3 output functions, out of 11 functions, to the digital output signals 1 - 3 for use:

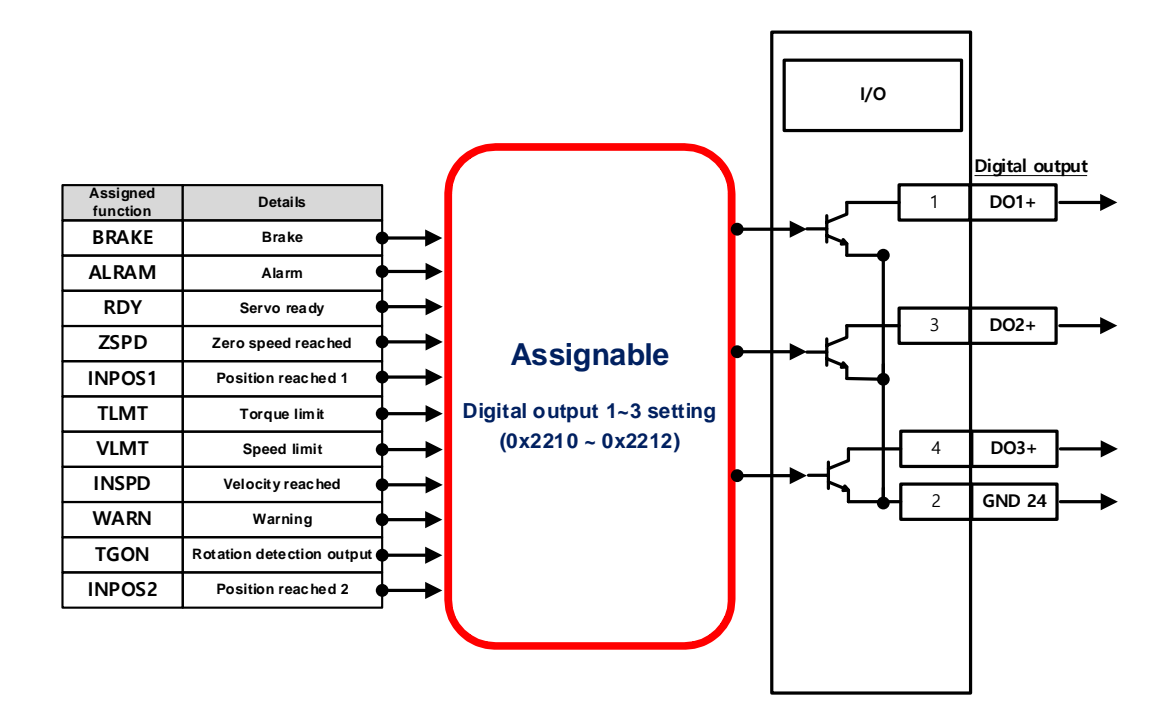

#### Related Objects

| Index  | Sub<br>Index | Name                              | Variable<br>Type | Accessibility | PDO<br>Assignment | Unit |
|--------|--------------|-----------------------------------|------------------|---------------|-------------------|------|
| 0x2210 | -            | Digital Output Signal 1 Selection | UINT             | RW            |                   | -    |
| 0x2211 | -            | Digital Output Signal 2 Selection | UINT             | RW            |                   | -    |
| 0x2212 | -            | Digital Output Signal 3 Selection | UINT             | RW            |                   | -    |

Assigns the digital output signal 1 function and set the output signal level of the I/O connector. Select signals to assign to bits 7~0, and set the signal level to bit 15.

| Bits Setting Details |                              |  |
|----------------------|------------------------------|--|
| 15                   | Signal output level settings |  |
| 15                   | (0: Contact A, 1: Contact B) |  |
| 14~8                 | Reserved                     |  |
| 7~0                  | Output Signal Assignment     |  |

#### Example Digital Output Signal Assignment

The following table shows an example of assigning output signals. Verify the settings from 0x2210 to 0x2212.

| DO#1        | DO#2        | DO#3        |
|-------------|-------------|-------------|
| BRAKE       | ALARM       | RDY         |
| (Contact B) | (Contact B) | (Contact A) |

| Setting | Assignable Output |
|---------|-------------------|
| value   | Signals           |
| 0x00    | Not assigned      |
| 0x01    | BRAKE             |
| 0x02    | ALARM             |
| 0x03    | RDY               |
| 0x04    | ZSPD              |
| 0x05    | INPOS1            |
| 0x06    | TLMT              |
| 0x07    | VLMT              |
| 0x08    | INSPD             |
| 0x09    | WARN              |
| 0x0A    | TGON              |
| 0x0B    | INPOS2            |

| Assigned Function |        | Contact | Details                   |  |
|-------------------|--------|---------|---------------------------|--|
| 0x01              | BRAKE  | В       | Brake                     |  |
| 0x02              | ALARM  | В       | Alarm                     |  |
| 0x03              | RDY    | А       | Servo ready               |  |
| 0x04              | ZSPD   | -       | Zero speed reached        |  |
| 0x05              | INPOS1 | А       | Position reached 1        |  |
| 0x06              | TLMT   | -       | torque limit              |  |
| 0x07              | VLMT   | -       | Speed limit               |  |
| 0x08              | INSPD  | -       | Speed reached             |  |
| 0x09              | WARN   | -       | Warning                   |  |
| 0x0A              | TGON   | -       | Rotation detection output |  |
| 0x0B              | INPOS2 | -       | Position reached 2        |  |

|              | CN1          | Parameter    | Bit |      | Settings | Details           |  |
|--------------|--------------|--------------|-----|------|----------|-------------------|--|
| $\setminus$  | (pin number) | i didifictei | 15  | 7~0  | Settings | Details           |  |
| $\backslash$ | DO # 1 (10)  | 0x2210       | 1   | 0x01 | 0x8001   | BRAKE (Contact B) |  |
| $\backslash$ | DO # 2 (9)   | 0x2211       | 1   | 0x02 | 0x8002   | ALARM (Contact A) |  |
| X            | DO # 3 (12)  | 0x2212       | 0   | 0x03 | 0x0003   | RDY (Contact A)   |  |

# 6.2.3 Assignment of Analog Output Signals

Two channels of analog monitor outputs are provided to adjust drive gain or monitor internal status variables.

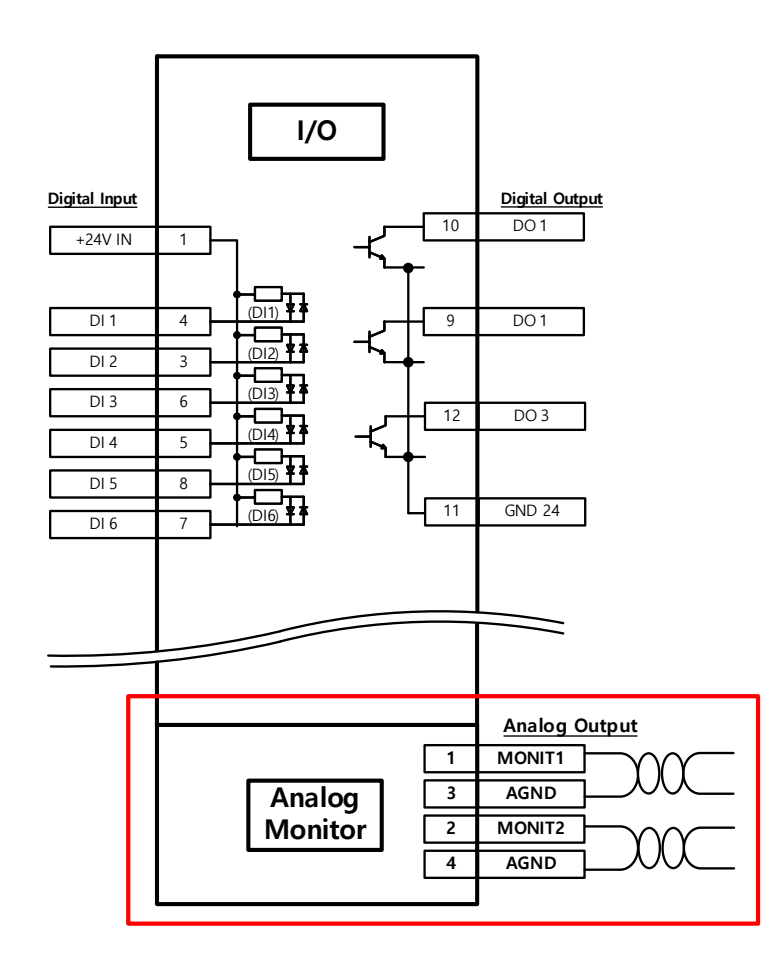

#### Related Objects

| Index  | Sub<br>Index | Name                            | Variable<br>Type | Accessibility | PDO<br>Assignment | Unit |
|--------|--------------|---------------------------------|------------------|---------------|-------------------|------|
| 0x2220 | -            | Analog Monitor Output Mode      | UINT             | RW            | No                | -    |
| 0x2221 | -            | Analog Monitor Channel 1 Select | UINT             | RW            | No                | -    |
| 0x2222 | -            | Analog Monitor Channel 2 Select | UINT             | RW            | No                | -    |
| 0x2223 | -            | Analog Monitor Channel 1 Offset | DINT             | RW            | No                | -    |
| 0x2224 | -            | Analog Monitor Channel 2 Offset | DINT             | RW            | No                | -    |
| 0x2225 | -            | Analog Monitor Channel 1 Scale  | UDINT            | RW            | No                | -    |
| 0x2226 | -            | Analog Monitor Channel 2 Scale  | UDINT            | RW            | No                | -    |

Analog monitor output mode settings (0x2220)

The output range of the analog monitor is from -10 V to +10 V. If the setting is 1, take the absolute value of the output so the output values is only positive.

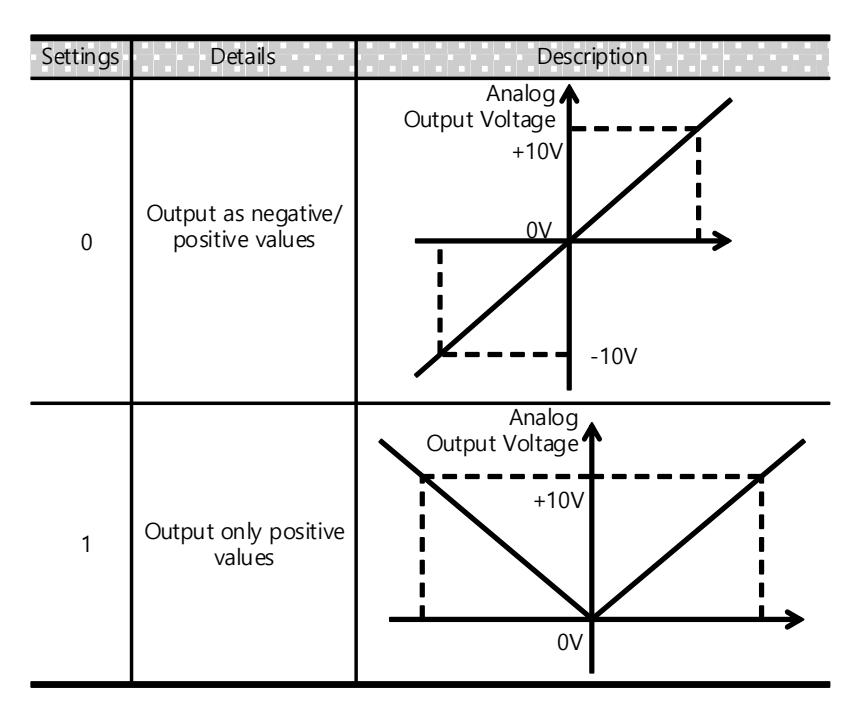

Analog monitor channel 1 select (0x2221)

This sets the monitoring variables to be output to analog monitor output channel 1.

| Setting value | Displayed Items                   | Unit      |
|---------------|-----------------------------------|-----------|
| 0x00          | Speed feedback                    | rpm       |
| 0x01          | Speed command                     | rpm       |
| 0x02          | Speed error                       | rpm       |
| 0x03          | Torque feedback                   | %         |
| 0x04          | Torque command                    | %         |
| 0x05          | Following error                   | pulse     |
| 0x06          | Accumulated operation overload    | %         |
| 0x07          | DC link voltage                   | V         |
| 0x08          | Accumulated regeneration overload | %         |
| 0x09          | Encoder single-turn data          | pulse     |
| 0x0A          | Inertia ratio                     | %         |
| 0x0B          | Reserved                          | -         |
| 0x0C          | Drive temperature 1               | °C        |
| 0x0D          | Drive temperature 2               | °C        |
| 0x0E          | Encoder temperature 1             | °C        |
| 0x0F          | Hall signal                       | -         |
| 0x10          | U phase current                   | A         |
| 0x11          | V phase current                   | A         |
| 0x12          | W phase current                   | A         |
| 0x13          | Position Actual Value             | UU        |
| 0x14          | Target position value             | UU        |
| 0x15          | Position command speed            | rpm, mm/s |
| 0x16          | Hall U signal                     | -         |
| 0x17          | Hall V signal                     | -         |
| 0x18          | Hall W signal                     | -         |

The voltage is calculated as shown below during the analog monitor output:

Output voltage for channel 1 (V) = [Monitoring signal value (0x2221) - Offset (0x2203)] / Scale (0x2205)Output voltage for channel 2 (V) = [Monitoring signal value (0x2222) - Offset (0x2204)] / Scale (0x2206)

For example, if you are monitoring speed output, enter 100 for scale to get an output of 100[rpm] per 1[V].

#### Setting Example

The following shows an example of monitoring ripples during the 1000 rpm operation of a speed feedback signal:

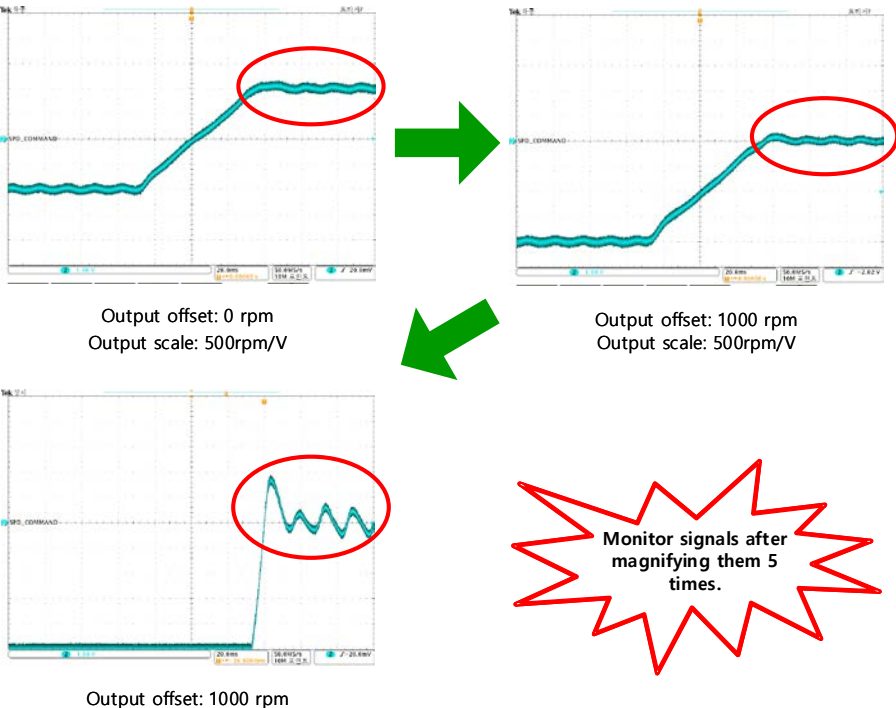

Output offset: 1000 rpm Output scale: 100rpm/V

In the first graph, if the servo is driving from -1000[rpm] to 1000[rpm], the 0[rpm] point is at the Zero Crossing (middle dotted line) because the offset is 0[rpm]. Since the scale is 500[rpm], the output is 500[rpm] per 1[V], and driving from -1000 to 1000[rpm] will pass though 4 phases. The second graph shows when the input offset is 1000[rpm], and the Zero Crossing point changes to 1000[rpm]. The third graph illustrates when the output scale is 100[rpm]. It allows you to monitor the point of reaching 1000[rpm] on a more detailed view than when the output is 500[rpm] per 1[V].

# 6.2.4 Use of User I/O

User I/O means some of the I/Os provided by the drive are used for controlling the drive itself and for the user's individual purposes. All contacts provided by the input/output connector (I/O) can be used as the User I/O.

If only a few user I/Os are needed, you can wire the drive with the I/O connector rather than a separate I/O module, reducing the cost.

This drive can use up to 6 points for input signals and 3 points for output signals as the user I/O.

#### How to Set the User Input

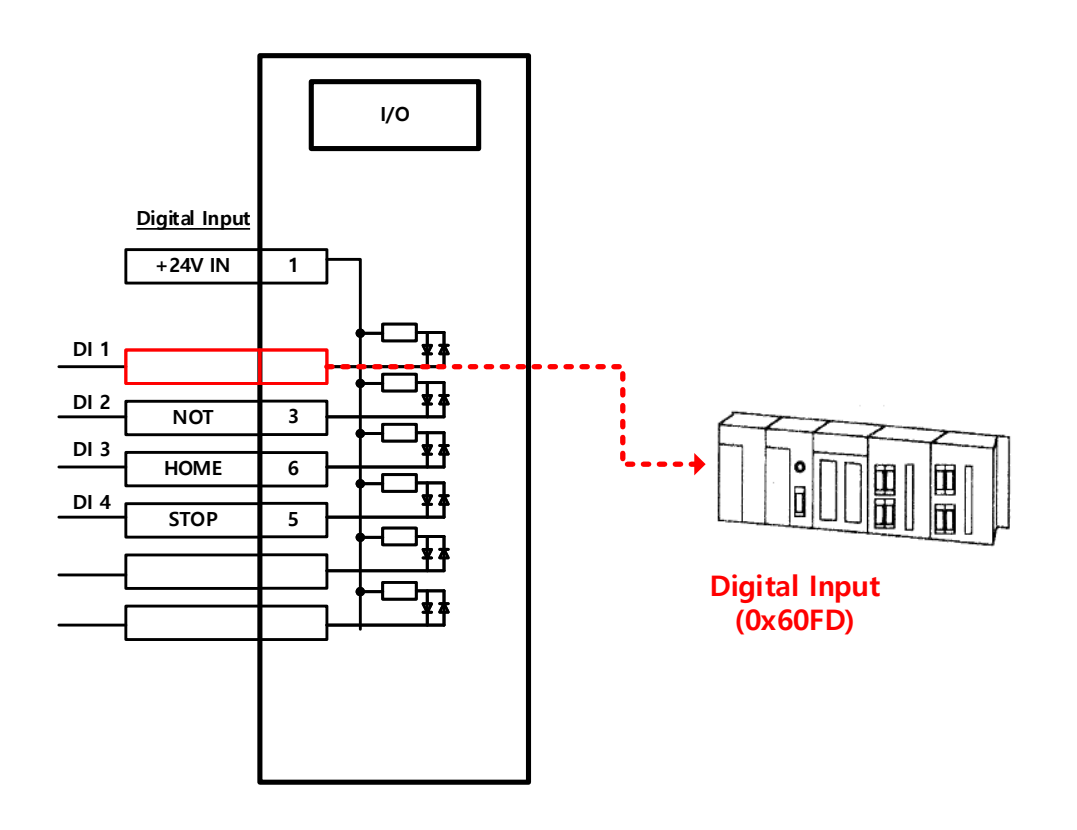

- Set the function of the digital input port to be used as the user input to "Not assigned (setting 0)." (Refer to Input Signal Assignments.)
- 2) Read the values of the corresponding bits (0x60FD.16 21) from the digital input (0x60FD) to use them as the user input.

| Index  | Sub<br>Index | Name           | Variable<br>Type | Accessibility | PDO<br>Assignment | Unit |
|--------|--------------|----------------|------------------|---------------|-------------------|------|
| 0x60FD | -            | Digital Inputs | UDINT            | RO            | Yes               | -    |

| Bits    | Description                           |
|---------|---------------------------------------|
| 0       | NOT (Negative Limit Switch)           |
| 1       | POT (Positive Limit Switch)           |
| 2       | HOME (Home Position Sensor Input)     |
| 3 to 15 | Reserved                              |
| 16      | DI #1(I/O pin 11), 0:Open, 1:Close    |
| 17      | DI #2(I/O pin 12), 0:Open, 1:Close    |
| 18      | DI #3(I/O pin 7), 0:Open, 1:Close     |
| 19      | DI #4(I/O pin 8), 0:Open, 1:Close     |
| 20      | DI #5(I/O pin 13), 0:Open, 1:Close    |
| 21      | DI #6(I/O pin 14), 0:Open, 1:Close    |
| 22      | Reserved                              |
| 23      | Reserved                              |
| 24~30   | Reserved                              |
| 31      | STO(Safe Torque Off), 0:Close, 1:Open |

## How to Set the User Output

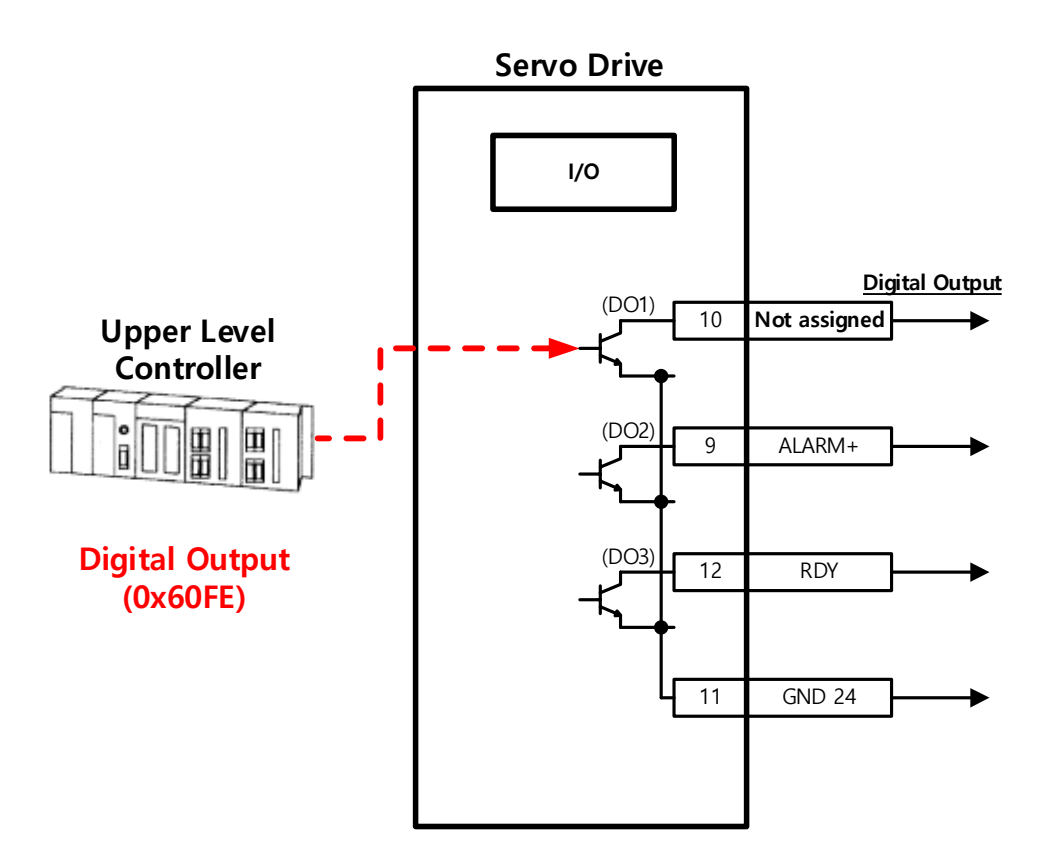

- 1) Set the function of the digital output port to be used as the user output to "Not assigned (setting 0)." (Refer to Output Signal Assignments.)
- Set the bits (bits 16 18) corresponding to the port used as the user output for the bit mask (0x60FE:02) to Forced Output Enabled (setting 1).
- 3) Using physical outputs (0x60FE:01), set the value corresponding to the user output for the relevant port (bits 16 18) to 0 or 1.

## Related Objects

| Index  | Sub<br>Index | Name              | Variable<br>Type | Accessibility | PDO<br>Assignment | Unit |
|--------|--------------|-------------------|------------------|---------------|-------------------|------|
|        | -            | Digital Outputs   | -                | -             | -                 | -    |
| 0.0055 | 0            | Number of Entries | USINT            | RO            | No                |      |
| UX60FE | 1            | Physical outputs  | UDINT            | RW            | Yes               | -    |
|        | 2            | Bit mask          | UDINT            | RW            | No                | -    |

They indicate the status of digital outputs.

Description of physical outputs

| Bits     | Description                                                     |
|----------|-----------------------------------------------------------------|
| 0 to 15  | Reserved                                                        |
| 16       | Forced output (0: OFF, 1: ON) of DO #1 (I/O pin 1).             |
|          | Provided that the relevant bit mask (0x60FE:02.16) is set to 1. |
| 17       | Forced output (0: OFF, 1: ON) of DO #2 (I/O pin 3).             |
| 17       | Provided that the relevant bit mask (0x60FE:02.17) is set to 1. |
| 40       | Forced output (0: OFF, 1: ON) of DO #3 (I/O pin 4).             |
| 18       | Provided that the relevant bit mask (0x60FE:02.18) is set to 1. |
| 19       | Reserved                                                        |
| 20 to 23 | Reserved                                                        |
| 24       | Output status of DO #1 (0: OFF, 1: ON)                          |
| 25       | Output status of DO #2 (0: OFF, 1: ON)                          |
| 26       | Output status of DO #3 (0: OFF, 1: ON)                          |
| 27 to 31 | Reserved                                                        |

Bit mask

| Bits     | Description                                                        |
|----------|--------------------------------------------------------------------|
| 0 to 15  | Reserved                                                           |
| 16       | Forced output setting (0: Disable, 1: Enable) of DO #1 (I/O pin 1) |
| 17       | Forced output setting (0: Disable, 1: Enable) of DO #2 (I/O pin 3) |
| 18       | Forced output setting (0: Disable, 1: Enable) of DO #3 (I/O pin 4) |
| 19 to 31 | Reserved                                                           |

# 6.3 Electric Gear Setup

## 6.3.1 Electric Gear

This function allows you to drive the motor by the user unit in which the user intends to give commands.

The electric gear function of the drive does not allow the user to utilize the highest resolution of the encoder. If the upper level controller has the function of electric gear, it is advisable to use it instead.

Set the gear ratio within the range of 1000~1/1000.

Typically, electric gears are used in the following situations.

- (1) To drive the load based on user unit
- The electric gear function makes it easy to convert user units [UU] into the user-defined unit.

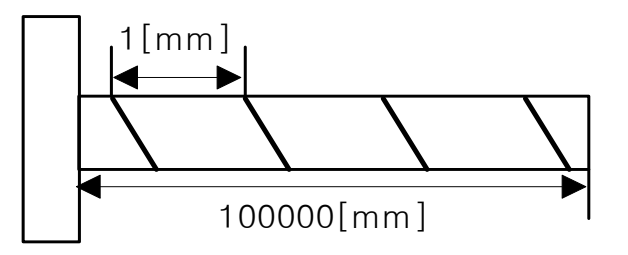

Let's assume that there is a ball screw that moves 1 [mm] per motor rotation. Here, the motor resolution is 524288 [ppr]. Therefore, to move the screw by 1 [mm], you have to input 524288 [Pulses] into the servo. If you wish to move it by 27 [mm], addition calculations are necessary and you have to input the very high value of 14155776 [Pulse].

However, if you use the gear ratio, you can avoid the inconvenience of having to input the command value.

For example, if you want to move the screw by 1 [mm] by inputting 1 [Pulses] into the servo, you can set the gear ratio as follows.

 $\frac{Motor \ Resolution[0x6091.1]}{Shaft \ Resolution[0x6091.2]} \times \text{User Demand Pulse[UU]}$  $= \frac{524288}{1} \times 1[UU] = 524288[UU] = 1[mm]$ 

If you input 524288 for motor resolution and 1 for shaft resolution of the electric gear, the movement ratio of the ball screw for a revolution of the motor is set internally. To move the screw by 1 [mm], you only have to input the same value 1 into User Demand Pulse because the unit has been made the same, which provides convenience in entering commands.

As another example, if you want to make the ball screw move by 0.0001 [mm] by inputting 1 [UU], the gear ratio formula is as follows.

# $\frac{Motor \ Resolution[0x6091.1]}{Shaft \ Resolution[0x6091.2]} \times User \ Demand \ Pulse[UU]$

$$= \frac{524288}{10000} \times 1[UU] = \frac{1[mm]}{10000} \times 1[UU] = 0.0001[mm]$$

By applying the above gear ratio formula, the ball screw can be moved by 0.0001 [mm]/1 [UU] and by 0.001 [mm] when you input 10 [UU]. You can conveniently input values in the desired unit [UU].

 You can command the driving based on the user unit, regardless of the encoder (motor) type. The following example is for a movement of 12mm for the ball screw type with a 10mm pitch.

|                                                                 | (A) 5000 ppr encoder                                                                            | (B) 19-bit (524288 ppr) encoder                                                                   |  |  |  |
|-----------------------------------------------------------------|-------------------------------------------------------------------------------------------------|---------------------------------------------------------------------------------------------------|--|--|--|
| Electric                                                        | 5000*12/10= 6000                                                                                | 524288*12/10= 629145.6                                                                            |  |  |  |
| is not used                                                     | Different commands should be given to the encoders (motor) used for the same distance movement. |                                                                                                   |  |  |  |
| For a command given in the minimum user unit of 1 um (0.001 mm) |                                                                                                 |                                                                                                   |  |  |  |
| Electric<br>gear<br>setting                                     | Motor Revolutions = 5000<br>Shaft Revolutions = 10000                                           | Motor Revolutions = 524288<br>Shaft Revolutions = 10000                                           |  |  |  |
| If the<br>electric<br>gear is<br>used                           | Movements can be made under the same comma<br>of the encoder (n                                 | be made under the same command of 12000 (12mm= 12000*1um) regardless of the encoder (motor) used. |  |  |  |

- (2) When the output frequency of the upper level controller or input frequency of the drive is limited for driving a high-resolution encoder at a high speed
- The output frequency of a general high-speed line drive pulse output unit is approximately 500Kpps, and the possible input frequency of the drive is approximately 1Mpps. For this reason, when driving a high-resolution encoder at high speeds, be sure to use an electric gear for proper driving due to the limitations of the output frequency of the upper level controller and the input frequency of the drive.

# 6.3.2 Example of Electric Gear Setup

## Ball Screw Load

| Apparatus specification Pitch: 10mm, Deceleration ratio: 1/1 |                            |  |
|--------------------------------------------------------------|----------------------------|--|
| User unit                                                    | 1um (0.001mm)              |  |
| Encoder specification                                        | 19-bit (524288 PPR)        |  |
| Load movement<br>amount/revolution                           | 10 [mm]= 10000 [User Unit] |  |
|                                                              | Motor Revolutions : 524288 |  |
| Electric gear setting                                        | Shaft Revolutions : 10000  |  |

## Turntable Load

| Apparatus specification                                                  | Deceleration ratio: 100/1                            |
|--------------------------------------------------------------------------|------------------------------------------------------|
|                                                                          |                                                      |
| User unit                                                                | 0.001%                                               |
| User unit<br>Encoder specification                                       | 0.001%<br>19-bit (524288 PPR)                        |
| User unit<br>Encoder specification<br>Load movement<br>amount/revolution | 0.001%<br>19-bit (524288 PPR)<br>360/100/0.001= 3600 |

## Belt + Pulley System

| Apparatus specification            | Deceleration ratio: 10/1, Pulley diameter: 100 mm |  |
|------------------------------------|---------------------------------------------------|--|
| User unit                          | 1um (0.001mm)                                     |  |
| Encoder specification              | 19-bit (524288 PPR)                               |  |
| Load movement<br>amount/revolution | PI * 100/10/0.001= 31416                          |  |
|                                    |                                                   |  |

# 6.3.3 Calculating Velocity and Acceleration/Deceleration When Using the Electronic Gear

#### • How to Set Index Velocity

When the gear ratio is 1:1, the following proportional expression for velocity and acceleration/deceleration applies.

Encoder Pulse per Resolution[ppr] : 60[rpm] = Index Velocity[uu/s]: Demand Speed[rpm]

To drive a 19-bit motor at 3000 [rpm], you can calculate the index velocity as follows.

524288[ppr]: 60[rpm] = Index Velocity[uu/s]: 3000[rpm]

Index Velocity[uu/s] = 26214400[uu/s]

If the gear ratio is other than 1:1, it affects the velocity. Thus, use the following formula taking the gear ratio into consideration.

$$Index \ Velocity[UU/sec] = Demand \ Speed[rpm] \times \frac{Encoder \ Pulse \ per \ Resolution}{Motor \ Resolution} \times \frac{Shaft \ Resolution}{60[rpm]}$$

\* Application example

When applying a gear ratio of motor resolution: 524288/shaft resolution: 20 to the 19 bit motor Index velocity calculation for driving at 3000 [rpm]

$$Index \, Velocity[UU/sec] = 3000[rpm] \times \frac{524288}{524288} \times \frac{20}{60[rpm]}$$

|                              | Index 0      |
|------------------------------|--------------|
| Index Type                   | Relative 👻   |
| Distance [UU]                | 524288       |
| Velocity [UU/s]              | 1000         |
| Acceleration [UU/s^2]        | 10000        |
| Deceleration [UU/s^2]        | 10000        |
| Registration Distance [UU]   | 100000       |
| Registration Velocity [UU/s] | 1000000      |
| Repeat Count                 | 1            |
| Dwell Time [ms]              | 200          |
| Next Index                   | 1 -          |
| Action                       | Next Index - |
|                              | Copy Paste   |

Index Velocity[uu/s] = 1000[UU/sec]

If you enter 1000 [UU/s] for index velocity, the motor runs at 3000 [rpm].

#### How to Set Index Acceleration/Deceleration

You can calculate acceleration and deceleration by the following formula using travel time and index velocity.

Travel time[sec] = 
$$\frac{Velocity[uu/s]}{Acceleration or Deceleration[uu/sec^{2}]}$$

Travel time is the time required to reach the target, that is, the time required for the feedback speed to reach the registered velocity.

#### \* Application example

When applying a gear ratio of motor resolution: 524288/shaft resolution: 20 to the 19 bit motor

To make the feedback speed to reach 3000 [rpm] in 0.1 seconds

$$0.1[sec] = \frac{1000[uu/s]}{Acceleration or Deceleration[uu/sec^2]}$$

Acceleration or  $Deceleration[uu/sec^{2}] = 10000[UU/sec]$ 

|                              | Index 0      |
|------------------------------|--------------|
| Index Type                   | Relative •   |
| Distance [UU]                | 524288       |
| Velocity [UU/s]              | 1000         |
| Acceleration [UU/s^2]        | 10000        |
| Deceleration [UU/s^2]        | 10000        |
| Registration Distance [UU]   | 100000       |
| Registration Velocity [UU/s] | 1000000      |
| Repeat Count                 | 1            |
| Dwell Time [ms]              | 200          |
| Next Index                   | 1            |
| Action                       | Next Index - |
|                              | Copy Paste   |

You can set acceleration and deceleration as shown above.

# 6.4 Velocity Control Settings

## 6.4.1 Smooth Acceleration and Deceleration

For smoother acceleration and deceleration during velocity control, you can generate an acceleration/deceleration profile of a trapezoidal or S-curved shape. Here, You can enable S-curve operation by setting the speed command S-curve time to 1 [ms] or higher.

The speed command acceleration/deceleration time (0x2301, 0x2302) is the time needed to accelerate the drive from the zero speed to the rated speed or to decelerate it from the rated speed to the zero speed.

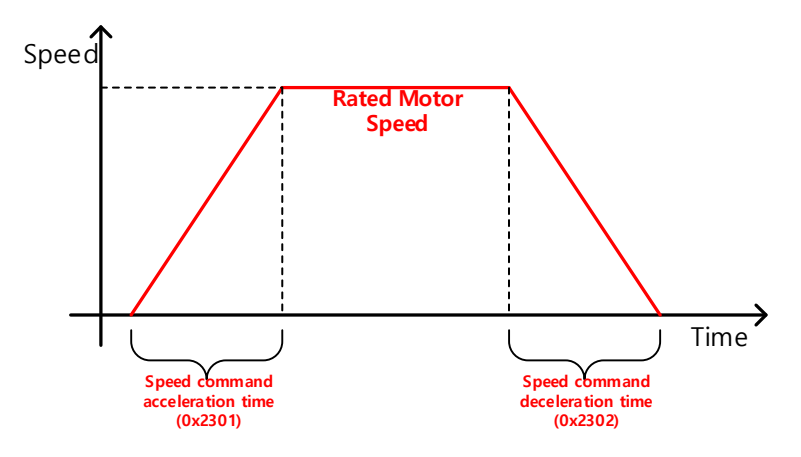

You can calculate the actual acceleration/deceleration time as below.

Acceleration time = speed command/rated speed x speed command acceleration time (0x2301)

Deceleration time = speed command/rated speed x speed command deceleration time (0x2302)

As shown in the figure below, you can generate an S-curve shape acceleration/deceleration profile by setting the speed command S-curve time (0x2303) to 1 or a higher value. Make sure to verify the relationship between the acceleration/deceleration time and S-curve time.

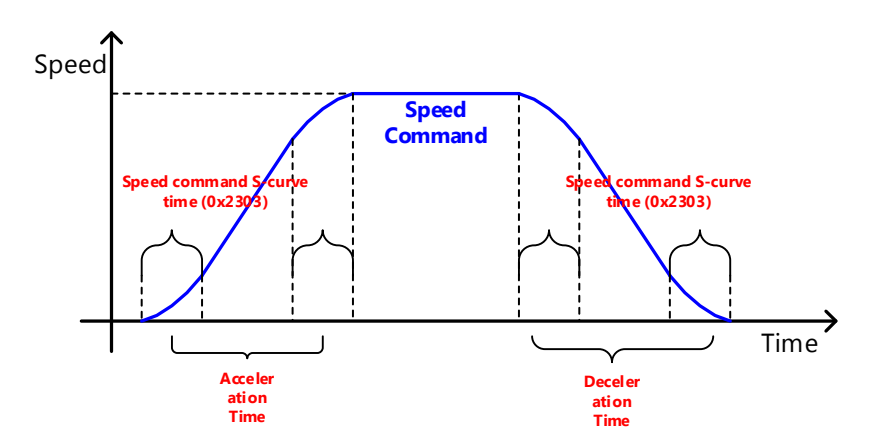

## 6.4.2 Servo-lock Function

During velocity control operation, the servo position cannot be locked even when 0 is entered for the speed command. This is due to the characteristic of velocity control. Here, you can lock the servo position by enabling the servo-lock function select (0x2311).

| Setting value | Setting Details              |
|---------------|------------------------------|
| 0             | Servo-lock function disabled |
| 1             | Servo-lock function enabled  |

Using the servo-lock function, you can internally control the positions based on the position of 0 speed command input. If you input a speed command other than 0, the mode switches to normal velocity control.

# 6.4.3 Velocity Control Signals

As shown in the figure below, when the value of speed feedback is below the ZSPD output range (0x2404), a ZSPD (zero speed) signal is output; and when it is above the TGON output range (0x2405), a TGON (motor rotation) signal is output.

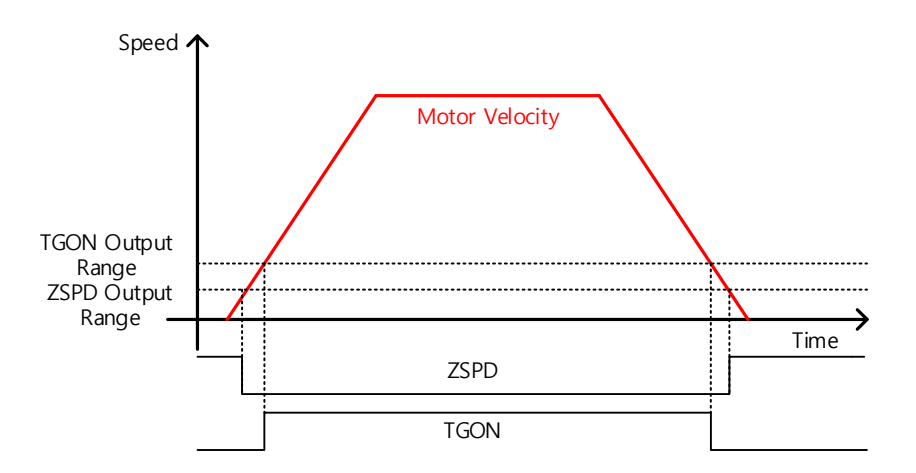

In addition, if the difference between the command and the speed feedback (i.e., velocity error) is below the INSPD output range (0x2406), an INSPD (velocity match) signal is output.

| Index  | Sub<br>Index | Name               | Variable<br>Type | Accessibility | PDO<br>Assignment | Unit |
|--------|--------------|--------------------|------------------|---------------|-------------------|------|
| 0x2404 | -            | ZSPD Ouput Range   | UINT             | RW            | Yes               | rpm  |
| 0x2405 | -            | TGON Output Range  | UINT             | RW            | Yes               | rpm  |
| 0x2406 | -            | INSPD Output Range | UINT             | RW            | Yes               | rpm  |

# 6.5 **Position Control Settings**

## 6.5.1 Position Command Filter

You can apply filters to position commands to operate the drive more smoothly. Movements with an excessive response can generate a jerk. In such cases, you can enter an appropriate value to enable critical point braking (appropriate response).

You can set position command filter time constant (0x2109) using the primary low pass filter and position command average filter time constant (0x210A) using the movement average. However, if the position command average filter time constant (0x210A) is too high, it may reach the target position slowly. Therefore, it is necessary to be careful when setting the value.

You can use a position command filter in the following cases.

- (1) When the electric gear ratio is x10 or above
- (2) When the acceleration/deceleration profile cannot be generated from the upper level controller

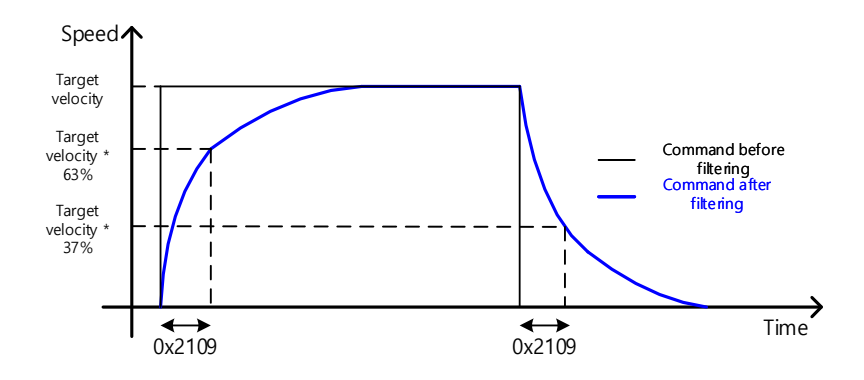

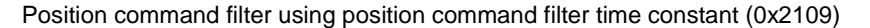

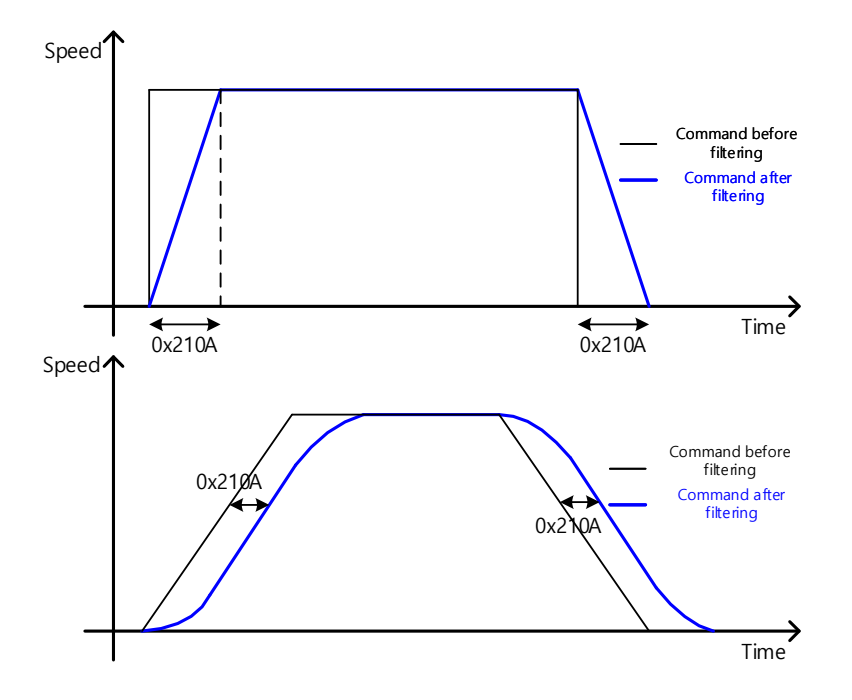

Position command filter using position command average filter time constant (0x210A)

| Index  | Sub<br>Index | Name                                             | Variable<br>Type | Accessibility | PDO<br>Assignment | Unit  |
|--------|--------------|--------------------------------------------------|------------------|---------------|-------------------|-------|
| 0x2109 | -            | Position Command Filter Time Constant            | UINT             | RW            | Yes               | 0.1ms |
| 0x210A | -            | Position Command Average Filter Time<br>Constant | UINT             | RW            | Yes               | 0.1ms |

# 6.5.2 **Position Control Signals**

As shown in the figure below, if the following error value (i.e., the difference between the position command value input by the upper level controller and the position feedback value) is below the INPOS1 output range (0x2401) and is maintained for the INPOS1 output time (0x2402), the INPOS1 (Positioning completed 1) signal is output. However, the signal is output only when the position command is not renewed.

Here, if the following error value goes below the INPOS2 output range (0x2403), the INPOS2 (Positioning completed 2) signal is output regardless of whether or not the position command has been renewed.

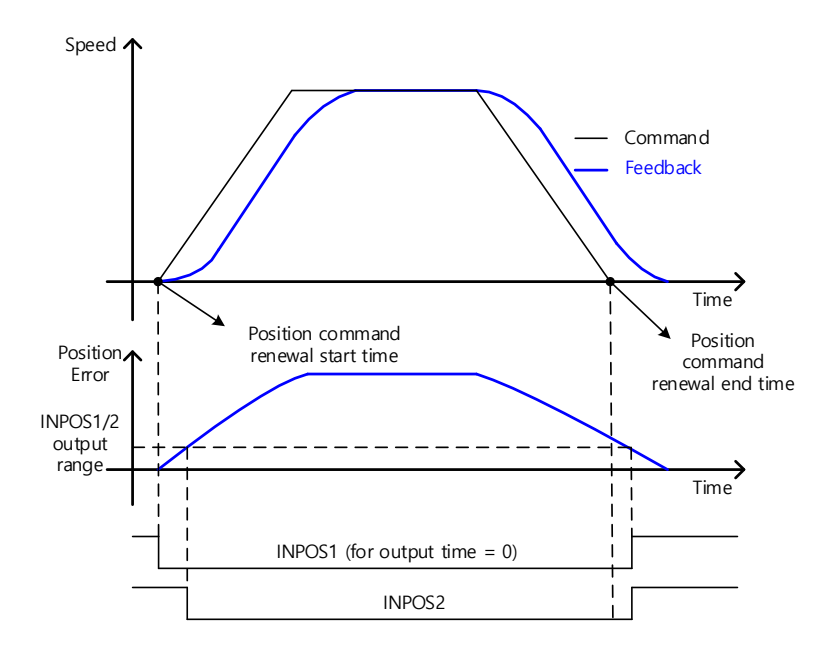

| Index  | Sub<br>Index | Name                | Variable<br>Type | Accessibility | PDO<br>Assignment | Unit |
|--------|--------------|---------------------|------------------|---------------|-------------------|------|
| 0x2401 | -            | INPOS1 Output Range | UINT             | RW            | Yes               | UU   |
| 0x2402 | -            | INPOS1 Output Time  | UINT             | RW            | Yes               | ms   |
| 0x2403 | -            | INPOS2 Output Range | UINT             | RW            | Yes               | UU   |

# 6.6 Settings Related to Torque Control

# 6.6.1 Speed Limit Function

In torque control mode, the torque command input from the upper level controller controls the torque, but does not control the speed; thus, the apparatus might be damaged due to the exceedingly increased speed by an excessive torque command. To address this problem, this drive provides a function that limits motor speed based on the parameters set during torque control.

You can limit the speed using the maximum speed or the speed limit value (0x230E) according to the value of the speed limit function select (0x230D), as described below. With the VLMT (speed limit) output value, you can verify whether the speed is limited.

| Setting value | Setting Details                           |  |
|---------------|-------------------------------------------|--|
| 0             | Limited by the speed limit value (0x230E) |  |
| 1             | Limited by the maximum motor speed        |  |

| Index  | Sub<br>Index | Name                        | Variable<br>Type | Accessibility | PDO<br>Assignment | Unit |
|--------|--------------|-----------------------------|------------------|---------------|-------------------|------|
| 0x230D | -            | Speed Limit Function Select | UINT             | RW            | No                | -    |
| 0x230E | -            | Speed Limit Value           | UINT             | RW            | Yes               | rpm  |

# 6.7 Positive/Negative Limit Setting

This function is used to safely operate the drive within the movable range of the apparatus using the positive/negative limit signals of the drive. Be sure to connect and set the limit switch for safe operation. For more information about the settings, refer to 6.2.1 Assignment of Digital Input Signals.

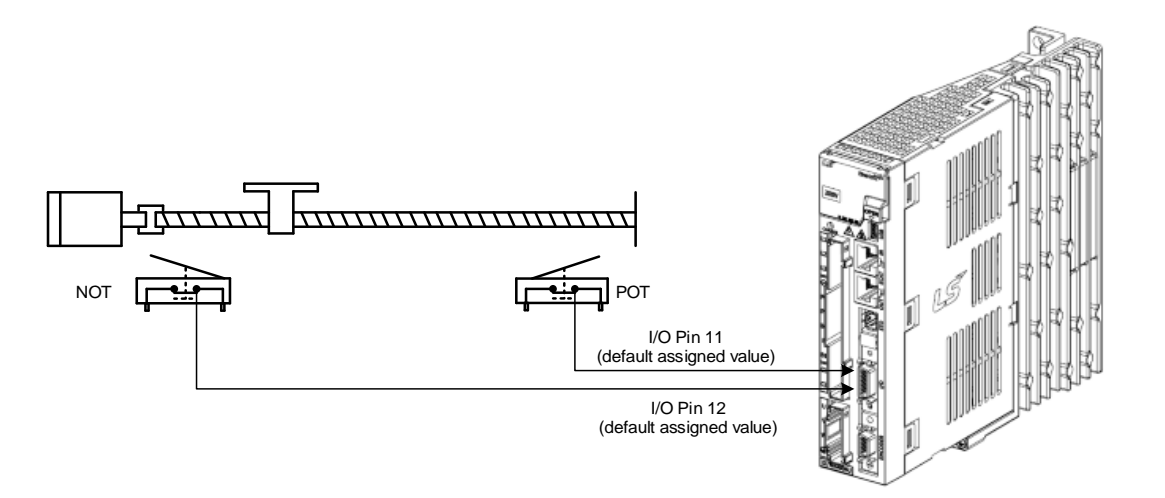

When a positive/negative limit signal is input, the motor stops according to the emergency stop configuration (0x2013).

| Setting | Description                                                                         |  |  |  |  |
|---------|-------------------------------------------------------------------------------------|--|--|--|--|
| Value   | Description                                                                         |  |  |  |  |
| 0       | The motor stops according to the method set in Dynamic Brake Control Mode (0x2012). |  |  |  |  |
|         | It stops using the dynamic brake and maintains the torque command at 0.             |  |  |  |  |
| 1       | The motor decelerates to a stop using the emergency stop torque (0x2113).           |  |  |  |  |

| Index  | Sub<br>Index | Name                         | Variable<br>Type | Accessibility | PDO<br>Assignment | Unit |
|--------|--------------|------------------------------|------------------|---------------|-------------------|------|
| 0x2012 | -            | Dynamic Brake Control Mode   | UINT             | RW            | No                | -    |
| 0x2013 | -            | Emergency Stop Configuration | UINT             | RW            | No                | -    |
| 0x2113 | -            | Emergency Stop Torque        | UINT             | RW            | Yes               | -    |
## 6.8 Brake Output Signal Function Setting

If the motor stops due to the servo off state or servo alarm during rotation, you can set the velocity (0x2407) and delay time (0x2408) for brake signal output in order to set the output timing.

The brake signal is output if the motor rotation velocity goes below the set value (0x2407) or the output delay time (0x2408) has been reached after the servo off command.

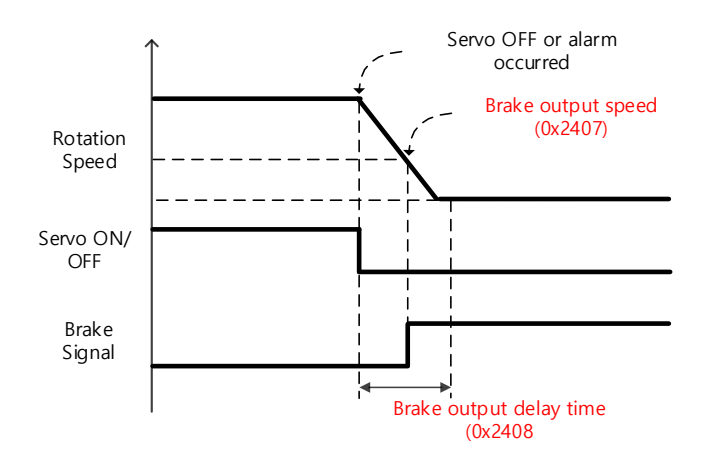

Timing diagram for signal output by the brake output speed (0x2407)

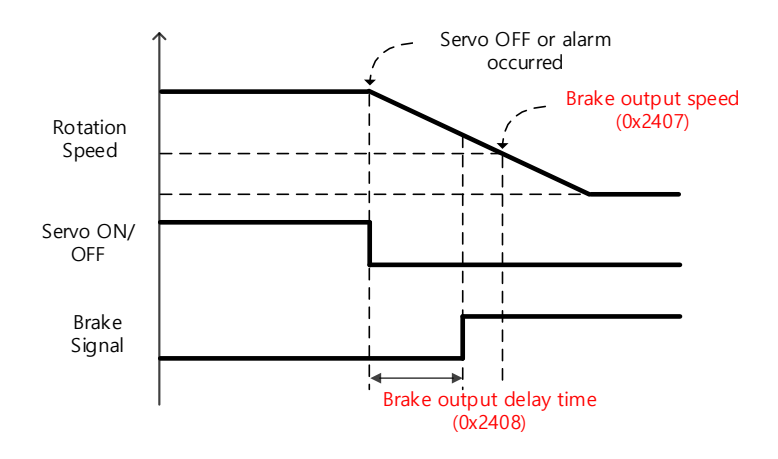

Timing diagram for signal output by the brake output delay time (0x2408)

You can set the delay time until the actual PWM output goes off when the servo is turned off or a servo alarm occurs.

When using a motor with a brake installed on the vertical axis, you can output the brake signal first and turn off PWM after the set time in order to prevent it from running down along the axis.

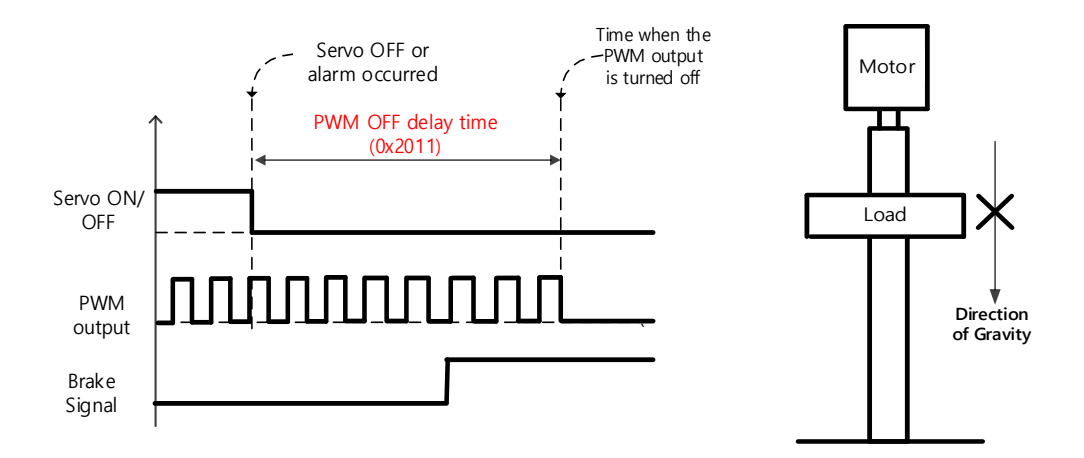

(1) When the brake signal is output before PWM output is turned off

You can output the brake signal first before PWM output is turned off to prevent the drop along the vertical axis due to gravity.

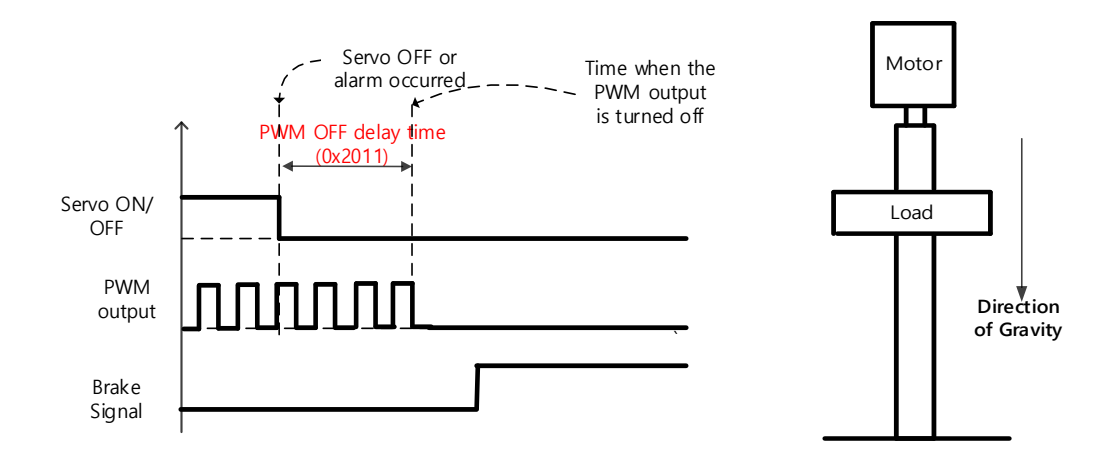

(2) If PWM output is turned off before the brake signal output

PWM output is turned off before the brake signal output, allowing the drop along the vertical axis due to gravity.

# 6.9 **Torque Limit Function**

You can limit the drive's output torque to protect the machine. You can set the limit on torque output in torque limit function select (0x2110). The setting unit of torque limit value is [0.1%].

- Limit function Description 0x60E0 Forward 0x6072 Maximum Torque Torque Limi Torque Input Tor Ref Internal torque limit 1 (Setting value 0) 0x60E1 Reverse Torque Limit Limits the torque using positive/negative torque limit values according to the driving direction; the maximum value is limited by the maximum torque (0x6072). - Positive: 0x60E0, Negative: 0x60E1 0x6072 Maximum Torque Internal torque limit 2 Torque Input (Setting value 1) Torque Ref. Limits the torque by the maximum torque (0x6072) only regardless of the driving direction. 0x2111 Forward Tor que Lim it Torque Input Torque External torque limit Ref. (Setting value 2) 0x2112 Reverse Torque Limit Limits the torque value using external positive/negative torque limits according to the driving direction - Positive: 0x2111, Negative: 0x2112
- Description of torque limit function select (0x2110)

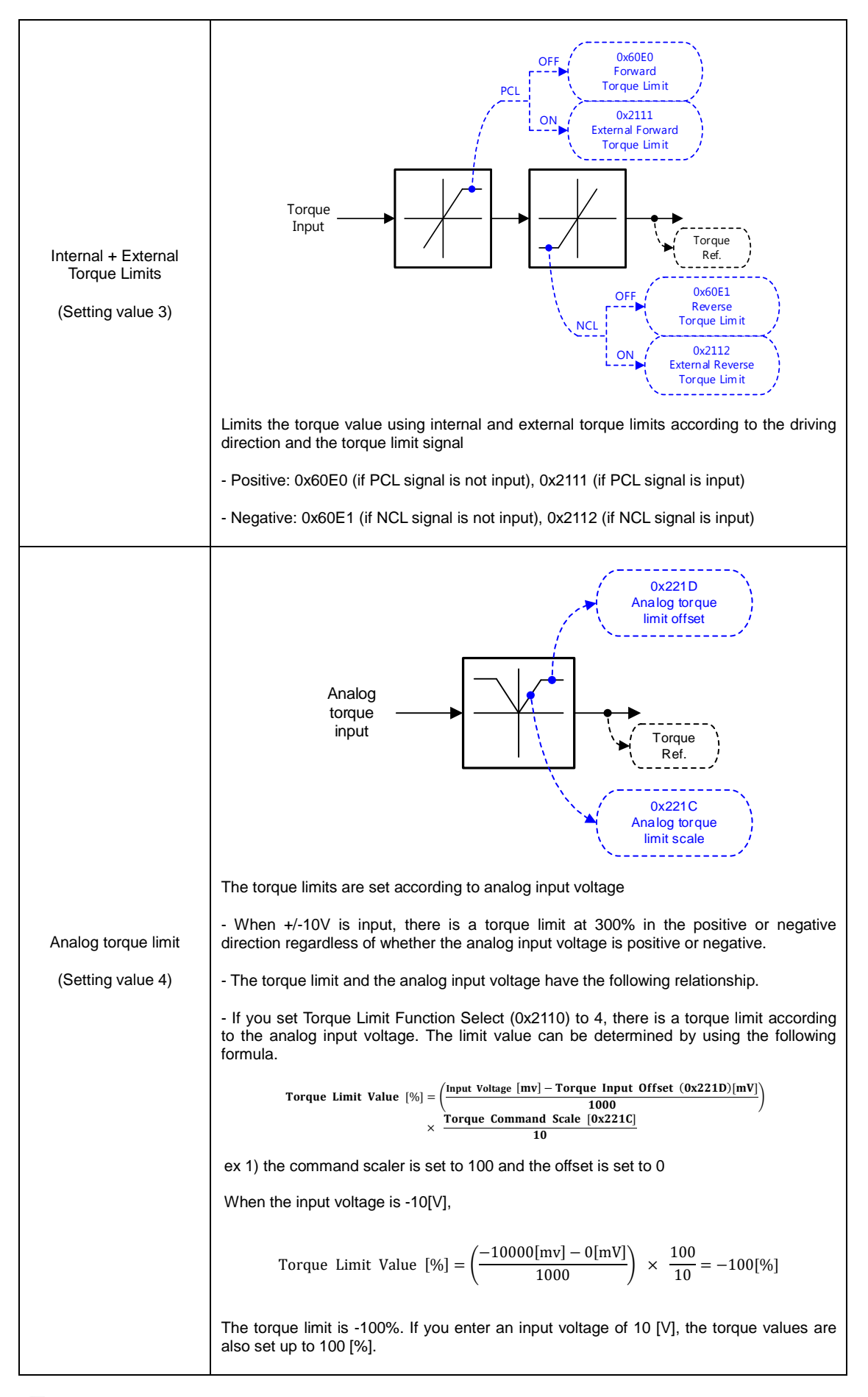

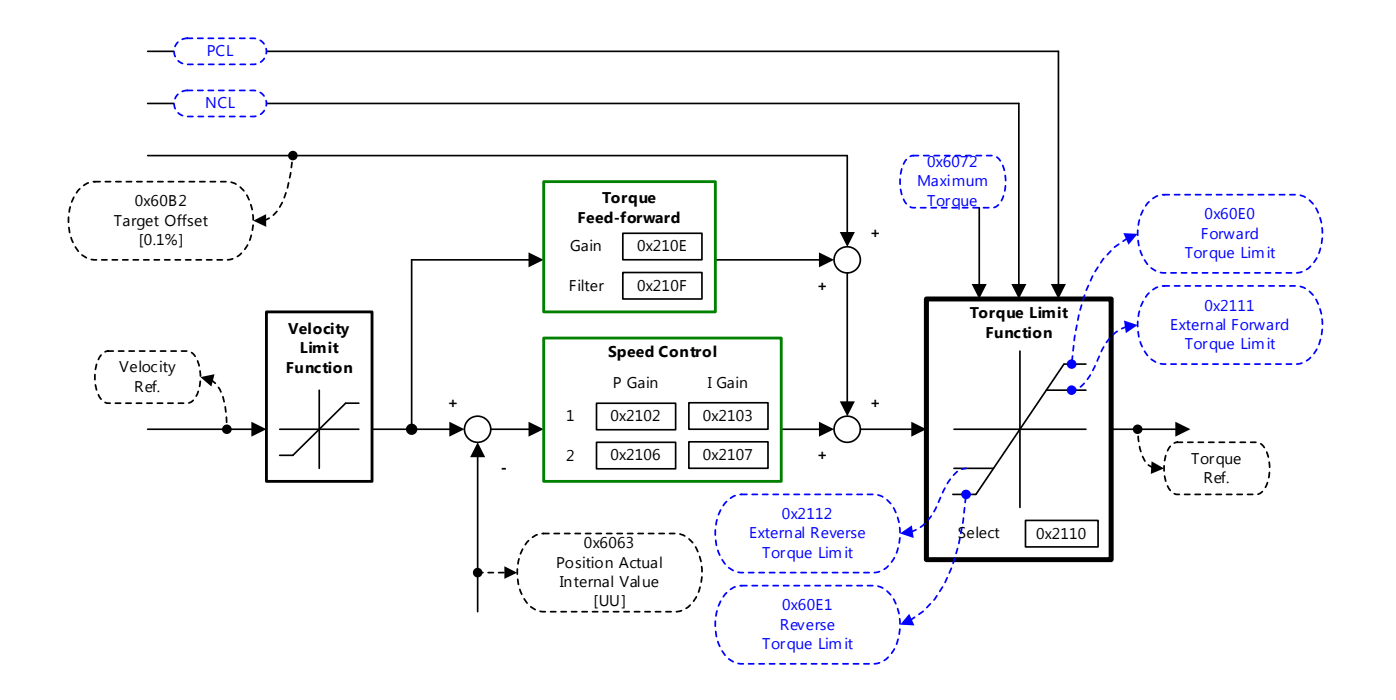

| Index  | Sub<br>Index | Name                                 | Variable<br>Type | Accessibility | PDO<br>Assignment | Unit |
|--------|--------------|--------------------------------------|------------------|---------------|-------------------|------|
| 0x2110 | -            | Torque Limit Function Select         | UINT             | RW            | Yes               | -    |
| 0x2111 | -            | External Positive Torque Limit Value | UINT             | RW            | Yes               | 0.1% |
| 0x2112 | -            | External Negative Torque Limit Value | UINT             | RW            | Yes               | 0.1% |
| 0x6072 | -            | Maximum Torque                       | UINT             | RW            | Yes               | 0.1% |
| 0x60E0 | -            | Positive Torque Limit Value          | UNIT             | RW            | Yes               | 0.1% |
| 0x60E1 | -            | Negative Torque Limit Value          | UINT             | RW            | Yes               | 0.1% |

# 6.10 Gain Conversion Function

### 6.10.1 Gain Group Conversion

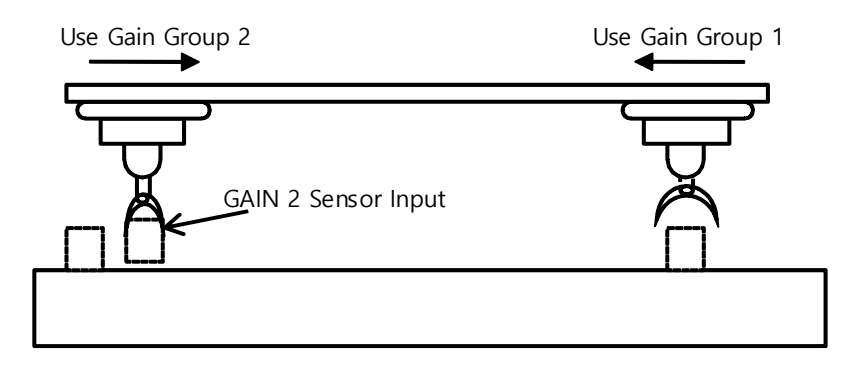

This is one of the gain adjustment functions and is used to switch between Gain Groups 1 and 2. You can reduce the time required for positioning through gain conversion.

A gain group consists of position loop gain, speed loop gain, Speed Loop Integral Time Constant, and torque command filter time constant. You can set the gain conversion function (0x2119) as follows.

Description of Gain Conversion Function (0x2119)

| Setting Value | Setting Details                                        |
|---------------|--------------------------------------------------------|
| 0             | Only gain group 1 is used                              |
| 1             | Only gain group 2 is used                              |
|               | Gain is switched according to the GAIN2 input status   |
| 2             | - 0: Use gain group 1                                  |
|               | - 1: Use gain group 2                                  |
| 3             | Reserved                                               |
| 4             | Reserved                                               |
| 5             | Reserved                                               |
|               | Gain is switched according to the ZSPD output status   |
| 6             | - 0: Use gain group 1                                  |
|               | - 1: Use gain group 2                                  |
|               | Gain is switched according to the INPOS1 output status |
| 7             | - 0: Use gain group 1                                  |
|               | - 1: Use gain group 2                                  |

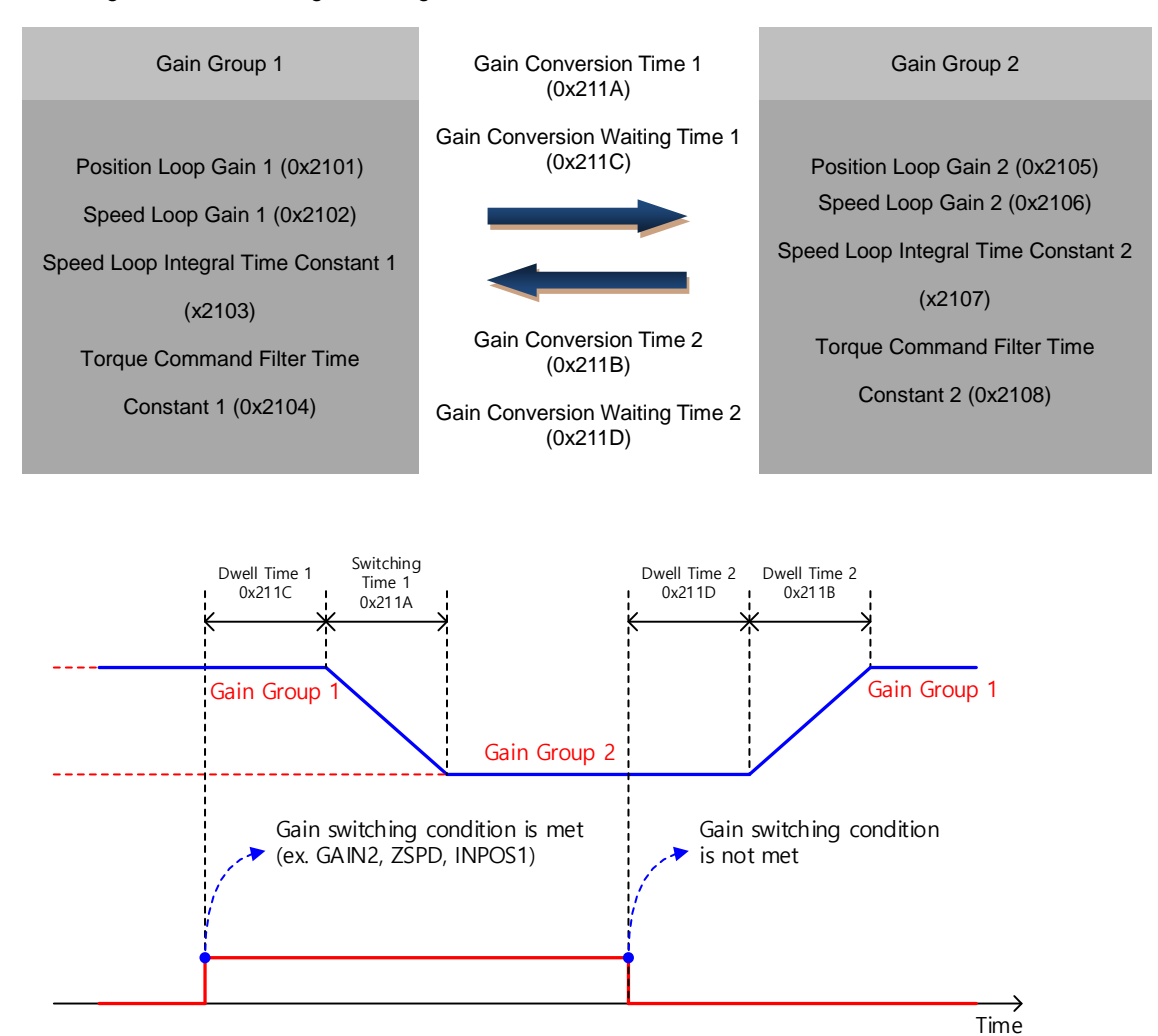

Waiting time and switching time for gain conversion are as follows.

| Index  | Sub<br>Index | Name                           | Variable<br>Type | Accessibility | PDO<br>Assignment | Unit |
|--------|--------------|--------------------------------|------------------|---------------|-------------------|------|
| 0x2119 | -            | Gain Conversion Mode           | UINT             | RW            | Yes               | -    |
| 0x211A | -            | Gain Conversion Time 1         | UINT             | RW            | Yes               | ms   |
| 0x211B | -            | Gain Conversion Time 2         | UINT             | RW            | Yes               | ms   |
| 0x211C | -            | Gain Conversion Waiting Time 1 | UINT             | RW            | Yes               | ms   |
| 0x211D | -            | Gain Conversion Waiting Time 2 | UINT             | RW            | Yes               | ms   |

### 6.10.2 P/PI Control Switch

PI control uses both proportional (P) and integral (I) gains of the velocity controller, while P control uses only the proportional gain.

The proportional gain determines the responsiveness of the entire controller, and the integral gain is used to eliminate errors in the steady state. Too high of an integral gain will result in an overshoot during acceleration or deceleration.

The PI/P control switch function is used to switch between the PI and P controls under the condition of the parameters within the servo (torque, velocity, acceleration, position deviation); specifically, they are used in the following situations.

Velocity control: To suppress any overshoot or undershoot during acceleration/deceleration

Position control: To suppress undershoots during positioning in order to reduce the positioning time

You can accomplish similar effects by setting acceleration/deceleration of the upper level controller, soft start of the servo drive, position command filter, etc.

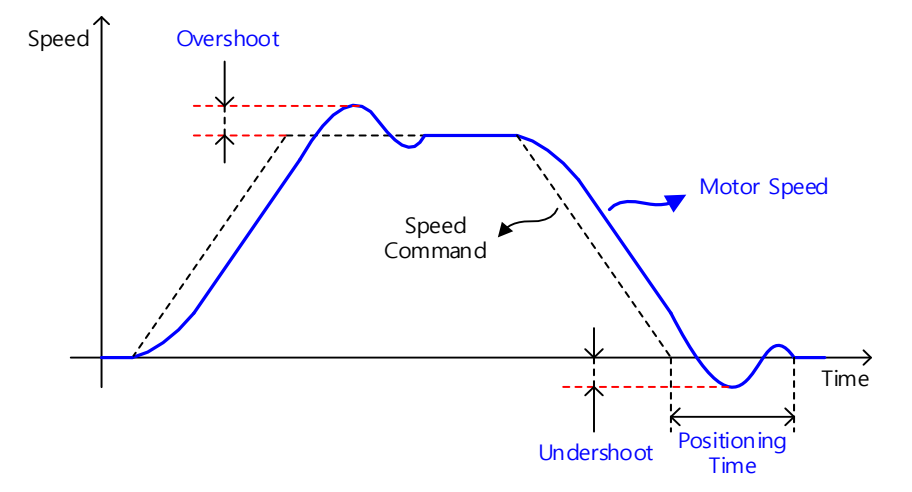

You make these settings in the P/PI Control Conversion Mode (0x2114). See the details below. Switching to P control by PCON input takes precedence over this setting.

| Setting Value | Setting Details                                                                                             |
|---------------|----------------------------------------------------------------------------------------------------|
| 0             | Always use PI control                                                                                       |
| 1             | Switches to P control if the command torque is larger than the P control switch torque (0x2115)             |
| 2             | Switches to P control if the command speed is larger than the P control switch speed (0x2116)               |
| 3             | Switches to P control if the acceleration command is larger than the P control switch acceleration (0x2117) |
| 4             | Switches to P control if the following error is larger than the P control switch following error (0x2118)   |

| Index  | Sub<br>Index | Name                             | Variable<br>Type | Accessibility | PDO<br>Assignment | Unit  |
|--------|--------------|----------------------------------|------------------|---------------|-------------------|-------|
| 0x2114 | -            | P/PI Control Conversion Mode     | UINT             | RW            | Yes               | -     |
| 0x2115 | -            | P Control Switch Torque          | UINT             | RW            | Yes               | 0.1%  |
| 0x2116 | -            | P Control Switch Speed           | UINT             | RW            | Yes               | rpm   |
| 0x2117 | -            | P Control Switch Acceleration    | UINT             | RW            | Yes               | rpm/s |
| 0x2118 | -            | P Control Switch Following Error | UINT             | RW            | Yes               | pulse |

#### Related Objects

### Example of P/PI Switching by Torque Command

When using PI control for all situations rather than using P/PI control switch for velocity control, the integral term of acceleration/deceleration error is accumulated, which results in an overshoot and an extended positioning time. Here, you can reduce overshoot and positioning time using an appropriate P/PI switching mode. The figure below shows an example of mode switching by torque commands.

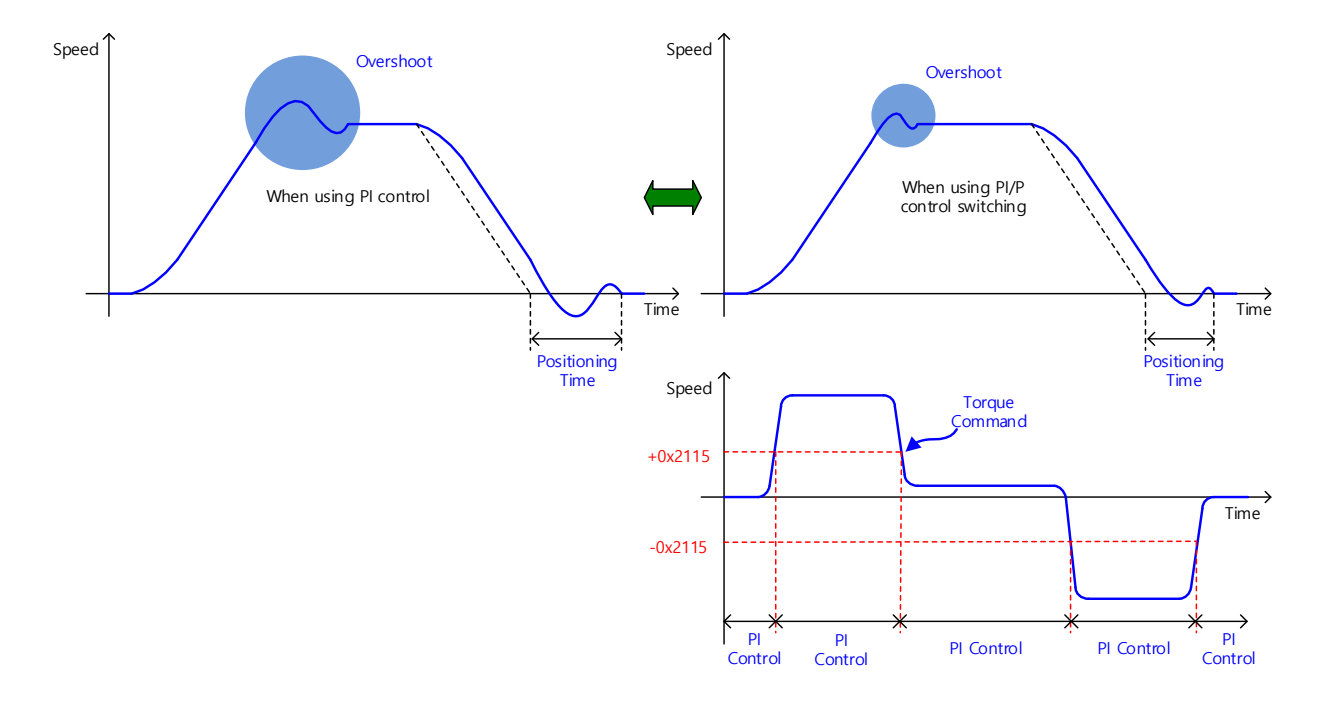

## 6.11 Motor Overload Prevention Function

In order to prevent motor damage due to overheating, the motor overload prevention function by algorithm or by motor thermal time constant is provided.I<sup>2</sup>T

### 6.11.1 I<sup>2</sup>T Prevention by Algorithm

It traces the current flow from the drive and blocks the motor current output when the estimated motor temperature exceeds the standard. This function should be set correctly since it is calculated based on the motor parameter [0x2000] or 3<sup>rd</sup> party motor parameters [0x2802] and[0x2803], and the operating time at the maximum current [0x2031].

For example, let's assume that the motor specifications are as follows.

Motor rated current: 3A Motor maximum current: 9A Operation Time at Peak Current: 1000ms

Drive output current (Iout): 6A

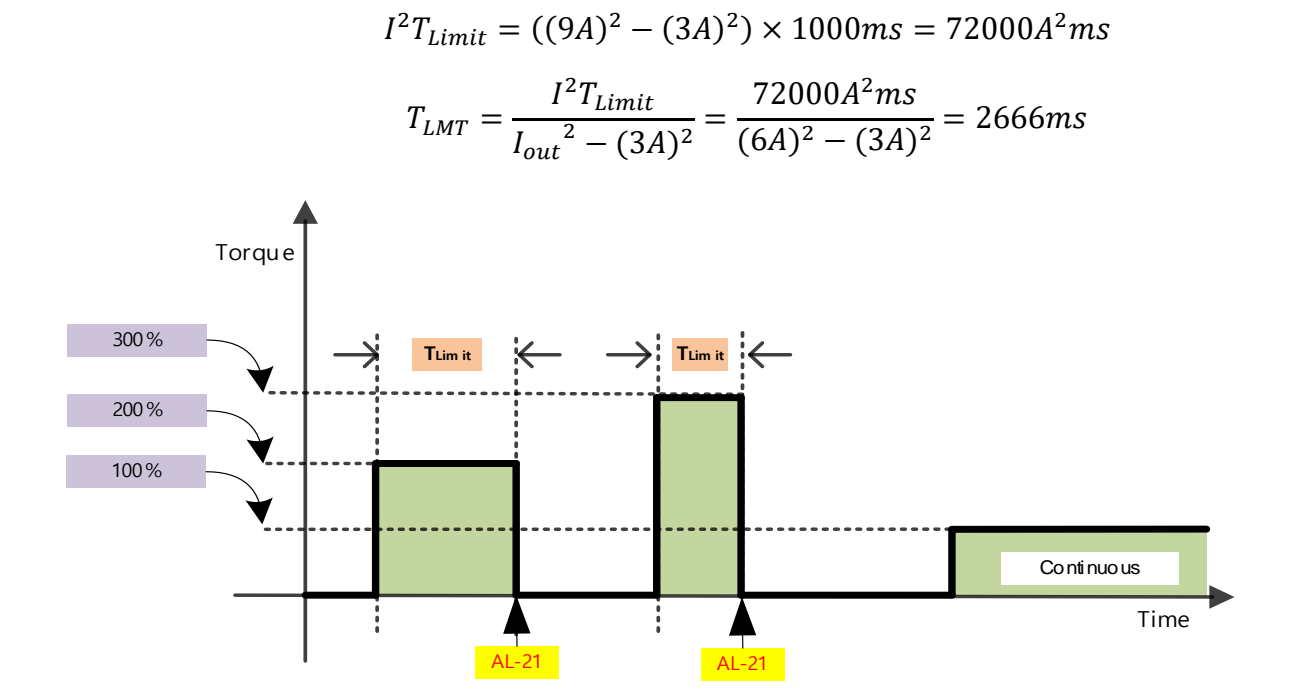

#### **Related Objects**

| Index  | Sub<br>Index | Name                            | Variable<br>Type | Accessibility | PDO<br>Assignment | Unit |
|--------|--------------|---------------------------------|------------------|---------------|-------------------|------|
| 0x2000 | -            | Motor ID                        | UINT             | RW            | No                | -    |
| 0x2031 | -            | Operation Time at Peak Current  | UINT             | RW            | No                | ms   |
| 0x2802 | -            | Third Party Motor Rated Current | FP32             | RW            | No                | Arms |
| 0x2803 | -            | - Third Party Motor Max Current |                  | RW            | No                | Arms |

### 6.11.2 Prevention by Motor Thermal Time Constant

It estimates the motor temperature based on the relationship between motor winding and ambient temperature. If the temperature exceeds the standard, it blocks motor current output. This function is activated when the motor thermal protection enable [0x2034] parameter is set to 1. It should be set correctly since it is calculated based on the motor thermal time constant [0x280D].

The formula for calculating the motor thermal time constant is shown below.

Thermal time constant[sec] = Thermal resistance 
$$\left[\frac{^{\circ}C}{\text{watt}}\right] \times \text{Thermal capacitance}[\text{watt} * \frac{\text{sec}}{^{\circ}C}]$$

| Index  | Sub<br>Index | Name                                                 | Variable<br>Type | Accessibility | PDO<br>Assignment | Unit        |
|--------|--------------|------------------------------------------------------|------------------|---------------|-------------------|-------------|
| 0x2034 | -            | Motor Thermal Protection Enable                      | UINT             | RW            | No                | -           |
| 0x280D | -            | - [3 <sup>rd</sup> Party Motor]Thermal Time Constant |                  | RW            | No                | °C<br>/watt |

## 6.12 **Dynamic Brake**

What is dynamic brake?

: It is a method of rapidly stopping the motor by causing an electrical short-circuit to the phases of the servo motor.

Circuits of to the dynamic brake are integrated into the drive.

The drive can apply short-circuits to only two phases or to all three phases depending on the model type.

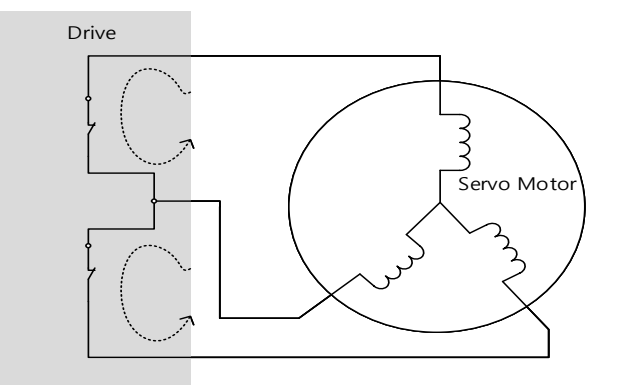

You can set various stop modes as shown below, in dynamic brake control mode (0x2012).

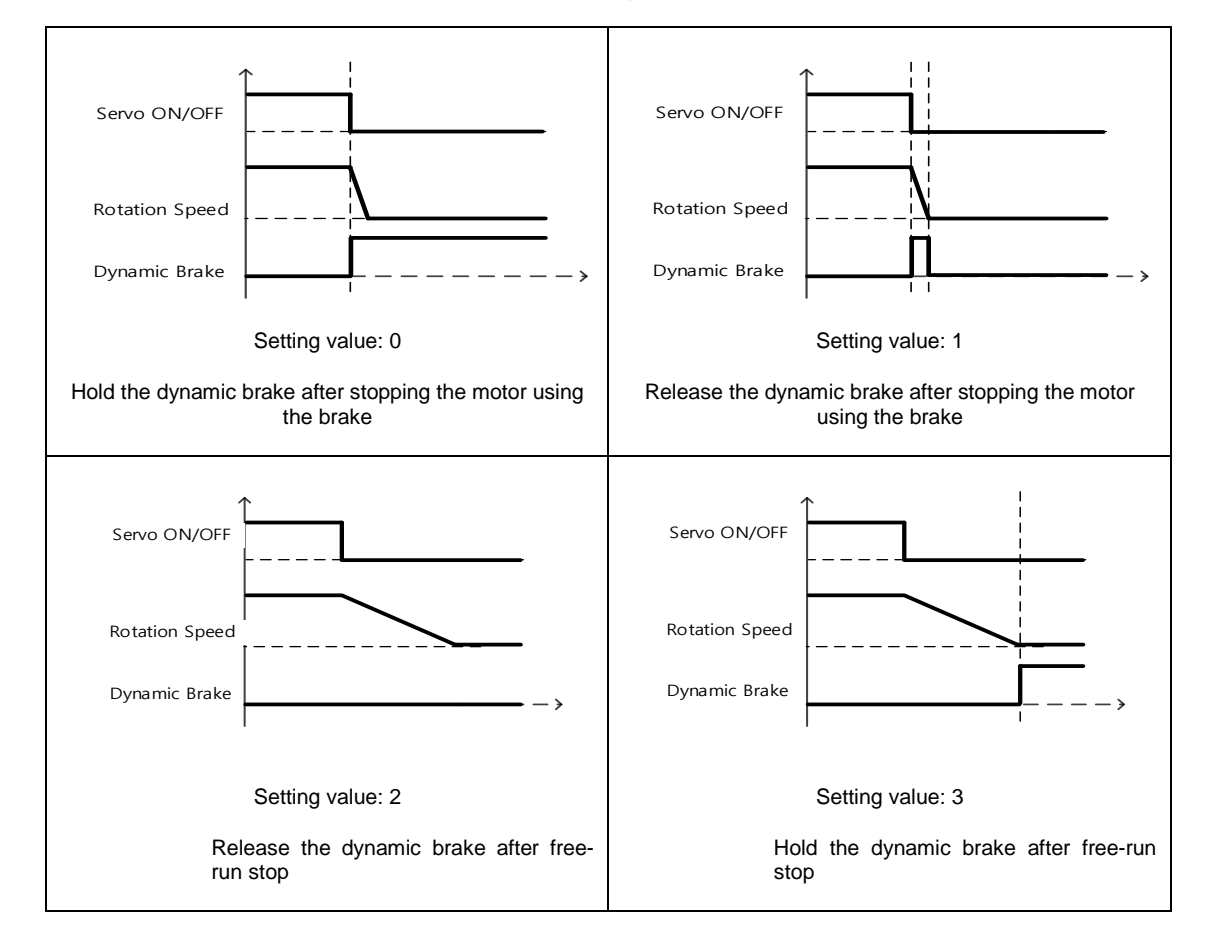

#### Related Objects

| Index  | Sub<br>Index | Name                         | Variable<br>Type | Accessibility | PDO<br>Assignment | Unit |
|--------|--------------|------------------------------|------------------|---------------|-------------------|------|
| 0x2012 | -            | Dynamic Brake Control Mode   | UINT             | RW            | No                | -    |
| 0x2013 | -            | Emergency Stop Configuration | UINT             | RW            | No                | -    |

## 6.13 Regeneration Brake Resistor Configuration

Regeneration refers to a phenomenon where kinetic energy of the motor is converted to electric energy and input into the drive because of the high inertia or sudden deceleration of the load driven. Here, a regeneration brake resistor is used to suppress the rise of the drive's internal voltage( $V_{DC}$ ) caused by regeneration and prevent burnout of the drive.

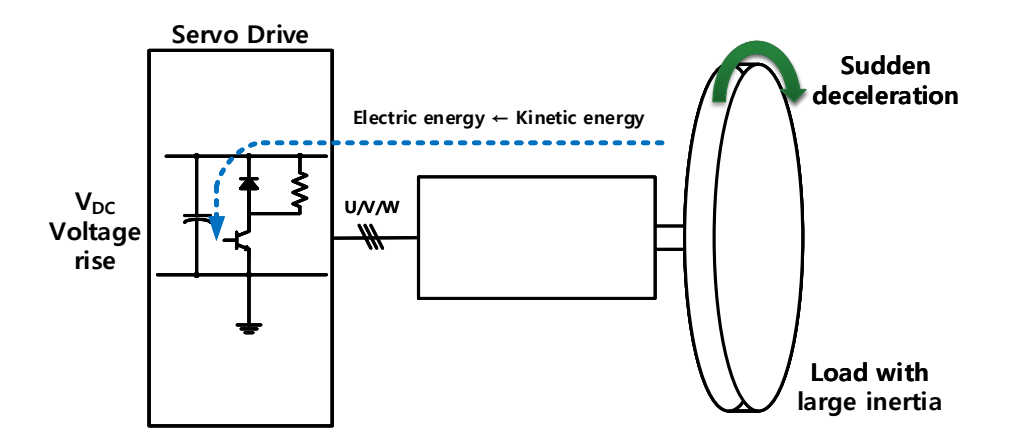

| Index  | Sub<br>Index                             | Name                                        | Variable<br>Type | Accessibility | PDO<br>Assignment | Unit  |
|--------|------------------------------------------|---------------------------------------------|------------------|---------------|-------------------|-------|
| 0x2009 | -                                        | Regeneration Brake Resistor Configuration   | UINT             | RW            | No                | -     |
| 0x200A | -                                        | Regeneration Brake Resistor Derating Factor | UINT             | RW            | No                | %     |
| 0x200B | -                                        | Regeneration Brake Resistor Value           | UINT             | RW            | No                | Ω     |
| 0x200C | C - Regeneration Brake Resistor Capacity |                                             | UINT             | RW            | No                | Watts |

### 6.13.1 Use of Internal Regeneration Brake Resistor

This drive essentially has internal regeneration brake resistor depending on its capacity. The integrated regeneration brake resistors depending on the drive capacity are as follows:

| Models                | Resistance<br>Values | Standard<br>Capacity |
|-----------------------|----------------------|----------------------|
| iX7NHA001U~iX7NHA002U | -                    | -                    |
| iX7NHA004U            | 100[Ω]               | Built-in 50 W        |
| iX7NHA008U~iX7NHA010U | 40[Ω]                | Built-in 100 W       |
| iX7NHA020U~iX7NHA035U | 13[Ω]                | Built-in 150 W       |

When using the regeneration brake resistor installed in the drive, make sure to observe the order below for configuration:

- 1. Wiring regeneration brake resistor.
  - Check to see if the terminals B and BI are short-circuited (short-circuited at factory setup, 1 kW or less).

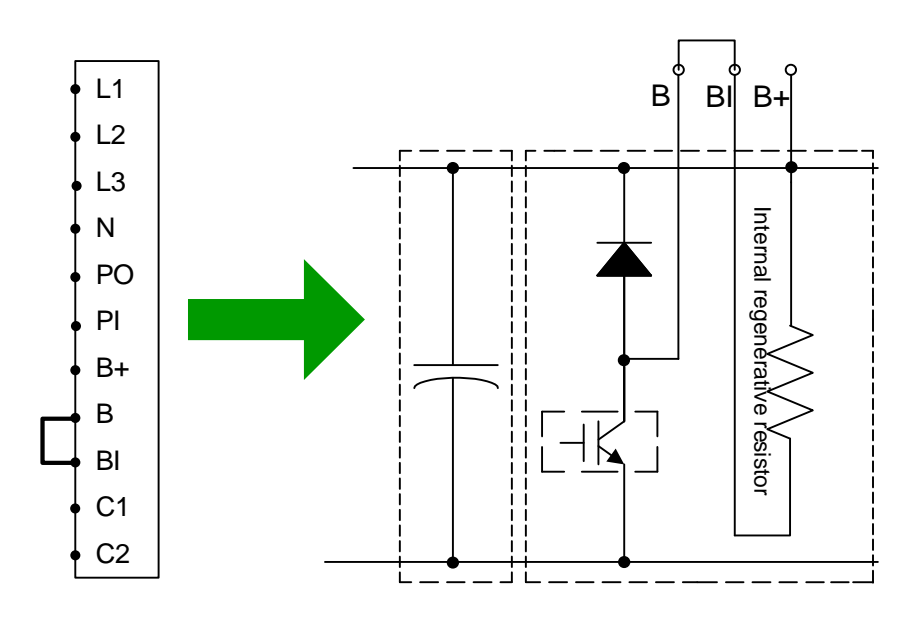

Wiring method when using internal regenerative resistor

- 2. Regeneration Brake Resister Configuration (0x2009)
  - Configure to use the regeneration brake resistor integrated into the drive (0x2009 = 0).
  - Basically, the resistor is attached on the rear of the drive heat sink.
  - Initial Value: 0
- 3. Check the internal regeneration brake resistor value and capacity.
  - Check the internal regeneration brake resistor value (0x200B).
  - Check the regeneration brake resistor capacity (0x200C).

6-42 | LSELECTRIC

figure below).

Internal regenerative resistor installed on the rear of the drive, 1 kW or less

1 KW or less: Basically, the resistor is installed on the rear of the drive heat sink (see the

(For 100W or 200W, no regeneration brake resistor is included.)

### 6.13.2 Use of External Regeneration Brake Resistor

When using the external regeneration brake resistor for different driving conditions, make sure to observe the order below for configuration.

- 1. Wiring external regeneration brake resistor
  - Connect the external regeneration brake resistor to the terminals B and B+.
  - Remove the short-circuits of the terminals B and BI (short-circuited at factory setup, 1 kW or less).

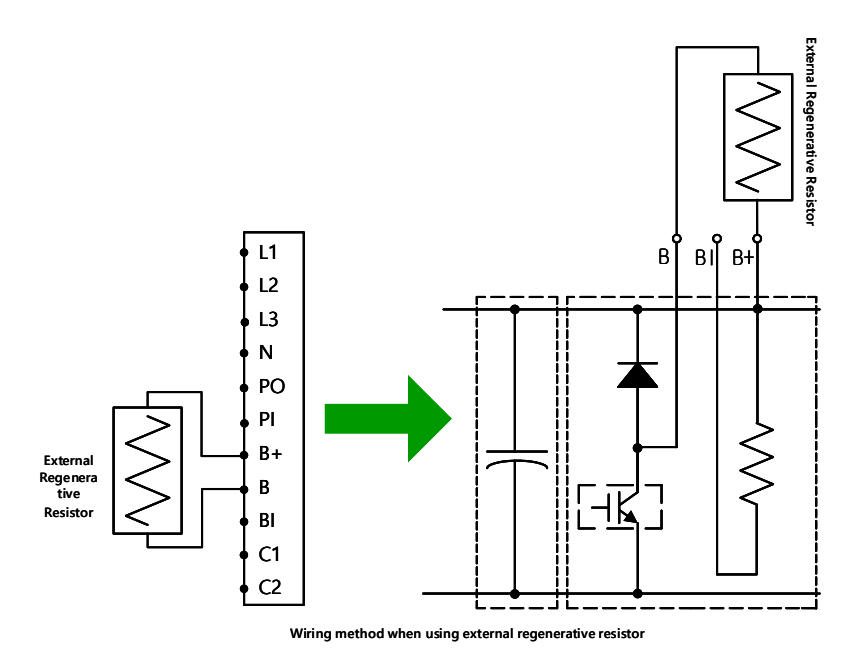

- 2. Regeneration Brake Resistor Configuration (0x2009)
  - Configure the regeneration brake resistor installed separately outside the drive (0x2009=1)
  - Set if a regeneration brake resistor is connected of a capacity which is larger than that of the internal regeneration brake resistor.
- 3. Regeneration Brake Resister Value (0x200B)
  - Set regeneration brake resistor value installed separately outside the drive in the unit of [Ω]
  - Be sure to set it when you have set Regeneration Brake Resistor Configuration (0x2009) to 1
  - Initial Value: 0
- 4. Regeneration Brake Resistor Capacity (0x200C).
  - Set the capacity of the regeneration brake resistor installed separately outside the drive in the unit of [W]
  - Be sure to set it when you have set Regeneration Brake Resistor Configuration (0x2009) to 1
  - Initial Value: 0
- 5. Set the maximum capacity and allowed time of the regeneration brake resistor (0x200D, 0x200E)

- Set the maximum capacity and use time at the capacity by using the data sheet of the externally installed regeneration brake resistor
- If there are no specific values provided, set the maximum capacity to a value 5 times the regeneration brake resistor capacity (0x200C) and the allowed time to 5000[ms](The values may differ according to the general regeneration brake resistor specifications or the regeneration brake resistor value)
- Be sure to set it when you have set regeneration brake resistor configuration (0x2009) to 1

Our company provides the following regeneration brake resistor specifications as options for the use of external regeneration brake resistors.

| Service<br>Voltage | Drive Capacity | Resistance<br>Values | Resistor<br>Capacity<br>(Optional) | Model Name       |
|--------------------|----------------|----------------------|------------------------------------|------------------|
|                    | 100W           |                      |                                    |                  |
|                    | 200W           | 50Ω                  | 140W                               | APCS-140R50      |
|                    | 400W           |                      |                                    |                  |
| 200[V]             | 750W           | 200                  | 20014                              |                  |
|                    | 1KW            | 30Ω                  | 300W                               | APCS-300K30      |
|                    | 2KW            | 15Ω                  | 1200W                              | APCS-600R30 (2P) |
|                    | 3.5kW          | 10Ω                  | 1800W                              | APCS-600R30 (3P) |

### 6.13.3 Other Considerations

You can set the regeneration brake resistor's Derating Factor (0x200A) by considering the ambient environment and heat radiation conditions for drive installation. If the heat radiation condition is poor, use a derated (with lowered capacity) resistor.

When it is derated for use (value set to 100 or lower), the less the set value of the regeneration overload alarm (AL-23), the faster its trigger.

When you wish to set the derating factor to 100% or higher, be sure to fully consider the heat radiation condition of the drive installed.

## 6.14 Drive Node Address Setting (ADDR)

Set the drive node address. You can verify the set address in the node ID (0x2003). The value of the node setting switch is read just once when the power is turned on. Any subsequently modified settings will only take effect when the power is turned off and then turned on again.

As this drive consists of two rotary switches configurable to 0~9 as below, 0~98 node addresses can be set. The following example shows an address set to 48:

A Perform the rotary switch operation for the node ID setting only when drive power is not applied.

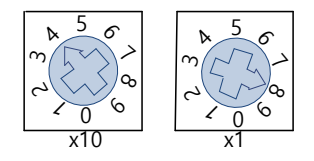

Note: For more information about how the master reads the node address of the EtherCAT drive, refer to 18.4.1 Requesting ID in the document titled "ETG.1020 EtherCAT Protocol Enhancements."

## 6.15 Encoder Signal Output

The drive processes encoder signals internally and outputs the processed signals in the form of pulses and using the line drive method through the basic pins (1~6) assigned to the I/O connector.

You can set the count of the encoder pulse output per revolution of the motor by the encoder output pulse [0x2422] value.

Also, you can set the phase A and phase B lead for encoder signal output during motor operation by the encoder output logic [0x2423] value.

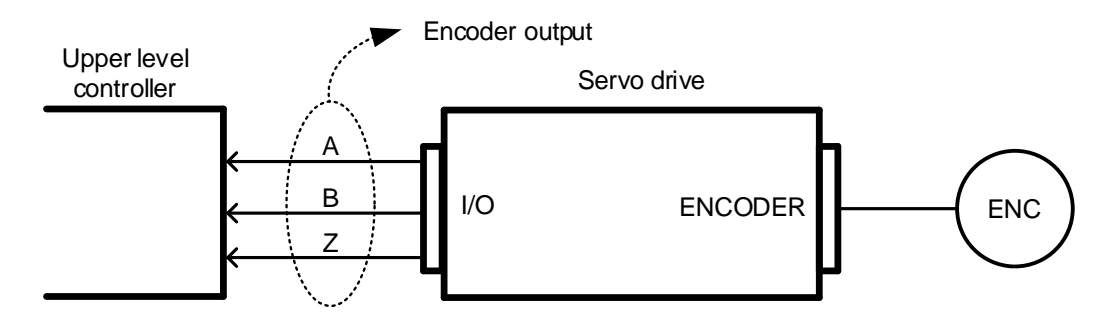

The maximum encoder signal output frequency of the drive is 6.5 [Mpps] for the line drive method (in multiples of 4).

| Pin<br>Number | Names | Details                                           | Function                                                                                 |
|---------------|-------|---------------------------------------------------|------------------------------------------------------------------------------------------|
| 9             | AO    | Encoder                                           |                                                                                          |
| 10            | /AO   | Signal A                                          |                                                                                          |
| 19            | BO    | Encoder                                           | Outputs de-multiplied encoder signals in A,<br>B, and Z phases by the line drive method. |
| 20            | /BO   | Signal B Output demultiplication can be [0x2442]. | Output demultiplication can be set in [0x2442].                                          |
| 17            | ZO    | Encoder                                           |                                                                                          |
| 18            | /ZO   | Signal Z                                          |                                                                                          |

#### Encoder Output Signal for the Line Drive Method

#### Related Objects

| Index  | Sub<br>Index | Name                 | Variable<br>Type | Accessi<br>bility | PDO-<br>Mappi<br>ng | Unit       |
|--------|--------------|----------------------|------------------|-------------------|---------------------|------------|
| 0x2422 | -            | Encoder Output Pulse | UDINT            | RW                | No                  | Pulse/rev. |
| 0x2423 | -            | Encoder Output Logic | UINT             | RW                | No                  | -          |

## 6.16 Absolute Encoder Data Transmission (ABS\_RQ)

Upon request, the absolute encoder's data are transmitted to the upper level controller in the form of quadrature pulses through AO, BO outputs, which are the encoder's output signals. In this case, pulses are output at the velocity of 500 [Kpps].

The drive transmits multi-turn data first among the absolute data upon ABS\_RQ signal input, then transmits single-turn data within a single revolution.

(For assignment of sequence input signal ABS\_RQ, refer to Section 6.2, "Input/Output Signals.")

ABS\_RQ can be requested in the Servo Off state.

#### Transmission/Reception Sequence of Absolute Data

1) When the upper level controller is ready for data reception, turn on the ABS\_RQ signal.

Here, you can input the ABS\_RQ signals through the ABS\_RQ bits of digital input or drive control input 2 [0x2120].

(For the Modbus TCP communication address, refer to Section 13.6 "Servo Drive Communication Address Table.")

2) When the drive receives an ABS\_RQ signal input, it prepares for transmission of the encoder data after a delay time of 100 [ms].

3) The drive transmits multi-turn data for up to 200 [ms]. The drive prepares for transmission of singleturn data for 200 [ms] from the start of multi-turn data transmission.

4) The drive transmits single-turn data within one revolution for up to 1200 [ms]. Here, the output data take into account the encoder output pulse count (demultiplication ratio). The data operate as normal encoder output signals 1200 [ms] after the starting point of data transmission within one revolution.

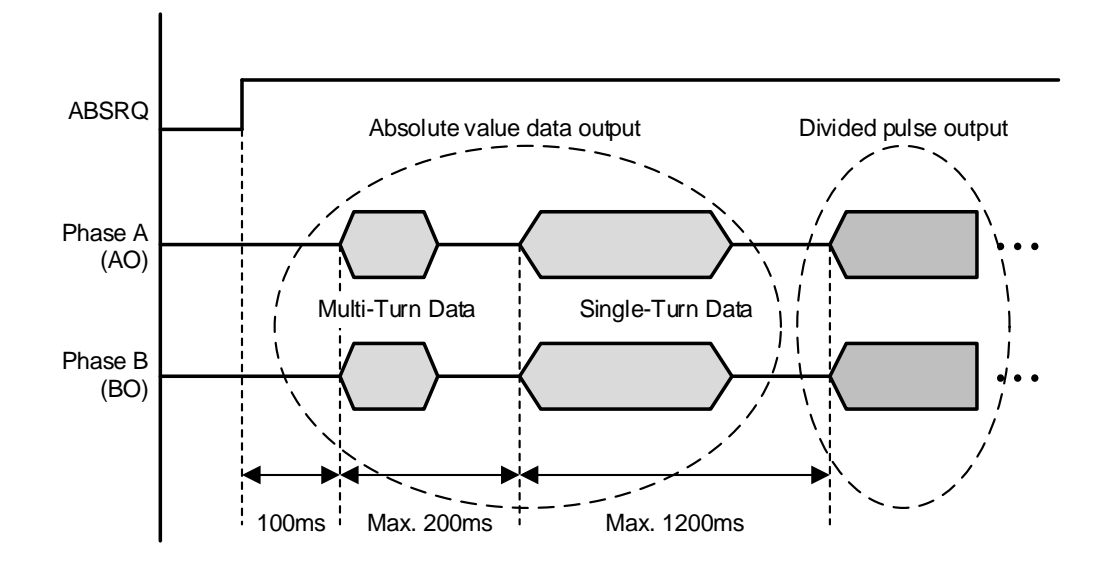

# 6.17 One Parameter Mode

Although the existing PI control provides the benefit of low calculation load and very fast speed of execution, it has the following shortcomings.

- Allows only approximate differential calculations for the error signals that occur.
- Generates transient responses such as settle time, overshoot, and vibration when gain is inaccurate.
- Proportional, error, and integral terms show a linear structure during output of the final control value.
- Removes static intrinsic error during integral calculation, but does not guarantee control stability.

One Parameter Mode blocks disturbance and can be used through simple parameter setting.

Gain tunings of position gain (0x2101), velocity gain (0x2102), integral time constant (0x2103), torque command filter time constant 1 (0x2104), torque feed-forward gain (0x210E) and torque feed-forward filter time constant (0x210F) are adjusted according to the setting value of system rigidity for gain tuning (0x250E) and can be easily done even when high load inertia is connected.

(At this time, see 10.2 System Rigidity for Gain Tuning of Manufacturer Specific Objects for the gain adjustment table according to the setting value of system rigidity for gain tuning [0x250E].)

You can use One Parameter Mode [0x251A] to turn on/off One Parameter Mode.

#### Example of One Parameter Application for Velocity and Position Control

- If you increase the system rigidity setting value during velocity control, the speed command value is estimated more quickly.

- If you increase the system rigidity setting value during position control, the command position value is estimated more quickly.

▲ If the setting value is too high, vibration may occur depending on the machine structure, so be sure to set the value within the range that does not cause vibration.

The following figures illustrate changes in driving depending on the control mode when One Parameter Mode is enabled.

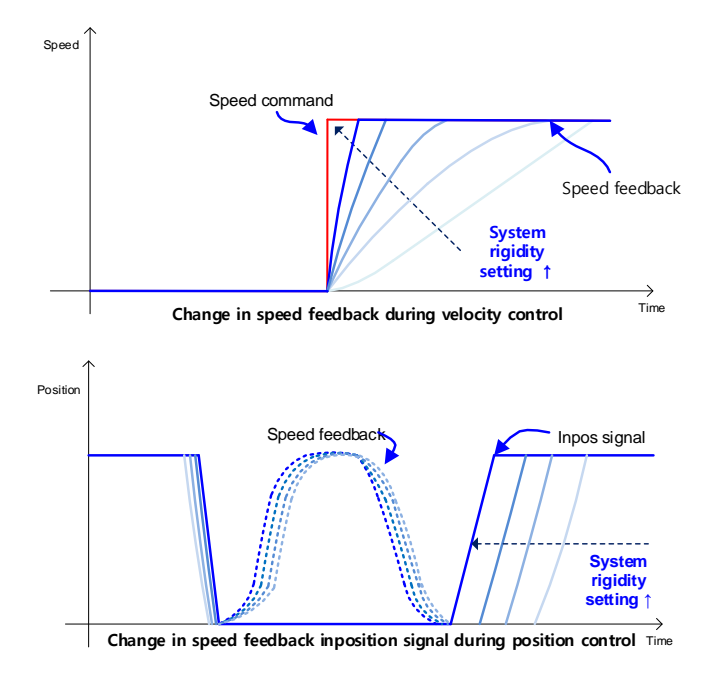

The following are functional benefits of One Parameter Mode in comparison to PI control.

- 1) It generates less overshoot than PI control under the same conditions for velocity control and estimates the speed command value more quickly.
- 2) It responds faster than PI control under the same conditions for position control and thus outputs the completion signal (INPOS) more quickly.
- 3) Gain is adjusted by system rigidity value unlike PI control where position gain, velocity gain, integral time constant and many other objects must be adjusted manually.

| Index  | Sub<br>Index | Name                            | Variable<br>Type | Accessi<br>bility | PDO-<br>Mappi<br>ng | Unit |
|--------|--------------|---------------------------------|------------------|-------------------|---------------------|------|
| 0x250E | -            | System Rigidity for Gain Tuning | UINT             | RW                | No                  | -    |
| 0x251A | -            | One Parameter Mode              | UINT             | RW                | No                  | -    |

# 7. Safety Functions

This servo drive has a built-in safe torque off (STO) function to reduce the risks associated with using the machine by protecting people from the dangerous operation of moveable parts. In particular, this function can be used to prevent the dangerous operation of the machine's moveable parts when you need to perform tasks such as maintenance in a danger zone.

# 7.1 Safe Torque Off (STO) Function

The safe torque off function blocks motor current according to the input signal transferred from a safety device connected to the connector (STO), such as safety controller and safety sensor, to stop the motor.

#### ■ Safe Torque Off Operation State According to STO Input Contact

| Signal Names    | Function     |           |           |           |  |  |  |
|-----------------|--------------|-----------|-----------|-----------|--|--|--|
| STO1            | ON           | ON        | OFF       | OFF       |  |  |  |
| STO2            | ON           | OFF       | ON        | OFF       |  |  |  |
| Operation State | Normal State | STO State | STO State | STO State |  |  |  |

#### Electric Characteristics

STO1 and STO2

| Items               | Characteristic Value |
|---------------------|----------------------|
| Internal impedance  | 3.3 kΩ               |
| Voltage input range | DC 12V ~ DC 24V      |
| Maximum Delay Time  | 1 ms or less         |

EDM

| Items                   | Characteristic Value |
|-------------------------|----------------------|
| Maximum Allowed Voltage | DC 30V               |
| Maximum Current         | DC 120mA             |
| Maximum Delay Time      | 1 ms or less         |

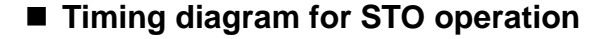

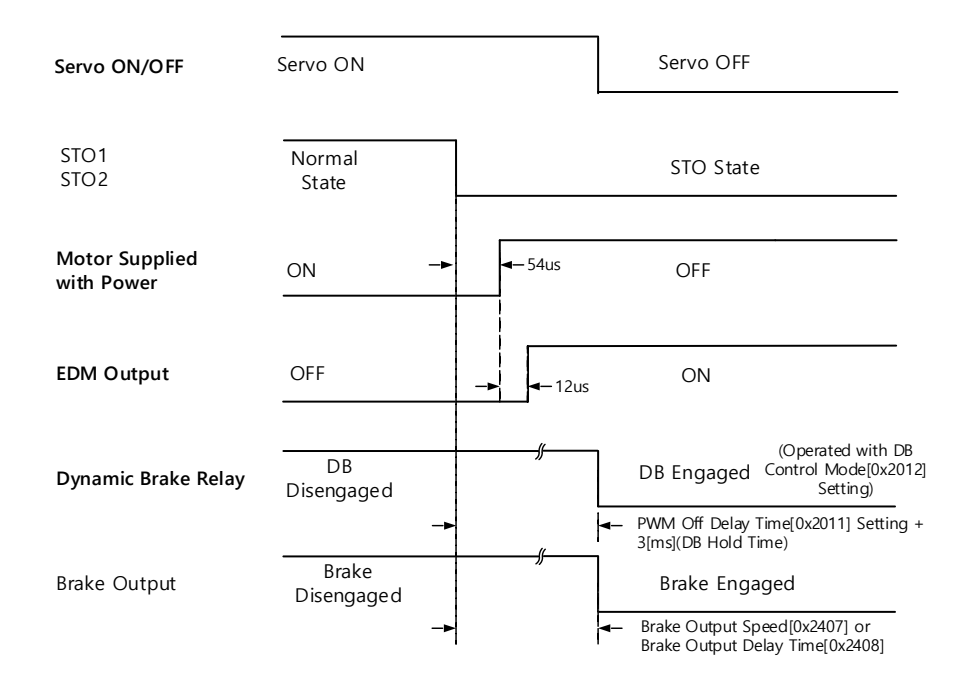

Note 2)If either STO1 or STO2 is turned off, the drive state is switched to the STO state.
Note 3)The dynamic brake operates according to the dynamic brake control mode (0x2012).
Note 4)Whichever is the earlier time, out of the points of time until the value becomes less than the setting value of the brake output delay time (0x2408) or less than the brake output speed (0x2407), will be applied.

### Timing diagram for STO recovery

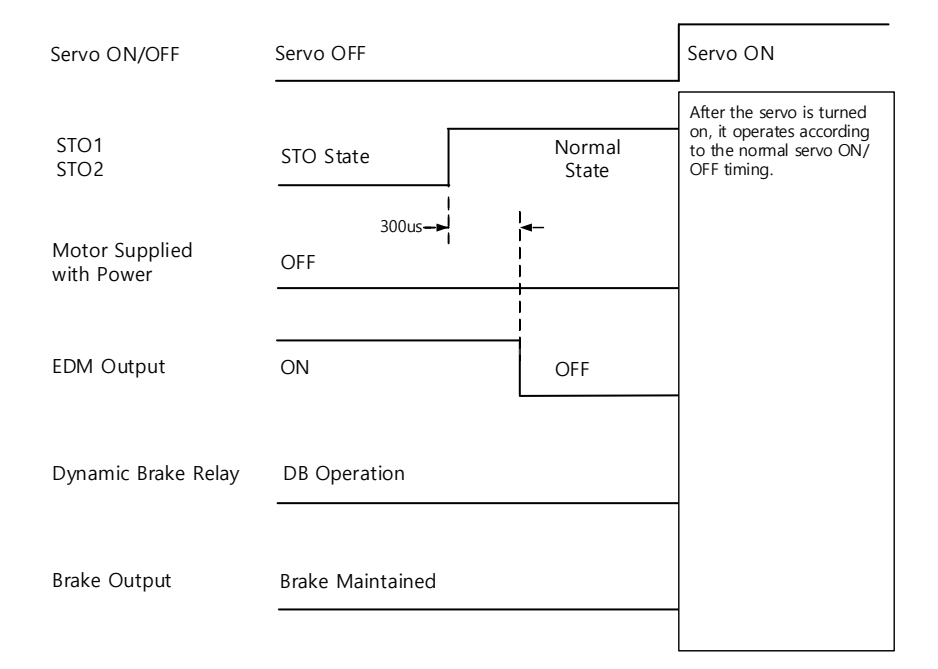

#### 7-2 **LS**ELECTRIC

Note 5)Be sure to recover the STO1 and STO 2 input signals to On in the Servo Off state. It is not necessary to reset the alarm separately since the "STO state" is not an alarm state.

Note 6) The dynamic brake operates according to the dynamic brake control mode (0x2012) for the

STO state, the alarming state, and the servo OFF state.

## 7.2 External Device Monitor (EDM)

Monitor output signal is to monitor the state of safety input signal with an external device.

Connect it to the terminal for external device monitor of safety device such as safety controller or safety sensor.

#### Failure detection through EDM signal

You can detect failure of the safety input circuit and the EDM output circuit by monitoring the following 4 signal states from the external device.

In case of failure, there are two possible cases:

- The EDM output signal is not turned on even when both the STO1 and 2 are off.
- The EDM output signal is turned on even when one or both of the STO1 and 2 are on.

| Signal Names | Function |     |     |     |  |  |  |
|--------------|----------|-----|-----|-----|--|--|--|
| STO1         | ON       | ON  | OFF | OFF |  |  |  |
| STO2         | ON       | OFF | ON  | OFF |  |  |  |
| EDM          | OFF      | OFF | OFF | ON  |  |  |  |

## 7.3 Example of Using the Safety Function

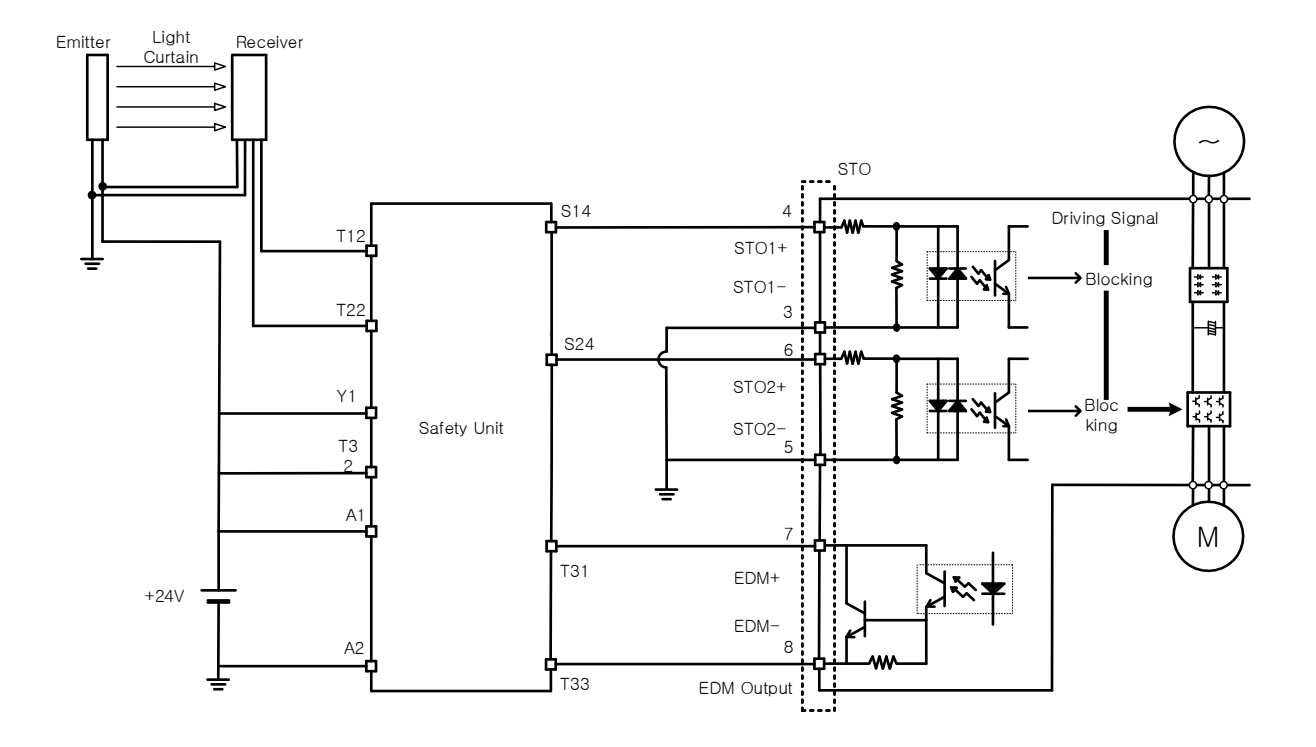

### 7.4 How to Verify the Safety Function

In case the servo drive was replaced prior to starting up the device or during maintenance, make sure to check the details below:

- When the STO1 and STO2 signals are turned off, check if the drive is in STO status (Bit 31 for digital input (0x60FD) is 1).
- Make sure that the EDM signal is off during general operation by checking the input indicator for feedback circuit of the connected device.

## 7.5 **Precautions for Using the Safety Function**

- When using the STO function, be sure to carry out risk assessments for the device to check if the system safety requirements are met.
- There may be risks even if the STO function works.
- In the STO state, the motor is operated by an external force; thus, if the load needs to be
  maintained, arrange a separate measure such as an external mechanical brake. The brake of the
  servo system is dedicated for maintaining the load; thus, be careful not to use it to brake the motor.
- If no external force exists and free-run stop is configured in the dynamic brake control mode (0x2012), note that the braking distance of load will be extended.

The purpose of the STO function is not to block the servo drive power or electrically insulate the drive. That is why you have to disconnect the servo drive power before carrying out maintenance of any subdrive.

# 8. **Tuning**

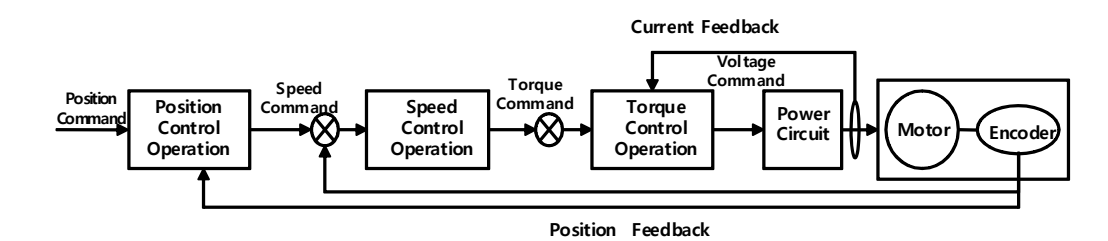

The drive is set to the torque control, velocity control, or position control mode for use, depending on the method of connecting with the upper level controller. This drive has a control structure where position control is located at the outermost part and current control at the innermost, forming a cascade. You can tune the operation according to the purpose by setting gain parameters for the torque controller, velocity controller, and position controller for the drive's operation modes.

## 8.1 Auto Gain Tuning (Offline Auto Tuning)

You can automatically set gain according to the load conditions by using the commands generated by the drive itself. The following gain parameters are changed.

 Inertia ratio, position loop gain, speed loop gain, speed integral time constant, torque command filter time constant, notch filter 3 frequency, and notch filter 4 frequency

The entire gains are set higher or lower depending on the setting value of the system rigidity for gain tuning (0x250E). Set the appropriate value depending on the rigidity of the load driven.

As shown in the figure below, sinusoidal type commands are generated in the positive or negative direction according to the off-line gain tuning direction (0x2510) setting. You can set the movement distance for tuning by the off-line gain tuning distance (0x2511). The larger the setting value is, the longer the movement distance becomes. Set the distance appropriately for the case. Make sure to secure enough distance (one or more motor revolutions) prior to gain tuning.

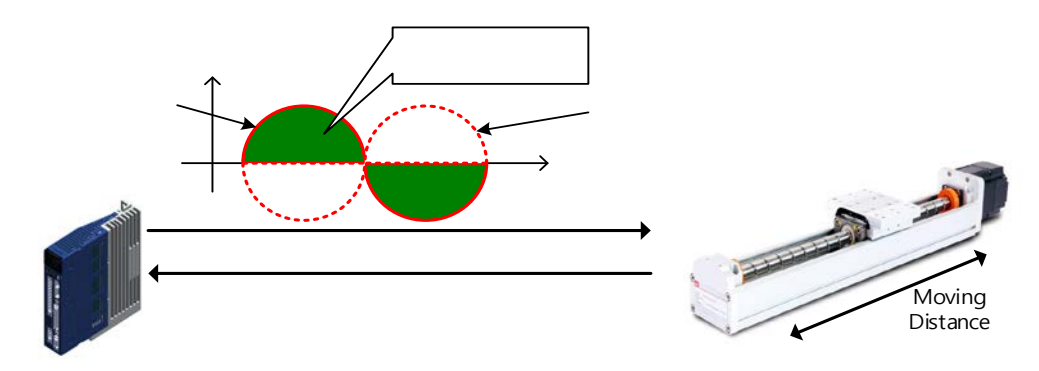

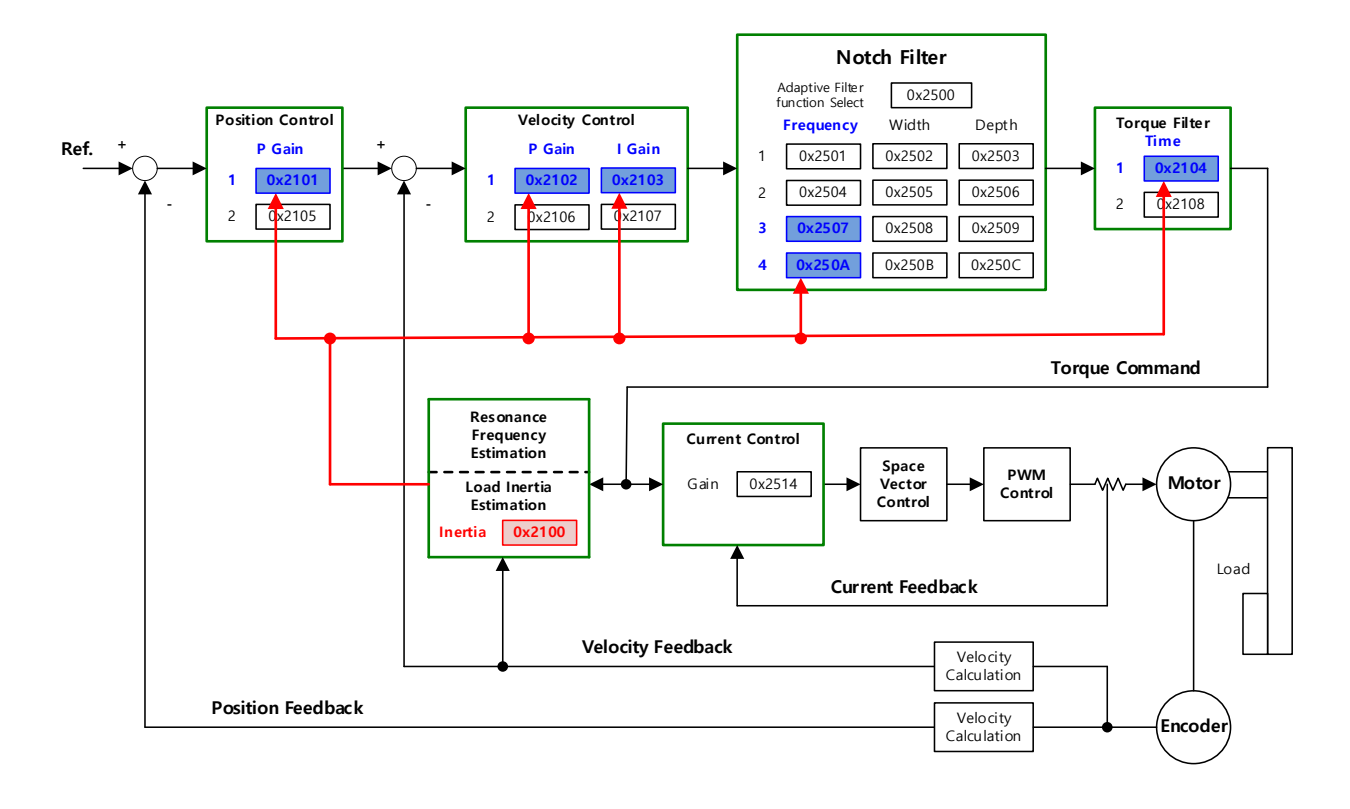

#### Related Objects

| Index  | Sub<br>Index | Name                            | Variable<br>Type | Accessibility | PDO<br>Assignment | Unit |
|--------|--------------|---------------------------------|------------------|---------------|-------------------|------|
| 0x250E |              | System Rigidity for Gain Tuning | UINT             | RW            | No                | -    |
| 0x2510 | -            | Off-line Gain Tuning Direction  | UINT             | RW            | No                | -    |
| 0x2511 |              | Off-line Gain Tuning Distance   | UINT             | RW            | No                | -    |

# 8.2 Automatic Gain Adjustment (On-line Auto Tuning)

It does not use offline auto tuning that is generated by the drive, but receives a command from an upper level unit to automatically set the parameters related to gains based on system inertia, the rigidity set by the user, and other general rules.

 Inertia ratio, position loop gain, speed loop gain, speed integral time constant, torque command filter time constant

Online tuning is carried out based on the gain table values that are divided into 20 levels based on the rigidity. The tuning results are regularly applied and the changed gains are saved on EEPROM every 2 minutes.

It can reflect the estimation values either slowly or fast according to the adaptation speed setting value and determine the overall responsiveness of the system by using only a single rigidity setting parameter. The inertia is estimated in real time, so the value changes according to the change in load.

In the below cases, inertia ratio estimation may be incorrect by on-line auto tuning.

- Load variation is too high
- Load rigidity is too low or the system's backlash is severe
- Load is too small (lower than x3) or too big (higher than x20)
- Acceleration or deceleration is too low, resulting in insufficient acceleration/deceleration torque (lower than 15% of the rated value)
- Rotation velocity is low (lower than 15% of the rated value)
- Friction torque is high

If normal inertia is not estimated due to the above conditions or during online auto tuning, carry out offline gain tuning.

### Parameters Changed by Tuning

- Inertia ratio (0x2100), Position Loop Gain 1 (0x2101), Speed Loop Gain 1 (0x2102), Speed Integral Time Constant 1 (0x2103), Torque Command Filter Time Constant 1 (0x2104)
- Notch Filter 3, 4 Frequency (0x2507, 0x250A) → Refer to the auto notch setting function

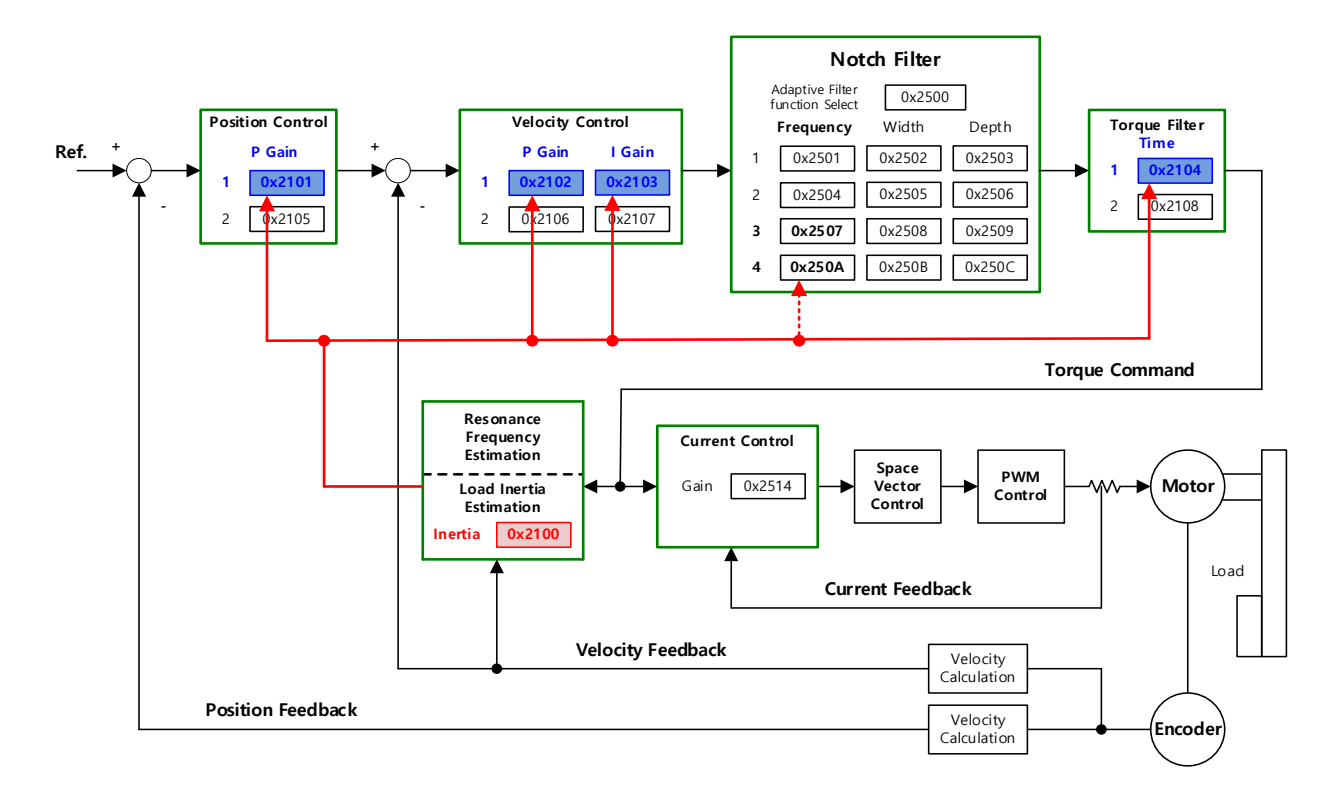

| Index  | Sub<br>Index | Name                            | Variable<br>Type | Accessibility | PDO<br>Assignment | Unit |
|--------|--------------|---------------------------------|------------------|---------------|-------------------|------|
| 0x250D |              | On-line Gain Tuning Mode        | UINT             | RW            | No                | -    |
| 0x250E |              | System Rigidity for Gain Tuning | UINT             | RW            | No                | -    |
| 0x250F |              | On-line Tuning Adaptation Speed | UINT             | RW            | No                | -    |

## 8.3 Manual Gain Tuning

### 8.3.1 Gain Tuning Sequence

For a cascade-type controller, tune the gain of the velocity controller located at an inner position first, then tune the gain of the position controller located at an outer position.

In other words, perform tuning in the order of proportional gain $\rightarrow$  integral gain $\rightarrow$  feedforward gain.

The role of each individual gain is as follows.

- Proportional gain: Determines controller BW
- Integral gain: Determines error of the steady state and generates an overshoot
- Feedforward gain: Enhances on the system lag characteristic
- Differential gain: Plays the role of a damper for the system (not provided)

#### Velocity Controller Tuning

- (1) Inertia ratio setting
- Use the automatic inertia estimation function or carry out manual setting
- (2) Proportional gain setting
- Monitor for torque and noise before any vibration occurs
- (3) Integral gain setting
- Monitor the speed overshoot and the steady-state error.
- You can use the P/PI switching mode if you want to increase the integral gain but overshoot occurs.
- For this drive, the integral gain is set to the integral time constant.
- (4) Speed command filter and speed feedback filter setting

#### Position Controller Tuning

- (1) Proportional gain setting
- Monitor torque, following error, and noise before any vibration occurs.
- (2) Feedforward setting
- Following error monitoring
- Feedforward filter setting possible
- Set the filter if you want to increase the feedforward value but noise occurs.
- You can set feedforward to a value from 0% to 100%, which is the deviation ratio of the position command value being entered currently.
- (3) Position command filter setting possible
- You can smooth out the position command.

### 8.4 Vibration Control

### 8.4.1 Notch Filter

The notch filter is a sort of band stop filter that eliminates specific frequency components. You can use a notch filter to eliminate resonant frequency components of an apparatus, which allows vibration avoidance and higher gain setting.

This drive provides notch filters in 4 levels, and you can set frequency, width, and depth for each filter. You can use one or two notch filters as adaptive filters, which set the frequency and width automatically through real-time frequency analysis (FFT).

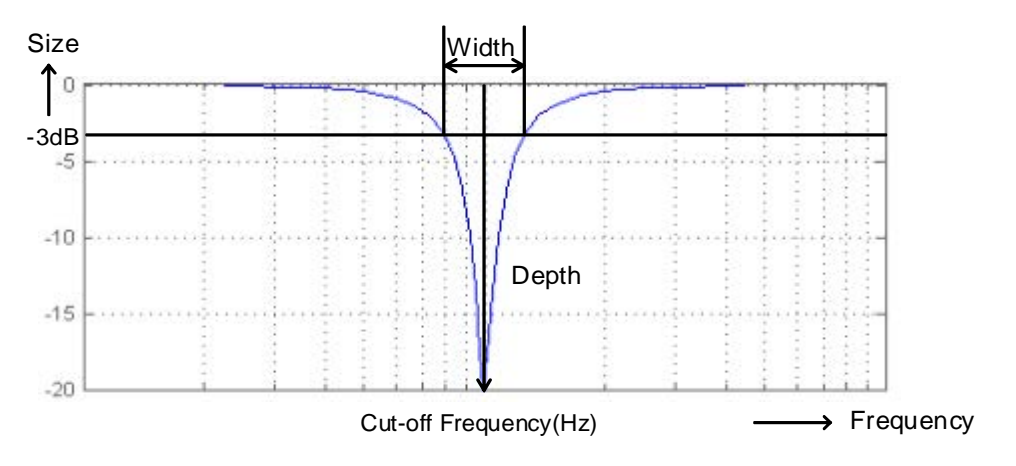

| Index  | Sub<br>Index | Name                     | Variable<br>Type | Accessibility | PDO<br>Assignment | Unit |
|--------|--------------|--------------------------|------------------|---------------|-------------------|------|
| 0x2501 | -            | Notch Filter 1 Frequency | UINT             | RW            | No                | Hz   |
| 0x2502 | -            | Notch Filter 1 Width     | UINT             | RW            | No                | -    |
| 0x2503 | -            | Notch Filter 1 Depth     | UINT             | RW            | No                | -    |
| 0x2504 | -            | Notch Filter 2 Frequency | UINT             | RW            | No                | Hz   |
| 0x2505 | -            | Notch Filter 2 Width     | UINT             | RW            | No                | -    |
| 0x2506 | -            | Notch Filter 2 Depth     | UINT             | RW            | No                | -    |
| 0x2507 | -            | Notch Filter 3 Frequency | UINT             | RW            | No                | Hz   |
| 0x2508 | -            | Notch Filter 3 Width     | UINT             | RW            | No                | -    |
| 0x2509 | -            | Notch Filter 3 Depth     | UINT             | RW            | No                | -    |
| 0x250A | -            | Notch Filter 4 Frequency | UINT             | RW            | No                | Hz   |
| 0x250B | -            | Notch Filter 4 Width     | UINT             | RW            | No                | -    |
| 0x250C | -            | Notch Filter 4 Depth     | UINT             | RW            | No                | -    |

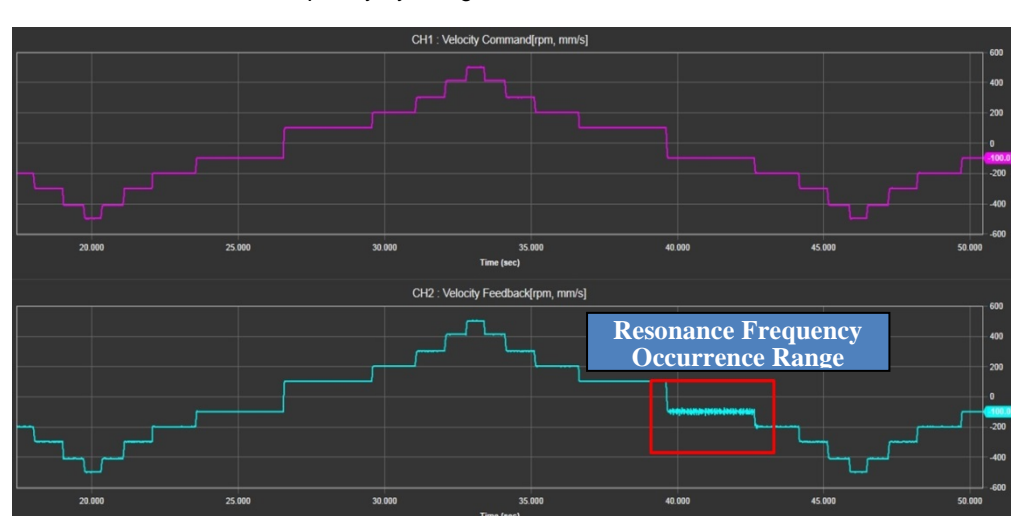

#### Resonance Frequency Measurement Using Drive CM

- If a resonance frequency occurs in a specific state during motor operation as shown below, you can measure the resonance frequency by using the FFT function in Drive CM.

| USB                   | DC7N         | Trace/Trigger Gra<br>Cyclic Monitor                                                                             | Joh 🔤 🖸                | = 0 (            |                   | . ∧ ∰                | $\tau \uparrow $ | <b>↓</b> [+ • [+ · | •) [ ( ( | ະຜະ 🥝                           |                      |              |                   |
|-----------------------|--------------|----------------------------------------------------------------------------------------------------|------------------------|------------------|-------------------|----------------------|------------------|--------------------|----------|---------------------------------|----------------------|--------------|-------------------|
| Quick Set             | tup          | Comm. Packet Vi                                                                                                 | ewer                   |                  |                   |                      | 1                |                    | Ĩ        |                                 | PT                   | P Move       | 1                 |
| Colum Mire            |              |                                                                                                    |                        |                  |                   |                      |                  |                    |          |                                 | a Absolute Move      | Relative     | Move              |
| Auto Motor            | er Phasino   |                                                                                                    |                        |                  |                   |                      |                  |                    |          |                                 | 22 Reverse and re    | neat         | 0000              |
|                       |              |                                                                                                    |                        |                  |                   |                      |                  |                    |          |                                 | •                    |              |                   |
| Property and Party of |              |                                                                                                    |                        |                  |                   |                      |                  |                    |          |                                 | Target Position      | 10000000     | UU                |
| Drive Info            | ormation     |                                                                                                    |                        |                  |                   |                      |                  |                    |          |                                 | 40 Profile Velocity  | 65000        | UU/s              |
| odel                  | DC7NHA004    |                                                                                                    |                        |                  |                   |                      |                  |                    |          |                                 | Profile Accel        | 650000       | UU/s <sup>2</sup> |
| v ver.                | 1.05         |                                                                                                    |                        |                  |                   |                      |                  |                    |          |                                 | Profile Decel        | 650000       | UU/s*             |
| oot Ver.              | 0.03         | 0000                                                                                                    | 0.1000                 | 6.2000           | 0.3000            | 0.4000               | 0.5000           | 0.6000 0.700       | 0 0.000  | 0.0000 1.0                      | Target Position 2    | b            | UU                |
| GA Ver.               | 0.19         |                                                                                                    |                        |                  |                   |                      |                  |                    |          |                                 | Dwell Time           | 1000         | ms                |
| rrent (A)             | 3            |                                                                                                    |                        |                  |                   |                      |                  |                    |          |                                 | 60                   | antine T     |                   |
| ode addr.             | 99           |                                                                                                    |                        |                  |                   |                      |                  |                    |          |                                 | Modulo Factor*       | 3600         | UU                |
|                       |              |                                                                                                    |                        |                  |                   |                      |                  |                    |          |                                 | 20<br>Modulo Mode    | Not Use Mode | alo Functi        |
| er Name               | Drive        |                                                                                                    |                        |                  |                   |                      |                  |                    |          |                                 | 30 *) need a power r | e-cvde       |                   |
|                       | 🐞 Sar        | e -                                                                                                    |                        |                  |                   |                      |                  |                    |          |                                 | -40                  |              |                   |
|                       | Landor       |                                                                                                    |                        |                  |                   |                      |                  |                    |          |                                 | -ao Position Window  | 100          | UU                |
| rive Time (RTC        | C) C Set N   | kow in the second second second second second second second second second second second second second second se |                        |                  |                   |                      |                  |                    |          |                                 | 40 Position Time     | 0            | ms                |
| 01/01/20              | 021 00:35:47 | 0000                                                                                                    | 0.1000                 | 0.2000           | 0.3000            | 0.4000 I             | 0.5000           | 0.000 0.700        | 0 0.8000 | 0.9000 1.0                      | Stop Decel           | 100000       | UU/s <sup>2</sup> |
|                       |              |                                                                                                    |                        |                  |                   |                      |                  |                    |          |                                 | FB Position          | -3           | UU                |
|                       |              | ► ST                                                                                                    | ART Stop               | + 🔎              | 🖼 🛛 📂 🛛 🖬         | Gain Window          | Single Grid      | Cursor Enabled     | Config_1 | <ul> <li>Config Save</li> </ul> | Set Position         | 0            | UU S              |
|                       |              | Y-Axis                                                                                                    | (Channels) X-Axis (Tir | ne Base) Trigger | Cursor Measuren   | nent   Freq.Response | E Function       |                    |          |                                 | In Position          | InPosition   |                   |
|                       |              | Trigg                                                                                                    | jer                    |                  |                   |                      |                  |                    |          |                                 |                      |              |                   |
|                       |              | Sour                                                                                                    | ce Immediate Trigger   |                  | ×                 | Level                | 1000             |                    |          |                                 | Plove                | -            | stop              |
|                       |              | Edge                                                                                                    | a Negative             |                  |                   | Position (1~99       | ) 50             |                    |          |                                 | <b>4</b> Jog∙        | M            | ► Jog+            |
|                       |              | Mod                                                                                                    | e 💿 Single 🔿 Norma     | I 🗌 SI           | now charts by FFT | Low freq. limit      | 0                |                    |          |                                 | Den O                |              |                   |

- (1) Run the Drive CM program and connect it to the servo drive.
- (2) Under the Monitoring tab, select Trace/Trigger Graph.
- (3) Under the bottom tab, select Y-Axis (Channels).
  - Assign Velocity Feedback to the Ch1 channel.

| Y-Axis (Channels) X-Axis (T | ime Base) Trigger Cursor Measurement Freq.Response Function |  |  |  |  |  |  |  |
|-----------------------------|-------------------------------------------------------------|--|--|--|--|--|--|--|
| r Time Base                 |                                                             |  |  |  |  |  |  |  |
| Mode                        | Triggered v                                                 |  |  |  |  |  |  |  |
| Sampling Time               | 0.125 ms 🗸                                                  |  |  |  |  |  |  |  |
| Time span for X axis =      | 256 < > Sampling Time                                       |  |  |  |  |  |  |  |
| =                           | 0.032 second                                                |  |  |  |  |  |  |  |
| 1                           |                                                             |  |  |  |  |  |  |  |
| 8-6   <b>LŠ</b> EL          |                                                             |  |  |  |  |  |  |  |

- (4) Under the bottom tab, select X-Axes (Time Base).
  - Mode: Select Triggered.
  - Sampling Time: Set 0.125ms.

- Time span for X-axis: Enter 1024. (If measurement is difficult due to a short movement distance, enter 256.)

| 1 0                                                                                      |  |  |  |  |  |  |  |  |  |  |
|------------------------------------------------------------------------------------------|--|--|--|--|--|--|--|--|--|--|
| Y-Axis (Channels) X-Axis (Time Base) Trigger Cursor Measurement   Freq.Response Function |  |  |  |  |  |  |  |  |  |  |
|                                                                                          |  |  |  |  |  |  |  |  |  |  |
| re Chart                                                                                 |  |  |  |  |  |  |  |  |  |  |
|                                                                                          |  |  |  |  |  |  |  |  |  |  |
|                                                                                          |  |  |  |  |  |  |  |  |  |  |
|                                                                                          |  |  |  |  |  |  |  |  |  |  |
| 31                                                                                       |  |  |  |  |  |  |  |  |  |  |

- (5) Under the bottom tab, select Trigger.
  - Source: Select Velocity Feedback.
  - Mode: Select Normal.
  - Check Show charts by FFT.
  - Set Level and Edge according to the conditions of resonance occurrence.
- (6) Click the START button to view the real-time frequency analysis results for the resonance occurrence range (while the motor is operating).

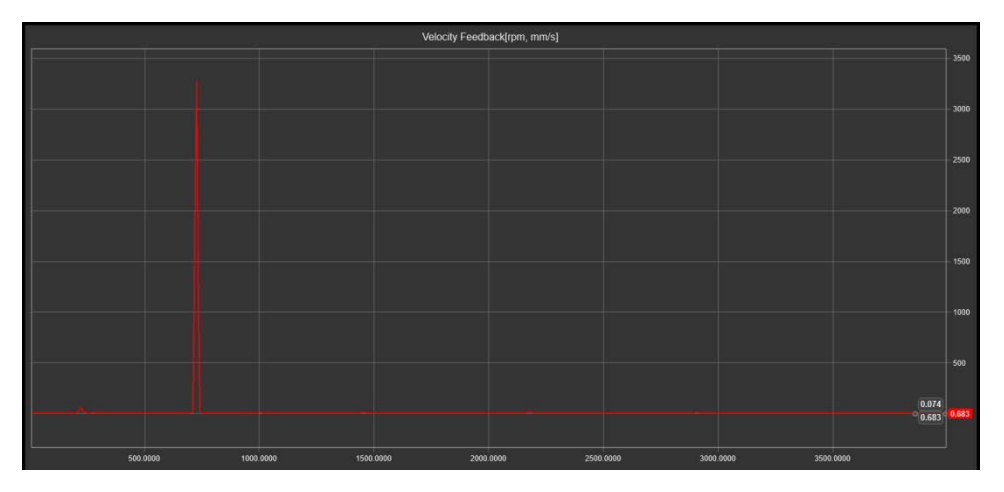

#### If resonance frequency is observed>

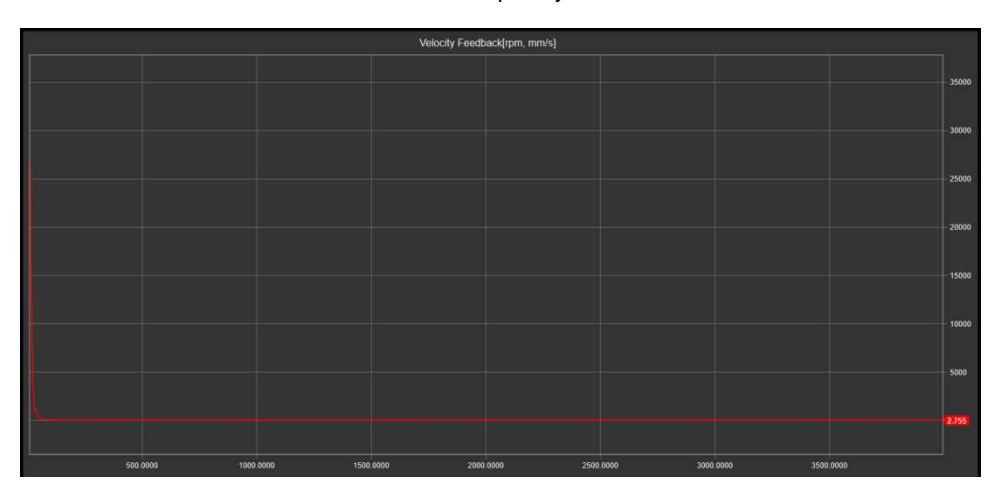

If resonance frequency is not observed or has been removed>

(7) Check the observed resonance frequency and set notch filter frequency to the same value.

Increase the setting values slowly for width and depth of the notch filter and check that the resonance frequency is removed.

### 8.4.2 Adaptive Filter

Using speed feedback signals, the adaptive filter provides real-time analyses of the vibration frequency generated from the load during drive operation, and configures the notch filter automatically to reduce vibration.

It can detect vibration frequencies through frequency analysis in order to automatically configure one or two notch filters. At this time, frequency, width, and depth are automatically set.

The adaptive filter only operates above the resonance frequency of 500Hz. When the resonance frequency is below 500Hz, manually enter the notch filter value.

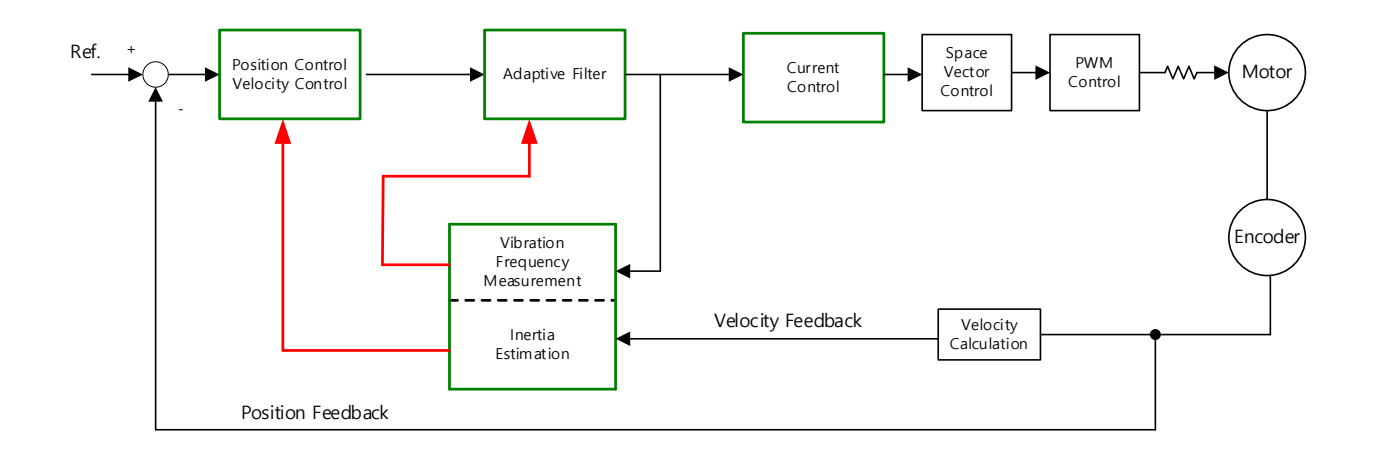

### Related Objects

| Index  | Sub<br>Index | Name                            | Variable<br>Type | Accessibility | PDO<br>Assignment | Unit |
|--------|--------------|---------------------------------|------------------|---------------|-------------------|------|
| 0x2500 | -            | Adaptive Filter Function Select | UINT             | RW            | No                | -    |

#### Adaptive Filter Function Select (0x2500)

| Setting value | Setting Details                                                                                                    |  |  |  |
|---------------|----------------------------------------------------------------------------------------------------|--|--|--|
| 0             | The adaptive filter is not used                                                                                                    |  |  |  |
| 1             | Only one adaptive filter is used. You can check the settings<br>configured automatically in the notch filter 3 settings (0x2507,<br>0x2508, 0x2509).<br>If an arbitrary value is set in notch filter 3, auto setting is not<br>available. If you wish to use auto setting, you should initialize notch<br>filter 3 first. |  |  |  |
| 2             | Two adaptive filters are used. You can check the settingsconfigured automatically in the Notch Filter 3 (0x2507, 0x2508,<br>0x2509) and Filter 4 settings (0x250A, 0x250B, 0x250C).                                                                                                    |  |  |  |
|   | If an arbitrary value is set for notch filter 3 (or 4), auto setting is   |
|---|---------------------------------------------------------------------------|
|   | applied to notch filter 4 (or 3). If arbitrary values are set for notch   |
|   | filter 3 and 4, the original settings remain unchanged. If notch filter 3 |
|   | and 4 are initialized, auto setting is available.                         |
| 3 | Reserved                                                                  |
| 4 | Resets the Notch Filter 3 (0x2507, 0x2508, and 0x2509) and Notch          |
| 4 | Filter 4 (0x250A, 0x250B, and 0x250C) settings.                           |
| 5 | Reserved                                                                  |

## 8.4.3 Vibration Suppression Filter

The vibration suppression filter is a function used to reduce vibration generated in the load side.

It can measure the vibration frequency occurring in the load side through external sensors or using the response function. This drive provides a vibration suppression filter in two levels, and you can set the frequency and damping amount for each filter.

It controls the lower frequency range, i.e. 1 [Hz]~100 [Hz], from the upper part of the device or the entire system, and operates only in the position control mode.

You need to set the vibration suppression filter after adjusting gain. Also, be sure to stop the servo motor when changing a related object. Attempting to change during motor operation can result in a malfunction.

If the remaining vibration at the end of servo motor is small, estimation may not be performed properly.

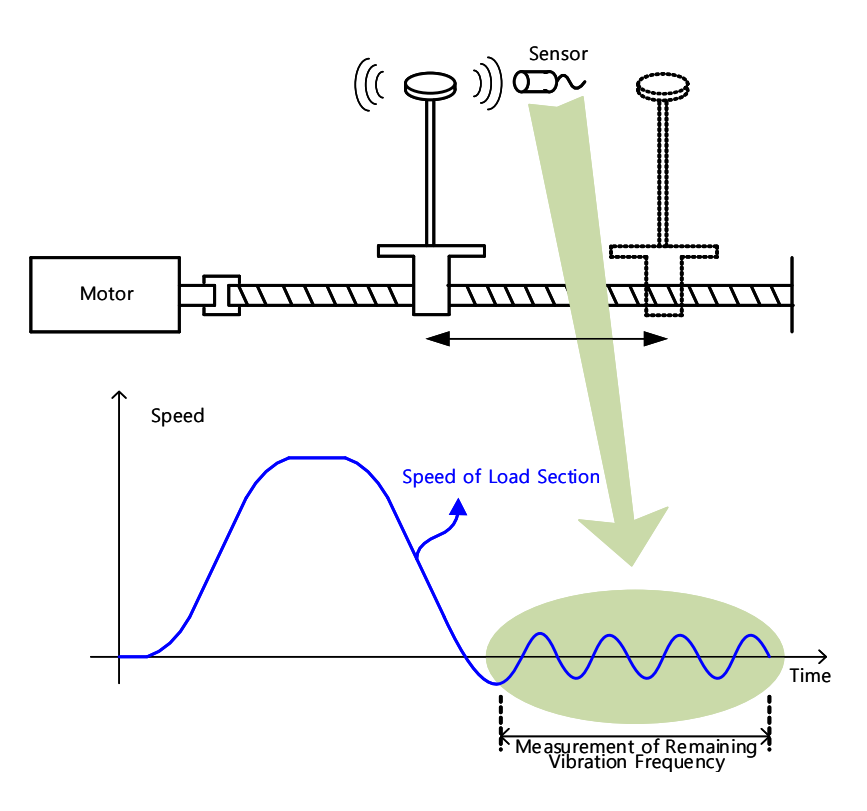

#### Related Objects

|   | Index     | Sub<br>Index | Name                                       | Variable<br>Type | Accessibility | PDO<br>Assignment | Unit    |  |
|---|-----------|--------------|--------------------------------------------|------------------|---------------|-------------------|---------|--|
|   | 0x2515    | -            | Vibration Suppression Filter Configuration | UINT             | RW            | No                | -       |  |
|   | 0x2516    | -            | Vibration Suppression Filter 1 Frequency   | UINT             | RW            | No                | 0.1[Hz] |  |
|   | 0x2517    | -            | Vibration Suppression Filter 1 Damping     | UINT             | RW            | No                | -       |  |
|   | 0x2518    | -            | Vibration Suppression Filter 2 Frequency   | UINT             | RW            | No                | 0.1[Hz] |  |
|   | 0x2519    | -            | Vibration Suppression Filter 2 Damping     | UINT             | RW            | No                | -       |  |
| L | SELECTRIC |              |                                            |                  |               |                   |         |  |

| Setting Value | Setting Details                                                    |
|---------------|--------------------------------------------------------------------|
| 0             | Vibration suppression (damping) filter is not used.                |
| 1             | Vibration suppression (damping) filter 1 is applied                |
| 2             | Vibration suppression (damping) filter 2 is applied                |
| 3             | Vibration suppression (damping) filters 1 and 2 are used.          |
| 4             | Vibration suppression (damping) filters 1 and 2 are used according |
|               | וט בעסר דמות בעסרצ וווףעוג.                                        |

• Vibration Suppression Filter Function Setting (0x2515)

### Vibration Frequency Measurement Using Drive CM

- This function must only be used when the device is not in operation. If the function is used while the device is operating, the motor will malfunction.

|                     | Comm. Packet Viewer                                                                          |                   | P Move       |                          |
|---------------------|----------------------------------------------------------------------------------------------|-------------------|--------------|--------------------------|
| Quick Setup         |                                                                                              |                   | F WOVE       |                          |
| Setup Wizard        |                                                                                              | Absolute Move     | Relative     | Move                     |
| Auto Motor Phasing  |                                                                                              | Reverse and rep   | eat          |                          |
|                     |                                                                                              | Target Position   | 10000000     | UU                       |
| Drive Information   | <b>0</b>                                                                                     | Profile Velocity  | 65000        | UU/s                     |
| Indel IX7NHAD       |                                                                                              | Profile Accel     | 650000       | UU/s2                    |
| W Ver. 1.05         |                                                                                              | Profile Decel     | 650000       | UU/s2                    |
| loot Ver. 0.03      | 0000 6.1000 6.2000 6.2000 8.000 8.000 8.000 8.000 1.000                                      | Toront Desition 2 | 0            | 101                      |
| PGA Ver. 0.19       |                                                                                              | Target Position 2 | 1000         | 00                       |
| urrent (A) 3        |                                                                                              | Owen thine        | 1000         | ins                      |
| iode addr. 99       | •                                                                                            | Use Modulo Fun    | ction*       | 140                      |
|                     |                                                                                              | Modulo Vactor     | Not Use Modu | ilo Functi               |
| Iser Name Drive     |                                                                                              | *) need a nower n | e-cvcle      |                          |
| Si Si               |                                                                                              |                   | -2           |                          |
|                     |                                                                                              | Position Window   | 100          | UU                       |
| Drive Time (RTC)    | NY                                                                                           | Position Time     | 0            | ms                       |
| 01/01/2021 00:48:12 | 0000 £1000 £3000 £3000 £4000 £5000 £5000 £5000 £5000                                         | Stop Decel        | 100000       | UU/s4                    |
|                     |                                                                                              | FB Position       | -5           | UU                       |
|                     | ► START ■ Stop 👂 💠 📴 🚰 🚧 Gain Window 🗠 Single Grid 🗌 Cursor Enabled Config_1 🔹 👽 Config Save | Set Position      | 0            | UU                       |
|                     | Y-Axis (Channels) X-Axis (Time Base) Trigger Cursor Measurement Freq.Response Function       | In Position       | InPosition   |                          |
|                     | Trigger-                                                                                     | Mass              |              | Stop                     |
|                     | Source Immediate Trigger · Level 1000                                                        |                   | -            | 2000                     |
|                     | Edge Negative (2) Position (1~99) 50                                                         | dd 3og-           | <b>&gt;</b>  | <ul> <li>Jog+</li> </ul> |
|                     | Mode Single Normal (C) Show charts by FFT Low freq. limit 0                                  |                   | 1.00         |                          |

- (1) Run the Drive CM program and connect it to the servo drive.
- (2) Under the Monitoring tab, select Trace/Trigger Graph.
- (3) Under the bottom tab, select Trigger.
  - Set Mode to Single.

|             | -                 |                             |                                         |                  |      |
|-------------|-------------------|-----------------------------|-----------------------------------------|------------------|------|
|             | Y-Axis (Channels) | X-Axis (Time Base)   Trigge | er Cursor Measurement, Freq.Respo       | nse Function (4) |      |
|             | Frequency Respon  | se Function                 |                                         |                  | <br> |
|             | Sweep Method      | Linear                      | FRF Start                               | FRF Stop         |      |
| (5) (6) (7) | Sampling Time     | 2.000 ms                    | <ul> <li>Excitation time (8)</li> </ul> | 2048.0 ms        |      |
|             | Sweep Current     | 25 %                        | Max. frequency                          | 200.0 Hz         |      |
| Mecapion    | Data Loading      |                             |                                         |                  |      |
|             | <u></u>           |                             |                                         |                  | <br> |

- (4) Under the bottom tab, select Freq.Response Function.
- (5) Sweep Method: Select Linear.

- (6) Sampling Time: Select 2.000ms.
- (7) Sweep Current: Set to 25%.
- (8) Click the FRF Start button.

- When you click the FRF Start button, a current is applied to the motor and initiates a movement. Before you press the FRF Start button, make sure to clear both ends of the device.

- After clicking the FRF Start button, check that the names of CH1-CH4 on the graph have changed.

- After clicking the FRF Start button, check if the color of the data loading bar has changed, which means that data triggering was successful.

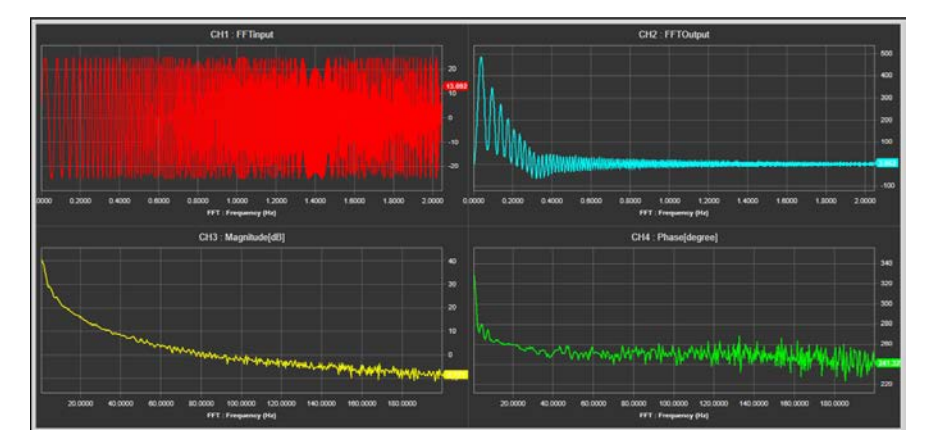

If no vibration frequency is observed>

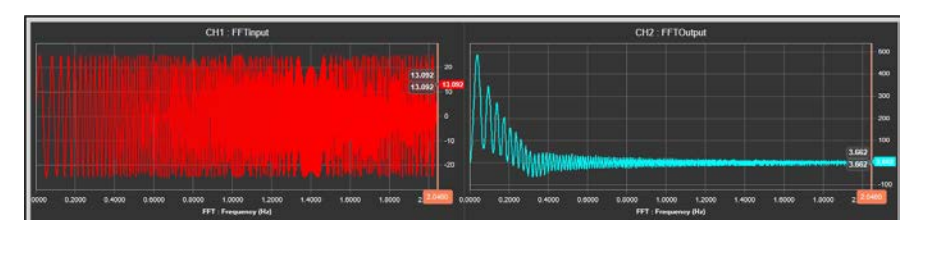

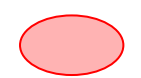

If vibration frequency is observed>

(9) Set the vibration suppression (damping) filter as desired and enter the observed vibration frequency value as the vibration suppression (damping) filter frequency. Increase the vibration suppression (damping) filter coefficient slowly from 1 and select an appropriate value.

If vibration frequency cannot be properly measured while using Drive CM, you need to measure vibration frequency occurring on the load side through external sensors and set the value in the object.

# 9. **Procedure Function**

Procedure function is an auxiliary function provided by the drive as described below. It can be executed by the procedure command code (0x2700) and procedure command factor (0x2701). It can be activated by using the servo setting tool.

| Procedure commands             | Codes  | Details                                             |
|--------------------------------|--------|-----------------------------------------------------|
| Manual JOG                     | 0x0001 | Operates manual JOG                                 |
| Program JOG                    | 0x0002 | Operates program JOG                                |
| Alarm History Reset            | 0x0003 | Deletes alarm history                               |
| Off-Line Auto-Tuning           | 0x0004 | Performs off-line auto-tuning                       |
| Index Pulse Search             | 0x0005 | Searches for Phase Z position                       |
| Absolute Encoder Reset         | 0x0006 | Resets the absolute encoder                         |
| Max Load Targua Claar          | 02007  | Resets the instantaneous maximum operation overload |
| Max. Load Torque Clear         | 0x0007 | (0x2604) value                                      |
| Calibrate Phase Current Offset | 0x0008 | Tunes the phase current offset                      |
| Software Reset                 | 0x0009 | Resets the software                                 |
| Commutation                    | 0x000A | Commutation                                         |
| Tamagawa Encoder Reset         | 0x000B | Resets Tamagawa encoder                             |
| GB Preset                      | 0x000D | Resets GB encoder                                   |

# 9.1 Manual Jog Operation

Jog operation is a function that verifies servo motor operation by velocity control without an upper level controller.

Before you start jog operation, confirm the following.

- The main power is turned on
- The STO (Safe Torque Off) connector is connected;
- No alarm is active
- The servo is turned off
- The operation velocity is set in consideration of the state of the apparatus

9-1

LS

### Related Objects

| Index  | Sub<br>Index | Name                            | Variable<br>Type | Accessibility | PDO<br>Assignment | Unit |
|--------|--------------|---------------------------------|------------------|---------------|-------------------|------|
| 0x2300 | -            | Jog Operation Speed             | INT              | RW            | No                | rpm  |
| 0x2301 | -            | Speed Command Acceleration Time | UINT             | RW            | No                | ms   |
| 0x2302 | -            | Speed Command Deceleration Time | UINT             | RW            | No                | ms   |
| 0x2303 | -            | Speed Command S-curve Time      | UINT             | RW            | No                | ms   |

# 9.2 **Program Jog Operation**

Program jog operation is a function that verifies servo motor operation by velocity control at predefined operation velocity and time without an upper level controller.

Before you start jog operation, confirm the following.

- The main power is turned on
- The STO (Safe Torque Off) connector is connected;
- No alarm is active
- The servo is turned off
- Velocity and time are set in consideration of the state and operation range of the apparatus

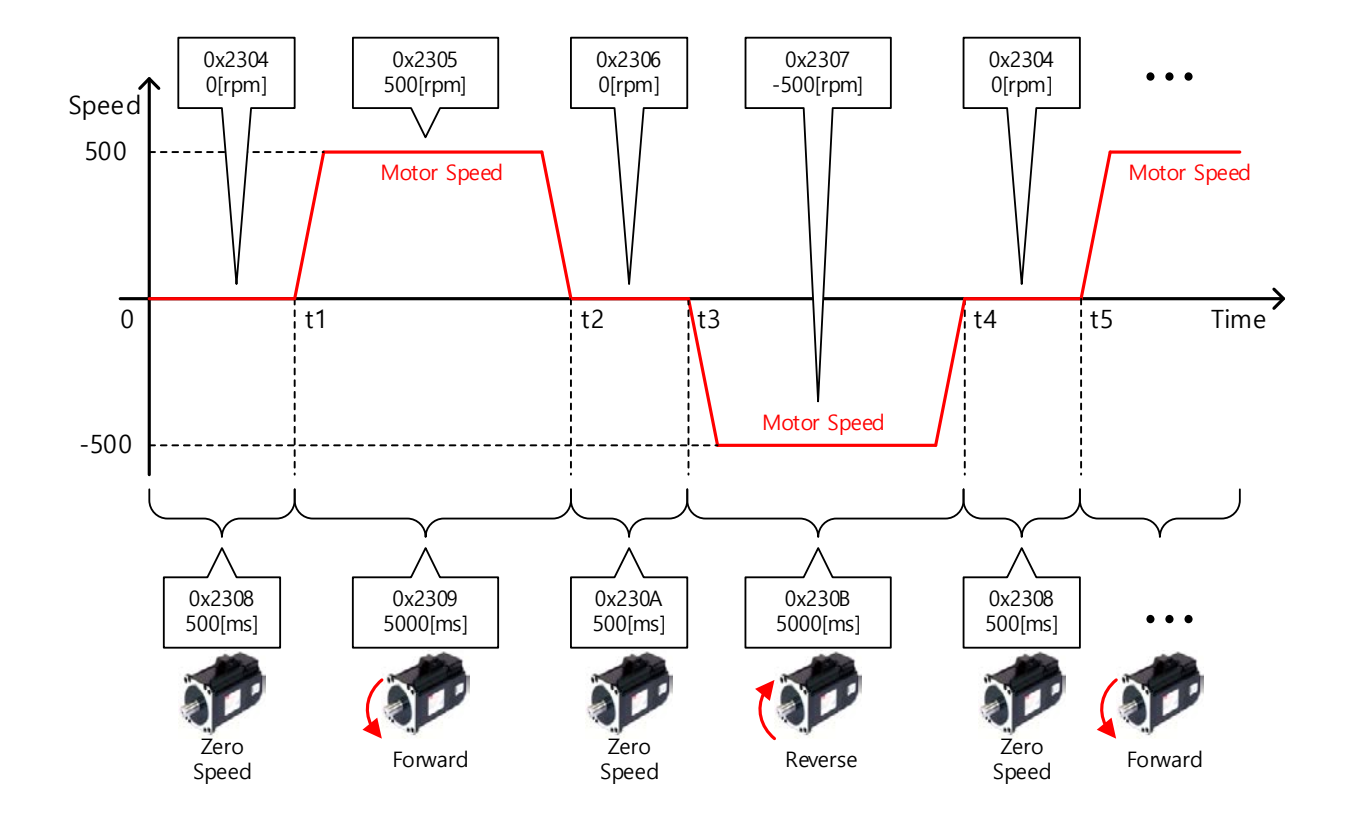

### Related Objects

| Index  | Sub<br>Index | Name                          | Variable<br>Type | Accessibility | PDO<br>Assignment | Unit |
|--------|--------------|-------------------------------|------------------|---------------|-------------------|------|
| 0x2304 | -            | Program Jog Operation Speed 1 | INT              | RW            | No                | rpm  |
| 0x2305 | -            | Program Jog Operation Speed 2 | INT              | RW            | No                | rpm  |
| 0x2306 | -            | Program Jog Operation Speed 3 | INT              | RW            | No                | rpm  |
| 0x2307 | -            | Program Jog Operation Speed 4 | INT              | RW            | No                | rpm  |
| 0x2308 | -            | Program Jog Operation Time 1  | UINT             | RW            | No                | ms   |
| 0x2309 | -            | Program Jog Operation Time 2  | UINT             | RW            | No                | ms   |
| 0x230A | -            | Program Jog Operation Time 3  | UINT             | RW            | No                | ms   |
| 0x230B | -            | Program Jog Operation Time 4  | UINT             | RW            | No                | ms   |

# 9.3 Deleting Alarm History

This function deletes all the alarm code histories stored in the drive. Alarm histories including the latest alarm history up to the 16th previous alarm are stored.

You can check the histories as shown below (0x2702:01~16). The latest alarm is listed in 0x2702:01.

|                                          |                                                                          | -              |                                                                              |                  |
|------------------------------------------|--------------------------------------------------------------------------|----------------|------------------------------------------------------------------------------|------------------|
| ⊡… 2702:0                                | Servo Alarm History                                                      | RO             | > 16 <                                                                       |                  |
| 2702:01                                  | Alarm code 1(Newest)                                                     | RO             | [51]POS following                                                            |                  |
| 2702:02                                  | Alarm code 2                                                             | RO             | [51]POS following                                                            |                  |
| 2702:03                                  | Alarm code 3                                                             | RO             | [51]POS following                                                            |                  |
| 2702:04                                  | Alarm code 4                                                             | RO             | [51]POS following                                                            |                  |
| 2702:05                                  | Alarm code 5                                                             | RO             | [51]POS following                                                            |                  |
| 2702:06                                  | Alarm code 6                                                             | RO             | [51]POS following                                                            |                  |
| 2702:07                                  | Alarm code 7                                                             | RO             | [51]POS following                                                            |                  |
| 2702:08                                  | Alarm code 8                                                             | RO             | [51]POS following                                                            |                  |
| 2702:09                                  | Alarm code 9                                                             | RO             | [51]POS following                                                            |                  |
| 2702:0A                                  | Alarm code 10                                                            | RO             | [51]POS following                                                            |                  |
| 2702:0B                                  | Alarm code 11                                                            | RO             | [51]POS following                                                            |                  |
| 2702:0C                                  | Alarm code 12                                                            | RO             | [51]POS following                                                            |                  |
| 2702:0D                                  | Alarm code 13                                                            | RO             | [51]POS following                                                            |                  |
| 2702:0E                                  | Alarm code 14                                                            | RO             | [51]POS following                                                            |                  |
| 2702:0F                                  | Alarm code 15                                                            | RO             | [51]POS following                                                            |                  |
| 2702:10                                  | Alarm code 16(Oldest)                                                    | RO             | [51]POS following                                                            |                  |
| 2702:00<br>2702:0E<br>2702:0F<br>2702:10 | Alarm code 13<br>Alarm code 14<br>Alarm code 15<br>Alarm code 16(Oldest) | RO<br>RO<br>RO | [51]POS followin<br>[51]POS followin<br>[51]POS followin<br>[51]POS followin | 9<br>9<br>9<br>9 |

### Related Objects

| Index  | Sub<br>Index | Name                  | Variable<br>Type | Accessibility | PDO<br>Assignment | Unit |
|--------|--------------|-----------------------|------------------|---------------|-------------------|------|
|        | -            | Servo Alarm History   | -                | -             | -                 | -    |
|        | 1            | Alarm code 1(newest)  | STRING           | RO            | No                | -    |
|        | 2            | Alarm code 2          | STRING           | RO            | No                | -    |
|        | 3            | Alarm code 3          | STRING           | RO            | No                | -    |
|        | 4            | Alarm code 4          | STRING           | RO            | No                | -    |
|        | 5            | Alarm code 5          | STRING           | RO            | No                | -    |
|        | 6            | Alarm code 6          | STRING           | RO            | No                | -    |
|        | 7            | Alarm code 7          | STRING           | RO            | No                | -    |
| 0x2702 | 8            | Alarm code 8          | STRING           | RO            | No                | -    |
|        | 9            | Alarm code 9          | STRING           | RO            | No                | -    |
|        | 10           | Alarm code 10         | STRING           | RO            | No                | -    |
|        | 11           | Alarm code 11         | STRING           | RO            | No                | -    |
|        | 12           | Alarm code 12         | STRING           | RO            | No                | -    |
|        | 13           | Alarm code 13         | STRING           | RO            | No                | -    |
|        | 14           | Alarm code 14         | STRING           | RO            | No                | -    |
|        | 15           | Alarm code 15         | STRING           | RO            | No                | -    |
|        | 16           | Alarm code 16(oldest) | STRING           | RO            | No                | -    |

# 9.4 Automatic Gain Tuning

For more information, refer to Section 8.1 Auto Gain Tuning.

# 9.5 Index Pulse Search

Index pulse search is a function used to find the index (Z) pulse position of the encoder and bring the index to a stop. You can use this function to roughly locate a position since it searches for a position using the Velocity Mode. You can locate the exact position of the index pulse using the homing operation.

You can set the velocity used to search for index pulses in 0x230C [rpm].

Before you start index pulse search, confirm the following.

- The main power is turned on
- No alarm is active
- The servo is turned off
- the Safe Torque Off (STO) connector is installed; and
- Operation velocity is set in consideration of the operation range of the machine.

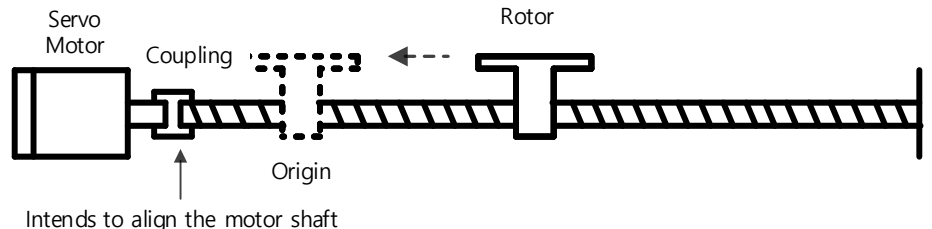

to the origin of the machine.

#### Related Objects

| Index  | Sub<br>Index | Name                     | Variable<br>Type | Accessibility | PDO<br>Assignment | Unit |
|--------|--------------|--------------------------|------------------|---------------|-------------------|------|
| 0x230C | -            | Index Pulse Search Speed | INT              | RW            | No                | rpm  |

## 9.6 Absolute Encoder Reset

This function resets the absolute encoder. The following are the situations where you need to reset the absolute encoder.

- To set up the apparatus for the first time
- When an alarm occurs for low voltage of the encoder
- To set multi-turn data of the absolute encoder to 0

When the absolute encoder reset is complete, the multi-turn data (0x260A) is reset to 0.

When the power is turned on again, the Position Actual Value (0x6064) is displayed by reading the position of the absolute encoder and applying the home offset (0x607C).

At the time, even if you change the home offset (0x607C) while driving, the position actual value (0x6064) does not change.

#### Related Objects

| Index  | Sub<br>Index | Name                           | Variable<br>Type | Accessibility | PDO<br>Assignment | Unit |
|--------|--------------|--------------------------------|------------------|---------------|-------------------|------|
| 0x2005 | -            | Absolute Encoder Configuration | UINT             | RW            | No                | -    |
| 0x260A |              | Multi-turn data                | DINT             | RO            | Yes               | rev  |

## 9.7 Instantaneous Maximum Torque Reset

This function resets the instantaneous maximum overload rate (0x2604) to 0. The instantaneous maximum operation overload rate represents the maximum value of the operation overload rate output instantaneously from the drive for the last 15 seconds.

It displays the peak load for the last 15 seconds as a percentage of the rated output. The unit is [0.1%]. Turning on the power again resets the value to 0.

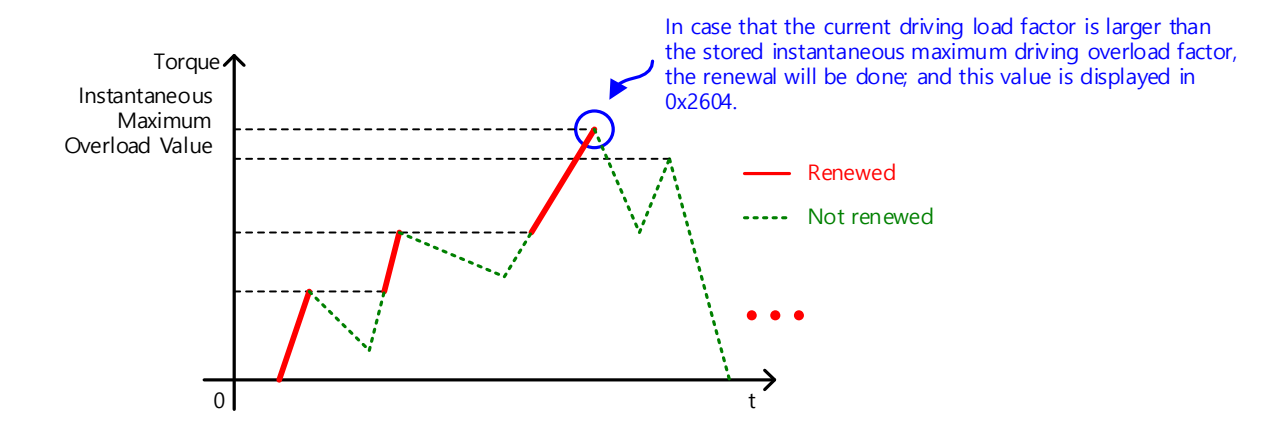

#### Related Objects

| Index  | Sub<br>Index | Name                                     | Variable<br>Type | Accessibility | PDO<br>Assignment | Unit |
|--------|--------------|------------------------------------------|------------------|---------------|-------------------|------|
| 0x2604 | -            | Instantaneous Maximum Operation Overload | INT              | RO            | Yes               | 0.1% |

# 9.8 Phase Current Offset Tuning

This function automatically tunes the current offset of the U/V/W phases. You can tune the phase current offset according to the environmental condition for use. The device is shipped with its factory default setting.

The measured U/V/W phase offsets are individually stored in 0x2015, 0x2016, and 0x2017. If an offset value is abnormally large, AL-15 is generated.

### Related Objects

| Index  | Sub<br>Index | Name                   | Variable<br>Type | Accessibility | PDO<br>Assignment | Unit |
|--------|--------------|------------------------|------------------|---------------|-------------------|------|
| 0x2015 | -            | U Phase Current Offset | INT              | RW            | No                | 0.1% |
| 0x2016 | -            | V Phase Current Offset | INT              | RW            | No                | 0.1% |
| 0x2017 | -            | W Phase Current Offset | INT              | RW            | No                | 0.1% |

## 9.9 Software Reset

This function is used to reset the servo drive by means of software. Software reset means a restart of the drive program, which results in an effect similar to re-applying the power.

You can use this function in the following cases.

- Parameter settings which require re-application of the power have been changed
- The drive needs a re-start due to an alarm which cannot be reset

## 9.10 Commutation

The commutation function is to used get the information of the initial angle of the motor. When you use a motor with the hall sensor not installed, you have to get the information on the initial angle through commutation prior to operation, in order to carry out normal operation.

#### Related Objects

| Index  | Sub<br>Index | Name                    | Variable<br>Type | Accessibility | PDO<br>Assignment | Unit |
|--------|--------------|-------------------------|------------------|---------------|-------------------|------|
| 0x2019 | -            | Linear Scale Resolution | UINT             | RW            | No                | nm   |
| 0x201A | -            | Commutation Method      | UINT             | RW            | No                | -    |
| 0x201B | -            | Commutation Current     | UINT             | RW            | No                | 0.1% |
| 0x201C | -            | Commutation Time        | UINT             | RW            | No                | ms   |

## 9.11 Encoder Reset

This is the function to reset the 19bit Multiturn encoder among our servo motor products.

It is used when the encoder position loss alarm occurs. If this function is executed normally, you can perform software reset.

If you have used this function, make sure to perform homing operation.

# 10. Object Dictionary

Object is a data structure which includes parameters, state variables, run commands (procedures), etc. of the drive.

Object can be mainly divided into general object (from 0x1000) for EtherCAT communication, CiA402 object (from 0x6000) for CAN application over EtherCAT (CoE), and manufacturer specific object (from 0x2000) exclusively provided by this drive.

## 10.1 General Objects

| 0x1000        | Device Type   |               |      |               |                   |                       |        |
|---------------|---------------|---------------|------|---------------|-------------------|-----------------------|--------|
| Variable Type | Setting Range | Initial Value | Unit | Accessibility | PDO<br>Assignment | Variable<br>Attribute | Saving |
| UDINT         | -             | 0x00020192    | -    | RO            | No                | -                     | No     |

The following table lists device types and their functions.

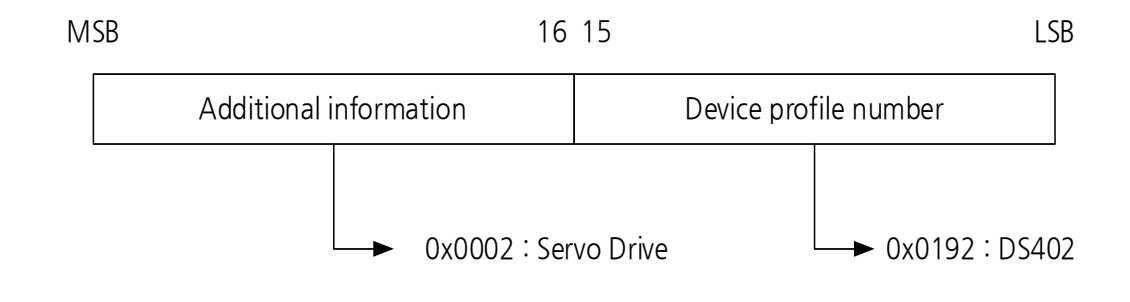

| 0x1001        | Error Register |               |      |               |                   |                       |        |
|---------------|----------------|---------------|------|---------------|-------------------|-----------------------|--------|
| Variable Type | Setting Range  | Initial Value | Unit | Accessibility | PDO<br>Assignment | Variable<br>Attribute | Saving |
| USINT         | -              | 0x00          | -    | RO            | No                | -                     | No     |

The following table shows the error register values for each device. This value is stored in the emergency message.

| Bits   | Setting Details |
|--------|-----------------|
| 0      | 0: No error     |
| 0      | 1: Error occurs |
| 1 to 7 | Reserved        |

| 0x1008        | Device Name   |               |      |               |                   |                       |        |
|---------------|---------------|---------------|------|---------------|-------------------|-----------------------|--------|
| Variable Type | Setting Range | Initial Value | Unit | Accessibility | PDO<br>Assignment | Variable<br>Attribute | Saving |
| STRING        | -             | -             | -    | RO            | No                | -                     | No     |

Represents the device name.

| 0x1009        | Hardware Version |               |      |               |                   |                       |        |
|---------------|------------------|---------------|------|---------------|-------------------|-----------------------|--------|
| Variable Type | Setting Range    | Initial Value | Unit | Accessibility | PDO<br>Assignment | Variable<br>Attribute | Saving |
| STRING        | -                | -             | -    | RO            | No                | -                     | No     |

Represents the hardware version of the device.

| 0x100A        | Software Version |               |      |                   |                   |                       |        |
|---------------|------------------|---------------|------|-------------------|-------------------|-----------------------|--------|
| Variable Type | Setting Range    | Initial Value | Unit | Accessibil<br>ity | PDO<br>Assignment | Variable<br>Attribute | Saving |
| STRING        | -                | -             | -    | RO                | No                | -                     | No     |

This parameter represents the software version of the device.

| 0x1010        | Store Parameters |                                |      |               |                   |                       |        |
|---------------|------------------|--------------------------------|------|---------------|-------------------|-----------------------|--------|
| Su            | ıbIndex 0        |                                |      | Number        | of Entries        |                       |        |
| Variable Type | Setting Range    | Initial Value                  | Unit | Accessibility | PDO<br>Assignment | Variable<br>Attribute | Saving |
| USINT         | -                | 4                              | -    | RO            | No                | -                     | No     |
| Su            | ıbIndex 1        |                                |      | Store all p   | arameters         |                       |        |
| Variable Type | Setting Range    | Initial Value                  | Unit | Accessibility | PDO<br>Assignment | Variable<br>Attribute | Saving |
| UDINT         | 0 to 0xFFFFFFFF  | 0                              | -    | RW            | No                | -                     | No     |
| SubIndex 2    |                  | Store communication parameters |      |               |                   |                       |        |
| Variable Type | Setting Range    | Initial Value                  | Unit | Accessibility | PDO<br>Assignment | Variable<br>Attribute | Saving |
| UDINT         | 0 to 0xFFFFFFFF  | 0                              | -    | RW            | No                | -                     | No     |
| Su            | ıbIndex 3        | Store CiA402 parameters        |      |               |                   |                       |        |
| Variable Type | Setting Range    | Initial Value                  | Unit | Accessibility | PDO<br>Assignment | Variable<br>Attribute | Saving |
| UDINT         | 0 to 0xFFFFFFFF  | 0                              | -    | RW            | No                | -                     | No     |
| SubIndex 4    |                  |                                | Sto  | ore drive-spe | cific paramet     | ers                   |        |
| Variable Type | Setting Range    | Initial Value                  | Unit | Accessibility | PDO<br>Assignment | Variable<br>Attribute | Saving |
| UDINT         | 0 to 0xFFFFFFFF  | 0                              | -    | RW            | No                | -                     | No     |

Store the drive's parameters in the memory. To avoid any mistake, store the parameters if the ASCII code value corresponding to 'save' is written to the relevant SubIndex value.

| MSB        |      | 16   | 16 15 |      |  |  |
|------------|------|------|-------|------|--|--|
|            | е    | v    | а     | S    |  |  |
| ASCII Code | 0x65 | 0x76 | 0x61  | 0x73 |  |  |

All parameters within the drive are stored when "save" is written to SubIndex 1.

Only communication parameters (from 0x1000) are stored when "save" is written to SubIndex 2.

Only CiA402 parameters (from 0x6000) are stored when "save" is written to SubIndex 3.

Only drive-specific parameters (from 0x2000) are stored when "save" is written to SubIndex 4.

| 0x1011        |                 | Re                                | Restore Default Parameters |               |                   |                       |        |  |
|---------------|-----------------|-----------------------------------|----------------------------|---------------|-------------------|-----------------------|--------|--|
| Su            | ıbIndex 0       |                                   | Number of Entries          |               |                   |                       |        |  |
| Variable Type | Setting Range   | Initial Value                     | Unit                       | Accessibility | PDO<br>Assignment | Variable<br>Attribute | Saving |  |
| USINT         | -               | 4                                 | -                          | RO            | No                | -                     | No     |  |
| Su            | ıbIndex 1       |                                   |                            | Restore all   | parameters        |                       |        |  |
| Variable Type | Setting Range   | Initial Value                     | Unit                       | Accessibility | PDO<br>Assignment | Variable<br>Attribute | Saving |  |
| UDINT         | 0 to 0xFFFFFFFF | 0                                 | -                          | RW            | No                | -                     | No     |  |
| Su            | ıbIndex 2       | Restore communication parameters  |                            |               |                   |                       |        |  |
| Variable Type | Setting Range   | Initial Value                     | Unit                       | Accessibility | PDO<br>Assignment | Variable<br>Attribute | Saving |  |
| UDINT         | 0 to 0xFFFFFFFF | 0                                 | -                          | RW            | No                | -                     | No     |  |
| Su            | ıbIndex 3       | Restore CiA402 parameters         |                            |               |                   |                       |        |  |
| Variable Type | Setting Range   | Initial Value                     | Unit                       | Accessibility | PDO<br>Assignment | Variable<br>Attribute | Saving |  |
| UDINT         | 0 to 0xFFFFFFFF | 0                                 | -                          | RW            | No                | -                     | No     |  |
| Su            | ıbIndex 4       | Restore drive-specific parameters |                            |               |                   |                       |        |  |
| Variable Type | Setting Range   | Initial Value                     | Unit                       | Accessibility | PDO<br>Assignment | Variable<br>Attribute | Saving |  |
| UDINT         | 0 to 0xFFFFFFFF | 0                                 | -                          | RW            | No                | -                     | No     |  |

Initialize the drive's parameters. To avoid any mistake, initialize the parameters if the ASCII code value corresponding to 'save' is written to the relevant SubIndex value.

| MSB        |      | 16   | LSE  |      |  |
|------------|------|------|------|------|--|
|            | d    | а    | 0    | I    |  |
| ASCII Code | 0x64 | 0x61 | 0x6F | 0x6C |  |

All parameters within the drive are initialized when "load" is written to SubIndex 1.

Only communication parameters (from 0x1000) are initialized when "load" is written to SubIndex 2.

Only CiA402 parameters (from 0x6000) are initialized when "load" is written to SubIndex 3.

Only drive-specific parameters (from 0x2000) are initialized when "load" is written to SubIndex 4.

To apply the initialized value, you need to cycle the power of the drive.

| 0x1018        | Identity Object |                   |               |               |                   |                       |        |
|---------------|-----------------|-------------------|---------------|---------------|-------------------|-----------------------|--------|
| Su            | ıbIndex 0       | Number of Entries |               |               |                   |                       |        |
| Variable Type | Setting Range   | Initial Value     | Unit          | Accessibility | PDO<br>Assignment | Variable<br>Attribute | Saving |
| USINT         | -               | 4                 | -             | RO            | No                | -                     | No     |
| Su            | ıbIndex 1       | Vendor ID         |               |               |                   |                       |        |
| Variable Type | Setting Range   | Initial Value     | Unit          | Accessibility | PDO<br>Assignment | Variable<br>Attribute | Saving |
| UDINT         | -               | 0x00007595        | -             | RO            | No                | -                     | No     |
| SubIndex 2    |                 |                   |               | Produc        | ct code           |                       |        |
| Variable Type | Setting Range   | Initial Value     | Unit          | Accessibility | PDO<br>Assignment | Variable<br>Attribute | Saving |
| UDINT         | -               | 0x00010001        | -             | RO            | No                | -                     | No     |
| Su            | ıbIndex 3       | Revision number   |               |               |                   |                       |        |
| Variable Type | Setting Range   | Initial Value     | Unit          | Accessibility | PDO<br>Assignment | Variable<br>Attribute | Saving |
| UDINT         | -               | -                 | -             | RO            | No                | -                     | No     |
| SubIndex 4    |                 |                   | Serial number |               |                   |                       |        |
| Variable Type | Setting Range   | Initial Value     | Unit          | Accessibility | PDO<br>Assignment | Variable<br>Attribute | Saving |
| UDINT         | -               | -                 | -             | RO            | No                | -                     | No     |

Represents the device information.

| 0x1600        |                 | 1 <sup>st</sup> | Receive | e PDO Mappi   | ng                |                       |        |  |
|---------------|-----------------|-----------------|---------|---------------|-------------------|-----------------------|--------|--|
| Su            | ıbIndex 0       |                 |         | Number        | of entries        |                       |        |  |
| Variable Type | Setting Range   | Initial Value   | Unit    | Accessibility | PDO<br>Assignment | Variable<br>Attribute | Saving |  |
| USINT         | 0 to 10         | 5               | -       | RW            | No                | PREOP                 | Yes    |  |
| Su            | ıbIndex 1       |                 |         | Mapping       | g entry 1         |                       |        |  |
| Variable Type | Setting Range   | Initial Value   | Unit    | Accessibility | PDO<br>Assignment | Variable<br>Attribute | Saving |  |
| UDINT         | 0 to 0xFFFFFFFF | 0x60400010      | -       | RW            | No                | PREOP                 | Yes    |  |
| SubIndex 2    |                 |                 |         | Mapping       | g entry 2         |                       |        |  |
| Variable Type | Setting Range   | Initial Value   | Unit    | Accessibility | PDO<br>Assignment | Variable<br>Attribute | Saving |  |
| UDINT         | 0 to 0xFFFFFFFF | 0x60710010      | -       | RW            | No                | PREOP                 | Yes    |  |
| Su            | ıbIndex 3       | Mapping entry 3 |         |               |                   |                       |        |  |
| Variable Type | Setting Range   | Initial Value   | Unit    | Accessibility | PDO<br>Assignment | Variable<br>Attribute | Saving |  |
| UDINT         | 0 to 0xFFFFFFFF | 0x607A0020      | -       | RW            | No                | PREOP                 | Yes    |  |
| Su            | ıbIndex 4       |                 |         | Mapping       | g entry 4         |                       | -      |  |
| Variable Type | Setting Range   | Initial Value   | Unit    | Accessibility | PDO<br>Assignment | Variable<br>Attribute | Saving |  |
| UDINT         | 0 to 0xFFFFFFFF | 0x60600008      | -       | RW            | No                | PREOP                 | Yes    |  |
| SubIndex 5    |                 |                 |         | Mapping       | g entry 5         |                       |        |  |
| Variable Type | Setting Range   | Initial Value   | Unit    | Accessibility | PDO<br>Assignment | Variable<br>Attribute | Saving |  |
| UDINT         | 0 to 0xFFFFFFFF | 0x60B80010      | -       | RW            | No                | PREOP                 | Yes    |  |
| Su            | ıbIndex 6       | Mapping entry 6 |         |               |                   |                       | -      |  |
| Variable Type | Setting Range   | Initial Value   | Unit    | Accessibility | PDO<br>Assignment | Variable<br>Attribute | Saving |  |
| UDINT         | 0 to 0xFFFFFFFF | -               | -       | RW            | No                | PREOP                 | Yes    |  |
| Su            | ıblndex 7       |                 |         | Mapping       | g entry 7         |                       |        |  |
| Variable Type | Setting Range   | Initial Value   | Unit    | Accessibility | PDO<br>Assignment | Variable<br>Attribute | Saving |  |
| UDINT         | 0 to 0xFFFFFFFF | -               | -       | RW            | No                | PREOP                 | Yes    |  |
| Su            | ıblndex 8       |                 |         | Mapping       | g entry 8         |                       |        |  |
| Variable Type | Setting Range   | Initial Value   | Unit    | Accessibility | PDO<br>Assignment | Variable<br>Attribute | Saving |  |
| UDINT         | 0 to 0xFFFFFFFF | -               | -       | RW            | No                | PREOP                 | Yes    |  |
| Su            | ıbIndex 9       |                 |         | Mapping       | g entry 9         |                       |        |  |
| Variable Type | Setting Range   | Initial Value   | Unit    | Accessibility | PDO<br>Assignment | Variable<br>Attribute | Saving |  |
| UDINT         | 0 to 0xFFFFFFFF | -               | -       | RW            | No                | PREOP                 | Yes    |  |
| Su            | bIndex 10       |                 |         | Mapping       | entry 10          |                       |        |  |
| Variable Type | Setting Range   | Initial Value   | Unit    | Accessibility | PDO<br>Assignment | Variable<br>Attribute | Saving |  |
| UDINT         | 0 to 0xFFFFFFFF | -               | -       | RW            | No                | PREOP                 | Yes    |  |

PDO Mapping :

Set the Process Data Objects (PDO) to perform real-time data transfer through the CANopen over EtherCAT protocol. This drive can freely map up to 10 objects of PDOs for transmission/reception, respectively.

Use 0x1600 - 0x1603 to set the receive PDO mapping, and 0x1A00 - 0x1A03 to set the transmit PDO mapping. Set information about the objects below that you want to assign to entries1 to 10 (SubIndex 1 - 10). You have to set the number of the objects to be assigned for the number of entries (SubIndex 0).

| 31           | 16 15 | 8         | 7 C    |
|--------------|-------|-----------|--------|
| Object index |       | Sub-Index | Length |

Bit 0-7: Bit lengths of objects to be mapped (e.g. displayed as 0x20 for 32-bit data)

Bits 8-15: SubIndex of objects to be mapped

Bits 16-31: Index of objects to be mapped

| 0x1601        |                 | 2nc               | d Receiv        | ve PDO Mapp   | ing               |                       |        |  |  |
|---------------|-----------------|-------------------|-----------------|---------------|-------------------|-----------------------|--------|--|--|
| Su            | bIndex 0        | Number of entries |                 |               |                   |                       |        |  |  |
| Variable Type | Setting Range   | Initial Value     | Unit            | Accessibility | PDO<br>Assignment | Variable<br>Attribute | Saving |  |  |
| USINT         | 0 to 10         | 4                 | -               | RW            | No                | PREOP                 | Yes    |  |  |
| Su            | bIndex 1        |                   | Mapping entry 1 |               |                   |                       |        |  |  |
| Variable Type | Setting Range   | Initial Value     | Unit            | Accessibility | PDO<br>Assignment | Variable<br>Attribute | Saving |  |  |
| UDINT         | 0 to 0xFFFFFFFF | 0x60400010        | -               | RW            | No                | PREOP                 | Yes    |  |  |
| Su            | bIndex 2        |                   |                 | Mapping       | g entry 2         |                       |        |  |  |
| Variable Type | Setting Range   | Initial Value     | Unit            | Accessibility | PDO<br>Assignment | Variable<br>Attribute | Saving |  |  |
| UDINT         | 0 to 0xFFFFFFFF | 0x607A0020        | -               | RW            | No                | PREOP                 | Yes    |  |  |
| Su            | bIndex 3        |                   |                 | Mapping       | g entry 3         |                       |        |  |  |
| Variable Type | Setting Range   | Initial Value     | Unit            | Accessibility | PDO<br>Assignment | Variable<br>Attribute | Saving |  |  |
| UDINT         | 0 to 0xFFFFFFFF | 0x60B80010        | -               | RW            | No                | PREOP                 | Yes    |  |  |
| Su            | bIndex 4        | Mapping entry 4   |                 |               |                   |                       |        |  |  |
| Variable Type | Setting Range   | Initial Value     | Unit            | Accessibility | PDO<br>Assignment | Variable<br>Attribute | Saving |  |  |
| UDINT         | 0 to 0xFFFFFFFF | 0x60FE0120        | -               | RW            | No                | PREOP                 | Yes    |  |  |
| Su            | bIndex 5        |                   |                 | Mapping       | g entry 5         |                       |        |  |  |
| Variable Type | Setting Range   | Initial Value     | Unit            | Accessibility | PDO<br>Assignment | Variable<br>Attribute | Saving |  |  |
| UDINT         | 0 to 0xFFFFFFFF | -                 | -               | RW            | No                | PREOP                 | Yes    |  |  |
| Su            | bIndex 6        |                   |                 | Mapping       | g entry 6         |                       |        |  |  |
| Variable Type | Setting Range   | Initial Value     | Unit            | Accessibility | PDO<br>Assignment | Variable<br>Attribute | Saving |  |  |
| UDINT         | 0 to 0xFFFFFFFF | -                 | -               | RW            | No                | PREOP                 | Yes    |  |  |
| Su            | bIndex 7        |                   |                 | Mapping       | ng entry 7        |                       |        |  |  |
| Variable Type | Setting Range   | Initial Value     | Unit            | Accessibility | PDO<br>Assignment | Variable<br>Attribute | Saving |  |  |
| LSELECTRIC    |                 |                   |                 |               |                   |                       |        |  |  |

| UDINT         | 0 to 0xFFFFFFFF | -                | -               | RW            | No                | PREOP                 | Yes    |  |  |
|---------------|-----------------|------------------|-----------------|---------------|-------------------|-----------------------|--------|--|--|
| Su            | ıbIndex 8       |                  | Mapping entry 8 |               |                   |                       |        |  |  |
| Variable Type | Setting Range   | Initial Value    | Unit            | Accessibility | PDO<br>Assignment | Variable<br>Attribute | Saving |  |  |
| UDINT         | 0 to 0xFFFFFFFF | -                | -               | RW            | No                | PREOP                 | Yes    |  |  |
| Su            | ıbIndex 9       |                  |                 | Mapping       | g entry 9         |                       |        |  |  |
| Variable Type | Setting Range   | Initial Value    | Unit            | Accessibility | PDO<br>Assignment | Variable<br>Attribute | Saving |  |  |
| UDINT         | 0 to 0xFFFFFFFF | -                | -               | RW            | No                | PREOP                 | Yes    |  |  |
| Sul           | bIndex 10       | Mapping entry 10 |                 |               |                   |                       |        |  |  |
| Variable Type | Setting Range   | Initial Value    | Unit            | Accessibility | PDO<br>Assignment | Variable<br>Attribute | Saving |  |  |
| UDINT         | 0 to 0xFFFFFFFF | -                | -               | RW            | No                | PREOP                 | Yes    |  |  |

| 0x1602        |                 | 3rc             | l Receiv          | e PDO Mapp    | ing               |                       |        |
|---------------|-----------------|-----------------|-------------------|---------------|-------------------|-----------------------|--------|
| Su            | ıbIndex 0       |                 | Number of entries |               |                   |                       |        |
| Variable Type | Setting Range   | Initial Value   | Unit              | Accessibility | PDO<br>Assignment | Variable<br>Attribute | Saving |
| USINT         | 0 to 10         | 4               | -                 | RW            | No                | PREOP                 | Yes    |
| Su            | ıbIndex 1       | Mapping entry 1 |                   |               |                   |                       |        |
| Variable Type | Setting Range   | Initial Value   | Unit              | Accessibility | PDO<br>Assignment | Variable<br>Attribute | Saving |
| UDINT         | 0 to 0xFFFFFFFF | 0x60400010      | -                 | RW            | No                | PREOP                 | Yes    |
| Su            | ıbIndex 2       |                 |                   | Mapping       | g entry 2         |                       |        |
| Variable Type | Setting Range   | Initial Value   | Unit              | Accessibility | PDO<br>Assignment | Variable<br>Attribute | Saving |
| UDINT         | 0 to 0xFFFFFFFF | 0x60FF0020      | -                 | RW            | No                | PREOP                 | Yes    |
| Su            | ıbIndex 3       |                 |                   | Mapping       | g entry 3         |                       |        |
| Variable Type | Setting Range   | Initial Value   | Unit              | Accessibility | PDO<br>Assignment | Variable<br>Attribute | Saving |
| UDINT         | 0 to 0xFFFFFFFF | 0x60B80010      | -                 | RW            | No                | PREOP                 | Yes    |
| Su            | ıbIndex 4       |                 |                   | Mapping       | g entry 4         |                       |        |
| Variable Type | Setting Range   | Initial Value   | Unit              | Accessibility | PDO<br>Assignment | Variable<br>Attribute | Saving |
| UDINT         | 0 to 0xFFFFFFFF | 0x60FE0120      | -                 | RW            | No                | PREOP                 | Yes    |
| Su            | ıbIndex 5       |                 |                   | Mapping       | g entry 5         |                       |        |
| Variable Type | Setting Range   | Initial Value   | Unit              | Accessibility | PDO<br>Assignment | Variable<br>Attribute | Saving |
| UDINT         | 0 to 0xFFFFFFFF | -               | -                 | RW            | No                | PREOP                 | Yes    |
| Su            | ıbIndex 6       |                 |                   | Mapping       | g entry 6         |                       |        |
| Variable Type | Setting Range   | Initial Value   | Unit              | Accessibility | PDO<br>Assignment | Variable<br>Attribute | Saving |
| UDINT         | 0 to 0xFFFFFFFF | -               | -                 | RW            | No                | PREOP                 | Yes    |
|               |                 |                 |                   |               | LS                | -<br>Electric         | 10-7   |

| Su            | ıbIndex 7       | Mapping entry 7  |      |               |                   |                       |        |
|---------------|-----------------|------------------|------|---------------|-------------------|-----------------------|--------|
| Variable Type | Setting Range   | Initial Value    | Unit | Accessibility | PDO<br>Assignment | Variable<br>Attribute | Saving |
| UDINT         | 0 to 0xFFFFFFFF | -                | -    | RW            | No                | PREOP                 | Yes    |
| Su            | ıbIndex 8       | Mapping entry 8  |      |               |                   |                       |        |
| Variable Type | Setting Range   | Initial Value    | Unit | Accessibility | PDO<br>Assignment | Variable<br>Attribute | Saving |
| UDINT         | 0 to 0xFFFFFFFF | -                | -    | RW            | No                | PREOP                 | Yes    |
| Su            | ıbIndex 9       | Mapping entry 9  |      |               |                   |                       |        |
| Variable Type | Setting Range   | Initial Value    | Unit | Accessibility | PDO<br>Assignment | Variable<br>Attribute | Saving |
| UDINT         | 0 to 0xFFFFFFFF | -                | -    | RW            | No                | PREOP                 | Yes    |
| Su            | bIndex 10       | Mapping entry 10 |      |               |                   |                       |        |
| Variable Type | Setting Range   | Initial Value    | Unit | Accessibility | PDO<br>Assignment | Variable<br>Attribute | Saving |
| UDINT         | 0 to 0xFFFFFFFF | -                | -    | RW            | No                | PREOP                 | Yes    |

| 0x1603        |                 | 4th               | n Receiv | e PDO Mapp    | ing               |                       |        |
|---------------|-----------------|-------------------|----------|---------------|-------------------|-----------------------|--------|
| Su            | ıbIndex 0       | Number of entries |          |               |                   |                       |        |
| Variable Type | Sotting Dongo   | Initial Value     | Linit    | Accessibility | PDO               | Variable              | Soving |
| valiable Type | Setting Range   | miliai value      | Unit     | Accessibility | Assignment        | Attribute             | Saving |
| USINT         | 0 to 10         | 4                 | -        | RW            | No                | PREOP                 | Yes    |
| SubIndex 1    |                 |                   |          | Mapping       | g entry 1         |                       |        |
| Variable Type | Setting Range   | Initial Value     | Unit     | Accessibility | PDO<br>Assignment | Variable<br>Attribute | Saving |
| UDINT         | 0 to 0xFFFFFFFF | 0x60400010        | -        | RW            | No                | PREOP                 | Yes    |
| SubIndex 2    |                 |                   |          | Mapping       | g entry 2         |                       |        |
| Variable Type | Setting Range   | Initial Value     | Unit     | Accessibility | PDO<br>Assignment | Variable<br>Attribute | Saving |
| UDINT         | 0 to 0xFFFFFFFF | 0x60710010        | -        | RW            | No                | PREOP                 | Yes    |
| Su            | ıbIndex 3       | Mapping entry 3   |          |               |                   |                       |        |
| Variable Type | Setting Range   | Initial Value     | Unit     | Accessibility | PDO<br>Assignment | Variable<br>Attribute | Saving |
| UDINT         | 0 to 0xFFFFFFFF | 0x60B80010        | -        | RW            | No                | PREOP                 | Yes    |
| Su            | ıbIndex 4       | Mapping entry 4   |          |               |                   |                       |        |
| Variable Type | Setting Range   | Initial Value     | Unit     | Accessibility | PDO<br>Assignment | Variable<br>Attribute | Saving |
| UDINT         | 0 to 0xFFFFFFFF | 0x60FE0120        | -        | RW            | No                | PREOP                 | Yes    |
| Su            | ıbIndex 5       |                   |          | Mapping       | g entry 5         |                       |        |
| Variable Type | Setting Range   | Initial Value     | Unit     | Accessibility | PDO<br>Assignment | Variable<br>Attribute | Saving |
| UDINT         | 0 to 0xFFFFFFFF | -                 | -        | RW            | No                | PREOP                 | Yes    |

| Su            | ıbIndex 6        | Mapping entry 6 |      |               |                   |                       |        |
|---------------|------------------|-----------------|------|---------------|-------------------|-----------------------|--------|
| Variable Type | Setting Range    | Initial Value   | Unit | Accessibility | PDO<br>Assignment | Variable<br>Attribute | Saving |
| UDINT         | 0 to 0xFFFFFFFF  | -               | -    | RW            | No                | PREOP                 | Yes    |
| SubIndex 7    |                  | Mapping entry 7 |      |               |                   |                       |        |
| Variable Type | Setting Range    | Initial Value   | Unit | Accessibility | PDO<br>Assignment | Variable<br>Attribute | Saving |
| UDINT         | 0 to 0xFFFFFFFF  | -               | -    | RW            | No                | PREOP                 | Yes    |
| Su            | ıbIndex 8        |                 |      | Mapping       | g entry 8         |                       |        |
| Variable Type | Setting Range    | Initial Value   | Unit | Accessibility | PDO<br>Assignment | Variable<br>Attribute | Saving |
| UDINT         | 0 to 0xFFFFFFFF  | -               | -    | RW            | No                | PREOP                 | Yes    |
| Su            | ıbIndex 9        | Mapping entry 9 |      |               |                   |                       |        |
| Variable Type | Setting Range    | Initial Value   | Unit | Accessibility | PDO<br>Assignment | Variable<br>Attribute | Saving |
| UDINT         | 0 to 0xFFFFFFFF  | -               | -    | RW            | No                | PREOP                 | Yes    |
| Sul           | Mapping entry 10 |                 |      |               |                   |                       |        |
| Variable Type | Setting Range    | Initial Value   | Unit | Accessibility | PDO<br>Assignment | Variable<br>Attribute | Saving |
| UDINT         | 0 to 0xFFFFFFFF  | -               | -    | RW            | No                | PREOP                 | Yes    |

|--|

1<sup>st</sup> Transmit PDO Mapping

| Su            | ibIndex 0       | Number of entries |      |               |                   |                       |        |  |
|---------------|-----------------|-------------------|------|---------------|-------------------|-----------------------|--------|--|
| Variable Type | Setting Range   | Initial Value     | Unit | Accessibility | PDO<br>Assignment | Variable<br>Attribute | Saving |  |
| USINT         | 0 to 10         | 10                | -    | RW            | No                | PREOP                 | Yes    |  |
| Su            | ıbIndex 1       | Mapping entry 1   |      |               |                   |                       |        |  |
| Variable Type | Setting Range   | Initial Value     | Unit | Accessibility | PDO<br>Assignment | Variable<br>Attribute | Saving |  |
| UDINT         | 0 to 0xFFFFFFFF | 0x60410010        | -    | RW            | No                | PREOP                 | Yes    |  |
| SubIndex 2    |                 |                   |      | Mapping       | g entry 2         |                       |        |  |
| Variable Type | Setting Range   | Initial Value     | Unit | Accessibility | PDO<br>Assignment | Variable<br>Attribute | Saving |  |
| UDINT         | 0 to 0xFFFFFFFF | 0x60770010        | -    | RW            | No                | PREOP                 | Yes    |  |
| Su            | ıbIndex 3       | Mapping entry 3   |      |               |                   |                       |        |  |
| Variable Type | Setting Range   | Initial Value     | Unit | Accessibility | PDO<br>Assignment | Variable<br>Attribute | Saving |  |
| UDINT         | 0 to 0xFFFFFFFF | 0x60640020        | -    | RW            | No                | PREOP                 | Yes    |  |
| Su            | ıbIndex 4       | Mapping entry 4   |      |               |                   |                       |        |  |
| Variable Type | Setting Range   | Initial Value     | Unit | Accessibility | PDO<br>Assignment | Variable<br>Attribute | Saving |  |
| UDINT         | 0 to 0xFFFFFFFF | 0x60F40020        | -    | RW            | No                | PREOP                 | Yes    |  |

| Su            | ıbIndex 5       |                  |      | Mapping       | g entry 5         |                       |        |
|---------------|-----------------|------------------|------|---------------|-------------------|-----------------------|--------|
| Variable Type | Setting Range   | Initial Value    | Unit | Accessibility | PDO<br>Assignment | Variable<br>Attribute | Saving |
| UDINT         | 0 to 0xFFFFFFFF | 0x60FD0020       | -    | RW            | No                | PREOP                 | Yes    |
| Su            | ıbIndex 6       |                  |      | Mapping       | g entry 6         |                       |        |
| Variable Type | Setting Range   | Initial Value    | Unit | Accessibility | PDO<br>Assignment | Variable<br>Attribute | Saving |
| UDINT         | 0 to 0xFFFFFFFF | 0x60610008       | -    | RW            | No                | PREOP                 | Yes    |
| Su            | ıbIndex 7       |                  |      | Mapping       | g entry 7         |                       |        |
| Variable Type | Setting Range   | Initial Value    | Unit | Accessibility | PDO<br>Assignment | Variable<br>Attribute | Saving |
| UDINT         | 0 to 0xFFFFFFFF | 0x26010010       | -    | RW            | No                | PREOP                 | Yes    |
| Su            | ıbIndex 8       |                  |      | Mapping       | g entry 8         |                       |        |
| Variable Type | Setting Range   | Initial Value    | Unit | Accessibility | PDO<br>Assignment | Variable<br>Attribute | Saving |
| UDINT         | 0 to 0xFFFFFFFF | 0x26000010       | -    | RW            | No                | PREOP                 | Yes    |
| Su            | ıbIndex 9       |                  |      | Mapping       | g entry 9         |                       |        |
| Variable Type | Setting Range   | Initial Value    | Unit | Accessibility | PDO<br>Assignment | Variable<br>Attribute | Saving |
| UDINT         | 0 to 0xFFFFFFFF | 0x60B90010       | -    | RW            | No                | PREOP                 | Yes    |
| Sul           | bIndex 10       | Mapping entry 10 |      |               |                   |                       |        |
| Variable Type | Setting Range   | Initial Value    | Unit | Accessibility | PDO<br>Assignment | Variable<br>Attribute | Saving |
| UDINT         | 0 to 0xFFFFFFFF | 0x60BA0020       | -    | RW            | No                | PREOP                 | Yes    |

| 0x1A01        |                 | 2nd Transmit PDO Mapping |                   |               |                   |                       |        |  |
|---------------|-----------------|--------------------------|-------------------|---------------|-------------------|-----------------------|--------|--|
| Su            | ıbIndex 0       |                          | Number of entries |               |                   |                       |        |  |
| Variable Type | Setting Range   | Initial Value            | Unit              | Accessibility | PDO<br>Assignment | Variable<br>Attribute | Saving |  |
| USINT         | 0 to 10         | 6                        | -                 | RW            | No                | PREOP                 | Yes    |  |
| Su            | ıbIndex 1       |                          |                   | Mapping       | g entry 1         |                       |        |  |
| Variable Type | Setting Range   | Initial Value            | Unit              | Accessibility | PDO<br>Assignment | Variable<br>Attribute | Saving |  |
| UDINT         | 0 to 0xFFFFFFFF | 0x60410010               | -                 | RW            | No                | PREOP                 | Yes    |  |
| Su            | ıbIndex 2       |                          | Mapping entry 2   |               |                   |                       |        |  |
| Variable Type | Setting Range   | Initial Value            | Unit              | Accessibility | PDO<br>Assignment | Variable<br>Attribute | Saving |  |
| UDINT         | 0 to 0xFFFFFFFF | 0x60640020               | -                 | RW            | No                | PREOP                 | Yes    |  |
| Su            | ıbIndex 3       |                          |                   | Mapping       | g entry 3         |                       |        |  |
| Variable Type | Setting Range   | Initial Value            | Unit              | Accessibility | PDO<br>Assignment | Variable<br>Attribute | Saving |  |
| UDINT         | 0 to 0xFFFFFFFF | 0x60F40020               | -                 | RW            | No                | PREOP                 | Yes    |  |
|               |                 |                          |                   |               |                   |                       |        |  |

| Su            | ıbIndex 4       |                  |      | Mapping       | g entry 4         |                       |        |
|---------------|-----------------|------------------|------|---------------|-------------------|-----------------------|--------|
| Variable Type | Setting Range   | Initial Value    | Unit | Accessibility | PDO<br>Assignment | Variable<br>Attribute | Saving |
| UDINT         | 0 to 0xFFFFFFFF | 0x60B90010       | -    | RW            | No                | PREOP                 | Yes    |
| Su            | ıbIndex 5       |                  |      | Mapping       | g entry 5         |                       |        |
| Variable Type | Setting Range   | Initial Value    | Unit | Accessibility | PDO<br>Assignment | Variable<br>Attribute | Saving |
| UDINT         | 0 to 0xFFFFFFFF | 0x60BA0020       | -    | RW            | No                | PREOP                 | Yes    |
| Su            | ıbIndex 6       |                  |      | Mapping       | g entry 6         |                       |        |
| Variable Type | Setting Range   | Initial Value    | Unit | Accessibility | PDO<br>Assignment | Variable<br>Attribute | Saving |
| UDINT         | 0 to 0xFFFFFFFF | 0x60FD0020       | -    | RW            | No                | PREOP                 | Yes    |
| Su            | ıbIndex 7       | Mapping entry 7  |      |               |                   |                       |        |
| Variable Type | Setting Range   | Initial Value    | Unit | Accessibility | PDO<br>Assignment | Variable<br>Attribute | Saving |
| UDINT         | 0 to 0xFFFFFFFF | -                | -    | RW            | No                | PREOP                 | Yes    |
| Su            | ıbIndex 8       |                  |      | Mapping       | g entry 8         |                       |        |
| Variable Type | Setting Range   | Initial Value    | Unit | Accessibility | PDO<br>Assignment | Variable<br>Attribute | Saving |
| UDINT         | 0 to 0xFFFFFFFF | -                | -    | RW            | No                | PREOP                 | Yes    |
| Su            | ıbIndex 9       |                  |      | Mapping       | g entry 9         |                       |        |
| Variable Type | Setting Range   | Initial Value    | Unit | Accessibility | PDO<br>Assignment | Variable<br>Attribute | Saving |
| UDINT         | 0 to 0xFFFFFFFF | -                | -    | RW            | No                | PREOP                 | Yes    |
| Sul           | oIndex 10       | Mapping entry 10 |      |               |                   |                       |        |
| Variable Type | Setting Range   | Initial Value    | Unit | Accessibility | PDO<br>Assignment | Variable<br>Attribute | Saving |
| UDINT         | 0 to 0xFFFFFFFF | -                | -    | RW            | No                | PREOP                 | Yes    |

| 0x1A02        |                 | 3rd Transmit PDO Mapping |                   |               |                   |                       |        |  |
|---------------|-----------------|--------------------------|-------------------|---------------|-------------------|-----------------------|--------|--|
| Su            | ıbIndex 0       |                          | Number of entries |               |                   |                       |        |  |
| Variable Type | Setting Range   | Initial Value            | Unit              | Accessibility | PDO<br>Assignment | Variable<br>Attribute | Saving |  |
| USINT         | 0 to 10         | 5                        | -                 | RW            | No                | PREOP                 | Yes    |  |
| Su            | ıbIndex 1       |                          | Mapping entry 1   |               |                   |                       |        |  |
| Variable Type | Setting Range   | Initial Value            | Unit              | Accessibility | PDO<br>Assignment | Variable<br>Attribute | Saving |  |
| UDINT         | 0 to 0xFFFFFFFF | 0x60410010               | -                 | RW            | No                | PREOP                 | Yes    |  |
| Su            | ıblndex 2       |                          |                   | Mapping       | g entry 2         |                       |        |  |
| Variable Type | Setting Range   | Initial Value            | Unit              | Accessibility | PDO<br>Assignment | Variable<br>Attribute | Saving |  |
| UDINT         | 0 to 0xFFFFFFFF | 0x60640020               | -                 | RW            | No                | PREOP                 | Yes    |  |
| Su            | ıbIndex 3       | Mapping entry 3          |                   |               |                   |                       |        |  |
| Variable Type | Setting Range   | Initial Value            | Unit              | Accessibility | PDO<br>Assignment | Variable<br>Attribute | Saving |  |
|               |                 |                          |                   |               | LS                | FIECTOIC              | 10-11  |  |

| UDINT         | 0 to 0xFFFFFFFF | 0x60B90010       | -               | RW            | No                | PREOP                 | Yes    |  |
|---------------|-----------------|------------------|-----------------|---------------|-------------------|-----------------------|--------|--|
| Su            | ıbIndex 4       |                  |                 | Mapping       | g entry 4         |                       |        |  |
| Variable Type | Setting Range   | Initial Value    | Unit            | Accessibility | PDO<br>Assignment | Variable<br>Attribute | Saving |  |
| UDINT         | 0 to 0xFFFFFFFF | 0x60BA0020       | -               | RW            | No                | PREOP                 | Yes    |  |
| Su            | ıbIndex 5       |                  | Mapping entry 5 |               |                   |                       |        |  |
| Variable Type | Setting Range   | Initial Value    | Unit            | Accessibility | PDO<br>Assignment | Variable<br>Attribute | Saving |  |
| UDINT         | 0 to 0xFFFFFFFF | 0x60FD0020       | -               | RW            | No                | PREOP                 | Yes    |  |
| Su            | ıbIndex 6       |                  |                 | Mapping       | entry 6           |                       |        |  |
| Variable Type | Setting Range   | Initial Value    | Unit            | Accessibility | PDO<br>Assignment | Variable<br>Attribute | Saving |  |
| UDINT         | 0 to 0xFFFFFFFF | -                | -               | RW            | No                | PREOP                 | Yes    |  |
| Su            | ıbIndex 7       |                  | Mapping entry 7 |               |                   |                       |        |  |
| Variable Type | Setting Range   | Initial Value    | Unit            | Accessibility | PDO<br>Assignment | Variable<br>Attribute | Saving |  |
| UDINT         | 0 to 0xFFFFFFFF | -                | -               | RW            | No                | PREOP                 | Yes    |  |
| Su            | ıbIndex 8       |                  |                 | Mapping       | entry 8           |                       |        |  |
| Variable Type | Setting Range   | Initial Value    | Unit            | Accessibility | PDO<br>Assignment | Variable<br>Attribute | Saving |  |
| UDINT         | 0 to 0xFFFFFFFF | -                | -               | RW            | No                | PREOP                 | Yes    |  |
| Su            | ıbIndex 9       |                  |                 | Mapping       | g entry 9         |                       |        |  |
| Variable Type | Setting Range   | Initial Value    | Unit            | Accessibility | PDO<br>Assignment | Variable<br>Attribute | Saving |  |
| UDINT         | 0 to 0xFFFFFFFF | -                | -               | RW            | No                | PREOP                 | Yes    |  |
| Sul           | bIndex 10       | Mapping entry 10 |                 |               |                   |                       |        |  |
| Variable Type | Setting Range   | Initial Value    | Unit            | Accessibility | PDO<br>Assignment | Variable<br>Attribute | Saving |  |
| UDINT         | 0 to 0xFFFFFFFF | -                | -               | RW            | No                | PREOP                 | Yes    |  |

| 0x1A03        |                 | 4th Transmit PDO Mapping |                   |               |                   |                       |        |  |
|---------------|-----------------|--------------------------|-------------------|---------------|-------------------|-----------------------|--------|--|
| Su            | ıbIndex 0       |                          | Number of entries |               |                   |                       |        |  |
| Variable Type | Setting Range   | Initial Value            | Unit              | Accessibility | PDO<br>Assignment | Variable<br>Attribute | Saving |  |
| USINT         | 0 to 10         | 5                        | -                 | RW            | No                | PREOP                 | Yes    |  |
| Su            | ıbIndex 1       | Mapping entry 1          |                   |               |                   |                       |        |  |
| Variable Type | Setting Range   | Initial Value            | Unit              | Accessibility | PDO<br>Assignment | Variable<br>Attribute | Saving |  |
| UDINT         | 0 to 0xFFFFFFFF | 0x60410010               | -                 | RW            | No                | PREOP                 | Yes    |  |
| Su            | ıbIndex 2       |                          |                   | Mapping       | entry 2           |                       |        |  |
| Variable Type | Setting Range   | Initial Value            | Unit              | Accessibility | PDO<br>Assignment | Variable<br>Attribute | Saving |  |
| UDINT         | 0 to 0xFFFFFFFF | 0x60640020               | -                 | RW            | No                | PREOP                 | Yes    |  |

| Su            | ıbIndex 3       | Mapping entry 3  |      |               |                   |                       |        |
|---------------|-----------------|------------------|------|---------------|-------------------|-----------------------|--------|
| Variable Type | Setting Range   | Initial Value    | Unit | Accessibility | PDO<br>Assignment | Variable<br>Attribute | Saving |
| UDINT         | 0 to 0xFFFFFFFF | 0x60B90010       | -    | RW            | No                | PREOP                 | Yes    |
| Su            | ıbIndex 4       |                  |      | Mapping       | entry 4           |                       |        |
| Variable Type | Setting Range   | Initial Value    | Unit | Accessibility | PDO<br>Assignment | Variable<br>Attribute | Saving |
| UDINT         | 0 to 0xFFFFFFFF | 0x60BA0020       | -    | RW            | No                | PREOP                 | Yes    |
| Su            | ıbIndex 5       |                  |      | Mapping       | entry 5           |                       |        |
| Variable Type | Setting Range   | Initial Value    | Unit | Accessibility | PDO<br>Assignment | Variable<br>Attribute | Saving |
| UDINT         | 0 to 0xFFFFFFFF | 0x60FD0020       | -    | RW            | No                | PREOP                 | Yes    |
| Su            | ıbIndex 6       |                  |      | Mapping       | g entry 6         |                       |        |
| Variable Type | Setting Range   | Initial Value    | Unit | Accessibility | PDO<br>Assignment | Variable<br>Attribute | Saving |
| UDINT         | 0 to 0xFFFFFFFF | -                | -    | RW            | No                | PREOP                 | Yes    |
| Su            | ıbIndex 7       |                  |      | Mapping       | g entry 7         |                       |        |
| Variable Type | Setting Range   | Initial Value    | Unit | Accessibility | PDO<br>Assignment | Variable<br>Attribute | Saving |
| UDINT         | 0 to 0xFFFFFFFF | -                | -    | RW            | No                | PREOP                 | Yes    |
| Su            | ıbIndex 8       |                  |      | Mapping       | g entry 8         |                       |        |
| Variable Type | Setting Range   | Initial Value    | Unit | Accessibility | PDO<br>Assignment | Variable<br>Attribute | Saving |
| UDINT         | 0 to 0xFFFFFFFF | -                | -    | RW            | No                | PREOP                 | Yes    |
| Su            | ıbIndex 9       |                  |      | Mapping       | g entry 9         |                       |        |
| Variable Type | Setting Range   | Initial Value    | Unit | Accessibility | PDO<br>Assignment | Variable<br>Attribute | Saving |
| UDINT         | 0 to 0xFFFFFFFF | -                | -    | RW            | No                | PREOP                 | Yes    |
| Sul           | bIndex 10       | Mapping entry 10 |      |               |                   |                       |        |
| Variable Type | Setting Range   | Initial Value    | Unit | Accessibility | PDO<br>Assignment | Variable<br>Attribute | Saving |
| UDINT         | 0 to 0xFFFFFFFF | -                | -    | RW            | No                | PREOP                 | Yes    |

| 0x1C00        |               | Sync Manager Communication Type                                       |      |               |                   |                       |        |
|---------------|---------------|-----------------------------------------------------------------------|------|---------------|-------------------|-----------------------|--------|
| Su            | ibIndex 0     |                                                                       |      | Number of     | of Entries        |                       |        |
| Variable Type | Setting Range | Initial Value                                                         | Unit | Accessibility | PDO<br>Assignment | Variable<br>Attribute | Saving |
| USINT         | -             | 4                                                                     | -    | RO            | No                | -                     | No     |
| Su            | ıbIndex 1     | Communication Type SM0                                                |      |               |                   |                       |        |
| Variable Type | Setting Range | Initial Value Unit Accessibility PDO Variable<br>Assignment Attribute |      |               |                   | Variable<br>Attribute | Saving |
| USINT         | -             | 1                                                                     | -    | RO            | No                | -                     | No     |
| Su            | ıbIndex 2     |                                                                       | (    | Communicati   | on Type SM1       |                       |        |
| Variable Type | Setting Range | Initial Value                                                         | Unit | Accessibility | PDO<br>Assignment | Variable<br>Attribute | Saving |
|               |               |                                                                       |      |               | LS                | ELECTRIC              | 10-13  |

| USINT         | -             | 2                      | -                      | RO            | No                | -                     | No     |  |  |
|---------------|---------------|------------------------|------------------------|---------------|-------------------|-----------------------|--------|--|--|
| Su            | ıbIndex 3     |                        | Communication Type SM2 |               |                   |                       |        |  |  |
| Variable Type | Setting Range | Initial Value          | Unit                   | Accessibility | PDO<br>Assignment | Variable<br>Attribute | Saving |  |  |
| USINT         | -             | 3                      | -                      | RO            | No                | -                     | No     |  |  |
| Su            | ıbIndex 4     | Communication Type SM3 |                        |               |                   |                       |        |  |  |
| Variable Type | Setting Range | Initial Value          | Unit                   | Accessibility | PDO<br>Assignment | Variable<br>Attribute | Saving |  |  |
| USINT         | -             | 4                      | -                      | RO            | No                | -                     | No     |  |  |

It represents the Sync Manager Communication Type assigned by default.

| 0x1C10        | Sync Manager 0 PDO Assignment |               |      |               |                   |                       |        |  |  |  |
|---------------|-------------------------------|---------------|------|---------------|-------------------|-----------------------|--------|--|--|--|
| Variable Type | Setting Range                 | Initial Value | Unit | Accessibility | PDO<br>Assignment | Variable<br>Attribute | Saving |  |  |  |
| USINT         | -                             | 0             | -    | RO            | No                | -                     | No     |  |  |  |

| 0x1C11        | Sync Manager 1 PDO Assignment |               |      |               |                   |                       |        |  |  |
|---------------|-------------------------------|---------------|------|---------------|-------------------|-----------------------|--------|--|--|
| Variable Type | Setting Range                 | Initial Value | Unit | Accessibility | PDO<br>Assignment | Variable<br>Attribute | Saving |  |  |
| USINT         | -                             | 0             | -    | RO            | No                | -                     | No     |  |  |

| 0x1C12        |                  | Sync Manager 2 PDO Assignment    |                                                                       |               |                   |                       |        |  |  |
|---------------|------------------|----------------------------------|-----------------------------------------------------------------------|---------------|-------------------|-----------------------|--------|--|--|
| Su            | ıbIndex 0        |                                  | Number of Entries                                                     |               |                   |                       |        |  |  |
| Variable Type | Setting Range    | Initial Value                    | Initial Value Unit Accessibility PDO Variable<br>Assignment Attribute |               |                   |                       |        |  |  |
| USINT         | -                | 1                                | -                                                                     | RW            | No                | PREOP                 | No     |  |  |
| Su            | ibIndex 1        | Index of objects assigned to PDO |                                                                       |               |                   |                       |        |  |  |
| Variable Type | Setting Range    | Initial Value                    | Unit                                                                  | Accessibility | PDO<br>Assignment | Variable<br>Attribute | Saving |  |  |
| UINT          | 0x1600 to 0x1603 | 0x1601                           | -                                                                     | RW            | No                | PREOP                 | No     |  |  |

| 0x1C13        | Sync Manager 3 PDO Assignment |                   |      |               |                   |                       |        |
|---------------|-------------------------------|-------------------|------|---------------|-------------------|-----------------------|--------|
| Su            | ıbIndex 0                     | Number of Entries |      |               |                   |                       |        |
| Variable Type | Setting Range                 | Initial Value     | Unit | Accessibility | PDO<br>Assignment | Variable<br>Attribute | Saving |
| USINT         | -                             | 1                 | -    | RW            | No                | PREOP                 | No     |
| Su            | ıbIndex 1                     |                   | Inde | ex of objects | assigned to I     | PDO                   |        |
| Variable Type | Setting Range                 | Initial Value     | Unit | Accessibility | PDO<br>Assignment | Variable<br>Attribute | Saving |
| UINT          | 0x1A00 to 0x1A03              | 0x1A01            | -    | RW            | No                | PREOP                 | No     |

| 0x1C32        | Output Sync Manager Parameter |               |      |               |                   |                       |        |  |
|---------------|-------------------------------|---------------|------|---------------|-------------------|-----------------------|--------|--|
| Su            | bIndex 0                      |               |      | Number        | of entries        | of entries            |        |  |
| Variable Type | Setting Range                 | Initial Value | Unit | Accessibility | PDO<br>Assignment | Variable<br>Attribute | Saving |  |
| USINT         | -                             | 32            | -    | RO            | No                | -                     | No     |  |
| Su            | blndex 1                      |               |      | Sync          | mode              |                       |        |  |
| Variable Type | Setting Range                 | Initial Value | Unit | Accessibility | PDO<br>Assignment | Variable<br>Attribute | Saving |  |
| UINT          | -                             | -             | -    | RW            | No                | -                     | No     |  |
| Su            | bIndex 2                      |               |      | Cycle         | e time            |                       |        |  |
| Variable Type | Setting Range                 | Initial Value | Unit | Accessibility | PDO<br>Assignment | Variable<br>Attribute | Saving |  |
| UDINT         | -                             | -             | ns   | RW            | No                | -                     | No     |  |
| Su            | bIndex 3                      |               |      | Shift         | time              |                       |        |  |
| Variable Type | Setting Range                 | Initial Value | Unit | Accessibility | PDO<br>Assignment | Variable<br>Attribute | Saving |  |
| UDINT         | -                             | 0             | ns   | RO            | No                | -                     | No     |  |
| Su            | bIndex 4                      |               |      | Sync mode     | s supported       |                       |        |  |
| Variable Type | Setting Range                 | Initial Value | Unit | Accessibility | PDO<br>Assignment | Variable<br>Attribute | Saving |  |
| UINT          | -                             | 0x4007        | -    | RO            | No                | -                     | No     |  |
| Su            | bIndex 5                      | Minimum       |      |               | cycle time        |                       |        |  |
| Variable Type | Setting Range                 | Initial Value | Unit | Accessibility | PDO<br>Assignment | Variable<br>Attribute | Saving |  |
| UDINT         | -                             | 250000        | ns   | RO            | No                | -                     | No     |  |
| Su            | bIndex 6                      |               |      | Calc and      | copy time         | time                  |        |  |
| Variable Type | Setting Range                 | Initial Value | Unit | Accessibility | PDO<br>Assignment | Variable<br>Attribute | Saving |  |
| UDINT         | -                             | 0             | ns   | RO            | No                | -                     | No     |  |
| Su            | bIndex 8                      |               |      | Get Cyc       | le Time           |                       |        |  |
| Variable Type | Setting Range                 | Initial Value | Unit | Accessibility | PDO<br>Assignment | Variable<br>Attribute | Saving |  |
| UDINT         | -                             | 0             | ns   | RO            | No                | -                     | No     |  |
| Su            | bIndex 9                      |               |      | Delay         | r time            |                       | 1      |  |
| Variable Type | Setting Range                 | Initial Value | Unit | Accessibility | PDO<br>Assignment | Variable<br>Attribute | Saving |  |
| UDINT         | -                             | 0             | ns   | RO            | No                | -                     | No     |  |
| Sub           | olndex 10                     |               |      | Sync          | ) time            |                       | 1      |  |
| Variable Type | Setting Range                 | Initial Value | Unit | Accessibility | PDO<br>Assignment | Variable<br>Attribute | Saving |  |
| UDINT         | -                             | 0             | ns   | RO            | No                | -                     | No     |  |
| Sub           | olndex 11                     |               |      | Cycle excee   | ded counter       |                       |        |  |
| Variable Type | Setting Range                 | Initial Value | Unit | Accessibility | PDO<br>Assignment | Variable<br>Attribute | Saving |  |
| UDINT         | -                             | 0             | -    | RO            | No                | -                     | No     |  |

| Sul           | bIndex 12     | SM event missed counter |      |               |                   |                       |        |
|---------------|---------------|-------------------------|------|---------------|-------------------|-----------------------|--------|
| Variable Type | Setting Range | Initial Value           | Unit | Accessibility | PDO<br>Assignment | Variable<br>Attribute | Saving |
| UDINT         | -             | 0                       | -    | RO            | No                | -                     | No     |
| Sul           | bIndex 13     | Shift too short counter |      |               |                   |                       |        |
| Variable Type | Setting Range | Initial Value           | Unit | Accessibility | PDO<br>Assignment | Variable<br>Attribute | Saving |
| UDINT         | -             | 0                       | -    | RO            | No                | -                     | No     |
| Sul           | bIndex 32     |                         |      | Sync          | error             |                       |        |
| Variable Type | Setting Range | Initial Value           | Unit | Accessibility | PDO<br>Assignment | Variable<br>Attribute | Saving |
| BOOL          | -             | 0                       | -    | RO            | No                | -                     | No     |

| 0x1C33        |               | Input Sync Manager Parameter |                    |                   |                   |                       |        |  |
|---------------|---------------|------------------------------|--------------------|-------------------|-------------------|-----------------------|--------|--|
| Su            | ıbIndex 0     |                              |                    | Number            | of entries        |                       |        |  |
| Variable Type | Setting Range | Initial Value                | Unit               | Accessibil<br>ity | PDO<br>Assignment | Variable<br>Attribute | Saving |  |
| USINT         | -             | 32                           | -                  | RO                | No                | -                     | No     |  |
| Su            | ıbIndex 1     | Sync mode                    |                    |                   |                   |                       |        |  |
| Variable Type | Setting Range | Initial Value                | Unit               | Accessibil<br>ity | PDO<br>Assignment | Variable<br>Attribute | Saving |  |
| UINT          | -             | -                            | -                  | RO                | No                | -                     | No     |  |
| Su            | ıbIndex 2     |                              |                    | Cycle             | e time            |                       |        |  |
| Variable Type | Setting Range | Initial Value                | Unit               | Accessibil<br>ity | PDO<br>Assignment | Variable<br>Attribute | Saving |  |
| UDINT         | -             | -                            | ns                 | RO                | No                | -                     | No     |  |
| Su            | ıbIndex 3     |                              | Shift time         |                   |                   |                       |        |  |
| Variable Type | Setting Range | Initial Value                | Unit               | Accessibil<br>ity | PDO<br>Assignment | Variable<br>Attribute | Saving |  |
| UDINT         | -             | 0                            | ns                 | RO                | No                | -                     | No     |  |
| Su            | ıbIndex 4     |                              | S                  | Sync mode         | s supported       |                       |        |  |
| Variable Type | Setting Range | Initial Value                | Unit               | Accessibil<br>ity | PDO<br>Assignment | Variable<br>Attribute | Saving |  |
| UINT          | -             | 0x4007                       | -                  | RO                | No                | -                     | No     |  |
| Su            | ıbIndex 5     |                              | Minimum cycle time |                   |                   |                       |        |  |
| Variable Type | Setting Range | Initial Value                | Unit               | Accessibil<br>ity | PDO<br>Assignment | Variable<br>Attribute | Saving |  |
| UDINT         | -             | 250000                       | ns                 | RO                | No                | -                     | No     |  |
| Su            | ıblndex 6     |                              |                    | Calc and          | copy time         |                       |        |  |
| Variable Type | Setting Range | Initial Value                | Unit               | Accessibil<br>ity | PDO<br>Assignment | Variable<br>Attribute | Saving |  |
| UDINT         | -             | 0                            | ns                 | RO                | No                | -                     | No     |  |
| Su            | ıbIndex 8     |                              |                    | Get Cyc           | cle Time          |                       |        |  |
| Variable Type | Setting Range | Initial Value                | Unit               | Accessibil<br>ity | PDO<br>Assignment | Variable<br>Attribute | Saving |  |
| UDINT         | -             | 0                            | ns                 | RO                | No                | -                     | No     |  |
|               |               |                              |                    |                   |                   |                       |        |  |

| Su            | bIndex 9      |               |        | Delay             | r time            |                       |        |  |
|---------------|---------------|---------------|--------|-------------------|-------------------|-----------------------|--------|--|
| Variable Type | Setting Range | Initial Value | Unit   | Accessibil<br>ity | PDO<br>Assignment | Variable<br>Attribute | Saving |  |
| UDINT         | -             | 0             | 0 ns R |                   | No                | -                     | No     |  |
| Sub           | oIndex 10     |               |        | Sync              | ) time            |                       |        |  |
| Variable Type | Setting Range | Initial Value | Unit   | Accessibil<br>ity | PDO<br>Assignment | Variable<br>Attribute | Saving |  |
| UDINT         | -             | 0             | ns     | RO                | No                | -                     | No     |  |
| Sut           | pindex 11     |               | С      | ycle excee        | ded counter       |                       |        |  |
| Variable Type | Setting Range | Initial Value | Unit   | Accessibil<br>ity | PDO<br>Assignment | Variable<br>Attribute | Saving |  |
| UDINT         | -             | 0             | -      | RO                | No                | -                     | No     |  |
| Sub           | olndex 12     |               | SI     | M event mi        | ssed counter      |                       |        |  |
| Variable Type | Setting Range | Initial Value | Unit   | Accessibil<br>ity | PDO<br>Assignment | Variable<br>Attribute | Saving |  |
| UDINT         | -             | 0             | -      | RO                | No                | -                     | No     |  |
| Sub           | olndex 13     |               | ;      | Shift too sh      | ort counter       |                       |        |  |
| Variable Type | Setting Range | Initial Value | Unit   | Accessibil<br>ity | PDO<br>Assignment | Variable<br>Attribute | Saving |  |
| UDINT         | -             | 0             | -      | RO                | No                | -                     | No     |  |
| Sub           | oIndex 32     | Sync error    |        |                   |                   |                       |        |  |
| Variable Type | Setting Range | Initial Value | Unit   | Accessibil<br>ity | PDO<br>Assignment | Variable<br>Attribute | Saving |  |
| BOOL          | -             | 0             | -      | RO                | No                | -                     | No     |  |

# 10.2 Manufacturer Specific Objects

## • Basic Setting (from 0x2000)

| 0x2000        | Motor ID      |                  |      |               |                   |                       | ALL    |
|---------------|---------------|------------------|------|---------------|-------------------|-----------------------|--------|
| Variable Type | Setting Range | Initial<br>Value | Unit | Accessibility | PDO<br>Assignment | Variable<br>Attribute | Saving |
| UINT          | 1 to 9999     | 13               | -    | RW            | No                | Power<br>cycling      | Yes    |

This is a parameter for resetting the motor ID. The company supplies a motor with a default ID and ID input is also possible.

| Encoder Types       | Motor ID Input Method |
|---------------------|-----------------------|
| Incremental         | Direct Input          |
| Absolute Singleturn | Direct Input          |
| Absolute Multiturn  | Automatic Recognition |

For a motor supplied by the company, you can enable automatic recognition or input a motor ID into the parameter. Motor IDs are provided on the sticker attached on a side of the motor.

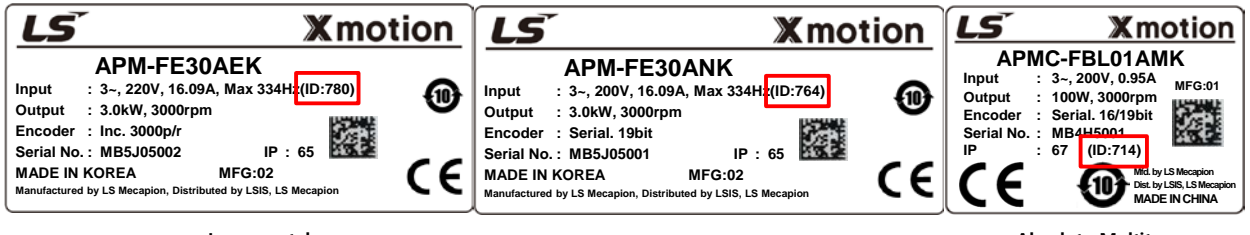

Incremental

Absolute Singleturn

Absolute Multiturn

Keep in mind that you need power cycling after ID registration. When connecting a motor of another brand, you have to input 9999 and make the setting to 3rd party.

| 0x2001        | Encoder Type  |                  |      |               |                   | ALL                   |        |
|---------------|---------------|------------------|------|---------------|-------------------|-----------------------|--------|
| Variable Type | Setting Range | Initial<br>Value | Unit | Accessibility | PDO<br>Assignment | Variable<br>Attribute | Saving |
| UINT          | 0 to 99       | 2                | -    | RW            | No                | Power cycling         | Yes    |

This is a parameter for setting the encoder type. Set it correctly by referencing the table below. Here, the serial encoder provided by our company is automatically recognized and configured regardless of these settings. You can view the type of the encoder automatically recognized.

When the multiturn encoders 3 and 4 are used, the parameter is automatically recognized and does not need to be set.

| Setting<br>value | Encoder Types                                     | Setting value | Encoder Types         |
|------------------|---------------------------------------------------|---------------|-----------------------|
| 0                | Quadrature (incremental, A lead B)                | 9             | -                     |
| 1                | Quadrature (incremental, B lead A)                | 10            | BiSS_General          |
| 2                | BiSS Serial (Absolute Single-turn only)           | 11            | PANASONIC Single-turn |
| 3                | -                                                 | 12            | PANASONIC Multi-turn  |
| 4                | BiSS Serial Absolute (Absolute Multi-turn 16-bit) | 13            | -                     |
| 5                | -                                                 | 14            | PANASONIC A6          |
| 6                | TAMAGAWA Multi-turn                               | 15            | Nikon                 |
| 7                | Sinusoidal to BiSS                                | 16            | SSI                   |
| 8                | Analog Hall to BiSS                               | 17            | -                     |

When using an incremental encoder or absolute singleturn encoder, you need to enter a value directly. You can view the encoder type on the name plate attached on the motor. Refer to Section 1.2, "Product Specifications" for the product type of the servo motor.

| LS Xmotion                                                                                                    | LS Xmo                                                                                                    | tion   | LS Xmotion                                                                                                    |
|----------------------------------------------------------------------------------------------------|----------------------------------------------------------------------------------------------------|--------|----------------------------------------------------------------------------------------------------|
| APM-FE30 (ID:780)<br>Input : 3-, 220V, 16.09A, Max 334Hz(ID:780)<br>Output : 3.0kW, 3000rpm<br>Encoder : Inc. 3000p/r<br>Serial No. : MB5J05002 IP : 65<br>MADE IN KOREA MFG:02<br>Manufactured by LSI Mecapion | APM-FE30ANK<br>Input : 3~, 200V, 16.09A, Max 334Hz(ID:764)<br>Output : 3.0kW, 3000rpm<br>Encoder : Serial. 19bit<br>Serial No. : MB5J05001 IP : 65<br>MADE IN KOREA MFG:02<br>Manufactured by LS Mecapion, Distributed by LSIS, LS Mecapion | ⊕<br>€ | APMC-FBL014MK<br>Input : 3~, 200V, 0.95A<br>Output : 100W, 3000rpm<br>Encoder : Serial .16(19bit<br>Serial No. : MB4H5001<br>IP : 67 (ID:714)<br>C C D Mathematical States and the Jul S Mecapion<br>MADE IN CHINA |
| Incremental                                                                                                    | Absolute Singleturn                                                                                                    |        | Absolute Multiturn                                                                                                    |

For example, C refers to an incremental encoder. In this case, enter 0. If N is input, enter 2, which is the absolute singleturn. Since M is the absolute multi-turn, 4 is automatically input.

If you are using a BiSS\_General, SSI, or Nikon encoder, set the 0x202A parameter separately.

If you are using a Sinsoidal to BiSS or Analog Hall to BiSS type encoder, connect an Analog to BiSS Converter before use. When connecting an Analog to BiSS Converter, you need to set the encoder as the converter-connected type and also set the encoder resolution separately. For details on how to set encoder resolution, refer to the description of the encoder resolution setting parameter [0x2002].

| 0x2002           | Encoder Pulse per Revolution                                                                                         |        |       |    |    | ALL           |     |
|------------------|----------------------------------------------------------------------------------------------------|--------|-------|----|----|---------------|-----|
| Variable<br>Type | Setting Range         Initial<br>Value         Unit         Accessibility         PDO<br>Assignment         Variable |        |       |    |    | Saving        |     |
| UDINT            | 0 to<br>1073741824                                                                                                   | 524288 | pulse | RW | No | Power cycling | Yes |

This is a parameter for setting the resolution of the encoder. Set the encoder resolution in the unit of pulse (count) and in multiples of 4. The absolute encoder provided by the company recognize the values automatically. However, for incremental and absolute singleturn encoders, values need to be manually entered.

| LS X motion                                                                                                    | <b>LS</b> X mo                                                                                                    | tion   | LS Xmotion                                                                                                    |
|----------------------------------------------------------------------------------------------------|----------------------------------------------------------------------------------------------------|--------|----------------------------------------------------------------------------------------------------|
| APM-FE30AEK<br>Input : 3-, 220V, 16.09A, Max 334Hz(ID:780)<br>Output : 3.0kW, 3000rpm<br>Encoder : Inc. 3000p/r<br>Serial No.: MB5J05002 IP : 65<br>MADE IN KOREA MFG:02<br>Manufactured by LSI Mecapion Distributed by LSIS, LS Mecapion | APM-FE30ANK<br>Input : 3-, 200V, 16.09A, Max 334Hz(ID:764)<br>Output : 3.0kW, 3000rpm<br>Encoder Serial. 19bit<br>Serial No. : MB5J05001 IP : 65<br>MADE IN KOREA MFG:02<br>Manufactured by LS Mecapion, Distributed by LSIS, LS Mecapion | ⊕<br>€ | APMC-FBL01AMK<br>Input : 3-, 200V, 0.95A<br>Output : 100W.3000rpm<br>Encoder : Serial 16/19bit<br>Serial No. : MB4H5001<br>IP : 67 (ID:714)<br>Mt by LS Meaplen<br>MADE IN CHINA |

Incremental

Absolute Singleturn

Absolute Multiturn

The encoder resolution values are provided on the sticker on a side of the motor. Refer to the figures above.

| Encoder Types       | Input<br>Methods             | Input Examples                                                                                 |
|---------------------|------------------------------|------------------------------------------------------------------------------------------------|
| Incremental         | Direct Input                 | Input 8192 if it shows 2048p/r on the sticker on the motor's side                              |
| Absolute Singleturn | Direct Input                 | Input 524288 if it shows 19[bit] on the sticker on the motor's side                            |
| Absolute Multiturn  | Automatic<br>Recognitio<br>n | No input necessary for automatic recognition<br>Possible to view the automatic input of 524288 |

If you are using an Analog to BiSS converter, an encoder output per 1pulse has the encoder resolution of an Analog to BiSS converter. In other words, if the resolution of an Analog to BiSS converter is 8192p/r, the output per 1pulse of analog input has the resolution of 8192p/r, and encoder resolution for one turn needs a separate setting.

For example, consider an analog input encoder that has a resolution of 2048p/r and uses an Analog to BiSS converter. Since the output from an input of 1pulse has a resolution of 8192p/r and the encoder's resolution is 2048pulse, it is necessary to set the value to '16777216' for normal operation.

| 0x2003        | Node ID       |                  |      |               |                   | ALL                   |        |
|---------------|---------------|------------------|------|---------------|-------------------|-----------------------|--------|
| Variable Type | Setting Range | Initial<br>Value | Unit | Accessibility | PDO<br>Assignment | Variable<br>Attribute | Saving |
| UINT          | 0 to 99       | -                | -    | RO            | No                | Power cycling         | No     |

Display the node ID configured for the node setting switch of the drive. The value of the node setting switch is read just once when the power is turned on. Any set value modified subsequently will be in effect only when the power is turned on again.

E.g. When the node ID is set to 29

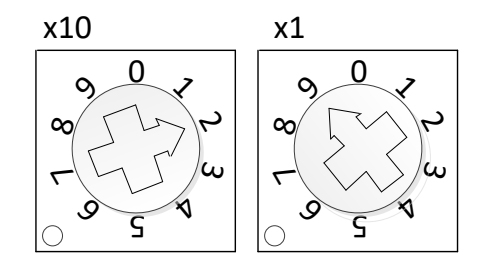

| 0x2004        | Rotation Direction Select |                  |      |               |                   |                       | ALL    |
|---------------|---------------------------|------------------|------|---------------|-------------------|-----------------------|--------|
| Variable Type | Setting Range             | Initial<br>Value | Unit | Accessibility | PDO<br>Assignment | Variable<br>Attribute | Saving |
| UINT          | 0 to 1                    | 0                | -    | RW            | No                | Power<br>cycling      | Yes    |

You can set the rotation direction of the motor. You can change the rotation direction with this setting between the positive and negative relative to the user in the final apparatus section.

| Setting<br>Value | Description                                                                                                    |
|------------------|----------------------------------------------------------------------------------------------------|
| 0                | With a command for the positive direction, the motor rotates counterclockwise.<br>Here, the position feedback value increases. |
| 1                | With a command for the positive direction, the motor rotates clockwise. Here, the position feedback value increases.           |

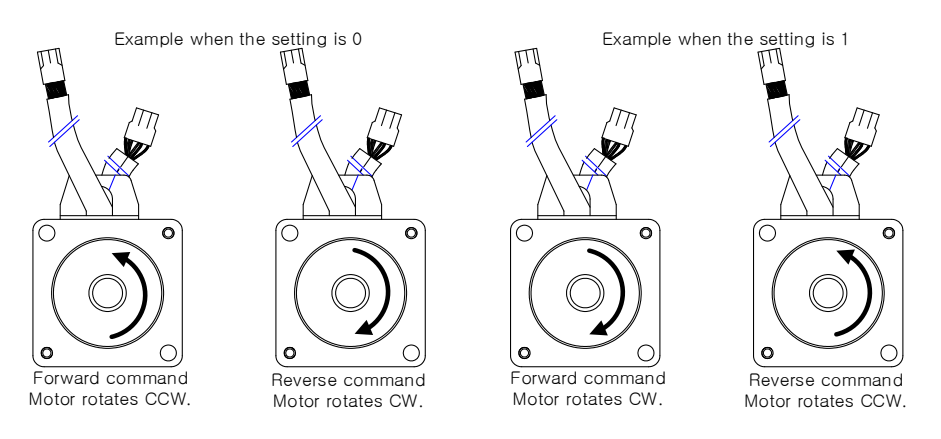

| 0x2005        | Absolute Encoder Configuration0 |                  |      |               |                   | ALL                   |        |
|---------------|---------------------------------|------------------|------|---------------|-------------------|-----------------------|--------|
| Variable Type | Setting Range                   | Initial<br>Value | Unit | Accessibility | PDO<br>Assignment | Variable<br>Attribute | Saving |
| UINT          | 0 to 2                          | 1                | -    | RW            | No                | Power cycling         | Yes    |

This is parameter for deciding whether or not to use multi-turn data when using the absolute multi-turn encoder.

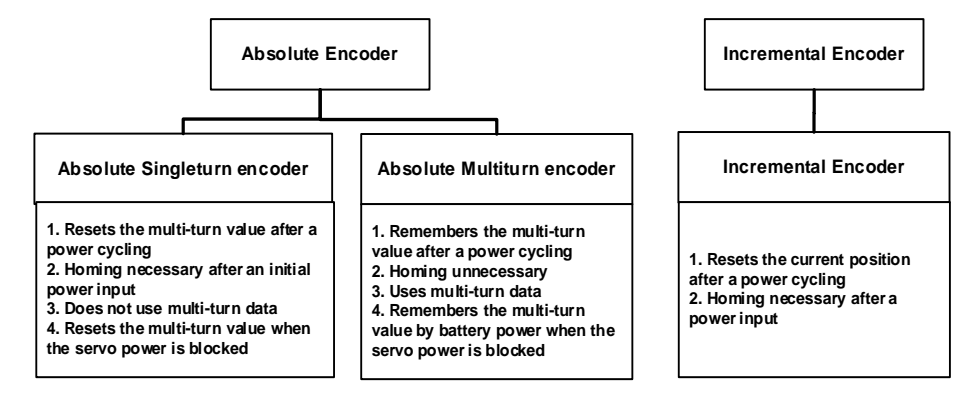

| Setting value | Description                                                                                      |  |  |  |  |  |
|---------------|--------------------------------------------------------------------------------------------------|--|--|--|--|--|
| 0             | Uses multi-turn data of the absolute multi-turn encoder.                                         |  |  |  |  |  |
| 1             | Does not use multi-turn data of the absolute multi-turn encoder.                                 |  |  |  |  |  |
| 2             | When power is turned on, use the single-turn value of the encoder as the current position value. |  |  |  |  |  |

When you set the parameter to 0, the values of multiturn and the current position are maintained even when the power is turned off and on. However, if you set it to 1, the values of multiturn and the current position are all reset during power cycling.
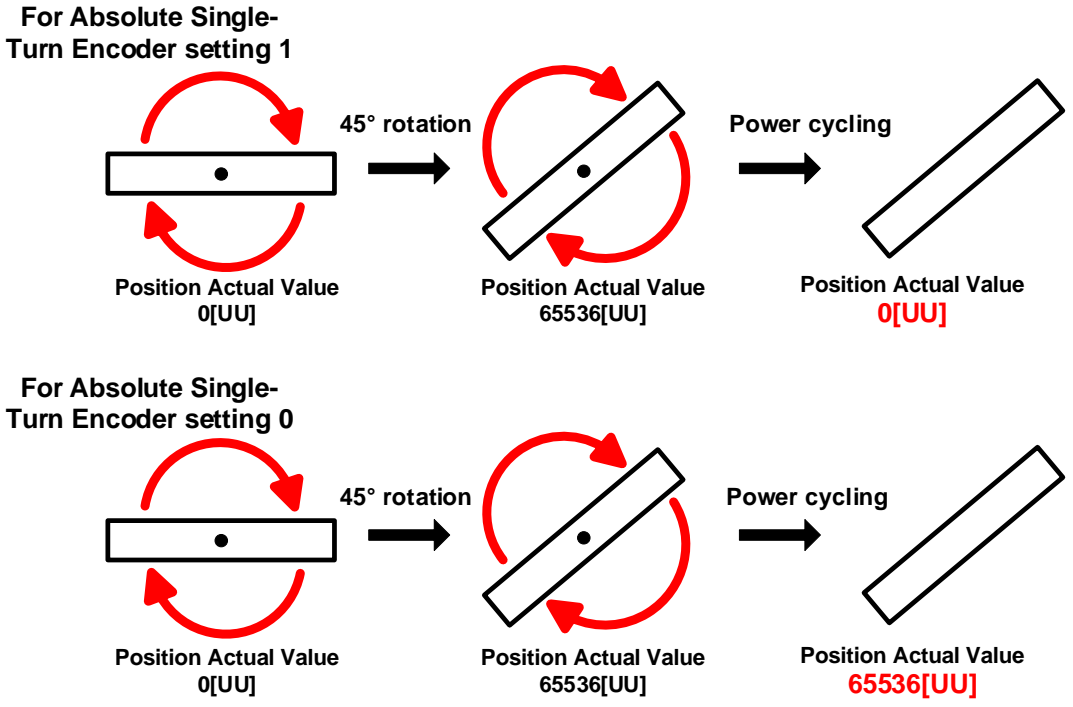

If you set the value to 1 in an absolute single-turn encoder, turning power off and on initializes both multi-turn and current position values. When you set the value to 0 or 2, power cycling resets the multiturn value to 0[revolution] but brings the encoder's singleturn value for the current position and displays it.

| 0x2006        | Main Power Fail Check Mode                                                       |   |   |    |    |        |     |  |
|---------------|----------------------------------------------------------------------------------|---|---|----|----|--------|-----|--|
| Variable Type | Setting Range Initial Value Unit Accessibility PDO Variable Assignment Attribute |   |   |    |    |        |     |  |
| UINT          | 0 to 255                                                                         | 0 | - | RW | No | Always | Yes |  |

You can set the main power input mode and the processing method for phase loss.

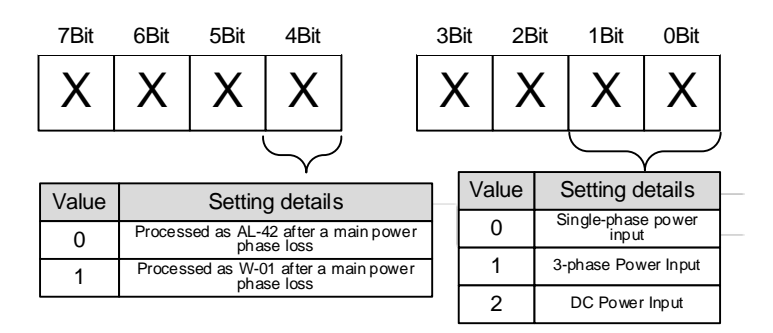

The upper 4 bits determine the servo's state in the event of a phase loss of the main power. The lower 4 bits set the power input method to use.

| Main Power Fail Check Mode[0x2006] | Single-phase Input | 3-phase Input |
|------------------------------------|--------------------|---------------|
| 0x00                               | Servo On           | AL-42         |
| 0x01                               | AL-42              | Servo On      |
| 0x10                               | Servo On           | W-01          |
| 0x11                               | W-01               | Servo On      |

<State of Servo right after Servo On>

For example, let's assume that you have entered '0x01' and single-phase power. If you give a Servo on command, the servo will immediately issue the AL-42 alarm. During Servo off, no alarm will occur.

| Main Power Fail Check Mode[0x2006] | When the main power is blocked during<br>operation after servo on |
|------------------------------------|-------------------------------------------------------------------|
| 0x00                               | AL 42                                                             |
| 0x01                               | AL-42                                                             |
| 0x10                               | Although W-01 occurs, the motor keeps                             |
| 0x11                               | operating and AL-40 (under-voltage) occurs.                       |

<State of Servo right after main power disconnection after Servo On>

If the main power is blocked during Servo on operation, a warning or alarm occurs according to the setting values in the table above.

| 0x2007        | Main Power Fail Check Time                                                   |    |    |    |    |        |        |
|---------------|------------------------------------------------------------------------------|----|----|----|----|--------|--------|
| Variable Type | Setting Range Initial<br>Value Unit Accessibility PDO<br>Assignment Variable |    |    |    |    |        | Saving |
| UINT          | 0 to 5000                                                                    | 40 | ms | RW | No | Always | Yes    |

You can set the checking time for main power fail check time. This function detects instantaneous voltage drop or voltage sag, which may occur in a short period of time depending on the condition of external power input, to check the main power phase loss. Set this function properly according to the condition of external power input.

| 0x2008        | 7SEG Display Selection                                                       |   |   |    |     |        |        |
|---------------|------------------------------------------------------------------------------|---|---|----|-----|--------|--------|
| Variable Type | Setting Range Initial<br>Value Unit Accessibility PDO<br>Assignment Variable |   |   |    |     |        | Saving |
| UINT          | 0 to 100                                                                     | 0 | - | RW | Yes | Always | Yes    |

You can set items to display in the 7SEG window.

| Setting<br>value | Displayed Items                       | Unit      | Description                                          |
|------------------|---------------------------------------|-----------|------------------------------------------------------|
| 0                | Operation status                      | -         |                                                      |
| 1                | Speed feedback                        | rpm, mm/s |                                                      |
| 2                | Speed command                         | rpm, mm/s |                                                      |
| 3                | Torque feedback                       | 0.1%      |                                                      |
| 4                | Torque command                        | 0.1%      |                                                      |
| 5                | Accumulated operation<br>overload     | 0.1%      |                                                      |
| 6                | DC link voltage                       | V         |                                                      |
| 7                | Accumulated regeneration<br>overload  | 0.1%      |                                                      |
| 8                | Mechanical angle                      | 0.1deg    |                                                      |
| 9                | Electrical angle                      | 0.1deg    |                                                      |
| 10               | Inertia ratio                         | %         |                                                      |
| 11               | Drive temperature 1                   | °C        | Temperature near drive power element                 |
| 12               | Drive temperature 2                   | °C        | Internal temperature of the drive                    |
| 13               | Encoder temperature 1                 | °C        | Internal temperature of the encoder                  |
| 14               | Node ID                               | -         |                                                      |
| 15               | Instantaneous maximum<br>load factor  | 0.1%      | Instantaneous maximum load factor for<br>15 seconds  |
| 16               | Root mean square (RMS)<br>load factor | 0.1%      | Root mean square (RMS) load factor for<br>15 seconds |

| 0x2009        | Regeneration Brake Resistor Configuration                                    |   |   |    |    |        |     |  |
|---------------|------------------------------------------------------------------------------|---|---|----|----|--------|-----|--|
| Variable Type | Setting Range Initial<br>Value Unit Accessibility PDO<br>Assignment Variable |   |   |    |    |        |     |  |
| UINT          | 0 to 1                                                                       | 0 | - | RW | No | Always | Yes |  |

You can make settings related to regeneration brake resistor.

| Setting<br>value | Description                                                                                                    |   |
|------------------|----------------------------------------------------------------------------------------------------|---|
| 0                | Use the regeneration brake resistor installed in the drive.                                                                                                    |   |
| 1                | Use the regeneration brake resistor separately installed outside the drive.<br>Set the regeneration resistor value (0x200B) and capacity (0x200C) correctly.<br>Notes Power supply wiring (3.4) | * |

| 0x200A        | Regeneration Brake Resistor Derating Factor                                  |     |   |    |    |        |     |
|---------------|------------------------------------------------------------------------------|-----|---|----|----|--------|-----|
| Variable Type | Setting Range Initial<br>Value Unit Accessibility PDO<br>Assignment Variable |     |   |    |    |        |     |
| UINT          | 0 to 200                                                                     | 100 | % | RW | No | Always | Yes |

You can set the derating factor for regeneration brake resistor overload checkups. When the derating factor is set to a value of 100 [%] or lower, the regeneration overload alarm (AL-23) is triggered quickly. When it is set to a value higher than 100 [%], the alarm is triggered slowly. Change the setting values according to the heat radiation condition of the regeneration brake resistor used. You must consider the heat radiation condition with more care when you set the derating factor to a value higher than 100%.

| 0x200B           | Regeneration Brake Resistor Value                                            |   |     |        |     |  |  |
|------------------|------------------------------------------------------------------------------|---|-----|--------|-----|--|--|
| Variable<br>Type | Setting Range Initial<br>Value Unit Accessibility PDO<br>Assignment Variable |   |     |        |     |  |  |
| UINT             | 0 to 1000                                                                    | 0 | ohm | Always | Yes |  |  |

When you use an external regeneration brake resistor (0x2009=1), set the regeneration brake resistor value in the unit of ohm. When you use an internal regeneration brake resistor (0x2009=0), the setting value does not apply.

| 0x200C        | Regeneration Brake Resistor Power                                            |   |      |    |    |        |     |
|---------------|------------------------------------------------------------------------------|---|------|----|----|--------|-----|
| Variable Type | Setting Range Initial<br>Value Unit Accessibility PDO<br>Assignment Variable |   |      |    |    |        |     |
| UINT          | 0 to 30000                                                                   | 0 | watt | RW | No | Always | Yes |

When you use an external regeneration brake resistor (0x2009=1), set the regeneration brake resistor capacity in the unit of watt. When you use an internal regeneration brake resistor (0x2009= 0), the setting value does not apply.

| 0x200D        | Peak Power of Regeneration Brake Resistor                                    |     |      |    |    |        |     |
|---------------|------------------------------------------------------------------------------|-----|------|----|----|--------|-----|
| Variable Type | Setting Range Initial<br>Value Unit Accessibility PDO<br>Assignment Variable |     |      |    |    |        |     |
| UINT          | 1 to 50000                                                                   | 100 | watt | RW | No | Always | Yes |

When you use an external regeneration brake resistor (0x2009=1), set the maximum allowable capacity of the regeneration brake resistor in the unit of watt. When you use an internal regeneration brake resistor (0x2009=0), the setting value does not apply.

| 0x200E        | Duration Time @ Peak Power of Regeneration Brake Resistor |                  |                                                              |    |    |        | ALL |
|---------------|-----------------------------------------------------------|------------------|--------------------------------------------------------------|----|----|--------|-----|
| Variable Type | Setting Range                                             | Initial<br>Value | Initial Unit Accessibility PDO Variable Assignment Attribute |    |    |        |     |
| UINT          | 1 to 50000                                                | 5000             | ms                                                           | RW | No | Always | Yes |

When you use an external regeneration brake resistor (0x2009=1), set the allowed time at the maximum regeneration brake resistor capacity (0x200D) in watt. When you use an internal regeneration brake resistor (0x2009=0), the setting value does not apply.

| 0x200F        |               |                  | Overl                                                                    | oad Check Base | )  |        | ALL |
|---------------|---------------|------------------|--------------------------------------------------------------------------|----------------|----|--------|-----|
| Variable Type | Setting Range | Initial<br>Value | Initial<br>Value Unit Accessibility PDO Variable<br>Assignment Attribute |                |    |        |     |
| UINT          | 10 to 120     | 100              | %                                                                        | RW             | No | Always | Yes |

This is a parameter for adjusting the load factor for accumulation of continuous accumulated overload.

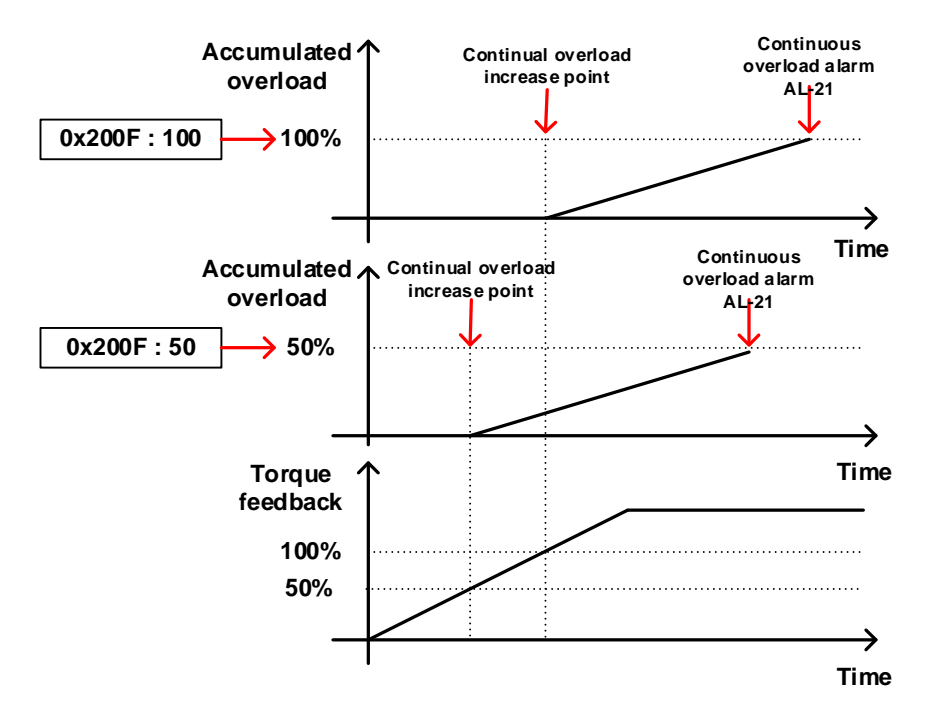

The default value is 100. If torque feedback exceeds 100 [%], accumulated overload keeps accumulating, causing an occurrence of the continuous overload alarm (AL-21). If you set the parameter value to 50 and 100, accumulated overload is activated when torque feedback exceeds 50 [%] and 100 [%], respectively. Therefore, for any given time period, the setting with 50 causes accumulation quicker than one with 100, causing AL-21 to occur earlier.

If the heat radiation condition of the drive is poor, set the value to be 100% or lower to trigger an overload alarm more quickly.

| 0x2010        |               | Overload Warning Level |                                                           |    |    |        |     |
|---------------|---------------|------------------------|-----------------------------------------------------------|----|----|--------|-----|
| Variable Type | Setting Range | Initial<br>Value       | Initial Value Unit Accessibility PDO Assignment Attribute |    |    |        |     |
| UINT          | 10 to 100     | 50                     | %                                                         | RW | No | Always | Yes |

This is a parameter for adjusting the output level of the accumulated operation overload warning (W10). When the accumulated operation overload rate (0x2603) reaches the set value, a warning is output. With this setting, you can find out the time point when you need to take an appropriate action before an accumulated operation overload alarm occurs.

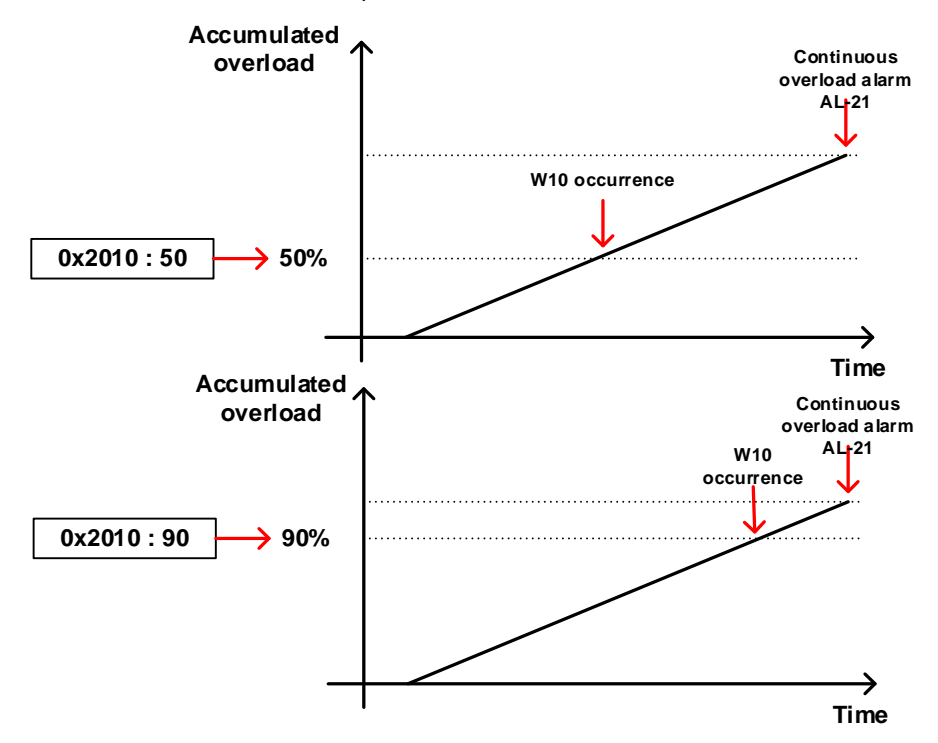

For example, when you input 50, W10 starts to occur at the point when accumulated overload becomes 50 [%]. If you input 90, it starts to occur at the 90 [%] mark. If accumulated overload becomes 100%, W10 is changed into AL-21.

| 0x2011        |               | PWM Off Delay Time |      |               |                   |                       | ALL    |
|---------------|---------------|--------------------|------|---------------|-------------------|-----------------------|--------|
| Variable Type | Setting Range | Initial<br>Value   | Unit | Accessibility | PDO<br>Assignment | Variable<br>Attribute | Saving |
| UINT          | 0 to 1000     | 10                 | ms   | RW            | No                | Always                | Yes    |

You can set the delay time until PWM is actually turned off after the servo off command. When you use a motor with a brake installed on the vertical axis, you can make the brake signal output to come out first then PWM be turned off after the set time, in order to prevent the axis from flowing down vertically.

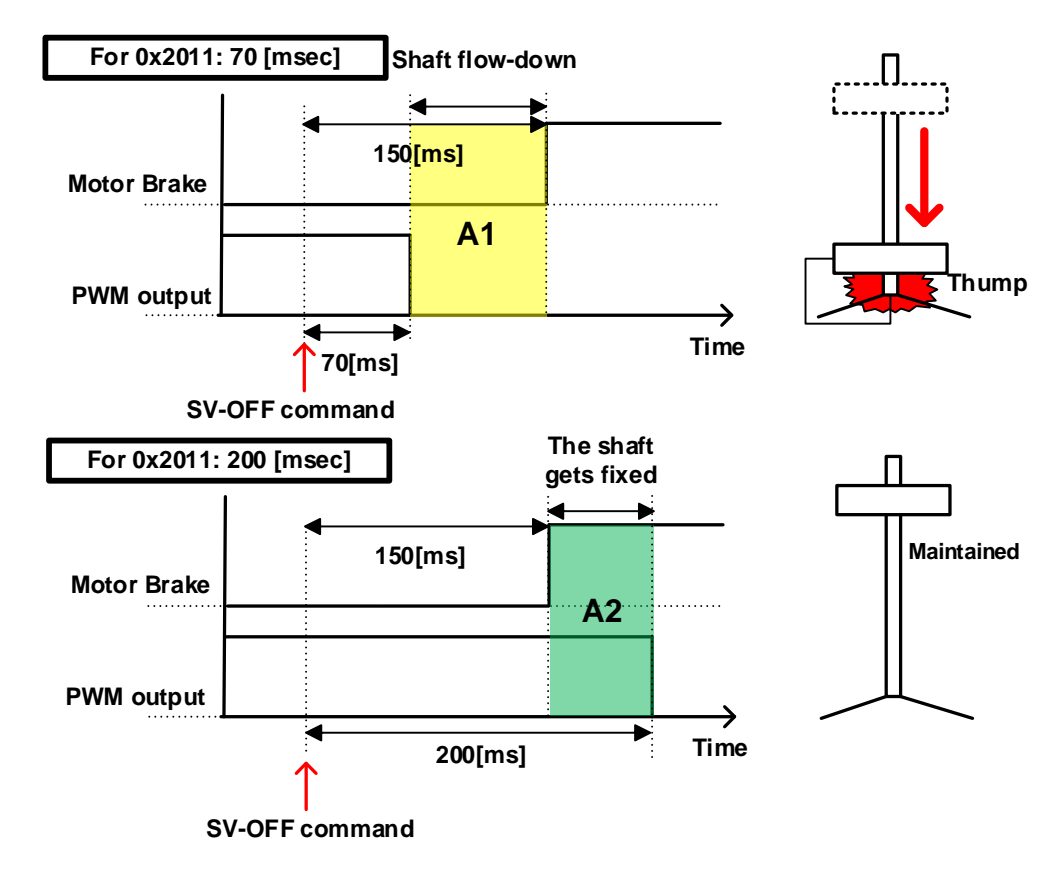

For example, assume that you have set the brake to operate 150 [msec] after a servo off command during operation of a motor with a brake installed on its vertical axis. If you set the parameter to 50 [msec], PWM is turned off in 50 [msec] after a servo off command, causing A1 to occur in which the brake cannot be held. In this case, the axis flows down because of gravity. However, if you set the parameter to 200 [msec], an overlapped section (green) appears in which PWM is output for 50 [msec] and the brake can be held, which can maintain the vertical axis.

| 0x2012        |               | Dynamic Brake Control Mode |                                                   |    |    |        | ALL |
|---------------|---------------|----------------------------|---------------------------------------------------|----|----|--------|-----|
| Variable Type | Setting Range | Initial<br>Value           | Initial Unit Accessibility PDO Variable Attribute |    |    |        |     |
| UINT          | 0 to 3        | 0                          | -                                                 | RW | No | Always | Yes |

You can set the control mode of the dynamic brake in servo off.

| Setting<br>Value | Description                                                        |
|------------------|--------------------------------------------------------------------|
| 0                | Hold the dynamic brake after stopping the motor using the brake    |
| 1                | Release the dynamic brake after stopping the motor using the brake |
| 2                | Release the dynamic brake after free-run stop                      |
| 3                | Hold the dynamic brake after free-run stop                         |

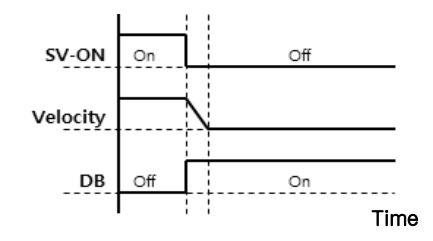

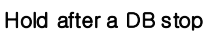

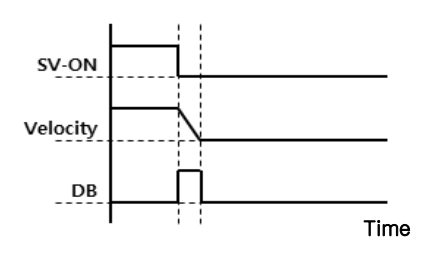

Release after a DB stop

Hold after a free run stop

Time

SV-ON

Velocity

DB

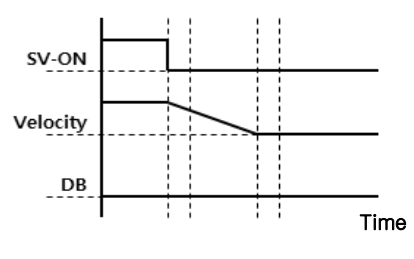

Release after a free run stop

When POT/NOT is input in torque control mode, only the release function after stopping and the release function after free-run stop are provided using the dynamic brake. The default setting value of 0 is to use a dynamic brake to stop and then release.

| 0x2013        |               | Emergency Stop Configuration |                                                   |    |    |        | ALL |
|---------------|---------------|------------------------------|---------------------------------------------------|----|----|--------|-----|
| Variable Type | Setting Range | Initial<br>Value             | Initial Unit Accessibility PDO Variable Attribute |    |    |        |     |
| UINT          | 0 to 1        | 1                            | -                                                 | RW | No | Always | Yes |

You can set the method of emergency stop (for POT, NOT, or ESTOP input). In torque control mode, the deceleration stop mode which uses emergency stop torque is not applied.

| Setting<br>Value | Description                                                                                                    |
|------------------|----------------------------------------------------------------------------------------------------|
| 0                | The motor stops according to the method set in Dynamic Brake Control Mode (0x2012).<br>It stops using the dynamic brake and maintains the torque command at 0. |
| 1                | The motor decelerates to a stop using the emergency stop torque (0x2113).                                                                                      |

| 0x2014        |                          | Warning Mask Configuration                        |   |    |     |        | ALL    |
|---------------|--------------------------|---------------------------------------------------|---|----|-----|--------|--------|
| Variable Type | Setting Range            | Initial Unit Accessibility PDO Variable Attribute |   |    |     |        | Saving |
| UINT          | 0 to FFFF <sub>hex</sub> | 0                                                 | - | RW | Yes | Always | Yes    |

Warnings (alarms) masked by this setting are not triggered.

| Pito | Warning    | Warning Names                           |
|------|------------|-----------------------------------------|
| DIIS | Codes      |                                         |
| 0    | W01        | Main power phase loss                   |
| 1    | W02        | Low voltage of encoder battery          |
| 2    | W04        | Software position limit                 |
| 3    | W08        | DB overcurrent                          |
| 4    | W10        | Operation overload                      |
| 5    | W20        | Abnormal combination of drive and motor |
| 6    | W40        | Low voltage                             |
| 7    | W80        | Emergency signal input                  |
| Bits | Alarm Code | Alarm Name                              |
| 14   | AL-34      | Encoder Z-phase loss                    |

| 0x2015        |               |                  | U Phase                                           | e Current Offset |    |        | ALL |
|---------------|---------------|------------------|---------------------------------------------------|------------------|----|--------|-----|
| Variable Type | Setting Range | Initial<br>Value | Initial Unit Accessibility PDO Variable Attribute |                  |    |        |     |
| INT           | -1000 to 1000 | 0                | 0.1%                                              | RW               | No | Always | Yes |

| 0x2016        |               | V Phase Current Offset   Setting Range Initial<br>Value Unit Accessibility PDO<br>Assignment Variable<br>Attribute |      |               |                   |                       | ALL    |
|---------------|---------------|----------------------------------------------------------------------------------------------------|------|---------------|-------------------|-----------------------|--------|
| Variable Type | Setting Range | Initial<br>Value                                                                                                   | Unit | Accessibility | PDO<br>Assignment | Variable<br>Attribute | Saving |
| INT           | -1000 to 1000 | 0                                                                                                    | 0.1% | RW            | No                | Always                | Yes    |

| 0x2017        | W Phase Current Offset |                  |      |               |                   |                       | ALL    |
|---------------|------------------------|------------------|------|---------------|-------------------|-----------------------|--------|
| Variable Type | Setting Range          | Initial<br>Value | Unit | Accessibility | PDO<br>Assignment | Variable<br>Attribute | Saving |
| INT           | -1000 to 1000          | 0                | 0.1% | RW            | No                | Always                | Yes    |

You can manually set the current offset for each phase. The set offset value is subtracted from the measured current value, then applied as an actual current value. Do not manually set the offset if you do not know the exact setting value. You can view the automatically-tuned value if you tune the current offset through the procedure function (Refer to the description of 0x2700).

For a drive with a small to medium capacity (7.5KW or lower), this parameter is not used since the W phase current is not separately measured.

| 0x2018        | Magnetic Pole Pitch |                  |           |               |                   | ALL                   |        |
|---------------|---------------------|------------------|-----------|---------------|-------------------|-----------------------|--------|
| Variable Type | Setting Range       | Initial<br>Value | Unit      | Accessibility | PDO<br>Assignment | Variable<br>Attribute | Saving |
| UINT          | 1 to 65535          | 2400             | .01<br>mm | RW            | No                | Power<br>cycling      | Yes    |

You can set the pitch between the magnetic poles of the linear motor. Pole pitch refers to the distance between the north poles or the south poles of magnets, which corresponds to an electrical angle of 360°.

| 0x2019        | Linear Scale Resolution |                  |      |               |                   | ALL                   |        |
|---------------|-------------------------|------------------|------|---------------|-------------------|-----------------------|--------|
| Variable Type | Setting Range           | Initial<br>Value | Unit | Accessibility | PDO<br>Assignment | Variable<br>Attribute | Saving |
| UINT          | 1 to 65535              | 1000             | nm   | RW            | No                | Power cycling         | Yes    |

You can set linear scale resolution in the unit of nm. For a linear scale with a resolution of 1um, set it to 1000 (= 1um/1nm).

| 0x201A        | Commutation Method |                  |      |               |                   | ALL                   |        |
|---------------|--------------------|------------------|------|---------------|-------------------|-----------------------|--------|
| Variable Type | Setting Range      | Initial<br>Value | Unit | Accessibility | PDO<br>Assignment | Variable<br>Attribute | Saving |
| UINT          | 0 to 4             | 0                | -    | RW            | No                | Power cycling         | Yes    |

This specifies the commutation method to get information on the initial angle of the motor.

| Setting<br>Value | Description                                                                           |
|------------------|---------------------------------------------------------------------------------------|
| 0                | Separate commutation is unnecessary or it carries out commutation using a hall sensor |
| 1                | Performs commutation by a minimum distance movement after the initial servo on.       |
| 2                | Performs commutation after angle alignment after the initial servo on.                |
| 3                | Performs commutation by a minimum distance movement after servo on.                   |
| 4                | Performs commutation after angle alignment after servo on.                            |

| 0x201B        | Commutation Current |                  |      |               |                   |                       | ALL    |
|---------------|---------------------|------------------|------|---------------|-------------------|-----------------------|--------|
| Variable Type | Setting Range       | Initial<br>Value | Unit | Accessibility | PDO<br>Assignment | Variable<br>Attribute | Saving |
| UINT          | 0 to 1000           | 500              | 0.1% | RW            | No                | Always                | Yes    |

You can set the commutation current used to get information on the initial angle of the motor.

| 0x201C        | Commutation Time |                  |      |               |                   |                       | ALL    |
|---------------|------------------|------------------|------|---------------|-------------------|-----------------------|--------|
| Variable Type | Setting Range    | Initial<br>Value | Unit | Accessibility | PDO<br>Assignment | Variable<br>Attribute | Saving |
| UINT          | 500 to 5000      | 1000             | ms   | RW            | No                | Always                | Yes    |

You can set the commutation time used to get information on the initial angle of the motor.

| 0x201D        | Grating Period of Sinusoidal Encoder |                  |      |               |                   |                       | ALL    |
|---------------|--------------------------------------|------------------|------|---------------|-------------------|-----------------------|--------|
| Variable Type | Setting Range                        | Initial<br>Value | Unit | Accessibility | PDO<br>Assignment | Variable<br>Attribute | Saving |
| UINT          | 1 to 65535                           | 40               | um   | RW            | No                | Power cycling         | Yes    |

You can set the grating period of sinusoidal encoder.

| 0x201E        | Homing Done Behavior |                  |      |               |                   |                       | ALL    |
|---------------|----------------------|------------------|------|---------------|-------------------|-----------------------|--------|
| Variable Type | Setting Range        | Initial<br>Value | Unit | Accessibility | PDO<br>Assignment | Variable<br>Attribute | Saving |
| UINT          | 0 to 1               | 0                | -    | RW            | No                | Always                | Yes    |

This specifies whether to move to the zero position by Home Offset[0x607C] after homing is completed.

| Setting<br>Value | Description                                                                                                    |
|------------------|----------------------------------------------------------------------------------------------------|
| 0                | After homing with Homing Method [0x6098] is completed, the motor does not rotate, and the Home Offset [0x607C] value changes to the zero position.      |
| 1                | After homing with Homing Method [0x6098] is completed, the motor rotates as much as the amount of Home Offset [0x607C] and the zero position becomes 0. |

| 0x201F        | Velocity Function Select |                  |      |               |                   |                       | ALL    |
|---------------|--------------------------|------------------|------|---------------|-------------------|-----------------------|--------|
| Variable Type | Setting Range            | Initial<br>Value | Unit | Accessibility | PDO<br>Assignment | Variable<br>Attribute | Saving |
| UINT          | 0 to 2                   | 0                | -    | RW            | No                | Always                | Yes    |

You can select the calculation method of feedback speed when the encoder type is Quadrature.

| Setting<br>Value | Description                |
|------------------|----------------------------|
| 0                | MT Method + Speed Observer |
| 1                | MT Method                  |
| 2                | M Method                   |

| 0x2020        | Motor and Hall Phase Correction |                  |      |               |                   | ALL                   |        |
|---------------|---------------------------------|------------------|------|---------------|-------------------|-----------------------|--------|
| Variable Type | Setting Range                   | Initial<br>Value | Unit | Accessibility | PDO<br>Assignment | Variable<br>Attribute | Saving |
| UINT          | 0 to 65535                      | 0                | -    | RW            | No                | Power cycling         | Yes    |

For a 3rd party motor, you can set the motor's rotation direction, the polarity of the hall sensor signal, and the sequence of the hall sensor's UVW by examining wiring of the motor and the hall sensor.

| Bits | Description                                                                                                |
|------|----------------------------------------------------------------------------------------------------|
| 0    | Sets the motor's rotation direction<br>(computation of the 0x2004 setting value and Exclusive OR possible) |
| 1~7  | Reserved                                                                                                   |
| 8    | Reverses Hall U polarity                                                                                   |
| 9    | Reverses Hall V polarity                                                                                   |
| 10   | Reverses Hall W polarity                                                                                   |
| 11   | Reserved                                                                                                   |
| 12   | Replaces Hall U, Hall V                                                                                    |
| 13   | Replaces Hall V, Hall W                                                                                    |
| 14   | Replaces Hall W, Hall U                                                                                    |
| 15   | Reserved                                                                                                   |

| 0x202A        | Motor Encoder Configuration |                  |      |               |                   | ALL                   |        |
|---------------|-----------------------------|------------------|------|---------------|-------------------|-----------------------|--------|
| Variable Type | Setting Range               | Initial<br>Value | Unit | Accessibility | PDO<br>Assignment | Variable<br>Attribute | Saving |
| UDINT         | 0x0 to<br>0xFFFFFFFF        | 0                | -    | RW            | No                | Power<br>cycling      | Yes    |

Set when the encoder attached to the motor is  $\ensuremath{\mathsf{Biss}\_\mathsf{General}}$  ,  $\ensuremath{\mathsf{SSI}}$  ,  $\ensuremath{\mathsf{Nikon}}$  or Tamagawa.

| Bits  | Description (if encoder type is BISS)                                                                   |
|-------|----------------------------------------------------------------------------------------------------|
| 5~0   | Number of bits for single-turn data                                                                     |
| 12~8  | Number of bits for multi-turn data                                                                      |
| 16    | Mode B setting (0: mode C, 1: mode B)                                                                   |
| 20    | Error and warning bit polarity setting (0: active high, 1:active low)                                   |
| 21    | Position of status bit (0: behind the position data, 1: in front of the position data, reserved)        |
| 22    | Position relationship between error and warning bit (0: error at the front,<br>1: error is at the back) |
| 26~24 | Alignment bit number setting                                                                            |
| 28    | Reserved                                                                                                |
| 30    | Baud rate setting (reserved)                                                                            |

### Setting Example)

| Bits                | BiSS-B single-turn | BiSS-C multi-turn |
|---------------------|--------------------|-------------------|
| 5~0                 | 19                 | 19                |
| 12~8                | 0                  | 16                |
| 16                  | 1                  | 0                 |
| 20                  | 0                  | 0                 |
| 21                  | 0                  | 0                 |
| 22                  | 0                  | 0                 |
| 26~24               | 2                  | 2                 |
| 28                  | -                  | -                 |
| 30                  | -                  | -                 |
| Setting Value (hex) | 0x02010013         | 0x02001013        |

| Bits  | Description (if encoder type is SSI)                                                                  |  |  |  |  |
|-------|----------------------------------------------------------------------------------------------------|--|--|--|--|
| 0-7   | Number of data bits                                                                                   |  |  |  |  |
| 8-15  | Number of bits for rotary multi-turn data<br>(For a linear encoder, the setting value is irrelevant.) |  |  |  |  |
| 16    | Whether to ignore the first bit (0: one start bit, 1: two start bits)                                 |  |  |  |  |
| 17    | Coding(0:binary, 1:gray)                                                                              |  |  |  |  |
| 20-23 | Number of align bits                                                                                  |  |  |  |  |
| 24-27 | Clock rate<br>(0:20Mhz, 1:10Mhz, 2:5Mhz, 3:2.5Mhz, 4:1.25Mhz, 5:625Khz,<br>6:312.5Khz, 7:156.25Khz)   |  |  |  |  |
| 28    | Whether error bit exists (0: No, 1: Yes)                                                              |  |  |  |  |
| 29    | Error bit logic(0:active high, 1:active low)                                                          |  |  |  |  |
| 31~30 | Reserved                                                                                              |  |  |  |  |

Setting Example)

| Bits  | Description (if encoder type is SSI) |
|-------|--------------------------------------|
| 5~0   | 13                                   |
| 12~8  | 10                                   |
| 16    | 0(one start bit)                     |
| 17    | 0(binary)                            |
| 18    | 0                                    |
| 19    | -                                    |
| 22~20 | 2 align bit                          |
| 23    | 0                                    |
| 27-24 | 2                                    |
| 28    | 0                                    |
| 29    | 0                                    |
| 31~30 | -                                    |
|       |                                      |

| Bits  | Description (if encoder type is Nikon) |  |  |  |  |
|-------|----------------------------------------|--|--|--|--|
| 0-5   | Number of bits for single-turn data    |  |  |  |  |
| 8-12  | Number of bits for multi-turn data     |  |  |  |  |
| 16-19 | Reserved                               |  |  |  |  |
| 20-22 | CRC error value (reserved)             |  |  |  |  |
| 24-27 | Protocol (Reserved)                    |  |  |  |  |
| 30    | Set baud rate (reserved)               |  |  |  |  |
| 31    | Use PPR (Reserved)                     |  |  |  |  |

### Setting example)

| Bits                | Description (if encoder type is Nikon) |
|---------------------|----------------------------------------|
| 0-5                 | 20                                     |
| 8-12                | 16                                     |
| 16-19               | 0                                      |
| 20-22               | 0                                      |
| 24-27               | 0                                      |
| 30                  | 0                                      |
| 31                  | 0                                      |
| Setting value (hex) | 0x00001014                             |

| Bits  | Description (if encoder type is Tamagawa) |  |  |  |  |  |
|-------|-------------------------------------------|--|--|--|--|--|
| 0-5   | Number of bits for single-turn data       |  |  |  |  |  |
| 8-12  | Number of bits for multi-turn data        |  |  |  |  |  |
| 16-19 | Reserved                                  |  |  |  |  |  |
| 20-22 | CRC error value (Reserved)                |  |  |  |  |  |
| 24-27 | Protocol (Reserved)                       |  |  |  |  |  |
| 30    | Battery Error (Reserved)                  |  |  |  |  |  |
| 31    | Use PPR (Reserved)                        |  |  |  |  |  |

#### Setting example)

| Bits                | Description (if encoder type is Tamagawa) |
|---------------------|-------------------------------------------|
| 0-5                 | 20                                        |
| 8-12                | 16                                        |
| 16-19               | 0                                         |
| 20-22               | 0                                         |
| 24-27               | 0                                         |
| 30                  | 0                                         |
| 31                  | 0                                         |
| Setting value (hex) | 0x00001014                                |

| 0x202C        | Lines per Revolution of Sinusoidal Encoder |                  |      |               |                   |                       | ALL    |
|---------------|--------------------------------------------|------------------|------|---------------|-------------------|-----------------------|--------|
| Variable Type | Setting Range                              | Initial<br>Value | Unit | Accessibility | PDO<br>Assignment | Variable<br>Attribute | Saving |
| UINT          | 0 to 65535                                 | 1000             | -    | RW            | No                | Power<br>cycling      | Yes    |

This sets the CPR or line count (number of grids per revolution) on a sinusoidal encoder

| 0x202D        | FIR Filter Window of Speed Feedback |                                                                              |   |    |    |        |     |  |  |
|---------------|-------------------------------------|------------------------------------------------------------------------------|---|----|----|--------|-----|--|--|
| Variable Type | Setting Range                       | Setting Range Initial<br>Value Unit Accessibility PDO<br>Assignment Variable |   |    |    |        |     |  |  |
| UINT          | 0 to 8                              | 0                                                                            | - | RW | No | Always | Yes |  |  |

This sets the degree of FIR filter for speed feedback.

In order to apply a FIR filter on a speed feedback signal, set the value to 2 or more. In this case, the speed feedback filter time constant [0x201B] does not apply. In order to use the speed feedback filter time constant, set the value to 0.

| 0x2031        | Operation Time at Peak Current |                                                              |    |    |    |                  |        |  |  |
|---------------|--------------------------------|--------------------------------------------------------------|----|----|----|------------------|--------|--|--|
| Variable Type | Setting Range                  | Initial Unit Accessibility PDO Variable Assignment Attribute |    |    |    |                  | Saving |  |  |
| UINT          | 1 to 65535                     | 1000                                                         | ms | RW | No | Power<br>cycling | Yes    |  |  |

This sets the maximum operation time at the maximum motor current. The setting protects the motor with an  $I^2T$  algorithm, so it should be set correctly. (Figure to be added for further explanation)

| 0x2034        | Motor Thermal Protection Enable |                                                              |   |    |    |        |        |  |  |
|---------------|---------------------------------|--------------------------------------------------------------|---|----|----|--------|--------|--|--|
| Variable Type | Setting Range                   | Initial Unit Accessibility PDO Variable Assignment Attribute |   |    |    |        | Saving |  |  |
| UINT          | 0 to 1                          | 0                                                            | - | RW | No | Always | Yes    |  |  |

This activates the protective function using the motor's thermal parameter (thermal resistance/capacitance).

| Setting Value | Description |
|---------------|-------------|
| 0             | Disable     |
| 1             | Enable      |

| 0x2100        |               | Inertia Ratio    |      |               |                   |                       |        |  |  |  |
|---------------|---------------|------------------|------|---------------|-------------------|-----------------------|--------|--|--|--|
| Variable Type | Setting Range | Initial<br>Value | Unit | Accessibility | PDO<br>Assignment | Variable<br>Attribute | Saving |  |  |  |
| UINT          | 0 to 3000     | 100              | %    | RW            | No                | Always                | Yes    |  |  |  |

## Gain Adjustment (0x2100~)

You can set the ratio of load inertia to the motor's rotor inertia in %.

Inertia ratio= load inertia/motor's rotor inertia x 100

This inertia ratio setting is an important control parameter for operation of the servo. Therefore it is crucial to set the inertia ratio accurately for optimal servo operation. You can estimate the inertia ratio value by automatic gain tuning. The ratio is continuously estimated during operation if you carry out On-line gain tuning.

| 0x2101        | Position Loop Gain 1 |                  |      |               |                   |                       |        |  |  |
|---------------|----------------------|------------------|------|---------------|-------------------|-----------------------|--------|--|--|
| Variable Type | Setting Range        | Initial<br>Value | Unit | Accessibility | PDO<br>Assignment | Variable<br>Attribute | Saving |  |  |
| UINT          | 1 to 500             | 50               | 1/s  | RW            | Yes               | Always                | Yes    |  |  |

You can set the overall responsiveness of the position controller. The larger the setting value is, the higher the responsiveness is. Too large setting value may cause vibration depending on the load.

| 0x2102        | Speed Loop Gain 1 |                  |      |               |                   |                       |        |  |  |
|---------------|-------------------|------------------|------|---------------|-------------------|-----------------------|--------|--|--|
| Variable Type | Setting Range     | Initial<br>Value | Unit | Accessibility | PDO<br>Assignment | Variable<br>Attribute | Saving |  |  |
| UINT          | 1 to 2000         | 75               | Hz   | RW            | Yes               | Always                | Yes    |  |  |

This specifies the overall responsiveness of the velocity controller. To make the whole responsiveness of the system higher, you have to set the speed loop gain large as well, along with the position loop gain. Too large setting value may cause vibration depending on the load.

| 0x2103        | Speed Loop Integral Time Constant 1 |                  |      |               |                   |                       |        |  |
|---------------|-------------------------------------|------------------|------|---------------|-------------------|-----------------------|--------|--|
| Variable Type | Setting Range                       | Initial<br>Value | Unit | Accessibility | PDO<br>Assignment | Variable<br>Attribute | Saving |  |
| UINT          | 1 to 1000                           | 50               | ms   | RW            | Yes               | Always                | Yes    |  |

You can set integral time constant of the velocity controller. If you set it to a large value, error is reduced in the steady state (stopped or driving at a constant velocity), but vibration may occur at a transitional state (while accelerating or decelerating).

| 0x2104        | Torque Command Filter Time Constant 1 |                                                   |       |    |     |        |        |  |  |
|---------------|---------------------------------------|---------------------------------------------------|-------|----|-----|--------|--------|--|--|
| Variable Type | Setting Range                         | Initial Unit Accessibility PDO Variable Attribute |       |    |     |        | Saving |  |  |
| UINT          | 0 to 1000                             | 5                                                 | 0.1ms | RW | Yes | Always | Yes    |  |  |

You can apply a low pass filter for torque command. You can improve the system's stability by setting an appropriate value to smoothen the torque command. If you set the value to be too large, the delay for the torque command is extended, reducing the system responsiveness.

| 0x2105        | Position Loop Gain 2 |                  |      |               |                   |                       |        |  |  |
|---------------|----------------------|------------------|------|---------------|-------------------|-----------------------|--------|--|--|
| Variable Type | Setting Range        | Initial<br>Value | Unit | Accessibility | PDO<br>Assignment | Variable<br>Attribute | Saving |  |  |
| UINT          | 1 to 500             | 30               | /s   | RW            | Yes               | Always                | Yes    |  |  |

You can set position loop gain used as Gain Group 2 for gain conversion. For more information, refer to the description of position loop gain 1 (0x2101).

| 0x2106        | Speed Loop Gain 2 |                  |      |               |                   |                       |        |  |  |
|---------------|-------------------|------------------|------|---------------|-------------------|-----------------------|--------|--|--|
| Variable Type | Setting Range     | Initial<br>Value | Unit | Accessibility | PDO<br>Assignment | Variable<br>Attribute | Saving |  |  |
| UINT          | 1 to 2000         | 50               | Hz   | RW            | Yes               | Always                | Yes    |  |  |

You can set Speed Loop Gain used as Gain Group 2 for gain conversion. For more information, refer to the description of the Speed Loop Gain 1 (0x2102).

| 0x2107        | Speed Loop Integral Time Constant 2 |                                                   |    |    |     |        |        |  |  |
|---------------|-------------------------------------|---------------------------------------------------|----|----|-----|--------|--------|--|--|
| Variable Type | Setting Range                       | Initial Unit Accessibility PDO Variable Attribute |    |    |     |        | Saving |  |  |
| UINT          | 1 to 1000                           | 50                                                | ms | RW | Yes | Always | Yes    |  |  |

You can set the Speed Loop Integral Time Constant used as Gain Group 2 for gain conversion. For more information, refer to the description of Speed Loop Integral Time Constant 1 (0x2103).

| 0x2108        |               | Torque Command Filter Time Constant 2                                        |       |    |     |        |     |  |  |
|---------------|---------------|------------------------------------------------------------------------------|-------|----|-----|--------|-----|--|--|
| Variable Type | Setting Range | Setting Range Initial<br>Value Unit Accessibility PDO<br>Assignment Variable |       |    |     |        |     |  |  |
| UINT          | 0 to 1000     | 5                                                                            | 0.1ms | RW | Yes | Always | Yes |  |  |

You can set time constant of the torque command filter time constant used as Gain Group 2 for gain conversion. For more information, refer to the description of torque command filter time constant 1 (0x2104).

| 0x2109        | Position Command Filter Time Constant                                        |   |       |    |     |        |        |  |  |
|---------------|------------------------------------------------------------------------------|---|-------|----|-----|--------|--------|--|--|
| Variable Type | Setting Range Initial<br>Value Unit Accessibility PDO<br>Assignment Variable |   |       |    |     |        | Saving |  |  |
| UINT          | 0 to 10000                                                                   | 0 | 0.1ms | RW | Yes | Always | Yes    |  |  |

You can apply a low pass filter for position command to smoothen the position command. Especially, this can be used for setting a higher gear ratio.

| 0x210A        | Pos           | Position Command Average Filter Time Constant                  |       |    |     |        |     |  |  |  |
|---------------|---------------|----------------------------------------------------------------|-------|----|-----|--------|-----|--|--|--|
| Variable Type | Setting Range | etting Range Initial Unit Accessibility PDO Variable Attribute |       |    |     |        |     |  |  |  |
| UINT          | 0 to 10000    | 0                                                              | 0.1ms | RW | Yes | Always | Yes |  |  |  |

You can apply a movement average filter for position command to smoothen the position command. The value of Position Command Filter Time Constant (0x2109) is first applied. Position Command Average Filter Time Constant (0x210A) is only applied if the value is 0.

| 0x210B        | Speed Feedback Filter Time Constant |                  |                                                   |    |     |        |     |  |  |
|---------------|-------------------------------------|------------------|---------------------------------------------------|----|-----|--------|-----|--|--|
| Variable Type | Setting Range                       | Initial<br>Value | Initial Unit Accessibility PDO Variable Attribute |    |     |        |     |  |  |
| UINT          | 0 to 1000                           | 5                | 0.1ms                                             | RW | Yes | Always | Yes |  |  |

You can apply a low pass filter to the speed feedback signal calculated in the encoder. When system vibration occurs or vibration occurs due to a gain load with an excessive inertia is applied, you can suppress vibration by setting an appropriate value.

| 0x210C        | Velocity Feed-Forward Gain |                                                                           |   |    |     |        |     |  |
|---------------|----------------------------|---------------------------------------------------------------------------|---|----|-----|--------|-----|--|
| Variable Type | Setting Range              | etting Range Initial Unit Accessibility PDO Variable Assignment Attribute |   |    |     |        |     |  |
| UINT          | 0 to 100                   | 0                                                                         | % | RW | Yes | Always | Yes |  |

You can set feedforward gain for the speed command during position control. The larger the setting value is, the lower the following error is. If you set too large a value for the load, vibration or an overshoot may occur. For gain tuning, increase the setting value gradually.

| 0x210D        | Velocity Feed-forward Filter Time Constant |                                                   |       |    |     |        |        |  |  |
|---------------|--------------------------------------------|---------------------------------------------------|-------|----|-----|--------|--------|--|--|
| Variable Type | Setting Range                              | Initial Unit Accessibility PDO Variable Attribute |       |    |     |        | Saving |  |  |
| UINT          | 0 to 1000                                  | 10                                                | 0.1ms | RW | Yes | Always | Yes    |  |  |

You can apply a low pass filter to the compensation amount added to the speed command by velocity feed-forward gain. You can enhance the system's stability by using it when you have set a large speed feed-forward gain or when there is an excessive change in position command.

| 0x210E        | Torque Feed-forward Gain |                  |                                                   |    |     |        |     |  |  |
|---------------|--------------------------|------------------|---------------------------------------------------|----|-----|--------|-----|--|--|
| Variable Type | Setting Range            | Initial<br>Value | Initial Unit Accessibility PDO Variable Attribute |    |     |        |     |  |  |
| UINT          | 0 to 100                 | 0                | %                                                 | RW | Yes | Always | Yes |  |  |

You can set feed-forward gain for the torque command during velocity control.

| 0x210F        | Torque Feed-forward Filter Time Constant |                                                                 |       |    |     |        |     |  |
|---------------|------------------------------------------|-----------------------------------------------------------------|-------|----|-----|--------|-----|--|
| Variable Type | Setting Range                            | ge Initial Unit Accessibility PDO Variable Assignment Attribute |       |    |     |        |     |  |
| UINT          | 0 to 1000                                | 10                                                              | 0.1ms | RW | Yes | Always | Yes |  |

You can apply a low pass filter to the compensation amount added to the torque command by torque feed-forward gain.

| 0x2110        | Torque Limit Function Select |                                                   |   |    |     |        |        |  |  |
|---------------|------------------------------|---------------------------------------------------|---|----|-----|--------|--------|--|--|
| Variable Type | Setting Range                | Initial Unit Accessibility PDO Variable Attribute |   |    |     |        | Saving |  |  |
| UINT          | 0 to 4                       | 2                                                 | - | RW | Yes | Always | Yes    |  |  |

You can set the function used to limit output torque of the drive.

| Setting<br>Value | Description                                                                                                    |
|------------------|----------------------------------------------------------------------------------------------------|
| 0                | Limits the torque using positive/negative torque limit values according to the driving direction; the maximum value is limited by the maximum torque (0x6072).<br>- Positive: 0x60E0, Negative: 0x60E1                                                                                                    |
| 1                | Limits the torque by the maximum torque (0x6072) only regardless of the driving direction.                                                                                                    |
| 2                | Limits the torque value using external positive/negative torque limits according to the driving direction<br>- Positive: 0x2111, Negative: 0x2112                                                                                                    |
| 3                | Limits the torque value using internal and external torque limits according to<br>the driving direction and the torque limit signal<br>- Positive: 0x60E0 (if P_CL signal is not input), 0x2111 (if P_CL signal is<br>input)<br>- Negative: 0x60E1 (if N_CL signal is not input), 0x2112 (if N_CL signal is<br>input) |
| 4                | Limits applied by analog input torque limit values.<br>- Refer to the analog torque limit scale (0x221C) and offset (0x221D).                                                                                                    |

| 0x2111        | External Positive Torque Limit Value |                                                   |      |    |     |        |        |  |  |
|---------------|--------------------------------------|---------------------------------------------------|------|----|-----|--------|--------|--|--|
| Variable Type | Setting Range                        | Initial Unit Accessibility PDO Variable Attribute |      |    |     |        | Saving |  |  |
| UINT          | 0 to 5000                            | 3000                                              | 0.1% | RW | Yes | Always | Yes    |  |  |

You can set the external positive torque limit value according to the torque limit function select (0x2110).

| 0x2112        | External Negative Torque Limit Value |                  |                                                   |    |     |        |     |  |  |
|---------------|--------------------------------------|------------------|---------------------------------------------------|----|-----|--------|-----|--|--|
| Variable Type | Setting Range                        | Initial<br>Value | Initial Unit Accessibility PDO Variable Attribute |    |     |        |     |  |  |
| UINT          | 0 to 5000                            | 3000             | 0.1%                                              | RW | Yes | Always | Yes |  |  |

You can set the external negative torque limit value according to the torque limit function select (0x2110).

| 0x2113        | Emergency Stop Torque |                  |      |               |                   |                       | ALL    |
|---------------|-----------------------|------------------|------|---------------|-------------------|-----------------------|--------|
| Variable Type | Setting Range         | Initial<br>Value | Unit | Accessibility | PDO<br>Assignment | Variable<br>Attribute | Saving |
| UINT          | 0 to 5000             | 1000             | 0.1% | RW            | Yes               | Always                | Yes    |

You can set torque stop during emergency stop (POT, NOT, ESTOP input).

| 0x2114        | P/PI Control Conversion Mode |                                                                                  |   |    |     |        | ALL    |
|---------------|------------------------------|----------------------------------------------------------------------------------|---|----|-----|--------|--------|
| Variable Type | Setting Range                | Setting Range Initial Value Unit Accessibility PDO Assignment Variable Attribute |   |    |     |        | Saving |
| UINT          | 0 to 4                       | 0                                                                                | - | RW | Yes | Always | Yes    |

You can set the switch mode between PI control and P control. Using this function, you can improve the velocity control characteristic to reduce overshoot during velocity operation and positioning time during position operation.

| Setting<br>Value | Setting Details                                                                                             |
|------------------|----------------------------------------------------------------------------------------------------|
| 0                | Always use PI control                                                                                       |
| 1                | Switches to P control if the command torque is larger than the P control switch torque (0x2115)             |
| 2                | Switches to P control if the command speed is larger than the P control switch speed (0x2116)               |
| 3                | Switches to P control if the acceleration command is larger than the P control switch acceleration (0x2117) |
| 4                | Switches to P control if the following error is larger than the P control switch following error (0x2118)   |

| 0x2115        | P Control Switch Torque |                  |      |               |                   |                       | ALL    |
|---------------|-------------------------|------------------|------|---------------|-------------------|-----------------------|--------|
| Variable Type | Setting Range           | Initial<br>Value | Unit | Accessibility | PDO<br>Assignment | Variable<br>Attribute | Saving |
| UINT          | 0 to 5000               | 500              | 0.1% | RW            | Yes               | Always                | Yes    |

Refer to the description of P/PI Control Conversion Mode (0x2114).

| 0x2116        | P Control Switch Speed |                  |      |               |                   |                       | ALL    |
|---------------|------------------------|------------------|------|---------------|-------------------|-----------------------|--------|
| Variable Type | Setting Range          | Initial<br>Value | Unit | Accessibility | PDO<br>Assignment | Variable<br>Attribute | Saving |
| UINT          | 0 to 6000              | 100              | rpm  | RW            | Yes               | Always                | Yes    |

Refer to the description of P/PI Control Conversion Mode (0x2114).

| 0x2117        | P Control Switch Acceleration |                  |                                                   |    |     |        | ALL |
|---------------|-------------------------------|------------------|---------------------------------------------------|----|-----|--------|-----|
| Variable Type | Setting Range                 | Initial<br>Value | Initial Unit Accessibility PDO Variable Attribute |    |     |        |     |
| UINT          | 0 to 60000                    | 1000             | rpm/s                                             | RW | Yes | Always | Yes |

Refer to the description of P/PI Control Conversion Mode (0x2114).

| 0x2118        | P Control Switch Following Error |                  |       |               |                   |                       | ALL    |
|---------------|----------------------------------|------------------|-------|---------------|-------------------|-----------------------|--------|
| Variable Type | Setting Range                    | Initial<br>Value | Unit  | Accessibility | PDO<br>Assignment | Variable<br>Attribute | Saving |
| UINT          | 0 to 60000                       | 100              | pulse | RW            | Yes               | Always                | Yes    |

Refer to the description of P/PI Control Conversion Mode (0x2114).

| 0x2119        | Gain Conversion Mode |                  |      |               |                   |                       | ALL    |
|---------------|----------------------|------------------|------|---------------|-------------------|-----------------------|--------|
| Variable Type | Setting Range        | Initial<br>Value | Unit | Accessibility | PDO<br>Assignment | Variable<br>Attribute | Saving |
| UINT          | 0 to 7               | 0                | -    | RW            | Yes               | Always                | Yes    |

You can enhance the performance of the entire system by switching between two gain groups. According to the switching mode, manual switch or automatic switch can be done depending on the external input or output signal, respectively.

| Gain Group 1                                                                                                    | Gain Group 2                                                                                                    |
|----------------------------------------------------------------------------------------------------|----------------------------------------------------------------------------------------------------|
| Position Loop Gain 1 (0x2101)<br>Speed Loop Gain 1 (0x2102)<br>Speed Loop Integral Time Constant 1<br>(x2103)<br>Torque Command Filter Time<br>Constant 1 (0x2104) | Position Loop Gain 2 (0x2105)<br>Speed Loop Gain 2 (0x2106)<br>Speed Loop Integral Time Constant 2<br>(x2107)<br>Torque Command Filter Time<br>Constant 2 (0x2108) |

| Setting Value | Setting Details                                        |
|---------------|--------------------------------------------------------|
| 0             | Only gain group 1 is used                              |
| 1             | Only gain group 2 is used                              |
|               | Gain is switched according to the GAIN2 input status   |
| 2             | - 0: Use gain group 1                                  |
|               | - 1: Use gain group 2                                  |
| 3             | Reserved                                               |
| 4             | Reserved                                               |
| 5             | Reserved                                               |
|               | Gain is switched according to the ZSPD output status   |
| 6             | - 0: Use gain group 1                                  |
|               | - 1: Use gain group 2                                  |
|               | Gain is switched according to the INPOS1 output status |
| 7             | - 0: Use gain group 1                                  |
|               | - 1: Use gain group 2                                  |

| 0x211A        |               | G                | Bain Co | nversion Time 1 |                   |                       | ALL    |
|---------------|---------------|------------------|---------|-----------------|-------------------|-----------------------|--------|
| Variable Type | Setting Range | Initial<br>Value | Unit    | Accessibility   | PDO<br>Assignment | Variable<br>Attribute | Saving |
| UINT          | 0 to 1000     | 2                | ms      | RW              | Yes               | Always                | Yes    |

This specifies the time to switch from gain group 1 to gain group 2.

| 0x211B        | Gain Conversion Time 2 |                  |      |               |                   |                       | ALL    |
|---------------|------------------------|------------------|------|---------------|-------------------|-----------------------|--------|
| Variable Type | Setting Range          | Initial<br>Value | Unit | Accessibility | PDO<br>Assignment | Variable<br>Attribute | Saving |
| UINT          | 0 to 1000              | 2                | ms   | RW            | Yes               | Always                | Yes    |

This specifies the time to switch from gain group 2 to gain group 1.

| 0x211C        |               | Gain Conversion Waiting Time 1                                               |    |    |     |        |     |  |  |  |
|---------------|---------------|------------------------------------------------------------------------------|----|----|-----|--------|-----|--|--|--|
| Variable Type | Setting Range | Setting Range Initial<br>Value Unit Accessibility PDO<br>Assignment Variable |    |    |     |        |     |  |  |  |
| UINT          | 0 to 1000     | 0                                                                            | ms | RW | Yes | Always | Yes |  |  |  |

This specifies the waiting time before switching from gain group 1 to gain group 2.

| 0x211D        | Gain Conversion Waiting Time 2 |                                                                              |    |    |     |        |     |  |
|---------------|--------------------------------|------------------------------------------------------------------------------|----|----|-----|--------|-----|--|
| Variable Type | Setting Range                  | Setting Range Initial<br>Value Unit Accessibility PDO<br>Assignment Variable |    |    |     |        |     |  |
| UINT          | 0 to 1000                      | 0                                                                            | ms | RW | Yes | Always | Yes |  |

This specifies the waiting time before switching from gain group 2 to gain group 1.

| 0x211E        | Dead Band for Position Control                                               |   |    |    |     |        |     |  |  |
|---------------|------------------------------------------------------------------------------|---|----|----|-----|--------|-----|--|--|
| Variable Type | Setting Range Initial<br>Value Unit Accessibility PDO<br>Assignment Variable |   |    |    |     |        |     |  |  |
| UINT          | 0 to 1000                                                                    | 0 | UU | RW | Yes | Always | Yes |  |  |

The position controller output is 0 if the following error for position control is below the setting.

| 0x211F        | Drive Control Input 1    |                                                                              |   |    |     |        |    |  |
|---------------|--------------------------|------------------------------------------------------------------------------|---|----|-----|--------|----|--|
| Variable Type | Setting Range            | Setting Range Initial<br>Value Unit Accessibility PDO<br>Assignment Variable |   |    |     |        |    |  |
| UINT          | 0 to FFFF <sub>hex</sub> | 0                                                                            | - | RW | Yes | Always | No |  |

You can input the signal required for drive control via the I/O. Using a remote I/O, you can indirectly input the control input signal, inputted to the upper level controller, to the drive through this setting.

An applicable function will be performed by logical OR operation of the signal received through the I/O and the bit value of this setting.

| Bits | Setting Details |
|------|-----------------|
| 0    | POT             |
| 1    | NOT             |
| 2    | HOME            |
| 3    | STOP            |
| 4    | PCON            |
| 5    | GAIN2           |
| 6    | P_CL            |
| 7    | N_CL            |
| 8    | PROBE1          |
| 9    | PROBE2          |
| 10   | EMG             |
| 11   | A_RST           |
| 12   | SV_ON           |
| 13   | LVSF1           |
| 14   | LVSF2           |
| 15   | Reserved        |

| 0x2120        | Drive Control Input 2    |                                                                       |   |    |     |   |    |  |
|---------------|--------------------------|-----------------------------------------------------------------------|---|----|-----|---|----|--|
| Variable Type | Setting Range            | ting Range Initial Unit Accessibility PDO Variable<br>Value Attribute |   |    |     |   |    |  |
| UINT          | 0 to FFFF <sub>hex</sub> | 0                                                                     | - | RW | Yes | - | No |  |

| Bits |          | Setting Details |  |
|------|----------|-----------------|--|
| 15-0 | Reserved |                 |  |

| 0x2121        |                          | Drive Status Output 1 |      |               |                   |                       |        |  |  |
|---------------|--------------------------|-----------------------|------|---------------|-------------------|-----------------------|--------|--|--|
| Variable Type | Setting Range            | Initial<br>Value      | Unit | Accessibility | PDO<br>Assignment | Variable<br>Attribute | Saving |  |  |
| UINT          | 0 to FFFF <sub>hex</sub> | 0                     | -    | RO            | Yes               | -                     | No     |  |  |

You can assign the state of the drive output signal to the output signal of the I/O in order to verify the applicable bit of this output value, in addition to the actual output.

| Bits  | Setting Details |
|-------|-----------------|
| 0     | BRAKE           |
| 1     | ALARM           |
| 2     | READY           |
| 3     | ZSPD            |
| 4     | INPOS1          |
| 5     | TLMT            |
| 6     | VLMT            |
| 7     | INSPD           |
| 8     | WARN            |
| 9     | TGON            |
| 10    | INPOS2          |
| 15-11 | Reserved        |

| 0x2122        |                          | Drive Status Output 2 |      |               |                   |                       |        |  |  |
|---------------|--------------------------|-----------------------|------|---------------|-------------------|-----------------------|--------|--|--|
| Variable Type | Setting Range            | Initial<br>Value      | Unit | Accessibility | PDO<br>Assignment | Variable<br>Attribute | Saving |  |  |
| UINT          | 0 to FFFF <sub>hex</sub> | 0                     | -    | RO            | Yes               | -                     | No     |  |  |

| Bits | Setting Details |
|------|-----------------|
| 15-0 | Reserved        |

| 0x2200        |               | Digital Input Signal 1 Selection |      |               |                   |                       |        |  |  |
|---------------|---------------|----------------------------------|------|---------------|-------------------|-----------------------|--------|--|--|
| Variable Type | Setting Range | Initial<br>Value                 | Unit | Accessibility | PDO<br>Assignment | Variable<br>Attribute | Saving |  |  |
| UINT          | 0 to 0xFFFF   | 0x0001                           | -    | RW            | No                | Always                | Yes    |  |  |

### • I/O Configuration (0x2200~)

This specifies the functions of digital input signal 1 of the I/O connector and the input signal level. The debounce filter function will be supported in future.

| 15Bit      | 14Bit | 13Bit | 12Bit | 11Bit | 10Bit | 9Bit | 8Bit | 7Bit | 6Bit | 5Bit | 4Bit | <br>3Bit | 2Bit |
|------------|-------|-------|-------|-------|-------|------|------|------|------|------|------|----------|------|
| 0          | 0     | 0     | 0     | 0     | 0     | 0    | 0    | 0    | 0    | 0    | 0    | 0        | 0    |
| 、 <i>)</i> |       |       |       | L L   |       |      | ,    |      |      |      |      |          |      |

Signal input level settings

Status

Contact A

Contact B

Setting value

0

1

Debounce filter settings

| Setting | Valid signal filtering |
|---------|------------------------|
| value   | recognized time[msec]  |
| 0       | Reserved               |
| 1       | Reserved               |
| 2       | Reserved               |
| 3       | Reserved               |
| 4       | Reserved               |
| 5       | Reserved               |
| 6       | Reserved               |
| 7       | Reserved               |
| 8       | Reserved               |
| 9       | Reserved               |
| 10      | Reserved               |
| 11      | Reserved               |
| 12      | Reserved               |
| 13      | Reserved               |
| 14      | Reserved               |
| 15      | Reserved               |
|         |                        |

Input Signal Allocation

1Bit

0

0Bit

0

| Setting value | Assigned signals  |
|---------------|-------------------|
| 0x00          | Not assigned      |
| 0x01          | POT               |
| 0x02          | NOT               |
| 0x03          | HOME              |
| 0x04          | STOP              |
| 0x05          | PCON              |
| 0x06          | GAIN2             |
| 0x07          | PCL               |
| 0x08          | NCL               |
| 0x09          | PROBE1            |
| 0x0A          | PROBE2            |
| 0x0B          | EMG               |
| 0x0C          | ARST(Alarm Reset) |
| 0x0D          | LVSF1             |
| 0x0E          | LVSF2             |
| 0x0F          | SV_ON             |
| 0x10          | ABS_RQ            |
| 0x24          | ABS_RESET         |

The setting method is the same up to the digital input signal 6 [0x2205].

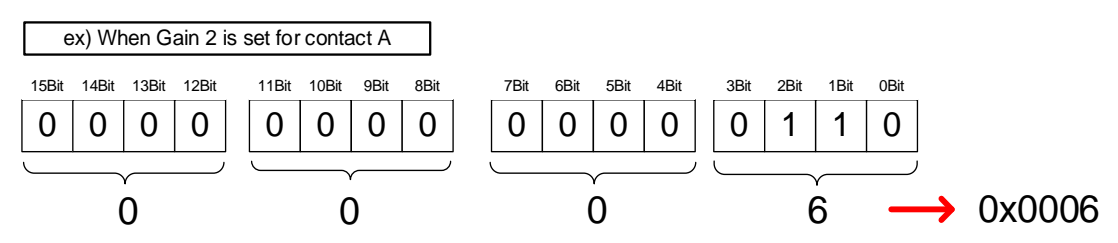

| 0x2201        | Digital Input Signal 2 Selection |                  |                    |    |                                      |        |        |  |  |
|---------------|----------------------------------|------------------|--------------------|----|--------------------------------------|--------|--------|--|--|
| Variable Type | Setting Range                    | Initial<br>Value | Unit Accessibility |    | PDO Variable<br>Assignment Attribute |        | Saving |  |  |
| UINT          | 0 to 0xFFFF                      | 0x0002           | -                  | RW | No                                   | Always | Yes    |  |  |

This specifies the functions of digital input signal 2 of the I/O and the input signal level. For more information, refer to the description of 0x2200.

| 0x2202        | Digital Input Signal 3 Selection |                  |      |               |                   |                       |        |  |
|---------------|----------------------------------|------------------|------|---------------|-------------------|-----------------------|--------|--|
| Variable Type | Setting Range                    | Initial<br>Value | Unit | Accessibility | PDO<br>Assignment | Variable<br>Attribute | Saving |  |
| UINT          | 0 to 0xFFFF                      | 0x0003           | -    | RW            | No                | Always                | Yes    |  |

This specifies the functions of digital input signal 3 of the I/O and the input signal level. For more information, refer to the description of 0x2200.

| 0x2203        | Digital Input Signal 4 Selection |                  |      |               |                   |                       |        |  |
|---------------|----------------------------------|------------------|------|---------------|-------------------|-----------------------|--------|--|
| Variable Type | Setting Range                    | Initial<br>Value | Unit | Accessibility | PDO<br>Assignment | Variable<br>Attribute | Saving |  |
| UINT          | 0 to 0xFFFF                      | 0x0004           | -    | RW            | No                | Always                | Yes    |  |

This specifies the functions of digital input signal 4 of the I/O and the input signal level. For more information, refer to the description of 0x2200.

| 0x2204        | Digital Input Signal 5 Selection |                  |      |               |                   |                       |        |
|---------------|----------------------------------|------------------|------|---------------|-------------------|-----------------------|--------|
| Variable Type | Setting Range                    | Initial<br>Value | Unit | Accessibility | PDO<br>Assignment | Variable<br>Attribute | Saving |
| UINT          | 0 to 0xFFFF                      | 0x0005           | -    | RW            | No                | Always                | Yes    |

This specifies the functions of digital input signal 5 of the I/O and the input signal level. For more information, refer to the description of 0x2200.

| 0x2205        | Digital Input Signal 6 Selection |                  |      |               |                   |                       |        |  |
|---------------|----------------------------------|------------------|------|---------------|-------------------|-----------------------|--------|--|
| Variable Type | Setting Range                    | Initial<br>Value | Unit | Accessibility | PDO<br>Assignment | Variable<br>Attribute | Saving |  |
| UINT          | 0 to 0xFFFF                      | 0x0006           | -    | RW            | No                | Always                | Yes    |  |

This specifies the functions of digital input signal 6 of the I/O and the input signal level. For more information, refer to the description of 0x2200.

| 0x2210                      | Digital Output Signal 1 Selection |                  |      |               |                   |                       |        |  |
|-----------------------------|-----------------------------------|------------------|------|---------------|-------------------|-----------------------|--------|--|
| Variable Type Setting Range |                                   | Initial<br>Value | Unit | Accessibility | PDO<br>Assignment | Variable<br>Attribute | Saving |  |
| UINT                        | 0 to 0xFFFF                       | 0x8001           | -    | RW            | No                | Always                | Yes    |  |

This assigns the digital output signal 1 function and sets the output signal level of the I/O connector. Output signal setting does not provide the debounce filter function.

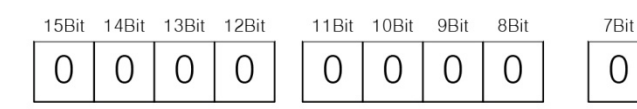

3Bit

0

Setting value

0x0A

0x0B

2Bit

0

1Bit

0

Assigned signals TGON

INPOS2

0Bit

0

Signal output level

| settings         |  |  |  |  |  |  |
|------------------|--|--|--|--|--|--|
| Setting<br>value |  |  |  |  |  |  |
| 0                |  |  |  |  |  |  |
| 1                |  |  |  |  |  |  |

|                  | Outpu<br>assig   | t signal<br>nment |
|------------------|------------------|-------------------|
| Setting<br>value | Assigned signals | Settir<br>valu    |
| 0x00             |                  | 0x0               |
| 0x01             | BRAKE            | 0x0               |
| 0x02             | ALARM            |                   |
| 0x03             | READY            |                   |
| 0x04             | ZSPD             |                   |
| 0x05             | INPOS1           |                   |
| 0x06             | TLMT             |                   |
| 0x07             | VLMT             |                   |
| 0x08             | INSPD            |                   |
| 0x09             | WARN             |                   |

5Bit

0

6Bit

0

4Bit

0

The method is the same up to digital output signal 3 [0x2212].

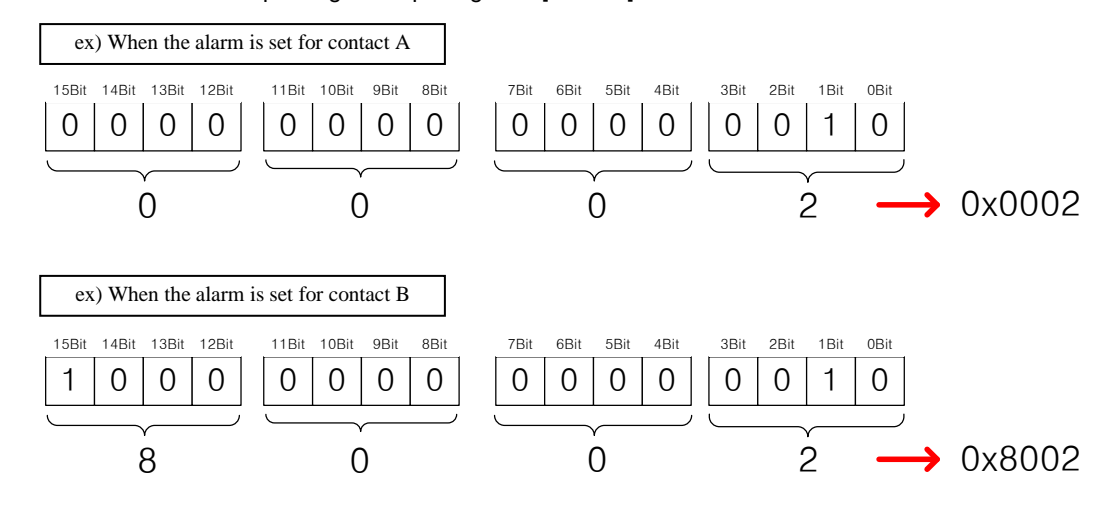

| 0x2211        | Digital Output Signal 2 Selection |                  |      |               |                   |                       |        |  |
|---------------|-----------------------------------|------------------|------|---------------|-------------------|-----------------------|--------|--|
| Variable Type | Setting Range                     | Initial<br>Value | Unit | Accessibility | PDO<br>Assignment | Variable<br>Attribute | Saving |  |
| UINT          | 0 to 0xFFFF                       | 0x8002           | -    | RW            | No                | Always                | Yes    |  |

This sets the digital output signal 2 function and output signal level of the I/O. For more information, refer to the description of 0x2210.

| 0x2212        |               | Digital Output Signal 3 Selection |      |               |                   |                       | ALL    |
|---------------|---------------|-----------------------------------|------|---------------|-------------------|-----------------------|--------|
| Variable Type | Setting Range | Initial<br>Value                  | Unit | Accessibility | PDO<br>Assignment | Variable<br>Attribute | Saving |
| UINT          | 0 to 0xFFFF   | 0x0003                            | -    | RW            | No                | Always                | Yes    |

This sets the functions and level of digital output signal 3 of I/O. For more information, refer to the description of 0x2210.

| 0x221C        |               | Analog Torque Limit Scale |            |               |                   |                       |        |
|---------------|---------------|---------------------------|------------|---------------|-------------------|-----------------------|--------|
| Variable Type | Setting Range | Initial<br>Value          | Unit       | Accessibility | PDO<br>Assignment | Variable<br>Attribute | Saving |
| INT           | -1000 to 1000 | 100                       | 0.1<br>%/V | RW            | No                | Always                | Yes    |

For non-torque operation, if the setting value of the torque limit function select (0x2110) is 4 (analog torque limit), torque is limited by the analog input torque limit. At this time, this parameter sets the scale of analog input value, and below is the formula for calculation.

| Torque Limit Value [%] -  | <pre>/Input Voltage [mv] - Torque Input Offset (0x221D)[mV])</pre> | ۱., | Torque Command Scale [0x221C] |
|---------------------------|--------------------------------------------------------------------|-----|-------------------------------|
| Torque Linit Value [70] – | 1000                                                               | / ^ | 10                            |

Refer to 6.9, "Torque Limit Function."

| 0x221D        |               | Analog Torque Limit Offset |      |               |                   |                       |        |
|---------------|---------------|----------------------------|------|---------------|-------------------|-----------------------|--------|
| Variable Type | Setting Range | Initial<br>Value           | Unit | Accessibility | PDO<br>Assignment | Variable<br>Attribute | Saving |
| INT           | -1000 to 1000 | 0                          | mV   | RW            | No                | Always                | Yes    |

This specifies the analog voltage offset controlled by the analog torque limit.

| 0x2220        |               | Analog Monitor Output Mode |      |               |                   |                       | ALL    |
|---------------|---------------|----------------------------|------|---------------|-------------------|-----------------------|--------|
| Variable Type | Setting Range | Initial<br>Value           | Unit | Accessibility | PDO<br>Assignment | Variable<br>Attribute | Saving |
| UINT          | 0 to 1        | 0                          | -    | RW            | No                | Always                | Yes    |

The output range of the analog monitor is from -10 V to +10 V. If the setting is 1, take the absolute value of the output so the output values is only positive.

| Setting Value | Setting Details                    |
|---------------|------------------------------------|
| 0             | Output as negative/positive values |
| 1             | Output as positive values only     |

| 0x2221        |               | Analo            | g Moni | tor Channel 1 Se | elect             |                       | ALL    |
|---------------|---------------|------------------|--------|------------------|-------------------|-----------------------|--------|
| Variable Type | Setting Range | Initial<br>Value | Unit   | Accessibility    | PDO<br>Assignment | Variable<br>Attribute | Saving |
| UINT          | 0 to 65535    | 0                | -      | RW               | No                | Always                | Yes    |

This sets the monitoring variables to be output to analog monitor output channel 1.

| Setting Value | Displayed Items                   | Unit      |
|---------------|-----------------------------------|-----------|
| 0x00          | Speed feedback                    | rpm       |
| 0x01          | Speed command                     | rpm       |
| 0x02          | Speed error                       | rpm       |
| 0x03          | Torque feedback                   | %         |
| 0x04          | Torque command                    | %         |
| 0x05          | Following error                   | pulse     |
| 0x06          | Accumulated operation overload    | %         |
| 0x07          | DC link voltage                   | V         |
| 0x08          | Accumulated regeneration overload | %         |
| 0x09          | Encoder single-turn data          | pulse     |
| 0x0A          | Inertia ratio                     | %         |
| 0x0B          | Reserved                          | -         |
| 0x0C          | Drive temperature 1               | °C        |
| 0x0D          | Drive temperature 2               | °C        |
| 0x0E          | Encoder temperature 1             | °C        |
| 0x0F          | Hall signal                       | -         |
| 0x10          | U phase current                   | A         |
| 0x11          | V phase current                   | A         |
| 0x12          | W phase current                   | A         |
| 0x13          | Current position value            | UU        |
| 0x14          | Target position value             | UU        |
| 0x15          | Position command speed            | rpm, mm/s |
| 0x16          | Hall U signal                     | -         |
| 0x17          | Hall V signal                     | -         |
| 0x18          | Hall W signal                     | -         |

| 0x2222        |               | Ana              | log Moni | Monitor Channel 2 Select |                   |                       |        |
|---------------|---------------|------------------|----------|--------------------------|-------------------|-----------------------|--------|
| Variable Type | Setting Range | Initial<br>Value | Unit     | Accessibility            | PDO<br>Assignment | Variable<br>Attribute | Saving |
| UINT          | 0 to 65535    | 1                | -        | RW                       | No                | Always                | Yes    |

This sets the monitoring variables to be output to analog monitor output channel 2.

| 0x2223        |                 | Analog Monitor Channel 1 Offset |      |               |                   |                       |        |
|---------------|-----------------|---------------------------------|------|---------------|-------------------|-----------------------|--------|
| Variable Type | Setting Range   | Initial<br>Value                | Unit | Accessibility | PDO<br>Assignment | Variable<br>Attribute | Saving |
| DINT          | 0 to 0x40000000 | 0                               | -    | RW            | No                | Always                | Yes    |

Subtract the offset value from the monitoring variable of analog monitor output channel 1 to determine the final output. The unit will be that of the variable configured in the Analog Monitor Channel 1 Select (0x2221).

| 0x2224        |                 | Analo            | og Moni                                                                  | tor Channel 2 O | ffset |        | ALL    |
|---------------|-----------------|------------------|--------------------------------------------------------------------------|-----------------|-------|--------|--------|
| Variable Type | Setting Range   | Initial<br>Value | Initial<br>Value Unit Accessibility PDO Variable<br>Assignment Attribute |                 |       |        | Saving |
| DINT          | 0 to 0x40000000 | 0                | -                                                                        | RW              | No    | Always | Yes    |

Subtract the offset value from the monitoring variable of analog monitor output channel 2 to determine the final output. The unit will be that of the variable configured in the Analog Monitor Channel 2 Select (0x2222).

| 0x2225        | Analog Monitor Channel 1 Scale |                  |                                                           |    |    |        | ALL    |
|---------------|--------------------------------|------------------|-----------------------------------------------------------|----|----|--------|--------|
| Variable Type | Setting Range                  | Initial<br>Value | Initial Value Unit Accessibility PDO Assignment Attribute |    |    |        | Saving |
| UDINT         | 0 to 0x40000000                | 500              | -                                                         | RW | No | Always | Yes    |

This sets the scaling of the variable to be output per 1 V when outputting the monitoring variable set as analog output channel 1. The unit will be that of the variable configured in the Analog Monitor Channel 1 Select (0x2221) per 1 V.

For example, if you set the speed feedback to channel 1 and the scale to 500, up to  $\pm$ 5000 rpm can be output as  $\pm$ 10 V.

| 0x2226        | Analog Monitor Channel 2 Scale |                                                                              |  |  |  |  |  |  |  |
|---------------|--------------------------------|------------------------------------------------------------------------------|--|--|--|--|--|--|--|
| Variable Type | Setting Range                  | Setting Range Initial<br>Value Unit Accessibility PDO<br>Assignment Variable |  |  |  |  |  |  |  |
| UDINT         | 0 to 0x40000000                | 0 to 0x40000000 500 - RW No Always                                           |  |  |  |  |  |  |  |

This sets the scaling of the variable to be output per 1 V when outputting the monitoring variable set as analog output channel 2. The unit will be that of the variable configured in the Analog Monitor Channel 2 Select (0x2222) per 1 V.

| 0x2300        | Jog Operation Speed |                                                      |     |    |    |        |        |  |
|---------------|---------------------|------------------------------------------------------|-----|----|----|--------|--------|--|
| Variable Type | Setting Range       | ge Initial Unit Accessibility PDO Variable Attribute |     |    |    |        | Saving |  |
| INT           | -6000 to 6000       | 500                                                  | rpm | RW | No | Always | Yes    |  |

# • Velocity Control (0x2300~)

You can set the Jog operation speed.

| 0x2301        |               | Speed Command Acceleration Time                                              |    |    |    |        |     |  |  |  |
|---------------|---------------|------------------------------------------------------------------------------|----|----|----|--------|-----|--|--|--|
| Variable Type | Setting Range | Setting Range Initial<br>Value Unit Accessibility PDO<br>Assignment Variable |    |    |    |        |     |  |  |  |
| UINT          | 0 to 10000    | 200                                                                          | ms | RW | No | Always | Yes |  |  |  |

You can set the time required for the motor to reach the rated motor speed from a stop in the unit of ms.

| 0x2302        | Speed Command Deceleration Time |                                                                              |    |    |    |        |     |  |  |
|---------------|---------------------------------|------------------------------------------------------------------------------|----|----|----|--------|-----|--|--|
| Variable Type | Setting Range                   | Setting Range Initial<br>Value Unit Accessibility PDO<br>Assignment Variable |    |    |    |        |     |  |  |
| UINT          | 0 to 10000                      | 200                                                                          | ms | RW | No | Always | Yes |  |  |

You can set the time required for the motor to decelerate from the rated motor speed to a stop in the unit of ms.

| 0x2303        | Speed Command S-curve Time |                                                                              |  |  |  |  |  |  |  |
|---------------|----------------------------|------------------------------------------------------------------------------|--|--|--|--|--|--|--|
| Variable Type | Setting Range              | Setting Range Initial<br>Value Unit Accessibility PDO<br>Assignment Variable |  |  |  |  |  |  |  |
| UINT          | 0 to 1000                  | 0 to 1000 0 ms RW No Always                                                  |  |  |  |  |  |  |  |

You can set the speed command to operate in an S-curve pattern for smooth acceleration/deceleration. If it is set to 0, the drive operates in a trapezoidal pattern by default.

| 0x2304        | Program Jog Operation Speed 1 |                                                                              |     |    |    |        |     |  |
|---------------|-------------------------------|------------------------------------------------------------------------------|-----|----|----|--------|-----|--|
| Variable Type | Setting Range                 | Setting Range Initial<br>Value Unit Accessibility PDO<br>Assignment Variable |     |    |    |        |     |  |
| INT           | -6000 to 6000                 | 0                                                                            | rpm | RW | No | Always | Yes |  |

For program jog operation, you can set operation velocity 1 to 4 and operation time 1 to 4 as follows.

| 0x2305        | Program Jog Operation Speed 2 |                                                                              |  |  |  |  |  |  |  |
|---------------|-------------------------------|------------------------------------------------------------------------------|--|--|--|--|--|--|--|
| Variable Type | Setting Range                 | Setting Range Initial<br>Value Unit Accessibility PDO<br>Assignment Variable |  |  |  |  |  |  |  |
| INT           | -6000 to 6000                 | -6000 to 6000 500 rpm RW No Always                                           |  |  |  |  |  |  |  |

Refer to the description of Program Jog Operation Speed 1 (0x2304).

| 0x2306        | Program Jog Operation Speed 3 |                                                                            |     |    |    |        |     |  |  |
|---------------|-------------------------------|----------------------------------------------------------------------------|-----|----|----|--------|-----|--|--|
| Variable Type | Setting Range                 | Setting Range Initial Unit Accessibility PDO Variable Assignment Attribute |     |    |    |        |     |  |  |
| INT           | -6000 to 6000                 | 0                                                                          | rpm | RW | No | Always | Yes |  |  |

Refer to the description of Program Jog Operation Speed 1 (0x2304).

| 0x2307        | Program Jog Operation Speed 4 |                                                                              |  |  |  |  |  |  |  |
|---------------|-------------------------------|------------------------------------------------------------------------------|--|--|--|--|--|--|--|
| Variable Type | Setting Range                 | Setting Range Initial<br>Value Unit Accessibility PDO<br>Assignment Variable |  |  |  |  |  |  |  |
| INT           | -6000 to 6000                 | -6000 to 6000 -500 rpm RW No Always                                          |  |  |  |  |  |  |  |

Refer to the description of Program Jog Operation Speed 1 (0x2304).

| 0x2308        | Program Jog Operation Time 1   |                                                                              |  |  |  |  |     |  |
|---------------|--------------------------------|------------------------------------------------------------------------------|--|--|--|--|-----|--|
| Variable Type | Setting Range                  | Setting Range Initial<br>Value Unit Accessibility PDO<br>Assignment Variable |  |  |  |  |     |  |
| UINT          | 0 to 10000 500 ms RW No Always |                                                                              |  |  |  |  | Yes |  |

Refer to the description of Program Jog Operation Speed 1 (0x2304).

| 0x2309        | Program Jog Operation Time 2 |                                                                              |  |  |  |  |  |  |
|---------------|------------------------------|------------------------------------------------------------------------------|--|--|--|--|--|--|
| Variable Type | Setting Range                | Setting Range Initial<br>Value Unit Accessibility PDO<br>Assignment Variable |  |  |  |  |  |  |
| UINT          | 0 to 10000                   | 0 to 10000 5000 ms RW No Always                                              |  |  |  |  |  |  |

Refer to the description of Program Jog Operation Speed 1 (0x2304).

| 0x230A        | Program Jog Operation Time 3 |                                                                 |    |    |    |        |     |  |
|---------------|------------------------------|-----------------------------------------------------------------|----|----|----|--------|-----|--|
| Variable Type | Setting Range                | Setting Range Initial Unit Accessibility PDO Variable Attribute |    |    |    |        |     |  |
| UINT          | 0 to 10000                   | 500                                                             | ms | RW | No | Always | Yes |  |

Refer to the description of Program Jog Operation Speed 1 (0x2304).

| 0x230B        | Program Jog Operation Time 4 |                  |      |               |                   |                       |        |  |
|---------------|------------------------------|------------------|------|---------------|-------------------|-----------------------|--------|--|
| Variable Type | Setting Range                | Initial<br>Value | Unit | Accessibility | PDO<br>Assignment | Variable<br>Attribute | Saving |  |
| UINT          | 0 to 10000                   | 5000             | ms   | RW            | No                | Always                | Yes    |  |

Refer to the description of Program Jog Operation Speed 1 (0x2304).

| 0x230C        | Index Pulse Search Speed |                  |      |               |                   |                       |        |  |
|---------------|--------------------------|------------------|------|---------------|-------------------|-----------------------|--------|--|
| Variable Type | Setting Range            | Initial<br>Value | Unit | Accessibility | PDO<br>Assignment | Variable<br>Attribute | Saving |  |
| INT           | -1000 to 1000            | 20               | rpm  | RW            | No                | Always                | Yes    |  |

You can set the velocity for index pulse search.
| 0x230D        | Speed Limit Function Select |                  |      |               |                   |                       | ALL    |
|---------------|-----------------------------|------------------|------|---------------|-------------------|-----------------------|--------|
| Variable Type | Setting Range               | Initial<br>Value | Unit | Accessibility | PDO<br>Assignment | Variable<br>Attribute | Saving |
| UINT          | 0 to 3                      | 0                | -    | RW            | Yes               | Always                | Yes    |

You can set the speed limit function for torque control.

| Setting<br>Value | Setting Details                                                       |
|------------------|-----------------------------------------------------------------------|
| 0                | Limited by the speed limit value (0x230E)                             |
| 1                | Limited by the maximum motor speed                                    |
| 2                | Sets the analog speed command as the maximum torque speed limit       |
| 3                | Applies the lower value between 0x230E and analog speed command value |

| 0x230E        | Speed Limit Value at Torque Control Mode |                  |      |               |                   |                       | ALL    |
|---------------|------------------------------------------|------------------|------|---------------|-------------------|-----------------------|--------|
| Variable Type | Setting Range                            | Initial<br>Value | Unit | Accessibility | PDO<br>Assignment | Variable<br>Attribute | Saving |
| UINT          | 0 to 6000                                | 1000             | rpm  | RW            | Yes               | Always                | Yes    |

You can set the speed limit value at torque control mode. This setting is applied only when the Speed Limit Function Select (0x230D) is set to 0.

| 0x230F        |               | Over Speed Detection Level |      |               |                   |                       |        |
|---------------|---------------|----------------------------|------|---------------|-------------------|-----------------------|--------|
| Variable Type | Setting Range | Initial<br>Value           | Unit | Accessibility | PDO<br>Assignment | Variable<br>Attribute | Saving |
| UINT          | 0 to 10000    | 6000                       | rpm  | RW            | No                | Always                | Yes    |

You can set the level of detecting overspeed alarms (AL-50). If the setting value is larger than the maximum motor speed, the detection level is set by the maximum motor speed.

| 0x2310        | Excessive Speed Error Detection Level |                                                              |     |    |    |        |        |  |
|---------------|---------------------------------------|--------------------------------------------------------------|-----|----|----|--------|--------|--|
| Variable Type | Setting Range                         | Initial Unit Accessibility PDO Variable Assignment Attribute |     |    |    |        | Saving |  |
| UINT          | 0 to 10000                            | 5000                                                         | rpm | RW | No | Always | Yes    |  |

You can set the level of detecting excessive speed error alarms (AL-53). If the difference between the speed command and the speed feedback exceeds the setting value, an excessive speed error alarm is generated.

| 0x2311        | Servo-Lock Function Select |                  |      |               |                   |                       |        |
|---------------|----------------------------|------------------|------|---------------|-------------------|-----------------------|--------|
| Variable Type | Setting Range              | Initial<br>Value | Unit | Accessibility | PDO<br>Assignment | Variable<br>Attribute | Saving |
| UINT          | 0 to 1                     | 0                | -    | RW            | No                | Always                | Yes    |

You can set the servo-lock function to fix the motor position with a position value when the speed command of 0 is for velocity control.

| Setting<br>Value | Setting Details              |  |  |  |  |  |
|------------------|------------------------------|--|--|--|--|--|
| 0                | Servo-lock function disabled |  |  |  |  |  |
| 1                | Servo-lock function enabled  |  |  |  |  |  |

| 0x2400        |               | Software Position Limit Function Select |      |               |                   |                       |        |  |  |
|---------------|---------------|-----------------------------------------|------|---------------|-------------------|-----------------------|--------|--|--|
| Variable Type | Setting Range | Initial<br>Value                        | Unit | Accessibility | PDO<br>Assignment | Variable<br>Attribute | Saving |  |  |
| UINT          | 0 to 3        | 0                                       | -    | RW            | No                | Always                | Yes    |  |  |

### • Miscellaneous Setting (0x2400~)

You can set the software position limit function for position control. When you use the position limit function, the upper and the lower limits in (0x607D:02) and (0x607D:01) are used.

| Encoder specification                | Necessary conditions for function use                                                                                                    |  |  |
|--------------------------------------|----------------------------------------------------------------------------------------------------|--|--|
| Incremental encoder                  | 1. Homing must be performed once after a power input.                                                                                                    |  |  |
| Absolute single-turn encoder (BissB) | 2. Functions can be used after homing is completed.                                                                                                    |  |  |
| Absolute multi-turn encoder (BissC)  | <ol> <li>External batteries must be connected.</li> <li>Absolute Encoder Configuration [0x2005] must be set to 0.</li> <li>There is no need for another homing after the power input.</li> <li>Functions can immediately be used.</li> </ol> |  |  |

The software position limit function can be used in the incremental and singleturn encoders only when the main power is applied and homing is completed. In multiturn encoders, homing is unnecessary when using a multiturn that has a 0 Absolute Encoder Configuration [0x2005]. Also, be aware that this function does not operate when the upper limit is smaller than the lower limit.

| Setting Value | Setting Details                                                                                                |
|---------------|----------------------------------------------------------------------------------------------------|
| 0             | None of the positive and negative direction software position limits are used                                  |
| 1             | Only the positive direction software position limit value is used It is not limited for the negative direction |
| 2             | Only the negative direction software position limit value is used It is not limited for the positive direction |
| 3             | Both the positive and the negative direction software position limits are used                                 |

| 0x2401        |               | INPOS1 Output Range |      |               |                   |                       |        |
|---------------|---------------|---------------------|------|---------------|-------------------|-----------------------|--------|
| Variable Type | Setting Range | Initial<br>Value    | Unit | Accessibility | PDO<br>Assignment | Variable<br>Attribute | Saving |
| UINT          | 0 to 60000    | 100                 | UU   | RW            | Yes               | Always                | Yes    |

With the position command not newly updated, if the following error is retained within the INPOS1 output range for the INPOS1 output time, the INPOS1 signal is output.

| 0x2402        | INPOS1 Output Time |                  |      |               |                   |                       |        |
|---------------|--------------------|------------------|------|---------------|-------------------|-----------------------|--------|
| Variable Type | Setting Range      | Initial<br>Value | Unit | Accessibility | PDO<br>Assignment | Variable<br>Attribute | Saving |
| UINT          | 0 to 1000          | 0                | ms   | RW            | Yes               | Always                | Yes    |

Refer to the description of 0x2401.

| 0x2403        |               | INPOS2 Output Range                                                                                                  |    |    |     |        |     |  |  |  |
|---------------|---------------|----------------------------------------------------------------------------------------------------|----|----|-----|--------|-----|--|--|--|
| Variable Type | Setting Range | Setting Range         Initial<br>Value         Unit         Accessibility         PDO<br>Assignment         Variable |    |    |     |        |     |  |  |  |
| UINT          | 0 to 60000    | 100                                                                                                    | UU | RW | Yes | Always | Yes |  |  |  |

This parameter outputs the INPOS2 signal when the following error is lower than the setting value. Unlike INPOS1, the INPOS2 signal is output by calculating only the following error value.

| 0x2404        |               | ZSPD Output Range                                                                                                    |     |    |     |        |     |  |  |  |  |
|---------------|---------------|----------------------------------------------------------------------------------------------------|-----|----|-----|--------|-----|--|--|--|--|
| Variable Type | Setting Range | Setting Range         Initial<br>Value         Unit         Accessibility         PDO<br>Assignment         Variable |     |    |     |        |     |  |  |  |  |
| UINT          | 0 to 6000     | 10                                                                                                    | rpm | RW | Yes | Always | Yes |  |  |  |  |

When the current velocity is lower than the setting value, the parameter outputs the ZSPD signal.

| 0x2405        |               | TGON Output Range                                                                                                    |     |    |     |        |     |  |  |
|---------------|---------------|----------------------------------------------------------------------------------------------------|-----|----|-----|--------|-----|--|--|
| Variable Type | Setting Range | Setting Range         Initial<br>Value         Unit         Accessibility         PDO<br>Assignment         Variable |     |    |     |        |     |  |  |
| UINT          | 0 to 6000     | 100                                                                                                    | rpm | RW | Yes | Always | Yes |  |  |

When the current velocity is higher than the setting value, the parameter outputs the TGON signal.

| 0x2406        |               | INSPD Output Range                                                                                                   |     |    |     |        |     |  |  |
|---------------|---------------|----------------------------------------------------------------------------------------------------|-----|----|-----|--------|-----|--|--|
| Variable Type | Setting Range | Setting Range         Initial<br>Value         Unit         Accessibility         PDO<br>Assignment         Variable |     |    |     |        |     |  |  |
| UINT          | 0 to 6000     | 100                                                                                                    | rpm | RW | Yes | Always | Yes |  |  |

When the velocity error is lower than the setting value, the parameter outputs the INSPD signal.

| 0x2407        |                                                                                                    | BRAKE Output Speed |     |    |    |        |        |  |  |  |
|---------------|----------------------------------------------------------------------------------------------------|--------------------|-----|----|----|--------|--------|--|--|--|
| Variable Type | Setting Range         Initial<br>Value         Unit         Accessibility         PDO<br>Assignment         Variable |                    |     |    |    |        | Saving |  |  |  |
| UINT          | 0 to 6000                                                                                                    | 100                | rpm | RW | No | Always | Yes    |  |  |  |

If the motor stops due to the servo off state or servo alarm during rotation, you can set the velocity (0x2407) and delay time (0x2408) for brake signal output in order to set the output timing. The brake signal is output if the motor rotation velocity goes below the set value (0x2407) or the output delay time (0x2408) has been reached after the servo off command.

| 0x2408        |               | BRAKE Output Delay Time                                                                                              |    |    |    |        |     |  |  |
|---------------|---------------|----------------------------------------------------------------------------------------------------|----|----|----|--------|-----|--|--|
| Variable Type | Setting Range | Setting Range         Initial<br>Value         Unit         Accessibility         PDO<br>Assignment         Variable |    |    |    |        |     |  |  |
| UINT          | 0 to 1000     | 100                                                                                                    | ms | RW | No | Always | Yes |  |  |

Refer to the description of 0x2407.

| 0x2409        | Torque Limit for Homing Using Stopper |                                                      |      |    |    |        |     |  |  |
|---------------|---------------------------------------|------------------------------------------------------|------|----|----|--------|-----|--|--|
| Variable Type | Setting Range                         | ge Initial Unit Accessibility PDO Variable Attribute |      |    |    |        |     |  |  |
| UINT          | 0 to 2000                             | 250                                                  | 0.1% | RW | No | Always | Yes |  |  |

You can set torque limits for homing using the stopper. With too large of a value configured, the machine may collide with the stopper. So be careful.

| 0x240A        |               | Duration Time for Homing Using Stopper                                                                               |    |    |    |        |     |  |  |  |
|---------------|---------------|----------------------------------------------------------------------------------------------------|----|----|----|--------|-----|--|--|--|
| Variable Type | Setting Range | Setting Range         Initial<br>Value         Unit         Accessibility         PDO<br>Assignment         Variable |    |    |    |        |     |  |  |  |
| UINT          | 0 to 1000     | 50                                                                                                    | ms | RW | No | Always | Yes |  |  |  |

You can set the time to detect the stopper during homing. Set an appropriate value for the machine.

| 0x240B        | Modulo Mode   |                                                                                         |   |    |    |               |     |  |  |
|---------------|---------------|-----------------------------------------------------------------------------------------|---|----|----|---------------|-----|--|--|
| Variable Type | Setting Range | Setting Range Initial Unit Accessibility PDO Variable Accessibility Assignment Attribut |   |    |    |               |     |  |  |
| UINT          | 0 to 5        | 0                                                                                       | - | RW | No | Power cycling | Yes |  |  |

This specifies whether to use the Modulo function. The setting is applied only in the Profile Position Mode.

| Setting Value | Function                                                             |
|---------------|----------------------------------------------------------------------|
| 0             | Does not use the modulo function.                                    |
| 1             | Uses the modulo function to move in the positive direction.          |
| 2             | Uses the modulo function to move in the negative direction.          |
| 3             | Uses the modulo function to move via the possible shortest distance. |
| 4             | Uses the modulo function to move to the absolute position.           |
| 5             | Uses the modulo function to move to the relative position.           |

### Setting Value 1: Use the modulo function to move in the positive direction.

The index always moves in the positive (+) direction regardless of the starting position and command position (Distance).

Rotation runs only within a revolution (Value set in Modulo Factor: 0x240C). The Distance value is treated as an absolute value.

The following figure shows an example of positive rotation from 300° to 30° and from 30° to 180°.

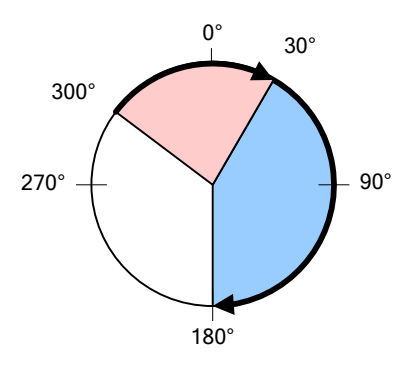

Setting Value 2: Use the modulo function to move in the negative direction.

The index always moves in the negative (-) direction regardless of the starting position and command position (Distance).

Rotation runs only within a revolution (Value set in Modulo Factor: 0x240C). The Distance value is treated as an absolute value.

The following figure shows an example of negative rotation from 60° to 340° and from 340° to 180°.

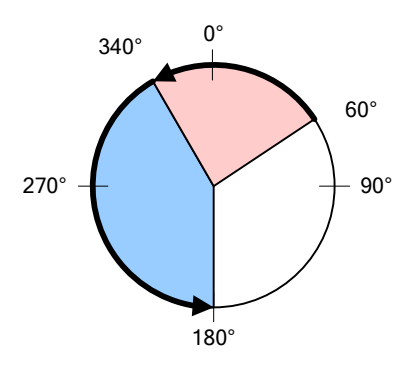

#### Setting Value 3: Use the modulo function to move via the possible shortest distance.

The shorter of the positive and negative directions becomes the movement direction.

Rotation runs only within a revolution (Value set in Modulo Factor: 0x240C). The Distance value is treated as an absolute value.

The following figure shows an example of movements in the shorter direction in a negative rotation from 30° to 310° and in a positive rotation from 30° to 180°.

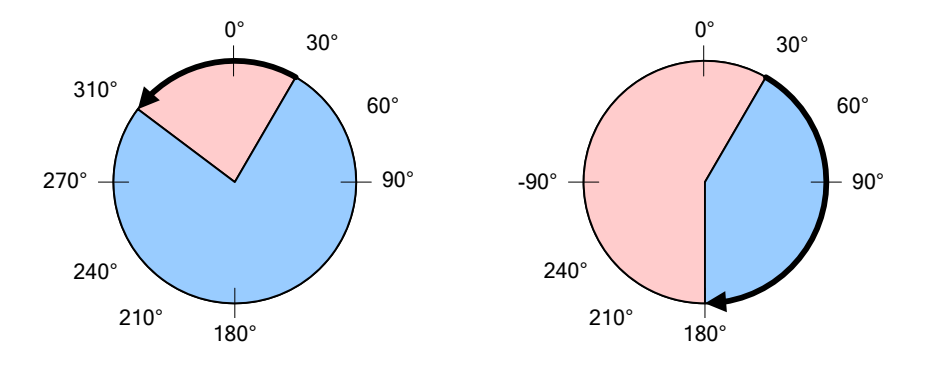

#### Setting Value 4: Use the modulo function to move to the absolute position.

The direction of rotation is determined by the relationship between the starting position and the command position. If the starting position value is smaller than the command position value, the rotation runs in the positive direction, and for the opposite case, it runs in the negative direction. Here, the movement is not necessarily made by the shortest distance.

You can input a value greater than a revolution (Value set in Modulo Factor: 0x240C) or a negative value (-90° equals 270° when Modulo Factor is 360°). In this case, the final position is set in consideration of Modulo Factor. Putting in a negative value in such a case is useful because the index can pass the 0 point in its negative rotation.

Depending on the command value, rotation can exceed a revolution.

The following figure shows an example of a positive rotation from  $30^{\circ}$  to  $240^{\circ}$  and a negative rotation from  $300^{\circ}$  to  $240^{\circ}$ .

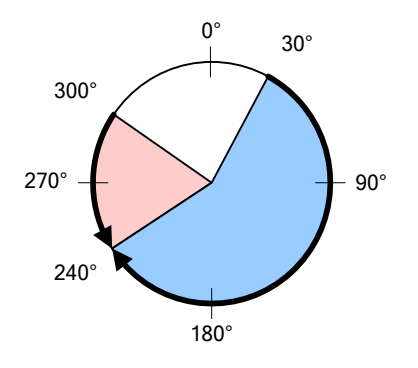

### Setting Value 5: Use the modulo function to move to the relative position.

If the command Distance value is positive (+), the index moves in the positive direction, and if the value is negative (-), it moves in the negative direction. You can input a value greater than a revolution (Value set in Modulo Factor: 0x240C) and rotation can exceed a revolution depending on the command value.

The following figure shows an example of a +180° movement from  $30^{\circ}$  to  $210^{\circ}$  and a -120° movement from  $30^{\circ}$  to  $-90^{\circ}$ .

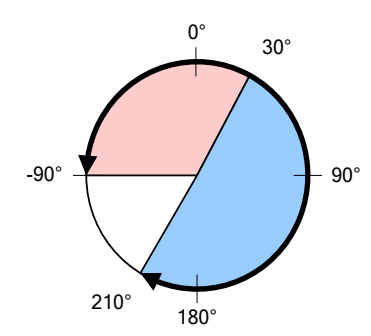

| 0x240C        | Modulo Factor      |                  |      |               |                   |                       |        |  |
|---------------|--------------------|------------------|------|---------------|-------------------|-----------------------|--------|--|
| Variable Type | Setting Range      | Initial<br>Value | Unit | Accessibility | PDO<br>Assignment | Variable<br>Attribute | Saving |  |
| DINT          | 1 to<br>0x3FFFFFFF | 3600             | UU   | RW            | No                | Power<br>cycling      | Yes    |  |

You can set the factor for using the Modulo function. You can set the position value that corresponds to one revolution when a user drives the motor.

\* Modulo factor concept

The default formula is as follows.

Position Actual Value using Modulo factor = Position Actual Value – (Position Actual Value ÷ Modulo Factor)

 $\times$  Encoder Pulse per Revolution

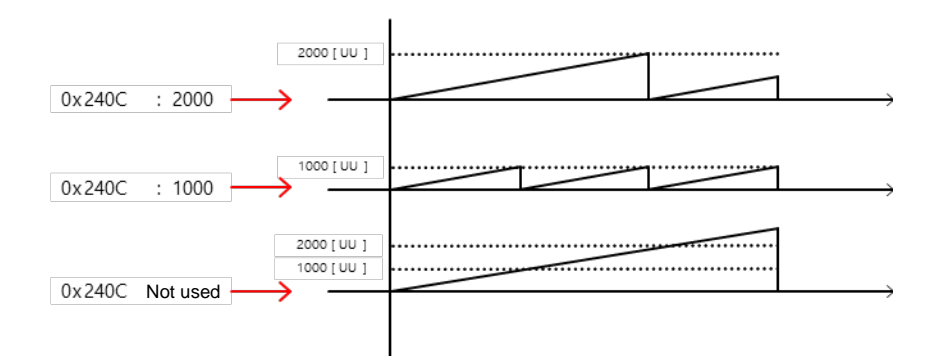

In general, when you do not use the Modulo factor, the current position keeps increasing when the motor rotates in one direction. If you are using modulo factor and input 1000, the current position (Position Actual Value) increases only up to 1000 [UU] and then gets reset to 0 [UU]. Similarly, when you input 2000, it increases only up to 2000 [UU] and is reset. In other words, the remainder value from dividing Position Actual Value by Modulo factor is applied.

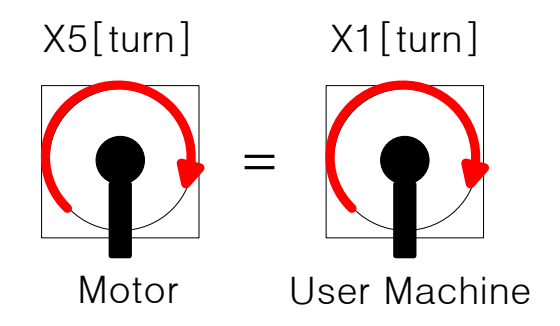

When the machine's apparatus makes 1 [turn], the total pulse required for the machine's 1 [turn] for the installed 19 [bit] motor's 5 [turn] is as follows.

$$524288 \times 5[turn] = 2621440[UU]$$

To control the machine so it makes 1 [turn] within 0 to 2621440 [UU], set the modulo factor to 2621440 [UU]. In this case, Position Actual Value ranges from 1 to 2621440 [UU] for 1 [turn] and restarts from 1 [UU] for the next turn.

#### \* Modulo factor application example

For L7P, the modulo factor can be applied when the address 0x3000 is set to the index mode 0 and the address 0x3001 is set to the rotary coordinate system 1.

To rotate the axis of the machine to the 30 degree mark in Index Operation Mode,

$$2621440[UU] \times \frac{30^{\circ}}{360^{\circ}} = 218453[UU]$$

Set the index distance to 218453 [UU]. To rotate the axis of the machine to 210 degrees, set the index distance to 1529173 [UU].

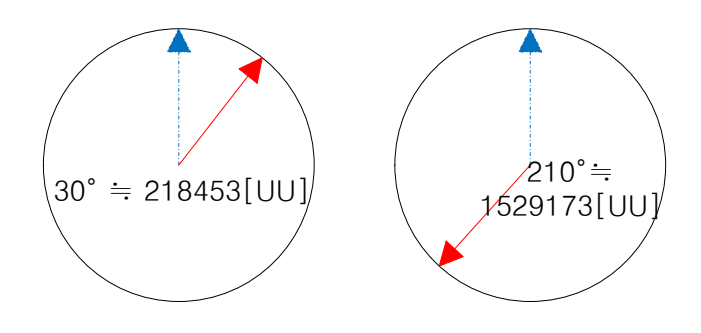

| 0x240D        |               | User Drive Name                                                |    |    |    |        |     |  |  |
|---------------|---------------|----------------------------------------------------------------|----|----|----|--------|-----|--|--|
| Variable Type | Setting Range | etting Range Initial Unit Accessibility PDO Variable Attribute |    |    |    |        |     |  |  |
| STRING        | -             | 'Drive'                                                        | UU | RW | No | Always | Yes |  |  |

You can customize the drive name. You can use up to 16 characters to set the name.

| 0x240E        | Individual Parameter Save |                                                                                       |   |    |    |        |        |  |
|---------------|---------------------------|---------------------------------------------------------------------------------------|---|----|----|--------|--------|--|
| Variable Type | Setting Range             | Initial         Unit         Accessibility         PDO<br>Assignment         Variable |   |    |    |        | Saving |  |
| UINT          | 0 to 1                    | 0                                                                                     | - | RW | No | Always | No     |  |

You can set whether or not to immediately save individual parameters. This parameter is not saved and reset to 0 during power turn-on.

| Setting Value | Setting Details                                                   |
|---------------|-------------------------------------------------------------------|
| 0             | Does not save parameters individually. For details on saving      |
|               | parameters, refer to Store Parameter (0x1010)                     |
| 1             | Saves parameters individually. When a parameter is written, it is |
| I             | immediately saved in the memory                                   |

| 0x240F        | RMS Overload Calculation Time |                  |      |               |                   |                       |            |  |  |
|---------------|-------------------------------|------------------|------|---------------|-------------------|-----------------------|------------|--|--|
| Variable Type | Setting Range                 | Initial<br>Value | Unit | Accessibility | PDO<br>Assignment | Variable<br>Attribute | Savin<br>g |  |  |
| UINT          | 100 to 60000                  | 15000            | ms   | RW            | No                | Power<br>cycling      | Yes        |  |  |

You can set the time to calculate RMS operation overload (0x2619).

| 0x2410        | RTC Time Set       |                  |      |               |                   |                       |        |  |  |
|---------------|--------------------|------------------|------|---------------|-------------------|-----------------------|--------|--|--|
| Variable Type | Setting Range      | Initial<br>Value | Unit | Accessibility | PDO<br>Assignment | Variable<br>Attribute | Saving |  |  |
| UDINT         | 0 to<br>0xFFFFFFFF |                  | -    | RW            | No                | Always                | Yes    |  |  |

You can set the time for RTC.

| 0x2411        | RTC Date Set       |                  |      |               |                   |                       |        |  |
|---------------|--------------------|------------------|------|---------------|-------------------|-----------------------|--------|--|
| Variable Type | Setting Range      | Initial<br>Value | Unit | Accessibility | PDO<br>Assignment | Variable<br>Attribute | Saving |  |
| UDINT         | 0 to<br>0xFFFFFFFF |                  | -    | RW            | No                | Always                | Yes    |  |

You can set the date for RTC.

| 0x2412        | General Object Monitor 1 Config |                  |      |               |                   |                       |        |  |  |
|---------------|---------------------------------|------------------|------|---------------|-------------------|-----------------------|--------|--|--|
| Variable Type | Setting Range                   | Initial<br>Value | Unit | Accessibility | PDO<br>Assignment | Variable<br>Attribute | Saving |  |  |
| UDINT         | 0 to<br>0xFFFFFFFF              |                  | -    | RW            | No                | Always                | No     |  |  |

| 0x2413        | General Object Monitor 2 Config |                  |      |               |                   |                       |        |  |
|---------------|---------------------------------|------------------|------|---------------|-------------------|-----------------------|--------|--|
| Variable Type | Setting Range                   | Initial<br>Value | Unit | Accessibility | PDO<br>Assignment | Variable<br>Attribute | Saving |  |
| UDINT         | 0 to<br>0xFFFFFFFF              |                  | -    | RW            | No                | Always                | No     |  |

| 0x2414        | General Object Monitor 3 Config |                  |      |               |                   |                       |        |  |  |
|---------------|---------------------------------|------------------|------|---------------|-------------------|-----------------------|--------|--|--|
| Variable Type | Setting Range                   | Initial<br>Value | Unit | Accessibility | PDO<br>Assignment | Variable<br>Attribute | Saving |  |  |
| UDINT         | 0 to<br>0xFFFFFFFF              |                  | -    | RW            | No                | Always                | No     |  |  |

| 0x2415        | General Object Monitor 4 Config |                  |      |               |                   |                       |        |  |  |
|---------------|---------------------------------|------------------|------|---------------|-------------------|-----------------------|--------|--|--|
| Variable Type | Setting Range                   | Initial<br>Value | Unit | Accessibility | PDO<br>Assignment | Variable<br>Attribute | Saving |  |  |
| UDINT         | 0 to<br>0xFFFFFFFF              |                  | -    | RW            | No                | Always                | No     |  |  |

You can set the object monitor value used in Drive CM.

| 0x2416        | Position tracking error level at zero speed |                  |                                                              |    |    |        |     |  |
|---------------|---------------------------------------------|------------------|--------------------------------------------------------------|----|----|--------|-----|--|
| Variable Type | Setting Range                               | Initial<br>Value | Initial Unit Accessibility PDO Variable Assignment Attribute |    |    |        |     |  |
| UINT          | 0 to 0xFFFF                                 | 500              | -                                                            | RW | No | Always | Yes |  |

You can set the position tracking error level in the zero speed state. However, a zero speed position tracking error can be detected only in the SV\_ON state.

| 0x2417        | Position tracking error level at max. speed |                                                                 |   |    |    |        |        |  |
|---------------|---------------------------------------------|-----------------------------------------------------------------|---|----|----|--------|--------|--|
| Variable Type | Setting Range                               | ge Initial Unit Accessibility PDO Variable Assignment Attribute |   |    |    |        | Saving |  |
| UINT          | 0 to 0xFFFF                                 | 3000                                                            | - | RW | No | Always | Yes    |  |

You can set the position tracking error level in the maximum speed operation.

| 0x2418           | Following Error Window at Standstill |                                                              |   |    |    |        |     |  |
|------------------|--------------------------------------|--------------------------------------------------------------|---|----|----|--------|-----|--|
| Variable<br>Type | Setting<br>Range                     | Initial Unit Accessibility PDO Variable Assignment Attribute |   |    |    | Saving |     |  |
| UDINT            | 0 to 0xFFFF                          | 2621440                                                      | - | RW | No | Always | Yes |  |

This specifies the following error window to check the Following Error (Statusword, 0x6041.13) at a stop.

| 0x2419        |               | Industrial Ethernet Select |      |               |                   |                       |        |  |  |
|---------------|---------------|----------------------------|------|---------------|-------------------|-----------------------|--------|--|--|
| Variable Type | Setting Range | Initial<br>Value           | Unit | Accessibility | PDO<br>Assignment | Variable<br>Attribute | Saving |  |  |
| UINT          | -             | -                          | -    | RO            | No                | -                     | No     |  |  |

You can show the Ethernet setting for Ethernet connection of the servo drive. If the output is 1, Ethernet connection is enabled.

| 0x241A        | Ethernet TCP Port |                  |      |               |                   |                       |        |
|---------------|-------------------|------------------|------|---------------|-------------------|-----------------------|--------|
| Variable Type | Setting Range     | Initial<br>Value | Unit | Accessibility | PDO<br>Assignment | Variable<br>Attribute | Saving |
| UINT          | 0 to 0xFFFF       | 502              | -    | RW            | No                | Always                | Yes    |

You can set the Ethernet port for Ethernet connection. Connection can be made only if the Ethernet port set in the upper level controller and the servo drive port are the same.

| 0x241B           |                    | Ethernet TCP IP Address |      |               |                   |                       |        |  |
|------------------|--------------------|-------------------------|------|---------------|-------------------|-----------------------|--------|--|
| Variable<br>Type | Setting Range      | Initial<br>Value        | Unit | Accessibility | PDO<br>Assignment | Variable<br>Attribute | Saving |  |
| UDINT            | 0 to<br>0xFFFFFFFF | 0x0505<br>A8C0          | -    | RW            | No                | Always                | Yes    |  |

You can set the Ethernet IP address for Ethernet connection. If you access the network from the upper-level controller, you can enter the IP address set in the servo drive to make connection.

Ethernet IP setting can be set as follows.

Setting example) IP address: 192.168.5.5

| Bits                       | 31~24      | 23~16  | 15~8  | 7~0 |  |  |  |  |
|----------------------------|------------|--------|-------|-----|--|--|--|--|
| DATA                       | 05         | 05     | A8    | C0  |  |  |  |  |
| Setting value<br>(hex)     | 0x0505A8C0 |        |       |     |  |  |  |  |
| Setting value<br>(address) |            | 192.16 | 8.5.5 |     |  |  |  |  |

The following figure illustrates conversion from a HEX value to an address value.

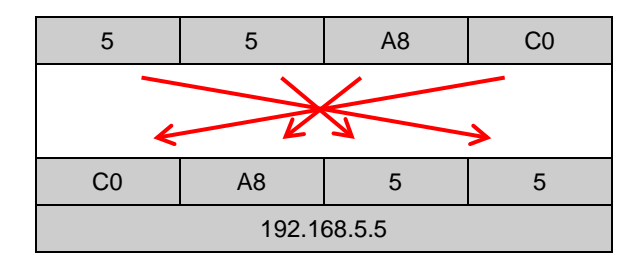

| 0x241C           |                    | Ethernet Subnet Mask |      |               |                   |                       |        |  |
|------------------|--------------------|----------------------|------|---------------|-------------------|-----------------------|--------|--|
| Variable<br>Type | Setting Range      | Initial<br>Value     | Unit | Accessibility | PDO<br>Assignment | Variable<br>Attribute | Saving |  |
| UDINT            | 0 to<br>0xFFFFFFFF | 0x00FF<br>FFFF       | -    | RW            | No                | Always                | Yes    |  |

You can set the Ethernet subnet mask for Ethernet connection.

Ethernet subnet mask setting can be set as follows.

Setting Example) Subnet mask: 255.255.255.0

| Bits          | 31~24         | 23~16  | 15~8 | 7~0 |  |  |  |  |
|---------------|---------------|--------|------|-----|--|--|--|--|
| DATA          | 00            | FF     | FF   | FF  |  |  |  |  |
| Setting value |               | 0,0055 |      |     |  |  |  |  |
| (HEX)         | 0x00FFFFF     |        |      |     |  |  |  |  |
| Setting value |               |        |      |     |  |  |  |  |
| (address)     | 255.255.255.0 |        |      |     |  |  |  |  |

For details on converting a HEX value to an address value, refer to the description of Ethernet TCP IP [0x241B].

| 0x241D           |                    | Ethernet Gateway |      |               |                   |                       |        |  |
|------------------|--------------------|------------------|------|---------------|-------------------|-----------------------|--------|--|
| Variable<br>Type | Setting Range      | Initial<br>Value | Unit | Accessibility | PDO<br>Assignment | Variable<br>Attribute | Saving |  |
| UDINT            | 0 to<br>0xFFFFFFFF | 0x0201<br>A8C0   | -    | RW            | No                | Always                | Yes    |  |

You can set the Ethernet gateway address for Ethernet connection.

Ethernet gateway setting can be set as follows.

Setting example) IP address: 192.168.1.2

| Bits          | 31~24       | 23~16 | 15~8 | 7~0 |  |  |  |  |
|---------------|-------------|-------|------|-----|--|--|--|--|
| DATA          | 02          | 01    | A8   | C0  |  |  |  |  |
| Setting value | 0~020148C0  |       |      |     |  |  |  |  |
| (HEX)         | UXU2U1A8CU  |       |      |     |  |  |  |  |
| Setting value |             |       |      |     |  |  |  |  |
| (address)     | 192.168.1.2 |       |      |     |  |  |  |  |

For details on converting a HEX value to an address value, refer to the description of Ethernet TCP IP [0x241B].

| 0x241E           | MAC Address - Vendor |                  |      |               |                   |                       |        |
|------------------|----------------------|------------------|------|---------------|-------------------|-----------------------|--------|
| Variable<br>Type | Setting Range        | Initial<br>Value | Unit | Accessibility | PDO<br>Assignment | Variable<br>Attribute | Saving |
| UDINT            | 0 to<br>0xFFFFFFFF   | 0x0000<br>80E1   | -    | RW            | No                | Power<br>cycling      | Yes    |

You can set the vendor for the MAC address.

Vendor setting for the Ethernet MAC address can be set as follows. If the MAC address is '00 - 80 - E1 - 12 - 34 - 56,' enter 0x000080E1 to set its vendor.

| 0x241F           | MAC Address - NIC  |                  |      |               |                   |                       |        |  |
|------------------|--------------------|------------------|------|---------------|-------------------|-----------------------|--------|--|
| Variable<br>Type | Setting Range      | Initial<br>Value | Unit | Accessibility | PDO<br>Assignment | Variable<br>Attribute | Saving |  |
| UDINT            | 0 to<br>0xFFFFFFFF | 0x000<br>00000   | -    | RW            | No                | Power<br>cycling      | Yes    |  |

You can set the network interface controller (NIC) for the Ethernet MAC address.

NIC setting for the Ethernet MAC address can be set as follows. If the MAC address is '00 – 80 – E1 - 12 - 34 - 56,' enter 0x00123456 to set its NIC.

| 0x2420        |                  | Webserver ID     |      |               |                   |                       |        |  |
|---------------|------------------|------------------|------|---------------|-------------------|-----------------------|--------|--|
| Variable Type | Setting<br>Range | Initial<br>Value | Unit | Accessibility | PDO<br>Assignment | Variable<br>Attribute | Saving |  |
| STRING        | -                | 'ID'             | -    | RW            | No                | Always                | Yes    |  |

You can set the ID for logging into the Webserver.

| 0x2421        |                  | Webserver Password |      |               |                   |                       |        |  |
|---------------|------------------|--------------------|------|---------------|-------------------|-----------------------|--------|--|
| Variable Type | Setting<br>Range | Initial<br>Value   | Unit | Accessibility | PDO<br>Assignment | Variable<br>Attribute | Saving |  |
| STRING        | -                | 'PASS<br>WORD'     | -    | RW            | No                | Always                | Yes    |  |

You can set the password for logging into the Webserver.

| 0x2422           | Encoder Output Pulse |                  |       |               |                   |                       |        |  |  |
|------------------|----------------------|------------------|-------|---------------|-------------------|-----------------------|--------|--|--|
| Variable<br>Type | Setting<br>Range     | Initial<br>Value | Unit  | Accessibility | PDO<br>Assignment | Variable<br>Attribute | Saving |  |  |
| UDINT            | 0 to<br>4294967295   | 10000            | pulse | RW            | No                | Power<br>cycling      | Yes    |  |  |

Specify the count of pulses to be output per motor rotation when the encoder signal is sent from the drive to the outside.

Up to 6.5Mpps of demultiplied output is supported (in multiples of 4). Consider the motor operation speed while setting the parameter.

| 0x2423        | Encoder Output Logic |                  |      |               |                   |                       |        |  |  |
|---------------|----------------------|------------------|------|---------------|-------------------|-----------------------|--------|--|--|
| Variable Type | Setting Range        | Initial<br>Value | Unit | Accessibility | PDO<br>Assignment | Variable<br>Attribute | Saving |  |  |
| UINT          | 0 to 1               | 0                | -    | RW            | No                | Power<br>cycling      | Yes    |  |  |

You can set the phase A/B lead for encoder signal output during positive driving of the motor.

| Setting value | Forward rotation | Reverse rotation |
|---------------|------------------|------------------|
|               | Phase A          | Phase A          |
| 0             | Phase B          | Phase B          |
|               | Phase A          | Phase A          |
| 1             | Phase B          | Phase B          |

| 0x2500        | Adaptive Filter Function Select |                  |      |               |                   |                       |        |  |  |
|---------------|---------------------------------|------------------|------|---------------|-------------------|-----------------------|--------|--|--|
| Variable Type | Setting Range                   | Initial<br>Value | Unit | Accessibility | PDO<br>Assignment | Variable<br>Attribute | Saving |  |  |
| UINT          | 0 to 5                          | 0                | -    | RW            | No                | Always                | Yes    |  |  |

# • Enhanced Control (0x2500~)

You can set the adaptive filter function.

| Setting Value | Setting Details                                                                                                    |
|---------------|----------------------------------------------------------------------------------------------------|
| 0             | The adaptive filter is not used                                                                                               |
|               | Only one adaptive filter is used. You can check the settings configured automatically in the notch filter 3 settings (0x2507, |
| 1             | 0x2508, 0x2509).                                                                                                    |
|               | If an arbitrary value is set in notch filter 3, auto setting is not                                                           |
|               | available. If you wish to use auto setting, you should initialize notch                                                       |
|               | filter 3 first.                                                                                                    |
|               | Two adaptive filters are used. You can check the settings                                                                     |
|               |                                                                                                    |
| _             | UX2509) and filter 4 settings (UX250A, UX250B, UX250C).                                                                       |
| 2             | If an arbitrary value is set for notch filter 3 (or 4), auto setting is                                                       |
|               | applied to notch filter 4 (or 3). If arbitrary values are set for notch                                                       |
|               | filter 3 and 4, the original settings remain unchanged. If notch filter 3                                                     |
|               | and 4 are initialized, auto setting is available.                                                                             |
| 3             | Reserved                                                                                                    |
| 4             | Resets the notch filter 3 (0x2507, 0x2508, and 0x2509) and notch                                                              |
| 4             | filter 4 (0x250A, 0x250B, and 0x250C) settings.                                                                               |
| 5             | Reserved                                                                                                    |

| 0x2501        | Notch Filter 1 Frequency |                                                                                                    |    |    |    |        |     |  |
|---------------|--------------------------|----------------------------------------------------------------------------------------------------|----|----|----|--------|-----|--|
| Variable Type | Setting Range            | Setting Range         Initial<br>Value         Unit         Accessibility         PDO<br>Assignment         Variable |    |    |    |        |     |  |
| UINT          | 50 to 5000               | 5000                                                                                                    | Hz | RW | No | Always | Yes |  |

You can set the frequency of Notch Filter 1.

| 0x2502        | Notch Filter 1 Width |                  |      |               |                   |                       |        |  |
|---------------|----------------------|------------------|------|---------------|-------------------|-----------------------|--------|--|
| Variable Type | Setting Range        | Initial<br>Value | Unit | Accessibility | PDO<br>Assignment | Variable<br>Attribute | Saving |  |
| UINT          | 1 to 100             | 1                | -    | RW            | No                | Always                | Yes    |  |

You can set the width of Notch Filter 1.

| 0x2503        | Notch Filter 1 Depth |                  |      |               |                   |                       |        |  |
|---------------|----------------------|------------------|------|---------------|-------------------|-----------------------|--------|--|
| Variable Type | Setting Range        | Initial<br>Value | Unit | Accessibility | PDO<br>Assignment | Variable<br>Attribute | Saving |  |
| UINT          | 1 to 5               | 1                | -    | RW            | No                | Always                | Yes    |  |

You can set the depth of Notch Filter 1.

| 0x2504        | Notch Filter 2 Frequency |                  |      |               |                   |                       |        |  |  |
|---------------|--------------------------|------------------|------|---------------|-------------------|-----------------------|--------|--|--|
| Variable Type | Setting Range            | Initial<br>Value | Unit | Accessibility | PDO<br>Assignment | Variable<br>Attribute | Saving |  |  |
| UINT          | 50 to 5000               | 5000             | Hz   | RW            | No                | Always                | Yes    |  |  |

| 0x2505        | Notch Filter 2 Width |                                                                                                    |   |    |    |        |     |  |
|---------------|----------------------|----------------------------------------------------------------------------------------------------|---|----|----|--------|-----|--|
| Variable Type | Setting Range        | Setting Range         Initial<br>Value         Unit         Accessibility         PDO<br>Assignment         Variable |   |    |    |        |     |  |
| UINT          | 1 to 100             | 1                                                                                                    | - | RW | No | Always | Yes |  |

| 0x2506        | Notch Filter 2 Depth |                                                                                                    |   |    |    |        |     |  |  |
|---------------|----------------------|----------------------------------------------------------------------------------------------------|---|----|----|--------|-----|--|--|
| Variable Type | Setting Range        | Setting Range         Initial<br>Value         Unit         Accessibility         PDO<br>Assignment         Variable |   |    |    |        |     |  |  |
| UINT          | 1 to 5               | 1                                                                                                    | - | RW | No | Always | Yes |  |  |

| 0x2507        | Notch Filter 3 Frequency |                                                                                                    |    |    |    |        |     |  |
|---------------|--------------------------|----------------------------------------------------------------------------------------------------|----|----|----|--------|-----|--|
| Variable Type | Setting Range            | Setting Range         Initial<br>Value         Unit         Accessibility         PDO<br>Assignment         Variable |    |    |    |        |     |  |
| UINT          | 50 to 5000               | 5000                                                                                                    | Hz | RW | No | Always | Yes |  |

| 0x2508        |               | Notch Filter 3 Width |      |               |                   |                       |        |  |
|---------------|---------------|----------------------|------|---------------|-------------------|-----------------------|--------|--|
| Variable Type | Setting Range | Initial<br>Value     | Unit | Accessibility | PDO<br>Assignment | Variable<br>Attribute | Saving |  |
| UINT          | 1 to 100      | 1                    | -    | RW            | No                | Always                | Yes    |  |

| 0x2509        |               | Notch Filter 3 Depth |      |               |                   |                       |        |  |
|---------------|---------------|----------------------|------|---------------|-------------------|-----------------------|--------|--|
| Variable Type | Setting Range | Initial<br>Value     | Unit | Accessibility | PDO<br>Assignment | Variable<br>Attribute | Saving |  |
| UINT          | 1 to 5        | 1                    | -    | RW            | No                | Always                | Yes    |  |

| 0x250A        |               | Notch Filter 4 Frequency |      |               |                   |                       |        |  |
|---------------|---------------|--------------------------|------|---------------|-------------------|-----------------------|--------|--|
| Variable Type | Setting Range | Initial<br>Value         | Unit | Accessibility | PDO<br>Assignment | Variable<br>Attribute | Saving |  |
| UINT          | 50 to 5000    | 5000                     | Hz   | RW            | No                | Always                | Yes    |  |

| 0x250B        |               | Notch Filter 4 Width |      |               |                   |                       |        |  |
|---------------|---------------|----------------------|------|---------------|-------------------|-----------------------|--------|--|
| Variable Type | Setting Range | Initial<br>Value     | Unit | Accessibility | PDO<br>Assignment | Variable<br>Attribute | Saving |  |
| UINT          | 1 to 100      | 1                    | -    | RW            | No                | Always                | Yes    |  |

| 0x250C        |               | Notch Filter 4 Depth |      |               |                   |                       |        |  |
|---------------|---------------|----------------------|------|---------------|-------------------|-----------------------|--------|--|
| Variable Type | Setting Range | Initial<br>Value     | Unit | Accessibility | PDO<br>Assignment | Variable<br>Attribute | Saving |  |
| UINT          | 1 to 5        | 1                    | -    | RW            | No                | Always                | Yes    |  |

| 0x250D        | On-line Gain Tuning Mode |                  |      |               |                   |                       |        |
|---------------|--------------------------|------------------|------|---------------|-------------------|-----------------------|--------|
| Variable Type | Setting Range            | Initial<br>Value | Unit | Accessibility | PDO<br>Assignment | Variable<br>Attribute | Saving |
| UINT          | 0 to 1                   | 0                | -    | RW            | No                | Always                | Yes    |

It determines whether real-time gain is adjusted during operation. The factory setting is 1 (Use). The estimated gain at online tuning is reflected every 64 ms, and the changed gain is stored in EEPROM about every 2 minutes.

| Setting Value | Setting Details              |  |  |  |  |  |
|---------------|------------------------------|--|--|--|--|--|
| 0             | On-line gain tuning not used |  |  |  |  |  |
| 1             | On-line gain tuning used     |  |  |  |  |  |

| 0x250E        | System Rigidity for Gain Tuning |                  |      |               |                   |                       |        |
|---------------|---------------------------------|------------------|------|---------------|-------------------|-----------------------|--------|
| Variable Type | Setting Range                   | Initial<br>Value | Unit | Accessibility | PDO<br>Assignment | Variable<br>Attribute | Saving |
| UINT          | 1 to 20                         | 8                | -    | RW            | No                | Always                | Yes    |

This specifies the system rigidity applied for gain tuning. After the gain tuning according to the setting, the overall gain will be set higher or lower. If the gain of the maximum setting value is not enough, carry out the tuning manually.

Increasing the system rigidity setting will increase the gain and shorten the positioning time. However, if the setting is too high, vibration may occur depending on the machine configuration. Adjust the system rigidity setting from low to high values within a range that does not cause vibration.

After the gain tuning, the following gains will be automatically changed:

Inertia Ratio (0x2100), Position Loop Gain 1 (0x2001), Speed Loop Gain 1 (0x2102), Speed Integral Time Constant 1 (0x2103), Torque Command Filter Time Constant 1 (0x2104), Notch Filter 3 Frequency (0x2507), and Notch Filter 4 Frequency (0x250A).

The gain values (position loop gain, speed loop gain, speed integration time constant and torque command filter time constant) according to the system rigidity settings are determined by the values in the table below.

| System Rigidity                          | 1   | 2  | 3  | 4   | 5   | 6   | 7   | 8   | 9   | 10  |
|------------------------------------------|-----|----|----|-----|-----|-----|-----|-----|-----|-----|
| Position Loop Gain 1                     | 2   | 5  | 10 | 15  | 22  | 25  | 30  | 35  | 40  | 45  |
| Speed Loop Gain 1                        | 3   | 8  | 15 | 23  | 33  | 36  | 45  | 52  | 60  | 68  |
| Speed Integral Time<br>Constant 1        | 190 | 70 | 50 | 40  | 30  | 28  | 22  | 18  | 15  | 14  |
| Torque Command Filter<br>Time Constant 1 | 80  | 30 | 20 | 10  | 8   | 7   | 6   | 5   | 4   | 3   |
| System Rigidity                          | 11  | 12 | 13 | 14  | 15  | 16  | 17  | 18  | 19  | 20  |
| Position Loop Gain 1                     | 50  | 55 | 60 | 65  | 73  | 87  | 100 | 110 | 117 | 120 |
| Speed Loop Gain 1                        | 75  | 83 | 90 | 100 | 110 | 130 | 150 | 160 | 175 | 185 |
| Speed Integral Time<br>Constant 1        | 13  | 12 | 10 | 9   | 9   | 8   | 7   | 6   | 6   | 6   |
| Torque Command Filter<br>Time Constant 1 | 3   | 3  | 3  | 2   | 2   | 2   | 2   | 2   | 2   | 2   |

| 0x250F        |               | On-line Gain Tuning Adaptation Speed |      |               |                   |                       |        |  |  |
|---------------|---------------|--------------------------------------|------|---------------|-------------------|-----------------------|--------|--|--|
| Variable Type | Setting Range | Initial<br>Value                     | Unit | Accessibility | PDO<br>Assignment | Variable<br>Attribute | Saving |  |  |
| UINT          | 1 to 5        | 1                                    | -    | RW            | No                | Always                | Yes    |  |  |

You can the speed of reflecting the change in gain when performing On-line gain tuning. The larger the setting value is, the faster the gain changes are reflected. Depending on the condition of the load, the system may become unstable if it is reflected too quickly.

| 0x2510        |               | Off-line Gain Tuning Direction |      |               |                   |                       |        |  |
|---------------|---------------|--------------------------------|------|---------------|-------------------|-----------------------|--------|--|
| Variable Type | Setting Range | Initial<br>Value               | Unit | Accessibility | PDO<br>Assignment | Variable<br>Attribute | Saving |  |
| UINT          | 0 to 1        | 0                              | -    | RW            | No                | Always                | Yes    |  |

You can set the movement direction when performing offline gain tuning. Set the function properly according to the conditions of the apparatus.

| Setting Value | Setting Details                  |
|---------------|----------------------------------|
| 0             | Drives in the positive direction |
| 1             | Drives in the negative direction |

| 0x2511        | Off-line Gain Tuning Distance |                  |      |               |                   |                       | ALL    |
|---------------|-------------------------------|------------------|------|---------------|-------------------|-----------------------|--------|
| Variable Type | Setting Range                 | Initial<br>Value | Unit | Accessibility | PDO<br>Assignment | Variable<br>Attribute | Saving |
| UINT          | 1 to 10                       | 5                | -    | RW            | No                | Always                | Yes    |

You can set the distance when performing off-line gain tuning. The larger the setting value is, the longer the movement distance becomes. Set the distance properly according to the condition of the apparatus. Make sure to secure an enough distance(more than one revolution of the motor) prior to gain tuning.

| 0x2512        | Disturbance Observer Gain |                  |      |               |                   | ALL                   |        |
|---------------|---------------------------|------------------|------|---------------|-------------------|-----------------------|--------|
| Variable Type | Setting Range             | Initial<br>Value | Unit | Accessibility | PDO<br>Assignment | Variable<br>Attribute | Saving |
| UINT          | 0 to 100                  | 0                | %    | RW            | No                | Always                | Yes    |

This function suppresses torque disturbance by compensating torque through load model. If the disturbance observer gain setting is large, the disturbance suppression works well. However, since noise occurs during operation, it is necessary to set the gain and filter time constant appropriately.

| 0x2513        | Disturbance Observer Filter Time Constant |                  |       |               |                   | ALL                   |        |
|---------------|-------------------------------------------|------------------|-------|---------------|-------------------|-----------------------|--------|
| Variable Type | Setting Range                             | Initial<br>Value | Unit  | Accessibility | PDO<br>Assignment | Variable<br>Attribute | Saving |
| UINT          | 0 to 1000                                 | 10               | 0.1ms | RW            | No                | Always                | Yes    |

This applies a low pass filter for the disturbance observer reference. By setting the disturbance observer gain and filter time constant appropriately, disturbance can be suppressed.

| 0x2514        | Current Controller Gain |                  |      |               |                   | ALL                   |        |
|---------------|-------------------------|------------------|------|---------------|-------------------|-----------------------|--------|
| Variable Type | Setting Range           | Initial<br>Value | Unit | Accessibility | PDO<br>Assignment | Variable<br>Attribute | Saving |
| UINT          | 1 to 150                | 100              | %    | RW            | No                | Always                | Yes    |

You can set gain of the current controller. Lowering the setting value can reduce the noise, but the drive's responsiveness decreases at the same time.

| 0x2515        | Vibration Suppression Filter Configuration |                  |      |               |                   |                       | ALL    |
|---------------|--------------------------------------------|------------------|------|---------------|-------------------|-----------------------|--------|
| Variable Type | Setting Range                              | Initial<br>Value | Unit | Accessibility | PDO<br>Assignment | Variable<br>Attribute | Saving |
| UINT          | 0 to 4                                     | 0                | -    | RW            | No                | Always                | Yes    |

Set whether to use a filter to suppress vibration generated at the load end.

| Setting Value | Setting Details                                           |
|---------------|-----------------------------------------------------------|
| 0             | Vibration Suppression (Damping) Filter is not used.       |
| 1             | Vibration Suppression (Damping) Filter 1 is used.         |
| 2             | Vibration Suppression (Damping) Filter 2 is used.         |
| 3             | Vibration Suppression (Damping) Filters 1 and 2 are used. |
| 4             | Vibration Suppression (Damping) Filters 1 and 2 are used  |
|               | according to LVSF1 and LVSF2 inputs.                      |

| 0x2516        | Vibration Suppression Filter 1 Frequency |                  |       |               |                   | ALL                   |        |
|---------------|------------------------------------------|------------------|-------|---------------|-------------------|-----------------------|--------|
| Variable Type | Setting Range                            | Initial<br>Value | Unit  | Accessibility | PDO<br>Assignment | Variable<br>Attribute | Saving |
| UINT          | 0 to 2000                                | 10               | 0.1Hz | RW            | No                | Always                | Yes    |

Set the Vibration Suppression (Damping) Filter 1 frequency.

| 0x2517        | Vibration Suppression Filter 1 Damping |                  |      |               |                   |                       | ALL    |
|---------------|----------------------------------------|------------------|------|---------------|-------------------|-----------------------|--------|
| Variable Type | Setting Range                          | Initial<br>Value | Unit | Accessibility | PDO<br>Assignment | Variable<br>Attribute | Saving |
| UINT          | 0 to 5                                 | 0                | -    | RW            | No                | Always                | Yes    |

Set the coefficient of Vibration Suppression (Damping) Filter 1. The lower the setting value, the higher the damping width.

| 0x2518        | 8 Vibration Suppression Filter 2 Frequency |                  |       |               |                   |                       | ALL    |
|---------------|--------------------------------------------|------------------|-------|---------------|-------------------|-----------------------|--------|
| Variable Type | Setting Range                              | Initial<br>Value | Unit  | Accessibility | PDO<br>Assignment | Variable<br>Attribute | Saving |
| UINT          | 0 to 2000                                  | 10               | 0.1Hz | RW            | No                | Always                | Yes    |

Set the Vibration Suppression (Damping) Filter 2 frequency.

| 0x2519        | Vibration Suppression Filter 2 Damping |                  |      |               |                   |                       | ALL    |
|---------------|----------------------------------------|------------------|------|---------------|-------------------|-----------------------|--------|
| Variable Type | Setting Range                          | Initial<br>Value | Unit | Accessibility | PDO<br>Assignment | Variable<br>Attribute | Saving |
| UINT          | 0 to 5                                 | 0                | -    | RW            | No                | Always                | Yes    |

Set the coefficient of Vibration Suppression (Damping) Filter 2. The lower the setting value, the higher the damping width.

| 0x251A        | ONE Parameter Mode |                  |      |               |                   | ALL                   |        |
|---------------|--------------------|------------------|------|---------------|-------------------|-----------------------|--------|
| Variable Type | Setting Range      | Initial<br>Value | Unit | Accessibility | PDO<br>Assignment | Variable<br>Attribute | Saving |
| UINT          | 0 to 1             | 1                | -    | RW            | No                | Always                | Yes    |

This decides whether or not to use the One Parameter function. If you set this to 1, the values of Position Loop Gain (0x2101), Velocity Loop Gain (0x2102), Velocity Integral Time Constant (0x2103), Torque Command Filter Time Constant (0x2104), Velocity Feed-forward Gain (0x210C) and Velocity Feed-forward Filter Time Constant (0x210D) are readjusted according to the Setting Value for System Rigidity for Gain Tuning (0x250E).

(For detailed gain setting, see the description of System Rigidity for Gain Tuning (0x250E).)

| Setting Value | Setting Details               |
|---------------|-------------------------------|
| 0             | Do not use One Parameter Mode |
| 1             | Use One Parameter Mode        |

# Monitoring (0x2600~)

| 0x2600        | Feedback Velocity |                  |      |               |                   |                       |        |  |  |
|---------------|-------------------|------------------|------|---------------|-------------------|-----------------------|--------|--|--|
| Variable Type | Setting Range     | Initial<br>Value | Unit | Accessibility | PDO<br>Assignment | Variable<br>Attribute | Saving |  |  |
| INT           | -                 | -                | rpm  | RO            | Yes               | -                     | No     |  |  |

This parameter represents the current rotation velocity of the motor.

| 0x2601        | Command Speed |                                                                                                    |     |    |     |   |    |  |
|---------------|---------------|----------------------------------------------------------------------------------------------------|-----|----|-----|---|----|--|
| Variable Type | Setting Range | Initial         Unit         Accessibility         PDO         Variable           Value         Unit         Accessibility         Assignment         Attribute |     |    |     |   |    |  |
| INT           | -             | -                                                                                                    | rpm | RO | Yes | - | No |  |

This parameter represents the speed command input to the velocity control loop of the drive.

| 0x2602        | Following Error |                                                         |       |    |     |   |    |  |  |
|---------------|-----------------|---------------------------------------------------------|-------|----|-----|---|----|--|--|
| Variable Type | Setting Range   | Range Initial Unit Accessibility PDO Variable Attribute |       |    |     |   |    |  |  |
| DINT          | -               | -                                                       | pulse | RO | Yes | - | No |  |  |

This parameter represents the following error of position control.

| 0x2603        | Accumulated Operation Overload |                  |                                                   |    |    |   |    |  |  |
|---------------|--------------------------------|------------------|---------------------------------------------------|----|----|---|----|--|--|
| Variable Type | Setting Range                  | Initial<br>Value | Initial Unit Accessibility PDO Variable Attribute |    |    |   |    |  |  |
| INT           | -                              | -                | 0.1%                                              | RO | No | - | No |  |  |

This parameter represents the accumulated operation overload rate. When the accumulated operation overload rate reaches the Overload Warning Level (0x2010), an operation overload warning (W10) occurs; when it reaches 100%, an operation overload alarm (AL-21) occurs.

| 0x2604        | Instantaneous Maximum Operation Overload |                  |                                                   |    |     |   |    |  |  |
|---------------|------------------------------------------|------------------|---------------------------------------------------|----|-----|---|----|--|--|
| Variable Type | Setting Range                            | Initial<br>Value | Initial Unit Accessibility PDO Variable Attribute |    |     |   |    |  |  |
| INT           | -                                        | -                | 0.1%                                              | RO | Yes | - | No |  |  |

This represents the maximum value of the operation overload rate output instantaneously from the drive for the last 15 seconds. This value can be initialized by instantaneous maximum operation overload reset.

| 0x2605        | DC-Link Voltage |                  |                                                   |    |     |   |    |  |
|---------------|-----------------|------------------|---------------------------------------------------|----|-----|---|----|--|
| Variable Type | Setting Range   | Initial<br>Value | Initial Unit Accessibility PDO Variable Attribute |    |     |   |    |  |
| UINT          | -               | -                | Volt                                              | RO | Yes | - | No |  |

This parameter represents DC link voltage by a main power input.

| 0x2606        | Accumulated Regeneration Overload |                  |                                                   |    |    |   |    |  |  |
|---------------|-----------------------------------|------------------|---------------------------------------------------|----|----|---|----|--|--|
| Variable Type | Setting Range                     | Initial<br>Value | Initial Unit Accessibility PDO Variable Attribute |    |    |   |    |  |  |
| INT           | -                                 | -                | 0.1%                                              | RO | No | - | No |  |  |

This parameter represents the accumulated overload rate of the regeneration brake resistor from regenerative operation. When the accumulated regeneration overload rate reaches 100%, a regeneration overload alarm (AL-23) is generated.

| 0x2607        | Single-turn Data |                                                                          |       |    |     |   |    |  |  |
|---------------|------------------|--------------------------------------------------------------------------|-------|----|-----|---|----|--|--|
| Variable Type | Setting Range    | tting Range Initial Unit Accessibility PDO Variable Assignment Attribute |       |    |     |   |    |  |  |
| UDINT         | -                | -                                                                        | pulse | RO | Yes | - | No |  |  |

This parameter represents the data for one revolution of the motor. A value ranging from 0 to (encoder resolution-1) is displayed.

| 0x2608        | Mechanical Angle |                                                                            |            |    |     |   |    |  |  |
|---------------|------------------|----------------------------------------------------------------------------|------------|----|-----|---|----|--|--|
| Variable Type | Setting Range    | Setting Range Initial Unit Accessibility PDO Variable Assignment Attribute |            |    |     |   |    |  |  |
| UINT          | -                | -                                                                          | 0.1<br>deg | RO | Yes | - | No |  |  |

This parameter represents the single-turn data of the motor in the range of 0.0~359.9.

| 0x2609        | Electrical Angle |                                                                                       |            |    |     |   |    |  |  |
|---------------|------------------|---------------------------------------------------------------------------------------|------------|----|-----|---|----|--|--|
| Variable Type | Setting Range    | Initial         Unit         Accessibility         PDO<br>Assignment         Variable |            |    |     |   |    |  |  |
| INT           | -                | -                                                                                     | 0.1<br>deg | RO | Yes | - | No |  |  |

This parameter represents the electrical angle of the motor in the range of -180.0~180.0.

| 0x260A        | Multi-turn data |                  |      |               |                   |                       |        |  |
|---------------|-----------------|------------------|------|---------------|-------------------|-----------------------|--------|--|
| Variable Type | Setting Range   | Initial<br>Value | Unit | Accessibility | PDO<br>Assignment | Variable<br>Attribute | Saving |  |
| DINT          | -               | -                | rev. | RO            | Yes               | -                     | No     |  |

This parameter represents multi-turn data of the multi-turn encoder.

| 0x260B        | Drive Temperature 1 |                                                                                                    |    |    |    |   |    |  |  |
|---------------|---------------------|----------------------------------------------------------------------------------------------------|----|----|----|---|----|--|--|
| Variable Type | Setting Range       | Setting Range         Initial<br>Value         Unit         Accessibility         PDO<br>Assignment         Variable |    |    |    |   |    |  |  |
| INT           | -                   | -                                                                                                    | °C | RO | No | - | No |  |  |

This is the temperature measured by the temperature sensor integrated into the drive power board. If the measurement is higher than  $105^{\circ}$ C, the drive overheat alarm 1 (AL-22) will be generated.

| 0x260C        | Drive Temperature 2 |                  |      |               |                   |                       |        |  |  |
|---------------|---------------------|------------------|------|---------------|-------------------|-----------------------|--------|--|--|
| Variable Type | Setting Range       | Initial<br>Value | Unit | Accessibility | PDO<br>Assignment | Variable<br>Attribute | Saving |  |  |
| INT           | -                   | -                | °C   | RO            | No                | -                     | No     |  |  |

This parameter represents the temperature measured by the temperature sensor integrated into the drive control board. If the measured temperature is higher than 100°C, the drive overheat alarm 2 (AL-25) will be generated.

| 0x260D        |               | Encoder Temperature                                                                                                    |    |    |    |   |        |  |  |  |
|---------------|---------------|----------------------------------------------------------------------------------------------------|----|----|----|---|--------|--|--|--|
| Variable Type | Setting Range | Initial         Unit         Accessibility         PDO         Variable           Value         Unit         Accessibility         Assignment         Attribute |    |    |    |   | Saving |  |  |  |
| INT           | -             | -                                                                                                    | °C | RO | No | - | No     |  |  |  |

This parameter represents the temperature measured by the temperature sensor integrated into the serial encoder provided by our company (if the setting value of the encoder type (0x2001) are 3, 4, 5, and 6). If the measured temperature  $90^{\circ}$ C or higher, an encoder overheat alarm (AL-26) is generated.

| 0x260E        | Motor Rated Speed |                                                   |     |    |    |   |        |  |  |
|---------------|-------------------|---------------------------------------------------|-----|----|----|---|--------|--|--|
| Variable Type | Setting Range     | Initial Unit Accessibility PDO Variable Attribute |     |    |    |   | Saving |  |  |
| UINT          | -                 | -                                                 | rpm | RO | No | - | No     |  |  |

This parameter represents the rated speed of a driving motor.

| 0x260F        | Motor Maximum Speed |                                                                    |     |    |    |   |        |  |
|---------------|---------------------|--------------------------------------------------------------------|-----|----|----|---|--------|--|
| Variable Type | Setting Range       | Initial Value Unit Accessibility PDO Variable Assignment Attribute |     |    |    |   | Saving |  |
| UINT          | -                   | -                                                                  | rpm | RO | No | - | No     |  |

This parameter represents the maximum velocity of a driving motor.

| 0x2610        | Drive Rated Current |                                                   |      |    |    |   |        |  |  |
|---------------|---------------------|---------------------------------------------------|------|----|----|---|--------|--|--|
| Variable Type | Setting Range       | Initial Unit Accessibility PDO Variable Attribute |      |    |    |   | Saving |  |  |
| UINT          | -                   | -                                                 | 0.1A | RO | No | - | No     |  |  |

This parameter represents the rated current of the drive.

| 0x2611        | FPGA Version  |                                                   |   |    |    |   |    |  |
|---------------|---------------|---------------------------------------------------|---|----|----|---|----|--|
| Variable Type | Setting Range | Initial Unit Accessibility PDO Variable Attribute |   |    |    |   |    |  |
| STRING        | -             | -                                                 | - | RO | No | - | No |  |

This parameter represents the version of FPGA within the drive.

| 0x2612        | Hall Signal Display |                                                                                                |   |    |    |   |        |  |  |
|---------------|---------------------|------------------------------------------------------------------------------------------------|---|----|----|---|--------|--|--|
| Variable Type | Setting Range       | Initial<br>Value         Unit         Accessibility         PDO<br>Assignment         Variable |   |    |    |   | Saving |  |  |
| UINT          | -                   | -                                                                                              | - | RO | No | - | No     |  |  |

This parameter represents the signal of the hall sensor installed in the encoder (or motor). You can use this to verify the connection status of the hall sensor signal or compare the U/V/W phases of the motor with the direction of the hall sensor signal.

The signal value is repeated in the order of  $5 \rightarrow 4 \rightarrow 6 \rightarrow 2 \rightarrow 3 \rightarrow 1$  for a positive movement, and it is repeated in the order of  $1 \rightarrow 3 \rightarrow 2 \rightarrow 6 \rightarrow 4 \rightarrow 5$  for a negative movement.

| Bits | Setting Details            |
|------|----------------------------|
| 0    | W phase hall sensor signal |
| 1    | V phase hall sensor signal |
| 2    | U phase hall sensor signal |

| 0x2613        | Bootloader Version |                                                                                                    |   |    |    |   |        |  |  |
|---------------|--------------------|----------------------------------------------------------------------------------------------------|---|----|----|---|--------|--|--|
| Variable Type | Setting Range      | Initial         Unit         Accessibility         PDO         Variable           Value         Unit         Accessibility         Assignment         Attribute |   |    |    |   | Saving |  |  |
| STRING        | -                  | -                                                                                                    | - | RO | No | - | No     |  |  |

This parameter represents the bootloader version of the drive.

| 0x2614        | Warning Code  |                  |      |               |                   |                       |        |  |  |
|---------------|---------------|------------------|------|---------------|-------------------|-----------------------|--------|--|--|
| Variable Type | Setting Range | Initial<br>Value | Unit | Accessibility | PDO<br>Assignment | Variable<br>Attribute | Saving |  |  |
| UINT          | -             | -                | -    | RO            | Yes               | -                     | No     |  |  |

This represents a warning code which has occurred in the drive.

| 0x2615        | Analog Input Channel 1 Value |                                                                                                |    |    |    |   |        |  |  |
|---------------|------------------------------|------------------------------------------------------------------------------------------------|----|----|----|---|--------|--|--|
| Variable Type | Setting Range                | Initial<br>Value         Unit         Accessibility         PDO<br>Assignment         Variable |    |    |    |   | Saving |  |  |
| INT           | -                            | -                                                                                              | mV | RO | No | - | No     |  |  |

This indicates the voltage in mV which is inputted to the analog input channel 1.

| 0x2619        | RMS Operation Overload |                                                                                                    |          |    |    |   |        |  |  |
|---------------|------------------------|----------------------------------------------------------------------------------------------------|----------|----|----|---|--------|--|--|
| Variable Type | Setting Range          | Initial         Unit         Accessibility         PDO         Variable           Value         Unit         Accessibility         Assignment         Attribute |          |    |    |   | Saving |  |  |
| UINT          | -                      | -                                                                                                    | 0.1<br>% | RO | No | - | No     |  |  |

This displays the Root Mean Square (RMS) load factor for the last 15 seconds in 0.1% increments.

Compare the RMS load factor with the rated torque in a 15-second driving cycle to ensure that the RMS load factor is within the drive rated torque. If the RMS load factor is higher than the rated torque, check the drive and motor selection again.

| 0x261D        | Motor Temperature in Per Unit |                  |      |               |                   |                       |        |  |  |
|---------------|-------------------------------|------------------|------|---------------|-------------------|-----------------------|--------|--|--|
| Variable Type | Setting Range                 | Initial<br>Value | Unit | Accessibility | PDO<br>Assignment | Variable<br>Attribute | Saving |  |  |
| UINT          | -                             | -                | PU   | R             | Yes               | -                     | No     |  |  |

This displays the motor temperature per unit. When it exceeds 100, the motor overheat (AL-27) alarm occurs.

The alarm generation time is calculated using the following formula:

T =  $\tau * \ln(l^2/(l^2-1))$ ,  $\tau$ : Thermal time constant of the motor, I: Motor load factor

The alarm generation time for the motor load factor when T is 30 seconds is shown below.

| Motor load factor (%) | Alarm generation time |
|-----------------------|-----------------------|
| 110%                  | 1.75 * т = 52.54      |
| 125%                  | 1.02 * т = 30.65      |
| 150%                  | 0.59 * т = 17.63      |
| 200%                  | 0.29 * т = 8.63       |
| 250%                  | 0.17 * т = 5.23       |
| 300%                  | 0.12 * т = 3.53       |

| 0x2622        | Current RTC Time |                  |      |               |                   |                       |        |  |
|---------------|------------------|------------------|------|---------------|-------------------|-----------------------|--------|--|
| Variable Type | Setting Range    | Initial<br>Value | Unit | Accessibility | PDO<br>Assignment | Variable<br>Attribute | Saving |  |
| UDINT         | -                | -                | -    | RO            | No                | -                     | No     |  |

This parameter displays the current time of RTC.

| 0x2623        |               | Current RTC Date |      |               |                   |                       |        |  |  |  |
|---------------|---------------|------------------|------|---------------|-------------------|-----------------------|--------|--|--|--|
| Variable Type | Setting Range | Initial<br>Value | Unit | Accessibility | PDO<br>Assignment | Variable<br>Attribute | Saving |  |  |  |
| UDINT         | -             | -                | -    | RO            | No                | -                     | No     |  |  |  |

This parameter displays the current date of RTC.

| 0x2626        | Cumulative Hours of Use |                  |                                                                    |    |     |   |    |  |  |
|---------------|-------------------------|------------------|--------------------------------------------------------------------|----|-----|---|----|--|--|
| Variable Type | Setting Range           | Initial<br>Value | Initial Value Unit Accessibility PDO Variable Assignment Attribute |    |     |   |    |  |  |
| DINT          | -                       | -                | S                                                                  | RO | Yes | - | No |  |  |

This parameter displays the power input time of the drive.

| 0x2627        | Number of Inrush Current Switching |                                                                    |   |    |     |   |        |  |  |
|---------------|------------------------------------|--------------------------------------------------------------------|---|----|-----|---|--------|--|--|
| Variable Type | Setting Range                      | Initial Value Unit Accessibility PDO Variable Assignment Attribute |   |    |     |   | Saving |  |  |
| DINT          | -                                  | -                                                                  | - | RO | Yes | - | No     |  |  |

This parameter represents the relay switch operation counts of the charge relay that operates after the main power is turned on.

| 0x2628        |               | Number of Dynamic Brake Switching |                                                                    |    |     |   |    |  |  |  |
|---------------|---------------|-----------------------------------|--------------------------------------------------------------------|----|-----|---|----|--|--|--|
| Variable Type | Setting Range | Initial<br>Value                  | Initial Value Unit Accessibility PDO Variable Assignment Attribute |    |     |   |    |  |  |  |
| DINT          | -             | -                                 | -                                                                  | RO | Yes | - | No |  |  |  |

This parameter represents the relay switch operation counts of the dynamic brake relay.

| 0x262A        | Fan Life Time |                  |      |               |                   |                       |        |  |  |
|---------------|---------------|------------------|------|---------------|-------------------|-----------------------|--------|--|--|
| Variable Type | Setting Range | Initial<br>Value | Unit | Accessibility | PDO<br>Assignment | Variable<br>Attribute | Saving |  |  |
| DINT          | -             | -                | %    | RO            | Yes               | -                     | No     |  |  |

This parameter represents the lifetime of the fan.

| 0x2634        |                  | Estimated Position Value |      |               |                   |                       |        |  |  |  |
|---------------|------------------|--------------------------|------|---------------|-------------------|-----------------------|--------|--|--|--|
| Variable Type | Setting<br>Range | Initial<br>Value         | Unit | Accessibility | PDO<br>Assignment | Variable<br>Attribute | Saving |  |  |  |
| DINT          | -                | -                        | Hour | RO            | Yes               | -                     | No     |  |  |  |

This parameter represents the position value estimated using the integral of the command speed.

| 0x2635        | Estimated Following Error |                  |                                                              |    |     |   |    |  |  |
|---------------|---------------------------|------------------|--------------------------------------------------------------|----|-----|---|----|--|--|
| Variable Type | Setting<br>Range          | Initial<br>Value | Initial Unit Accessibility PDO Variable Assignment Attribute |    |     |   |    |  |  |
| DINT          | -                         | -                | Hour                                                         | RO | Yes | - | No |  |  |

This parameter represents the difference between the position actual value and the estimated position value.

| 0x2636        | General Object Monitor 1 Value |                                                                   |      |    |     |   |    |  |  |
|---------------|--------------------------------|-------------------------------------------------------------------|------|----|-----|---|----|--|--|
| Variable Type | Setting<br>Range               | ting Initial Unit Accessibility PDO Variable Assignment Attribute |      |    |     |   |    |  |  |
|               | -                              | -                                                                 | Hour | RO | Yes | - | No |  |  |

This parameter represents the object data value assigned to object monitor 1.

| 0x2637        |                  | General Object Monitor 2 Value |                                                              |    |     |   |    |  |  |  |
|---------------|------------------|--------------------------------|--------------------------------------------------------------|----|-----|---|----|--|--|--|
| Variable Type | Setting<br>Range | Initial<br>Value               | Initial Unit Accessibility PDO Variable Assignment Attribute |    |     |   |    |  |  |  |
|               | -                | -                              | Hour                                                         | RO | Yes | - | No |  |  |  |

This parameter represents the object data value assigned to object monitor 2.

| 0x2638        |                  | General Object Monitor 3 Value |                                                             |    |     |   | ALL |
|---------------|------------------|--------------------------------|-------------------------------------------------------------|----|-----|---|-----|
| Variable Type | Setting<br>Range | Initial<br>Value               | nitial Unit Accessibility PDO Variable Assignment Attribute |    |     |   |     |
|               | -                | -                              | Hour                                                        | RO | Yes | - | No  |

This parameter represents the object data value assigned to object monitor 3.

| 0x2639        | General Object Monitor 4 Value |                  |      |               |                       |                       |        |
|---------------|--------------------------------|------------------|------|---------------|-----------------------|-----------------------|--------|
| Variable Type | Setting Range                  | Initial<br>Value | Unit | Accessibility | PDO<br>Assignmen<br>t | Variable<br>Attribute | Saving |
|               | -                              | -                | Hour | RO            | Yes                   | -                     | No     |

This parameter represents the object data value assigned to object monitor 4.

# • Procedure and Alarm History (0x2700~)

| 0x2700        | Procedure Command Code |                  |                                                           |    |    |   |    |  |
|---------------|------------------------|------------------|-----------------------------------------------------------|----|----|---|----|--|
| Variable Type | Setting Range          | Initial<br>Value | Initial Value Unit Accessibility PDO Assignment Attribute |    |    |   |    |  |
| UINT          | 0 to 0xFFFF            | 0                | -                                                         | RW | No | - | No |  |

You can run various procedures with the following procedure command codes and command arguments. Make sure to enter correct a command argument value prior to entering a command code because the drive refers to the command argument for the command code input.

| Command Codes                                                 | Command<br>Arguments | Run Procedures                                                                                                    |
|---------------------------------------------------------------|----------------------|----------------------------------------------------------------------------------------------------|
|                                                               | 1                    | Servo ON                                                                                                    |
|                                                               | 2                    | Servo OFF                                                                                                    |
| Manual Jog<br>(0x0001)                                        | 3                    | Positive (+) Operation (0x2300)                                                                                                    |
|                                                               | 4                    | Negative (-) Operation (0x2300)                                                                                                    |
|                                                               | 5                    | Zero Speed Stop                                                                                                    |
|                                                               | 1                    | Servo ON                                                                                                    |
| Program Jog                                                   | 2                    | Servo OFF                                                                                                    |
| (0x0002)                                                      | 3                    | Start Operation                                                                                                    |
|                                                               | 4                    | Zero Speed Stop (Server ON Maintained)                                                                                                    |
| Servo Alarm History<br>Reset (0x0003)                         | 1                    |                                                                                                    |
| Off-line Auto Tuning<br>(0x0004)                              | 1                    | Start Auto Tuning                                                                                                    |
|                                                               | 1                    | Servo ON                                                                                                    |
| Index Dulas Search                                            | 2                    | Servo OFF                                                                                                    |
| (0x0005)                                                      | 3                    | Positive (+) Search (0x230C)                                                                                                    |
| (0.0000)                                                      | 4                    | Negative (-) Search (0x230C)                                                                                                    |
|                                                               | 5                    | Zero Speed Stop                                                                                                    |
| Resets the absolute<br>encoder<br>(0x0006)                    | 1                    | Resets the absolute encoder                                                                                                    |
| Instantaneous Maximum<br>Operation Overload<br>Reset (0x0007) | 1                    | Resets the instantaneous maximum operation overload (0x2604) value                                                                                            |
| Tunes the phase current<br>offset<br>(0x0008)                 | 1                    | Tunes the phase current offset<br>(U/V/W phase offsets are stored in<br>0x2015~0x2017, respectively. If an offset is<br>abnormally large, AL-15 is generated) |
| Resets the software<br>(0x0009)                               | 1                    | Resets the software                                                                                                    |
| Commutation<br>(0x000A)                                       | 1                    | Performs commutation                                                                                                    |
| Resets Tamagawa                                               | 1                    | Resets alarm                                                                                                    |

| encoder            | 2 | Resets Tamagawa multiturn |
|--------------------|---|---------------------------|
| (0x000B)           | 3 | Resets Panasonic warning  |
| GB Preset (0x000D) | 1 | Resets GB encoder         |

| 0x2701        |                          | Proce            | edure Com | nmand Argume  | nt                |                       | ALL    |
|---------------|--------------------------|------------------|-----------|---------------|-------------------|-----------------------|--------|
| Variable Type | Setting Range            | Initial<br>Value | Unit      | Accessibility | PDO<br>Assignment | Variable<br>Attribute | Saving |
| UINT          | 0 to FFFF <sub>hex</sub> | 0                | -         | RW            | No                | -                     | No     |

| 0x2702        |               |                  | Servo A               | larm History  |                   |                       | ALL    |  |  |
|---------------|---------------|------------------|-----------------------|---------------|-------------------|-----------------------|--------|--|--|
| Sub           | Index 0       |                  |                       | Numbe         | r of Entries      |                       |        |  |  |
| Variable Type | Setting Range | Initial<br>Value | Unit                  | Accessibility | PDO<br>Assignment | Variable<br>Attribute | Saving |  |  |
| USINT         | -             | 16               | -                     | RO            | No                | -                     | No     |  |  |
| Sub           | Index 1       |                  | Alarm Code 1 (newest) |               |                   |                       |        |  |  |
| Variable Type | Setting Range | Initial<br>Value | Unit                  | Accessibility | PDO<br>Assignment | Variable<br>Attribute | Saving |  |  |
| STRING        | -             | -                | -                     | RO            | No                | -                     | No     |  |  |
| Sub           | Index 2       |                  |                       | Alarm         | n Code 2          |                       |        |  |  |
| Variable Type | Setting Range | Initial<br>Value | Unit                  | Accessibility | PDO<br>Assignment | Variable<br>Attribute | Saving |  |  |
| STRING        | -             | -                | -                     | RO            | No                | -                     | No     |  |  |
| Sub           | Index 3       |                  |                       | Alarm         | n Code 3          |                       | T      |  |  |
| Variable Type | Setting Range | Initial<br>Value | Unit                  | Accessibility | PDO<br>Assignment | Variable<br>Attribute | Saving |  |  |
| STRING        | -             | -                | -                     | RO            | No                | -                     | No     |  |  |
| Sub           | Index 4       |                  | ľ                     | Alarm         | n Code 4          |                       | I      |  |  |
| Variable Type | Setting Range | Initial<br>Value | Unit                  | Accessibility | PDO<br>Assignment | Variable<br>Attribute | Saving |  |  |
| STRING        | -             | -                | -                     | RO            | No                | -                     | No     |  |  |
| Sub           |               |                  | Alarm                 | n Code 5      |                   | T                     |        |  |  |
| Variable Type | Setting Range | Initial<br>Value | Unit                  | Accessibility | PDO<br>Assignment | Variable<br>Attribute | Saving |  |  |
| STRING        | -             | -                | -                     | RO            | No                | -                     | No     |  |  |
| Sub           | Index 6       |                  |                       | Alarm         | n Code 6          |                       |        |  |  |
| Variable Type | Setting Range | Initial<br>Value | Unit                  | Accessibility | PDO<br>Assignment | Variable<br>Attribute | Saving |  |  |
| STRING        | -             | -                | -                     | RO            | No                | -                     | No     |  |  |
| Sub           | Index 7       |                  | 1                     | Alarm         | n Code 7          |                       | 1      |  |  |
| Variable Type | Setting Range | Initial<br>Value | Unit                  | Accessibility | PDO<br>Assignment | Variable<br>Attribute | Saving |  |  |
| STRING        | -             | -                | -                     | RO            | No                | -                     | No     |  |  |
| Sub           | Index 8       |                  | 1                     | Alarm         | n Code 8          |                       | 1      |  |  |
| Variable Type | Setting Range | Initial<br>Value | Unit                  | Accessibility | PDO<br>Assignment | Variable<br>Attribute | Saving |  |  |
| STRING        | -             | -                | -                     | RO            | No                | -                     | No     |  |  |
| Sub           | Index 9       |                  | 1                     | Alarm         | n Code 9          |                       | 1      |  |  |
| Variable Type | Setting Range | Initial<br>Value | Unit                  | Accessibility | PDO<br>Assignment | Variable<br>Attribute | Saving |  |  |
| STRING        | -             | -                | -                     | RO            | No                | -                     | No     |  |  |
| Subl          | ndex 10       |                  |                       | Alarm         | Code 10           |                       |        |  |  |
| Variable Type | Setting Range | Initial<br>Value | Unit                  | Accessibility | PDO<br>Assignment | Variable<br>Attribute | Saving |  |  |
| STRING        | -             | -                | -                     | RO            | No                | -                     | No     |  |  |
|               |               |                  |                       |               | LS                | ELECTRIC              | 10-91  |  |  |

| Subl                              | ndex 11       |                  |               | Alarm         | Code 11           |                       |        |  |  |
|-----------------------------------|---------------|------------------|---------------|---------------|-------------------|-----------------------|--------|--|--|
| Variable Type                     | Setting Range | Initial<br>Value | Unit          | Accessibility | PDO<br>Assignment | Variable<br>Attribute | Saving |  |  |
| STRING                            | -             | -                | -             | RO            | No                | -                     | No     |  |  |
| Subl                              | ndex 12       | Alarm Code 12    |               |               |                   |                       |        |  |  |
| Variable Type                     | Setting Range | Initial<br>Value | Unit          | Accessibility | PDO<br>Assignment | Variable<br>Attribute | Saving |  |  |
| STRING                            | -             | -                | -             | RO            | No                | -                     | No     |  |  |
| Subl                              | ndex 13       |                  |               | Alarm         | Code 13           |                       |        |  |  |
| Variable Type                     | Setting Range | Initial<br>Value | Unit          | Accessibility | PDO<br>Assignment | Variable<br>Attribute | Saving |  |  |
| STRING                            | -             | -                | -             | RO            | No                | -                     | No     |  |  |
| Subl                              | ndex 14       |                  | Alarm Code 14 |               |                   |                       |        |  |  |
| Variable Type                     | Setting Range | Initial<br>Value | Unit          | Accessibility | PDO<br>Assignment | Variable<br>Attribute | Saving |  |  |
| STRING                            | -             | -                | -             | RO            | No                | -                     | No     |  |  |
| Subl                              | ndex 15       |                  |               | Alarm         | Code 15           |                       |        |  |  |
| Variable Type                     | Setting Range | Initial<br>Value | Unit          | Accessibility | PDO<br>Assignment | Variable<br>Attribute | Saving |  |  |
| STRING                            | -             | -                | -             | RO            | No                | -                     | No     |  |  |
| SubIndex 16 Alarm Code 16(oldest) |               |                  |               |               |                   |                       |        |  |  |
| Variable Type                     | Setting Range | Initial<br>Value | Unit          | Accessibility | PDO<br>Assignment | Variable<br>Attribute | Saving |  |  |
| STRING                            | -             | -                | -             | RO            | No                | -                     | No     |  |  |

This parameter represents the history of servo alarms generated in the drive. You can store up to 16 recently generated servo alarms. Sub-Index 1 is the latest alarm while the Sub-Index 16 is the oldest of the recently generated alarms. You can reset the servo alarm history by procedure commands.

| Subindex 0       Number of Entries         Variable Type       String Range       Initial       Unit       Accessibility       Assignment       Attribute       Saving         USINT       -       16       -       RO       No       -       No         Variable Type       Setting Range       Initial       Unit       Accessibility       Assignment       Attribute       Saving         ULINT       -       -       RO       No       -       No       No       -       No         Variable Type       Setting Range       Initial       Unit       Accessibility       Assignment       Attribute       Saving         ULINT       -       -       RO       No       -       No       -       No       -       No       -       No       -       No       -       No       -       No       -       No       -       No       -       No       -       No       -       -       No       -       -       No       -       -       No       -       -       No       -       -       No       -       -       No       -       -       No       -       -       No       -       -                                                                                                    | 0x2703        |               | Servo Alarm History(Time, Date) |       |               |                   |                       |        |
|----------------------------------------------------------------------------------------------------|---------------|---------------|---------------------------------|-------|---------------|-------------------|-----------------------|--------|
| Variable Type       Setting Range       Unital<br>Value       Accessibility<br>Variable Type       Setting Range       Value       Unit       Accessibility<br>Assignment       Attribute<br>Attribute       Saving<br>Variable Type         Variable Type       Setting Range       Initial<br>Value       Unit       Accessibility<br>Assignment       Attribute       Saving<br>Valiable Type         Variable Type       Setting Range       Initial<br>Value       Unit       Accessibility<br>Assignment       Variable<br>Attribute       Saving<br>Valiable         Variable Type       Setting Range       Initial<br>Value       Unit       Accessibility<br>Assignment       Value       Saving<br>Valiable         Variable Type       Setting Range       Initial<br>Value       Unit       Accessibility<br>Assignment       Value       Saving<br>Value         Value       Unit       Accessibility<br>Assignment       Attribute       Saving<br>Valiable         Value       Unit       Accessibility<br>Assignment       Attribute       Saving<br>Valiable         Value       Unit       Accessibility<br>Assignment       Attribute       Saving<br>Valiable         Value       Unit       Accessibility<br>Accessibility       Assignment       Attribute         Value       Unit       Accessibility<br>Accessibility       Assignment       Attribute         Value       <                                                                                                    | Sub           | Index 0       |                                 |       | Number        | r of Entries      |                       |        |
| USINT         ·         16         ·         RO         No         ·         No           Variable Type         Setting Range         Initial         Unit         Accessibility         PDO         Variable         Saving           Variable Type         Setting Range         Initial         Unit         Accessibility         PAD         Variable         Saving           Variable Type         Setting Range         Initial         Unit         Accessibility         Assignment         Attribute         Saving           Variable Type         Setting Range         Initial         Unit         Accessibility         Assignment         Attribute         Saving           Variable Type         Setting Range         Initial         Unit         Accessibility         Assignment         Attribute         Saving           Variable Type         Setting Range         Initial         Unit         Accessibility         Assignment         Attribute         No         No         No         No         No         No         No         No         No         No         No         No         No         No         No         No         No         No         No         No         No         No         No         No                                                                                                    | Variable Type | Setting Range | Initial<br>Value                | Unit  | Accessibility | PDO<br>Assignment | Variable<br>Attribute | Saving |
| Alarm 1 (Newest)           Variable Type         Setting Range         Initial<br>Value         Unit         Accessibility         Setting Range         Variable<br>Variable         Saving<br>Saving           Variable Type         Setting Range         Initial<br>Value         Unit         Accessibility         Asignment         Attribute         Saving           ULINT         -         -         RO         No         -         No           Variable Type         Setting Range         Initial         Unit         Accessibility         Asignment         Attribute         Saving           ULINT         -         -         RO         No         -         No           Variable Type         Setting Range         Value         Unit         Accessibility         Asignment         Attribute         Saving           ULINT         -         -         RO         No         -         No           Variable Type         Setting Range         Initial         Unit         Accessibility         Asignment         Attribute         Saving           ULINT         -         -         RO         No         -         No           Variable Type         Setting Range         Initial         Unit <t< td=""><td>USINT</td><td>-</td><td>16</td><td>-</td><td>RO</td><td>No</td><td>-</td><td>No</td></t<>                                                                                                    | USINT         | -             | 16                              | -     | RO            | No                | -                     | No     |
| Variable Type       Setting Range       Initial<br>Value       Unit       Accessibility<br>Accessibility       PDO<br>No       Variable<br>Asignment       Saving<br>Attribute         Variable Type       Setting Range       Initial<br>Value       Unit       Accessibility       PDO<br>Assignment       Variable<br>Assignment       Saving         Variable Type       Setting Range       Initial<br>Variable Type       Initial<br>Variable Type       Initial<br>Variable Type       Variable<br>Saving       Variable<br>Attribute       Saving         Variable Type       Setting Range       Initial<br>Variable Type       Initial<br>Variable Type       Initial<br>Variable Type       Variable<br>Saving       Saving         Variable Type       Setting Range       Initial<br>Variable Type       Initial<br>Variable Type       Initial<br>Variable Type       Variable Saving       Saving         Variable Type       Setting Range       Initial<br>Variable Type       Initial<br>Variable Type       Initial<br>Variable Type       Initial       Unit       Accessibility<br>Accessibility       Saving         ULINT       -       -       RO       No       -       No         Variable Type       Setting Range       Initial<br>Variable       Unit       Accessibility<br>Accessibility       Saving         ULINT       -       -       RO       No       -       No <td>Sub</td> <td>Index 1</td> <td></td> <td></td> <td>Alarm 1</td> <td>I (Newest)</td> <td>•</td> <td></td> | Sub           | Index 1       |                                 |       | Alarm 1       | I (Newest)        | •                     |        |
| ULINT     -     RO     No     -     No       Subindex 2     Initial     Unit     Accessibility     PDO     Variable     Saving       ULINT     -     -     RO     No     -     No       Variable Type     Setting Range     Initial     Unit     Accessibility     Assignment     Attribute     Saving       Variable Type     Setting Range     Initial     Unit     Accessibility     PDO     Variable     Saving       ULINT     -     -     -     RO     No     -     No       Variable Type     Setting Range     Initial     Unit     Accessibility     Assignment     Attribute     Saving       ULINT     -     -     RO     No     -     No     No       Variable Type     Setting Range     Initial     Unit     Accessibility     Assignment     Attribute     Saving       ULINT     -     -     RO     No     -     No     No       Variable Type     Setting Range     Value     Unit     Accessibility     Asignment     Attribute     Saving       ULINT     -     -     RO     No     -     No     No       Subindex 3     -     RO                                                                                                    | Variable Type | Setting Range | Initial<br>Value                | Unit  | Accessibility | PDO<br>Assignment | Variable<br>Attribute | Saving |
| Subindex 2         Initial<br>Variable Type         Setting Range<br>Subindex 3         Initial<br>Value         Unit<br>Value         Accessibility<br>Assignment         PDO<br>Attribute         Variable<br>Attribute         Saving<br>Saving           Variable Type         Setting Range         Initial<br>Value         Unit         Accessibility<br>Assignment         Variable<br>Attribute         Saving           ULINT         -         -         RO         No         -         No           ULINT         -         -         RO         No         -         No           ULINT         -         -         RO         No         -         No           ULINT         -         -         -         RO         No         -         No           ULINT         -         -         RO         No         -         No         -           Variable Type         Setting Range         Initial<br>Value         Unit         Accessibility         PDO<br>Assignment         Variable         Saving           Variable Type         Setting Range         Initial<br>Value         Unit         Accessibility         Assignment         Attribute         Saving           Variable Type         Setting Range         Initial<br>Value         Unit         Accessibility                                                                                                    | ULINT         | -             | -                               | -     | RO            | No                | -                     | No     |
| Variable Type       Setting Range       Initial<br>value       Unit<br>ULINT       Accessibility<br>Assignment       PDO<br>Assignment       Variable<br>Attribute       Saving<br>Aurm 3         Variable Type       Setting Range       Initial<br>Value       Unit       Accessibility       PDO<br>Assignment       Variable<br>Assignment       Saving<br>Assignment         ULINT       -       -       RO       No       -       No         Variable Type       Setting Range       Initial<br>Value       Unit       Accessibility<br>Assignment       PDO<br>Assignment       Variable<br>Attribute       Saving<br>Attribute         Variable Type       Setting Range       Initial<br>Value       Unit       Accessibility<br>Accessibility       PDO<br>Assignment       Variable<br>Attribute       Saving<br>Attribute         Variable Type       Setting Range       Initial<br>Value       Unit       Accessibility<br>Accessibility       PDO<br>Assignment       Variable<br>Attribute       Saving<br>Attribute         ULINT       -       -       RO       No       -       No         Variable Type       Setting Range       Initial<br>Value       Unit       Accessibility<br>Assignment       Attribute       Saving<br>Attribute         ULINT       -       -       RO       No       -       No         Variable Type       Setting Range                                                                                                    | Sub           | Index 2       |                                 | 1     | Ala           | arm 2             |                       |        |
| ULINT     -     -     RO     No     -     No       Subindex 3     Initial<br>Variable Type     Setting Range     Initial<br>Value     Unit     Accessibility     PDO<br>Assignment     Attribute     Saving       ULINT     -     -     RO     No     -     No       Variable Type     Setting Range     Initial<br>Value     Unit     Accessibility     PDO<br>Assignment     Variable<br>Attribute     Saving       ULINT     -     -     RO     No     -     No       Subindex 5     Initial<br>Variable Type     Setting Range     Initial<br>Value     Unit     Accessibility     PDO<br>Assignment     Variable<br>Attribute     Saving       ULINT     -     -     -     RO     No     -     No       Variable Type     Setting Range     Initial<br>Value     Unit     Accessibility     PDO<br>Assignment     Variable<br>Attribute     Saving       ULINT     -     -     -     RO     No     -     No       Variable Type     Setting Range     Initial<br>Value     Unit     Accessibility     PDO<br>Assignment     No     -     No       ULINT     -     -     RO     No     -     No     -     No       Variable Type     Setting Range     <                                                                                                    | Variable Type | Setting Range | Initial<br>Value                | Unit  | Accessibility | PDO<br>Assignment | Variable<br>Attribute | Saving |
| Subindex 3         Initial         Initial         Variable Value         Variable Accessibility         PDO Not Artibute         Saving Artibute           Variable Type         Setting Range         Initial         Unit         Accessibility         PDO Not         Variable         Saving           Variable Type         Setting Range         Initial         Unit         Accessibility         Assignment         Attribute         Saving           ULINT         -         -         RO         No         -         No           Variable Type         Setting Range         Initial         Unit         Accessibility         Assignment         Attribute         Saving           ULINT         -         -         RO         No         -         No           Variable Type         Setting Range         Initial         Unit         Accessibility         PDO         Variable         Saving           ULINT         -         -         RO         No         -         No         -           Variable Type         Setting Range         Initial         Unit         Accessibility         Assignment         Attribute         Saving           ULINT         -         -         RO         No         -                                                                                                    | ULINT         | -             | -                               | -     | RO            | No                | -                     | No     |
| Variable Type       Setting Range       Initial<br>Value       Unit<br>Value       Accessibility       PDO<br>Assignment<br>Attribute       Attribute<br>Value       Saving         ULINT       -       -       RO       No       -       No         Variable Type       Setting Range       Initial<br>Value       Unit       Accessibility       POO<br>Assignment       Attribute       Saving         ULINT       -       -       RO       No       -       No         Variable Type       Setting Range       Initial<br>Value       Unit       Accessibility       PDO<br>Assignment       Variable<br>Attribute       Saving         ULINT       -       -       RO       No       -       No       -       No         ULINT       -       -       RO       No       -       No       -       No       -       No         ULINT       -       -       RO       No       -       No       -       No       -       No       -       No       -       No       -       No       -       No       -       No       -       No       -       No       -       No       -       No       -       No       -       No       -       No <td>Sub</td> <td>Index 3</td> <td>1 1 1</td> <td></td> <td>Ala</td> <td>arm 3</td> <td></td> <td></td>                                                                                                    | Sub           | Index 3       | 1 1 1                           |       | Ala           | arm 3             |                       |        |
| ULINT       -       -       RO       No       -       No         Variable Type       Setting Range       Initial       Unit       Accessibility       Assignment       Attribute       Saving         Variable Type       Setting Range       Initial       Unit       Accessibility       Assignment       Attribute       Saving         Variable Type       Setting Range       Initial       Unit       Accessibility       Assignment       Attribute       Saving         ULINT       -       -       -       RO       No       -       No         ULINT       -       -       -       RO       No       -       No         ULINT       -       -       -       RO       No       -       No         Variable Type       Setting Range       Initial       Unit       Accessibility       Assignment       Attribute       Saving         ULINT       -       -       -       RO       No       -       No         Variable Type       Setting Range       Initial       Unit       Accessibility       Assignment       Attribute       Saving         ULINT       -       -       RO       No       -       No </td <td>Variable Type</td> <td>Setting Range</td> <td>Initial<br/>Value</td> <td>Unit</td> <td>Accessibility</td> <td>PDO<br/>Assignment</td> <td>Variable<br/>Attribute</td> <td>Saving</td>                                                                                                    | Variable Type | Setting Range | Initial<br>Value                | Unit  | Accessibility | PDO<br>Assignment | Variable<br>Attribute | Saving |
| SubIndex 4         Initial<br>Variable Type         Setting Range<br>Value         Initial<br>Value         Unit<br>Value         Accessibility<br>Accessibility         PDO<br>Assignment<br>Assignment         Variable<br>Attribute         Saving<br>Saving           Variable Type         Setting Range         Initial<br>Value         Unit         Accessibility         PDO<br>Assignment         Variable<br>Attribute         Saving           ULINT         -         -         -         RO         No         -         No           ULINT         -         -         -         RO         No         -         No           ULINT         -         -         -         RO         No         -         No           Variable Type         Setting Range         Initial<br>Value         Unit         Accessibility         Assignment         Attribute         Saving           ULINT         -         -         -         RO         No         -         No           Variable Type         Setting Range         Initial<br>Value         Unit         Accessibility         Assignment         Attribute         Saving           ULINT         -         -         RO         No         -         No         No           Variable Type         Setting Range                                                                                                    | ULINT         | -             | -                               | -     | RO            | No                | -                     | No     |
| Variable Type         Setting Range         Initial<br>Value         Unit<br>Value         Accessibility<br>Assignment         PDO<br>Attribute         Saving<br>Attribute           ULINT         -         -         RO         No         -         No           Variable Type         Setting Range         Initial<br>Value         Unit         Accessibility<br>Assignment         PDO<br>Assignment         Variable<br>Attribute         Saving<br>Attribute           Variable Type         Setting Range         Initial<br>Value         Unit         Accessibility<br>Assignment         PDO<br>Assignment         Variable<br>Attribute         Saving<br>Attribute           ULINT         -         -         RO         No         -         No           SubIndex 6         -         -         RO         No         -         No           Variable Type         Setting Range         Initial<br>Value         Unit         Accessibility<br>Assignment         PDO<br>Attribute         Saving<br>Attribute           ULINT         -         -         RO         No         -         No           Variable Type         Setting Range         Initial<br>Value         Unit         Accessibility<br>Assignment         Assignment         Attribute         Saving<br>Attribute           Variable Type         Setting Range         Initial<br>Val                                                                                                    | Sub           | olndex 4      | 1                               | 1     | Ala           | arm 4             |                       | 1      |
| ULINT       -       RO       No       -       No         SubIndex 5       Initial<br>Variable Type       Setting Range       Initial<br>Value       Unit       Accessibility<br>Accessibility<br>Variable       PDO<br>Assignment       Variable<br>Attribute       Saving<br>Attribute         Variable Type       Setting Range       Initial<br>Value       Unit       Accessibility<br>Assignment       PDO<br>Assignment       Variable<br>Attribute       Saving<br>Attribute         ULINT       -       -       RO       No       -       No         Variable Type       Setting Range       Initial<br>Value       Unit       Accessibility<br>Assignment       PDO<br>Assignment       Variable<br>Attribute       Saving<br>Attribute         Variable Type       Setting Range       Initial<br>Value       Unit       Accessibility<br>Assignment       PDO<br>Assignment       No       -       No         ULINT       -       -       RO       No       -       No       -       No         Variable Type       Setting Range       Initial<br>Value       Unit       Accessibility<br>Assignment       Assignment       Attribute       Saving<br>Attribute       Saving<br>Attribute         ULINT       -       -       RO       No       -       No         Variable Type       Setting Range       <                                                                                                    | Variable Type | Setting Range | Initial<br>Value                | Unit  | Accessibility | PDO<br>Assignment | Variable<br>Attribute | Saving |
| SubIndex 5       Initial<br>Value       Unit<br>Value       Accessibility<br>Accessibility       PDO<br>Assignment<br>Assignment       Variable<br>Attribute       Saving<br>Assignment         ULINT       -       -       RO       No       -       No         Variable Type       Setting Range       Initial<br>Value       Unit       Accessibility<br>Assignment       PDO<br>Assignment       Variable<br>Attribute       Saving<br>Attribute         ULINT       -       -       RO       No       -       No         Variable Type       Setting Range       Initial<br>Value       Unit       Accessibility<br>Assignment       Attribute       Saving<br>Attribute         ULINT       -       -       RO       No       -       No         ULINT       -       -       RO       No       -       No         ULINT       -       -       RO       No       -       No         Variable Type       Setting Range       Initial<br>Value       Unit       Accessibility<br>Assignment       Attribute       Saving<br>Attribute       Saving<br>Attribute       Saving<br>Attribute         Variable Type       Setting Range       Initial<br>Value       Unit       Accessibility<br>Assignment       No       -       No         Variable Type       Setting Range                                                                                                    | ULINT         | -             | -                               | -     | RO            | No                | -                     | No     |
| Variable Type         Setting Range         Initial Value         Unit         Accessibility Assignment         Attribute Attribute         Saving Attribute           ULINT         -         -         RO         No         -         No           Variable Type         Setting Range         Initial Value         Unit         Accessibility         Assignment         Attribute         Saving           Variable Type         Setting Range         Initial Value         Unit         Accessibility         Assignment         Attribute         Saving           ULINT         -         -         RO         No         -         No           Variable Type         Setting Range         Initial Value         Unit         Accessibility         Assignment         Attribute         Saving           ULINT         -         -         RO         No         -         No           Variable Type         Setting Range         Initial         Unit         Accessibility         Assignment         Attribute         Saving           ULINT         -         -         RO         No         -         No           ULINT         -         -         RO         No         -         No           ULINT                                                                                                    | Sub           | Index 5       |                                 | -     | Ala           | arm 5             |                       |        |
| ULINT       -       -       RO       No       -       No         Variable Type       Setting Range       Initial<br>Value       Unit       Accessibility       Assignment<br>Assignment       Variable<br>Attribute       Saving         ULINT       -       -       RO       No       -       No         Variable Type       Setting Range       Initial<br>Value       Unit       Accessibility       Assignment       Attribute       Saving         ULINT       -       -       RO       No       -       No         Variable Type       Setting Range       Initial<br>Value       Unit       Accessibility       Assignment       Attribute       Saving         Variable Type       Setting Range       Initial<br>Value       Unit       Accessibility       Assignment       Attribute       Saving         Variable Type       Setting Range       Initial<br>Value       Unit       Accessibility       Assignment       Attribute       Saving         ULINT       -       -       RO       No       -       No         SubIndex 10       Initial<br>Value       Unit       Accessibility       Assignment       Attribute       Saving         ULINT       -       -       RO       No <td>Variable Type</td> <td>Setting Range</td> <td>Initial<br/>Value</td> <td>Unit</td> <td>Accessibility</td> <td>PDO<br/>Assignment</td> <td>Variable<br/>Attribute</td> <td>Saving</td>                                                                                                    | Variable Type | Setting Range | Initial<br>Value                | Unit  | Accessibility | PDO<br>Assignment | Variable<br>Attribute | Saving |
| SubIndex 6         Alarm 6           Variable Type         Setting Range         Initial<br>Value         Unit         Accessibility         PDO<br>Assignment         Attribute         Saving           ULINT         -         -         RO         No         -         No           Variable Type         Setting Range         Initial<br>Value         Unit         Accessibility         PDO<br>Assignment         Attribute         Saving           ULINT         -         -         RO         No         -         No           ULINT         -         -         RO         No         -         No           Variable Type         Setting Range         Initial<br>Value         Unit         Accessibility         PDO<br>Assignment         Attribute         Saving           ULINT         -         -         RO         No         -         No           ULINT         -         -         RO         No         -         No           ULINT         -         -         RO         No         -         No           ULINT         -         -         RO         No         -         No           ULINT         -         -         RO         No                                                                                                    | ULINT         | -             | -                               | -     | RO            | No                | -                     | No     |
| Variable Type         Setting Range         Initial<br>Value         Unit<br>Value         Accessibility<br>Accessibility         PDO<br>Assignment<br>Alarm 7         Variable<br>Attribute         Saving<br>Saving           Variable Type         Setting Range         Initial<br>Value         Unit         Accessibility         PDO<br>Assignment         Variable<br>Attribute         Saving           ULINT         -         -         RO         No         -         No           Variable Type         Setting Range         Initial<br>Value         Unit         Accessibility         PDO<br>Assignment         Variable<br>Attribute         Saving           Variable Type         Setting Range         Initial<br>Value         Unit         Accessibility         PDO<br>Assignment         Attribute         Saving           ULINT         -         -         RO         No         -         No           Variable Type         Setting Range         Initial<br>Value         Unit         Accessibility         PDO<br>Assignment         Attribute         Saving           ULINT         -         -         RO         No         -         No           Variable Type         Setting Range         Initial<br>Value         Unit         Accessibility         PDO<br>Assignment         Attribute         Saving                                                                                                    | Sub           | Index 6       |                                 | -     | Ala           | arm 6             |                       |        |
| ULINT       -       RO       No       Autroble       No         Variable Type       Setting Range       Initial<br>Value       Unit       Accessibility       Assignment<br>Assignment       Variable<br>Attribute       Saving<br>Assignment         ULINT       -       -       RO       No       -       No         Variable Type       Setting Range       Initial<br>Value       Unit       Accessibility       PDO<br>Assignment       Variable<br>Attribute       Saving         ULINT       -       -       RO       No       -       No         ULINT       -       -       RO       No       -       No         ULINT       -       -       RO       No       -       No         ULINT       -       -       RO       No       -       No         Variable Type       Setting Range       Initial<br>Value       Unit       Accessibility       PDO<br>Assignment       Attribute       Saving         ULINT       -       -       RO       No       -       No         Variable Type       Setting Range       Initial<br>Value       Unit       Accessibility       Assignment       Attribute       Saving         ULINT       -       -                                                                                                    | Variable Type | Setting Range | Initial                         | Unit  | Accessibility | PDO<br>Assignment | Variable              | Saving |
| Subindex 7       Alarm 7         Variable Type       Setting Range       Initial<br>Value       Unit       Accessibility<br>Assignment       PDO<br>Assignment       Attribute       Saving         ULINT       -       -       RO       No       -       No         Variable Type       Setting Range       Initial<br>Value       Unit       Accessibility       PDO<br>Assignment       Variable<br>Attribute       Saving         ULINT       -       -       RO       No       -       No         Variable Type       Setting Range       Initial<br>Value       Unit       Accessibility       PDO<br>Assignment       Attribute       Saving         ULINT       -       -       RO       No       -       No         Variable Type       Setting Range       Initial<br>Value       Unit       Accessibility       PDO<br>Assignment       Attribute       Saving         ULINT       -       -       RO       No       -       No       No       -       No         Variable Type       Setting Range       Initial<br>Value       Unit       Accessibility       PDO<br>Assignment       Attribute       Saving         ULINT       -       -       RO       No       -       No       -                                                                                                    |               | -             | value                           | -     | RO            | No                | -                     | No     |
| Variable Type       Setting Range       Initial<br>Value       Unit<br>Value       Accessibility       PDO<br>Assignment       Variable<br>Attribute       Saving         ULINT       -       -       RO       No       -       No         Variable Type       Setting Range       Initial<br>Value       Unit       Accessibility       PDO<br>Assignment       Variable<br>Attribute       Saving         ULINT       -       -       RO       No       -       No         Variable Type       Setting Range       Initial<br>Value       Unit       Accessibility       PDO<br>Assignment       Variable       Saving         ULINT       -       -       RO       No       -       No         Variable Type       Setting Range       Initial<br>Value       Unit       Accessibility       PDO<br>Assignment       Variable       Saving         ULINT       -       -       RO       No       -       No         Variable Type       Setting Range       Initial<br>Value       Unit       Accessibility       PDO<br>Assignment       Variable       Saving         ULINT       -       -       RO       No       -       No         Variable Type       Setting Range       Initial<br>Value       Unit       Ac                                                                                                    | Sub           | olndex 7      |                                 |       | Ala           | arm 7             | <u> </u>              | 110    |
| Variable Type       Setting Range       Value       Unit       Accessibility       Assignment       Attribute       Saving         ULINT       -       -       -       RO       No       -       No         Variable Type       Setting Range       Initial<br>Value       Unit       Accessibility       Assignment       Attribute       Saving         ULINT       -       -       -       RO       No       -       No         Variable Type       Setting Range       Initial<br>Value       Unit       Accessibility       Assignment       Attribute       Saving         Variable Type       Setting Range       Initial<br>Value       Unit       Accessibility       Assignment       Attribute       Saving         ULINT       -       -       RO       No       -       No         Variable Type       Setting Range       Initial<br>Value       Unit       Accessibility       Assignment       Attribute       Saving         ULINT       -       -       RO       No       -       No         Variable Type       Setting Range       Initial<br>Value       Unit       Accessibility       Assignment       Attribute       Saving         ULINT       -       - </td <td></td> <td>Sotting Dange</td> <td>Initial</td> <td>Linit</td> <td>Accessibility</td> <td>PDO</td> <td>Variable</td> <td>Coving</td>                                                                                                    |               | Sotting Dange | Initial                         | Linit | Accessibility | PDO               | Variable              | Coving |
| ULINT       -       -       RO       No       -       No         SubIndex 8       Alarm 8       Alarm 8       Alarm 8       Alarm 8         Variable Type       Setting Range       Initial Value       Unit       Accessibility       PDO Assignment       Attribute       Saving         ULINT       -       -       -       RO       No       -       No         Variable Type       Setting Range       Initial Value       Unit       Accessibility       Assignment       Attribute       Saving         ULINT       -       -       -       RO       No       -       No         ULINT       -       -       -       RO       No       -       No         SubIndex 10       ULINT       -       -       RO       No       -       No         Variable Type       Setting Range       Initial Value       Unit       Accessibility       Assignment       Attribute       Saving         ULINT       -       -       RO       No       -       No         Variable Type       Setting Range       Initial Value       Unit       Accessibility       Assignment       Attribute       Saving         ULINT                                                                                                    | variable Type | Setting Range | Value                           | Unit  | Accessibility | Assignment        | Attribute             | Saving |
| SubIndex 8       Initial<br>Variable Type       Setting Range       Initial<br>Value       Unit<br>Value       Accessibility<br>Accessibility       PDO<br>Assignment       Variable<br>Attribute       Saving<br>Saving         ULINT       -       -       -       RO       No       -       No         Variable Type       Setting Range       Initial<br>Value       Unit       Accessibility       PDO<br>Assignment       Variable<br>Attribute       Saving         ULINT       -       -       -       RO       No       -       No         Variable Type       Setting Range       Initial<br>Value       Unit       Accessibility       PDO<br>Assignment       Variable       Saving         ULINT       -       -       -       RO       No       -       No         Variable Type       Setting Range       Initial<br>Value       Unit       Accessibility       PDO<br>Assignment       Attribute       Saving         ULINT       -       -       -       RO       No       -       No         Variable Type       Setting Range       Initial<br>Value       Unit       Accessibility<br>Accessibility       PDO<br>Assignment       Attribute       Saving         ULINT       -       -       RO       No       -       No                                                                                                    | ULINT         | -             | -                               | -     | RO            | No                | -                     | No     |
| Variable Type       Setting Range       Initial<br>Value       Unit       Accessibility       PDO<br>Assignment       Variable<br>Attribute       Saving         ULINT       -       -       -       RO       No       -       No         Variable Type       Setting Range       Initial<br>Value       Unit       Accessibility       PDO<br>Assignment       Variable<br>Attribute       Saving         ULINT       -       -       -       RO       No       -       No         Variable Type       Setting Range       Initial<br>Value       Unit       Accessibility       PDO<br>Assignment       Variable       Saving         ULINT       -       -       -       RO       No       -       No         Variable Type       Setting Range       Initial<br>Value       Unit       Accessibility       PDO<br>Assignment       Variable       Saving         ULINT       -       -       -       RO       No       -       No         ULINT       -       -       -       RO       No       -       No         ULINT       -       -       -       RO       No       -       No         Variable Type       Setting Range       Initial<br>Value       Unit                                                                                                    | Sub           | olndex 8      | Initial                         |       | Ala           | arm 8             | Variable              |        |
| ULINT       -       -       RO       No       -       No         SubIndex 9       Initial Value       Unit       Accessibility       PDO Assignment       Attribute       Saving         ULINT       -       -       -       RO       No       -       No         ULINT       -       -       -       RO       No       -       No         Variable Type       Setting Range       Initial Value       Unit       Accessibility       PDO Assignment       Attribute Attribute       Saving         ULINT       -       -       -       RO       No       -       No         Variable Type       Setting Range       Initial Value       Unit       Accessibility       PDO Assignment       Attribute Attribute       Saving         ULINT       -       -       -       RO       No       -       No         Variable Type       Setting Range       Initial Value       Unit       Accessibility       PDO Assignment       Attribute       Saving         ULINT       -       -       RO       No       -       No         Variable Type       Setting Range       Initial Value       Unit       Accessibilility       PDO Assignment                                                                                                    | Variable Type | Setting Range | Value                           | Unit  | Accessibility | Assignment        | Attribute             | Saving |
| SubIndex 9         Alarm 9           Variable Type         Setting Range         Initial<br>Value         Unit         Accessibility         PDO<br>Assignment         Attribute         Saving           ULINT         -         -         RO         No         -         No           Variable Type         Setting Range         Initial<br>Value         Unit         Accessibility         PDO<br>Assignment         Attribute         Saving           ULINT         -         -         RO         No         -         No           ULINT         -         -         RO         No         -         No           ULINT         -         -         RO         No         -         No           SubIndex 11         Initial<br>Value         Unit         Accessibility         PDO<br>Assignment         Attribute         Saving           ULINT         -         -         RO         No         -         No           SubIndex 12         Initial<br>Value         Unit         Accessibility         PDO<br>Assignment         Attribute         Saving           ULINT         -         -         RO         No         -         No           Variable Type         Setting Range         Initial<br>V                                                                                                    | ULINT         | -             | -                               | -     | RO            | No                | -                     | No     |
| Variable Type       Setting Range       Initial<br>Value       Unit       Accessibility       PDO<br>Assignment       Variable<br>Assignment       Saving         ULINT       -       -       RO       No       -       No         Variable Type       Setting Range       Initial<br>Value       Unit       Accessibility       PDO<br>Assignment       Variable<br>Attribute       Saving         ULINT       -       -       RO       No       -       No         ULINT       -       -       RO       No       -       No         ULINT       -       -       RO       No       -       No         Variable Type       Setting Range       Initial<br>Value       Unit       Accessibility       PDO<br>Assignment       Variable<br>Attribute       Saving         ULINT       -       -       RO       No       -       No         Variable Type       Setting Range       Initial<br>Value       Unit       Accessibility       PDO<br>Assignment       Attribute       Saving         ULINT       -       -       RO       No       -       No         SubIndex 13       Initial<br>Value       Unit       Accessibility       Assignment       Attribute       Saving                                                                                                    | Sub           | olndex 9      | 1 1 1                           |       | Ala           | arm 9             |                       |        |
| ULINT       -       -       RO       No       -       No         Variable Type       Setting Range       Initial Value       Unit       Accessibility       Assignment       Attribute       Saving         ULINT       -       -       RO       No       -       No         ULINT       -       -       RO       No       -       No         Variable Type       Setting Range       Initial Value       Unit       Accessibility       PDO Assignment       Attribute       Saving         Variable Type       Setting Range       Initial Value       Unit       Accessibility       PDO Assignment       Attribute       Saving         ULINT       -       -       RO       No       -       No         Variable Type       Setting Range       Initial Value       Unit       Accessibility       PDO Assignment       Attribute       Saving         ULINT       -       -       RO       No       -       No         Variable Type       Setting Range       Initial Value       Unit       Accessibility       Assignment       Attribute       Saving         ULINT       -       -       RO       No       -       No                                                                                                    | Variable Type | Setting Range | Initial<br>Value                | Unit  | Accessibility | PDO<br>Assignment | Variable<br>Attribute | Saving |
| Subindex 10         Alarn 10           Variable Type         Setting Range         Initial<br>Value         Unit         Accessibility         PDO<br>Assignment         Variable<br>Attribute         Saving           ULINT         -         -         RO         No         -         No           Variable Type         Setting Range         Initial<br>Value         Unit         Accessibility         PDO<br>Assignment         Variable<br>Attribute         Saving           ULINT         -         -         RO         No         -         No           ULINT         -         -         RO         No         -         No           ULINT         -         -         RO         No         -         No           Variable Type         Setting Range         Initial<br>Value         Unit         Accessibility         PDO<br>Assignment         Attribute         Saving           ULINT         -         -         RO         No         -         No           Variable Type         Setting Range         Initial<br>Value         Unit         Accessibility<br>Accessibility         Assignment         Attribute<br>Attribute         Saving           ULINT         -         -         RO         No         -         No </td <td>ULINT</td> <td>-</td> <td>-</td> <td>-</td> <td>RO</td> <td>No</td> <td>-</td> <td>No</td>                                                                                                    | ULINT         | -             | -                               | -     | RO            | No                | -                     | No     |
| Variable Type       Setting Range       Initial<br>Value       Unit       Accessibility       PDO<br>Assignment       Variable<br>Attribute       Saving         ULINT       -       -       RO       No       -       No         Variable Type       Setting Range       Initial<br>Value       Unit       Accessibility       PDO<br>Assignment       Attribute       Saving         ULINT       -       -       RO       No       -       No         ULINT       -       -       -       RO       No       -       No         ULINT       -       -       -       RO       No       -       No         Variable Type       Setting Range       Initial<br>Value       Unit       Accessibility       Assignment       Attribute       Saving         ULINT       -       -       RO       No       -       No         ULINT       -       -       RO       No       -       No         Variable Type       Setting Range       Initial<br>Value       Unit       Accessibility       PDO<br>Assignment       Attribute       Saving         ULINT       -       -       RO       No       -       No         ULINT       -                                                                                                    | Subl          | Index 10      | Luciti e l                      | [     | Ala           | rm 10             | ) (a si a b l a       |        |
| ULINT       -       -       RO       No       -       No         SubIndex 11       Alarm 11       Alarm 11       Alarm 11         Variable Type       Setting Range       Initial Value       Unit       Accessibility       PDO       Assignment       Attribute       Saving         ULINT       -       -       RO       No       -       No         Variable Type       Setting Range       Initial Value       Unit       Accessibility       PDO       Assignment       Attribute       Saving         Variable Type       Setting Range       Initial Value       Unit       Accessibility       PDO       Assignment       Attribute       Saving         ULINT       -       -       -       RO       No       -       No         ULINT       -       -       -       RO       No       -       No         SubIndex 13       Unit       Accessibility       PDO       Variable       Saving         ULINT       -       -       -       RO       No       -       No         ULINT       -       -       -       RO       No       -       No         ULINT       -       -       - </td <td>Variable Type</td> <td>Setting Range</td> <td>Value</td> <td>Unit</td> <td>Accessibility</td> <td>Assignment</td> <td>Attribute</td> <td>Saving</td>                                                                                                    | Variable Type | Setting Range | Value                           | Unit  | Accessibility | Assignment        | Attribute             | Saving |
| Subindex 11       Alarm 11         Variable Type       Setting Range       Initial<br>Value       Unit       Accessibility       PDO<br>Assignment       Variable<br>Attribute       Saving         ULINT       -       -       -       RO       No       -       No         Variable Type       Setting Range       Initial<br>Value       Unit       Accessibility       PDO<br>Assignment       Variable<br>Attribute       Saving         ULINT       -       -       RO       No       -       No         ULINT       -       -       RO       No       -       No         ULINT       -       -       RO       No       -       No         ULINT       -       -       RO       No       -       No         SubIndex 13       Initial<br>Value       Unit       Accessibility       PDO<br>Assignment       Variable<br>Attribute       Saving         ULINT       -       -       -       RO       No       -       No         ULINT       -       -       -       RO       No       -       No         ULINT       -       -       -       RO       No       -       No         ULINT       - <td>ULINT</td> <td>-</td> <td>-</td> <td>-</td> <td>RO</td> <td>No</td> <td>-</td> <td>No</td>                                                                                                    | ULINT         | -             | -                               | -     | RO            | No                | -                     | No     |
| Variable Type       Setting Range       Initial<br>Value       Unit<br>Value       Accessibility<br>Assignment       PDO<br>Assignment       Variable<br>Attribute       Saving         ULINT       -       -       RO       No       -       No         Variable Type       Setting Range       Initial<br>Value       Unit       Accessibility       PDO<br>Assignment       Variable<br>Attribute       Saving         ULINT       -       -       RO       No       -       No         ULINT       -       -       RO       No       -       No         ULINT       -       -       RO       No       -       No         ULINT       -       -       RO       No       -       No         Variable Type       Setting Range       Initial<br>Value       Unit       Accessibility       PDO<br>Assignment       Attribute       Saving         ULINT       -       -       -       RO       No       -       No         ULINT       -       -       -       RO       No       -       No         ULINT       -       -       -       RO       No       -       No         ULINT       -       -       -       R                                                                                                    | Subi          | INDEX 11      | Initial                         |       | Ala           | rm 11             | Variable              |        |
| ULINT       -       -       RO       No       -       No         SubIndex 12       Alarm 12       Alarm 12         Variable Type       Setting Range       Initial Value       Unit       Accessibility       PDO Assignment       Attribute       Saving         ULINT       -       -       -       RO       No       -       No         ULINT       -       -       -       RO       No       -       No         ULINT       -       -       -       RO       No       -       No         Variable Type       Setting Range       Initial Value       Unit       Accessibility       PDO Assignment       Attribute       Saving         ULINT       -       -       -       RO       No       -       No         ULINT       -       -       -       RO       No       -       No         SubIndex 14       Unit       Accessibility       PDO Assignment       Attribute       Saving         ULINT       -       -       -       RO       No       -       No         ULINT       -       -       -       RO       No       -       No         ULINT<                                                                                                    | Variable Type | Setting Range | Value                           | Unit  | Accessibility | Assignment        | Attribute             | Saving |
| SubIndex 12       Alarm 12         Variable Type       Setting Range       Initial<br>Value       Unit       Accessibility       PDO<br>Assignment       Variable<br>Attribute       Saving         ULINT       -       -       -       RO       No       -       No         Variable Type       Setting Range       Initial<br>Value       Unit       Accessibility       PDO<br>Assignment       Variable<br>Attribute       Saving         Variable Type       Setting Range       Initial<br>Value       Unit       Accessibility       PDO<br>Assignment       Variable<br>Attribute       Saving         ULINT       -       -       RO       No       -       No         Variable Type       Setting Range       Initial<br>Value       Unit       Accessibility       PDO<br>Assignment       Variable<br>Attribute       Saving         Variable Type       Setting Range       Initial<br>Value       Unit       Accessibility       PDO<br>Assignment       Variable<br>Attribute       Saving         ULINT       -       -       -       RO       No       -       No         ULINT       -       -       -       RO       No       -       No         ULINT       -       -       -       RO       No       -                                                                                                    | ULINT         | -             | -                               | -     | RO            | No                | -                     | No     |
| Variable TypeSetting RangeInitial<br>ValueUnitAccessibilityPDO<br>AssignmentVariable<br>AttributeSavingULINTRONo-NoSubIndex 13RONo-NoVariable TypeSetting RangeInitial<br>ValueUnitAccessibilityPDO<br>AssignmentVariable<br>AttributeSavingULINTRONo-NoULINTRONo-NoSubIndex 14RONo-NoVariable TypeSetting RangeInitial<br>ValueUnitAccessibilityPDO<br>AssignmentVariable<br>AttributeSavingULINTRONo-NoULINTRONo-NoULINTRONo-NoULINTRONo-NoULINTRONo-NoULINTRONo-NoVariable TypeSetting RangeInitial<br>ValueUnitAccessibilityPDO<br>AssignmentAttributeVariable TypeSetting RangeInitial<br>ValueUnitAccessibilityPDO<br>AssignmentAttributeVariable TypeSetting RangeInitial<br>ValueUnitAccessibility <t< td=""><td>Subl</td><td>Index 12</td><td></td><td></td><td>Ala</td><td>irm 12</td><td></td><td></td></t<>                                                                                                    | Subl          | Index 12      |                                 |       | Ala           | irm 12            |                       |        |
| ULINT       -       -       RO       No       -       No         SubIndex 13       Initial Variable Type       Setting Range       Initial Value       Unit       Accessibility       PDO Assignment       Attribute       Saving         ULINT       -       -       RO       No       -       No         ULINT       -       -       RO       No       -       No         ULINT       -       -       RO       No       -       No         SubIndex 14       Initial Value       Unit       Accessibility       PDO Assignment       Attribute       Saving         Variable Type       Setting Range       Initial Value       Unit       Accessibility       PDO Assignment       Attribute       Saving         ULINT       -       -       -       RO       No       -       No         ULINT       -       -       -       RO       No       -       No         ULINT       -       -       -       RO       No       -       No         SubIndex 15       -       -       RO       No       -       No         Variable Type       Setting Range       Initial Value       Unit                                                                                                    | Variable Type | Setting Range | Initial<br>Value                | Unit  | Accessibility | PDO<br>Assignment | Variable<br>Attribute | Saving |
| SubIndex 13       Alarm 13         Variable Type       Setting Range       Initial Value       Unit       Accessibility       PDO Assignment       Attribute       Saving         ULINT       -       -       -       RO       No       -       No         SubIndex 14       -       -       RO       No       -       No         Variable Type       Setting Range       Initial Value       Unit       Accessibility       PDO Assignment       Attribute       Saving         ULINT       -       -       -       RO       No       -       No         ULINT       -       -       -       RO       No       -       No         ULINT       -       -       -       RO       No       -       No         ULINT       -       -       -       RO       No       -       No         ULINT       -       -       -       RO       No       -       No         SubIndex 15       -       -       RO       No       -       No         Variable Type       Setting Range       Initial Value       Unit       Accessibility       PDO Assignment       Attribute       Saving                                                                                                    | ULINT         | -             | -                               | -     | RO            | No                | -                     | No     |
| Variable Type       Setting Range       Initial Value       Unit       Accessibility       PDO Assignment       Variable Attribute       Saving         ULINT       -       -       -       RO       No       -       No         SubIndex 14       -       -       RO       No       -       No         Variable Type       Setting Range       Initial Value       Unit       Accessibility       PDO Assignment       Variable Attribute       Saving         ULINT       -       -       RO       No       -       No         ULINT       -       -       RO       No       -       No         ULINT       -       -       RO       No       -       No         SubIndex 15       -       -       RO       No       -       No         Variable Type       Setting Range       Initial Value       Unit       Accessibility       PDO Assignment       Variable Attribute       Saving         Variable Type       Setting Range       Unit       Accessibility       PDO Assignment       Attribute       Saving         Variable Type       Setting Range       Unit       Accessibility       PDO Assignment       Attribute       Saving <t< td=""><td>Subl</td><td>Index 13</td><td></td><td></td><td>Ala</td><td>ırm 13</td><td>•</td><td></td></t<>                                                                                                    | Subl          | Index 13      |                                 |       | Ala           | ırm 13            | •                     |        |
| ULINT       -       -       RO       No       -       No         SubIndex 14       Alarm 14       Alarm 14       Alarm 14         Variable Type       Setting Range       Initial Value       Unit       Accessibility       PDO Assignment       Attribute       Saving         ULINT       -       -       RO       No       -       No         ULINT       -       -       RO       No       -       No         SubIndex 15       -       -       RO       No       -       No         Variable Type       Setting Range       Initial Value       Unit       Accessibility       PDO Assignment       Attribute       Saving         Variable Type       Setting Range       Initial Value       Unit       Accessibility       PDO Assignment       Attribute       Saving         Variable Type       Setting Range       Initial Value       Unit       Accessibility       PDO Assignment       Attribute       Saving                                                                                                    | Variable Type | Setting Range | Initial<br>Value                | Unit  | Accessibility | PDO<br>Assignment | Variable<br>Attribute | Saving |
| SubIndex 14       Alarm 14         Variable Type       Setting Range       Initial<br>Value       Unit       Accessibility       PDO<br>Assignment       Variable<br>Attribute       Saving         ULINT       -       -       RO       No       -       No         SubIndex 15       -       -       RO       No       -       No         Variable Type       Setting Range       Initial<br>Value       Unit       Accessibility       PDO<br>Assignment       Variable<br>Attribute       Saving         Variable Type       Setting Range       Initial<br>Value       Unit       Accessibility       PDO<br>Assignment       Initial<br>Attribute       Saving                                                                                                    | ULINT         | -             | -                               | -     | RO            | No                | -                     | No     |
| Variable Type       Setting Range       Initial Value       Unit       Accessibility       PDO Assignment       Variable Attribute       Saving         ULINT       -       -       -       RO       No       -       No         SubIndex 15       -       -       RO       No       -       No         Variable Type       Setting Range       Initial Value       Unit       Accessibility       PDO Assignment       Variable Attribute       Saving         Variable Type       Setting Range       Initial Value       Unit       Accessibility       PDO Assignment       Attribute       Saving         Variable Type       Setting Range       Initial Value       Unit       Accessibility       PDO Assignment       Attribute       Saving                                                                                                    | Subl          | Index 14      |                                 |       | Ala           | rm 14             |                       |        |
| ULINT     -     -     RO     No     -     No       SubIndex 15     -     Alarm 15     Alarm 15     Variable     Saving       Variable Type     Setting Range     Initial Value     Unit     Accessibility     PDO Assignment     Attribute     Saving                                                                                                    | Variable Type | Setting Range | Initial<br>Value                | Unit  | Accessibility | PDO<br>Assignment | Variable<br>Attribute | Saving |
| SubIndex 15     Alarm 15       Variable Type     Setting Range     Initial<br>Value     Unit     Accessibility     PDO<br>Assignment     Variable<br>Attribute     Saving                                                                                                    | ULINT         | -             | -                               | -     | RO            | No                | -                     | No     |
| Variable Type       Setting Range       Initial<br>Value       Unit       Accessibility       PDO<br>Assignment       Variable<br>Attribute       Saving         Imitial<br>Value       Unit       Accessibility       PDO<br>Assignment       Variable<br>Attribute       Saving                                                                                                    | Subl          | Index 15      | Ì                               | •     | Ala           | rm 15             |                       |        |
| LSFLECTRIC 10-93                                                                                                    |               | Index 15      |                                 |       |               |                   |                       |        |
|                                                                                                    | Variable Type | Setting Range | Initial<br>Value                | Unit  | Accessibility | PDO<br>Assignment | Variable<br>Attribute | Saving |

| ULINT         | -             | -                | -                 | RO            | No                | -                     | No     |
|---------------|---------------|------------------|-------------------|---------------|-------------------|-----------------------|--------|
| Subl          | ndex 16       |                  | Alarm 16 (oldest) |               |                   |                       |        |
| Variable Type | Setting Range | Initial<br>Value | Unit              | Accessibility | PDO<br>Assignment | Variable<br>Attribute | Saving |
| ULINT         | -             | -                | -                 | RO            | No                | -                     | No     |

This displays the time and date that a servo alarm was generated on the drive. Similarly to Servo Alarm History [0x2702], it can store up to 16 most recent servo alarms. The SubIndex 1 is the latest alarm while the SubIndex 16 is the oldest one out of the recently generated alarms. You can reset the servo alarm history by procedure commands.

| 0x2704        |               | Alarm History Configuration |      |               |                   |                       |        |  |
|---------------|---------------|-----------------------------|------|---------------|-------------------|-----------------------|--------|--|
| Sub           | Index 0       |                             |      | Numbe         | r of Entries      |                       | -      |  |
| Variable Type | Setting Range | Initial<br>Value            | Unit | Accessibility | PDO<br>Assignment | Variable<br>Attribute | Saving |  |
| USINT         | -             | 6                           | -    | RO            | No                | -                     | No     |  |
| Sub           | Index 1       |                             |      | Samp          | ling Time         |                       |        |  |
| Variable Type | Setting Range | Initial<br>Value            | Unit | Accessibility | PDO<br>Assignment | Variable<br>Attribute | Saving |  |
| UDINT         | -             | 2                           | ms   | RW            | No                | -                     | Yes    |  |
| Sub           | Index 2       |                             |      | Po            | sition            |                       |        |  |
| Variable Type | Setting Range | Initial<br>Value            | Unit | Accessibility | PDO<br>Assignment | Variable<br>Attribute | Saving |  |
| UDINT         | -             | 75                          | %    | RW            | No                | -                     | Yes    |  |
| SubIndex 3    |               |                             |      | Monitor (     | Ch1. Setting      |                       |        |  |
| Variable Type | Setting Range | Initial<br>Value            | Unit | Accessibility | PDO<br>Assignment | Variable<br>Attribute | Saving |  |
| UDINT         | -             | 0x00                        | -    | RW            | No                | -                     | Yes    |  |
| Sub           | Index 4       |                             |      | Monitor (     | Ch2. Setting      |                       |        |  |
| Variable Type | Setting Range | Initial<br>Value            | Unit | Accessibility | PDO<br>Assignment | Variable<br>Attribute | Saving |  |
| UDINT         | -             | 0x03                        | -    | RW            | No                | -                     | Yes    |  |
| Sub           | Index 5       |                             |      | Monitor (     | Ch3. Setting      |                       |        |  |
| Variable Type | Setting Range | Initial<br>Value            | Unit | Accessibility | PDO<br>Assignment | Variable<br>Attribute | Saving |  |
| UDINT         | -             | 0x07                        | -    | RW            | No                | -                     | Yes    |  |
| Sub           | Index 6       |                             |      | Monitor (     | Ch4. Setting      |                       |        |  |
| Variable Type | Setting Range | Initial<br>Value            | Unit | Accessibility | PDO<br>Assignment | Variable<br>Attribute | Saving |  |
| UDINT         | -             | 0x0B                        | -    | RW            | No                | -                     | Yes    |  |

It is a setting-related object used to upload the servo alarm history data in the servo drive into Drive CM. You can set the data sampling time, position, and monitor channels in each Subindex.
### • Third Party Motor Support (0x2800~)

The following motor parameters are provided for driving motors manufactured by a third party in addition to our motor. To drive a third party's motor with our drive, you have to enter correct parameters. In this case, however, our company neither has performed any test for combinations of our drive and a third party motor nor provides any warranty for the motors' characteristics.

| 0x2800        |               | [Third Party Motor] Type                               |   |    |    |                  |        |  |  |  |
|---------------|---------------|--------------------------------------------------------|---|----|----|------------------|--------|--|--|--|
| Variable Type | Setting Range | ange Initial Unit Accessibility PDO Variable Attribute |   |    |    |                  | Saving |  |  |  |
| UINT          | 0 to 1        | 0                                                      | - | RW | No | Power<br>cycling | Yes    |  |  |  |

You can set the motor type.

| Setting Value | Setting Details |
|---------------|-----------------|
| 0             | Rotary motor    |
| 1             | Linear motor    |

| 0x2801        | [Third Party Motor] Number of Poles |                  |      |               |                   |                       |        |  |  |  |
|---------------|-------------------------------------|------------------|------|---------------|-------------------|-----------------------|--------|--|--|--|
| Variable Type | Setting Range                       | Initial<br>Value | Unit | Accessibility | PDO<br>Assignment | Variable<br>Attribute | Saving |  |  |  |
| UINT          | 2 to 1000                           | 8                | -    | RW            | No                | Power<br>cycling      | Yes    |  |  |  |

You can set the number of motor poles. For a linear motor, set the value to 2.

| 0x2802        | [Third Party Motor] Rated Current |                  |                                                   |    |    |                  |     |  |  |
|---------------|-----------------------------------|------------------|---------------------------------------------------|----|----|------------------|-----|--|--|
| Variable Type | Setting Range                     | Initial<br>Value | Initial Unit Accessibility PDO Variable Attribute |    |    |                  |     |  |  |
| FP32          | -                                 | 2.89             | Arms                                              | RW | No | Power<br>cycling | Yes |  |  |

You can set the rated current of the motor.

| 0x2803        | [Third Party Motor] Maximum Current |                                                                                                    |      |    |    |                  |        |  |  |
|---------------|-------------------------------------|----------------------------------------------------------------------------------------------------|------|----|----|------------------|--------|--|--|
| Variable Type | Setting Range                       | Initial<br>Value         Unit         Accessibility         PDO<br>Assignment         Variable<br>Attribute |      |    |    |                  | Saving |  |  |
| FP32          | -                                   | 8.67                                                                                                    | Arms | RW | No | Power<br>cycling | Yes    |  |  |

You can set the maximum current of the motor.

| 0x2804        | [Third Party Motor] Rated Speed |                  |      |               |                   |                       |        |  |  |
|---------------|---------------------------------|------------------|------|---------------|-------------------|-----------------------|--------|--|--|
| Variable Type | Setting Range                   | Initial<br>Value | Unit | Accessibility | PDO<br>Assignment | Variable<br>Attribute | Saving |  |  |
| UINT          | 1 to 60000                      | 3000             | rpm  | RW            | No                | Power<br>cycling      | Yes    |  |  |

You can set the rated speed of the motor. For a linear motor, the unit is mm/s.

| 0x2805        | [Third Party Motor] Maximum Speed |                                                                                       |     |    |    |                  |        |  |  |  |
|---------------|-----------------------------------|---------------------------------------------------------------------------------------|-----|----|----|------------------|--------|--|--|--|
| Variable Type | Setting Range                     | Initial         Unit         Accessibility         PDO<br>Assignment         Variable |     |    |    |                  | Saving |  |  |  |
| UINT          | 1 to 60000                        | 5000                                                                                  | rpm | RW | No | Power<br>cycling | Yes    |  |  |  |

You can set the maximum speed of the motor. For a linear motor, the unit is mm/s.

| 0x2806        | [Third Party Motor] Inertia |                                                                                                    |                                         |    |    |                  |        |  |  |
|---------------|-----------------------------|----------------------------------------------------------------------------------------------------|-----------------------------------------|----|----|------------------|--------|--|--|
| Variable Type | Setting<br>Range            | Initial<br>Value         Unit         Accessibility         PDO<br>Assignment         Variable<br>Attribute |                                         |    |    |                  | Saving |  |  |
| FP32          | -                           | 0.321                                                                                                    | Kg.m <sup>2</sup> .<br>10 <sup>-4</sup> | RW | No | Power<br>cycling | Yes    |  |  |

You can set the motor inertia. For a linear motor, set the weight of the rotor. The unit is kg.

| 0x2807        | [Third Party Motor] Torque Constant |                  |      |               |                   |                       |        |  |  |
|---------------|-------------------------------------|------------------|------|---------------|-------------------|-----------------------|--------|--|--|
| Variable Type | Setting Range                       | Initial<br>Value | Unit | Accessibility | PDO<br>Assignment | Variable<br>Attribute | Saving |  |  |
| FP32          | -                                   | 0.46             | Nm/A | RW            | No                | Power<br>cycling      | Yes    |  |  |

You can set the torque constant of the motor. For a linear motor, set a force constant. The unit is N/A.

| 0x2808        | [Third Party Motor] Phase Resistance |                                                                  |     |    |    |               |     |  |  |
|---------------|--------------------------------------|------------------------------------------------------------------|-----|----|----|---------------|-----|--|--|
| Variable Type | Setting Range                        | nge Initial Unit Accessibility PDO Variable Assignment Attribute |     |    |    |               |     |  |  |
| FP32          | -                                    | 0.82                                                             | ohm | RW | No | Power cycling | Yes |  |  |

You can set the phase resistance (= resistance between lines  $\div$  2) of the motor.

| 0x2809        | [Third Party Motor] Phase Inductance |                                                                                                |    |    |    |                  |        |  |  |
|---------------|--------------------------------------|------------------------------------------------------------------------------------------------|----|----|----|------------------|--------|--|--|
| Variable Type | Setting Range                        | Initial<br>Value         Unit         Accessibility         PDO<br>Assignment         Variable |    |    |    |                  | Saving |  |  |
| FP32          | 0 to 1000                            | 3.66                                                                                           | mH | RW | No | Power<br>cycling | Yes    |  |  |

You can set the phase inductance (= inductance between lines  $\div$  2) of the motor.

| 0x280A        |               | [Third Party Motor] TN Curve Data 1               |     |    |    |               |        |  |  |  |
|---------------|---------------|---------------------------------------------------|-----|----|----|---------------|--------|--|--|--|
| Variable Type | Setting Range | Initial Unit Accessibility PDO Variable Attribute |     |    |    |               | Saving |  |  |  |
| UINT          | 1 to 60000    | 3000                                              | rpm | RW | No | Power cycling | Yes    |  |  |  |

You can set the data of the motor speed/torque curve. Enter the maximum speed for when the maximum torque(for a linear motor, the maximum thrust) is output. For a linear motor, the unit is mm/s.

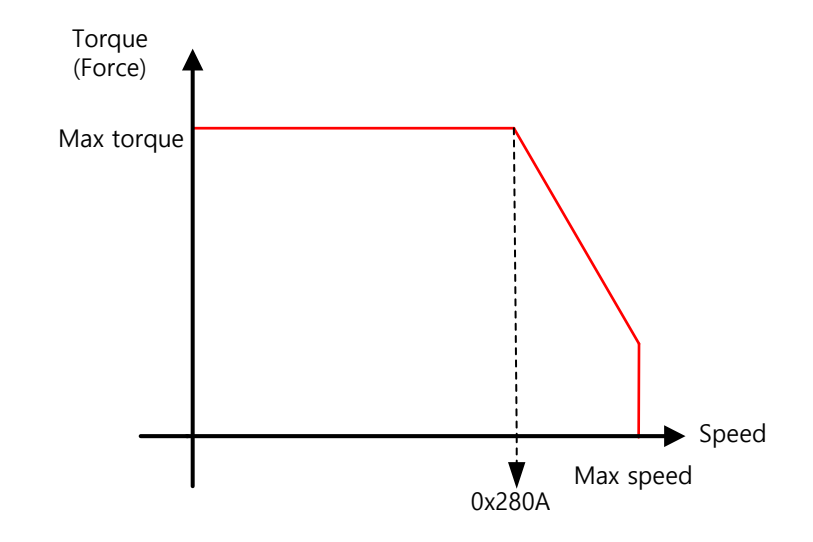

| 0x280B        |               | [Third Party Motor] TN Curve Data 2 |      |               |                   |                       |        |
|---------------|---------------|-------------------------------------|------|---------------|-------------------|-----------------------|--------|
| Variable Type | Setting Range | Initial<br>Value                    | Unit | Accessibility | PDO<br>Assignment | Variable<br>Attribute | Saving |
| FP32          | -             | 100.0                               | %    | RW            | No                | Power<br>cycling      | Yes    |

You can set the data of the motor speed/torque curve. Enter a torque (thrust for a linear motor) which can be output at the maximum speed in percentage (%) relative to the maximum torque.

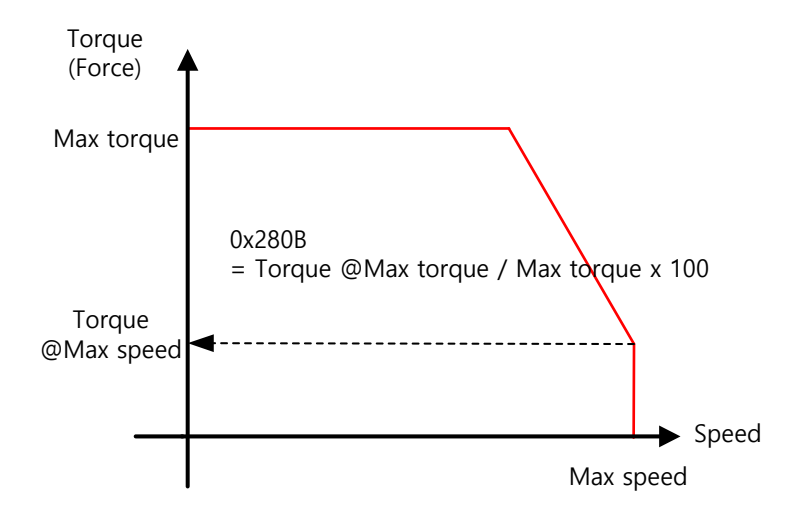

| 0x280C        | [Third Party Motor] Hall Offset |                  |      |               |                   |                       | ALL    |
|---------------|---------------------------------|------------------|------|---------------|-------------------|-----------------------|--------|
| Variable Type | Setting Range                   | Initial<br>Value | Unit | Accessibility | PDO<br>Assignment | Variable<br>Attribute | Saving |
| UINT          | 0 to 360                        | 0                | deg  | RW            | No                | Power<br>cycling      | Yes    |

The offset of the hall sensor set for the initial angle of a 3rd party motor may vary depending on manufacturer. For this, you must check the hall sensor offset and make a correct setting.

| 0x280D        | [3rd Party Motor] Thermal Time Constant |                  |             |               |                   |                       | ALL    |
|---------------|-----------------------------------------|------------------|-------------|---------------|-------------------|-----------------------|--------|
| Variable Type | Setting Range                           | Initial<br>Value | Unit        | Accessibility | PDO<br>Assignment | Variable<br>Attribute | Saving |
| FP32          | -                                       | 32.77            | °C<br>/watt | RW            | No                | Power<br>cycling      | Yes    |

This sets the thermal time constant between motor winding and ambient temperature. If the motor thermal protection function is activated (0x2034 = 1), it estimates the motor temperature to generate a motor overheat (AL-27) alarm.

Thermal time constant[sec] = Thermal resistance[°C/watt] \* Thermal capacitance[watt·sec/°C]

| 0x2810           | [3rd Party Motor] D Axis Inductance |                  |      |                   |                   |                       | ALL        |
|------------------|-------------------------------------|------------------|------|-------------------|-------------------|-----------------------|------------|
| Variable<br>Type | Setting Range                       | Initial<br>Value | Unit | Accessi<br>bility | PDO<br>Assignment | Variable<br>Attribute | Savin<br>g |
| FP32             | -                                   | 0                | mH   | RW                | No                | Power<br>cycling      | Yes        |

Set the D-axis inductance when using an IPMSM motor.

| 0x2811           | [3rd Party Motor] Q Axis Inductance |                  |      |                   |                   |                       | ALL        |
|------------------|-------------------------------------|------------------|------|-------------------|-------------------|-----------------------|------------|
| Variable<br>Type | Setting Range                       | Initial<br>Value | Unit | Accessi<br>bility | PDO<br>Assignment | Variable<br>Attribute | Savin<br>g |
| FP32             | -                                   | 0                | mH   | RW                | No                | Power<br>cycling      | Yes        |

Set the Q-axis inductance when using an IPMSM motor.

# 10.3 CiA402 Objects

| 0x603F        | Error Code    |                  |      |               |                   |                       | ALL    |
|---------------|---------------|------------------|------|---------------|-------------------|-----------------------|--------|
| Variable Type | Setting Range | Initial<br>Value | Unit | Accessibility | PDO<br>Assignment | Variable<br>Attribute | Saving |
| UINT          | -             | 0                | -    | RO            | Yes               | -                     | No     |

The last alarm code (HEX value) that occurred in the servo drive is displayed.

| 0x6040        | Controlword   |                  |      |               |                   |                       | ALL    |
|---------------|---------------|------------------|------|---------------|-------------------|-----------------------|--------|
| Variable Type | Setting Range | Initial<br>Value | Unit | Accessibility | PDO<br>Assignment | Variable<br>Attribute | Saving |
| UINT          | 0 to 0xFFFF   | 0                | -    | RW            | Yes               | Always                | No     |

This is composed of bits that control the drive state, the operation mode, and manufacturer-specific options.

| Bits     | Function                      | Description                                    |
|----------|-------------------------------|------------------------------------------------|
| 0        | Switch on                     |                                                |
| 1        | Enable Voltage                | Poter to the description below of hits 0 to 2  |
| 2        | Quick stop                    |                                                |
| 3        | Enable operation              |                                                |
| 4 to 6   | Settings by<br>Operation Mode | Refer to the description below of bits 4 to 9. |
| 7        | Fault Reset                   | 0→1: Alarm/warning reset                       |
| 8        | Halt                          |                                                |
| 9        | Settings by<br>Operation Mode | Refer to the description below of bits 4 to 9. |
| 10       | -                             | -                                              |
| 11 to 15 | _                             | -                                              |

< Description of bits 0 to 3 >

• Bits 0 to 3: Drive state control

| Command                      |       | Controlword bit |       |       |  |  |  |  |
|------------------------------|-------|-----------------|-------|-------|--|--|--|--|
| Command                      | Bit 3 | Bit 2           | Bit 1 | Bit 0 |  |  |  |  |
| Shutdown                     | -     | 1               | 1     | 0     |  |  |  |  |
| Switch on                    | 0     | 1               | 1     | 1     |  |  |  |  |
| Switch on + Enable operation | 1     | 1               | 1     | 1     |  |  |  |  |
| Disable voltage              | -     | -               | 0     | -     |  |  |  |  |
| Quick stop                   | -     | 0               | 1     | -     |  |  |  |  |
| Disable operation            | 0     | 1               | 1     | 1     |  |  |  |  |
| Enable operation             | 1     | 1               | 1     | 1     |  |  |  |  |

- < Description of bits 4 to 9 >
- Bits 4, 5, 6, 8 and 9: For CSP, CSV, or CST mode operation

| Bits | Function | Value | Details                                                         |
|------|----------|-------|-----------------------------------------------------------------|
| 4    | -        | 0     | -                                                               |
| 5    | -        | 0     | -                                                               |
| 6    | -        | 0     | -                                                               |
| 0    | Holt     | 0     | Continues to perform the operation.                             |
| 0    | nait     | 1     | Halts the operation according to the Halt Option code (0x605D). |
| 9    | _        | 0     | -                                                               |

### • Bits 4, 5 and 9: For PP mode operation

| Bit 9 | Bit 5 | Bit 4             | Details                                                                                                    |
|-------|-------|-------------------|----------------------------------------------------------------------------------------------------|
| 0     | 0     | 0 → 1             | Proceeds to the next position when the operation at the current position is complete.                                 |
| _     | 1     | $0 \rightarrow 1$ | Drives to the next position immediately.                                                                              |
| 1     | 0     | $0 \rightarrow 1$ | Drives from the current position to the profile position at the profile velocity before it applies the next position. |

### • Bits 6 and 8: For PP mode operation

| Bits | Function | Value | Details                                                         |
|------|----------|-------|-----------------------------------------------------------------|
| 6    | Aba/rol  | 0     | Sets the target position to an absolute value.                  |
| 0    | ADS/Tel  | 1     | Sets the target position to a relative value.                   |
| 0    | Holt     | 0     | Runs an operation or continues an operation.                    |
| 0    | Παιι     | 1     | Halts the operation according to the Halt Option code (0x605D). |

### • Bits 4, 5, 6, 8 and 9: For PV and PT mode operation

| Bits | Function                              | Value | Details                                                         |
|------|---------------------------------------|-------|-----------------------------------------------------------------|
| 4    | -                                     | 0     | Reserved                                                        |
| 5    | -                                     | 0     | Reserved                                                        |
| 6    | —                                     | 0     | Reserved                                                        |
| 0    | 0 Continues to perform the operation. |       | Continues to perform the operation.                             |
| 0    |                                       |       | Halts the operation according to the Halt Option code (0x605D). |
| 9    | _                                     | 0     | Reserved                                                        |

| Bits | Function     | Value | Details                                                         |
|------|--------------|-------|-----------------------------------------------------------------|
| 4    | Homing Stort | 0     | Does not perform the homing operation.                          |
| 4    | Homing Start | 1     | Performs or is performing the homing operation.                 |
| 5    | -            | 0     | -                                                               |
| 6    | -            | 0     | -                                                               |
| 0    | Halt         | 0     | Runs the bit 4 command.                                         |
| 0    | nait         | 1     | Halts the operation according to the Halt Option code (0x605D). |
| 9    | -            | 0     | Reserved                                                        |

• Bits 4, 5, 6, 8 and 9: For HM mode operation

| 0x6041        | Statusword    |                  |      |               |                   |                       |        |
|---------------|---------------|------------------|------|---------------|-------------------|-----------------------|--------|
| Variable Type | Setting Range | Initial<br>Value | Unit | Accessibility | PDO<br>Assignment | Variable<br>Attribute | Saving |
| UINT          | -             | -                | -    | RO            | Yes               | -                     | No     |

Statusword indicates the current state of the drive. It consists of bits that indicate the state according to the drive and operation mode.

| Bits     | Function                   | Description                                           |  |
|----------|----------------------------|-------------------------------------------------------|--|
| 0        | Ready to switch on         |                                                       |  |
| 1        | Switched on                |                                                       |  |
| 2        | Operation enabled          |                                                       |  |
| 3        | Fault                      | Defer to the departmention helps of hits 0 to 7       |  |
| 4        | Voltage enabled            |                                                       |  |
| 5        | Quick stop                 |                                                       |  |
| 6        | Switch on disabled         |                                                       |  |
| 7        | Warning                    |                                                       |  |
| 8        | _                          | Reserved                                              |  |
| 9        | Remote                     | Processed as a Controlword (0x6040)                   |  |
| 10       | Operation mode<br>specific | Refer to the description below of bits 10, 12 and 13. |  |
| 11       | Internal limit active      | Refer to the description below of bit 11.             |  |
| 12 to 13 | Operation mode<br>specific | Refer to the description below of bits 10, 12 and 13. |  |
| 14       | ABS position valid         | Refer to the description below of bit 14.             |  |
| 15       | -                          | Reserved                                              |  |

<Description of bits 0 to 7>

• Bits 0 to 7: For the current state of the drive

| Bit 7 | Bit 6 | Bit 5 | Bit 4 | Bit 3 | Bit 2 | Bit 1 | Bit 0 | Drive State            |
|-------|-------|-------|-------|-------|-------|-------|-------|------------------------|
| -     | 0     | -     | -     | 0     | 0     | 0     | 0     | Not ready to switch on |
| -     | 1     | -     | -     | 0     | 0     | 0     | 0     | Switch on disabled     |
| -     | 0     | 1     | -     | 0     | 0     | 0     | 1     | Ready to switch on     |
| -     | 0     | 1     | -     | 0     | 0     | 1     | 1     | Switched on            |
| -     | 0     | 1     | -     | 0     | 1     | 1     | 1     | Operation enabled      |
| -     | 0     | 0     | -     | 0     | 1     | 1     | 1     | Quick stop active      |
| -     | 0     | -     | -     | 1     | 1     | 1     | 1     | Fault reaction active  |
| _     | 0     | -     | _     | 1     | 0     | 0     | 0     | Fault                  |
| -     | -     | _     | 1     | -     | _     | -     | _     | Main Power On          |
| 1     | -     | _     | _     | -     | _     | -     | _     | Warning is occurred    |

• Bits 10, 12 and 13: For CSP and CSV mode operation

| Bits | State     | Value | Details                                          |
|------|-----------|-------|--------------------------------------------------|
| 10   | Target 0  |       | Unable to reach the target (position/velocity)   |
| 10   | reached   | 1     | Reached the target (position/velocity)           |
| 12   | -         | 0     | -                                                |
| 10   | Following |       | No following error (always 0 in Csv/Torque mode) |
| 13   | Error     | 1     | Following Error                                  |

• Bits 10, 12 and 13: For PP mode operation

| Bits          | State          | Value | Details                                                                                             |
|---------------|----------------|-------|----------------------------------------------------------------------------------------------------|
| 10            | Target         | 0     | Halt $(0x6040.8) = 0$ : Unable to reach the target position<br>Halt $(0x6040.8) = 1$ : Deceleration |
| 10            | reached        | 1     | Halt $(0x6040.8) = 0$ : Reached the target position<br>Halt $(0x6040.8) = 1$ : Speed: 0             |
| 12            | 12 Set-point 0 |       | Prepares the previous set point and waits for a new set point.                                      |
| acknowledge 1 |                | 1     | Changed from the previous set point to the new set point.                                           |
| 10            | Following      | 0     | No following error                                                                                  |
| 13            | Error          | 1     | Following Error                                                                                     |

| Bits | State     | Value | Details                                                                                             |
|------|-----------|-------|----------------------------------------------------------------------------------------------------|
| 10   | Target    | 0     | Halt $(0x6040.8) = 0$ : Unable to reach the target velocity<br>Halt $(0x6040.8) = 1$ : Deceleration |
| 10   | reached   | 1     | Halt $(0x6040.8) = 0$ : Reached the target velocity<br>Halt $(0x6040.8) = 1$ : Speed: 0             |
| 10   | ZaroSpood | 0     | Not in a zero speed state                                                                           |
| 12   | Zerospeeu | 1     | In a zero speed state                                                                               |
| 13   | -         | 0     | -                                                                                                   |

### • Bits 10, 12 and 13: For PV mode operation

### • Bits 10, 12 and 13: For homing mode operation

| Bit 13          | Bit 12          | Bit 10            |                                                          |
|-----------------|-----------------|-------------------|----------------------------------------------------------|
| Homing<br>error | Homing attained | Target<br>reached | Details                                                  |
| 0               | 0               | 0                 | Homing in progress                                       |
| 0               | 0               | 1                 | Homing stopped or not started                            |
| 0               | 1               | 0                 | Performed homing operation, but did not reach the target |
| 0               | 1               | 1                 | Homing completed                                         |
| 1               | 0               | 0                 | Homing error; speed not equal to 0                       |
| 1               | 0               | 1                 | Homing error; speed equal to 0                           |

### Description of bit 11

• Bit 11: Indicates whether to use an internal limit

| Bits | State                 | Value | Details                                                                                              |
|------|-----------------------|-------|----------------------------------------------------------------------------------------------------|
| 11   | Internal Limit Active | 0     | Not in software position limit status or does not use the software position limit function (0x2400). |
|      |                       | 1     | Software position limit status                                                                       |

Description of bit 14

• Bit 14: Absolute position valid

| Bits | State              | Value | Details                                                                             |
|------|--------------------|-------|-------------------------------------------------------------------------------------|
| 14   | ABC Desition Valid | 0     | Homing is not complete or an alarm related to the encoder has occurred.             |
| 14   | ABS Position Valid | 1     | Homing is complete (applied when the drive is connected to EtherCAT communication). |

| 0x605A        | Quick Stop Option Code |                  |      |               |                   |                       |        |
|---------------|------------------------|------------------|------|---------------|-------------------|-----------------------|--------|
| Variable Type | Setting Range          | Initial<br>Value | Unit | Accessibility | PDO<br>Assignment | Variable<br>Attribute | Saving |
| INT           | 0 to 4                 | 2                | -    | RW            | No                | Always                | Yes    |

This parameter sets the Quick Stop option code when the drive is operating in CSP or PP modes.

| Setting Value | Description                                                                                                   |
|---------------|----------------------------------------------------------------------------------------------------|
| 0             | Not used (transits into Switch On Disabled).                                                                  |
| 1 or 2        | Slowly decelerates and stops according to the quick stop deceleration (0x6085) setting. (Switch On Disabled). |

| 0x605B        | Shutdown Option Code |                  |      |               |                   |                       | ALL    |
|---------------|----------------------|------------------|------|---------------|-------------------|-----------------------|--------|
| Variable Type | Setting Range        | Initial<br>Value | Unit | Accessibility | PDO<br>Assignment | Variable<br>Attribute | Saving |
| INT           | 0 to 1               | 0                | -    | RW            | No                | Always                | Yes    |

This sets the operation to shut down the servo drive (Operation Enabled state -> Ready to Switch On state).

| Setting Value | Description                                                                        |
|---------------|------------------------------------------------------------------------------------|
| 0             | Not used                                                                           |
| 1             | Decelerates to a stop; enters the Switch On Disabled state; enters the Ready state |

| 0x605C        | Disable Operation Option Code |                  |      |               |                   |                       | ALL    |
|---------------|-------------------------------|------------------|------|---------------|-------------------|-----------------------|--------|
| Variable Type | Setting Range                 | Initial<br>Value | Unit | Accessibility | PDO<br>Assignment | Variable<br>Attribute | Saving |
| INT           | 0 to 1                        | 1                | -    | RW            | No                | Always                | Yes    |

This sets the Disable Operation state (Operation Enabled state  $\rightarrow$  Switched On state) option code.

| Setting Value | Description                                                                                |
|---------------|--------------------------------------------------------------------------------------------|
| 0             | Does not use the drive function.                                                           |
| 1             | Decelerates to a stop; moves to the Switch On Disabled state; moves to the Not Ready state |

| 0x605D        | Halt Option Code |                  |      |               |                   |                       | ALL    |
|---------------|------------------|------------------|------|---------------|-------------------|-----------------------|--------|
| Variable Type | Setting Range    | Initial<br>Value | Unit | Accessibility | PDO<br>Assignment | Variable<br>Attribute | Saving |
| INT           | 0 to 4           | 0                | -    | RW            | No                | Always                | Yes    |

The Halt option code sets the operation method used to move from the Operation Enabled state to the Switched On state.

| Setting Value | Description                                                                                             |
|---------------|----------------------------------------------------------------------------------------------------|
| 1             | Decelerates to a stop; moves to the Operation Enabled state                                             |
| 2             | Decelerates to a stop based on the quick stop deceleration time;<br>move to the Operation Enabled state |

| 0x605E        | Fault Reaction Option Code |                  |      |               |                   |                       |        |
|---------------|----------------------------|------------------|------|---------------|-------------------|-----------------------|--------|
| Variable Type | Setting Range              | Initial<br>Value | Unit | Accessibility | PDO<br>Assignment | Variable<br>Attribute | Saving |
| INT           | 0                          | 0                | -    | RW            | No                | Always                | Yes    |

This sets the operation method that protects the drive system during fault reactions.

| Setting Value | Description                                                                          |
|---------------|--------------------------------------------------------------------------------------|
| 0             | Does not use the servo drive function. The motor will retain the free-<br>run state. |

| 0x6060        | Modes of Operation |                  |      |               |                   |                       | ALL    |
|---------------|--------------------|------------------|------|---------------|-------------------|-----------------------|--------|
| Variable Type | Setting Range      | Initial<br>Value | Unit | Accessibility | PDO<br>Assignment | Variable<br>Attribute | Saving |
| SINT          | 0 to 10            | 0                | -    | RW            | Yes               | Always                | No     |

This sets the servo drive operation mode. The master sets the operation mode when the power is turned on.

This drive provides the following operation modes:

| Setting Value | Names | Details                          |
|---------------|-------|----------------------------------|
| 0             | -     | Mode not assigned                |
| 1             | PP    | Profile Position Mode            |
| 2             | -     | Reserved                         |
| 3             | PV    | Profile Velocity mode            |
| 4             | PT    | Profile Torque mode              |
| 6             | HM    | Homing mode                      |
| 7             | -     | Reserved                         |
| 8             | CSP   | Cyclic Synchronous Position mode |
| 9             | CSV   | Cyclic Synchronous Velocity mode |
| 10            | CST   | Cyclic Synchronous Torque mode   |
| Other         | -     | Reserved                         |

| 0x6061        | Modes of Operation Display |                  |      |               |                   |                       |        |
|---------------|----------------------------|------------------|------|---------------|-------------------|-----------------------|--------|
| Variable Type | Setting Range              | Initial<br>Value | Unit | Accessibility | PDO<br>Assignment | Variable<br>Attribute | Saving |
| SINT          | -                          | -                | -    | RO            | Yes               | -                     | No     |

This displays the operation mode of the current drive.

| 0x6062        | Position Demand Value |                                                                            |  |  |  |  |    |  |  |
|---------------|-----------------------|----------------------------------------------------------------------------|--|--|--|--|----|--|--|
| Variable Type | Setting Range         | Cetting Range Initial Unit Accessibility PDO Variable Assignment Attribute |  |  |  |  |    |  |  |
| DINT          | UU RO Yes -           |                                                                            |  |  |  |  | No |  |  |

This displays the position demand value in the position units (UU) specified by the user.

| 0x6063        | Position Actual Internal Value |                  |                                                   |    |     |   |    |  |
|---------------|--------------------------------|------------------|---------------------------------------------------|----|-----|---|----|--|
| Variable Type | Setting Range                  | Initial<br>Value | Initial Unit Accessibility PDO Variable Attribute |    |     |   |    |  |
| DINT          | -                              | -                | pulse                                             | RO | Yes | - | No |  |

This parameter displays the position actual internal value in the unit of encoder pulse.

| 0x6064        | Position Actual Value |                  |      |               |                   |                       |        |  |  |
|---------------|-----------------------|------------------|------|---------------|-------------------|-----------------------|--------|--|--|
| Variable Type | Setting Range         | Initial<br>Value | Unit | Accessibility | PDO<br>Assignment | Variable<br>Attribute | Saving |  |  |
| DINT          | -                     | -                | UU   | RO            | Yes               | -                     | No     |  |  |

This parameter displays the position actual value in a user-defined position unit (UU).

| 0x6065        | Following Error Window |                                                                                                    |    |    |    |        |     |  |
|---------------|------------------------|----------------------------------------------------------------------------------------------------|----|----|----|--------|-----|--|
| Variable Type | Setting<br>Range       | Setting         Initial         Unit         Accessibility         PDO         Variable           Range         Value         Unit         Accessibility         Accessibility |    |    |    |        |     |  |
| UDINT         | 0 to<br>0x3FFFFFFF     | 5242880                                                                                                    | UU | RW | No | Always | Yes |  |

This sets the following error window to check the Following Error (Statusword, 0x6041.13).

| 0x6066        |               | Following Error Timeout                             |    |    |    |        |     |  |  |  |
|---------------|---------------|-----------------------------------------------------|----|----|----|--------|-----|--|--|--|
| Variable Type | Setting Range | e Initial Unit Accessibility PDO Variable Attribute |    |    |    |        |     |  |  |  |
| UINT          | 0 to 65535    | 0                                                   | ms | RW | No | Always | Yes |  |  |  |

This sets the timeout for when checking the Following Error (Statusword, 0x6041.13).

| 0x6067        |                    | Position Window                                               |    |    |    |        |     |  |  |  |
|---------------|--------------------|---------------------------------------------------------------|----|----|----|--------|-----|--|--|--|
| Variable Type | Setting Range      | tting Range Initial Unit Accessibility PDO Variable Attribute |    |    |    |        |     |  |  |  |
| UDINT         | 0 to<br>0x3FFFFFFF | 100                                                           | UU | RW | No | Always | Yes |  |  |  |

This sets the position window for the target. If the drive remains within the position window (0x6067) for the position window time (0x6068), then it sets bit 10 of the Statusword (0x6041.10) to 1.

| 0x6068        |               | Position Window Time                                                                  |    |    |    |        |     |  |  |  |
|---------------|---------------|---------------------------------------------------------------------------------------|----|----|----|--------|-----|--|--|--|
| Variable Type | Setting Range | Initial         Unit         Accessibility         PDO<br>Assignment         Variable |    |    |    |        |     |  |  |  |
| UINT          | 0 to 65535    | 0                                                                                     | ms | RW | No | Always | Yes |  |  |  |

This sets the time it takes to reach the target position. If the drive remains within the position window (0x6067) for the position window time (0x6068), then it sets bit 10 of the Statusword (0x6041.10) to 1.

| 0x606B        | Velocity Demand Value |                                                                           |  |  |  |  |  |  |  |
|---------------|-----------------------|---------------------------------------------------------------------------|--|--|--|--|--|--|--|
| Variable Type | Setting Range         | etting Range Initial Unit Accessibility PDO Variable Assignment Attribute |  |  |  |  |  |  |  |
| DINT          | -                     | UU/s RO Yes -                                                             |  |  |  |  |  |  |  |

This displays the output speed of the position controller or the command speed input to the velocity controller.

| 0x606C        | Velocity Actual Value |                  |      |               |                   |                       |        |  |  |
|---------------|-----------------------|------------------|------|---------------|-------------------|-----------------------|--------|--|--|
| Variable Type | Setting Range         | Initial<br>Value | Unit | Accessibility | PDO<br>Assignment | Variable<br>Attribute | Saving |  |  |
| DINT          | -                     | -                | UU/s | RO            | Yes               | -                     | No     |  |  |

This displays the velocity actual value in user-defined position units.

| 0x606D        |               | Velocity Window  |                                                                        |    |    |        |     |  |  |
|---------------|---------------|------------------|------------------------------------------------------------------------|----|----|--------|-----|--|--|
| Variable Type | Setting Range | Initial<br>Value | Initial Unit Accessibilit PDO Variable<br>Value V Assignment Attribute |    |    |        |     |  |  |
| UINT          | 0 to 65535    | 20000            | UU/s                                                                   | RW | No | Always | Yes |  |  |

This sets the velocity window. If the difference between the target velocity and the actual velocity remains within the velocity window (0x606D) for the amount of velocity window time (0x606E), it sets bit 10 of Statusword (0x6041.10) to 1.

| 0x606E        | Velocity Window Time |                                                                                                    |    |    |    |        |        |  |  |
|---------------|----------------------|----------------------------------------------------------------------------------------------------|----|----|----|--------|--------|--|--|
| Variable Type | Setting Range        | Initial         Unit         Accessibility         PDO         Variable           Value         Unit         Accessibility         Assignment         Attribute |    |    |    |        | Saving |  |  |
| UINT          | 0 to 65535           | 0                                                                                                    | ms | RW | No | Always | Yes    |  |  |

You can set the velocity window time. If the difference between the target velocity and the actual velocity remains within the velocity window (0x606D) for the amount of velocity window time (0x606E), it sets bit 10 of Statusword (0x6041.10) to 1.

| 0x6071        | Target Torque |                  |                                                   |    |     |        |    |  |  |
|---------------|---------------|------------------|---------------------------------------------------|----|-----|--------|----|--|--|
| Variable Type | Setting Range | Initial<br>Value | Initial Unit Accessibility PDO Variable Attribute |    |     |        |    |  |  |
| INT           | -5000 to 5000 | 0                | 0.1%                                              | RW | Yes | Always | No |  |  |

This sets the target torque for the motor in 0.1% increments of the rated torque during torque control.

| 0x6072        | Maximum Torque |                  |                                                   |    |     |        |    |  |  |
|---------------|----------------|------------------|---------------------------------------------------|----|-----|--------|----|--|--|
| Variable Type | Setting Range  | Initial<br>Value | Initial Unit Accessibility PDO Variable Attribute |    |     |        |    |  |  |
| UINT          | 0 to 5000      | 3000             | 0.1%                                              | RW | Yes | Always | No |  |  |

This sets the maximum torque that the motor can output in 0.1% increments of the rated torque.

| 0x6074        | Torque Demand Value |                                                                                       |      |    |     |   |        |  |  |
|---------------|---------------------|---------------------------------------------------------------------------------------|------|----|-----|---|--------|--|--|
| Variable Type | Setting Range       | Initial         Unit         Accessibility         PDO<br>Assignment         Variable |      |    |     |   | Saving |  |  |
| INT           | -                   | -                                                                                     | 0.1% | RO | Yes | - | No     |  |  |

This parameter displays the current torque demand value in the unit of 0.1% of the motor's rated torque.

| 0x6076        | Motor Rated Torque |                  |                                                   |    |    |   |    |  |  |
|---------------|--------------------|------------------|---------------------------------------------------|----|----|---|----|--|--|
| Variable Type | Setting Range      | Initial<br>Value | Initial Unit Accessibility PDO Variable Attribute |    |    |   |    |  |  |
| UDINT         | -                  | -                | mNm                                               | RO | No | - | No |  |  |

This displays the rated torque of the motor in mNm.

| 0x6077        | Torque Actual Value |                                                                                                    |      |    |     |   |        |  |  |
|---------------|---------------------|----------------------------------------------------------------------------------------------------|------|----|-----|---|--------|--|--|
| Variable Type | Setting Range       | Initial<br>Value         Unit         Accessibility         PDO<br>Assignment         Variable<br>Attribute |      |    |     |   | Saving |  |  |
| INT           | -                   | -                                                                                                    | 0.1% | RO | Yes | - | No     |  |  |

This displays the torque actual value generated by the drive in 0.1% increments of the rated torque.

| 0x6078        |               | Current Actual Value                                                         |  |  |  |  |  |  |  |  |
|---------------|---------------|------------------------------------------------------------------------------|--|--|--|--|--|--|--|--|
| Variable Type | Setting Range | RangeInitial<br>ValueUnitAccessibilityPDO<br>AssignmentVariable<br>Attribute |  |  |  |  |  |  |  |  |
| INT           | -             | 0.1% RO Yes -                                                                |  |  |  |  |  |  |  |  |

This displays the torque actual value generated by the drive in 0.1% increments of the rated torque. A value that is the same as the torque actual value [0x6077] is displayed.

| 0x6079        | DC Link Circuit Voltage |                  |                                                   |    |     |   |    |  |  |
|---------------|-------------------------|------------------|---------------------------------------------------|----|-----|---|----|--|--|
| Variable Type | Setting Range           | Initial<br>Value | Initial Unit Accessibility PDO Variable Attribute |    |     |   |    |  |  |
| UDINT         | -                       | -                | 0.1V                                              | RO | Yes | - | No |  |  |

This displays the DC-link voltage supplied by the main power in 0.1 V units.

| 0x607A        | Target Position                 |                                                                                       |    |    |     |        |    |  |  |
|---------------|---------------------------------|---------------------------------------------------------------------------------------|----|----|-----|--------|----|--|--|
| Variable Type | Setting Range                   | Initial         Unit         Accessibility         PDO<br>Assignment         Variable |    |    |     |        |    |  |  |
| DINT          | -2147483648<br>to<br>2147483647 | 0                                                                                     | UU | RW | Yes | Always | No |  |  |

This sets the target position in the PP (Profile Position) mode or CSP (Cyclic Synchronous Position) mode.

In the PP mode, it is used as an absolute or relative coordinate according to the Bit4 (0x6040.4) setting of Controlword. In CSP mode, it is always used as an absolute coordinate.

| 0x607C        | Home Offset                     |                  |      |               |                   |                       |        |  |  |
|---------------|---------------------------------|------------------|------|---------------|-------------------|-----------------------|--------|--|--|
| Variable Type | Setting Range                   | Initial<br>Value | Unit | Accessibility | PDO<br>Assignment | Variable<br>Attribute | Saving |  |  |
| DINT          | -2147483648<br>to<br>2147483647 | 0                | UU   | RW            | No                | Always                | Yes    |  |  |

This sets the offset value for the home position of the absolute encoder or absolute external scale and the zero position of the position actual value (0x6064).

#### Incremental Encoder

If the home position is found or at the home position, the position reached by the home offset value becomes the zero position.

#### Absolute Encoder

If the absolute encoder is connected, the home offset value is added to the absolute position (position actual value).

| 0x607D        |                              | Softwa              | are Posi | tion Limit    |                   |                       | Ρ      |
|---------------|------------------------------|---------------------|----------|---------------|-------------------|-----------------------|--------|
| Sub           | Index 0                      |                     |          | Number o      | of Entries        |                       |        |
| Variable Type | Setting Range                | Initial Value       | Unit     | Accessibility | PDO<br>Assignment | Variable<br>Attribute | Saving |
| USINT         | -                            | 2                   | -        | RO            | No                | -                     | No     |
| Sub           | Index 1                      | Min. position limit |          |               |                   |                       |        |
| Variable Type | Setting Range                | Initial Value       | Unit     | Accessibility | PDO<br>Assignment | Variable<br>Attribute | Saving |
| DINT          | -1073741824 to<br>1073741823 | -2000000000         | UU       | RW            | No                | Always                | Yes    |
| Sub           | Index 2                      |                     |          | Max. pos      | ition limit       |                       |        |
| Variable Type | Setting Range                | Initial Value       | Unit     | Accessibility | PDO<br>Assignment | Variable<br>Attribute | Saving |
| DINT          | -1073741824 to<br>1073741823 | 2000000000          | UU       | RW            | No                | Always                | Yes    |

You can set the software position limit. It limits the range of the position demand value (0x6062) and position actual value (0x6064) and checks the new target positions for the setting value at every cycle.

The minimum software limit value is the negative rotation limit. The maximum software limit value is the positive rotation limit.

| 0x607F        | Max Profile Velocity |                  |      |               |                   |                       |        |  |
|---------------|----------------------|------------------|------|---------------|-------------------|-----------------------|--------|--|
| Variable Type | Setting<br>Range     | Initial<br>Value | Unit | Accessibility | PDO<br>Assignment | Variable<br>Attribute | Saving |  |
| UDINT         | 0 to<br>0x7FFFFFFF   | 0x7FFF<br>FFFF   | UU/s | RW            | Yes               | Always                | Yes    |  |

This sets the maximum profile velocity for the PP mode operation.

| 0x6080        |               | Max Motor Speed                                   |     |    |    |        |     |  |  |  |
|---------------|---------------|---------------------------------------------------|-----|----|----|--------|-----|--|--|--|
| Variable Type | Setting Range | Initial Unit Accessibility PDO Variable Attribute |     |    |    |        |     |  |  |  |
| UDINT         | -             | -                                                 | RPM | RO | No | Always | Yes |  |  |  |

This represents the maximum speed of the motor.

| 0x6081        | Profile Velocity   |                  |                                         |    |     |        |     |  |
|---------------|--------------------|------------------|-----------------------------------------|----|-----|--------|-----|--|
| Variable Type | Setting<br>Range   | Initial<br>Value | Initial Value Unit Accessibility PDO Va |    |     |        |     |  |
| UDINT         | 0 to<br>0x7FFFFFFF | 200000           | UU/s                                    | RW | Yes | Always | Yes |  |

This sets the profile velocity for the PP mode operation.

| 0x6083        | Profile Acceleration |                  |                   |               |                   |                       |        |  |  |
|---------------|----------------------|------------------|-------------------|---------------|-------------------|-----------------------|--------|--|--|
| Variable Type | Setting<br>Range     | Initial<br>Value | Unit              | Accessibility | PDO<br>Assignment | Variable<br>Attribute | Saving |  |  |
| UDINT         | 0 to<br>0x7FFFFFFF   | 200000           | UU/s <sup>2</sup> | RW            | Yes               | Always                | Yes    |  |  |

This sets the profile acceleration for the PP mode operation.

| 0x6084        | Profile Deceleration |                  |                   |               |                   |                       |        |  |  |
|---------------|----------------------|------------------|-------------------|---------------|-------------------|-----------------------|--------|--|--|
| Variable Type | Setting<br>Range     | Initial<br>Value | Unit              | Accessibility | PDO<br>Assignment | Variable<br>Attribute | Saving |  |  |
| UDINT         | 0 to<br>0x7FFFFFFF   | 200000           | UU/s <sup>2</sup> | RW            | Yes               | Always                | Yes    |  |  |

This sets the profile deceleration for the PP mode operation.

| 0x6085        | Quick Stop Deceleration |                                                                                                |                   |    |    |        |        |  |  |
|---------------|-------------------------|------------------------------------------------------------------------------------------------|-------------------|----|----|--------|--------|--|--|
| Variable Type | Setting Range           | Initial<br>Value         Unit         Accessibility         PDO<br>Assignment         Variable |                   |    |    |        | Saving |  |  |
| UDINT         | 0 to<br>0x7FFFFFFF      | 2000                                                                                           | UU/s <sup>2</sup> | RW | No | Always | Yes    |  |  |

The value of Quick Stop Deceleration is applied if Quick Stop Option Code (0x605A) is set to 2.

The following formula is used to calculate the target position of Quick Stop Deceleration.

Target Position[UU] = 
$$\frac{Velocity^{2}[UU^{2}/sec^{2}]}{2 \times Quick \ Stop \ Deceleration[UU/sec^{2}]}$$

The following is the formula for the target position value when you run index 0 at 300 [rpm] and input 2000000  $[UU/sec^2]$  for the 0x6085 value and input a STOP signal.

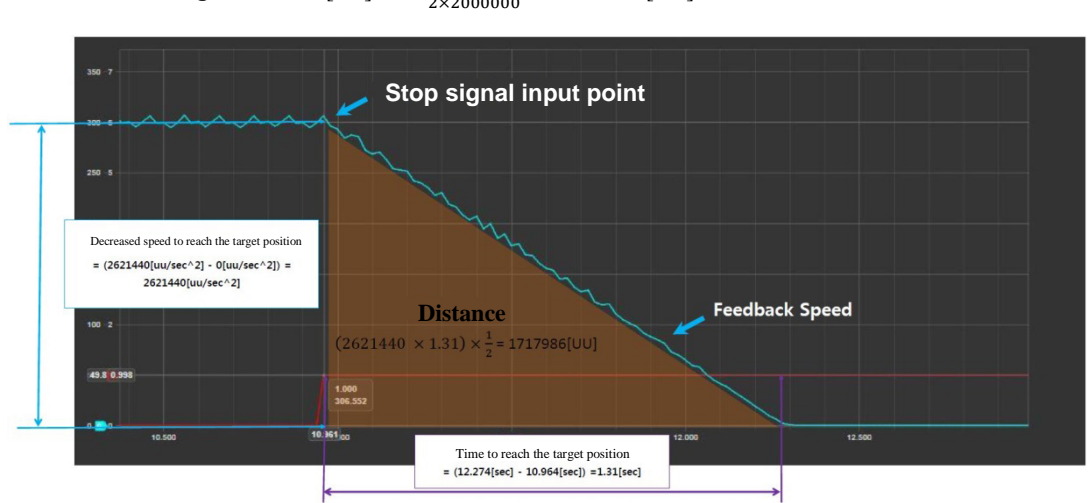

Target Position[UU] =  $\frac{2621440^2}{2\times 2000000} = 1717986[UU]$ 

The target position is equal to the area of the distance shown in the figure above. If you want to stop the motor for approximately 2 seconds after inputting STOP signal while the motor is running at 300 rpm in index mode, you can calculate Quick Stop Deceleration as follows.

Target Position = 
$$(2621440[UU/sec] \times 2[sec]) \times \frac{1}{2} = 2621440[UU]$$
  
$$\frac{2621440^{2}[UU^{2}/sec^{2}]}{2\times 2621440[UU]} = 1310720[UU/sec^{2}]$$

In other words, Quick Stop Deceleration function enables you to stop the motor exactly at the specified position or time when you input the STOP signal.

| 0x6087        | Torque Slope       |                  |            |               |                   |                       |        |  |  |
|---------------|--------------------|------------------|------------|---------------|-------------------|-----------------------|--------|--|--|
| Variable Type | Setting Range      | Initial<br>Value | Unit       | Accessibility | PDO<br>Assignment | Variable<br>Attribute | Saving |  |  |
| UDINT         | 0 to<br>0x7FFFFFFF | 1000             | 0.1%/<br>s | RW            | Yes               | Always                | Yes    |  |  |

This sets the torque slope for the PT mode operation.

| 0x6091        |                 |               | Gear R            | atio          |                   |                       |        |  |  |  |  |
|---------------|-----------------|---------------|-------------------|---------------|-------------------|-----------------------|--------|--|--|--|--|
| Su            | ibIndex 0       |               | Number of Entries |               |                   |                       |        |  |  |  |  |
| Variable Type | Setting Range   | Initial Value | Unit              | Accessibility | PDO<br>Assignment | Variable<br>Attribute | Saving |  |  |  |  |
| USINT         | -               | 2             | -                 | RO            | No                | -                     | No     |  |  |  |  |
| Su            | ıbIndex 1       |               | Motor revolutions |               |                   |                       |        |  |  |  |  |
| Variable Type | Setting Range   | Initial Value | Unit              | Accessibility | PDO<br>Assignment | Variable<br>Attribute | Saving |  |  |  |  |
| UDINT         | 0 to 0x40000000 | 1             | -                 | RW            | No                | Power cycling         | Yes    |  |  |  |  |
| Su            | ıbIndex 2       |               |                   | Shaft rev     | olutions          |                       |        |  |  |  |  |
| Variable Type | Setting Range   | Initial Value | Unit              | Accessibility | PDO<br>Assignment | Variable<br>Attribute | Saving |  |  |  |  |
| UDINT         | 0 to 0x40000000 | 1             | -                 | RW            | No                | Power cycling         | Yes    |  |  |  |  |

For more information, refer to Section 6.3 Electric Gear Setup.

| 0x6098        | Homing Method |                  |      |               |                   |                       |        |  |  |
|---------------|---------------|------------------|------|---------------|-------------------|-----------------------|--------|--|--|
| Variable Type | Setting Range | Initial<br>Value | Unit | Accessibility | PDO<br>Assignment | Variable<br>Attribute | Saving |  |  |
| SINT          | -128 to 127   | 34               | -    | RW            | No                | Always                | Yes    |  |  |

You can set the homing method. For more information, refer to 5.6 Homing.

| Setting Value | Details                                                                                                    |
|---------------|----------------------------------------------------------------------------------------------------|
| 0             | Disabled                                                                                                    |
| 1             | Homing using index pulse and negative limit contact                                                              |
| 2             | Homing using index pulse and positive limit contact                                                              |
| 7 to 14       | Homing using index pulse and home contact                                                                        |
| 24            | Same as method 8 (does not use index pulse)                                                                      |
| 28            | Same as method 12 (does not use index pulse)                                                                     |
| 33, 34        | Homing by index pulse                                                                                            |
| 35            | Homing to the current position                                                                                   |
| -1            | Homing using the negative stopper and index pulse                                                                |
| -2            | Homing using the positive stopper and index pulse                                                                |
| -3            | Homing using the negative stopper only                                                                           |
| -4            | Homing using the positive stopper only                                                                           |
| -5            | The drive returns to the home position only with the home switch (HOME) while driving in the negative direction. |
| -6            | The drive returns to the home position only with the home switch (HOME) while driving in the positive direction. |

| 0x6099        |                 | Н             | oming S                                              | peeds         |                   |                       |        |  |  |  |
|---------------|-----------------|---------------|------------------------------------------------------|---------------|-------------------|-----------------------|--------|--|--|--|
| Su            | ıbIndex 0       |               | Number of Entries                                    |               |                   |                       |        |  |  |  |
| Variable Type | Setting Range   | Initial Value | Unit                                                 | Accessibility | PDO<br>Assignment | Variable<br>Attribute | Saving |  |  |  |
| USINT         | -               | 2             | -                                                    | RO            | No                | -                     | No     |  |  |  |
| Su            | SubIndex 1      |               | Switch search speed (Speed during search for switch) |               |                   |                       |        |  |  |  |
| Variable Type | Setting Range   | Initial Value | Unit                                                 | Accessibility | PDO<br>Assignment | Variable<br>Attribute | Saving |  |  |  |
| UDINT         | 0 to 0x40000000 | 500000        | UU/s                                                 | RW            | No                | Always                | Yes    |  |  |  |
| Su            | ıbIndex 2       | Zero          | o search                                             | speed (Spee   | d during sea      | arch for zero)        |        |  |  |  |
| Variable Type | Setting Range   | Initial Value | Unit                                                 | Accessibility | PDO<br>Assignment | Variable<br>Attribute | Saving |  |  |  |
| UDINT         | 0 to 0x40000000 | 100000        | UU/s                                                 | RW            | No                | Always                | Yes    |  |  |  |

You can set the operation velocity for homing.

| 0x609A        | Homing Acceleration |                  |           |               |                   |                       |        |  |  |  |
|---------------|---------------------|------------------|-----------|---------------|-------------------|-----------------------|--------|--|--|--|
| Variable Type | Setting Range       | Initial<br>Value | Unit      | Accessibility | PDO<br>Assignment | Variable<br>Attribute | Saving |  |  |  |
| UDINT         | 0 to<br>0x40000000  | 200000           | UU/<br>s² | RW            | No                | Always                | Yes    |  |  |  |

You can set the operation acceleration for homing.

| 0x60B0        | Position Offset                 |                  |      |               |                   |                       |        |  |  |
|---------------|---------------------------------|------------------|------|---------------|-------------------|-----------------------|--------|--|--|
| Variable Type | Setting Range                   | Initial<br>Value | Unit | Accessibility | PDO<br>Assignment | Variable<br>Attribute | Saving |  |  |
| DINT          | -2147483648<br>to<br>2147483647 | 0                | UU   | RW            | Yes               | Always                | No     |  |  |

In CSP mode, this sets the offset value added to the position command.

| 0x60B1        | Velocity Offset                 |                  |      |               |                   |                       |        |  |  |
|---------------|---------------------------------|------------------|------|---------------|-------------------|-----------------------|--------|--|--|
| Variable Type | Setting Range                   | Initial<br>Value | Unit | Accessibility | PDO<br>Assignment | Variable<br>Attribute | Saving |  |  |
| DINT          | -2147483648<br>to<br>2147483647 | 0                | UU/s | RW            | Yes               | Always                | No     |  |  |

In CSP mode, this corresponds to the speed feed-forward value.

In CSV mode, this sets the offset value added to the speed command value.

| 0x60B2        | Torque Offset |                  |      |               |                   |                       |        |  |  |
|---------------|---------------|------------------|------|---------------|-------------------|-----------------------|--------|--|--|
| Variable Type | Setting Range | Initial<br>Value | Unit | Accessibility | PDO<br>Assignment | Variable<br>Attribute | Saving |  |  |
| INT           | -5000 to 5000 | 0                | 0.1% | RW            | Yes               | Always                | No     |  |  |

In CSP and CSV modes, this corresponds to the torque feed-forward value.

In CST mode, this sets the offset value added to the torque command value.

| 0x60B8        | Touch Probe Function |                  |      |               |                   |                       |        |  |
|---------------|----------------------|------------------|------|---------------|-------------------|-----------------------|--------|--|
| Variable Type | Setting Range        | Initial<br>Value | Unit | Accessibility | PDO<br>Assignment | Variable<br>Attribute | Saving |  |
| UINT          | 0 to 0xFFFF          | 0x0033           | -    | RW            | Yes               | Always                | No     |  |

This sets the touch probe function.

| Bits     | Value | Description                                                         |
|----------|-------|---------------------------------------------------------------------|
|          | 0     | Does not use touch probe 1.                                         |
| 0        | 1     | Uses touch probe 1.                                                 |
|          | 0     | Single trigger mode                                                 |
| 1        | 1     | Continuous trigger mode                                             |
|          | 0     | Triggered by the input of touch probe 1.                            |
| 2        | 1     | Triggered by the index pulse signal.                                |
| 3        | _     | Reserved                                                            |
|          | 0     | Does not capture the positive edge position value of touch probe 1. |
| 4        | 1     | Captures the positive edge position value of touch probe 1.         |
| _        | 0     | Does not capture the negative edge position value of touch probe 1. |
| 5        | 1     | Captures the negative edge position value of touch probe 1.         |
| 6 to 7   | _     | Reserved                                                            |
|          | 0     | Does not use touch probe 2.                                         |
| 8        | 1     | Uses touch probe 2.                                                 |
|          | 0     | Single trigger mode                                                 |
| 9        | 1     | Continuous trigger mode                                             |
| 40       | 0     | Triggered by the input of touch probe 2.                            |
| 10       | 1     | Triggered by the index pulse signal.                                |
| 11       | _     | Reserved                                                            |
| 40       | 0     | Does not capture the positive edge position value of touch probe 2. |
| 12       | 1     | Captures the positive edge position value of touch probe 2.         |
| 10       | 0     | Does not capture the negative edge position value of touch probe 2. |
| 13       | 1     | Captures the negative edge position value of touch probe 2.         |
| 14 to 15 | -     | Reserved                                                            |

| 0x60B9        |               | Touch Probe Status |      |               |                   |                       |        |  |  |
|---------------|---------------|--------------------|------|---------------|-------------------|-----------------------|--------|--|--|
| Variable Type | Setting Range | Initial<br>Value   | Unit | Accessibility | PDO<br>Assignment | Variable<br>Attribute | Saving |  |  |
| UINT          | -             | -                  | -    | RO            | Yes               | -                     | No     |  |  |

This displays the status of the touch probe.

| Bits     | Value | Description                                                                |  |  |  |  |  |
|----------|-------|----------------------------------------------------------------------------|--|--|--|--|--|
| 0        | 0     | Does not use touch probe 1.                                                |  |  |  |  |  |
| 0        | 1     | Uses touch probe 1.                                                        |  |  |  |  |  |
| 1        | 0     | Does not store the positive edge position value of touch probe 1.          |  |  |  |  |  |
| I        | 1     | Stores the positive edge position value of touch probe 1.                  |  |  |  |  |  |
| 2        | 0     | Does not store the negative edge position value of touch probe 1.          |  |  |  |  |  |
| 2        | 1     | Stores the negative edge position value of touch probe 1.                  |  |  |  |  |  |
| 3 to 5   | _     | Reserved                                                                   |  |  |  |  |  |
| 6        | 0, 1  | Toggles when the positive edge position value of touch probe 1 is updated. |  |  |  |  |  |
| 7        | 0, 1  | Toggles when the negative edge position value of touch probe 1 is updated. |  |  |  |  |  |
| 0        | 0     | Does not use touch probe 2.                                                |  |  |  |  |  |
| 0        | 1     | Uses touch probe 2.                                                        |  |  |  |  |  |
| 0        | 0     | Does not store the positive edge position value of touch probe 2.          |  |  |  |  |  |
| 9        | 1     | Stores the positive edge position value of touch probe 2.                  |  |  |  |  |  |
| 10       | 0     | Does not store the negative edge position value of touch probe 2.          |  |  |  |  |  |
| 10       | 1     | Stores the negative edge position value of touch probe 2.                  |  |  |  |  |  |
| 11 to 13 | -     | Reserved                                                                   |  |  |  |  |  |
| 14       | 0, 1  | Toggles when the positive edge position value of touch probe 2 is updated. |  |  |  |  |  |
| 15       | 0, 1  | Toggles when the negative edge position value of touch probe 2 is updated. |  |  |  |  |  |

In continuous trigger mode, you can toggle to save all update values for 6, 7, 14 and 15 bits on the positive/negative edge of the touch probe.

To disable bits 1, 2, 9 and 10 (saving the position values on the positive/negative edges of touch probes 1 and 2) of the touch probe state (0x60B8), disable bits 4, 5, 12 and 13 (using sampling on the positive/negative edges of touch probes 1 and 2) of the touch probe function (0x60B8) and enable them.

| 0x60BA        | ٦             | Touch Probe 1 Positive Edge Position Value |                                                   |    |     |   |    |  |  |
|---------------|---------------|--------------------------------------------|---------------------------------------------------|----|-----|---|----|--|--|
| Variable Type | Setting Range | Initial<br>Value                           | Initial Unit Accessibility PDO Variable Attribute |    |     |   |    |  |  |
| DINT          | -             | -                                          | UU                                                | RO | Yes | - | No |  |  |

This represents the positive edge position value of touch probe 1.

| 0x60BB        | Т             | Touch Probe 1 Negative Edge Position Value        |    |    |     |   |        |  |  |
|---------------|---------------|---------------------------------------------------|----|----|-----|---|--------|--|--|
| Variable Type | Setting Range | Initial Unit Accessibility PDO Variable Attribute |    |    |     |   | Saving |  |  |
| DINT          | -             | -                                                 | UU | RO | Yes | - | No     |  |  |

This represents the negative edge position value of touch probe 1.

| 0x60BC        | 7             | Touch Probe 2 Positive Edge Position Value                                                                           |    |    |     |   |    |  |  |  |
|---------------|---------------|----------------------------------------------------------------------------------------------------|----|----|-----|---|----|--|--|--|
| Variable Type | Setting Range | Setting Range         Initial<br>Value         Unit         Accessibility         PDO<br>Assignment         Variable |    |    |     |   |    |  |  |  |
| DINT          | -             | -                                                                                                    | UU | RO | Yes | - | No |  |  |  |

This represents the positive edge position value of touch probe 2.

| 0x60BD        | Т             | Touch Probe 2 Negative Edge Position Value                                                                           |    |    |     |   |    |  |  |
|---------------|---------------|----------------------------------------------------------------------------------------------------|----|----|-----|---|----|--|--|
| Variable Type | Setting Range | Setting Range         Initial<br>Value         Unit         Accessibility         PDO<br>Assignment         Variable |    |    |     |   |    |  |  |
| DINT          | -             | -                                                                                                    | UU | RO | Yes | - | No |  |  |

This represents the negative edge position value of touch probe 2.

| 0x60E0        | Positive Torque Limit Value |                  |                                                              |    |     |        |     |  |  |
|---------------|-----------------------------|------------------|--------------------------------------------------------------|----|-----|--------|-----|--|--|
| Variable Type | Setting Range               | Initial<br>Value | Initial Unit Accessibility PDO Variable Assignment Attribute |    |     |        |     |  |  |
| UINT          | 0 to 5000                   | 3000             | 0.1%                                                         | RW | Yes | Always | Yes |  |  |

You can set the positive torque value limit.

| 0x60E1        |               | Negative Torque Limit Value |                                                   |    |     |        |     |  |  |  |
|---------------|---------------|-----------------------------|---------------------------------------------------|----|-----|--------|-----|--|--|--|
| Variable Type | Setting Range | Initial<br>Value            | Initial Unit Accessibility PDO Variable Attribute |    |     |        |     |  |  |  |
| UINT          | 0 to 5000     | 3000                        | 0.1%                                              | RW | Yes | Always | Yes |  |  |  |

You can set the negative torque value limit.

| 0x60F4        | Following Error Actual Value |                  |      |               |                   |                       |        |  |  |
|---------------|------------------------------|------------------|------|---------------|-------------------|-----------------------|--------|--|--|
| Variable Type | Setting Range                | Initial<br>Value | Unit | Accessibility | PDO<br>Assignment | Variable<br>Attribute | Saving |  |  |
| DINT          | -                            | -                | UU   | RO            | Yes               | -                     | No     |  |  |

This parameter displays the following error actual value during position control.

| 0x60FC        |               | Position Demand Internal Value |       |               |                   |                       |        |  |  |
|---------------|---------------|--------------------------------|-------|---------------|-------------------|-----------------------|--------|--|--|
| Variable Type | Setting Range | Initial<br>Value               | Unit  | Accessibility | PDO<br>Assignment | Variable<br>Attribute | Saving |  |  |
| DINT          | -             | -                              | pulse | RO            | Yes               | -                     | No     |  |  |

This represents the value entered as the command during position control.

| 0x60FD        | Digital Inputs |                  |      |               |                   |                       | ALL    |
|---------------|----------------|------------------|------|---------------|-------------------|-----------------------|--------|
| Variable Type | Setting Range  | Initial<br>Value | Unit | Accessibility | PDO<br>Assignment | Variable<br>Attribute | Saving |
| UDINT         | -              | -                | -    | RO            | Yes               | -                     | No     |

They indicate the status of digital inputs.

| Bits    | Description                           |  |  |  |
|---------|---------------------------------------|--|--|--|
| 0       | NOT (Negative Limit Switch)           |  |  |  |
| 1       | POT (Positive Limit Switch)           |  |  |  |
| 2       | HOME (Home Position Sensor Input)     |  |  |  |
| 3 to 15 | Reserved                              |  |  |  |
| 16      | DI #1(I/O pin 11), 0:Open, 1:Close    |  |  |  |
| 17      | DI #2(I/O pin 12), 0:Open, 1:Close    |  |  |  |
| 18      | DI #3(I/O pin 7), 0:Open, 1:Close     |  |  |  |
| 19      | DI #4(I/O pin 8), 0:Open, 1:Close     |  |  |  |
| 20      | DI #5(I/O pin 13), 0:Open, 1:Close    |  |  |  |
| 21      | DI #6(I/O pin 14), 0:Open, 1:Close    |  |  |  |
| 22~30   | Reserved                              |  |  |  |
| 31      | STO(Safe Torque Off), 0:Close, 1:Open |  |  |  |

| 0x60FE        | Digital Outputs |                  |                   |               |                   |                       |        |  |
|---------------|-----------------|------------------|-------------------|---------------|-------------------|-----------------------|--------|--|
| SubIndex 0    |                 |                  | Number of Entries |               |                   |                       |        |  |
| Variable Type | Setting Range   | Initial Value    | Unit              | Accessibility | PDO<br>Assignment | Variable<br>Attribute | Saving |  |
| USINT         | -               | 2                | -                 | RO            | No                | -                     | No     |  |
| SubIndex 1    |                 | Physical outputs |                   |               |                   |                       |        |  |
| Variable Type | Setting Range   | Initial Value    | Unit              | Accessibility | PDO<br>Assignment | Variable<br>Attribute | Saving |  |
| UDINT         | 0 to 0xFFFFFFFF | 0                | -                 | RW            | Yes               | Always                | No     |  |
| SubIndex 2    |                 | Bit mask         |                   |               |                   |                       |        |  |
| Variable Type | Setting Range   | Initial Value    | Unit              | Accessibility | PDO<br>Assignment | Variable<br>Attribute | Saving |  |
| UDINT         | 0 to 0xFFFFFFFF | 0                | -                 | RW            | Yes               | Always                | Yes    |  |

Description of physical outputs

| Bits     | Description                                                                                                    |
|----------|----------------------------------------------------------------------------------------------------|
| 0 to 15  | Reserved                                                                                                    |
| 16       | Forced output (0: OFF, 1: ON) of DO #1 (I/O pin 1).<br>Provided that the relevant bit mask (0x60FE:02.16) is set to 1. |
| 17       | Forced output (0: OFF, 1: ON) of DO #2 (I/O pin 3).<br>Provided that the relevant bit mask (0x60FE:02.17) is set to 1. |
| 18       | Forced output (0: OFF, 1: ON) of DO #3 (I/O pin 4).<br>Provided that the relevant bit mask (0x60FE:02.18) is set to 1. |
| 19 to 23 | Reserved                                                                                                    |
| 24       | Output status of DO #1 (0: OFF, 1: ON)                                                                                 |
| 25       | Output status of DO #2 (0: OFF, 1: ON)                                                                                 |
| 26       | Output status of DO #3 (0: OFF, 1: ON)                                                                                 |
| 27 to 31 | Reserved                                                                                                    |

Bit mask

| Bits     | Description                                                        |
|----------|--------------------------------------------------------------------|
| 0 to 15  | Reserved                                                           |
| 16       | Forced output setting (0: Disable, 1: Enable) of DO #1 (I/O pin 1) |
| 17       | Forced output setting (0: Disable, 1: Enable) of DO #2 (I/O pin 3) |
| 18       | Forced output setting (0: Disable, 1: Enable) of DO #3 (I/O pin 4) |
| 19 to 31 | Reserved                                                           |

| 0x60FF        | Target Velocity                 |                  |      |               |                   | V                     |        |
|---------------|---------------------------------|------------------|------|---------------|-------------------|-----------------------|--------|
| Variable Type | Setting Range                   | Initial<br>Value | Unit | Accessibility | PDO<br>Assignment | Variable<br>Attribute | Saving |
| DINT          | -2147483648<br>to<br>2147483647 | 0                | UU/s | RW            | Yes               | Always                | No     |

This sets the target velocity in PV mode and CSV mode.

| 0x6502        | Supported Drive Modes |               |      |               |                   | ALL                   |        |
|---------------|-----------------------|---------------|------|---------------|-------------------|-----------------------|--------|
| Variable Type | Setting Range         | Initial Value | Unit | Accessibility | PDO<br>Assignment | Variable<br>Attribute | Saving |
| UDINT         | -                     | 0x000003AD    | -    | RO            | No                | -                     | No     |

This displays the mode(s) supported by the drive.

| Bits     | Supported modes                   | Details          |  |
|----------|-----------------------------------|------------------|--|
| 0        | PP (Profile Position)             | 1: Supported     |  |
| 1        | VI (Velocity)                     | 0: Not supported |  |
| 2        | PV (Profile Velocity)             | 1: Supported     |  |
| 3        | PT (Torque Profile)               | 1: Supported     |  |
| 4        | Reserved                          | 0                |  |
| 5        | HM (Homing)                       | 1: Supported     |  |
| 6        | IP (Interpolated Position)        | 0: Not Supported |  |
| 7        | CSP (Cyclic Synchronous Position) | 1: Supported     |  |
| 8        | CSV (Cyclic Synchronous Velocity) | 1: Supported     |  |
| 9        | CST (Cyclic Synchronous Torque)   | 1: Supported     |  |
| 10 to 31 | Reserved                          | 0                |  |

# 11. Maintenance and Inspection

This chapter explains how to perform basic maintenance and inspection tasks as well as diagnose and troubleshoot the servo motor and drive.

# 11.1 Maintenance and Inspection

## 11.1.1 Precautions

- 1. When measuring the motor voltage: The PWM controls the voltage output from the servo amp to the motor. Because of this, the waves take the form of pulses. Use a rectifier voltmeter for accurate measurements because different meters may produce largely different results.
- 2. When measuring the motor current: Connect and use a moving-iron-type ampere meter because the motor's reactance smooths the pulse waveform to produce partial sine waves.
- **3.** When measuring the electric power: Use an electrodynamo-meter and measure based on the 3 power meter method.
- 4. Other gauges: When using an oscilloscope or digital voltmeter, do not allow them to touch the ground. Use an input current gauge of 1mA or lower.

## 11.1.2 What to Inspect

Wait at least 10 minutes after turning off the power before beginning the inspection because the condenser can hold enough voltage to cause an electrical accident.

### (1) Servo Motor Inspection

 ▲ Caution

 Wait at least 10 minutes after turning off the power before beginning the inspection because the condenser can hold enough voltage to cause an electrical accident.

| Inspection<br>Items                     | Inspection Time                                           | Inspection and Handling                                                                                                    | Notes                                                                       |
|-----------------------------------------|-----------------------------------------------------------|----------------------------------------------------------------------------------------------------|-----------------------------------------------------------------------------|
| Vibration and sound check               | Monthly                                                   | Touch the module and listen to sounds.                                                                                                   | The feel and sounds must be the same as usual.                              |
| Exterior check                          | Depends on the<br>level of<br>contamination or<br>damage. | Clean the module with a cloth or air.                                                                                                    | -                                                                           |
| Insulation<br>resistance<br>measurement | At least once a year                                      | Disconnect the module from the drive and measure insulation resistance.<br>A normal resistance level is $10[M\Omega]$ or higher. Note 1) | Contact our service center if resistance is lower than 10[ <sup>MQ</sup> ]. |
| Oil seal<br>replacement                 | At least once<br>every 5,000 hours                        | Remove the oil seal from the motor and replace it.                                                                                       | Only applies to motors with an oil seal.                                    |
| General inspection                      | At least once every 20,000 hours or 5 years.              | Contact our service center.                                                                                                    | Do not disassemble the servo motor by yourself for cleaning.                |

Note 1) Measure the resistance between PE and one of the U, V and W power cables in the servo motor.

### (2) Servo Drive Inspection

| Inspection<br>Items                                        | Inspection<br>Time      | Inspection Method                                                  | What to do for Abnormalities     |
|------------------------------------------------------------|-------------------------|--------------------------------------------------------------------|----------------------------------|
| Main body and<br>boards cleaning                           | At least once a<br>year | Check if there is any dust or<br>oil on the components.            | Clean it with air or<br>a cloth. |
| Loose screws                                               | At least once a year    | Screws on the terminal board or<br>connector<br>must not be loose. | Tighten the screws.              |
| Defective parts<br>of the main<br>body or control<br>board | At least once a<br>year | Check for discoloration, damage or disconnection caused by heat.   | Contact our company.             |

## 11.1.3 Parts Replacement Cycle

Mechanical friction or aging of objects with certain characteristics may deteriorate performance of the following parts or cause them to malfunction. Therefore it is important to conduct regular maintenance checks and regular replacement.

 Smoothing condenser: Degrees of product deterioration vary greatly depending on ripple current levels and use environments. Lifespans of the smoothing condenser depend greatly on use conditions and surrounding environment, but for continuous use in a general use environment (30°C), five years of lifespan is guaranteed.

Inspect the condenser at least once each year because it can rapidly age over certain short periods of time (inspect at least once half a year as it approaches its end of life).

- X Visual inspection criteria
- a. The condition of the case: Check for enlargement of the sides and bottom.
- b. The condition of the lid: Check for notable enlargement, severe cracks, or broken parts.
- **c.** The condition of the explosion valve: Check for notable valve enlargement and check the operation status.
- **d.** Also, regularly check whether the exterior is cracked, discolored, or leaking and whether there are any broken parts. The condenser is obsolete when its rated capacity degrades to 85% or lower.
- 2. Relays: Check for bad connection and wear and tear of the contacts caused by switching currents. A relay is obsolete when its accumulated number of switches reaches around 100,000 times, depending on the power capacity.
- **3.** Motor bearings: Replace the bearings after 20,000 to 30,000 hours of operation at the rated velocity under the rated load. Replace the bearings if abnormal sounds or vibrations are detected during inspection, depending on the operating conditions.
- 4. Electrolytic condenser: For electrolytic condensers, degrees of product deterioration vary greatly depending on ripple current levels and use environments. Lifespans of the electrolytic condensers depend greatly on use conditions and surrounding environment, but for continuous use in a general use environment (30°C), five years of lifespan is guaranteed.

### [Standard Part Replacement Cycles]

| Part Names                                               | Standard Replacement<br>Cycle | Replacement Method         |
|----------------------------------------------------------|-------------------------------|----------------------------|
| Smoothing Condenser                                      | 5 years                       | Replace                    |
| Relays                                                   | -                             | Determine after inspection |
| Fuses                                                    | 10 years                      | Replace                    |
| Aluminum Electrolytic<br>Condensers<br>on Printed Boards | 5 years                       | Replace with a new board   |
| Cooling Fans                                             | 4~5 years                     | Replace                    |
| Motor Bearings                                           | -                             | Determine after inspection |
| Motor Oil Seal                                           | 5,000 hours                   | Replace                    |

# 11.2 Diagnosing Abnormalities and Troubleshooting

An alarm or warning is generated if a problem occurs during operation. If this happens, find the applicable code and take a proper action. If the problem persists after taking such a measure, contact our service center.

## 11.2.1 Servo Motor

| Symptoms                                       | Cause                                                                                 | Inspection Method                                                                                                    | Remedies                                                                                                    |
|------------------------------------------------|---------------------------------------------------------------------------------------|----------------------------------------------------------------------------------------------------|----------------------------------------------------------------------------------------------------|
| The motor<br>does not<br>move.                 | The P-OT and N-OT inputs are off.                                                     | Refer to "3. Wiring and Connection" or<br>"3.5. Wiring for Input/Output Signals."                                       | Turn on the P-OT and N-OT inputs.                                                                                       |
|                                                | The motor is defective.                                                               | Use a resistance tester to measure the resistance to the motor lead terminal (resistance between phases: several ohms). | Replace the motor.                                                                                                    |
|                                                | The locking screws are loose.                                                         | Check the locking screws.                                                                                               | Tighten any loose screws.                                                                                               |
|                                                | External wiring is abnormal or there is a disconnected cable.                         | Check the wires to the motor and the encoder.                                                                           | Redo the wiring.<br>Replace the cables.                                                                                 |
|                                                | Encoder failure.                                                                      | Check the output waves.                                                                                                 | Replace the encoder.<br>(Contact our service center.)                                                                   |
| Motor<br>rotation is<br>unstable.              | The connection is bad.                                                                | Check the connection of the motor lead terminal.                                                                        | Fix any bad connections.                                                                                                |
|                                                | The input voltage is low.                                                             | Check the input voltage of the drive.                                                                                   | Change the power source.                                                                                                |
|                                                | Overloads occur.                                                                      | Check the condition of the machine.                                                                                     | Remove any foreign substances from the rotating unit and grease or lubricate it.                                        |
| The motor overheats.                           | The ambient temperature is too<br>high.                                               | Check the temperature around the motor.<br>(40°C or lower)                                                              | Change heat transfer structure.<br>Install a cooling fan.                                                               |
|                                                | The surface of the motor is contaminated.                                             | Check whether there are any foreign substances on the surface of the motor.                                             | Clean the surface of the motor.                                                                                         |
|                                                | Overloads occur.                                                                      | Check the load on the drive.<br>Check the acceleration/deceleration<br>time.                                            | Reduce the load.<br>Increase the acceleration/deceleration<br>time.<br>Replace with a motor with a greater<br>capacity. |
|                                                | The magnetic power of the magnets is reduced.                                         | Check the counter voltage and voltage waveforms.                                                                        | Replace the motor.                                                                                                    |
| The device is<br>making a<br>strange<br>sound. | Coupling is bad.                                                                      | Tighten the coupling screws and<br>measure the concentricity of the<br>connection.                                      | Readjust the coupling.                                                                                                  |
|                                                | The bearings are abnormal.                                                            | Check the bearings for vibrations and sounds.                                                                           | Contact us.                                                                                                    |
|                                                | The parameters are set<br>incorrectly.<br>(the inertia, gain, and time<br>constants). | Check the parameters.                                                                                                   | Refer to Chapter 10 Object Dictionary.                                                                                  |

## 11.2.2 Servo Drive

### Servo Alarms

If the drive detects a problem, it triggers a servo alarm and transition to the servo off state for a stop. In this case, the setting value of emergency stop configuration (0x2013) is used to stop the drive.

| Alarm Code Names                                         | Causes                                                                               | Inspection Items                                                                                                    | Measures to Take                                                                                                    |
|----------------------------------------------------------|--------------------------------------------------------------------------------------|----------------------------------------------------------------------------------------------------|----------------------------------------------------------------------------------------------------|
|                                                          | Motor cable abnormality.                                                             | Check for abnormal wiring or short circuit.                                                                                                    | Replace the motor cable.                                                                                                    |
|                                                          | Encoder cable abnormality.                                                           | Check for abnormal wiring or short circuit.                                                                                                    | Replace the encoder cable.                                                                                                    |
| <b>BLED</b><br>IPM fault<br>(Overcurrent (H/W))<br>AL-10 | Parameter setting abnormality.                                                       | Make sure that the setting values<br>for motor ID [0x2000], encoder<br>type [0x2001] and encoder<br>format [0x2002] match the<br>applied information on the motor<br>label. | Modify the parameters so that they match the information on the motor label.                                                   |
| <b>R L R Y</b><br>Over current                           | Motor phase resistance inspection.                                                   | Inspect resistance between<br>motor lines.<br>(U-V, V-W, W-U below several Ω)                                                                                               | Replace the motor.                                                                                                    |
| (Overcurrent (S/W))<br>AL-14                             | Apparatus abnormality.                                                               | Determine whether there are<br>conflicts or binding among the<br>apparatuses.                                                                                               | Inspect the apparatus.                                                                                                    |
| Current limit exceeded<br>(Overcurrent (H/W))<br>AL-16   | Drive abnormality.                                                                   | -                                                                                                    | If the alarm occurs continually after<br>power cycling, replace the drive<br>since there may be abnormalities in<br>the drive. |
|                                                          | Noise-related<br>abnormalities.                                                      | Find a way to resolve the noise problem by checking the wiring and installation.                                                                                            | Check the wiring of the PE.<br>Adjust the PE wiring size so that it<br>matches the size of the drive main<br>circuit wiring.   |
|                                                          | Ambient temperature.                                                                 | Check if the ambient temperature exceeds 50[°C].                                                                                                    | Lower the temperature around the drive.                                                                                        |
|                                                          | Continual overload alarm.                                                            | Check if the load is lower than<br>100% by the accumulated<br>operation overload ratio value<br>[0x2603].                                                                   | Change the capacity of the drive and motor.<br>Adjust gain.                                                                    |
| IPM temperature<br>(IPM Overheat)<br>AL-11               | Highly frequent<br>regenerative operation or<br>continual regenerative<br>operation. | Check accumulated<br>regeneration overload ratio<br>[0x2606].                                                                                                    | Adjust the regeneration brake<br>resistor [0x2009] setting values.<br>Use an external regeneration brake<br>resistor.          |
|                                                          | Drive installation direction.                                                        | Check the installation status of the drive.                                                                                                    | Refer to Section 3. "Wiring and Connection."                                                                                   |
|                                                          | Drive abnormality.                                                                   | -                                                                                                    | If the alarm occurs continually after<br>power cycling, replace the drive<br>since there may be abnormalities in<br>the drive. |
| <b>REETS</b><br>Current offset<br>(Current offset        | Motor U, V phase current offset set excessively.                                     | Check whether the U/V/W-phase<br>current offsets<br>[0x2015]~[0x2017] are 5% or<br>higher of the rated current.                                                             | Adjust the phase current offset again.                                                                                         |

| Alarm Code Names                                   | Causes                                                                                           | Inspection Items                                                                                                    | Measures to Take                                                                                                    |
|----------------------------------------------------|--------------------------------------------------------------------------------------------------|----------------------------------------------------------------------------------------------------|----------------------------------------------------------------------------------------------------|
| abnormality)<br>AL-15                              | Drive abnormality                                                                                | -                                                                                                    | If alarms occur continually after<br>phase current offset adjustment,<br>replace the drive since there may be<br>abnormalities in the drive.                                          |
|                                                    | Continuous operation<br>with a load exceeding<br>the rated value.                                | Accumulated operation during<br>constant velocity periods<br>and pauses<br>Check whether the load is below<br>100%<br>with the load rate [0x2603].             | Change the capacity of the motor<br>and drive.<br>Adjust gain.                                                                                                    |
|                                                    | Motor brake abnormality.                                                                         | Check for opening of the motor<br>brake during SVON.                                                                                                    | Supply power to the motor brake.                                                                                                    |
| <b>R L S Z I</b><br>Continuous overload<br>AL-21   | Parameter setting abnormality.                                                                   | Check the setting values for<br>motor ID [0x2000], encoder type<br>[0x2001] and encoder format<br>[0x2002] with the applied<br>information on the motor label. | Modify the parameters so that they match the information on the motor label.                                                                                                    |
|                                                    |                                                                                                  | Check the setting value of overload check base [0x200F].                                                                                                    | Set an appropriate value.                                                                                                    |
|                                                    | Apparatus abnormality.                                                                           | Check for any abnormality during operation.                                                                                                    | Inspect the apparatus.                                                                                                    |
|                                                    | Motor cable abnormality.                                                                         | Check for abnormal wiring or short circuit.                                                                                                    | Replace the motor cable.                                                                                                    |
|                                                    | Encoder cable abnormality.                                                                       | Check for abnormal wiring or short circuit.                                                                                                    | Replace the encoder cable.                                                                                                    |
| 82828                                              | Ambient temperature.                                                                             | Check if the ambient temperature exceeds 50[°C].                                                                                                    | Lower the temperature around the drive.                                                                                                    |
| Drive temperature 1<br>(Drive overheat 1)<br>AL-22 | Drive abnormality.                                                                               | Check if the displayed drive<br>temperature 1 value [0x260B] is<br>highly different than the ambient<br>temperature in the normal state.                       | Replace the drive.                                                                                                    |
| Regenerative overload                              | Capacity exceeded due<br>to highly frequent<br>operation or continual<br>regenerative operation. | Check the accumulated<br>regeneration overload rate<br>[0x2606] setting.                                                                                       | Adjust the regeneration brake<br>resistor configuration [0x2009] after<br>connecting the external regeneration<br>brake resistor and use the external<br>regeneration brake resistor. |
|                                                    | Parameter setting abnormality.                                                                   | Check the regeneration brake<br>resistor parameters [0x2009] -<br>[0x200E] settings.                                                                           | Set an appropriate value.                                                                                                    |
|                                                    | Main power input voltage abnormality.                                                            | Check whether the main power voltage is 544 Vac or higher.                                                                                                    | Re-inspect the main power source.                                                                                                    |
|                                                    | Drive abnormality.                                                                               | Check if the regeneration brake resistor generates any heat when not in operation.                                                                             | Replace the drive.                                                                                                    |
|                                                    | Parameter setting abnormality.                                                                   | Check the settings at [0x2015],<br>[0x2016] and [0x2017] for U, V<br>and W phase current offsets.                                                              | Execute the command for the current offset adjustment procedure.                                                                                                    |
| 82828                                              | Motor cable abnormality.                                                                         | Check for cable disconnection.                                                                                                    | Replace the motor cable.                                                                                                    |
| Motor cable open<br>(Motor disconnection)<br>AL-24 | Motor abnormality                                                                                | Check for U, V, W short circuit<br>inside the motor.<br>(U-V, V-W, W-U)                                                                                        | Replace the motor.                                                                                                    |
|                                                    | Drive abnormality.                                                                               | -                                                                                                    | If an alarm occurs continuously after SV-ON, there may be a problem with the drive. Replace the drive.                                                                                |

| Alarm Code Names                                                            | Causes                             | Inspection Items                                                                                                    | Measures to Take                                                                                                    |
|-----------------------------------------------------------------------------|------------------------------------|----------------------------------------------------------------------------------------------------|----------------------------------------------------------------------------------------------------|
| <i>R L 8 2 5</i>                                                            | Ambient temperature.               | Check if the ambient temperature exceeds 50[°C].                                                                                         | Lower the temperature around the drive.                                                                                                    |
| Drive temperature 2<br>(Drive overheat 2)<br>AL-25                          | Drive abnormality.                 | Check if the displayed drive<br>temperature 2 value [0x260C] is<br>highly different than the ambient<br>temperature in the normal state. | Replace the drive.                                                                                                    |
| <b>RL - 25</b><br>Encoder temperature<br>(Encoder Overheat)<br>AL-26        | Reserved.                          | -                                                                                                    | -                                                                                                    |
| <b>RL 28</b><br>Fan trip<br>(DC cooling fan<br>abnormality)<br>AL-28        | DC cooling fan<br>abnormality.     | Check for disconnection, abnormal connection and short circuit.                                                                          | Connect the DC cooling fan to the<br>drive.<br>If alarms occur continually after<br>power cycling, there may be a<br>problem with the DC cooling fan.<br>Replace the DC cooling fan.                                |
| Regeneration<br>brake fault<br>(Regeneration brake<br>abnormality)<br>AL-29 | Regeneration resistor abnormality. | Check for disconnection and short-circuit.                                                                                               | Connect the regeneration brake<br>resistor to the drive.<br>If alarms occur continually after<br>power cycling, there may be a<br>problem with the regenerative<br>resistor. Replace the regenerative<br>resistor.  |
| <b>RESB</b><br>Encoder communication                                        | Encoder cable abnormality.         | Check for disconnection,<br>abnormal connection and short<br>circuit.                                                                    | Replace the encoder cable.                                                                                                    |
| (Serial Encoder<br>Communication Error)<br>AL-30                            | Parameter setting abnormality.     | Encoder type [0x2001] and<br>encoder resolution [0x2002]<br>settings should be the same as<br>the motor label information.               | Modify the parameter so it matches<br>the motor label information.<br>If the modified values are not applied<br>after saving the parameters, replace<br>the motor because there may be a<br>problem with the motor. |
| (Encoder cable<br>disconnection)<br>AL-31                                   | Encoder abnormality.               | -                                                                                                    | If the alarm occurs continually after<br>power cycling, replace the motor<br>since there may be abnormalities in<br>the motor.                                                                                      |
| <b>RL 32</b><br>Encoder data<br>(Encoder Data Error)<br>AL-32               | Drive abnormality.                 | -                                                                                                    | If alarms occur continually after<br>power cycling, replace the drive<br>since there may be abnormalities in<br>the drive.                                                                                          |
| <b>RL 33</b><br>Motor setting                                               | Motor ID setting.                  | Motor ID [0x2000] setting should<br>be the same as the motor label<br>information.                                                       | Modify the parameters so that they<br>match the information on the motor<br>label. This alarm can be canceled<br>after parameter modification when<br>the power is on/off.                                          |
| (Motor ID Setting Error)<br>AL-33                                           | Drive abnormality.                 | -                                                                                                    | If alarms occur continually after<br>power cycling, replace the drive<br>since there may be abnormalities in<br>the drive.                                                                                          |
| <b>RL - 3 Y</b><br>Z Phase open                                             | Parameter setting abnormality.     | Check the setting of the warning mask [0x2014].                                                                                          | If the motor does not use the Z<br>phase (e.g. step motor), set the 14th<br>bit in the warning mask settings to<br>mask the AL-34.                                                                                  |
| (Encoder Z-phase Loss)<br>AL-34                                             | Encoder cable<br>abnormality.      | Check for abnormal wiring or short circuit.                                                                                              | Replace the encoder cable.                                                                                                    |

| Alarm Code Names                                | Causes                                     | Inspection Items                                                                                                   | Measures to Take                                                                                                    |
|-------------------------------------------------|--------------------------------------------|----------------------------------------------------------------------------------------------------|----------------------------------------------------------------------------------------------------|
|                                                 | Encoder abnormality.                       | -                                                                                                    | If alarms occur continually after<br>power cycling, replace the motor<br>since there may be abnormalities in<br>the motor.     |
|                                                 | Drive abnormality.                         | -                                                                                                    | If alarms occur continually after<br>power cycling, replace the drive<br>since there may be abnormalities in<br>the drive.     |
| RL = 35                                         | Parameter setting abnormality.             | Check the setting value of the absolute encoder configuration [0x2005].                                            | If you want to use an absolute<br>encoder as an incremental encoder,<br>set it to 1 so the alarm does not<br>occur.            |
| (Low voltage of encoder<br>battery)             | Defective battery connection, unconnected. | Check the battery connection.                                                                                      | Connect the battery accurately.                                                                                                |
|                                                 | Low battery voltage.                       | Check if the battery voltage is 3.3V or higher.                                                                    | Replace the battery.                                                                                                    |
|                                                 | Encoder cable<br>abnormality.              | Check for disconnection,<br>abnormal connection and short<br>circuit.<br>Check for shield and PE<br>disconnection. | Replace the encoder cable.                                                                                                    |
|                                                 | Parameter setting abnormality.             | Check the encoder type<br>[0x2001] setting.                                                                        | Check the encoder type setting.<br>Check the speed command.<br>(Maximum: 250kHz)                                               |
| (Encoder Sine Wave<br>Amplitude Error)<br>AL-36 | Drive abnormality.                         | -                                                                                                    | If alarms occur continually after<br>power cycling, replace the drive<br>since there may be abnormalities in<br>the drive.     |
| (Encoder Sine Wave<br>Frequency Error)<br>AL-37 | Converter failure.                         | -                                                                                                    | If alarms occur continually after<br>power cycling, there may be a<br>problem with the converter. Replace<br>the converter.    |
|                                                 | Encoder abnormality.                       | -                                                                                                    | If alarms occur continually after<br>power cycling, there may be a<br>problem with the encoder. Replace<br>the encoder.        |
|                                                 | Abnormal combination of drive and motor.   | Check the brand label codes of the drive and motor.                                                                | Use a drive and a motor that have the same brand label.                                                                        |
|                                                 | Encoder cable<br>abnormality.              | Check for abnormal wiring and short circuit.                                                                       | Replace the encoder cable.                                                                                                    |
| <b>REBB</b><br>Encoder setting error<br>AL-38   | Encoder abnormality.                       | -                                                                                                    | If the alarm occurs continually after<br>power cycling, replace the motor<br>since there may be abnormalities in<br>the motor. |
|                                                 | Drive abnormality.                         | -                                                                                                    | If the alarm occurs continually after<br>power cycling, replace the drive<br>since there may be abnormalities in<br>the drive. |
| Alarm Code Names                                                                    | Causes                                                              | Inspection Items                                                                                                    | Measures to Take                                                                                                    |  |
|-------------------------------------------------------------------------------------|---------------------------------------------------------------------|----------------------------------------------------------------------------------------------------|----------------------------------------------------------------------------------------------------|--|
| <b>RLE36</b><br>Encoder position error<br>(Encoder position loss<br>alarm)<br>AL-3b | Defective battery<br>connection,<br>unconnected.                    | Check the battery connection.                                                                                                    | Check if the battery is correctly<br>connected, then execute the GB<br>preset procedure command.                               |  |
|                                                                                     | Low battery voltage.                                                | Check if the battery voltage is 3.3V or higher.                                                                                                    | Replace the battery, then execute the GB preset procedure command.                                                             |  |
| <i><b>8</b> E 8 <b>8 6</b></i>                                                      | Main power input voltage                                            | Check whether the main power voltage is about 134 Vac or higher.                                                                                              | Re-inspect the main power source.                                                                                              |  |
| Under voltage<br>(Low Voltage)<br>AL-40                                             | abnormality.                                                        | Check whether the DC link<br>voltage [0x2605] is above 190<br>Vdc while the main power is<br>being supplied.                                                  | Replace the drive.                                                                                                    |  |
|                                                                                     | Lowered power voltage during operation.                             | Check the wiring status of the main power.                                                                                                    | Use 3-phase voltage supply.                                                                                                    |  |
|                                                                                     | Main power input voltage                                            | Check whether the main power voltage is about 286 Vac or lower.                                                                                               | Re-inspect the main power source.                                                                                              |  |
| <b>BLES</b><br>Over voltage<br>AL-41                                                | abnormality.                                                        | Check whether the DC link<br>voltage [0x2605] is below 405<br>Vdc while the main power is<br>being supplied.                                                  | Replace the drive.                                                                                                    |  |
|                                                                                     | In case of too large an<br>external regeneration<br>resistor value. | Check the operation conditions<br>and the regeneration brake<br>resistor value.                                                                               | Please recheck the regeneration<br>brake resistor value considering the<br>operation condition and load.                       |  |
|                                                                                     | Acceleration/deceleration setting values.                           | Check whether a rapid<br>increase/decrease occurs<br>frequently.                                                                                              | Set a high value for acceleration/deceleration/                                                                                |  |
|                                                                                     | Drive abnormality.                                                  | -                                                                                                    | If the alarm occurs continually after<br>power cycling, replace the drive<br>since there may be abnormalities in<br>the drive. |  |
|                                                                                     | Main power input voltage abnormality.                               | Check the voltage range of 200-<br>240 Vac between L1, L2 and L3<br>phases.                                                                                   | Re-check power.                                                                                                    |  |
| 88882                                                                               | Parameter setting abnormality.                                      | Check the main power fail check<br>mode setting [0x2006] according<br>to the main power input status.                                                         | Make parameter settings and wiring with a 3-phase input power if possible.                                                     |  |
| Main power fail<br>AL-42                                                            | Momentary power outage.                                             | Check the main power fail check<br>time [0x2007]<br>setting.                                                                                                  | Increase the monitoring interval of<br>the main power fail check time<br>[0x2007] or check the power supply.                   |  |
|                                                                                     | Drive abnormality.                                                  | -                                                                                                    | If the alarm occurs continually after<br>power cycling, replace the drive<br>since there may be abnormalities in<br>the drive. |  |
| <u>8 E 8 4 8</u>                                                                    | A voltage failure between C1 and C2 phases.                         | The voltage between C1 and C2<br>phases should be within 200-240<br>Vac.                                                                                      | Re-inspect the control power.                                                                                                  |  |
| Control power fail<br>AL-43                                                         | Drive abnormality.                                                  | -                                                                                                    | If the alarm occurs continually after<br>power cycling, replace the drive<br>since there may be abnormalities in<br>the drive. |  |
|                                                                                     | Motor cable abnormality.                                            | Check for abnormal wiring or short circuit.                                                                                                    | Replace the motor cable.                                                                                                    |  |
| <u>81858</u>                                                                        | Encoder cable abnormality.                                          | Check for abnormal wiring or short circuit.                                                                                                    | Replace the encoder cable.                                                                                                    |  |
| Over speed limit<br>AL-50                                                           | Parameter setting abnormality.                                      | Make sure that the settings of<br>motor ID [0x2000], encoder type<br>[0x2001] and encoder resolution<br>[0x2002] match the information<br>on the motor label. | Modify the parameters so that they match the information on the motor label.                                                   |  |

| Alarm Code Names                              | Causes                         | Inspection Items                                                                                                    | Measures to Take                                                                                                    |
|-----------------------------------------------|--------------------------------|----------------------------------------------------------------------------------------------------|----------------------------------------------------------------------------------------------------|
|                                               |                                | Check the gear ratio [0x6091] setting.                                                                                                    | Lower the electric gear ratio setting.                                                                                         |
|                                               |                                | Check the gain adjustment<br>parameters<br>[0x2100]~[0x211F].                                                                                                    | Re-adjust gain according to the<br>operation conditions.                                                                       |
|                                               | Encoder abnormality.           | -                                                                                                    | If the alarm occurs continually after<br>power cycling, replace the motor<br>since there may be abnormalities in<br>the motor. |
|                                               | Drive abnormality.             | -                                                                                                    | If the alarm occurs continually after<br>power cycling, replace the drive<br>since there may be abnormalities in<br>the drive. |
|                                               | Parameter setting              | Check the gear ratio [0x6091] setting.                                                                                                    | Lower the gear ratio setting                                                                                                   |
| POS following                                 | abnormality.                   | Check the settings for following<br>error window [0x6065] and<br>following error timeout [0x6066].                                                                    | Re-adjust the parameter according to the operation conditions.                                                                 |
| (Excessive Position<br>Error)<br>AL-51        | Apparatus abnormality.         | Check for binding of the apparatuses.                                                                                                    | Inspect the apparatus.                                                                                                    |
|                                               | Drive abnormality.             | -                                                                                                    | If the alarm occurs continually after<br>power cycling, replace the drive<br>since there may be abnormalities in<br>the drive. |
|                                               | Motor cable abnormality.       | Check for disconnection,<br>abnormal wiring or short circuit.                                                                                                    | Replace the motor cable.                                                                                                    |
|                                               | Encoder cable abnormality.     | Check for disconnection, abnormal wiring or short circuit.                                                                                                    | Replace the encoder cable.                                                                                                    |
|                                               | Parameter setting abnormality. | Make sure that the settings of<br>motor ID [0x2000], encoder type<br>[0x2001] and encoder resolution<br>[0x2002] match the applied<br>information on the motor label. | Modify the parameters so that they match the information on the motor label.                                                   |
|                                               |                                | Check the gear ratio [0x6091] setting.                                                                                                    | Lower the electric gear ratio setting.                                                                                         |
| deviation<br>AL-53                            | Apparatus abnormality.         | Check for binding of the<br>apparatuses.<br>Operation status of the limit<br>contact sensor                                                                           | Inspect the apparatus.                                                                                                    |
|                                               | Encoder abnormality.           | -                                                                                                    | If the alarm occurs continually after<br>power cycling, replace the motor<br>since there may be abnormalities in<br>the motor. |
|                                               | Drive abnormality.             | -                                                                                                    | If the alarm occurs continually after<br>power cycling, replace the drive<br>since there may be abnormalities in<br>the drive. |
|                                               | Motor cable abnormality.       | Check for disconnection,<br>abnormal wiring or short circuit.                                                                                                    | Replace the motor cable.                                                                                                    |
|                                               | Encoder cable abnormality.     | Check for disconnection, abnormal wiring or short circuit.                                                                                                    | Replace the encoder cable.                                                                                                    |
| <b>BLE55</b><br>excessive position<br>command | Parameter setting abnormality. | Make sure that the settings of<br>motor ID [0x2000], encoder type<br>[0x2001] and encoder resolution<br>[0x2002] match the applied<br>information on the motor label. | Modify the parameters so that they match the information on the motor label.                                                   |
| AL-56                                         |                                | Check the gear ratio [0x6091] setting.                                                                                                    | Lower the gear ratio setting                                                                                                   |
|                                               | Apparatus abnormality.         | Check for binding of the apparatuses.                                                                                                    | Inspect the apparatus.                                                                                                    |

| Alarm Code Names                                                                           | Causes                         | Inspection Items                                                                                | Measures to Take                                                                                                    |
|--------------------------------------------------------------------------------------------|--------------------------------|-------------------------------------------------------------------------------------------------|----------------------------------------------------------------------------------------------------|
|                                                                                            | Encoder abnormality.           | -                                                                                               | If the alarm occurs continually after<br>power cycling, replace the motor<br>since there may be abnormalities in<br>the motor.                                                                   |
|                                                                                            | Drive abnormality.             | -                                                                                               | If the alarm occurs continually after<br>power cycling, replace the drive<br>since there may be abnormalities in<br>the drive.                                                                   |
| <b>REES</b><br>excessive pulse output<br>speed<br>(Encoder Output<br>abnormality)<br>AL-57 | Perometer acting               | Check the encoder output pulse [0x2422] setting.                                                | Lower the encoder output pulse setting considering the motor's driving velocity.                                                                                                    |
|                                                                                            | abnormality.                   | Check the gear ratio [0x6091] setting.                                                          | Lower the electric gear ratio setting.                                                                                                    |
| Parameter checksum<br>(Parameter abnormality)<br>AL-63                                     | O/S replacement.               | Check the variable parameters set to the maximum.                                               | Restore the default parameters<br>(0x1011). The parameter setting<br>values are initialized after<br>restoration. For this reason, it is<br>necessary to set the parameters<br>before operation. |
|                                                                                            | Drive abnormality.             | -                                                                                               | If the alarm occurs continually after<br>power cycling, replace the drive<br>since there may be abnormalities in<br>the drive.                                                                   |
| Factory setting<br>(Factory settings<br>abnormality)<br>AL-71                              | Parameter setting abnormality. | Contact our service center.<br>Check the drive capacity at the<br>device name setting [0x1008]. | Reset the drive capacity and<br>download the OS again.<br>If alarms occur continually after<br>power cycling, replace the drive<br>since there may be abnormalities in<br>the drive.             |

#### Servo Warnings

If the drive detects an abnormality classified as a servo warning, it triggers a warning. In this case, the drive maintains its normal operation condition. After the cause of the warning is eliminated, the warning is automatically cleared. In case of a warning, take an appropriate action. You can set the check status of each warning with warning mask configuration (0x2014).

| Bits | Warning<br>Codes | Warning Names                                                        |
|------|------------------|----------------------------------------------------------------------|
| 0    | W01              | Main power phase loss                                                |
| 1    | W02              | Low voltage of encoder battery                                       |
| 2    | W04              | Software position limit                                              |
| 3    | -                | -                                                                    |
| 4    | W10              | Operation overload                                                   |
| 5    | W20              | An abnormal combination of drive and motor, or an I/O setting error. |
| 6    | W40              | Low voltage                                                          |
| 7    | W80              | Emergency signal input                                               |

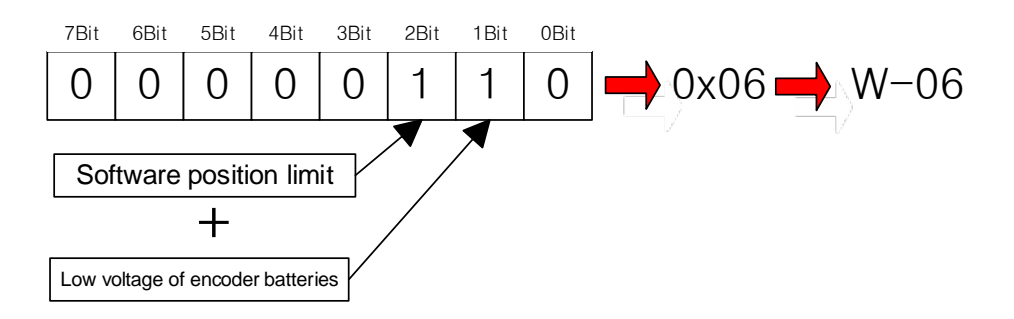

If two warnings occur at the same time, each corresponding bit is set to 1. For example, when a software position limit warning is triggered, the second bit is set. Also, when an encoder battery low voltage warning is triggered, the first bit is set. The two warnings are combined into '0x06,' and you can view the alarm in the display of 'W06' on the segment window.

| Warning Status<br>(Code)<br>Names                 | Causes                                                               | Inspection Items                                                                                                    | Measures to Take                                                                                                    |
|---------------------------------------------------|----------------------------------------------------------------------|----------------------------------------------------------------------------------------------------|----------------------------------------------------------------------------------------------------|
|                                                   | Main power<br>input<br>voltage failure.                              | Check the voltage range of 200-240<br>Vac between L1, L2 and L3 phases.                                                                                                    | Re-inspect the main power source.                                                                                                    |
| PWR_FAIL<br>(Main Power Phase                     | Parameter<br>setting<br>abnormality.                                 | Check the main power fail check mode setting [0x2006] according to the main power input status.                                                                                       | Make parameter settings and wiring with a 3-phase input power if possible.                                                                                                    |
| (Main Power Phase<br>Loss)<br>W01                 | Momentary power outage.                                              | Check the main power fail check time setting [0x2007].                                                                                                    | Increase the main power fail check time<br>setting [0x2007] or check the power<br>supply.                                                                                         |
|                                                   | Drive<br>abnormality.                                                | -                                                                                                    | If alarms occur continually after power<br>cycling, replace the drive since there may<br>be abnormalities in the drive.                                                           |
|                                                   | Parameter<br>setting<br>abnormality.                                 | Check the setting value of the absolute encoder configuration [0x2005].                                                                                                    | To use an incremental type absolute encoder, set the value to 1 to disable alarms.                                                                                                |
| (Low Voltage of<br>Encoder Battery)               | Defective battery connection, unconnected.                           | Check the battery connection.                                                                                                    | Connect the battery accurately.                                                                                                    |
| W02                                               | Low battery<br>voltage.                                              | Check if the battery voltage is 3.3V or<br>higher.                                                                                                    | Replace the battery.                                                                                                    |
| SW_POS_LMT<br>(Software Position<br>Limit)<br>W03 | Parameter<br>setting<br>abnormality.                                 | Check the software position limit<br>function select [0x2400] and setting<br>[0x607D] of the software position limit.                                                                 | Change the settings of the software<br>position limit function select [0x2400] or<br>change the minimum and maximum setting<br>values of the software position limit<br>[0x607D]. |
|                                                   | Continuous<br>operation with a<br>load exceeding<br>the rated value. | Check the accumulated operation<br>overload rate [0x2603] and overload<br>warning level setting [0x2010] in the<br>constant speed area or in the stopped<br>state.                    | Change the capacity of the motor and<br>drive.<br>Adjust gain.<br>Adjust the overload warning level setting<br>[0x2010].                                                          |
|                                                   | Motor brake abnormality.                                             | Check for opening of the motor brake during SVON.                                                                                                    | Supply power to the motor brake.                                                                                                    |
| OV_LOAD<br>(Operation<br>Overload)                | Parameter<br>setting<br>abnormality.                                 | Make sure that the setting values for<br>motor ID [0x2000], encoder type<br>[0x2001] and encoder format [0x2002]<br>match the applied information on the<br>motor label.              | Modify the parameters so that they match the information on the motor label.                                                                                                    |
| W10                                               |                                                                      | Check the setting value of overload check base [0x200F].                                                                                                    | Set an appropriate value.                                                                                                    |
|                                                   | Apparatus abnormality.                                               | Check for any abnormality during operation.                                                                                                    | Inspect the apparatuses.                                                                                                    |
|                                                   | Motor cable abnormality.                                             | Check for abnormal wiring or short circuit.                                                                                                    | Replace the motor cable.                                                                                                    |
|                                                   | Encoder cable abnormality.                                           | Check for abnormal wiring or short circuit.                                                                                                    | Replace the encoder cable.                                                                                                    |
|                                                   | Abnormal combination of drive and motor.                             | Check if the current capacity of the applied motor exceeds that of the drive.                                                                                                    | Lower the torque limit value or replace the motor with one that has a lower current capacity than that of the drive.                                                              |
| SETOP<br>(Setting abnormality)<br>W20             | IO setting<br>abnormality.                                           | Check whether the signal allocation<br>has overlapped in the digital input<br>signal selection [0x2200] - [0x2205]<br>and the digital output signal selection<br>[0x2210] - [0x2212]. | Set the parameter appropriately for the operation conditions.                                                                                                    |
| <i></i>                                           | Main nower                                                           | Check whether the main power voltage is 134 Vac or higher.                                                                                                    | Re-inspect the main power source.                                                                                                    |
| UD_VTG<br>(Low Voltage)<br>W40                    | input voltage<br>abnormality.                                        | Check whether the DC link voltage<br>[0x2605] is between 190 - 405 Vdc<br>while the main power is being<br>supplied.                                                                  | Replace the drive.                                                                                                    |

| Warning Status<br>(Code)<br>Names         | Causes                                  | Inspection Items                                                                                                    | Measures to Take                                                                                                  |
|-------------------------------------------|-----------------------------------------|----------------------------------------------------------------------------------------------------|----------------------------------------------------------------------------------------------------|
|                                           | Lowered power voltage during operation. | Check the wiring status of the main power.                                                                                                    | Use a 3-phase voltage supply.                                                                                     |
| EMG<br>(Emergency Signal<br>Input)<br>W80 | EMG contact<br>abnormality.             | This represents the state of<br>emergency pause by EMG contacts.<br>Check the settings of the wiring and<br>drive parameters (drive control input 1<br>[0x211F], digital input signal 1 setting<br>[0x2200] - digital input signal 6 setting<br>[0x2205]). | Set the wiring and parameter for the operation conditions.                                                        |
|                                           | Drive<br>abnormality.                   |                                                                                                    | If alarms occur continually after power cycling, replace the drive since there may be abnormalities in the drive. |

# 11.3 Overload Graph

Overload check level refers to the level that detects an overload warning or overload alarm when there is a continuous overload exceeding the rating of the servo drive or servo motor.

Lower overload check levels must be prioritized between the servo drive and servo motor. You can change the detection timing through the overload check base [0x200F] and overload warning level [0x2010]. Overload check base can be set up to 120%, but this does not mean that a continuous output is guaranteed when the load is over 100%.

When using a combination of the servo drive and servo motor, limit the torque acutal values to stay within the continuous use range specified in  $\lceil$ Rotation velocity - Torque Characteristics in  $\lceil$ 2.1 Servo Motor .

## 11.3.1 Servo Motor

| Load Factor  | AL-21 duration (sec) |          | Load Factor | AL-21 duration (sec) |      |
|--------------|----------------------|----------|-------------|----------------------|------|
| (%)          | Turn                 | Stop     | (%)         | Turn                 | Stop |
| 100 or lower | Infinite             | Infinite |             |                      |      |
| 110          | 1696.0               | 152.0    | 210         | 5.2                  | 3.9  |
| 120          | 424.0                | 92.2     | 220         | 4.4                  | 3.4  |
| 130          | 188.4                | 46.5     | 230         | 3.8                  | 3.0  |
| 140          | 106.0                | 26.0     | 240         | 3.3                  | 2.6  |
| 150          | 70.4                 | 20.0     | 250         | 2.9                  | 2.3  |
| 160          | 26.8                 | 15.0     | 260         | 2.6                  | 2.0  |
| 170          | 20.6                 | 13.0     | 270         | 2.3                  | 1.8  |
| 180          | 16.2                 | 10.5     | 280         | 2.0                  | 1.6  |
| 190          | 13.0                 | 8.7      | 290         | 1.8                  | 1.5  |
| 200          | 10.5                 | 7.2      | 300         | 1.6                  | 1.3  |

#### FA Type Servo Motor Capacity - 150W or Lower

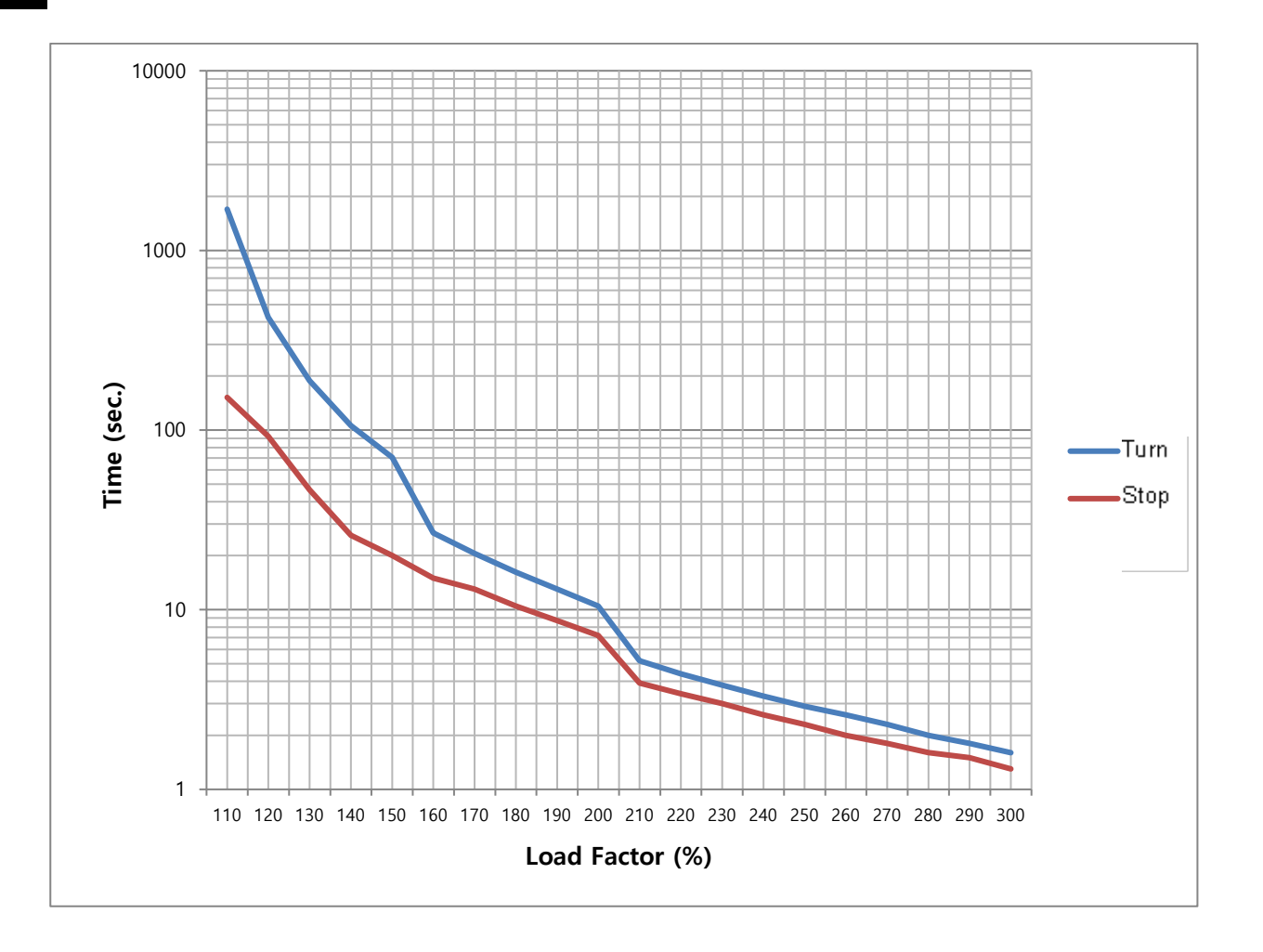

|             | 21                   |          |             |                      |      |      |  |
|-------------|----------------------|----------|-------------|----------------------|------|------|--|
| Load Factor | AL-21 duration (sec) |          | Load Factor | AL-21 duration (sec) |      |      |  |
|             | (%)                  | Turn     | Stop        | (%)                  | Turn | Stop |  |
|             | 100 or lower         | Infinite | Infinite    |                      |      |      |  |
|             | 110                  | 55776.0  | 267.0       | 210                  | 66.8 | 29.0 |  |
|             | 120                  | 1500.0   | 161.0       | 220                  | 50.1 | 26.0 |  |
|             | 130                  | 702.0    | 110.0       | 230                  | 38.5 | 24.0 |  |
|             | 140                  | 455.0    | 81.0        | 240                  | 30.3 | 9.7  |  |
|             | 150                  | 308.0    | 65.0        | 250                  | 24.2 | 8.3  |  |
|             | 160                  | 223.0    | 53.0        | 260                  | 4.2  | 3.8  |  |
|             | 170                  | 170.0    | 50.0        | 270                  | 3.8  | 3.4  |  |
|             | 180                  | 142.0    | 41.0        | 280                  | 3.4  | 3.1  |  |
|             | 190                  | 108.0    | 35.0        | 290                  | 3.0  | 2.7  |  |
|             | 200                  | 91.0     | 31.0        | 300                  | 2.7  | 2.5  |  |

## ■ FB Type Servo Motor Capacity - 200W

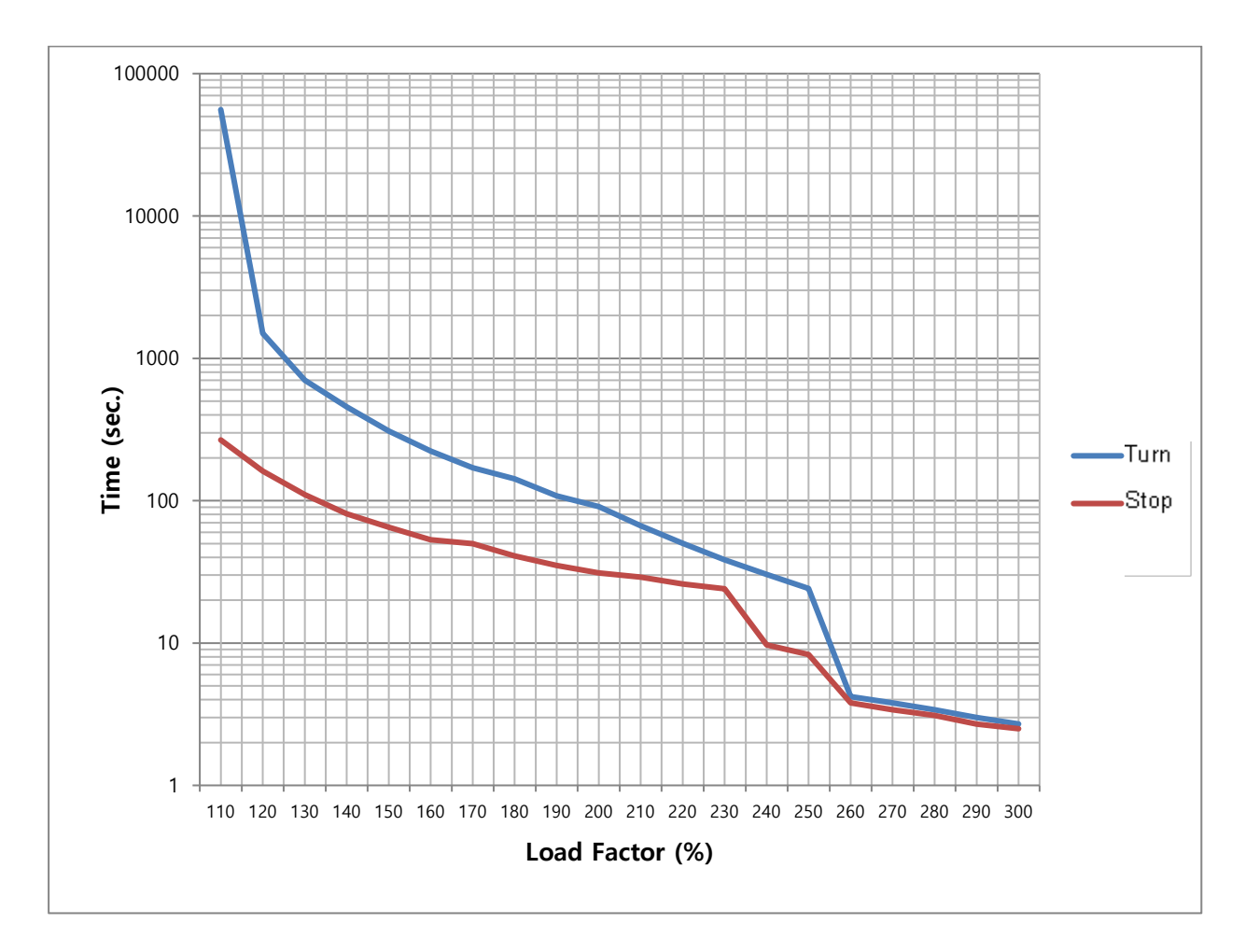

| Load Factor  | AL-21 duration (sec) |          | Load Factor | AL-21 duration (sec) |      |
|--------------|----------------------|----------|-------------|----------------------|------|
| (%)          | Turn                 | Stop     | (%)         | Turn                 | Stop |
| 100 or lower | Infinite             | Infinite |             |                      |      |
| 110          | 2494.0               | 738.0    | 210         | 66.8                 | 40.0 |
| 120          | 950.0                | 422.0    | 220         | 50.1                 | 37.0 |
| 130          | 603.0                | 251.0    | 230         | 38.5                 | 30.3 |
| 140          | 419.0                | 196.0    | 240         | 30.3                 | 9.7  |
| 150          | 303.0                | 125.0    | 250         | 24.2                 | 8.3  |
| 160          | 270.0                | 78.0     | 260         | 4.2                  | 3.8  |
| 170          | 193.0                | 66.0     | 270         | 3.8                  | 3.4  |
| 180          | 147.0                | 57.0     | 280         | 3.4                  | 3.1  |
| 190          | 126.0                | 53.0     | 290         | 3.0                  | 2.7  |
| 200          | 92.0                 | 44.0     | 300         | 2.7                  | 2.5  |

## ■ FB Type Servo Motor Capacity - 400W

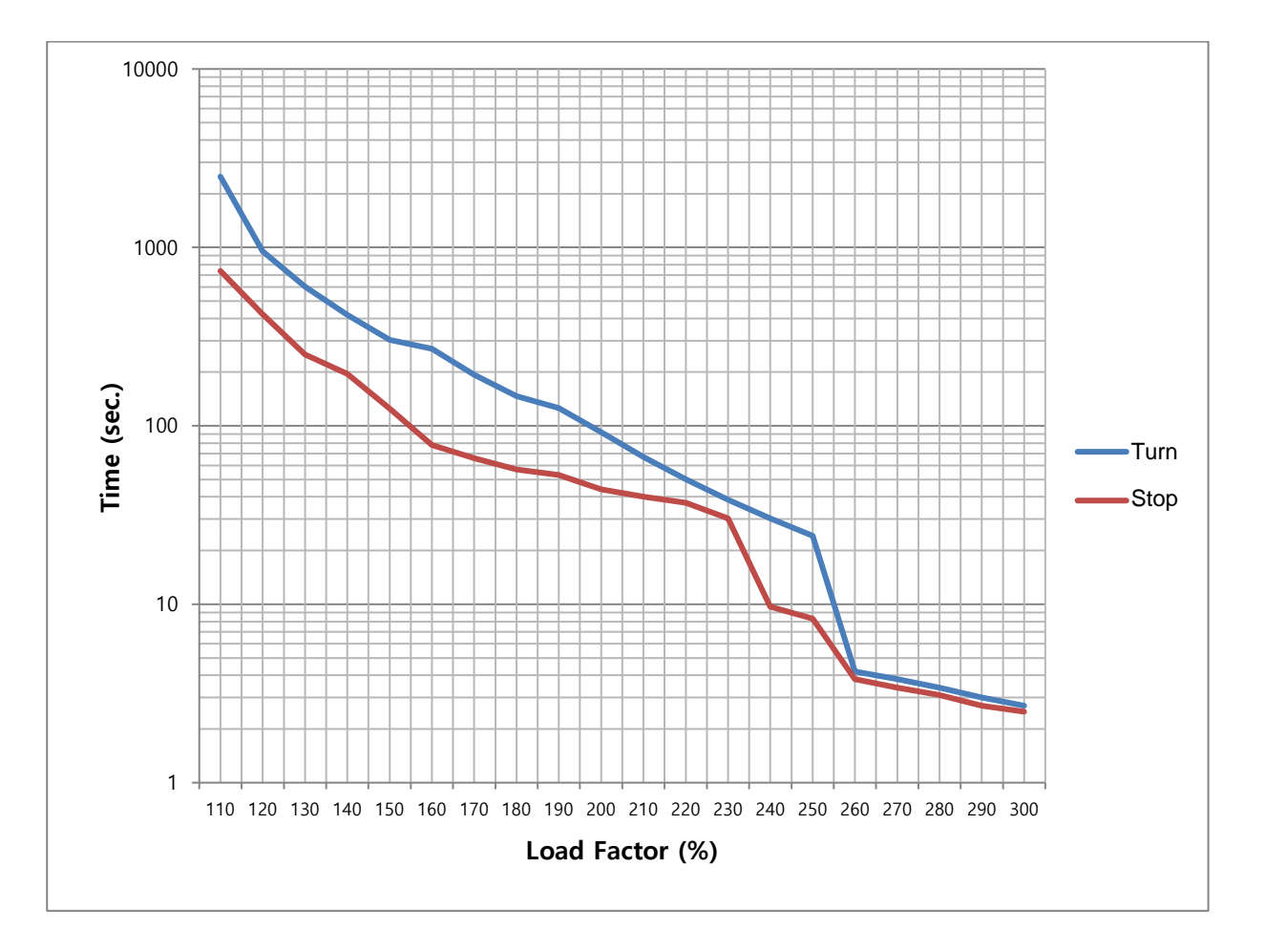

## 11.3.2 Servo Drive

## ■ Servo Drive Capacity - 400W

| Load Factor<br>(%) | AL-21 duration (sec) |          | Load Factor | AL-21 duration (sec) |      |
|--------------------|----------------------|----------|-------------|----------------------|------|
|                    | Turn                 | Stop     | (%)         | Turn                 | Stop |
| 100 or lower       | Infinite             | Infinite | 230         | 38.5                 | 30.3 |
| 110                | 55776.0              | 37935.0  | 240         | 30.3                 | 9.7  |
| 120                | 13944.0              | 9483.0   | 250         | 24.2                 | 8.3  |
| 130                | 6197.0               | 4215.0   | 260         | 5.0                  | 5.0  |
| 140                | 3486.0               | 2371.0   | 270         | 4.8                  | 4.7  |
| 150                | 1183.0               | 926.0    | 280         | 4.5                  | 4.4  |
| 160                | 566.0                | 470.0    | 290         | 4.3                  | 4.1  |
| 170                | 318.0                | 273.0    | 300         | 4.0                  | 3.8  |
| 180                | 198.0                | 173.0    | 310         | 3.8                  | 3.5  |
| 190                | 131.0                | 117.0    | 320         | 3.5                  | 3.2  |
| 200                | 92.0                 | 66.0     | 330         | 3.3                  | 2.9  |
| 210                | 66.8                 | 50.1     | 340         | 3.0                  | 2.6  |
| 220                | 50.1                 | 38.5     | 350         | 2.7                  | 2.5  |

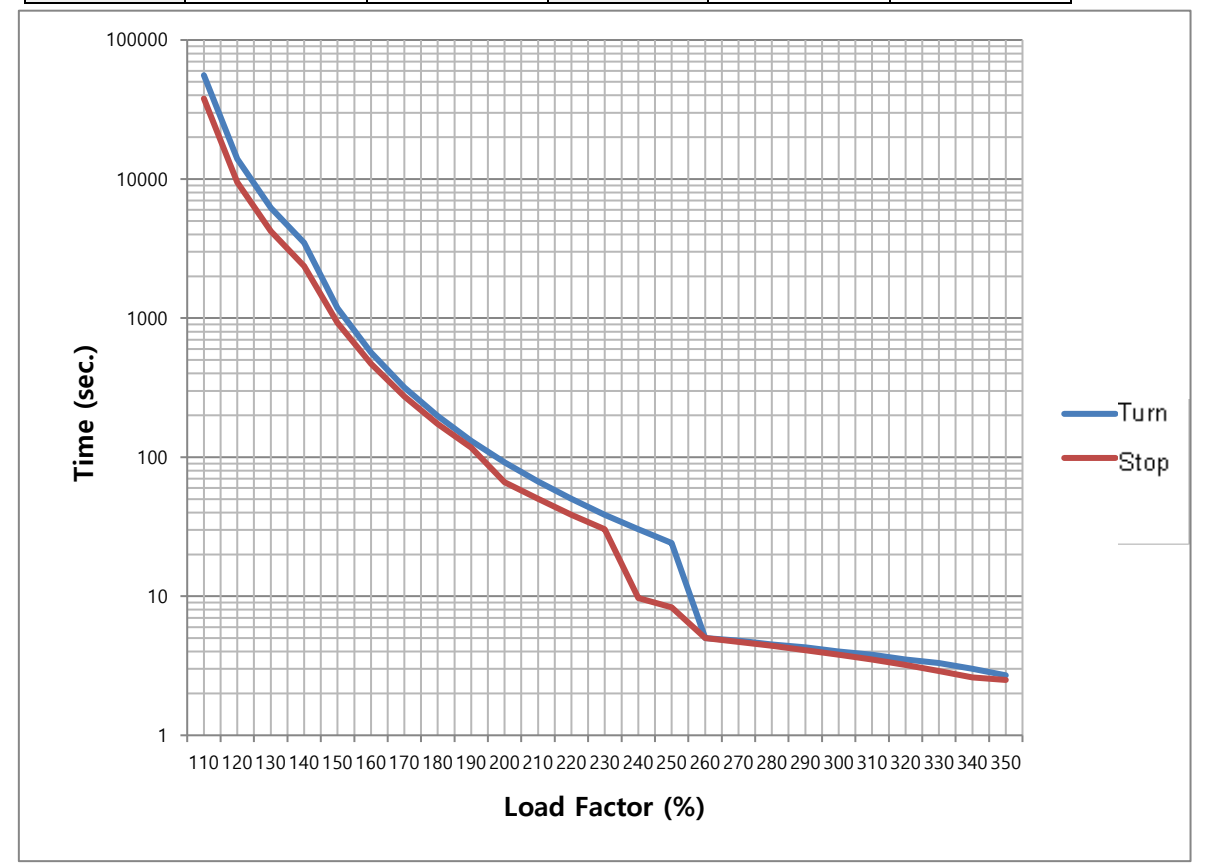

|                    | •                    | <u> </u> |             |                      |      |
|--------------------|----------------------|----------|-------------|----------------------|------|
| Load Factor<br>(%) | AL-21 duration (sec) |          | Load Factor | AL-21 duration (sec) |      |
|                    | Turn                 | Stop     | (%)         | Turn                 | Stop |
| 100 or lower       | Infinite             | Infinite | 230         | 49.3                 | 30.3 |
| 110                | 105800.0             | 37935.0  | 240         | 38.8                 | 9.7  |
| 120                | 26450.0              | 9483.0   | 250         | 31.0                 | 8.3  |
| 130                | 11755.5              | 4215.0   | 260         | 7.0                  | 3.8  |
| 140                | 6612.5               | 2371.0   | 270         | 6.7                  | 3.4  |
| 150                | 2244.0               | 926.0    | 280         | 6.4                  | 2.9  |
| 160                | 1073.6               | 470.0    | 290         | 6.2                  | 2.7  |
| 170                | 603.2                | 273.0    | 300         | 5.9                  | 2.5  |
| 180                | 413.6                | 173.0    | 310         | 5.6                  | 2.3  |
| 190                | 273.6                | 117.0    | 320         | 5.3                  | 2.1  |
| 200                | 201.0                | 66.0     | 330         | 5.0                  | 1.9  |
| 210                | 119.0                | 50.1     | 340         | 4.8                  | 1.8  |
| 220                | 89.2                 | 38.5     | 350         | 4.6                  | 1.7  |

### ■ Servo Drive Capacity - 750W

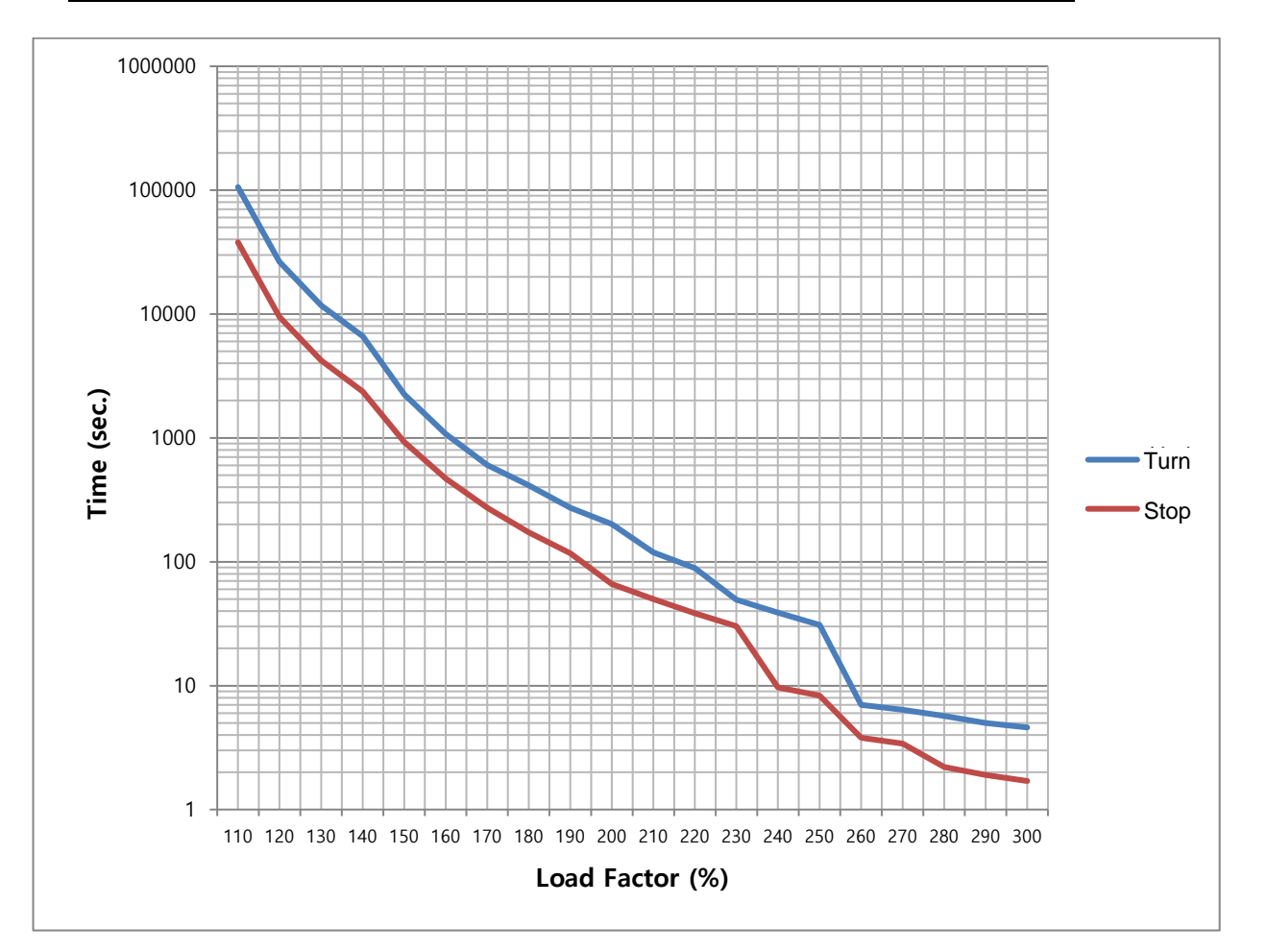

| Load Factor<br>(%) | AL-21 duration (sec) |          | Load Factor | AL-21 duration (sec) |      |
|--------------------|----------------------|----------|-------------|----------------------|------|
|                    | Turn                 | Stop     | (%)         | Turn                 | Stop |
| 100 or lower       | Infinite             | Infinite |             |                      |      |
| 110                | 105800.0             | 37935.0  | 210         | 119.0                | 50.1 |
| 120                | 26450.0              | 9483.0   | 220         | 89.2                 | 38.5 |
| 130                | 11755.5              | 4215.0   | 230         | 49.3                 | 30.3 |
| 140                | 6612.5               | 2371.0   | 240         | 38.8                 | 9.7  |
| 150                | 2244.0               | 926.0    | 250         | 31.0                 | 8.3  |
| 160                | 1073.6               | 470.0    | 260         | 7.0                  | 3.8  |
| 170                | 603.2                | 273.0    | 270         | 6.4                  | 3.4  |
| 180                | 413.6                | 173.0    | 280         | 5.7                  | 2.2  |
| 190                | 273.6                | 117.0    | 290         | 5                    | 1.9  |
| 200                | 201.0                | 66.0     | 300         | 4.6                  | 1.7  |

## ■ Servo Drive Capacity - 1kW

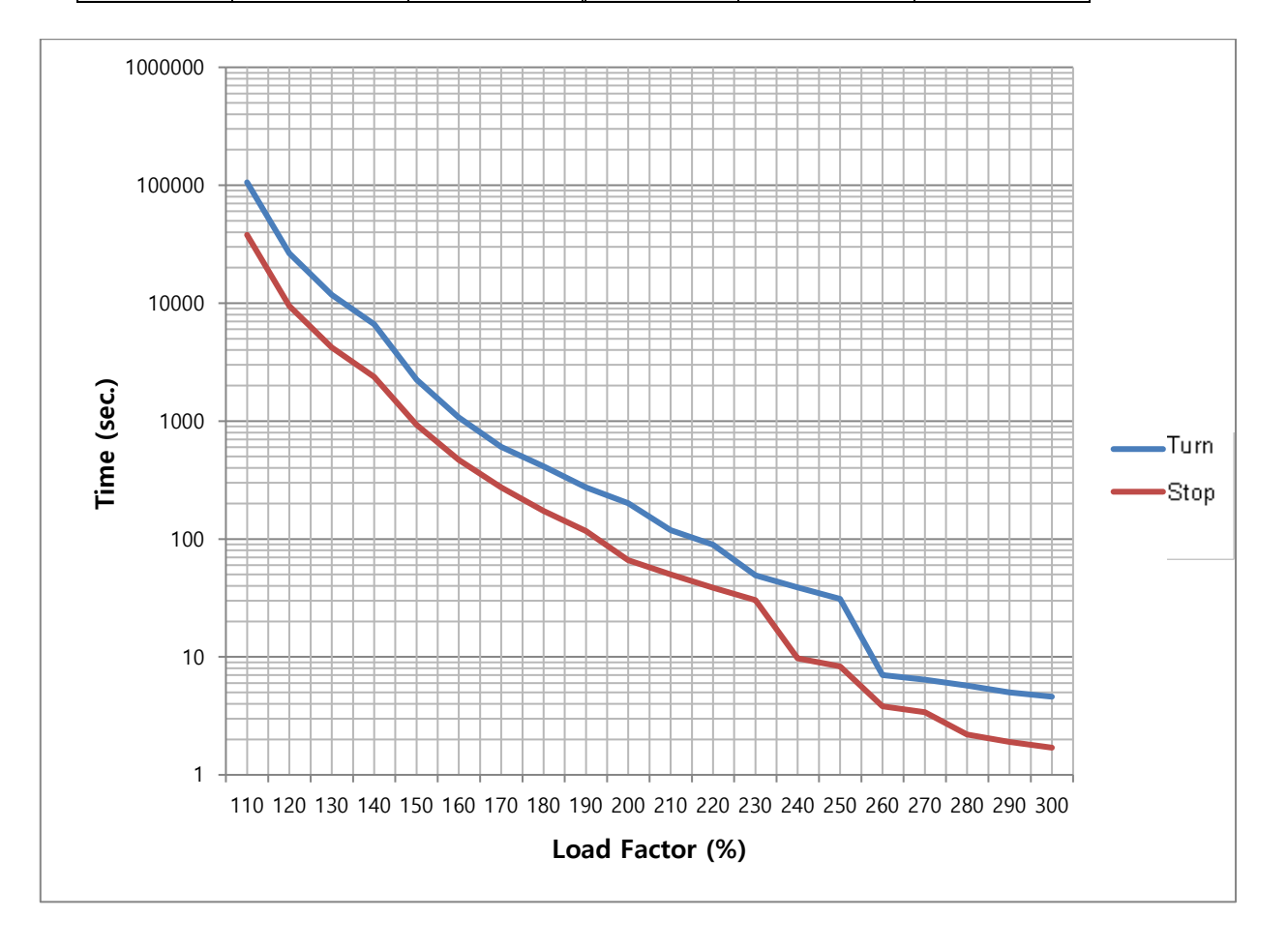

| Load Factor  | AL-21 dura | ation (sec) | Load Factor | AL-21 duration (sec) |      |  |
|--------------|------------|-------------|-------------|----------------------|------|--|
| (%)          | Turn       | Stop        | (%)         | Turn                 | Stop |  |
| 100 or lower | Infinite   | Infinite    |             |                      |      |  |
| 110          | 4832       | 4832        | 210         | 66.8                 | 44   |  |
| 120          | 1208       | 1208        | 220         | 50.1                 | 36   |  |
| 130          | 536        | 536         | 230         | 38.5                 | 30.3 |  |
| 140          | 302        | 302         | 240         | 30.3                 | 9.7  |  |
| 150          | 257        | 154         | 250         | 24.2                 | 8.3  |  |
| 160          | 229        | 100         | 260         | 4.2                  | 3.8  |  |
| 170          | 200        | 85          | 270         | 3.8                  | 3.4  |  |
| 180          | 165        | 70          | 280         | 3.4                  | 3.1  |  |
| 190          | 131        | 61          | 290         | 3.0                  | 2.7  |  |
| 200          | 103        | 52          | 300         | 2.7                  | 2.5  |  |

## ■ Servo Drive Capacity- 2.0W, 3.5kW

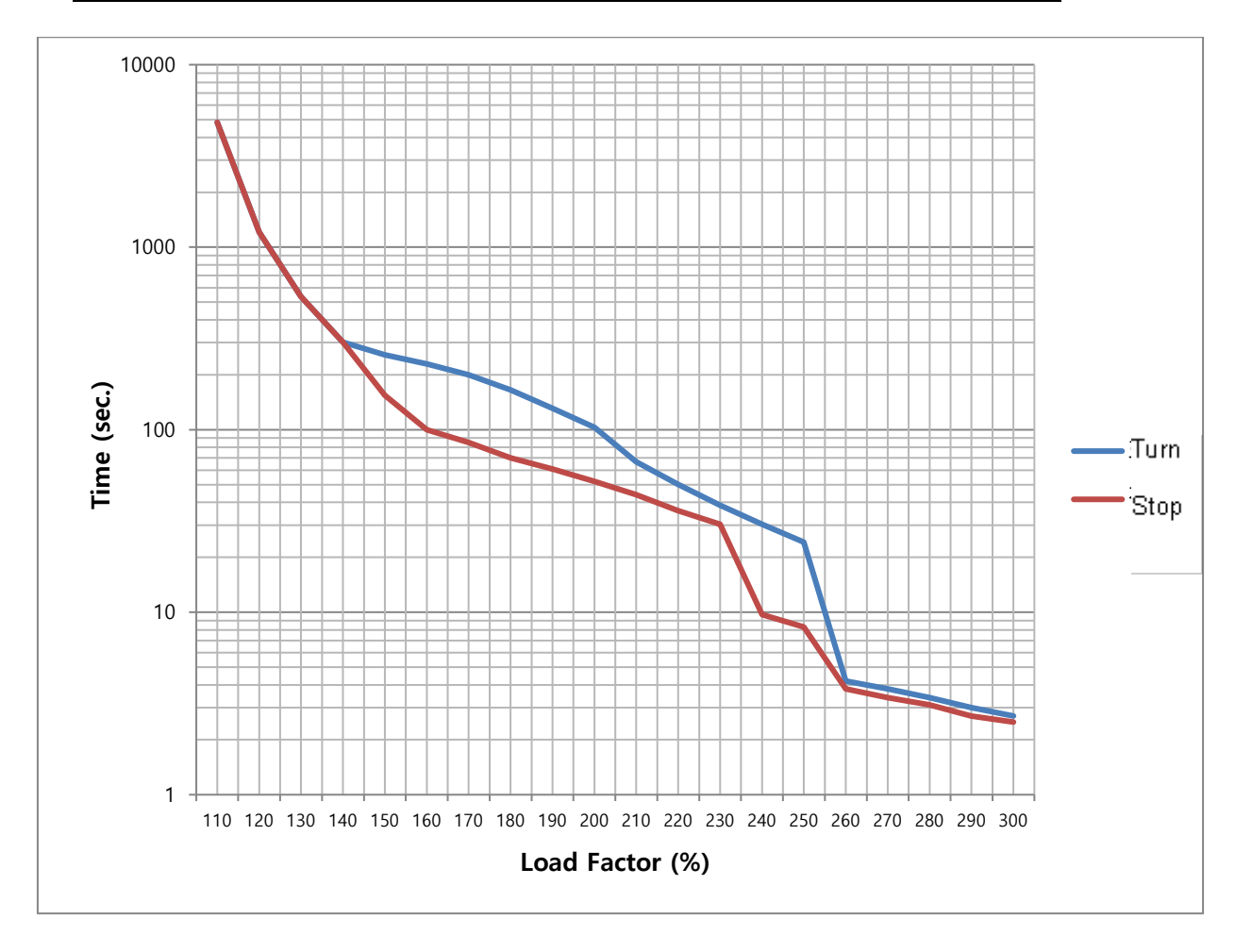

# 12. Webserver Features

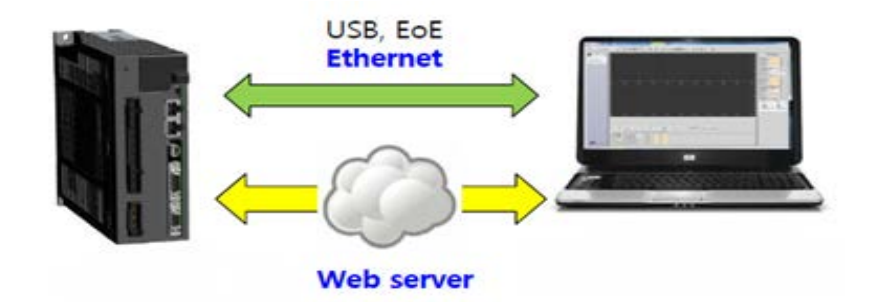

The Webserver interface can be accessed through Ethernet connection between the drive and the user's PC. This servo drive has a built-in Webserver function, which enables you to set up and control the drive in a web browser environment without having to use a separate setup program (Drive CM).

iX7NH Drive supports the Webserver function through the EtherCAT communication input port (IN) and allows you to use the following features in a web browser:

- Drive information monitoring available
- Motor/encoder configuration available
- Alarm history monitoring/reset available
- Supports Cyclic Monitor
- Supports Program Jog Operation Modes
- Supports Manual Jog Operation Modes
- Supports PTP Operation Modes
- Supports other functions (absolute encoder reset, current offset, software reset)
- Supports Object Dictionary reading/writing

#### Related Objects

| Index  | Sub<br>Index | Name                    | Variable<br>Type | Accessibility | PDO<br>Assignment | Unit |
|--------|--------------|-------------------------|------------------|---------------|-------------------|------|
| 0x241A | -            | Ethernet TCP Port       | UINT             | RW            | No                | -    |
| 0x241B | -            | Ethernet TCP IP Address | UDINT            | RW            | No                | -    |
| 0x241C | -            | Ethernet Subnet Mask    | UDINT            | RW            | No                | -    |
| 0x241D | -            | Ethernet Gateway        | UDINT            | RW            | No                | -    |
| 0x241E | -            | MAC Address - Vendor    | UDINT            | RW            | No                | -    |
| 0x241F | -            | MAC Address - NIC       | UDINT            | RW            | No                | -    |
| 0x2420 | -            | Webserver ID            | STRING           | RW            | No                | -    |
| 0x2421 | -            | Webserver Password      | STRING           | RW            | No                | -    |

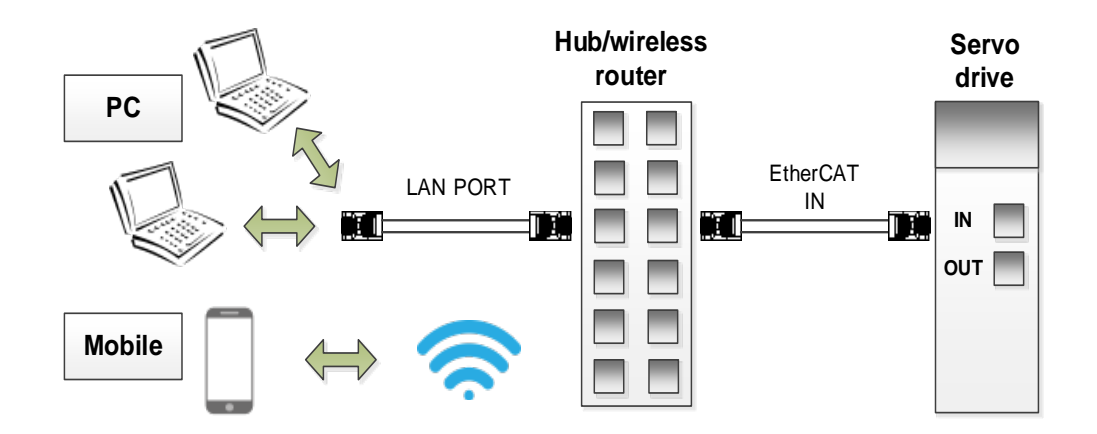

#### Communication Access Method

- Note 1) Communication is available if your device is connected to the server via the EtherCAT communication input port (IN).
- Note 2) A mobile device can be connected to the Webserver for communication only if wireless network sharing is available.
- Note 3) Webserver access address: Setting IP [0x241B] e.g. 192.168.5.5

# 12.1 Webserver Screen Layout

Below are descriptions of the Webserver homepage layout.

#### Login Page Layout

To access the Webserver, you need to log in.

|    | LS |                          | LSpartnership 35 |
|----|----|--------------------------|------------------|
|    |    | iX7NH Built-in Webserver |                  |
|    |    | Please Log-in            |                  |
| 1  |    | - ID                     |                  |
| 2◀ |    | Password                 |                  |

2 ID: Enter the ID [0x2420] saved in the drive.

② Password: Enter the password [0x2421] saved in the drive to access Webserver.

## Control Page Layout

| <ul> <li>Serve Standard</li> <li>Serve Drive</li> <li>Serve Drive</li> <li>Serve</li></ul>                                                                                                    | LS                                                                                                    |             |      |                                                                                                    |          |   |                                                                                                    |                                                                                                    |
|----------------------------------------------------------------------------------------------------|----------------------------------------------------------------------------------------------------|-------------|------|----------------------------------------------------------------------------------------------------|----------|---|----------------------------------------------------------------------------------------------------|----------------------------------------------------------------------------------------------------|
| Life Diagnosis<br>Accountance Juage Time<br>Character Location Count<br>Capacity Location Count<br>Capacity Location Count<br>Capacity Location Count<br>Capacity Location<br>Capacity Location<br>Capac | Serve Internation     Serve Internation     MotorEficioaer     Nutreficioaer     SubortEficioaer     Sala     Salaa | Servo Drive | 64mg | Servo Mot<br>With Constraints<br>Rand Targes<br>Rand Targes<br>Ra | rEncoder | Ξ | Nanual<br>Spec<br>Southing<br>Acc Res<br>Southing<br>Southing<br>Southing<br>Fiscal<br>Cov<br>Strick | Jog<br>[530 m<br>[500 m<br>[500 m<br>[0 m]<br>[0 m]<br>[ |

- ① Categories: Provides a menu of all the options for controlling and monitoring the servo drive.
- ② Drive Information: Displays information of the drive and motor connected to the Webserver.
- ③ Procedure Mode: You can set the drive procedure function provided by the Webserver.
- ④ Lifetime diagnosis: Displays information of the drive use time and lifetime.
- (5) Status: Displays information of the drive connection and input/output status.

| Num | Message      | Occurrence Time | Time                |
|-----|--------------|-----------------|---------------------|
| 1   | [00]No error | Odays 0h:0m:0s  | 00/00/2000 00:00:0  |
| 2   | [00]No error | Odays Oh:Om:Os  | 00/00/2000 00:00:0  |
| 3   | [00]No error | Odays 0h:0m:0s  | 00/00/2000 00:00:0  |
| 4   | [00]No error | 0days 0h:0m:0s  | 00/00/2000 00:00:0  |
| 5   | [00]No error | 0days 0h:0m:0s  | 00/00/2000 00:00:0  |
| 6   | [00]No error | Odays Oh:Om:Os  | 00/00/2000 00:00:0  |
| 7   | [00]No error | Odays Oh:Om:Os  | 00/00/2000 00:00:0  |
| 8   | [00]No error | Odays Oh:Om:Os  | 00/00/2000 00:00:0  |
| 9   | [00]No error | Odays Oh:Om:Os  | 00/00/2000 00:00:0  |
| 10  | [00]No error | Odays Oh:Om:Os  | 00/00/2000 00:00:0  |
| 11  | [00]No error | Odays Oh:Om:Os  | 00/00/2000 00:00:0  |
| 12  | [00]No error | Odays Oh:Om:Os  | 00/00/2000 00:00:0  |
| 13  | [00]No error | Odays Oh:Om:Os  | 00/00/2000 00:00:0  |
| 14  | [00]No error | Odays Oh:Om:Os  | 00/00/2000 00:00:0  |
| 15  | [00]No error | Odays Oh:Om:Os  | 00/00/2000 00:00:00 |
| 16  | [00]No error | Odays 0h:0m:0s  | 00/00/2000 00:00:00 |

#### ■ Alarm History Pop-up Layout

① Alarm History: Select Fault History in Categories to open the above pop-up window. You can view or reset the alarm history.

## 12.2 Webserver Main Features

The following are the main features to control the servo drive on the Webserver:

#### Servo Drive Object Setting

#### 1) Object Dictionary

- Modifies and saves objects in Object Dictionary. (For details, refer to Section 10 "Object Dictionary.")

#### Procedure Features on Webserver

#### 1) Manual Jog Operation

- Control speed without a host controller. (For details, refer to Section 9.1 "Manual Jog.")

#### 2) Program Jog Operation

 Control speed without a host controller through driving speed and time settings. (For details, refer to Section 9.2 "Program Jog.")

#### 3) PTP Move

- The drive generates a position profile internally to drive up to the target position.

#### 4) Other functions

 Absolute encoder reset: This function resets the absolute encoder. (For details, refer to Section 9.6 "Absolute Encoder Reset.")

Phase current offset tuning: This function performs automatic phase current offset tuning in U/V/W phases.

- (For details, refer to Section 9.8 "Phase Current Offset Tuning.")
- Software reset: This function resets the servo drive using software. (For details, refer to Section 9.9 "Software Reset.")

Cyclic Monitor Velocity Feedback Speed 0 rpm or mm/s Command Sp rpm or mm/s Velocity Actual Value 0 UU/s Velocity Demand Value UU/s Position 0 113 pulse UU ing Error Position Actual Value UU UU Position Demand Value 113 Following Error Actual Value Position Actual Internal Value pulse Torque(Force) 0.0 % Torque Demand Value 96 Overload umulated Operation Overload % Instantaneous Max. Operation Over 0.0 % RMS Operation Overload 0.0 % Accumulated Regeneratio % Encoder SingleTurn Data pulse Mechanical Angle 139.5 18.3 degree cal Angle degree MultiTurn Data revolutio General Drive Temperature 1 60 'C Drive Temperature 2 61 Encoder Temperature 'C Hall Signal Value 0 291 (1~6) DC-Link Voltage Vol

### ■ Viewing Drive Status and Operation Status Using Cyclic Monitor

- You can check motor driving and drive status in real time.

### Viewing Drive Operation Status on Graph Through Trace/Trigger Monitoring

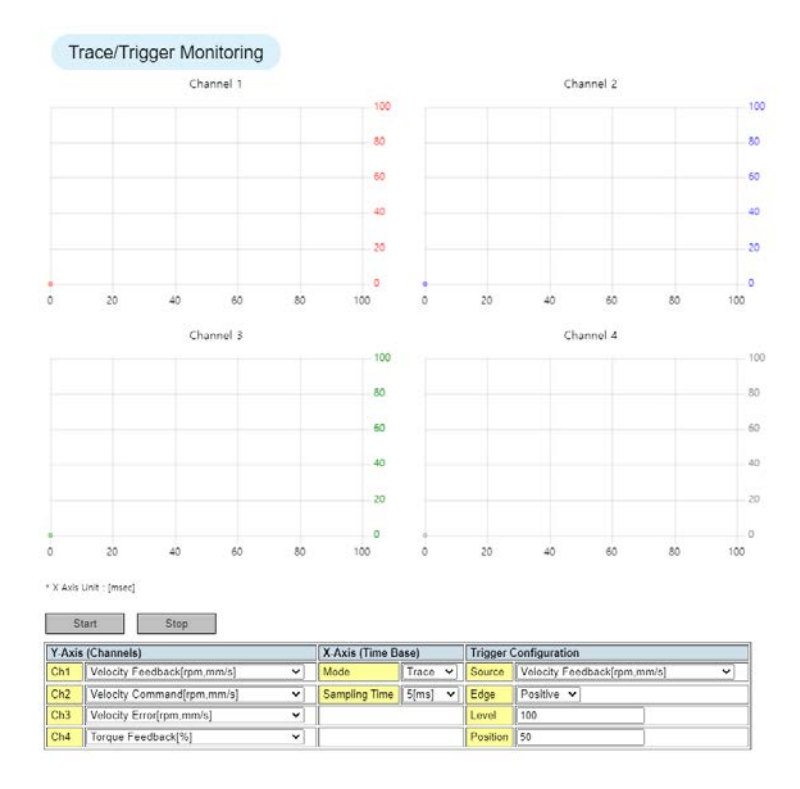

- You can check the drive operation status on graphs. (Note: Internet Explorer does not support this function.)

#### Viewing and Deleting Alarm History

#### Drive Set-up

#### 1) Firmware Update

- Update the firmware. (For details, refer to Section 15.1.4 "Using Webserver.")

#### 2) Reset to Factory Default Settings

# 12.3 Example of Webserver Access

To connect to the Webserver on your PC, separate settings need to be made on the PC and the servo drive.

You can make those settings as follows.

### PC Settings

#### 1) Network IP Settings

To connect to the Webserver, your PC needs the same network IP address setting as in the servo drive. Go to Ethernet Attributes [Control Panel\All Items\Network Connection] and set the network IP address and subnet mask as follows:

| 🕌 Local Area Connection 2 Properties 🛛 🔀                                                                                                    | Internet Protocol Version 4 (TCP/IPv4) Properties                                                                                                    |
|----------------------------------------------------------------------------------------------------|----------------------------------------------------------------------------------------------------|
| Networking Sharing                                                                                                    | General                                                                                                    |
| Connect using:                                                                                                    | You can get IP settings assigned automatically if your network supports<br>this capability. Otherwise, you need to ask your network administrator<br>for the appropriate IP settings. |
| Configure This connection uses the following items:                                                                                                    | <ul> <li>Obtain an IP address automatically</li> <li>Use the following IP address:</li> </ul>                                                                                         |
| Client for Microsoft Networks     Image: A state of the state of the state of | IP address: 192 . 168 . 5 . 1                                                                                                    |
| QoS Packet Scheduler     Generative Station for Microsoft Networks                                                                                                    | Subnet mask: 255 , 255 , 255 , 0                                                                                                    |
| Internet Protocol Version 6 (TCP/IPv6)                                                                                                    | Default gateway:                                                                                                    |
| Internet Protocol Version 4 (TCP/IPv4)      A Link-Layer Topology Discovery Mapper I/O Driver                                                                                                    | Obtain DNS server address automatically                                                                                                    |
| 🗹 🔺 Link-Layer Topology Discovery Responder                                                                                                    | O Use the following DNS server addresses:                                                                                                    |
| I <u>n</u> stall ∐ninstall P <u>r</u> operties                                                                                                    | Preferred DNS server:                                                                                                    |
|                                                                                                    | Alternate DNS server:                                                                                                    |
| I ransmission Lontrol Protocol/Internet Protocol. The default<br>wide area network protocol that provides communication<br>across diverse interconnected networks.                                                                                                    | Validate settings upon exit Advanced                                                                                                    |
| OK Cancel                                                                                                    | OK Cancel                                                                                                    |

- Note 1) You can access the Webserver only if the IP addresses set in the servo drive and PC are the same.
- Note 2) If the Host IP addresses set in the PC and the servo drive are the same, you cannot access the Webserver. Therefore, the Host IP address must be set differently.

## Servo Drive Settings

### 1) Changing Node ID

You need to change the node ID to connect to the Webserver. Node ID can be changed by using the node address setting switch in Loader. Use the switch to set the value to 99.

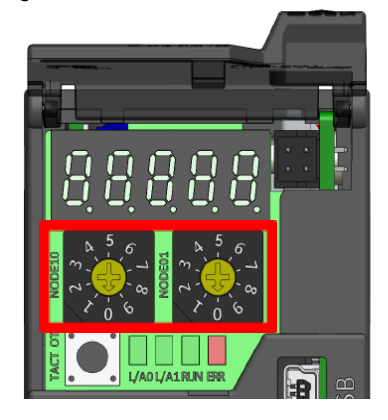

Note 1) You need to power-cycle the device after changing the node ID.

#### 2) Object Settings

Set the below objects to connect to the Webserver.

✓ Webserver IP setting

| 0x241B           |                    |                  | IP   | Address       |                   |                       | ALL    |
|------------------|--------------------|------------------|------|---------------|-------------------|-----------------------|--------|
| Variable<br>Type | Setting Range      | Initial<br>Value | Unit | Accessibility | PDO<br>Assignment | Variable<br>Attribute | Saving |
| UDINT            | 0 to<br>0xFFFFFFFF | 0x0505<br>A8C0   | -    | RW            | -                 | -                     | Yes    |

Setting example) IP address: 192.168.05.05

Note 1) If you enter an IP address already in use, access will be denied.

| Bits              | 31~24      | 23~16  | 15~8  | 7~0 |  |  |  |  |
|-------------------|------------|--------|-------|-----|--|--|--|--|
| DATA              | 05         | 05     | A8    | C0  |  |  |  |  |
| Setting Value     | 0x050548C0 |        |       |     |  |  |  |  |
| (hex)             | 0x0505A8C0 |        |       |     |  |  |  |  |
| Setting Value (IP |            | 102.16 | 0 5 5 |     |  |  |  |  |
| address)          |            | 192.10 | 0.0.0 |     |  |  |  |  |

✓ Webserver ID setting

| 0x2420           |               | Webserver ID     |      |               |                   |                       |        |
|------------------|---------------|------------------|------|---------------|-------------------|-----------------------|--------|
| Variable<br>Type | Setting Range | Initial<br>Value | Unit | Accessibility | PDO<br>Assignment | Variable<br>Attribute | Saving |
| STRING           | -             | 'ID'             | -    | RW            | No                | Always                | Yes    |

| 0x2421           |                  | W             | 'ebserve | r Password        |                   |                       | ALL    |
|------------------|------------------|---------------|----------|-------------------|-------------------|-----------------------|--------|
| Variable<br>Type | Setting<br>Range | Initial Value | Unit     | Accessibilit<br>y | PDO<br>Assignment | Variable<br>Attribute | Saving |
| STRING           | -                | 'PASSWORD'    | -        | RW                | No                | Always                | Yes    |

✓ Webserver password setting

## 1) Webserver Access and Logging in

Do the following to access the Webserver.

| ← → C ③ 192.168.5.5 |                           | <b>5</b> * 8 E   |
|---------------------|---------------------------|------------------|
|                     | LS                        | LSpartnership SS |
|                     | iX7NH Built-in Webserver  |                  |
|                     | Please Log-in ID Password |                  |
|                     |                           |                  |

Open Microsoft Edge or Chrome and enter the previously set Webserver IP address (e.g. 192.168.5.5) in the address bar.

| $\leftrightarrow$ $\rightarrow$ X @ 192.168.5.6 |                                                                             | ☆ | * | • 😩 E |
|-------------------------------------------------|-----------------------------------------------------------------------------|---|---|-------|
|                                                 |                                                                             |   |   |       |
|                                                 |                                                                             |   |   |       |
|                                                 |                                                                             |   |   |       |
|                                                 |                                                                             |   |   |       |
|                                                 | 사이트에 연결할 수 없음                                                               |   |   |       |
|                                                 | 192.168.5.6에서 응답하는 데 시간이 너무 오래 걸립니다.                                        |   |   |       |
|                                                 | 다음 방법을 시도해 보세요.<br>• 연결 확인<br>• 프로시 및 방화벽 확인<br>• Windows 비로의 그 지다 프로 그래 실해 |   |   |       |
|                                                 | ERCCONNECTION, TIMED, OUT                                                   |   |   |       |
|                                                 | 세운고정                                                                        |   |   |       |

Note 1) If you enter a different IP address than the previously set one, access will be denied.

On the login screen that appears below, enter the Webserver ID and password set in the objects. Press the Enter key on the keyboard to log in.

Y C V 19216833
 S
 S
 S
 S
 S
 S
 S
 S
 S
 S
 S
 S
 S
 S
 S
 S
 S
 S
 S
 S
 S
 S
 S
 S
 S
 S
 S
 S
 S
 S
 S
 S
 S
 S
 S
 S
 S
 S
 S
 S
 S
 S
 S
 S
 S
 S
 S
 S
 S
 S
 S
 S
 S
 S
 S
 S
 S
 S
 S
 S
 S
 S
 S
 S
 S
 S
 S
 S
 S
 S
 S
 S
 S
 S
 S
 S
 S
 S
 S
 S
 S
 S
 S
 S
 S
 S
 S
 S
 S
 S
 S
 S
 S
 S
 S
 S
 S
 S
 S
 S
 S
 S
 S
 S
 S
 S
 S
 S
 S
 S
 S
 S
 S
 S
 S
 S
 S
 S
 S
 S
 S
 S
 S
 S
 S
 S
 S
 S
 S
 S
 S
 S
 S
 S
 S
 S
 S
 S
 S
 S
 S
 S
 S
 S
 S
 S
 S
 S
 S
 S
 S
 S
 S
 S
 S
 S
 S
 S
 S
 S
 S
 S
 S
 S
 S
 S
 S
 S
 S
 S
 S
 S
 S
 S
 S
 S
 S
 S
 S
 S
 S
 S
 S
 S
 S
 S
 S
 S
 S
 S
 S
 S
 S
 S
 S
 S
 S
 S
 S
 S
 S
 S
 S
 S
 S
 S
 S
 S
 S
 S
 S
 S
 S
 S
 S
 S
 S
 S
 S
 S
 S
 S
 S
 S
 S
 S
 S
 S
 S
 S
 S
 S
 S
 S
 S
 S
 S
 S
 S
 S
 S
 S
 S
 S
 S
 S
 S
 S
 S
 S
 S
 S
 S
 S
 S
 S
 S
 S
 S
 S
 S
 S
 S
 S
 S
 S
 S
 S
 S
 S
 S
 S
 S
 S
 S
 S
 S
 S
 S
 S
 S
 S
 S
 S
 S
 S
 S
 S
 S
 S
 S
 S
 S
 S
 S
 S
 S
 S
 S
 S
 S
 S
 S
 S
 S
 S
 S
 S
 S
 S
 S
 S
 S
 S
 S
 S
 S
 S
 S
 S
 S
 S
 S
 S
 S
 S
 S
 S
 S
 S
 S
 S
 S
 S
 S
 S
 S

| <u>^</u> | Webserver ID and Password do not match. |
|----------|-----------------------------------------|
|          | 확인                                      |

Note 3) If you enter the ID or password incorrectly, the following error message will appear.

## 2) After Logging in

Once logged in, you are directed to the main screen shown below and can start using the various features provided by the Webserver.

| F → C 🕲 192.168.5.5                     | ŝ.                               |                               | <b>5</b> * 4       |
|-----------------------------------------|----------------------------------|-------------------------------|--------------------|
| LS                                      | Sense Drive                      | Sano Matai Escador            | Maximal Jun        |
| Servo Information     Servo Information | Servo Drive                      | Servo Motor/Encoder           | Malitual Joy       |
| MotorEncoder                            | and the second second            |                               | Second EXC menimed |
| Motor/Encoder     Fault                 |                                  | North Andrews                 | Snoothing          |
| Fault History                           |                                  | 0                             | Accel Time 500 ms  |
| + Fault Reset                           |                                  |                               | Decel Tree 500 ms  |
| tenitoring                              |                                  |                               | S-carve Time 0 ms  |
| Trace/Triacer Montonics                 |                                  |                               | Sevolati           |
| recedure                                |                                  |                               | FB Sceed 0 print   |
| Manual JOG                              |                                  | 16553952                      | FB Position 10 UU  |
| Program JOG                             | Device Name 0(7NHA004            | Motor ID 512                  |                    |
| MISC. Functions                         | Rated Current 3 Arms             | Rated Torque 1329 Nm          | DOW CW STOP        |
| ect Dictionary                          | F/W Version 1.05                 | Rared Speed 3000 rpm          | CURE CURE          |
| Object Read/Write                       | FPUA Version 0.19                | Maximum speed 5000 Ipm        | aron aron          |
| Parameter Save to Memory                | post version (C.03               | Encoder Type a                |                    |
| Ermene Instate                          |                                  | Encoder Resolution 224285 ppr |                    |
| - Return to Factory Set                 |                                  |                               |                    |
|                                         | Life Diagnosis                   |                               |                    |
|                                         | Accumulated Hans Test            | 1                             |                    |
|                                         | Charte Reter Oregation Count 254 | 43 COURT                      |                    |
|                                         | DB Relay Operation Count 1299    | count                         |                    |
|                                         | Capacitor Life Time 0.05         | 5                             |                    |
|                                         | Fan Life Time 0                  |                               |                    |
|                                         |                                  |                               |                    |
|                                         |                                  |                               |                    |
|                                         |                                  |                               |                    |
|                                         |                                  |                               |                    |
|                                         |                                  |                               |                    |
|                                         |                                  |                               |                    |
|                                         |                                  |                               |                    |
| REV ZSE                                 |                                  |                               |                    |
| TLMT VLMT                               |                                  |                               |                    |
| TGON NPUSZ                              |                                  |                               |                    |
|                                         |                                  |                               |                    |

# 13. Modbus TCP

# 13.1 **Overview and Communication Specifications**

#### Overview

iX7NH Drive supports the Modbus-TCP Server among the modbus protocols through the EtherCAT communication input port (IN). To use this feature, you need to set the node address setting switch to 99.

#### Serial Communication Access

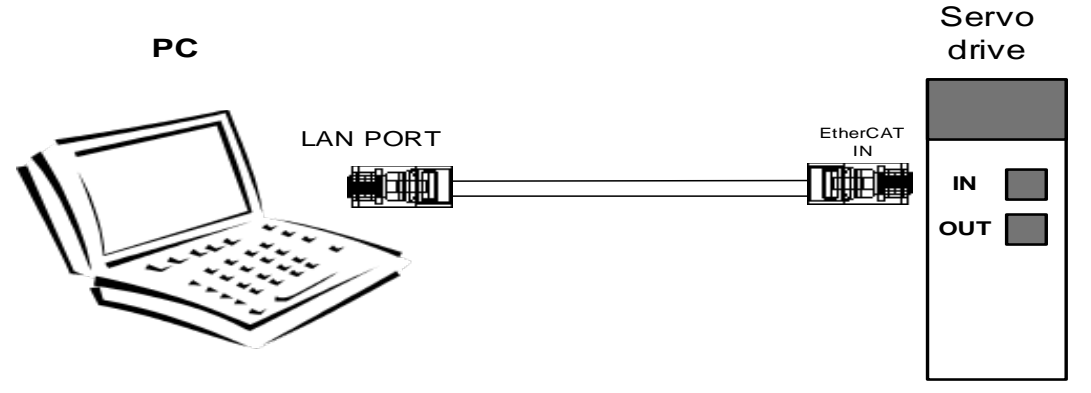

Note 1) Communication is possible through the EtherCAT communication input port (IN) only.

Note 2) IP Address : 192.168.5.5 / Port : 502

### ■ Connecting Connector Pin for Communication

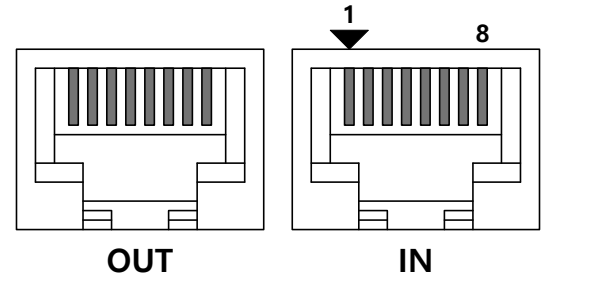

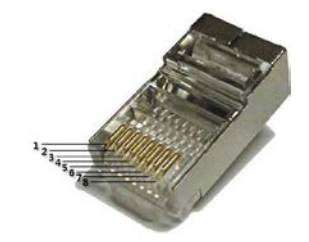

Pin arrangement seen from the drive's front

Pin arrangement seen from the connector

For better stability in using the product, it is recommended to use an STP cable and connector.

| Pin<br>Number | Pin Function          | Pin<br>Number | Pin Function        |
|---------------|-----------------------|---------------|---------------------|
| 1             | Transmit data (TXD)+  | 5             | -                   |
| 2             | Transmit data (TXD) - | 6             | Receive data (RXD)- |
| 3             | Receive data (RXD)+   | 7             | -                   |
| 4             | -                     | 8             | -                   |

Note 1)Connect TXD+ and TXD-, and RXD+ and RXD- in twisted pairs.

Note 2) The TXD and RXD in the above table are based on the servo drive.

# 13.2 Status LED

The LEDs on the loader of this drive indicate the states of the EtherCAT communications and errors, as shown in the following figure. There are two LED lamps for indicating the Ethernet communication status: L/A0 and L/A1.

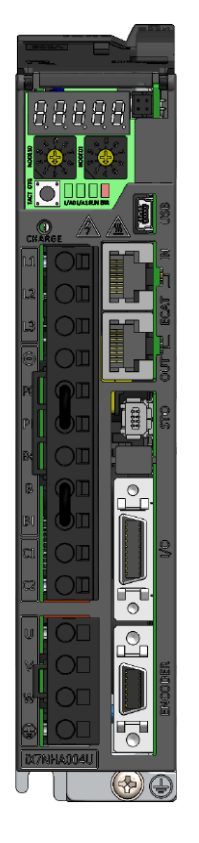

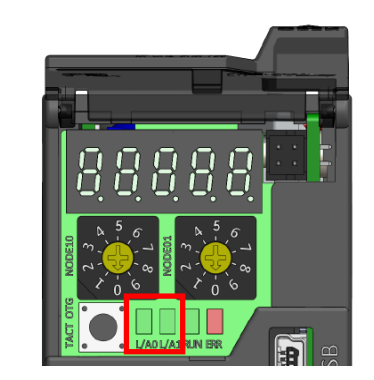

#### ■ Link, Activity LED

L/A0 LED indicates the connection status of the Ethernet communication port, and L/A1 LED indicates the data transmission/reception status. The following table outlines what each LED state indicates.

| LED              | LED Status | Description                                                                                       |  |  |  |  |
|------------------|------------|---------------------------------------------------------------------------------------------------|--|--|--|--|
| Link $(I / A 0)$ | OFF        | No communication cable is connected.                                                              |  |  |  |  |
| LINK (L/AU)      | ON         | Communication cable is connected.                                                                 |  |  |  |  |
|                  | OFF        | Data transmission/reception are inactive.                                                         |  |  |  |  |
| Activity (L/A1)  | ON         | Communication is enabled and data transmission/reception<br>on transmission/reception are active. |  |  |  |  |

# 13.3 **Operation Modes**

This drive supports the following operation modes (0x6060) when connected to the Modbus-TCP server.

- Profile Position Mode (PP): Refer to Section 5.3.2 (Profile Position Mode).
- Homing Mode (HM): Refer to Section 5.6 (Homing).
- Profile Velocity Mode (PV): Refer to Section 5.4.2 (Profile Velocity Mode).
- Profile Torque Mode (PT): Refer to Section 5.5.2 (Profile Torque Mode).

#### Related Objects

| Index  | Sub<br>Index | Name                       | Variable<br>Type | Accessibility | PDO<br>Assignment | Unit |
|--------|--------------|----------------------------|------------------|---------------|-------------------|------|
| 0x6060 | -            | Modes of Operation         | SINT             | RW            | Yes               | -    |
| 0x6061 | -            | Modes of Operation Display | SINT             | RO            | Yes               | -    |
| 0x6502 | -            | Supported Drive Modes      | UDINT            | RO            | No                | -    |

.

# 13.4 Basic Structure of Communication Protocol

Also, the concepts of sending (Tx) and receiving (Rx) are for the Host in this manual.

## 13.4.1 Sending/Receiving Packet Structure

For data communication to be possible between the master (Client) and slave (Server), data packets need to be suitable for the Modbus-TCP frame structure. The Modbus-TCP frame structure is very similar to the frame structure of general Modbus (RTU, ASCII).

### ■ Frame Structure of General Modbus (RTU, ASCII)

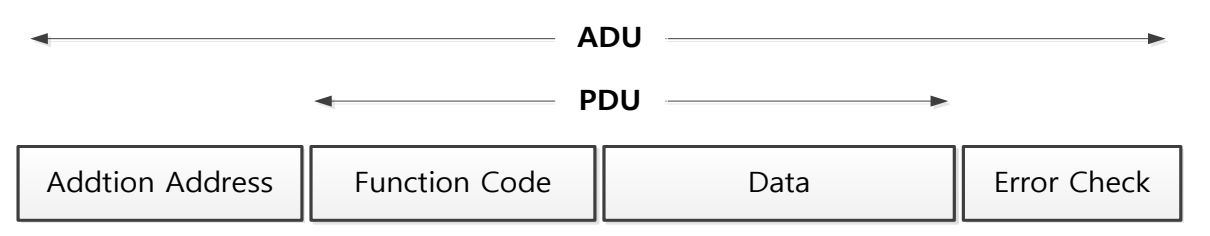

#### Modbus-TCP Frame Structure

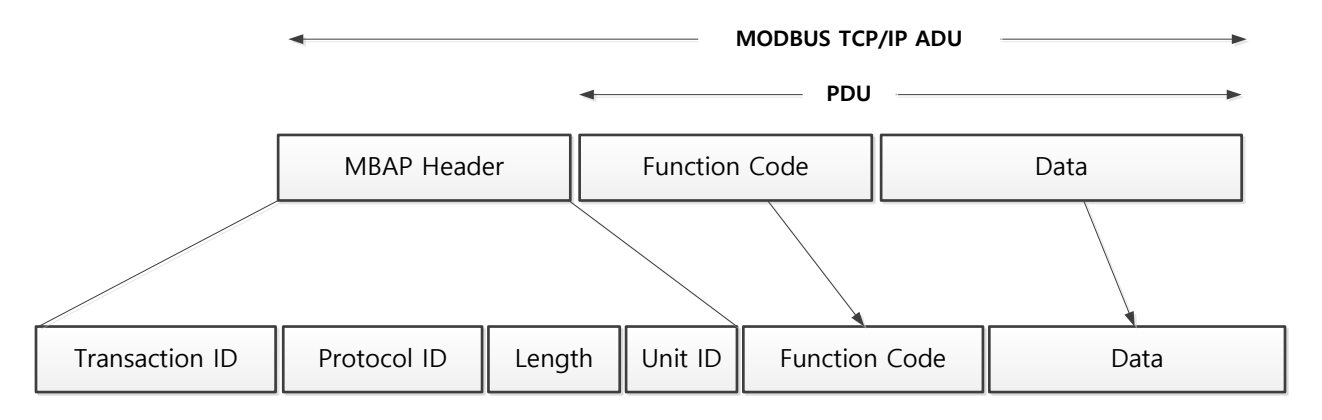

Transaction ID [2Bytes]: The master (Client) increases each value by 1 starting with 0x0000, and the slave (Server) copies and uses the values. This checks if each query has been paired with a response.

Protocol ID [2Bytes]: This is the ID of the protocol. Modbus-TCP uses a fixed value set in 0x0000. Length [2Bytes]: This indicates the distance between the length field position and the frame end. In other words, it is the number of bytes from the unit ID and end of data.

Unit ID [1 Byte]: This is information that distinguishes slaves connected to a communication line other than TCP/IP.

Function Code: This is a command group code provided by the Modbus protocol. You can use a function code to read and write values from and to the slave memory (coil, register). Function Code uses values in the range of 1~127, but TCPPORT supports the values of 1, 2, 3, 4, 5, 6, 15 and 16. This is because this service is frequently used.

Data

**[Sending]:** For a read register command, it is necessary to set the Modbus address and numbers of registers. For a write register, it is necessary to set the Modbus address, number of bytes and setting value.

[Receiving]: For a normal response of a read register, the function code in receiving have the same number as in sending. Data are received with register values according to the register order during sending.

For the write single register command, the transmitted data are received without change. For the write multi registers command, the start address of the register for which to write data using the command as well as the number of registers are received.

| Exception Code: | The following ar | e the exceptio | n codes for a | Ill abnormal | responses to | function codes |
|-----------------|------------------|----------------|---------------|--------------|--------------|----------------|
|                 |                  |                |               |              |              |                |

| Exception Code | Descriptions                                |
|----------------|---------------------------------------------|
| 0x01           | Unsupported function code                   |
| 0x02           | Invalid register address                    |
| 0x03           | Invalid data                                |
| 0x04           | Device malfunction, parameter setting value |
|                | abnormality Note 1)                         |
| 0x05           | Data unprepared                             |
| 0x06           | Parameter locked                            |

Note1) If the setting range of the parameter is the same as that of the data type and a value out of the range is input, no response is made using the exception code, but the maximum and minimum values are set.

#### Sending Packet Structure

|         | Trans<br>I | action<br>D | Proto | col ID | Ler  | igth | Unit ID | Function<br>Code |      | Da   | ata  |      |
|---------|------------|-------------|-------|--------|------|------|---------|------------------|------|------|------|------|
| Bytes   | 0          | 1           | 2     | 3      | 4    | 5    | 6       | 7                | 8    | 9    | 10   | 11   |
| Details | 0x00       | 0x01        | 0x00  | 0x00   | 0x00 | 0x06 | 0x01    | 0x04             | 0x20 | 0x00 | 0x00 | 0x01 |

- Request to read the motor ID setting value at 0x2000

#### Receiving Packet Structure

|         | Trans<br>I | action<br>D | Proto | col ID | Ler  | igth | Unit ID | Function<br>Code | Data |      |      |    |
|---------|------------|-------------|-------|--------|------|------|---------|------------------|------|------|------|----|
| Bytes   | 0          | 1           | 2     | 3      | 4    | 5    | 6       | 7                | 8    | 9    | 10   | 11 |
| Details | 0x00       | 0x01        | 0x00  | 0x00   | 0x00 | 0x05 | 0x01    | 0x04             | 0x02 | 0x00 | 0x0D |    |

- Response with 13, the motor ID setting value at 0x2000

## 13.4.2 Protocol Command Codes

## (1) Read Coils (0x01)

It reads individual bit outputs as well as continual bit output block values.

#### Request

| Function Code     | 1Byte  | 0x01             |  |  |
|-------------------|--------|------------------|--|--|
| Starting Address  | 2Byte  | 0x0000 to 0x003E |  |  |
| Quantity of Coils | 2Bytes | 1 to 64 (0x003F) |  |  |

### Request OK

| Function Code | 1Byte   | 0x01        |
|---------------|---------|-------------|
| Byte Count    | 1Byte   | N*          |
| Coil Status   | n Bytes | n= N or N+1 |

## Response not OK

Error Code1Byte0x81Exception Code1Byte0x01~0x04

\*N= Quantity of Outputs/8

The command code Read Coils can read the status of contacts that correspond to drive status input 1, 2 and drive status output 1, 2. The following are the addresses that correspond to drive status input 1, 2 and drive status output 1, 2.

## Drive Status Input 1 Communication Addresses

| Communi | cation Address | Innut    | Accessib |
|---------|----------------|----------|----------|
| Decimal | Hexadecimal    | Contacts | ility    |
| Number  | Number         | Contacts | inty     |
| 0       | 0x0000         | POT      | RW       |
| 1       | 0x0001         | NOT      | RW       |
| 2       | 0x0002         | HOME     | RW       |
| 3       | 0x0003         | STOP     | RW       |
| 4       | 0x0004         | PCON     | RW       |
| 5       | 0x0005         | GAIN2    | RW       |
| 6       | 0x0006         | P_CL     | RW       |
| 7       | 0x0007         | N_CL     | RW       |
| 8       | 0x0008         | PROBE1   | RW       |
| 9       | 0x0009         | PROB2    | RW       |
| 10      | 0x000A         | EMG      | RW       |
| 11      | 0x000B         | A_RST    | RW       |
| 12      | 0x000C         | SV_ON    | RW       |
| 13      | 0x000D         | LVSF1    | RW       |
| 14      | 0x000E         | LVSF2    | RW       |
| 15      | 0x000F         | Reserved | RW       |

## Drive Status Output 1 Communication Addresses

| Communi           | cation Address        | Quitaut  | Accessib | Communi           | cation Address        | Outrout  | Assasih |
|-------------------|-----------------------|----------|----------|-------------------|-----------------------|----------|---------|
| Decimal<br>Number | Hexadecimal<br>Number | Contacts | ility    | Decimal<br>Number | Hexadecimal<br>Number | Contacts | ility   |
| 32                | 0x0020                | BRAKE    | RO       | 40                | 0x0028                | WARN     | RO      |
| 33                | 0x0021                | ALARM    | RO       | 41                | 0x0029                | TGON     | RO      |
| 34                | 0x0022                | READY    | RO       | 42                | 0x002A                | INPOS2   | RO      |
| 35                | 0x0023                | ZSPD     | RO       | 43                | 0x002B                | Reserved | RO      |
| 36                | 0x0024                | INPOS1   | RO       | 44                | 0x002C                | Reserved | RO      |
| 37                | 0x0025                | TLMT     | RO       | 45                | 0x002D                | Reserved | RO      |
| 38                | 0x0026                | VLMT     | RO       | 46                | 0x002E                | Reserved | RO      |
| 39                | 0x0027                | INSPD    | RO       | 47                | 0x002F                | Reserved | RO      |

ex 1) Reading brake output contact status

#### Request

|         | Transaction |      |       |        |        |      | Function | Data |                     |      |                      |      |
|---------|-------------|------|-------|--------|--------|------|----------|------|---------------------|------|----------------------|------|
|         | I           | D    | Proto | col ID | Length |      | Unit ID  | Code | Starting<br>Address |      | Quantity<br>of Coils |      |
| Bytes   | 0           | 1    | 2     | 3      | 4      | 4 5  |          | 7    | 8                   | 9    | 10                   | 11   |
| Details | 0x00        | 0x01 | 0x00  | 0x00   | 0x00   | 0x06 | 0x01     | 0x01 | 0x00                | 0x20 | 0x00                 | 0x01 |

#### Request OK

|         | Transaction |      | Protocol ID |      | Length |      | Unit ID | Function | Data       |             |  |
|---------|-------------|------|-------------|------|--------|------|---------|----------|------------|-------------|--|
|         | I           | D    | FIOLO       |      | Lei    | igin |         | Code     | Byte Count | Coil Status |  |
| Bytes   | 0           | 1    | 2           | 3    | 4      | 5    | 6       | 7        | 8          | 9           |  |
| Details | 0x00        | 0x01 | 0x00        | 0x00 | 0x00   | 0x04 | 0x01    | 0x01     | 0x01       | 0x01        |  |

- The BRAKE output contact status is High (1).

#### Response not OK

|         | Transaction<br>ID<br>Protoco |      | col ID | Length |      | Unit ID | Error Code | Exception Code |           |
|---------|------------------------------|------|--------|--------|------|---------|------------|----------------|-----------|
| Bytes   | 0                            | 1    | 2      | 3      | 4    | 5       | 6          | 7              | 8         |
| Details | 0x00                         | 0x01 | 0x00   | 0x00   | 0x00 | 0x04    | 0x01       | 0x81           | 0x01~0x04 |

## (2) Read Discrete Inputs (0x02)

It reads individual bit outputs as well as continual bit input block values.

#### Request

| Function Code      | 1Byte  | 0x02             |
|--------------------|--------|------------------|
| Starting Address   | 2Byte  | 0x0000 to 0x003E |
| Quantity of Inputs | 2Bytes | 1 to 64 (0x003F) |

#### Request OK

| Function Code | 1Byte      | 0x02 |
|---------------|------------|------|
| Byte Count    | 1Byte      | N*   |
| Input Status  | N* x 1Byte |      |

\*N= Quantity of Inputs/8

## Response not OK

| Error Code     | 1Byte | 0x82      |
|----------------|-------|-----------|
| Exception Code | 1Byte | 0x01~0x04 |

The command code Read Discrete Inputs can read the status of contacts that correspond to drive status input 1, 2 and drive status output 1, 2. The following are the addresses that correspond to drive status input 1, 2 and drive status output 1, 2.

| Communi | ication Address | Quitaut        | Assasib  | Communi | cation Address | Output    | Assasib  |
|---------|-----------------|----------------|----------|---------|----------------|-----------|----------|
| Decimal | Hexadecimal     | Contracto      | ACCESSID | Decimal | Hexadecimal    | Contracto | ACCESSID |
| Number  | Number          | Contacts       | iiity    | Number  | Number         | Contacts  | iiity    |
| 0       | 0x0000          | POT            | RW       | 16      | 0x0010         | START     | RW       |
| 1       | 0x0001          | NOT            | RW       | 17      | 0x0011         | PAUSE     | RW       |
| 2       | 0x0002          | HOME           | RW       | 18      | 0x0012         | REGT      | RW       |
| 3       | 0x0003          | STOP           | RW       | 19      | 0x0013         | HSTART    | RW       |
| 4       | 0x0004          | PCON           | RW       | 20      | 0x0014         | ISEL0     | RW       |
| 5       | 0x0005          | GAIN2          | RW       | 21      | 0x0015         | ISEL1     | RW       |
| 6       | 0x0006          | P_CL           | RW       | 22      | 0x0016         | ISEL2     | RW       |
| 7       | 0x0007          | N_CL           | RW       | 23      | 0x0017         | ISEL3     | RW       |
| 8       | 0x0008          | MODE           | RW       | 24      | 0x0018         | ISEL4     | RW       |
| 9       | 0x0009          | Reserved       | RW       | 25      | 0x0019         | ISEL5     | RW       |
| 10      | 0x000A          | EMG            | RW       | 26      | 0x001A         | ABSRQ     | RW       |
| 11      | 0x000B          | A_RST          | RW       | 27      | 0x001B         | JSTART    | RW       |
| 12      | 0x000C          | SV_ON          | RW       | 28      | 0x001C         | JDIR      | RW       |
| 13      | 0x000D          | SPD1/LV<br>SF1 | RW       | 29      | 0x001D         | PCLEAR    | RW       |
| 14      | 0x000E          | SPD2/LV<br>SF2 | RW       | 30      | 0x001E         | AOVR      | RW       |
| 15      | 0x000F          | SPD3           | RW       | 31      | 0x001F         | Reserved  | RW       |

## ■ Drive Status Input 1, 2 Communication Addresses

Note1) iX7NH does not support input contacts assigned to communication addresses 16~31.

| Communi | cation Address | Outrout  | Assasih | Communi | cation Address | Outrout  | Assasih |
|---------|----------------|----------|---------|---------|----------------|----------|---------|
| Decimal | Hexadecimal    | Contacts | ility   | Decimal | Hexadecimal    | Contacts | ility   |
| Number  | Number         | Contacto | iiity   | Number  | Number         | Contacto | iiity   |
| 32      | 0x0020         | BRAKE    | RO      | 48      | 0x0030         | ORG      | RO      |
| 33      | 0x0021         | ALARM    | RO      | 49      | 0x0031         | EOS      | RO      |
| 34      | 0x0022         | READY    | RO      | 50      | 0x0032         | IOUT0    | RO      |
| 35      | 0x0023         | ZSPD     | RO      | 51      | 0x0033         | IOUT1    | RO      |
| 36      | 0x0024         | INPOS1   | RO      | 52      | 0x0034         | IOUT2    | RO      |
| 37      | 0x0025         | TLMT     | RO      | 53      | 0x0035         | IOUT3    | RO      |
| 38      | 0x0026         | VLMT     | RO      | 54      | 0x0036         | IOUT4    | RO      |
| 39      | 0x0027         | INSPD    | RO      | 55      | 0x0037         | IOUT5    | RO      |
| 40      | 0x0028         | WARN     | RO      | 56      | 0x0038         | Reserved | RO      |
| 41      | 0x0029         | TGON     | RO      | 57      | 0x0039         | Reserved | RO      |
| 42      | 0x002A         | Reserved | RO      | 58      | 0x003A         | Reserved | RO      |
| 43      | 0x002B         | Reserved | RO      | 59      | 0x003B         | Reserved | RO      |
| 44      | 0x002C         | Reserved | RO      | 60      | 0x003C         | Reserved | RO      |
| 45      | 0x002D         | Reserved | RO      | 61      | 0x003D         | Reserved | RO      |
| 46      | 0x002E         | Reserved | RO      | 62      | 0x003E         | Reserved | RO      |
| 47      | 0x002F         | Reserved | RO      | 63      | 0x003F         | Reserved | RO      |

### ■ Drive Status Output 1, 2 Communication Addresses

Note1) iX7NH does not support output contacts assigned to communication addresses 48~63.

#### ex 1) Reading POT input contact status

#### Request

|         | Transaction |      |       |        |        |      |         | Function | Data                |      |                       |      |
|---------|-------------|------|-------|--------|--------|------|---------|----------|---------------------|------|-----------------------|------|
|         | I           | D    | Proto | col ID | Length |      | Unit ID | Code     | Starting<br>Address |      | Quantity<br>of Inputs |      |
| Bytes   | 0           | 1    | 2     | 3      | 4      | 5    | 6       | 7        | 8                   | 9    | 10                    | 11   |
| Details | 0x00        | 0x01 | 0x00  | 0x00   | 0x00   | 0x06 | 0x01    | 0x02     | 0x00                | 0x00 | 0x00                  | 0x01 |

## Request OK

|         | Transaction |      | Protocol ID |      | Length |      | Unit ID | Function | Data       |              |  |
|---------|-------------|------|-------------|------|--------|------|---------|----------|------------|--------------|--|
|         | I           | D    | FIOLO       |      | Lei    | igin |         | Code     | Byte Count | Input Status |  |
| Bytes   | 0           | 1    | 2           | 3    | 4      | 5    | 6       | 7        | 8          | 9            |  |
| Details | 0x00        | 0x01 | 0x00        | 0x00 | 0x00   | 0x04 | 0x01    | 0x02     | 0x01       | 0x01         |  |

- The POT input contact status is Low (0).

#### Response not OK

|         | Transaction<br>ID |      | Protocol ID |      | Length |      | Unit ID | Error Code | Exception Code |
|---------|-------------------|------|-------------|------|--------|------|---------|------------|----------------|
| Bytes   | 0                 | 1    | 2           | 3    | 4      | 5    | 6       | 7          | 8              |
| Details | 0x00              | 0x01 | 0x00        | 0x00 | 0x00   | 0x04 | 0x01    | 0x82       | 0x01~0x04      |

## (3) Read Holding Register (0x03)

It reads single registers (16-bit data) and continuous register block (16 bit data) values.

## Request

| Function Code              | 1Byte  | 0x03             |
|----------------------------|--------|------------------|
| Starting Address           | 2Byte  | 0x0000 to 0xFFFF |
| Quantity(Num) of Registers | 2Bytes | 1 to 125 (0x7D)  |

#### Request OK

| Function Code   | 1Byte       | 0x03   |
|-----------------|-------------|--------|
| Byte Count      | 1Byte       | 2 x N* |
| Register Values | N* x 2Bytes |        |

\*N= Quantity of Registers

## Response not OK

| Error Code     | 1Byte | 0x83      |
|----------------|-------|-----------|
| Exception Code | 1Byte | 0x01~0x06 |

ex 1) When reading only the parameter for the current velocity (Address: 0x2600)

#### Request

|         | Trans | action |       |        |        |      |         | Function | Data                |      |                               |      |
|---------|-------|--------|-------|--------|--------|------|---------|----------|---------------------|------|-------------------------------|------|
|         |       | D      | Proto | col ID | Length |      | Unit ID | Code     | Starting<br>Address |      | Quantity(Num)<br>of Registers |      |
| Bytes   | 0     | 1      | 2     | 3      | 4      | 5    | 6       | 7        | 8                   | 9    | 10                            | 11   |
| Details | 0x00  | 0x01   | 0x00  | 0x00   | 0x00   | 0x06 | 0x01    | 0x03     | 0x26                | 0x00 | 0x00                          | 0x01 |

#### Request OK

|         | Transaction |      | Transaction Protocol ID |      | Lon    | Longth |      | Functio | Data       |          |       |
|---------|-------------|------|-------------------------|------|--------|--------|------|---------|------------|----------|-------|
|         | I           | D    | FIOLO                   |      | Length |        |      | n Code  | Byte Count | Register | Value |
| Bytes   | 0           | 1    | 2                       | 3    | 4      | 5      | 6    | 7       | 8          | 9        | 10    |
| Details | 0x00        | 0x01 | 0x00                    | 0x00 | 0x00   | 0x05   | 0x01 | 0x03    | 0x02       | 0x00     | 0x00  |

- The current speed is 0 (or 0x0000).

#### Response not OK

|         | Trans<br>II | action<br>D | Proto | col ID | Len  | gth  | Unit ID | Error Code | Exception Code |  |
|---------|-------------|-------------|-------|--------|------|------|---------|------------|----------------|--|
| Bytes   | 0           | 1           | 2     | 3      | 4 5  |      | 6       | 7          | 8              |  |
| Details | 0x00        | 0x01        | 0x00  | 0x00   | 0x00 | 0x04 | 0x01    | 0x83       | 0x01~0x04      |  |

ex 2) when reading several parameters including motor ID (Address: 0x2000), encoder type (Address: 0x2000) encoder pulse per revolution (Address: 0x2002~0x2003)

#### Request

|         | Trans | action |       |        | Length |      |         | Function | Data                |      |                               |      |
|---------|-------|--------|-------|--------|--------|------|---------|----------|---------------------|------|-------------------------------|------|
|         |       | D      | Proto | col ID |        |      | Unit ID | Code     | Starting<br>Address |      | Quantity(Num)<br>of Registers |      |
| Bytes   | 0     | 1      | 2     | 3      | 4      | 5    | 6       | 7        | 8                   | 9    | 10                            | 11   |
| Details | 0x00  | 0x01   | 0x00  | 0x00   | 0x00   | 0x06 | 0x01    | 0x03     | 0x20                | 0x00 | 0x00                          | 0x04 |

#### Request OK

|         | Trans | action | Proto |      | Length |      | Unit ID | Function | Data       |         |          |
|---------|-------|--------|-------|------|--------|------|---------|----------|------------|---------|----------|
|         | -     | D      | FIOLO |      | Lei    | igin |         | Code     | Byte Count | Registe | r Value1 |
| Bytes   | 0     | 1      | 2     | 3    | 4      | 5    | 6       | 7        | 8          | 9       | 10       |
| Details | 0x00  | 0x01   | 0x00  | 0x00 | 0x00   | 0x0B | 0x01    | 0x03     | 0x08       | 0x02    | 0xDC     |

|             |         | Data      |         |          |          |         |   |  |  |  |  |  |
|-------------|---------|-----------|---------|----------|----------|---------|---|--|--|--|--|--|
|             | Registe | r Value 2 | Registe | r Value3 | Register | Value 4 | - |  |  |  |  |  |
| Bytes       | 11      | 12        | 13      | 14       | 15       | 16      | - |  |  |  |  |  |
| Detail<br>s | 0x00    | 0x04      | 0x00    | 0x00     | 0x00     | 0x08    | - |  |  |  |  |  |

- The motor ID (Address: 0x2000) value is 732 (or 0x02DC) and the encoder type (Address: 0x2001) value is 4 (or 0x00004). Since the encoder pulse per revolution (Address: 0X2002~0x2003) is 32-bit data, the data that has been read must be swapped. The currently displayed value is 524288 (or 0x00080000).
#### Response not OK

|         | Trans<br>I | ID Protocol ID |      | Ler  | igth | Unit ID | Error Code | Exception Code |           |
|---------|------------|----------------|------|------|------|---------|------------|----------------|-----------|
| Bytes   | 0          | 1              | 2    | 3    | 4    | 5       | 6          | 7              | 8         |
| Details | 0x00       | 0x01           | 0x00 | 0x00 | 0x00 | 0x04    | 0x01       | 0x83           | 0x01~0x04 |

## (4) Read Input Register (0x04)

It reads single registers (16-bit data) and continuous register binary (16 bit data) values.

#### Request

| Function Code              | 1Byte  | 0x04             |
|----------------------------|--------|------------------|
| Starting Address           | 2Byte  | 0x0000 to 0xFFFF |
| Quantity(Num) of Registers | 2Bytes | 0x0000 to 0x007D |

#### Request OK

| Function Code  | 1Byte       | 0x04   |
|----------------|-------------|--------|
| Byte Count     | 1Byte       | 2 x N* |
| Register Value | N* x 2Bytes |        |

\*N= Quantity of Input Registers

#### Response not OK

| Error Code     | 1Byte | 0x84      |  |  |  |
|----------------|-------|-----------|--|--|--|
| Exception Code | 1Byte | 0x01~0x06 |  |  |  |

ex1) When reading the parameter value of drive status output 1 (Address: 0x2121)

#### Request

|         | Trans | action |       |        |      |      |         | Function | Data                |      |                                   |      |  |
|---------|-------|--------|-------|--------|------|------|---------|----------|---------------------|------|-----------------------------------|------|--|
|         | II    | D      | Proto | col ID | Len  | igth | Unit ID | Code     | Starting<br>Address |      | g Quantity(Num)<br>s of Registers |      |  |
| Bytes   | 0     | 1      | 2     | 3      | 4    | 5    | 6       | 7        | 8                   | 9    | 10                                | 11   |  |
| Details | 0x00  | 0x01   | 0x00  | 0x00   | 0x00 | 0x06 | 0x01    | 0x04     | 0x21                | 0x21 | 0x00                              | 0x01 |  |

### Request OK

|         | Transaction Protocol ID Length Unit ID |      | Unit ID | Function | Data |      |      |                 |      |         |          |
|---------|----------------------------------------|------|---------|----------|------|------|------|-----------------|------|---------|----------|
|         | I                                      | D    | FIOLO   |          | Lei  | igin |      | Code Byte Count |      | Registe | er Value |
| Bytes   | 0                                      | 1    | 2       | 3        | 4    | 5    | 6    | 7               | 8    | 9       | 10       |
| Details | 0x00                                   | 0x01 | 0x00    | 0x00     | 0x00 | 0x05 | 0x01 | 0x04            | 0x02 | 0x01    | 0x09     |

- Drive status output 1 (Address: 0x2121) is 0b100001001 (0x0109), BRAKE, ZSPD and WARN contacts are output as High (Status 1).

|         | Transaction<br>ID |      | Protocol ID |      | Length |      | Unit ID | Error Code | Exception Code |  |
|---------|-------------------|------|-------------|------|--------|------|---------|------------|----------------|--|
| Bytes   | 0                 | 1    | 2           | 3    | 4      | 4 5  |         | 7          | 8              |  |
| Details | 0x00              | 0x01 | 0x00        | 0x00 | 0x00   | 0x04 | 0x01    | 0x84       | 0x01~0x04      |  |

## (5) Write Single Coil (0x05)

It turns on or off individual bit input vales

#### Request

| Function Code  | 1Byte  | 0x05             |  |  |  |
|----------------|--------|------------------|--|--|--|
| Output Address | 2Byte  | 0x0000 to 0x003E |  |  |  |
| Output Value   | 2Bytes | 0x0000 or 0xFF00 |  |  |  |
| Request OK     |        |                  |  |  |  |
| Function Code  | 1Byte  | 0x05             |  |  |  |
| Output Address | 2Byte  | 0x0000 to 0x003E |  |  |  |
| Output Value   | 2Byte  | 0x0000 or 0xFF00 |  |  |  |

## Response not OK

| Error Code     | 1Byte | 0x85      |  |  |  |
|----------------|-------|-----------|--|--|--|
| Exception Code | 1Byte | 0x01~0x04 |  |  |  |

The command code Write Single Coil can control input of individual bits that correspond to drive status input 1, 2. The following are the addresses that correspond to drive status input 1, 2.

## ■ Drive Status Input 1, 2 Communication Addresses

| Communi           | cation Address        | Output     | Accessib | Communi           | cation Address        | Output   | Accessib |
|-------------------|-----------------------|------------|----------|-------------------|-----------------------|----------|----------|
| Decimal<br>Number | Hexadecimal<br>Number | Contacts   | ility    | Decimal<br>Number | Hexadecimal<br>Number | Contacts | ility    |
| 0                 | 0x0000                | POT        | RW       | 16                | 0x0010                | START    | RW       |
| 1                 | 0x0001                | NOT        | RW       | 17                | 0x0011                | PAUSE    | RW       |
| 2                 | 0x0002                | HOME       | RW       | 18                | 0x0012                | REGT     | RW       |
| 3                 | 0x0003                | STOP       | RW       | 19                | 0x0013                | HSTART   | RW       |
| 4                 | 0x0004                | PCON       | RW       | 20                | 0x0014                | ISEL0    | RW       |
| 5                 | 0x0005                | GAIN2      | RW       | 21                | 0x0015                | ISEL1    | RW       |
| 6                 | 0x0006                | P_CL       | RW       | 22                | 0x0016                | ISEL2    | RW       |
| 7                 | 0x0007                | N_CL       | RW       | 23                | 0x0017                | ISEL3    | RW       |
| 8                 | 0x0008                | MODE       | RW       | 24                | 0x0018                | ISEL4    | RW       |
| 9                 | 0x0009                | Reserved   | RW       | 25                | 0x0019                | ISEL5    | RW       |
| 10                | 0x000A                | EMG        | RW       | 26                | 0x001A                | ABSRQ    | RW       |
| 11                | 0x000B                | A_RST      | RW       | 27                | 0x001B                | JSTART   | RW       |
| 12                | 0x000C                | SV_ON      | RW       | 28                | 0x001C                | JDIR     | RW       |
| 13                | 0x000D                | SPD1/LVSF1 | RW       | 29                | 0x001D                | PCLEAR   | RW       |
| 14                | 0x000E                | SPD2/LVSF2 | RW       | 30                | 0x001E                | AOVR     | RW       |
| 15                | 0x000F                | SPD3       | RW       | 31                | 0x001F                | Reserved | RW       |

Note1) iX7NH does not support input contacts assigned to communication addresses 16~31.

ex 1) Writing POT Input State of Contact ON (0xFF00)

### Request

|         | Trans | action |       |        |      |      |         | Function | Data                |      |              |      |  |
|---------|-------|--------|-------|--------|------|------|---------|----------|---------------------|------|--------------|------|--|
|         | I     | D      | Proto | col ID | Ler  | igth | Unit ID | Code     | Starting<br>Address |      | Output Value |      |  |
| Bytes   | 0     | 1      | 2     | 3      | 4    | 5    | 6       | 7        | 8                   | 9    | 10           | 11   |  |
| Details | 0x00  | 0x01   | 0x00  | 0x00   | 0x00 | 0x06 | 0x01    | 0x05     | 0x00                | 0x00 | 0xFF         | 0x00 |  |

## Request OK

|         | Trans | action | Proto |      | Longth |      | Unit ID | Function | Data          |      |              |      |  |
|---------|-------|--------|-------|------|--------|------|---------|----------|---------------|------|--------------|------|--|
|         | I     | D      | FIOLO |      | Len    | igin | Code    |          | Ouput Address |      | Output Value |      |  |
| Bytes   | 0     | 1      | 2     | 3    | 4      | 5    | 6       | 7        | 8             | 9    | 10           | 11   |  |
| Details | 0x00  | 0x01   | 0x00  | 0x00 | 0x00   | 0x06 | 0x01    | 0x05     | 0x00          | 0x00 | 0xFF         | 0x00 |  |

|         | Trans:<br>II | action<br>D | Proto | col ID | ID Length |      | Unit ID | Error Code | Exception Code |
|---------|--------------|-------------|-------|--------|-----------|------|---------|------------|----------------|
| Bytes   | 0            | 1           | 2     | 3      | 4         | 5    | 6       | 7          | 8              |
| Details | 0x00         | 0x01        | 0x00  | 0x00   | 0x00      | 0x04 | 0x01    | 0x85       | 0x01~0x04      |

ex) Writing POT input contact status OFF

#### Request

|         | Trans | action |       |        | Length |      |         | Function | Data                |      |              |      |  |
|---------|-------|--------|-------|--------|--------|------|---------|----------|---------------------|------|--------------|------|--|
|         | I     | D      | Proto | col ID |        |      | Unit ID | Code     | Starting<br>Address |      | Output Value |      |  |
| Bytes   | 0     | 1      | 2     | 3      | 4      | 5    | 6       | 7        | 8                   | 9    | 10           | 11   |  |
| Details | 0x00  | 0x01   | 0x00  | 0x00   | 0x00   | 0x06 | 0x01    | 0x05     | 0x00                | 0x00 | 0x00         | 0x00 |  |

### Request OK

|         | Trans | action | Proto |      | Length |      | Unit ID | Function | Data          |      |              |      |  |
|---------|-------|--------|-------|------|--------|------|---------|----------|---------------|------|--------------|------|--|
|         | I     | D      | FIOLO |      |        |      |         | Code     | Ouput Address |      | Output Value |      |  |
| Bytes   | 0     | 1      | 2     | 3    | 4      | 5    | 6       | 7        | 8             | 9    | 10           | 11   |  |
| Details | 0x00  | 0x01   | 0x00  | 0x00 | 0x00   | 0x06 | 0x01    | 0x05     | 0x00          | 0x00 | 0x00         | 0x00 |  |

## Response not OK

|         | Transaction<br>ID |      | Protocol ID |      | Length |      | Unit ID | Error Code | Exception Code |
|---------|-------------------|------|-------------|------|--------|------|---------|------------|----------------|
| Bytes   | 0                 | 1    | 2           | 3    | 4      | 5    | 6       | 7          | 8              |
| Details | 0x00              | 0x01 | 0x00        | 0x00 | 0x00   | 0x04 | 0x01    | 0x85       | 0x01~0x04      |

## (6) Write Single Register (0x06)

It writes values on the single register (16-bit data).

#### Request

| Function Code    | 1Byte  | 0x06             |
|------------------|--------|------------------|
| Register Address | 2Bytes | 0x0000 to 0xFFFF |
| Register Value   | 2Bytes | 0x0000 to 0xFFFF |

## Request OK

| Function Code    | 1Byte  | 0x06             |
|------------------|--------|------------------|
| Register Address | 2Bytes | 0x0000 to 0xFFFF |
| Register Value   | 2Bytes | 0x0000 to 0xFFFF |

| Error Code     | 1Byte | 0x86      |
|----------------|-------|-----------|
| Exception Code | 1Byte | 0x01~0x06 |

ex 1) When changing inertia ratio (Address: 0x2100) to 200

#### Request

|         | Trans | action |       |        | Length |      |         | Function | Data                |      |                |      |  |
|---------|-------|--------|-------|--------|--------|------|---------|----------|---------------------|------|----------------|------|--|
|         | I     | D      | Proto | col ID |        |      | Unit ID | Code     | Register<br>Address |      | Register Value |      |  |
| Bytes   | 0     | 1      | 2     | 3      | 4      | 5    | 6       | 7        | 8                   | 9    | 10             | 11   |  |
| Details | 0x00  | 0x01   | 0x00  | 0x00   | 0x00   | 0x06 | 0x01    | 0x06     | 0x21                | 0x00 | 0x00           | 0xC8 |  |

## Request OK

|         | Transaction |      |       |        |        |      |         | Function | Data                |      |                |      |  |
|---------|-------------|------|-------|--------|--------|------|---------|----------|---------------------|------|----------------|------|--|
|         | II          | D    | Proto | col ID | Length |      | Unit ID | Code     | Register<br>Address |      | Register Value |      |  |
| Bytes   | 0           | 1    | 2     | 3      | 4      | 5    | 6       | 7        | 8                   | 9    | 10             | 11   |  |
| Details | 0x00        | 0x01 | 0x00  | 0x00   | 0x00   | 0x06 | 0x01    | 0x06     | 0x21                | 0x00 | 0x00           | 0xC8 |  |

- It changes the inertia ratio value (Address: 0x2100) to 200 (or 0x00C8).

|         | Trans:<br>II | action<br>D | Proto | ocol ID Length |      | igth | Unit ID | Error Code | Exception Code |
|---------|--------------|-------------|-------|----------------|------|------|---------|------------|----------------|
| Bytes   | 0            | 1           | 2     | 3              | 4    | 5    | 6       | 7          | 8              |
| Details | 0x00         | 0x01        | 0x00  | 0x00           | 0x00 | 0x03 | 0x01    | 0x86       | 0x01~0x04      |

### (7) Write Multiple Coils (0x0F)

It turns on or off continual bit input values.

#### Request

| Function Code       | 1Byte      | 0x0F             |
|---------------------|------------|------------------|
| Starting Address    | 2Byte      | 0x0000 to 0x003E |
| Quantity of Outputs | 2Bytes     | 0x0000 to 0x003F |
| Byte Count          | 1Bytes     | N*               |
| Output Value        | N* x 1Byte | -                |

\*N= Quantity of Outputs/8

#### Request OK

| Function Code       | 1Byte | 0x0F             |
|---------------------|-------|------------------|
| Starting Address    | 2Byte | 0x0000 to 0x003E |
| Quantity of Outputs | 2Byte | 0x0000 or 0x003F |

#### Response not OK

| Error Code     | 1Byte | 0x8F      |  |  |  |  |
|----------------|-------|-----------|--|--|--|--|
| Exception Code | 1Byte | 0x01~0x04 |  |  |  |  |

The command code Write Multiple Coil can control continual input of bits that correspond to drive status input 1, 2. The following are the addresses that correspond to drive status input 1, 2.

### Drive Control Input [0x211F]

ex1) Writing NOT and EMG input contacts ON

| Bits | Setting Details | Bits | Setting Details |
|------|-----------------|------|-----------------|
| 0    | POT             | 8    | PROBE1          |
| 1    | NOT             | 9    | PROBE2          |
| 2    | HOME            | 10   | EMG             |
| 3    | STOP            | 11   | A_RST           |
| 4    | PCON            | 12   | SV_ON           |
| 5    | GAIN2           | 13   | LVSF1           |
| 6    | P_CL            | 14   | LVSF2           |
| 7    | N_CL            | 15   | Reserved        |

- This allows you to input below commands by entering the corresponding bit of the Drive Control Input [0x211F] parameter rather than the communication address of the contact. ex) To input POT, enter 0x01.

## Request

|         | Transaction |      |       |        |      |      |         | Function | Data                |      |                        |      |  |
|---------|-------------|------|-------|--------|------|------|---------|----------|---------------------|------|------------------------|------|--|
|         | II          | D    | Proto | col ID | Len  | igth | Unit ID | Code     | Starting<br>Address |      | Quantity<br>of Outputs |      |  |
| Bytes   | 0           | 1    | 2     | 3      | 4    | 5    | 6       | 7        | 89                  |      | 10                     | 11   |  |
| Details | 0x00        | 0x01 | 0x00  | 0x00   | 0x00 | 0x09 | 0x01    | 0x0F     | 0x00                | 0x00 | 0x00                   | 0x0F |  |

|         |            |        |        | Data |
|---------|------------|--------|--------|------|
|         | Byte Count | Data 1 | Data 2 | -    |
| Bytes   | 12         | 13     | 14     | -    |
| Details | 0x02       | 0x02   | 0x04   | -    |

## Request OK

|         | Transaction |      |       |        |      |      | Function | Data |                     |      |                        |      |
|---------|-------------|------|-------|--------|------|------|----------|------|---------------------|------|------------------------|------|
|         | II          | 5    | Proto | col ID | Len  | gth  | Unit ID  | Code | Starting<br>Address |      | Quantity<br>of Outputs |      |
| Bytes   | 0           | 1    | 2     | 3      | 4    | 5    | 6        | 7    | 8 9                 |      | 10                     | 11   |
| Details | 0x00        | 0x01 | 0x00  | 0x00   | 0x00 | 0x09 | 0x01     | 0x0F | 0x00                | 0x00 | 0x00                   | 0x0F |

|         | Transaction<br>ID |      | Proto | Protocol ID |      | Length |      | Error Code | Exception Code |  |
|---------|-------------------|------|-------|-------------|------|--------|------|------------|----------------|--|
| Bytes   | 0                 | 1    | 2     | 3           | 4    | 5      | 6    | 7          | 8              |  |
| Details | 0x00              | 0x01 | 0x00  | 0x00        | 0x00 | 0x03   | 0x01 | 0x8F       | 0x01~0x04      |  |

### (8) Write Multi Register (0x10)

Writes values on the continuous register block (16-bit data).

#### Request

| Function Code              | 1Byte       | 0x10             |
|----------------------------|-------------|------------------|
| Starting Address           | 2Bytes      | 0x0000 to 0xFFFF |
| Quantity(Num) of Registers | 2Bytes      | 0x0001 to 0x007B |
| Byte Count                 | 1Byte       | 2 x N*           |
| Registers Value            | N* x 2Bytes | value            |

\*N= Quantity of Registers

#### Request OK

| Function Code              | 1Byte | 0x10             |  |  |  |  |
|----------------------------|-------|------------------|--|--|--|--|
| Starting Address           | 2Byte | 0x0000 to 0xFFFF |  |  |  |  |
| Quantity(Num) of Registers | 2Byte | 1 to 123(0x7B)   |  |  |  |  |

#### Response not OK

| •              |       |           |
|----------------|-------|-----------|
| Error Code     | 1Byte | 0x90      |
| Exception Code | 1Byte | 0x01~0x06 |

ex 1) When using multiple parameters including jog speed (Address: 0x2300), speed command acceleration time (Address: 0x2301), speed command deceleration time (Address: 0x2302)

#### Request

|         | Transaction<br>ID |      |       |               |      |      | Function | Data |             |              |                                |      |
|---------|-------------------|------|-------|---------------|------|------|----------|------|-------------|--------------|--------------------------------|------|
|         |                   |      | Proto | col ID Length |      | ngth | Unit ID  | Code | Star<br>Add | ting<br>ress | Quantity (Num)<br>of Registers |      |
| Bytes   | 0                 | 1    | 2     | 3             | 4    | 5    | 6        | 7    | 8 9         |              | 10                             | 11   |
| Details | 0x00              | 0x01 | 0x00  | 0x00          | 0x00 | 0x0D | 0x01     | 0x10 | 0x23        | 0x00         | 0x00                           | 0x03 |

|         |            | Data     |           |          |                  |      |           |   |  |  |  |  |  |  |
|---------|------------|----------|-----------|----------|------------------|------|-----------|---|--|--|--|--|--|--|
|         | Byte Count | Register | r Value 1 | Register | Register Value 2 |      | · Value 3 | - |  |  |  |  |  |  |
| Bytes   | 12         | 13       | 14        | 15       | 16               | 17   | 18        | - |  |  |  |  |  |  |
| Details | 0x06       | 0x0B     | 0xB8      | 0x00     | 0x64             | 0x00 | 0x64      | - |  |  |  |  |  |  |

#### Request OK

|         | Transaction |      |       |        |      |      |         | Function | Data                |      |                                |      |  |
|---------|-------------|------|-------|--------|------|------|---------|----------|---------------------|------|--------------------------------|------|--|
|         | II          | D    | Proto | col ID | Len  | ngth | Unit ID | Code     | Starting<br>Address |      | Quantity (Num)<br>of Registers |      |  |
| Bytes   | 0           | 1    | 2     | 3      | 4    | 5    | 6       | 7        | 8 9                 |      | 10                             | 11   |  |
| Details | 0x00        | 0x01 | 0x00  | 0x00   | 0x00 | 0x06 | 0x01    | 0x10     | 0x23                | 0x00 | 0x00                           | 0x03 |  |

- Jog speed (Address: 0X2300) is changed to 3000 (or 0x0BB8) and speed command acceleration time (Address:

0X2301) and speed command deceleration time (Address: 0x2302) is changed to 100 (or 0x0064).

|         | Trans<br>I | action<br>D | Proto | col ID | Ler  | igth | Unit ID | Error Code | Exception Code |
|---------|------------|-------------|-------|--------|------|------|---------|------------|----------------|
| Bytes   | 0          | 1           | 2     | 3      | 4    | 5    | 6       | 7          | 8              |
| Details | 0x00       | 0x01        | 0x00  | 0x00   | 0x00 | 0x04 | 0x01    | 0x90       | 0x01~0x04      |

# 13.5 Parameter Saving & Reset

Apart from individual parameter save [0x240E], you can save or reset parameters using below commands.

#### - Store Parameters

#### Request

|         | Trans | action |       |        |      |      |         | Function |             | Da           | ita               |                    |
|---------|-------|--------|-------|--------|------|------|---------|----------|-------------|--------------|-------------------|--------------------|
|         | I     | D      | Proto | col ID | Len  | igth | Unit ID | Code     | Star<br>Add | ting<br>ress | Quantit<br>of Reg | y (Num)<br>gisters |
| Bytes   | 0     | 1      | 2     | 3      | 4    | 5    | 6       | 7        | 8           | 9            | 10                | 11                 |
| Details | 0x00  | 0x01   | 0x00  | 0x00   | 0x00 | 0x0B | 0x01    | 0x10     | 0x10        | 0x0F         | 0x00              | 0x02               |

|         |            |          |           |          | Data      |   |
|---------|------------|----------|-----------|----------|-----------|---|
|         | Byte Count | Register | · Value 1 | Register | r Value 2 | - |
| Bytes   | 12         | 13       | 14        | 15       | 16        | - |
| Details | 0x04       | 0x61     | 0x73      | 0x65     | 0x76      | - |

## Request OK

|         | Trans | action |       |        |      |                                     |      | Function                       |      | Da   | ita  |      |
|---------|-------|--------|-------|--------|------|-------------------------------------|------|--------------------------------|------|------|------|------|
|         |       | D      | Proto | col ID | Len  | ength Unit ID Code Starting Address |      | Quantity (Num)<br>of Registers |      |      |      |      |
| Bytes   | 0     | 1      | 2     | 3      | 4    | 5                                   | 6    | 7                              | 8    | 9    | 10   | 11   |
| Details | 0x00  | 0x01   | 0x00  | 0x00   | 0x00 | 0x06                                | 0x01 | 0x10                           | 0x10 | 0x0F | 0x00 | 0x02 |

- Parameter Restoration

#### Request

|         | Trans | action |       |        |        |      |         | Function |                       | Da   | ita               |                    |
|---------|-------|--------|-------|--------|--------|------|---------|----------|-----------------------|------|-------------------|--------------------|
|         | I     | D      | Proto | col ID | Length |      | Unit ID | Code     | 1 Starting<br>Address |      | Quantit<br>of Reg | y (Num)<br>jisters |
| Bytes   | 0     | 1      | 2     | 3      | 4      | 5    | 6       | 7        | 8                     | 9    | 10                | 11                 |
| Details | 0x00  | 0x01   | 0x00  | 0x00   | 0x00   | 0x0B | 0x01    | 0x10     | 0x10                  | 0x11 | 0x00              | 0x02               |

|         |            |          |           |          | Data      |   |
|---------|------------|----------|-----------|----------|-----------|---|
|         | Byte Count | Register | · Value 1 | Register | r Value 2 | - |
| Bytes   | 12         | 13       | 14        | 15       | 16        | - |
| Details | 0x04       | 0x6F     | 0x6C      | 0x64     | 0x61      | - |

### Request OK

|         | Trans | action |       |        |      |      |         | Function |             | Da           | ata               |                    |
|---------|-------|--------|-------|--------|------|------|---------|----------|-------------|--------------|-------------------|--------------------|
|         | I     | D      | Proto | col ID | Ler  | ngth | Unit ID | Code     | Star<br>Add | ting<br>ress | Quantit<br>of Reg | y (Num)<br>gisters |
| Bytes   | 0     | 1      | 2     | 3      | 4    | 5    | 6       | 7        | 8           | 9            | 10                | 11                 |
| Details | 0x00  | 0x01   | 0x00  | 0x00   | 0x00 | 0x06 | 0x01    | 0x10     | 0x10        | 0x11         | 0x00              | 0x02               |

# 13.6 Servo Drive Communication Address Table

| Comr              | nunication<br>ddress  |                            | Parameter | Variable | Initial   | Minimum | Maximum    |      |               |
|-------------------|-----------------------|----------------------------|-----------|----------|-----------|---------|------------|------|---------------|
| Decimal<br>Number | Hexadecimal<br>Number | Parameter Name             | Number    | Туре     | Value     | Value   | Value      | Unit | Accessibility |
| 4096              | 0x1000                | Device Type                | 0x1000    | UDINT    | 0x0020192 | 0       | 0xFFFFFFFF | -    | RO            |
| 4098              | 0x1002                | Error Register             | 0x1001    | USINT    | 0x00      | 0       | 0xFFFF     | -    | RO            |
| 4099              | 0x1003                | Device Name                | 0x1008    | STRING   | -         | -       | -          | -    | RO            |
| 4105              | 0x1009                | Hardware Version           | 0x1009    | STRING   | -         | -       | -          | -    | RO            |
| 4108              | 0x100C                | Software Version           | 0x100A    | STRING   | -         | -       | -          | -    | RO            |
| 4111              | 0x100F                | Store Parameters           | 0x1010:1  | UDINT    | 0         | 0       | 0xFFFFFFFF | -    | RO            |
| 4113              | 0x1011                | Restore Default Parameters | 0x1011:1  | UDINT    | 0         | 0       | 0xFFFFFFFF | -    | RO            |
| 4115              | 0x1013                | Identity Object            | 0x1018:1  | UDINT    | 0         | 0       | 0xFFFFFFFF | -    | RO            |
| 4117              | 0x1015                | Identity Object            | 0x1018:2  | UDINT    | 0         | 0       | 0xFFFFFFFF | -    | RO            |
| 4119              | 0x1017                | Identity Object            | 0x1018:3  | UDINT    | 0         | 0       | 0xFFFFFFFF | -    | RO            |
| 4121              | 0x1019                | Identity Object            | 0x1018:4  | UDINT    | 0         | 0       | 0xFFFFFFFF | -    | RO            |

## 13.6.1 General Objects

## 13.6.2 System Configuration Parameters

| Comr<br>A         | nunication<br>ddress  | Demonstra Nama                 | Parameter | Variable | Initial | Minimum | Maximum    | 11-14 | A             |
|-------------------|-----------------------|--------------------------------|-----------|----------|---------|---------|------------|-------|---------------|
| Decimal<br>Number | Hexadecimal<br>Number | Parameter Name                 | Number    | Туре     | Value   | Value   | Value      | Unit  | Accessibility |
| 8192              | 0x2000                | Motor ID                       | 0x2000    | UINT     | 13      | 1       | 9999       | -     | RW            |
| 8193              | 0x2001                | Encoder Type                   | 0x2001    | UINT     | 2       | 0       | 99         | -     | RW            |
| 8194              | 0x2002                | Encoder Pulse per Revolution   | 0x2002    | UDINT    | 524288  | 0       | 1073741824 | pulse | RW            |
| 8196              | 0x2004                | Node ID                        | 0x2003    | UINT     | -       | 0       | 0xFFFF     | -     | RO            |
| 8197              | 0x2005                | Rotation Direction Select      | 0x2004    | UINT     | 0       | 0       | 1          | -     | RW            |
| 8198              | 0x2006                | Absolute Encoder Configuration | 0x2005    | UINT     | 1       | 0       | 2          | -     | RW            |
| 8199              | 0x2007                | Main Power Fail Check Mode     | 0x2006    | UINT     | 0       | 0       | 255        | -     | RW            |
| 8200              | 0x2008                | Main Power Fail Check Time     | 0x2007    | UINT     | 40      | 0       | 5000       | ms    | RW            |
| 8201              | 0x2009                | 7SEG Display Selection         | 0x2008    | UINT     | 0       | 0       | 100        | -     | RW            |
| 0000              | 02004                 | Regeneration Brake Resistor    | 0+2000    | LUNT     | 0       | 0       | 4          |       | DW            |
| 8202              | 0x200A                | Configuration                  | 0x2009    | UINT     | 0       | 0       | I          | -     | RW            |
| 8202              | 0.2008                | Regeneration Brake             | 0.2004    |          | 100     | 0       | 200        | 9/    | D\A/          |
| 6203              | UX2UUB                | Resistor Derating Factor       | UX2UUA    |          | 100     | U       | 200        | 70    | KVV           |

| 8204 | 0x200C | Regeneration Brake Resistor<br>Value                         | 0x200B | UINT  | 0    | 0     | 1000   | ohm    | RW |
|------|--------|--------------------------------------------------------------|--------|-------|------|-------|--------|--------|----|
| 8205 | 0x200D | Regeneration Brake Resistor<br>Power                         | 0x200C | UINT  | 0    | 0     | 30000  | watt   | RW |
| 8206 | 0x200E | Peak Power of Regeneration<br>Brake Resistor                 | 0x200D | UINT  | 100  | 1     | 50000  | watt   | RW |
| 8207 | 0x200F | Duration Time @ Peak Power of<br>Regeneration Brake Resistor | 0x200E | UINT  | 5000 | 1     | 50000  | ms     | RW |
| 8208 | 0x2010 | Overload Check Base                                          | 0x200F | UINT  | 100  | 10    | 120    | %      | RW |
| 8209 | 0x2011 | Overload Warning Level                                       | 0x2010 | UINT  | 50   | 10    | 100    | %      | RW |
| 8210 | 0x2012 | PWM Off Delay Time                                           | 0x2011 | UINT  | 10   | 0     | 1000   | ms     | RW |
| 8211 | 0x2013 | Dynamic Brake Control Mode                                   | 0x2012 | UINT  | 0    | 0     | 3      | -      | RW |
| 8212 | 0x2014 | Emergency Stop Configuration                                 | 0x2013 | UINT  | 1    | 0     | 1      | -      | RW |
| 8213 | 0x2015 | Warning Mask Configuration                                   | 0x2014 | UINT  | 0    | 0     | 0xFFFF | -      | RW |
| 8214 | 0x2016 | U Phase Current Offset                                       | 0x2015 | INT   | 0    | -1000 | 1000   | 0.10%  | RW |
| 8215 | 0x2017 | V Phase Current Offset                                       | 0x2016 | INT   | 0    | -1000 | 1000   | 0.10%  | RW |
| 8216 | 0x2018 | W Phase Current Offset                                       | 0x2017 | INT   | 0    | -1000 | 1000   | 0.10%  | RW |
| 8217 | 0x2019 | Magnetic Pole Pitch                                          | 0x2018 | UINT  | 2400 | 1     | 65535  | 0.01mm | RW |
| 8218 | 0x201A | Linear Scale Resolution                                      | 0x2019 | UINT  | 1000 | 1     | 65535  | nm     | RW |
| 8219 | 0x201B | Commutation Method                                           | 0x201A | UINT  | 0    | 0     | 4      | -      | RW |
| 8220 | 0x201C | Commutation Current                                          | 0x201B | UINT  | 500  | 0     | 1000   | 0.10%  | RW |
| 8221 | 0x201D | Commutation Time                                             | 0x201C | UINT  | 1000 | 500   | 5000   | ms     | RW |
| 8222 | 0x201E | Grating Period of Sinusoidal<br>Encoder                      | 0x201D | UINT  | 40   | 1     | 65535  | Um     | RW |
| 8223 | 0x201F | Homing Done Behavior                                         | 0x201E | UINT  | 0    | 0     | 1      | -      | RW |
| 8224 | 0x2020 | Velocity Function Select                                     | 0x201F | UINT  | 0    | 0     | 2      | -      | RW |
| 8225 | 0x2021 | Motor Hall Phase Config.                                     | 0x2020 | UINT  | 0    | 0     | 0xFFFF | -      | RW |
| 8226 | 0x2022 | Reserved                                                     | 0x2021 | UINT  | -    | -     | -      | -      | RW |
| 8227 | 0x2023 | Reserved                                                     | 0x2022 | UINT  | -    | -     | -      | -      | RW |
| 8228 | 0x2024 | Reserved                                                     | 0x2023 | UINT  | -    | -     | -      | -      | RW |
| 8229 | 0x2025 | Reserved                                                     | 0x2024 | UINT  | -    | -     | -      | -      | RW |
| 8230 | 0x2026 | Reserved                                                     | 0x2025 | UDINT | -    | -     | -      | -      | RW |
| 8232 | 0x2028 | Reserved                                                     | 0x2026 | UDINT | -    | -     | -      | -      | RW |
| 8234 | 0x202A | Reserved                                                     | 0x2027 | UDINT | -    | -     | -      | -      | RW |
| 8236 | 0x202C | Reserved                                                     | 0x2028 | UINT  | -    | -     | -      | -      | RW |
| 8237 | 0x202D | Reserved                                                     | 0x2029 | UINT  | -    | -     | -      | -      | RW |
| 8238 | 0x202E | Reserved                                                     | 0x202A | UDINT | -    | -     | -      | -      | RW |

| 8240 | 0x2030 | Reserved                                      | 0x202B | UDINT | -    | - | -     | -     | RW |
|------|--------|-----------------------------------------------|--------|-------|------|---|-------|-------|----|
| 8242 | 0x2032 | Lines per Revolution of Sinusoidal<br>Encoder | 0x202C | UINT  | 1000 | 0 | 65535 | pulse | RW |
| 8243 | 0x2033 | FIR Filter Window of Speed<br>Feedback        | 0x202D | UINT  | 0    | 0 | 8     | -     | RW |
| 8244 | 0x2034 | Reserved                                      | 0x202E | UINT  | -    | - | -     | -     | -  |
| 8245 | 0x2035 | Reserved                                      | 0x202F | UINT  | -    | - | -     | -     | -  |
| 8246 | 0x2036 | Reserved                                      | 0x2030 | UINT  | -    | - | -     | -     | RW |
| 8247 | 0x2037 | Operation Time at Peak Current                | 0x2031 | UINT  | -    | - | -     | -     | RW |
| 8248 | 0x2038 | Reserved                                      | 0x2032 | UINT  | -    | - | -     | -     | RW |
| 8249 | 0x2039 | Reserved                                      | 0x2033 | UINT  | -    | - | -     | -     | RW |
| 8250 | 0x203A | Motor Thermal Protection Enable               | 0x2034 | UINT  | -    | - | -     | -     | RW |
| 8251 | 0x203B | Reserved                                      | 0x2035 | UINT  | -    | - | -     | -     | RW |
| 8252 | 0x203C | Reserved                                      | 0x2036 | UINT  | -    | - | -     | -     | RW |
| 8253 | 0x203D | Reserved                                      | 0x2037 | UINT  | -    | - | -     | -     | RW |
| 8254 | 0x203E | Reserved                                      | 0x2038 | UINT  | -    | - | -     | -     | RW |

## 13.6.3 Control Parameters

| Comr              | nunication<br>ddress  | Densmarken Manua                         | Parameter | Variable | Initial | Minimum | Maximum | 11-11 | A             |
|-------------------|-----------------------|------------------------------------------|-----------|----------|---------|---------|---------|-------|---------------|
| Decimal<br>Number | Hexadecimal<br>Number | Parameter Name                           | Number    | Туре     | Value   | Value   | Value   | Unit  | Accessibility |
| 8448              | 0x2100                | Inertia Ratio                            | 0x2100    | UINT     | 100     | 0       | 3000    | %     | RW            |
| 8449              | 0x2101                | Position Loop Gain 1                     | 0x2101    | UINT     | 50      | 1       | 500     | 1/s   | RW            |
| 8450              | 0x2102                | Speed Loop Gain 1                        | 0x2102    | UINT     | 75      | 1       | 2000    | Hz    | RW            |
| 8451              | 0x2103                | Speed Loop Integral Time Constant        | 0x2103    | UINT     | 50      | 1       | 1000    | ms    | RW            |
| 8452              | 0x2104                | Torque Command Filter Time<br>Constant 1 | 0x2104    | UINT     | 5       | 0       | 1000    | 0.1ms | RW            |
| 8453              | 0x2105                | Position Loop Gain 2                     | 0x2105    | UINT     | 30      | 1       | 500     | 1/s   | RW            |
| 8454              | 0x2106                | Speed Loop Gain 2                        | 0x2106    | UINT     | 50      | 1       | 2000    | Hz    | RW            |
| 8455              | 0x2107                | Speed Loop Integral Time Constant        | 0x2107    | UINT     | 50      | 1       | 1000    | ms    | RW            |
| 8456              | 0x2108                | Torque Command Filter Time<br>Constant 2 | 0x2108    | UINT     | 5       | 0       | 1000    | 0.1ms | RW            |
| 8457              | 0x2109                | Position Command Filter Time<br>Constant | 0x2109    | UINT     | 0       | 0       | 10000   | 0.1ms | RW            |
| 8458              | 0x210A                | Position Command Average                 | 0x210A    | UINT     | 0       | 0       | 10000   | 0.1ms | RW            |

|      |        | Filter Time Constant                          |        |      |      |   |        |       |    |
|------|--------|-----------------------------------------------|--------|------|------|---|--------|-------|----|
| 8459 | 0x210B | Speed Feedback Filter Time<br>Constant        | 0x210B | UINT | 5    | 0 | 1000   | 0.1ms | RW |
| 8460 | 0x210C | Velocity Feed-Forward Gain                    | 0x210C | UINT | 0    | 0 | 100    | %     | RW |
| 8461 | 0x210D | Velocity Feed-forward Filter Time<br>Constant | 0x210D | UINT | 10   | 0 | 1000   | 0.1ms | RW |
| 8462 | 0x210E | Torque Feed-forward Gain                      | 0x210E | UINT | 0    | 0 | 100    | %     | RW |
| 8463 | 0x210F | Torque Feed-forward Filter Time<br>Constant   | 0x210F | UINT | 10   | 0 | 1000   | 0.1ms | RW |
| 8464 | 0x2110 | Torque Limit Function Select                  | 0x2110 | UINT | 2    | 0 | 4      | -     | RW |
| 8465 | 0x2111 | External Positive Torque Limit<br>Value       | 0x2111 | UINT | 3000 | 0 | 5000   | 0.1%  | RW |
| 8466 | 0x2112 | External Negative Torque Limit<br>Value       | 0x2112 | UINT | 3000 | 0 | 5000   | 0.1%  | RW |
| 8467 | 0x2113 | Emergency Stop Torque                         | 0x2113 | UINT | 1000 | 0 | 5000   | 0.1%  | RW |
| 8468 | 0x2114 | P/PI Control Conversion Mode                  | 0x2114 | UINT | 0    | 0 | 4      | -     | RW |
| 8469 | 0x2115 | P Control Switch Torque                       | 0x2115 | UINT | 500  | 0 | 5000   | 0.1%  | RW |
| 8470 | 0x2116 | P Control Switch Speed                        | 0x2116 | UINT | 100  | 0 | 6000   | rpm   | RW |
| 8471 | 0x2117 | P Control Switch Acceleration                 | 0x2117 | UINT | 1000 | 0 | 60000  | rpm/s | RW |
| 8472 | 0x2118 | P Control Switch Following Error              | 0x2118 | UINT | 100  | 0 | 60000  | pulse | RW |
| 8473 | 0x2119 | Gain Conversion Mode                          | 0x2119 | UINT | 0    | 0 | 7      | -     | RW |
| 8474 | 0x211A | Gain Conversion Time 1                        | 0x211A | UINT | 2    | 0 | 1000   | ms    | RW |
| 8475 | 0x211B | Gain Conversion Time 2                        | 0x211B | UINT | 2    | 0 | 1000   | ms    | RW |
| 8476 | 0x211C | Gain Conversion Waiting Time 1                | 0x211C | UINT | 0    | 0 | 1000   | ms    | RW |
| 8477 | 0x211D | Gain Conversion Waiting Time 2                | 0x211D | UINT | 0    | 0 | 1000   | ms    | RW |
| 8478 | 0x211E | Dead Band for Position Control                | 0x211E | UINT | 0    | 0 | 1000   | UU    | RW |
| 8479 | 0x211F | Drive Control Input 1                         | 0x211F | UINT | 0    | 0 | 0xFFFF | -     | RW |
| 8480 | 0x2120 | Reserved                                      | 0x2120 | UINT | -    | - | -      | -     | RW |
| 8481 | 0x2121 | Drive Status Output 1                         | 0x2121 | UINT | 0    | 0 | 0xFFFF | -     | RO |
| 8482 | 0x2122 | Reserved                                      | 0x2122 | UINT | -    | - | -      | -     | RO |

| Communi           | cation Address        | Parameter Name                                | Parameter | Variable | Initial | Minimum | Maximum | Unit   | Accessibility |
|-------------------|-----------------------|-----------------------------------------------|-----------|----------|---------|---------|---------|--------|---------------|
| Decimal<br>Number | Hexadecimal<br>Number | r arameter Name                               | Number    | Туре     | Value   | Value   | Value   | Onit   | Accessionity  |
| 8704              | 0x2200                | Digital Input Signal 1 Selection              | 0x2200    | UINT     | 0x0001  | 0       | 0xFFFF  | -      | RW            |
| 8705              | 0x2201                | Digital Input Signal 2 Selection              | 0x2201    | UINT     | 0x0002  | 0       | 0xFFFF  | -      | RW            |
| 8706              | 0x2202                | Digital Input Signal 3 Selection              | 0x2202    | UINT     | 0x0003  | 0       | 0xFFFF  | -      | RW            |
| 8707              | 0x2203                | Digital Input Signal 4 Selection              | 0x2203    | UINT     | 0x0004  | 0       | 0xFFFF  | -      | RW            |
| 8708              | 0x2204                | Digital Input Signal 5 Selection              | 0x2204    | UINT     | 0x0005  | 0       | 0xFFFF  | -      | RW            |
| 8709              | 0x2205                | Digital Input Signal 6 Selection              | 0x2205    | UINT     | 0x0006  | 0       | 0xFFFF  | -      | RW            |
| 8710              | 0x2206                | Reserved                                      | 0x2206    | UINT     | 0x0007  | -       | -       | -      | RW            |
| 8711              | 0x2207                | Reserved                                      | 0x2207    | UINT     | 0x0008  | -       | -       | -      | RW            |
| 8712              | 0x2208                | Reserved                                      | 0x2208    | UINT     | 0x0003  | -       | -       | -      | RW            |
| 8713              | 0x2209                | Reserved                                      | 0x2209    | UINT     | 0x0013  | -       | -       | -      | RW            |
| 8714              | 0x220A                | Reserved                                      | 0x220A    | UINT     | 0x0014  | -       | -       | -      | RW            |
| 8715              | 0x220B                | Reserved                                      | 0x220B    | UINT     | 0x0015  | -       | -       | -      | RW            |
| 8716              | 0x220C                | Reserved                                      | 0x220C    | UINT     | 0x0016  | -       | -       | -      | RW            |
| 8717              | 0x220D                | Reserved                                      | 0x220D    | UINT     | 0x0017  | -       | -       | -      | RW            |
| 8718              | 0x220E                | Reserved                                      | 0x220E    | UINT     | 0x0018  | -       | -       | -      | RW            |
| 8719              | 0x220F                | Reserved                                      | 0x220F    | UINT     | 0x0019  | -       | -       | -      | RW            |
| 8720              | 0x2210                | Digital Output Signal 1 Selection             | 0x2210    | UINT     | 0x8001  | 0       | 0xFFFF  | -      | RW            |
| 8721              | 0x2211                | Digital Output Signal 2 Selection             | 0x2211    | UINT     | 0x8002  | 0       | 0xFFFF  | -      | RW            |
| 8722              | 0x2212                | Digital Output Signal 3 Selection             | 0x2212    | UINT     | 0x0003  | 0       | 0xFFFF  | -      | RW            |
| 8723              | 0x2213                | Reserved                                      | 0x2213    | UINT     | 0x0004  | -       | -       | -      | RW            |
| 8724              | 0x2214                | Reserved                                      | 0x2214    | UINT     | 0x0010  | -       | -       | -      | RW            |
| 8725              | 0x2215                | Reserved                                      | 0x2215    | UINT     | 0x0011  | -       | -       | -      | RW            |
| 8726              | 0x2216                | Reserved                                      | 0x2216    | UINT     | 0x000A  | -       | -       | -      | RW            |
| 8727              | 0x2217                | Reserved                                      | 0x2217    | UINT     | 0x0006  | -       | -       | -      | RW            |
| 8728              | 0x2218                | Analog Torque Input (command/limit)<br>Scale  | 0x221C    | INT      | 100     | -1000   | 1000    | 0.1%/V | RW            |
| 8729              | 0x2219                | Analog Torque Input (command/limit)<br>Offset | 0x221D    | INT      | 0       | -1000   | 1000    | mV     | RW            |
| 8730              | 0x221A                | Reserved                                      | 0x221E    | UINT     | 0       | -       | -       | -      | RW            |
| 8731              | 0x221B                | Reserved                                      | 0x221F    | INT      | 0       | -       | -       | -      | RW            |
| 8732              | 0x221C                | Analog Monitor Output Mode                    | 0x2220    | UINT     | 0       | 0       | 1       | -      | RW            |
| 8733              | 0x221D                | Analog Monitor Channel 1 Select               | 0x2221    | UINT     | 0       | 0       | 65535   | -      | RW            |
| 8734              | 0x221E                | Analog Monitor Channel 2 Select               | 0x2222    | UINT     | 1       | 0       | 65535   | -      | RW            |

## 13.6.4 Input and Output Parameters

| 8736 | 0x2220 | Analog Monitor Channel 1 Offset | 0x2223 | DINT  | 0   | 0 | 0x40000000 | Unit | RW |
|------|--------|---------------------------------|--------|-------|-----|---|------------|------|----|
| 8738 | 0x2222 | Analog Monitor Channel 2 Offset | 0x2224 | DINT  | 0   | 0 | 0x40000000 | Unit | RW |
| 8740 | 0x2224 | Analog Monitor Channel 1 Scale  | 0x2225 | UDINT | 500 | 0 | 0x40000000 | Unit | RW |
| 8742 | 0x2226 | Analog Monitor Channel 2 Scale  | 0x2226 | UDINT | 500 | 0 | 0x40000000 | Unit | RW |

# 13.6.5 Velocity Operation Parameters

| Communi           | cation Address        |                                             | Parameter | Variable | Initial | Minimum | Maximum |      | Accessibilit |
|-------------------|-----------------------|---------------------------------------------|-----------|----------|---------|---------|---------|------|--------------|
| Decimal<br>Number | Hexadecimal<br>Number | Parameter Name                              | Number    | Туре     | Value   | Value   | Value   | Unit | У            |
| 8960              | 0x2300                | Jog Operation Speed                         | 0x2300    | INT      | 500     | -6000   | 6000    | rpm  | RW           |
| 8961              | 0x2301                | Speed Command Acceleration Time             | 0x2301    | UINT     | 200     | 0       | 10000   | ms   | RW           |
| 8962              | 0x2302                | Speed Command Deceleration Time             | 0x2302    | UINT     | 200     | 0       | 10000   | ms   | RW           |
| 8963              | 0x2303                | Speed Command S-curve Time                  | 0x2303    | UINT     | 0       | 0       | 1000    | ms   | RW           |
| 8964              | 0x2304                | Program Jog Operation Speed 1               | 0x2304    | INT      | 0       | -6000   | 6000    | rpm  | RW           |
| 8965              | 0x2305                | Program Jog Operation Speed 2               | 0x2305    | INT      | 500     | -6000   | 6000    | rpm  | RW           |
| 8966              | 0x2306                | Program Jog Operation Speed 3               | 0x2306    | INT      | 0       | -6000   | 6000    | rpm  | RW           |
| 8967              | 0x2307                | Program Jog Operation Speed 4               | 0x2307    | INT      | -500    | -6000   | 6000    | rpm  | RW           |
| 8968              | 0x2308                | Program Jog Operation Time 1                | 0x2308    | UINT     | 500     | 0       | 10000   | ms   | RW           |
| 8969              | 0x2309                | Program Jog Operation Time 2                | 0x2309    | UINT     | 5000    | 0       | 10000   | ms   | RW           |
| 8970              | 0x230A                | Program Jog Operation Time 3                | 0x230A    | UINT     | 500     | 0       | 10000   | ms   | RW           |
| 8971              | 0x230B                | Program Jog Operation Time 4                | 0x230B    | UINT     | 5000    | 0       | 10000   | ms   | RW           |
| 8972              | 0x230C                | Index Pulse Search Speed                    | 0x230C    | INT      | 20      | -1000   | 1000    | rpm  | RW           |
| 8973              | 0x230D                | Speed Limit Function Select                 | 0x230D    | UINT     | 0       | 0       | 3       | -    | RW           |
| 8974              | 0x230E                | Speed Limit Value at Torque Control<br>Mode | 0x230E    | UINT     | 1000    | 0       | 6000    | rpm  | RW           |
| 8975              | 0x230F                | Over Speed Detection Level                  | 0x230F    | UINT     | 6000    | 0       | 10000   | rpm  | RW           |
| 8976              | 0x2310                | Excessive Speed Error Detection Level       | 0x2310    | UINT     | 5000    | 0       | 10000   | rpm  | RW           |
| 8977              | 0x2311                | Servo-Lock Function Select                  | 0x2311    | UINT     | 0       | 0       | 1       | -    | RW           |

| Communio          | cation Address                    | Parameter Name                          | Parameter | Variable | Initial Value | Minimum | Maximum    | Unit  | Accessibility |
|-------------------|-----------------------------------|-----------------------------------------|-----------|----------|---------------|---------|------------|-------|---------------|
| Decimal<br>Number | Hexadecimal<br>Number             | Farameter Name                          | Number    | Туре     | Initial Value | Value   | Value      | Onic  | Accessionity  |
| 9216              | 0x2400                            | Software Position Limit Function Select | 0x2400    | UINT     | 0             | 0       | 3          | -     | RW            |
| 9217              | 0x2401                            | INPOS1 Output Range                     | 0x2401    | UINT     | 100           | 0       | 60000      | pulse | RW            |
| 9218              | 0x2402                            | INPOS1 Output Time                      | 0x2402    | UINT     | 0             | 0       | 1000       | ms    | RW            |
| 9219              | 0x2403                            | INPOS2 Output Range                     | 0x2403    | UINT     | 100           | 0       | 60000      | pulse | RW            |
| 9220              | 0x2404                            | ZSPD Output Range                       | 0x2404    | UINT     | 10            | 0       | 6000       | rpm   | RW            |
| 9221              | 0x2405                            | TGON Output Range                       | 0x2405    | UINT     | 100           | 0       | 6000       | rpm   | RW            |
| 9222              | 0x2406                            | INSPD Output Range                      | 0x2406    | UINT     | 100           | 0       | 6000       | rpm   | RW            |
| 9223              | 23 0x2407 BRAKE Output Speed      |                                         | 0x2407    | UINT     | 100           | 0       | 6000       | rpm   | RW            |
| 9224              | 24 0x2408 BRAKE Output Delay Time |                                         | 0x2408    | UINT     | 100           | 0       | 1000       | ms    | RW            |
| 9225              | 0x2409                            | Torque Limit at Homing Using Stopper    | 0x2409    | UINT     | 250           | 0       | 2000       | 0.10% | RW            |
| 9226              | 0x240A                            | Duration Time at Homing Using Stopper   | 0x240A    | UINT     | 50            | 0       | 1000       | ms    | RW            |
| 9227              | 0x240B                            | Modulo Mode                             | 0x240B    | UINT     | 0             | 0       | 5          | -     | RW            |
| 9228              | 0x240C                            | Modulo Factor                           | 0x240C    | DINT     | 3600          | 1       | 1073741823 | UU    | RW            |
| 9230              | 0x240E                            | User Drive Name                         | 0x240D    | STRING   | Drive         | -       | -          | -     | RW            |
| 9238              | 0x2416                            | Individual Parameter Save               | 0x240E    | UINT     | 0             | 0       | 1          | -     | RW            |
| 9239              | 0x2417                            | RMS Overload Call Time                  | 0x240F    | UINT     | 15000         | 100     | 60000      | ms    | RW            |
| 9240              | 0x2418                            | RTC Time Set                            | 0x2410    | UDINT    | 0             | 0       | 0xFFFFFFFF |       | RW            |
| 9242              | 0x241A                            | RTC Date Set                            | 0x2411    | UDINT    | 0x00180101    | 0       | 0xFFFFFFFF |       | RW            |
| 9244              | 0x241C                            | General Object Config[0]                | 0x2412    | UDINT    | 0x00260000    | 0       | 0xFFFFFFFF |       | RW            |
| 9246              | 0x241E                            | General Object Config[1]                | 0x2413    | UDINT    | 0x00260200    | 0       | 0xFFFFFFFF |       | RW            |
| 9248              | 0x2420                            | General Object Config[2]                | 0x2414    | UDINT    | 0x00260500    | 0       | 0xFFFFFFFF |       | RW            |
| 9250              | 0x2422                            | General Object Config[3]                | 0x2415    | UDINT    | 0x00260700    | 0       | 0xFFFFFFFF |       | RW            |
| 9252              | 0x2424                            | Position Tracking Error Level at Zero   | 0x2416    | UINT     | 500           | 0       | 65535      | pulse | RW            |
| 9253              | 0x2425                            | Position Tracking Error Level at Max    | 0x2417    | UINT     | 3000          | 0       | 65535      | pulse | RW            |
| 9254              | 0x2426                            | Following Error Window at Stop          | 0x2418    | UDINT    | 2621440       | 0       | 1073741823 | pulse | RW            |
| 9256              | 0x2428                            | Industrial Ethernet Select              | 0x2419    | UINT     | 1             | 0       | 1          | -     | RO            |
| 9257              | 0x2429                            | Ethernet TCP Port                       | 0x241A    | UINT     | 502           | 0       | 0xFFFF     | -     | RW            |
| 9258              | 0x242A                            | Ethernet TCP IP Address                 | 0x241B    | UDINT    | 0x0505A8C0    | 0       | 0xFFFFFFFF | -     | RW            |
| 9260              | 0x242C                            | Ethernet Subnet Mask                    | 0x241C    | UDINT    | 0x00FFFFFF    | 0       | 0xFFFFFFFF | -     | RW            |
| 9262              | 0x242E                            | Ethernet Gateway                        | 0x241D    | UDINT    | 0x0201A8C0    | 0       | 0xFFFFFFFF | -     | RW            |
| 9264              | 0x2430                            | MAC Address - Vendor                    | 0x241E    | UDINT    | 0x000080E1    | 0       | 0xFFFFFFFF | -     | RW            |
| 9266              | 0x2432                            | MAC Address - NIC                       | 0x241F    | UDINT    | 0x00000000    | 0       | 0xFFFFFFFF | -     | RW            |
| 9268              | 0x2434                            | Webserver ID                            | 0x2420    | STRING   | ID            | -       | -          | -     | RW            |

## 13.6.6 Miscellaneous Parameters

| 9276 | 0x243C | Webserver Password   | 0x2421 | STRING | PASSWORD | - | -          | -     | RW |
|------|--------|----------------------|--------|--------|----------|---|------------|-------|----|
| 9284 | 0x2444 | Encoder Output Pulse | 0x2422 | UDINT  | 10000    | 0 | 2147483647 | Pulse | RW |
| 9286 | 0x2446 | Encoder Output Logic | 0x2423 | UINT   | 0        | 0 | 1          | -     | RW |

## 13.6.7 Advanced Control Parameters

| Communi           | cation Address        | Desembles Nome                                | Parameter | Variable | Initial | Minimum | Maximum | l luit | Accessibilit |
|-------------------|-----------------------|-----------------------------------------------|-----------|----------|---------|---------|---------|--------|--------------|
| Decimal<br>Number | Hexadecimal<br>Number | Parameter Name                                | Number    | Туре     | Value   | Value   | Value   | Unit   | У            |
| 9472              | 0x2500                | Adaptive Filter Function Select               | 0x2500    | UINT     | 0       | 0       | 5       | -      | RW           |
| 9473              | 0x2501                | Notch Filter 1 Frequency                      | 0x2501    | UINT     | 5000    | 50      | 5000    | Hz     | RW           |
| 9474              | 0x2502                | Notch Filter 1 Width                          | 0x2502    | UINT     | 1       | 1       | 100     |        | RW           |
| 9475              | 0x2503                | Notch Filter 1 Depth                          | 0x2503    | UINT     | 1       | 1       | 5       | -      | RW           |
| 9476              | 0x2504                | Notch Filter 2 Frequency                      | 0x2504    | UINT     | 5000    | 50      | 5000    | Hz     | RW           |
| 9477              | 0x2505                | Notch Filter 2 Width                          | 0x2505    | UINT     | 1       | 1       | 100     |        | RW           |
| 9478              | 0x2506                | Notch Filter 2 Depth                          | 0x2506    | UINT     | 1       | 1       | 5       | -      | RW           |
| 9479              | 0x2507                | Notch Filter 3 Frequency                      | 0x2507    | UINT     | 5000    | 50      | 5000    | Hz     | RW           |
| 9480              | 0x2508                | Notch Filter 3 Width                          | 0x2508    | UINT     | 1       | 1       | 100     |        | RW           |
| 9481              | 0x2509                | Notch Filter 3 Depth                          | 0x2509    | UINT     | 1       | 1       | 5       | -      | RW           |
| 9482              | 0x250A                | Notch Filter 4 Frequency                      | 0x250A    | UINT     | 5000    | 50      | 5000    | Hz     | RW           |
| 9483              | 0x250B                | Notch Filter 4 Width                          | 0x250B    | UINT     | 1       | 1       | 100     |        | RW           |
| 9484              | 0x250C                | Notch Filter 4 Depth                          | 0x250C    | UINT     | 1       | 1       | 5       | -      | RW           |
| 9485              | 0x250D                | On-line Gain Tuning Mode                      | 0x250D    | UINT     | 0       | 0       | 1       | -      | RW           |
| 9486              | 0x250E                | System Rigidity for Gain Tuning               | 0x250E    | UINT     | 8       | 1       | 20      | -      | RW           |
| 9487              | 0x250F                | On-line Gain Tuning Adaptation Speed          | 0x250F    | UINT     | 1       | 1       | 5       | -      | RW           |
| 9488              | 0x2510                | Off-line Gain Tuning Direction                | 0x2510    | UINT     | 0       | 0       | 1       | -      | RW           |
| 9489              | 0x2511                | Off-line Gain Tuning Distance                 | 0x2511    | UINT     | 5       | 1       | 10      | -      | RW           |
| 9490              | 0x2512                | Disturbance Observer Gain                     | 0x2512    | UINT     | 0       | 0       | 100     | %      | RW           |
| 9491              | 0x2513                | Disturbance Observer Filter Time<br>Constant  | 0x2513    | UINT     | 10      | 0       | 1000    | 0.1ms  | RW           |
| 9492              | 0x2514                | Current Controller Gain                       | 0x2514    | UINT     | 100     | 1       | 150     | %      | RW           |
| 9493              | 0x2515                | Vibration Suppression Filter<br>Configuration | 0x2515    | UINT     | 0       | 0       | 5       | -      | RW           |
| 9494              | 0x2516                | Vibration Suppression Filter 1<br>Frequency   | 0x2516    | UINT     | 0       | 0       | 2000    | 0.1Hz  | RW           |
| 9495              | 0x2517                | Vibration Suppression Filter 1 Damping        | 0x2517    | UINT     | 0       | 0       | 5       | -      | RW           |
| 9496              | 0x2518                | Vibration Suppression Filter 2<br>Frequency   | 0x2518    | UINT     | 0       | 0       | 2000    | 0.1Hz  | RW           |

| 9497 | 0x2519 | Vibration Suppression Filter 2 Damping | 0x2519 | UINT | 0 | 0 | 5 | - | RW |
|------|--------|----------------------------------------|--------|------|---|---|---|---|----|
| 9498 | 0x251A | ONE Parameter Mode                     | 0x251A | UINT | 1 | 0 | 1 | - | RW |

# 13.6.8 Monitoring Parameters

| Communi           | cation Address        | Demonstra Nama                              | Parameter | Variable | Initial | Minimum     | Maximum    | 1 hold | Acces    |
|-------------------|-----------------------|---------------------------------------------|-----------|----------|---------|-------------|------------|--------|----------|
| Decimal<br>Number | Hexadecimal<br>Number | Parameter Name                              | Number    | Туре     | Value   | Value       | Value      | Unit   | sibility |
| 9728              | 0x2600                | Feedback Velocity                           | 0x2600    | INT      | -       | -32768      | 32767      | rpm    | RO       |
| 9729              | 0x2601                | Command Speed                               | 0x2601    | INT      | -       | -32768      | 32767      | rpm    | RO       |
| 9730              | 0x2602                | Following Error                             | 0x2602    | DINT     | -       | -2147483648 | 2147483647 | pulse  | RO       |
| 9732              | 0x2604                | Accumulated Operation Overload              | 0x2603    | INT      | -       | -32768      | 32767      | 0.10%  | RO       |
| 9733              | 0x2605                | Instantaneous Maximum Operation<br>Overload | 0x2604    | INT      | -       | -32768      | 32767      | 0.10%  | RO       |
| 9734              | 0x2606                | DC-Link Voltage                             | 0x2605    | UINT     | -       | 0           | 65535      | Volt   | RO       |
| 9735              | 0x2607                | Accumulated Regeneration Overload           | 0x2606    | INT      | -       | -32768      | 32767      | 0.10%  | RO       |
| 9736              | 0x2608                | Single-turn Data                            | 0x2607    | UDINT    | -       | 0           | 4294967295 | pulse  | RO       |
| 9738              | 0x260A                | Mechanical Angle                            | 0x2608    | UINT     | -       | 0           | 65535      | 0.1deg | RO       |
| 9739              | 0x260B                | Electrical Angle                            | 0x2609    | INT      | -       | -32768      | 32767      | 0.1deg | RO       |
| 9740              | 0x260C                | Multi-turn data                             | 0x260A    | DINT     | -       | -2147483648 | 2147483647 | rev    | RO       |
| 9742              | 0x260E                | Drive Temperature 1                         | 0x260B    | INT      | -       | -32768      | 32767      | °C     | RO       |
| 9743              | 0x260F                | Drive Temperature 2                         | 0x260C    | INT      | -       | -32768      | 32767      | °C     | RO       |
| 9744              | 0x2610                | Encoder Temperature                         | 0x260D    | INT      | -       | -32768      | 32767      | °C     | RO       |
| 9745              | 0x2611                | Motor Rated Speed                           | 0x260E    | UINT     | -       | 0           | 65535      | rpm    | RO       |
| 9746              | 0x2612                | Motor Maximum Speed                         | 0x260F    | UINT     | -       | 0           | 65535      | rpm    | RO       |
| 9747              | 0x2613                | Drive Rated Current                         | 0x2610    | UINT     | -       | 0           | 65535      | 0.1A   | RO       |
| 9748              | 0x2614                | FPGA Version                                | 0x2611    | STRING   | -       | -           | -          | -      | RO       |
| 9751              | 0x2617                | Hall Signal Display                         | 0x2612    | UINT     | -       | 0           | 65535      | -      | RO       |
| 9752              | 0x2618                | Bootloader Version                          | 0x2613    | STRING   | -       | -           | -          | -      | RO       |
| 9755              | 0x261B                | Warning Code                                | 0x2614    | UINT     | -       | 0           | 65535      | -      | RO       |
| 9756              | 0x261C                | Analog Input 1 Value                        | 0x2615    | INT      | -       | -32768      | 32767      | mV     | RO       |
| 9757              | 0x261D                | Reserved                                    | 0x2616    | INT      | -       | -           | -          | -      | RO       |
| 9758              | 0x261E                | Reserved                                    | 0x2617    | STRING   | -       | -           | -          | -      | RO       |
| 9763              | 0x2623                | RMS Operation Overload                      | 0x2619    | INT      | -       | -32768      | 32767      | 0.1%   | RO       |
| 9764              | 0x2624                | Reserved                                    | 0x261A    | INT      | -       | -           | -          | -      | RO       |
| 9765              | 0x2625                | Reserved                                    | 0x261B    | INT      | -       | -           | -          | -      | RO       |
| 9766              | 0x2626                | Reserved                                    | 0x261C    | INT      | -       | -           | -          | -      | RO       |

| 9767 | 0x2627 | Motor Temperature in Per Unit      | 0x261D | UINT  | - | 0           | 65535      | °C/UU | RO |
|------|--------|------------------------------------|--------|-------|---|-------------|------------|-------|----|
| 9768 | 0x2628 | Reserved                           | 0x261E | UDINT | - | -           | -          | -     | RO |
| 9770 | 0x262A | Reserved                           | 0x261F | DINT  | - | -           | -          | -     | RO |
| 9772 | 0x262C | Reserved                           | 0x2620 | DINT  | - | -           | -          | -     | RO |
| 9774 | 0x262E | Reserved                           | 0x2621 | DINT  | - | -           | -          | -     | RO |
| 9776 | 0x2630 | Current RTC Time                   | 0x2622 | UDINT | - | 0           | 4294967295 | -     | RO |
| 9778 | 0x2632 | Current RTC Date                   | 0x2623 | UDINT | - | 0           | 4294967295 | -     | RO |
| 9780 | 0x2634 | Reserved                           | 0x2624 | UINT  | - | -           | -          | -     | RO |
| 9781 | 0x2635 | Reserved                           | 0x2625 | UINT  | - | -           | -          | -     | RO |
| 9782 | 0x2636 | Cumulative Hours of Use            | 0x2626 | DINT  | - | -2147483648 | 2147483647 | S     | RO |
| 9784 | 0x2638 | Number of Inrush Current Switching | 0x2627 | DINT  | - | -2147483648 | 2147483647 | -     | RO |
| 9786 | 0x263A | Number of Dynamic Brake Switching  | 0x2628 | DINT  | - | -2147483648 | 2147483647 | -     | RO |
| 9788 | 0x263C | Reserved                           | 0x2629 | DINT  | - | -           | -          | -     | RO |
| 9790 | 0x263E | Fan Life Time                      | 0x262A | DINT  | - | -           | -          | %     | RO |
| 9792 | 0x2640 | Reserved                           | 0x262B | DINT  | - | -           | -          | -     | RO |
| 9794 | 0x2642 | Reserved                           | 0x262C | DINT  | - | -           | -          | -     | RO |
| 9796 | 0x2644 | Reserved                           | 0x262D | DINT  | - | -           | -          | -     | RO |
| 9798 | 0x2646 | Reserved                           | 0x262E | DINT  | - | -           | -          | -     | RO |
| 9800 | 0x2648 | Reserved                           | 0x262F | DINT  | - | -           | -          | -     | RO |
| 9802 | 0x264A | Reserved                           | 0x2630 | DINT  | - | -           | -          | -     | RO |
| 9804 | 0x264C | Reserved                           | 0x2631 | DINT  | - | -           | -          | -     | RO |
| 9806 | 0x264E | Reserved                           | 0x2632 | DINT  | - | -           | -          | -     | RO |
| 9808 | 0x2650 | Reserved                           | 0x2633 | DINT  | - | -           | -          | -     | RO |
| 9810 | 0x2652 | Estimated Position Value           | 0x2634 | DINT  | - | -2147483648 | 2147483647 | pulse | RO |
| 9812 | 0x2654 | Estimated Following Error          | 0x2635 | DINT  | - | -2147483648 | 2147483647 | pulse | RO |
| 9814 | 0x2656 | Gen Object Value 0                 | 0x2636 | FP32  | - |             |            | -     | RO |
| 9816 | 0x2658 | Gen Object Value 1                 | 0x2637 | FP32  | - |             |            | -     | RO |
| 9818 | 0x265A | Gen Object Value 2                 | 0x2638 | FP32  | - |             |            | -     | RO |
| 9820 | 0x265C | Gen Object Value 3                 | 0x2639 | FP32  | - |             |            | -     | RO |

## 13.6.9 Procedures and Alarm History

| Communication Address |                       | Devenue (ex. Nome          | Parameter | Variable | Initial | Minimum | Maximum | Unit | Accessibility |
|-----------------------|-----------------------|----------------------------|-----------|----------|---------|---------|---------|------|---------------|
| Decimal<br>Number     | Hexadecimal<br>Number | Parameter Name             | Number    | Туре     | Value   | Value   | Value   | Unit | Accessibility |
| 9984                  | 0x2700                | Procedure Command Code     | 0x2700    | UINT     | 0       | 0       | 0xFFFF  | -    | RW            |
| 9985                  | 0x2701                | Procedure Command Argument | 0x2701    | UINT     | 0       | 0       | 0xFFFF  | -    | RW            |

| Communi           | cation Address        |                                              | Parameter | Variable | Initial | Minimum | Maximum |                        |               |
|-------------------|-----------------------|----------------------------------------------|-----------|----------|---------|---------|---------|------------------------|---------------|
| Decimal<br>Number | Hexadecimal<br>Number | Parameter Name                               | Number    | Туре     | Value   | Value   | Value   | Unit                   | Accessibility |
| 10240             | 0x2800                | [Third Party Motor] Type                     | 0x2800    | UINT     | 0       | 0       | 1       | -                      | RW            |
| 10241             | 0x2801                | [Third Party Motor] Number of Poles          | 0x2801    | UINT     | 8       | 2       | 1000    | -                      | RW            |
| 10242             | 0x2802                | [Third Party Motor] Rated Current            | 0x2802    | FP32     | 2.89    |         |         | Arms                   | RW            |
| 10244             | 0x2804                | [Third Party Motor] Maximum<br>Current       | 0x2803    | FP32     | 8.67    |         |         | Arms                   | RW            |
| 10246             | 0x2806                | [Third Party Motor] Rated Speed              | 0x2804    | UINT     | 3000    | 1       | 60000   | rpm                    | RW            |
| 10247             | 0x2807                | [Third Party Motor] Maximum Speed            | 0x2805    | UINT     | 5000    | 1       | 60000   | rpm                    | RW            |
| 10248             | 0x2808                | [Third Party Motor] Inertia                  | 0x2806    | FP32     | 0.321   |         |         | Kg                     | RW            |
| 10250             | 0x280A                | [Third Party Motor] Torque Constant          | 0x2807    | FP32     | 0.46    |         |         | Kg.m2.10 <sup>-4</sup> | RW            |
| 10252             | 0x280C                | [Third Party Motor] Phase<br>Resistance      | 0x2808    | FP32     | 0.82    |         |         | ohm                    | RW            |
| 10254             | 0x280E                | [Third Party Motor] Phase<br>Inductance      | 0x2809    | FP32     | 3.66    |         |         | mH                     | RW            |
| 10256             | 0x2810                | [Third Party Motor] TN Curve Data 1          | 0x280A    | UINT     | 3000    | 1       | 60000   | rpm                    | RW            |
| 10258             | 0x2812                | [Third Party Motor] TN Curve Data 2          | 0x280B    | FP32     | 100     |         |         | %                      | RW            |
| 10260             | 0x2814                | [Third Party Motor] Hall Offset              | 0x280C    | UINT     | 0       | 0       | 360     | deg                    | RW            |
| 10262             | 0x2816                | [Third Party Motor] Thermal Time<br>Constant | 0x280D    | FP32     | 32.77   |         |         |                        | RW            |

## 13.6.10 3rd Party Motor Parameters

## 13.6.11 CiA402 parameters

| Commu<br>Add      | nication<br>ress          |                               | Paramotor | Variablo |               | Minimum | Maximum |      | Accos    |
|-------------------|---------------------------|-------------------------------|-----------|----------|---------------|---------|---------|------|----------|
| Decimal<br>Number | Hexadec<br>imal<br>Number | Parameter Name                | Number    | Туре     | Initial Value | Value   | Value   | Unit | sibility |
| 24576             | 0x6000                    | Error Code                    | 0x603F    | UINT     | 0             | 0       | 0xFFFF  | -    | RO       |
| 24577             | 0x6001                    | Controlword                   | 0x6040    | UINT     | 0             | 0       | 0xFFFF  | -    | RW       |
| 24578             | 0x6002                    | Statusword                    | 0x6041    | UINT     | 0             | 0       | 0xFFFF  | -    | RO       |
| 24579             | 0x6003                    | Quick Stop Option Code        | 0x605A    | INT      | 2             | 0       | 4       | -    | RW       |
| 24580             | 0x6004                    | Shutdown Option Code          | 0x605B    | INT      | 0             | 0       | 1       | -    | RW       |
| 24581             | 0x6005                    | Disable Operation Option Code | 0x605C    | INT      | 1             | 0       | 1       | -    | RW       |
| 24582             | 0x6006                    | Halt Option Code              | 0x605D    | INT      | 0             | 0       | 4       | -    | RW       |
| 24583             | 0x6007                    | Fault Reaction Option Code    | 0x605E    | INT      | 0             | 0       | 0       | -    | RW       |
| 24584             | 0x6008                    | Modes of Operation            | 0x6060    | SINT     | 0             | 0       | 10      | -    | RW       |

| 24585 | 0x6009 | Modes of Operation Display     | 0x6061    | SINT  | 0            | 0           | 10         | -     | RO |
|-------|--------|--------------------------------|-----------|-------|--------------|-------------|------------|-------|----|
| 24586 | 0x600A | Position Demand Valude         | 0x6062    | DINT  | 0            | -2147483648 | 2147483647 | UU    | RO |
| 24588 | 0x600C | Position Actual Internal Value | 0x6063    | DINT  | 0            | -2147483648 | 2147483647 | Pulse | RO |
| 24590 | 0x600E | Position Actual Value          | 0x6064    | DINT  | 0            | -2147483648 | 2147483647 | UU    | RO |
| 24592 | 0x6010 | Following Error Window         | 0x6065    | UDINT | 5242880      | 0           | 1073741823 | UU    | RW |
| 24594 | 0x6012 | Following Error Timeout        | 0x6066    | UINT  | 0            | 0           | 65535      | ms    | RW |
| 24595 | 0x6013 | Position Window                | 0x6067    | UDINT | 100          | 0           | 1073741823 | UU    | RW |
| 24597 | 0x6015 | Position Window Time           | 0x6068    | UINT  | 0            | 0-          | 65535      | ms    | RW |
| 24598 | 0x6016 | Velocity Demand Value          | 0x606B    | DINT  | 0            | -2147483648 | 2147483647 | UU/s  | RO |
| 24600 | 0x6018 | Velocity Actual Value          | 0x606C    | DINT  | 0            | -2147483648 | 2147483647 | UU/s  | RO |
| 24602 | 0x601A | Velocity Window                | 0x606D    | UINT  | 20000        | 0           | 65535      | UU/s  | RW |
| 24603 | 0x601B | Velocity Window Time           | 0x606E    | UINT  | 0            | 0           | 65535      | ms    | RW |
| 24604 | 0x601C | Target Torque                  | 0x6071    | INT   | 0            | -5000       | 5000       | 0.1%  | RW |
| 24605 | 0x601D | Maximum Torque                 | 0x6072    | UINT  | 3000         | 0           | 5000       | 0.1%  | RW |
| 24606 | 0x601E | Torque Demand Value            | 0x6074    | INT   | 0            | -32767      | 32767      | 0.1%  | RO |
| 24607 | 0x601F | Motor Rated Torque             | 0x6076    | UDINT | 0            | 0           | 4294967295 | mNm   | RO |
| 24609 | 0x6021 | Torque Actual Value            | 0x6077    | INT   | 0            | -32767      | 32767      | 0.1%  | RO |
| 24610 | 0x6022 | Current Actual Value           | 0x6078    | INT   | 0            | -32767      | 32767      | 0.1%  | RO |
| 24611 | 0x6023 | DC Link Circuit Voltage        | 0x6079    | UDINT | 0            | 0           | 4294967295 | 0.1V  | RO |
| 24613 | 0x6025 | Target Position                | 0x607A    | DINT  | 0            | -2147483648 | 2147483647 | UU    | RW |
| 24615 | 0x6027 | Home Offset                    | 0x607C    | DINT  | 0            | -2147483648 | 2147483647 | UU    | RW |
| 24619 | 0x602B | Software Position Limit (Min)  | 0x607D:01 | DINT  | -10000000000 | -1073741824 | 1073741823 | UU    | RW |
| 24621 | 0x602D | Software Position Limit (Max)  | 0x607D:02 | DINT  | 10000000000  | -1073741824 | 1073741823 | UU    | RW |
| 24623 | 0x602F | Reserved                       | 0x607E    | USINT | -            | -           | -          | -     | RW |
| 24624 | 0x6030 | Max Profile Velocity           | 0x607F    | UDINT | 2147483648   | 0           | 2147483647 | UU/s  | RW |
| 24626 | 0x6032 | Max Motor Speed                | 0x6080    | UDINT | 0            | 0           | 4294967295 | rpm   | RO |
| 24628 | 0x6034 | Profile Velocity               | 0x6081    | UDINT | 100000       | 0           | 2147483647 | UU/s  | RW |
| 24630 | 0x6036 | Profile Acceleration           | 0x6083    | UDINT | 200000       | 0           | 2147483647 | UU/s2 | RW |
| 24632 | 0x6038 | Profile Deceleration           | 0x6084    | UDINT | 200000       | 0           | 2147483647 | UU/s2 | RW |
| 24634 | 0x603A | Quick Stop Deceleration        | 0x6085    | UDINT | 200000       | 0           | 2147483647 | UU/s2 | RW |
| 24636 | 0x603C | Torque Slope                   | 0x6087    | UDINT | 1000         | 0           | 2147483647 | 0.1%s | RW |
| 24640 | 0x6040 | Reserved                       | 0x608F:1  | UDINT | -            | -           | -          | -     | RW |
| 24642 | 0x6042 | Reserved                       | 0x608F:2  | UDINT | -            | -           | -          | -     | RW |
| 24646 | 0x6046 | Reserved                       | 0x6090:1  | UDINT | -            | -           | -          | -     | RW |
| 24648 | 0x6048 | Reserved                       | 0x6090:2  | UDINT | -            | -           | -          | -     | RW |
| 24652 | 0x604C | Gear Ratio (Motor revolutions) | 0x6091:01 | UDINT | 1            | 0           | 0x40000000 | -     | RW |
| 24654 | 0x604E | Gear Ratio (Shaft revolutions) | 0x6091:02 | UDINT | 1            | 0           | 0x40000000 | -     | RW |

| 24658 | 0x6052 | Reserved                       | 0x6092:1  | UDINT | -          | -             | -             | -     | RW |
|-------|--------|--------------------------------|-----------|-------|------------|---------------|---------------|-------|----|
| 24660 | 0x6054 | Reserved                       | 0x6092:2  | UDINT | -          | -             | -             | -     | RW |
| 24662 | 0x6056 | Homing Method                  | 0x6098    | SINT  | 34         | -128          | 127           | -     | RW |
| 24665 | 0x6059 | Homing Speed (switch)          | 0x6099:01 | UDINT | 500000     | 0             | 0x40000000    | UU/s  | RW |
| 24667 | 0x605B | Homing Speed (zero)            | 0x6099:02 | UDINT | 100000     | 0             | 0x40000000    | UU/s  | RW |
| 24669 | 0x605D | Homing Acceleration            | 0x609A    | UDINT | 200000     | 0             | 0x40000000    | UU/s2 | RW |
| 24671 | 0x605F | Position Offset                | 0x60B0    | DINT  | 0          | -2147483648   | 2147483647    | UU    | RW |
| 24673 | 0x6061 | Velocity Offset                | 0x60B1    | DINT  | 0          | -2147483648   | 2147483647    | UU/s  | RW |
| 24675 | 0x6063 | Torque Offset                  | 0x60B2    | INT   | 0          | -5000         | 5000          | 0.1%  | RW |
| 24676 | 0x6064 | Touch Probe Function           | 0x60B8    | UINT  | 0x0033     | 0             | 0xFFFF        | -     | RW |
| 24677 | 0x6065 | Touch Probe Status             | 0x60B9    | UINT  | 0          | 0             | 0xFFFF        | -     | RO |
| 04070 | 0.0000 | Touch Prove 1 Positive Edge    | 0.000     | DINT  | 0          | 24 47 4020 40 | 24 47 4920 47 |       | DO |
| 24078 | 00000  | Position Value                 | UXOUBA    | DINT  | 0          | -2147483048   | 2147483847    | 00    | ĸŬ |
| 24680 | 0×6068 | Touch Prove 1 Negative Edge    | 0×60BB    |       | 0          | -21/7/936/9   | 2147483647    |       | PO |
| 24000 | 0,0000 | Position Value                 | 000000    | DINI  | 0          | -2147403040   | 214/40304/    | 00    | NO |
| 24682 | 0×6064 | Touch Prove 2 Positive Edge    | 0×60BC    |       | 0          | -21/7/836/8   | 2147483647    |       | RO |
| 24002 | 0,0004 | Position Value                 | 0,00000   | Divi  | 0          | -2147403040   | 214/40304/    | 00    | NO |
| 24684 | 0x606C | Touch Prove 2 Negative Edge    | 0x60BD    |       | 0          | -2147483648   | 2147483647    |       | RO |
| 24004 | 0,0000 | Position Value                 | 000000    | Dirti | 0          | 2111100010    | 2141400041    |       | No |
| 24692 | 0x6074 | Positive Torque Limit Value    | 0x60E0    | UINT  | 3000       | 0             | 5000          | 0.1%  | RW |
| 24693 | 0x6075 | Negative Torque Limit Value    | 0x60E1    | UINT  | 3000       | 0             | 5000          | 0.1%  | RW |
| 24694 | 0x6076 | Following Error Actual Value   | 0x60F4    | DINT  | 0          | -2147483648   | 2147483647    | UU    | RO |
| 24696 | 0x6078 | Position Demand Internal Value | 0x60FC    | DINT  | 0          | -2147483648   | 2147483647    | Pulse | RO |
| 24798 | 0x607A | Digital Inputs                 | 0x60FD    | UDINT | 0          | 0             | 0xFFFFFFFF    | -     | RO |
| 24702 | 0x607E | Digital Outputs (Physical)     | 0x60FE:01 | UDINT | 0          | 0             | 0xFFFFFFFF    | -     | RW |
| 24704 | 0x6080 | Digital Outputs (Bit mask)     | 0x60FE:02 | UDINT | 0          | 0             | 0xFFFFFFFF    | -     | RW |
| 24706 | 0x6082 | Target Velocity                | 0x60FF    | DINT  | 0          | -2147483648   | 2147483647    | UU/s  | RW |
| 24708 | 0x6084 | Supported Drive Modes          | 0x6502    | UDINT | 0x000003ED | 0             | 0xFFFFFFFF    | -     | RO |

# 14. Test Drive

For a safe and proper test drive, make sure to check the following prior to a test drive. If there is a problem, take appropriate measures before the test drive.

#### Servo Motor State

Is the module correctly installed and wired?

Is each connecting part correctly tightened without looseness?

For motors with oil seal, is there any damage on the oil seal?

Is oil properly applied?

To perform a test drive of a servo motor that has been stored for an extended period, make sure to check the motor according to the maintenance and inspection method for the motor. For more information on maintenance and inspection, refer to Section 11. **Maintenance and Inspection**.

#### Servo Drive State

Is the drive correctly installed, wired and connected?

Is the power supply voltage for the servo drive correct?

## 14.1 **Preparation for Operation**

Carry out a test drive in the following order.

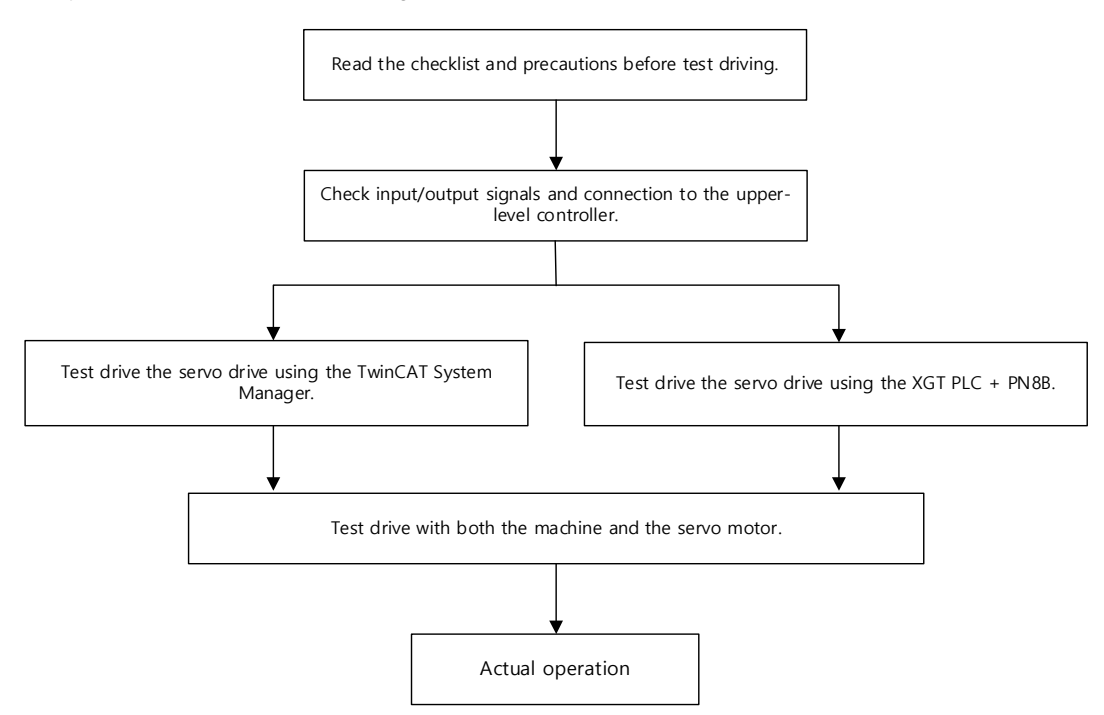

Before the test drive, check that the upper level controller and the servo drive are correctly wired, and the objects of the servo drive are correctly configured.

| Order | Handling                                                                                                    | Notes                                                 |
|-------|----------------------------------------------------------------------------------------------------|-------------------------------------------------------|
| 1     | Connect the power connector and safety function connector of Servo Drive.                                                                                         | Refer to Section 3.5 Wiring for Input/Output Signals. |
| 2     | Connect motor and encoder cables to the servo drive.                                                                                                    | Refer to Section 3.5 Wiring for Input/Output Signals. |
| 3     | If you use the safety function, connect the STO safety device connector.                                                                                          | Refer to Section 3.5 Wiring for Input/Output Signals. |
| 4     | Connect ECAT IN and OUT of the EtherCAT communication connector<br>between the upper level device and Servo Drive.<br>(Note) Please use the CAT5 and SFTP cables. | Refer to Section 3.5 Wiring for Input/Output Signals. |

| 5 | Turn on the servo drive. The servo drive communication is in the Safe OP state. Make sure that the state of the servo drive panel monitor is as the figure below:<br>The below:<br>The Link/Activity LED is flickering.<br>The RUN LED is in "Single Flash."<br>(Note) If the Error LED is flickering or on, and the monitor panel state is AL-<br>xx, refer to Manual Maintenance and Inspection.<br>(Note) If the Link/Activity LED is not flickering, the communication is not<br>established. | Refer to Section 11<br>Maintenance and<br>Inspection. |
|---|----------------------------------------------------------------------------------------------------|-------------------------------------------------------|
| 6 | Now, we have finished checking the connection and state of input signal circuits to prepare for the test drive.                                                                                                    | Refer to Section 11<br>Maintenance and<br>Inspection. |

# 14.2 **Test Drive Using TwinCAT System Manager**

### ■ Test Drive Procedure

| 1       Before launching the TwinCAT System Manager, copy the servo drive XML file into the schema folder (C:\TwinCAT\lo\EtherCAT).         2       Launch the TwinCAT System Manager.         3       Select a target system.         3       Select a target system.         When performing the test drive using a remote system, select the device.         Restart the TwinCAT System with Config Mode.         •       Using the Set/Reset TwinCAT to Config Mode icon under the TwinCat System Manager, you can restart the system with Config Mode.         •       Using the Set/Reset TwinCAT to Config Mode icon under the TwinCat System Manager, you can restart the system with Config Mode.         •       •         •       •         •       •         •       •         •       •         •       •         •       •         •       •         •       •         •       •         •       •         •       •         •       •         •       •         •       •         •       •         •       •         •       •         •       •         •       •         •<                                                                                                    | Order | Handling                                                                                                    | Notes |
|----------------------------------------------------------------------------------------------------|-------|----------------------------------------------------------------------------------------------------|-------|
| 2       Launch the TwinCAT System Manager.         3       Select a target system.<br>When performing the test drive using a remote system, select the device.         Restart the TwinCAT System with Config Mode.       • Using the Set/Reset TwinCAT to Config Mode icon under the TwinCat System Manager, you can restart the system with Config Mode.         • Using the Set/Reset TwinCAT System with Config Mode icon under the TwinCat System Manager, you can restart the system with Config Mode.         4 <ul> <li>• Using the Set/Reset Tree</li> <li>• Using the Set/Reset Tree</li> <li>• Using the Set/Reset Tree</li> <li>• Using the Set/Reset Tree</li> <li>• Using the Set/Reset Tree</li> <li>• Using the Set/Reset Tree</li> <li>• Using the Set/Reset Tree</li> </ul> 4 <ul> <li>• Using the Set/Reset Tree</li> <li>• Using the Set/Reset Tree</li> <li>• Using the Set/Reset Tree</li> <li>• Using the Set/Reset Tree</li> <li>• Using the Set/Reset Tree</li> <li>• Using the Set/Reset Tree</li> <li>• Using the Set/Reset Tree</li> <li>• Using the Set/Reset Tree</li> <li>• Using the Set/Reset Tree</li> <li>• Using the Set/Reset Tree</li> <li>• Using the Set/Reset Tree</li> <li>• Using the Set/Reset Tree</li> <li>• Using the Set/Reset Tree</li> <li>• Using the Set/Reset Tree</li> </ul>                                                                                                    | 1     | Before launching the TwinCAT System Manager, copy the servo drive XML file into the schema folder (C:\TwinCAT\lo\EtherCAT).                                                                                                    |       |
| <ul> <li>Select a target system.<br/>When performing the test drive using a remote system, select the device.</li> <li>Restart the TwinCAT System with Config Mode.</li> <li>Using the Set/Reset TwinCAT to Config Mode icon under the TwinCat System Manager, you can restart the system with Config Mode.</li> <li>Image: Image: Ima</li></ul> | 2     | Launch the TwinCAT System Manager.                                                                                                    |       |
| 4 Restart the TwinCAT System with Config Mode. 9 9 9                                                                                                    | 3     | Select a target system.<br>When performing the test drive using a remote system, select the device.                                                                                                    |       |
| Search for EtherCAT communication-based devices connected to the system.           • Right-click I/O Devices in the Work Space pane of the TwinCAT system,                                                                                                    | 4     | <ul> <li>Restart the TwinCAT System with Config Mode.</li> <li>Using the Set/Reset TwinCAT to Config Mode icon under the TwinCat System Manager, you can restart the system with Config Mode.</li> <li>Image: The Set/Reset TwinCAT to Config Mode icon under the TwinCat System Manager, you can restart the system with Config Mode.</li> <li>Image: The Set/Reset TwinCAT System Manager Config Mode icon under the TwinCat System Manager Config Mode.</li> <li>Image: The Set/Reset TwinCAT System Manager Config Mode icon under the TwinCat System Manager Config Mode.</li> <li>Image: The Set/Reset TwinCAT System Manager Config Mode icon under the TwinCat System Manager Config Mode.</li> <li>Image: The Set/Reset TwinCat System Manager Config Mode icon under the Set/Reset Config Mode icon under the Set Set Set Set Set Set Set Set Set Se</li></ul> |       |

| , 제목 없음 - TwinCAT System Manager - 'CX_0AFB72'                                                                                                    |             |
|----------------------------------------------------------------------------------------------------|-------------|
| Elle Edit Actions Yew Options Help<br>D Brief D Brief D |             |
| We NC - Configuration     Put - Configuration     We WC - Configuration     We WC - Configuration     We WC - Configuration                                                                                                    |             |
| Append Device                                                                                                    |             |
| Com Devices      Chi+V      Parts with link Attribut                                                                                                    |             |
| and the second second s  |             |
|                                                                                                    |             |
|                                                                                                    |             |
| Server (Port) Timestamp Message                                                                                                    |             |
|                                                                                                    |             |
| Feady MODIFICATION AND AND AND AND AND AND AND AND AND AN                                                                                                    | 57 K0/00 11 |
|                                                                                                    |             |
| <ul> <li>If the dialog window below appears in the TwinCAT System Manage</li> </ul>                                                                                                    | r, click    |
| OK.                                                                                                    |             |
| TwinCAT System Manager                                                                                                    |             |
| HINT: Not all types of devices can be found automatically                                                                                                    |             |
| 확인 취소                                                                                                    |             |
|                                                                                                    |             |
| <ul> <li>If the New I/O devices found dialog window appears, select the device<br/>serve drive that needs to be test driven and click OK</li> </ul>                                                                                                    | e or        |
|                                                                                                    |             |
| Device 1 (CX1100)                                                                                                    |             |
| Device 2 (NOV/DP.RAM)     Device 3 (RT-Ethernet) [Local Area Connection (TwinCAT-Intel PCI Ethernet Adapte     Device 4 (Face/A1 (2 11 optim)) II ocal Area Connection 2 (TwinCAT-Intel PCI Ethernet Adapte                                                                                                    |             |
| Select All                                                                                                    |             |
| Unselect All                                                                                                    |             |
|                                                                                                    |             |
|                                                                                                    |             |
|                                                                                                    |             |
| <ul> <li>If the dialog window below appears, click Yes</li> </ul>                                                                                                    |             |
|                                                                                                    |             |
|                                                                                                    |             |
| Scan for boxes                                                                                                    |             |
|                                                                                                    |             |
|                                                                                                    |             |
| Add the servo drive's NC Task to the NC-Configuration.                                                                                                    |             |
| <ul> <li>If the dialog window below appears, click Yes.</li> </ul>                                                                                                    |             |
| TwinCAT System Manager                                                                                                    |             |
|                                                                                                    |             |
|                                                                                                    |             |
| EtherCAT drives found, Add drives to NC-Configuration                                                                                                    |             |
| EtherCAT drives found, Add drives to NC-Configuration                                                                                                    |             |

| 7  | Switch the TwinCAT System Manager to a free run state to allow it to control devices independently of the TwinCAT PLC and so on.<br>If the dialog window below appears, click Yes.<br>TwinCAT System Manager X<br>Activate Free Run<br>MY OHISM                                                                                                    |  |
|----|----------------------------------------------------------------------------------------------------|--|
| 8  | <text><list-item><list-item></list-item></list-item></text>                                                                                                    |  |
| 9  | <ul> <li>Switch the EtherCAT communication state from SafeOP to OP, enabling MailBox Communication and Process Data Communication.</li> <li>Click the Generate Mappings icon on the menu bar. Map the images defined in NC Task and I/O Device.</li> <li>Click the Check Configuration icon on the menu bar. Check if the currently set configuration is valid.</li> <li>Click the Activate Configuration icon on the menu bar. Save Project Configuration in Windows Registry.</li> </ul> |  |
| 10 | <ul> <li>Verify if the EtherCAT communication state has switched from SafeOP to OP.</li> <li>Verify if the states of the servo drive panel monitor and the I/O device (servo drive) of the TwinCAT system are in the online state as shown in the figure below.</li> <li>Check the panel monitor status.</li> </ul>                                                                                                    |  |

| Op     Clear Error       DLL Status       Port A:   Carrier / Open                                                                                                    |
|----------------------------------------------------------------------------------------------------|
| Port B:       No Carrier / Closed         Port C:       No Carrier / Closed         Port D:       No Carrier / Closed         File Access over EtherCAT       Download |

## ■ Setting NC-Task Axis Parameters

| Order      | Handling                                                                                                    | Notes |
|------------|----------------------------------------------------------------------------------------------------|-------|
| Order<br>1 | Handling Set the display units for the relevant axis.  Select Axis1.  Click the Settings tab.  Click the display units for position and speed.  Settings for position and speed.  Settings for position and speed.  Click the display units for position and speed.  Settings Parameter Dunamics Online Functions Coupling Compensation  NC-Task 1 SAF NC-Task 1 SAF NC-Task 1 SAF NC-Task 1 SAF NC-Task 1 Isv NC-Task 1 SAF NC-Task 1 Isv NC-Task 1 SAF NC-Task 1 Isv NC-Task 1 Isv NC-Task 1 | Notes |
|            |                                                                                                    |       |

|   | Note: Remember the actual units will not be converted even if the units shown<br>in the figure above was converted to mm or degrees.Note: Change the units and tune the Axis Scaling Factor below.                                                                                                    |                                                                                                    |                                                                     |                                     |   |  |
|---|----------------------------------------------------------------------------------------------------|----------------------------------------------------------------------------------------------------|---------------------------------------------------------------------|-------------------------------------|---|--|
|   | Set the Axis Scaling<br>the axial load move<br>Select Axis1.<br>Select the Parar<br>Set the Scaling<br>Then, download                                                                                                    | y Factor. The Axis Scaling Fa<br>ment while the motor shaft n<br>neter tab.<br>Factor.<br>the settings.                                          | actor determines<br>nakes one revolu                                | the distance of tion.               |   |  |
|   | <mark>,</mark> 시운진.tsm - TwinCAT System M                                                                                                    | lanager - 'CX_0AFB72'                                                                                                    |                                                                     |                                     |   |  |
|   | Elle Edit Actions View Options He                                                                                                    | 0<br>14 4 9 9 <b>- 7 4 6 6</b> 9 7 6 <b>5</b> 90                                                                                                 |                                                                     |                                     |   |  |
|   | SYSTEM - Configuration                                                                                                    | General NC-Encoder Parameter Time Compensation 0                                                                                                 | aline                                                               |                                     |   |  |
|   | NC-Task 1 SAF     NC-Task 1 SVB     NC-Task Librage                                                                                                    | Parameter                                                                                                    | Value                                                               | Unit                                |   |  |
| 2 | Tables                                                                                                    | Encoder Evaluation:     Invert Encoder Counting Direction                                                                                        | FALSE                                                               |                                     |   |  |
|   | Avis 1                                                                                                    | Scaling Factor<br>Position Blas                                                                                                    | 0.000007629394531                                                   | mm/INC<br>mm                        |   |  |
|   | Axis 1_Drive                                                                                                    | Modulo Factor (e.g. 360.0°)<br>Tolerance Window for Modulo Start                                                                                 | 360.0<br>0.0                                                        | mm a                                |   |  |
|   | R-8L Outputs                                                                                                    | Encoder Mask (maximum encoder value)<br>Encoder Sub Mask (absolute range maximum value)                                                          | 0xFFFFFFF<br>0x000FFFFF                                             |                                     |   |  |
|   | I/O - Configuration I/O Devices                                                                                                    | Reference System                                                                                                    | 'INCREMENTAL'                                                       |                                     |   |  |
|   | 🗑 🎽 Mappings                                                                                                    | Soft Position Limit Minimum Monitoring                                                                                                    | FALSE                                                               |                                     |   |  |
|   |                                                                                                    | Soft Position Limit Maximum Monitoring                                                                                                    | 0.0<br>FALSE                                                        | mm                                  |   |  |
|   |                                                                                                    | - Filter:                                                                                                    | 0.0                                                                 | mm                                  |   |  |
|   |                                                                                                    | Filter Time for Actual Position (P-T1)                                                                                                    | 0,0                                                                 | 8                                   |   |  |
|   |                                                                                                    | Download Upload Expand All C                                                                                                    | Collaps All Select All                                              |                                     |   |  |
|   | Server (Port) Timestemp                                                                                                    | Masazaa                                                                                                    |                                                                     |                                     |   |  |
|   | Neter The defendation                                                                                                    |                                                                                                    |                                                                     |                                     |   |  |
|   | Note: The default is                                                                                                    | 0.0001 If the scaling factor I                                                                                                    | s not set.                                                          |                                     |   |  |
|   | Note: After configur                                                                                                    | ing the settings, download th                                                                                                    | iem.                                                                |                                     |   |  |
|   | <ul> <li>Set the speed parar</li> <li>Select Axis 1.</li> <li>Select the Parar</li> </ul>                                                                                                    | neter of the test drive axis.<br>neter tab.                                                                                                    |                                                                     |                                     |   |  |
|   | <ul> <li>Set Maximum V</li> </ul>                                                                                                    | elocity, Manual Velocity (Fas                                                                                                    | st), and Manual \                                                   | Velocity (Slow).                    |   |  |
|   | Then, download                                                                                                    | the settings.                                                                                                    | ,,                                                                  | ,                                   |   |  |
|   | - WinCAT Sectem Man                                                                                                    | ager - 'CX_DAFB72'                                                                                                    |                                                                     |                                     |   |  |
|   | Elle Edit Actions Mew Options Help                                                                                                    |                                                                                                    |                                                                     |                                     |   |  |
|   | SYSTEM - Configuration                                                                                                    | General Settings Parameter Dynamics O                                                                                                    | nline Functions Coupling Compensa                                   | tion                                |   |  |
|   | NC-Task 1 SAF                                                                                                    | Parameter                                                                                                    | Value                                                               | T, Unit                             |   |  |
|   | + NC-Task 1-Image<br>Tables                                                                                                    | - Velocities:<br>Reference Velocity                                                                                                    | 50.0                                                                | F mm/s                              |   |  |
| 3 | Axis 1                                                                                                    | Maximum Velocity<br>Manual Velocity (Fast)                                                                                                    | 50,0<br>10,0                                                        | F mm/s<br>F mm/s                    |   |  |
| 5 | Axis LCtrl<br>Axis 1_Ctrl<br>B B Inputs                                                                                                    | Manual Velocity (Slow)<br>Calibration Velocity (towards pic cam)                                                                                 | 5,0<br>30,0                                                         | F mm/s<br>F mm/s                    |   |  |
|   | PLC - Configuration                                                                                                    | Calibration Velocity (off pic cam)<br>Jog Increment (Forward)                                                                                    | 30,0<br>5,0                                                         | F mm/s<br>F mm                      |   |  |
|   |                                                                                                    | + Dynamics:                                                                                                    | 5.0                                                                 | P mm                                |   |  |
|   | and the strength of the strength of the streng | Emit Switches:     Monitoring:     Scholar Generator:                                                                                            |                                                                     |                                     |   |  |
|   |                                                                                                    | NCI Parameter:     Other Settion:                                                                                                    |                                                                     |                                     |   |  |
|   |                                                                                                    | Contractings.                                                                                                    |                                                                     |                                     |   |  |
|   |                                                                                                    |                                                                                                    |                                                                     | -                                   |   |  |
|   |                                                                                                    | L Lowingar Colorad                                                                                                    | Conspection (Mereci                                                 |                                     |   |  |
|   | Server (Port) Timestamp                                                                                                    | Message                                                                                                    |                                                                     |                                     |   |  |
|   |                                                                                                    |                                                                                                    |                                                                     |                                     |   |  |
|   | l<br>Ready                                                                                                    |                                                                                                    | <mark></mark>                                                       | TICS III III RTime Of The           |   |  |
|   |                                                                                                    |                                                                                                    |                                                                     |                                     | + |  |
|   | 0.111                                                                                                    | 1 11 11 11 11 11                                                                                                    |                                                                     |                                     |   |  |
|   | Set the velocity, acc                                                                                                    | celeration, and jerk of the tes                                                                                                    | t drive axis.                                                       |                                     |   |  |
|   | Set the velocity, acc<br>Set the acceleration                                                                                                    | eleration, and jerk of the tes<br>n, deceleration, and jerk dire                                                                                 | t drive axis.<br>ectly for the test                                 | drive axis; the                     |   |  |
|   | Set the velocity, acc<br>Set the acceleration<br>TwinCAT NC can o                                                                                                    | celeration, and jerk of the tes<br>n, deceleration, and jerk diru<br>calculate the acceleration b                                                | t drive axis.<br>ectly for the test<br>ased on the cor              | drive axis; the nfigured profile    |   |  |
|   | Set the velocity, acc<br>Set the acceleration<br>TwinCAT NC can of<br>timing.                                                                                                    | celeration, and jerk of the tes<br>n, deceleration, and jerk dirr<br>calculate the acceleration b                                                | t drive axis.<br>ectly for the test<br>ased on the cor              | drive axis; the<br>nfigured profile |   |  |
| 4 | Set the velocity, acc<br>Set the acceleration<br>TwinCAT NC can of<br>timing.                                                                                                    | celeration, and jerk of the tes<br>n, deceleration, and jerk dire<br>calculate the acceleration b                                                | t drive axis.<br>ectly for the test<br>ased on the cor              | drive axis; the<br>nfigured profile |   |  |
| 4 | Set the velocity, acc<br>Set the acceleration<br>TwinCAT NC can of<br>timing.<br>Select Axis 1.                                                                                                    | celeration, and jerk of the tes<br>n, deceleration, and jerk dire<br>calculate the acceleration b                                                | t drive axis.<br>ectly for the test<br>ased on the cor              | drive axis; the<br>nfigured profile |   |  |
| 4 | Set the velocity, acc<br>Set the acceleration<br>TwinCAT NC can of<br>timing.<br>Select Axis 1.                                                                                                    | eleration, and jerk of the tes<br>n, deceleration, and jerk dire<br>calculate the acceleration b<br>nics tab.                                    | t drive axis.<br>ectly for the test<br>ased on the cor              | drive axis; the<br>nfigured profile |   |  |
| 4 | Set the velocity, acc<br>Set the acceleration<br>TwinCAT NC can of<br>timing.<br>Select Axis 1.<br>Click the Dynam<br>Set the acceleration                                                                                                    | eleration, and jerk of the tes<br>n, deceleration, and jerk dire<br>calculate the acceleration b<br>nics tab.<br>ation, deceleration, and jerk o | t drive axis.<br>ectly for the test<br>ased on the cor<br>directly. | drive axis; the<br>nfigured profile |   |  |

|   | Set the acceleration, deceleration, and jerk.                                                                                                    |  |
|---|----------------------------------------------------------------------------------------------------|--|
|   | Download the settings.                                                                                                    |  |
|   | N문전.tsm - TwinCAT System Manager - 'CX_UAFB72' 📃 🗖 🗙                                                                                                    |  |
|   | Line Zuin Zennis Jew Opinis Linp                                                                                                    |  |
|   | Image: Start - Configuration         Image: Start - Configuration         Image: Start - Configuration <td< th=""><th></th></td<> |  |
|   | Server (Port) Timestamp Message                                                                                                    |  |
|   | <ul> <li>Select the Indirect by Acceleration Time button.</li> <li>Select the Indirect by Acceleration, and jerk.</li> <li>Download the settings.</li> </ul>                                                                                                    |  |
| 5 | Deceleration:       Image: Server (Port)         Jerk:       9000         Deceleration:       9000         Deceleration:       9000         Deceleration:       9000         Deceleration:       9000         Deceleration:       9000         Deceleration:       9000         Deceleration:       9000         Deceleration:       9000         Deceleration:       9000         Set the Position Lag Monitoring (Following Error).         Set the Position Lag Monitoring.         Set the Position Lag Monitoring.         Set the Position Lag Monitoring.         Set the Position Lag Filter Time.                                                                                                    |  |
|   | <ul> <li>Download the settings.</li> </ul>                                                                                                    |  |

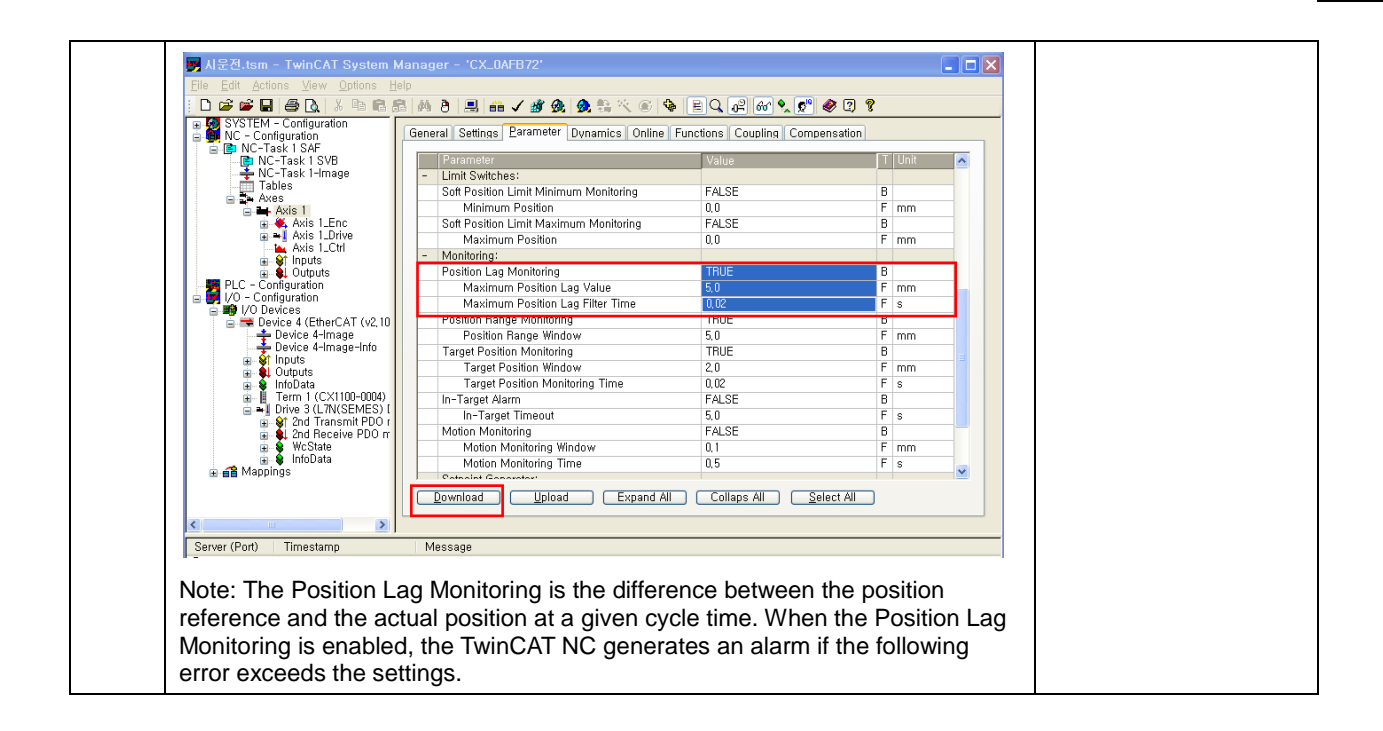

#### Test Drive the Servo Drive Using TwinCAT NC Axis

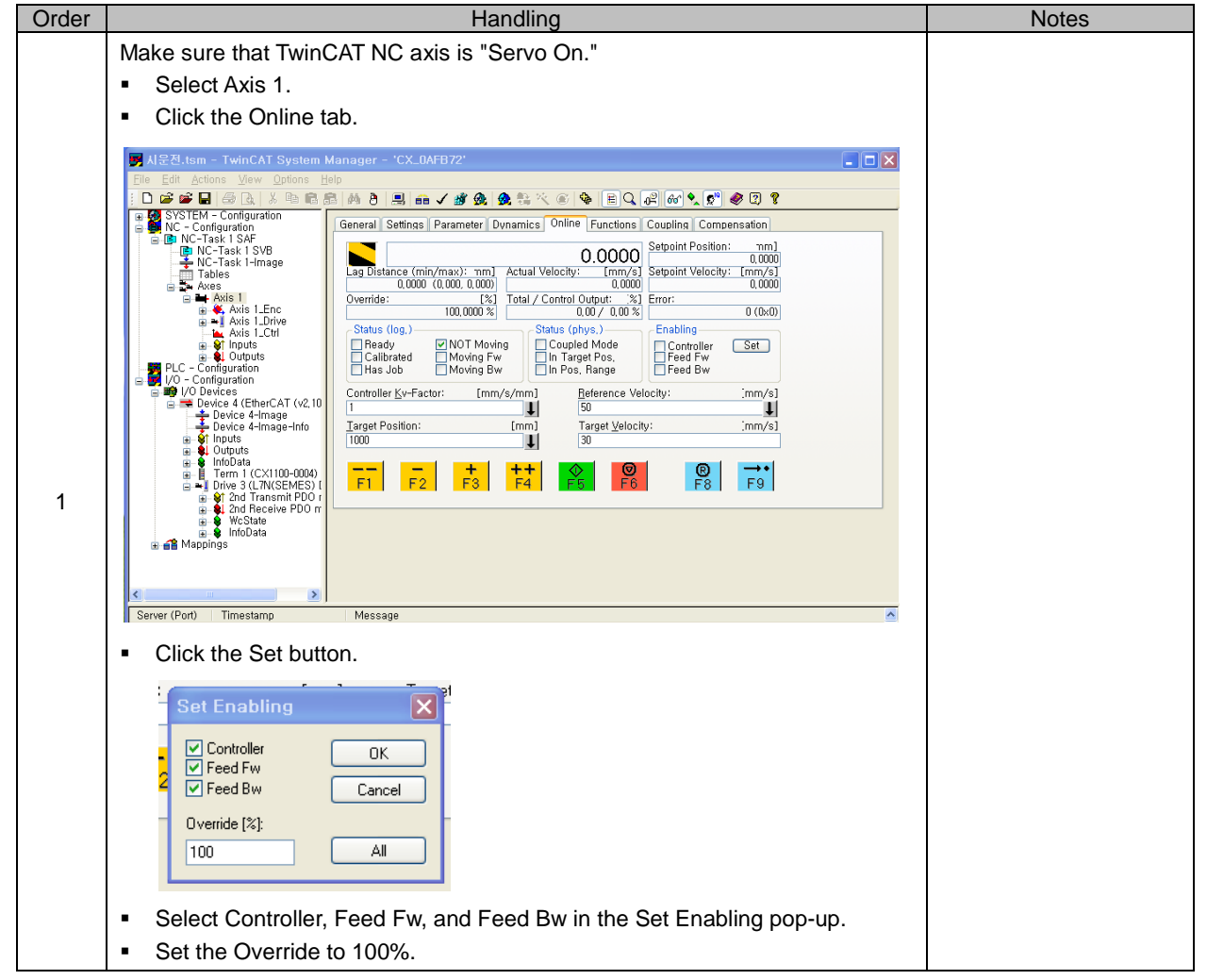

Click OK. . Make sure that the state of the servo drive panel monitor is as the figure below: 8. z. z b b b Use the buttons shown below to manually perform the test drive (JOG). Perform a negative rotation at the specified Manual Velocity F1 (Fast). Perform a negative rotation at the specified Manual Velocity -2 F<sub>2</sub> (Slow). + Perform a positive rotation at the specified Manual Velocity F3 (Slow). ++ Perform a positive rotation at the specified Manual Velocity F4 (Fast). Perform the test drive with relative coordinates. Set the Target Position. Set the Target Velocity. . Click the F5 button. 🗅 🚅 📽 🖬 VSTEM - Configuration C - Configuration NC-Task 1 SAF INC-Task 1 SVB NC-Task 1-Image 2 General Settings Parameter Dynamics Online Functions Coupling Compensation 0.0000 Setpoint Position: mm] 0.0000 Lag Distance (min/max): mm] Actual Velocity: [mm/s] 0,0000 (-0,001,0,001) 0,0010 (%) Triel / Control Output: [%] Setpoint Velocity: [mm/s] 0,0000 Tables Total / Control Output: [%] 0,00 / 0,00 % Override: [%] 100,0000 % Error: 0 (0x0) Axis 1\_Drive Axis 1\_Ctrl Status (log.) -Status (phys.) Coupled Mode In Target Pos. In Pos. Range Enabling ♥ NOT Moving Moving Fw Moving Bw ✓ Ready
Calibrated
Has Job Controller Feed Fw Feed Bw Set Configuration
 Configuration
 One of the second second secon Controller Kv-Factor: [mm/s/mm Reference Velocity: [mm/s] ↓ t et Position: Target <u>V</u>elocity: 30 [mm/s] 3 1000 t →• F9 + E3 ++ F4 ® F8 F1 E2 Mappi Server (Port) Timestamp Message Move it to the Target Position from the current position, decelerating to a • stop. After moving it to the Target Position, verify if the Set Position is the same . as the Target Position. Click the F6 button to stop driving with relative coordinates. . When the alarm goes off, click the F8 button to reset the alarm. Note: If the position limit is enabled, set the Target Position within the limit. Make sure the TwinCAT NC axis is "Servo Off." Click Set. 4 Click to clear Controller, Feed Fw, and Feed Bw in Enabling. . Click OK.
|   | Set Enabling       Controller       Feed Fw       Feed Bw       Cancel       Override [%]:       100 |  |
|---|----------------------------------------------------------------------------------------------------|--|
| 5 | Test driving the drive using the TwinCAT NC axis is completed.                                       |  |

# 14.3 Test Drive Using LS ELECTRIC PLC (XGT + PN8B)

#### Test Drive Procedure

| Order | Handling                                                                                                    | Notes                                                                                                    |
|-------|----------------------------------------------------------------------------------------------------|----------------------------------------------------------------------------------------------------|
| 1     | Launch the XG-PM.                                                                                                    |                                                                                                    |
| 2     | Create a new project. • On the menu bar, click Project -> New Project. • On the menu bar, click Project -> New Project.                              | Image: Section of the section of the section of t |
| 3     | <ul> <li>Name the new project.</li> <li>Select the PLC series and the CPU type.</li> <li>Select the module type (XGF-PN8B), and click OK.</li> </ul> |                                                                                                    |

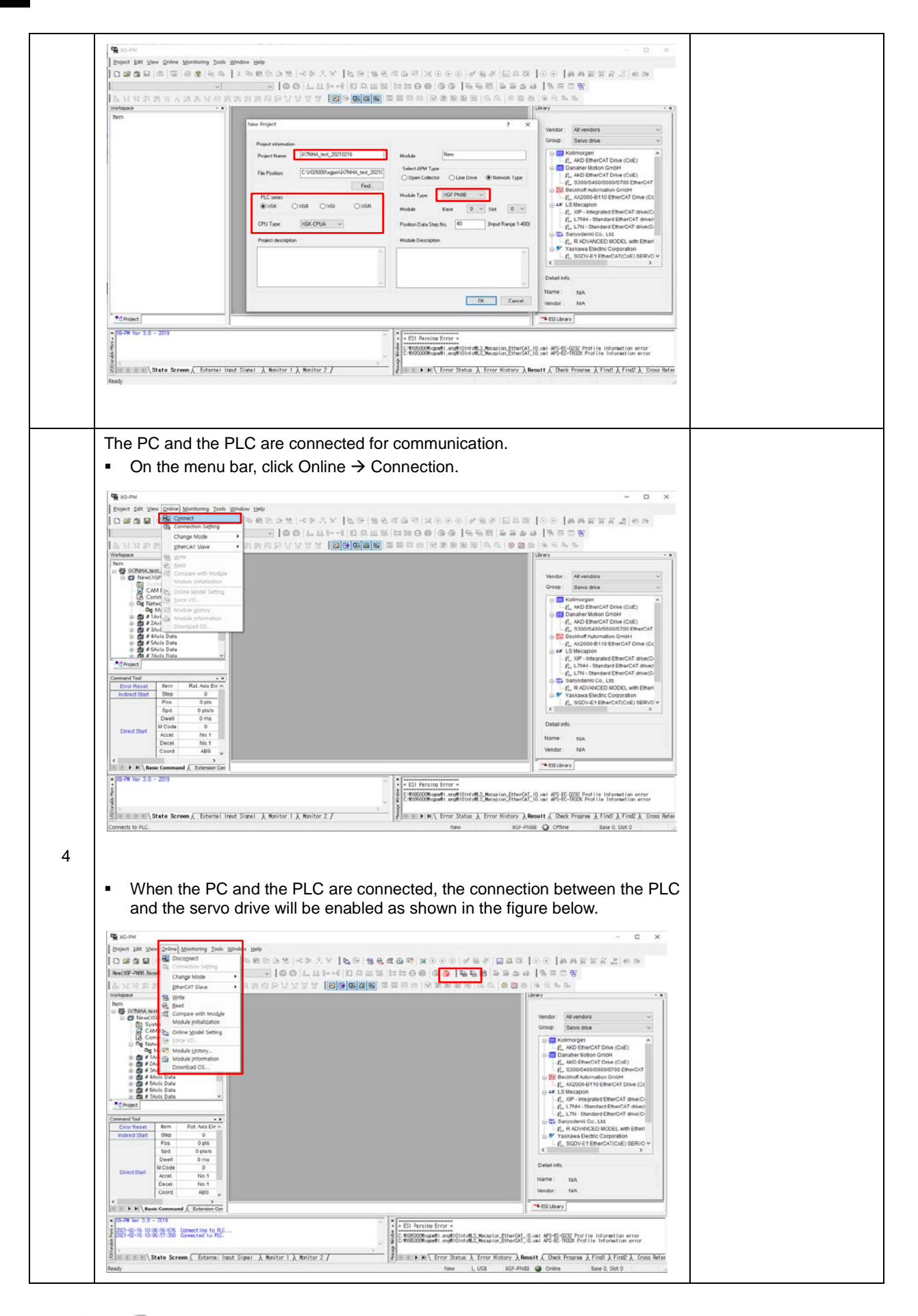

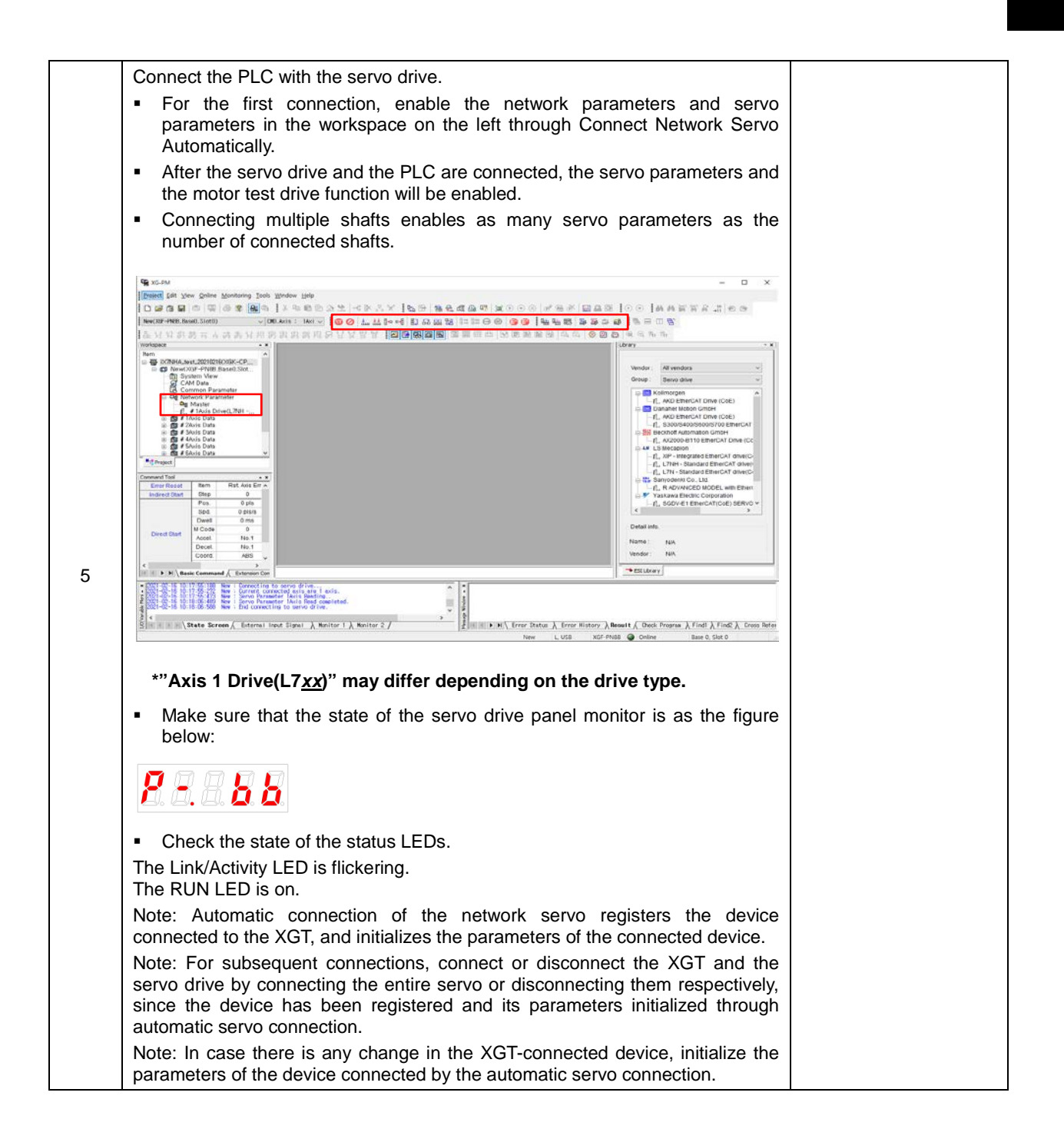

| 6 Set the Driving Parameters of Test Drive Axis $\rightarrow$ Basic Parameters.                                                                                                    |           |
|----------------------------------------------------------------------------------------------------|-----------|
| <ul> <li>Enter the number of encoder pulses per motor revolution.</li> </ul>                                                                                                    |           |
| <ul> <li>Encoder resolution of 19 bits = 524288</li> </ul>                                                                                                    |           |
| Check the motor specifications, and then configure the appropria                                                                                                    | e         |
| settings.                                                                                                    |           |
| <ul> <li>Set the units for the speed command.</li> </ul>                                                                                                    |           |
| <ul> <li>It can be set as rpm or mm/s.</li> </ul>                                                                                                    |           |
| Set the speed limit.                                                                                                    |           |
| Check the motor specifications, and then configure the appropriation                                                                                                    | e         |
| settings.                                                                                                    |           |
| Vg x0-PM - New Parameter -                                                                                                    | <u>c.</u> |
| 口動調整 G 個 動象 (Me)   大都市回路法 小学公式 (PDE) 勝者 福登場 第000   毛市市 100   等非批批批判 100  <br> Dial 24 Zen Experience Dep Weigen Rep                                                                                                    |           |
| Mex 27 - Max Mex 00 (30 mt)) - (100 Asis : Mar V) 00 (2 生土 10 = 4 目前 12 品 服装 計量 日本 (10 用) 12 目前 12 目前 12     |           |
| Workpace ・ ・・      Inem ・      Inem ・       Inem ・      Inem ・      Ine        | *         |
| Construction Provide Table(1) 307.     Construction     Construction       |           |
| De Neuros Stransferer     Interioper dataken     20000 (a)     20000 (a)     200000 (a)     200      |           |
|                                                                                                    |           |
| Control Control Contro Control Control Control Control Control Control Control Control Co      |           |
| Conserved Tool         x.x         Deve fine 4         2000 min         2000 min         Ethic Tool         Ethic Tool <theth< th=""><th></th></theth<>                                                                                                    |           |
| Pins         Op/In         Use detection of days magnification         O is         Op/In         Op/In                                                                                                    |           |
| Direct Data         M Code         D // State Mode         20/2018/07 (p)         20/2018/07 (p)         D // Code         D // Code <thd code<="" th=""> <thd code<="" th="">         D // Code<th></th></thd></thd>                                                                                                    |           |
| C DOUGL ASS V CONTRACT TWO CONTRACT TWO CONTRACT TO CONTRACT TWO CONTRACT TWO CONTRACT TO CONTRACT TWO CONTRACT TO CONTRACT TO CONTRACT  | -         |
| CONT 40:1 IS 10 T55 10 No a Connection to serve drive.     CONT 40:1 IS 17 55 22 No a Connection to serve drive.     CONT 40:1 IS 17 55 22 No a Connection to serve drive.     CONT 40:1 IS 17 55 22 No a Connection to serve drive.     CONT 40:1 IS 15 24 25 No a Connection to serve drive.     CONT 40:1 IS 15 24 25 No a Connection to serve drive.     CONT 40:1 IS 15 24 25 No a Connection to serve drive.     CONT 40:1 IS 15 24 25 No a Connection to serve drive.     CONT 40:1 IS 15 24 25 No a Connection to serve drive.     CONT 40:1 IS 15 24 25 No a Connection to serve drive.     CONT 40:1 IS 15 24 25 No a Connection to serve drive.     CONT 40:1 IS 15 24 25 No a Connection to serve drive.     CONT 40:1 IS 15 24 25 No a Connection to serve drive.                                                                                                    |           |
| Sector Sector S  | đaj       |
| Range: 0.1 - 100000.0 New L, USB XGF-PH88 🕥 Online Base 0, Slot 0                                                                                                    |           |
|                                                                                                    |           |
| Set the Driving Decomptors of Test Drive Avia Nanual Operation (log)                                                                                                    |           |
| Parameters.                                                                                                    |           |
|                                                                                                    |           |
| Ge 05-00- tee Parmeter - □<br>  Doject (dit Yow Qelice Montoning Tools Window Help                                                                                                    | 8         |
| 1                                                                                                    |           |
| したビジャボガホーはありたがのには、「「「「「「「」」」」                                                                                                    | N         |
| Name         Name         1. Ani         Control         Name         Name         Nam         Name         Name                                                                                                    |           |
| CAN Das     Internet provides to a advoctor pa     Advoctor pa     Advoct      |           |
|                                                                                                    |           |
| A Financial decision of the second decision of the second decis      |           |
| **@fraged         Interview of the OPain segration.         0 Pain segration.         -//L_LTH+-standard EmerCAT dhing:           Comment Test                                                                                                    |           |
| Lind receipt data for a second and a second and a second and a second and a second and a second and a second and a second and a second and a second and a second and a second and a second and a second a second and a second a seco |           |
| David         O finits         Monte of the served         2000 gas         0000 gas/s           Direct David         O finits used         000 finits used         1000 gas/s         Defail info.           Direct David         O finits used         1000 gas/s         1000 gas/s         Defail info.                                                                                                    |           |
| Decit Pati<br>Coord ABS                                                                                                    |           |
| III III > H \ Lasic Command ( Entremo Com 24 New Parathular                                                                                                    |           |
| * 2014 - 40-16 - 50-17 Marcine Series Series Presentation Factor Mandation<br>2017 - 40-16 - 161 - 60-1700 Marcine Contracting to Series Of View.                                                                                                    |           |
| S and State Screen & Enternal Input Signal & Monitor 1 & Monitor 2 / State Screen & Enternal Input Signal & Monitor 2 / State Screen & Enternal Input Signal & Monitor 2 / New LuSS XSC-Photo & Donine Base 9, Stat 9                                                                                                    | tor       |
|                                                                                                    |           |
|                                                                                                    |           |
| 9 Set the servo parameters of the test drive axis.                                                                                                    |           |

|    | (B) KC-DA - Daw Yold Serie Wondow Relp<br>(B) KC-DA - Daw Yold Serie Seriesand<br>(B) KC-DA - Daw Yold Series Seriesand<br>(B) KC-DA - Daw Yold Series Seriesand<br>(B) KC-DA - Daw Yold Series Seriesand<br>(B) KC-DA - Daw Yold Series Seriesand<br>(B) KC-DA - Daw Yold Series Seriesand<br>(B) KC-DA - Daw Yold Series Seriesand<br>(B) KC-DA - Daw Yold Series Seriesand<br>(B) KC-DA - Daw Yold Series Seriesand<br>(B) KC-DA - Daw Yold Series Seriesand<br>(B) KC-DA - Daw Yold Series Seriesand<br>(B) KC-DA - Daw Yold Series Seriesand<br>(B) KC-DA - DA - DA - DA - DA - DA - DA - DA                                                                                                    |  |
|----|----------------------------------------------------------------------------------------------------|--|
|    | 「大力はお子でやな人口がおお店になった」。<br>                                                                                                    |  |
|    | None     Parameter former       None     Parameter former       None                                                                                                    |  |
|    |                                                                                                    |  |
|    | S A Ready New LUSS XCF7H35 Colore Base 2, Sot 0                                                                                                    |  |
|    | <ul> <li>Select parameters that you want to change, and then change them.</li> </ul>                                                                                                    |  |
|    | <ul> <li>To change the parameters during operation, click to select the Allow to<br/>Modify Servo Parameters During Operation checkbox at the top of the<br/>pane.</li> </ul>                                                                                                    |  |
|    | You can display parameter values as decimals or hexadecimals.                                                                                                    |  |
|    | <ul> <li>On the menu bar, click →Online → Write.</li> <li>With the Write Project dialog window enabled, click to select the Operation Data of Test Drive Axis, the Operation Parameters, and the Servo Parameters checkboxes, and then click OK to save the configured parameters.</li> </ul>                                                                                                    |  |
| 11 | Image: A construction (and a construction (and a constr        |  |
|    | Image: Source of Parameter in the state in the state in the |  |
|    | Toric State Server (6 internal Input Jipmi ), Maniter 1 ), Maniter 2 /      Ready     New LUSS XCP PHOSE © Online Base 0, Size 0                                                                                                    |  |
| 12 | <ul> <li>Turn on the servo.</li> <li>On the menu bar, click the Servo ON icon to turn on the servo of the servo drive of the test drive axis.</li> </ul>                                                                                                    |  |

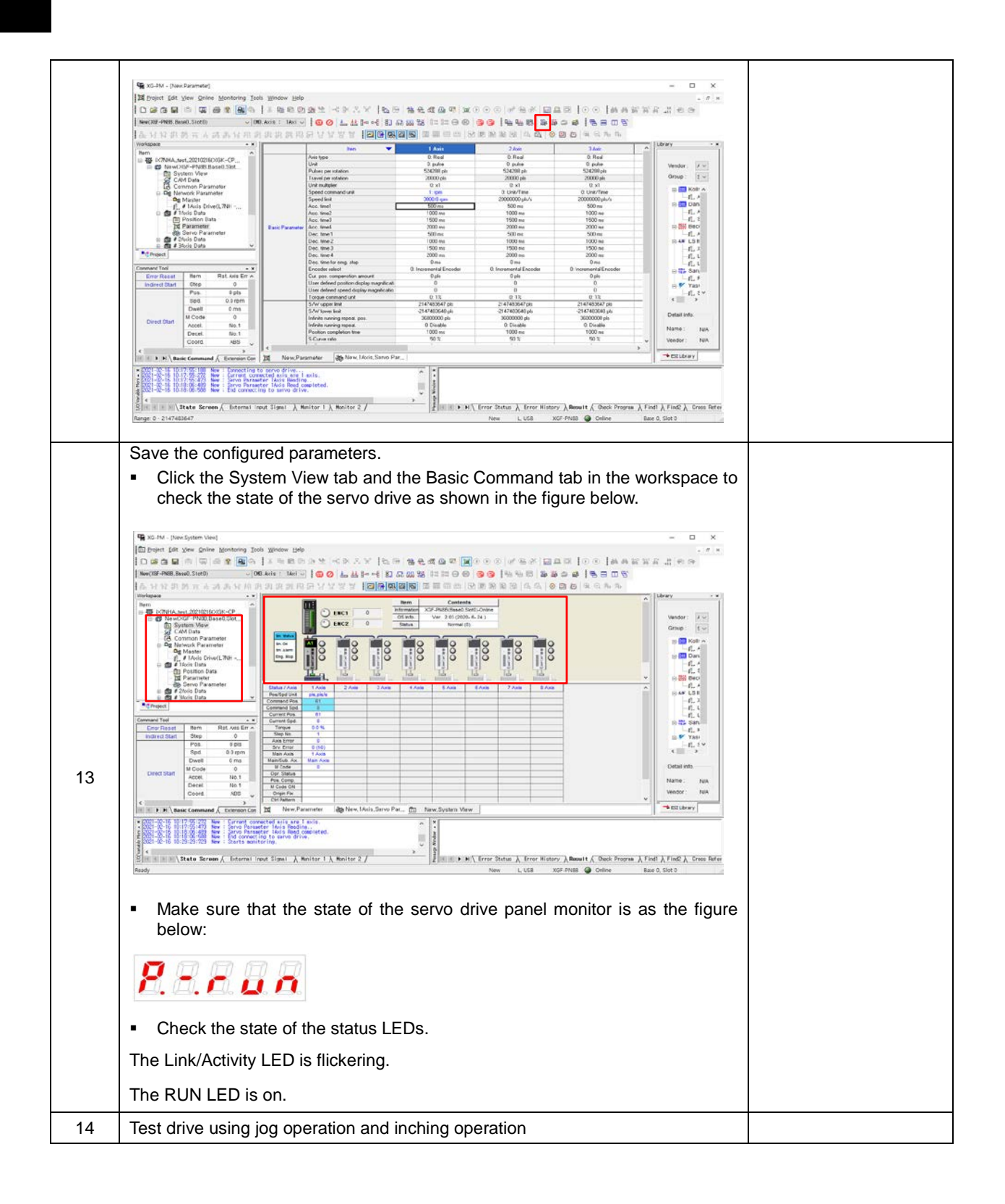

|    | A contraction and and and contraction and and contraction and contraction and contraction an   |  |
|----|----------------------------------------------------------------------------------------------------|--|
|    |                                                                                                    |  |
|    | Image: Description of the sector of the sector of                        |  |
|    | Audy New LCG XCP Field Comme Table 1, Mariter 1, Mariter 2 / New LCG XCP Field Comme Table 1, Data Repair A, Mariter 2, Mariter 2, M |  |
|    | <ul> <li>For the jog operation, the motor is driven with the settings of the operation<br/>parameters.</li> </ul>                                                                                                    |  |
|    | <ul> <li>For the inching operation, the motor moves to the entered position.</li> </ul>                                                                                                    |  |
|    | <ul> <li>After entering the position value, click the Run button to perform the test<br/>drive.</li> </ul>                                                                                                    |  |
|    | Point to Point Test Drive                                                                                                    |  |
|    | <ul> <li>Select vvorkspace → Command 100l → Point Command tab.</li> <li>Set the operation data.</li> </ul>                                                                                                    |  |
|    | <ul> <li>On the Point Command tab in the workspace, specify the number of point</li> </ul>                                                                                                    |  |
|    | operations and the order.<br>■ On the menu har, click Online → Write to store the operation data                                                                                                    |  |
|    | <ul> <li>On the Point Command tab, click the Run button to perform the test drive.</li> </ul>                                                                                                    |  |
|    | ■ IS-RA - New Verk Product Dad<br>「Depart for Year Verk Product Dad<br>「Depart for Year Verk Product Dad<br>「Depart Product Dad<br>」                                                                                                    |  |
|    | A い 北京の市 A スネ スネ ス R R R R 泉 泉 泉 田 F 1 夕 世 首 (日本) (日本) (日本) (日本) (日本) (日本) (日本) (日本)                                                                                                    |  |
| 15 | C Street/Orientee Detect State     C Street/Orientee Detect State     C Street/Orientee Detect State     C Street/Orientee Detect State     C Street/Orientee Detect State     C Street/Orientee Detect State     C Street/Orientee Detect State     C Street/Orientee Detect State     C Street/Orientee Detect State     C Street/Orientee Detect State     C Street/Orientee Detect State     C Street/Orientee Detect State     C Street/Orientee     C Street/Orienteee     C Street/Orientee     C Street/Orienteeeeeeeeeeeeeeeeeeee       |  |
|    | Operation         7         Adds (hird) 100         0         Add (hird) 100         0         Add (hird) 100         0         Add (hird) 100         0         Add (hird) 100         0         Add (hird) 100         0         Add (hird) 100         0         Add (hird) 100         0         Add (hird) 100         0         0         0         0         0         0         0         0         0         0         0         0         0         0         0         0         0         0         0         0         0         0         0         0         0         0         0         0         0         0         0         0         0         0         0         0         0         0         0         0         0         0         0         0         0         0         0         0         0         0         0         0         0         0         0         0         0         0         0         0         0         0         0         0         0         0         0         0         0         0         0         0         0         0         0         0         0         0         0         0         0                                                                                                             |  |
|    | Bartic Parameter         C         Add, Det/DOS         Sold, Dig         0         of adds         of adds         int         of adds         int<                                                                                                    |  |
|    | Descent frei         10         Afr. (19)/000         Mo. 100         0         00         No. 10         0         No. 10         No. 10         No. 10         No. 1                                                                                                    |  |
|    | 3         0         20         ans (mid/s)         Solid (mid/s)         Solid (mid/s)         Solid (mid/s)         Solid (mid/s)         Solid (mid/s)         C         3           4         0         344, pis/p05         966, pib/p0         0         0         1         Meed/off fr002 band.50x01         ✓         Detail info.           6         0         28         Add, pis/p05         966, pib/p0         0         0         No.1         Meed/off fr002 band.50x01         ✓         Detail info.         Detail info.                                                                                                    |  |
|    | r         0                                                                                                    |  |
|    | Construction of the second second secon      |  |
|    | San San San San San San San San San San                                                                                                    |  |
| 16 | Test driving the drive using the XGT is completed.                                                                                                    |  |

### 15. Appendix i (Update)

### 15.1 Firmware Update

### 15.1.1 Use of USB OTG

The drive performs a USB host function to search for firmware files in the USB memory and download them to the flash memory inside the drive. You can easily update the firmware using the USB memory and OTG cable without a PC. The update procedure is as follows:

1) Prepare a download cable (USB OTG cable) and a USB memory.

Use a USB OTG cable, consisting of a USB Female Plug Type A and USB Mini B 5 pins, as the download cable.

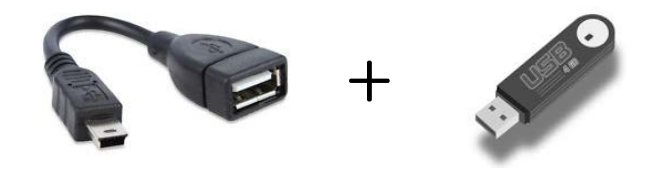

2) Copy the firmware file (iX7NH\_FW.bin) to update to the USB memory.

#### \*Caution

1. In order to perform firmware update, the file must be located in the "USB to Drive" folder in the USB memory and have a name starting the same with 'iX7NH\_FW\_V' and a file extension of 'bin.'

e.g. File name: iX7NH\_FW\_V\_'date'\_'time'.bin

- 2. The formatting type of the USB memory has to be set to FAT32 (default).
- 3) After you input power of the drive, connect the USB memory to the USB OTG cable, then connect the cable to the USB port of the drive. Edge bars of the 7-segment display for servo status will be lit in the clockwise order. If the display shows 'otG,' it means that connection is successful.

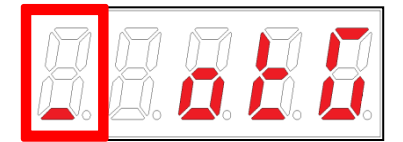

(Displays 7-segment when an OTG cable is connected) - The first edge bars of the loader are lit in the clockwise order.

 Press the Loader Tact switch on the drive briefly four times to select the firmware update option. If the 7-segment display for servo status shows 'uPdAt,' the firmware download option is selected.

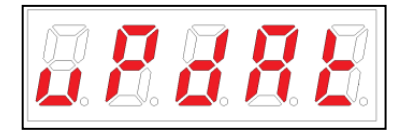

(7-Segment display appears when selecting firmware download using OTG)

5) Press and hold the Loader Tact switch on the drive once to perform firmware update. If the 7-segment display for servo status shows 'buSY,' firmware download has started.

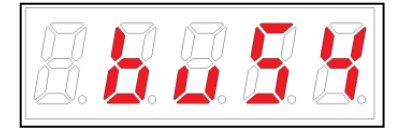

(7-Segment display appears at the start of firmware download using OTG)

6) If the 7-segment display for servo status displays from '0.0' to '100.0' sequentially, it means that firmware download is in progress. If it shows 'Done' on the 7-Segment for the servo status display, it means download is complete. At this time, you can turn off the power and remove the USB OTG cable and USB memory.

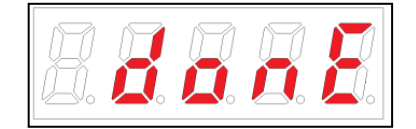

(7-Segment display appears at the completion of firmware download using OTG)

7) After power cycling, if the 7-segment display displays 'FLASH' and then from '0.0' to '100.0' sequentially, it means firmware upload is in progress. Once upload is complete and the display outputs a Drive Ready message, you can check if firmware update has been successful.

### 15.1.2 Use of FoE (File access over EtherCAT)

FoE is a simple file transfer protocol using the EtherCAT, enabling firmware update. When the drive and the upper level controller (e.g.: TwinCAT) are connected, you can simply update the firmware remotely via FoE. The update procedure is as follows:

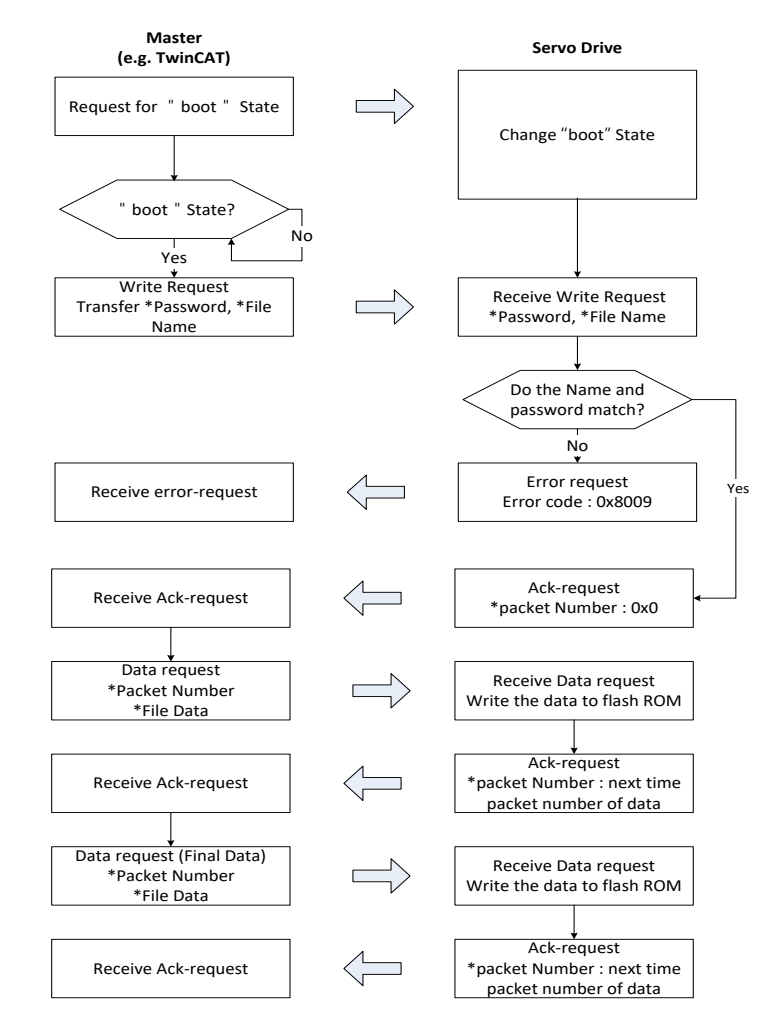

- 1) Establish communication between the drive and the TwinCAT.
- I/O Configuration of TwinCAT On the Online tab of the drive connected to the I/O, click Bootstrap in the State Machine menu.

| File Edit Actions View Options Help                                                                      |                                                              |                                                                                                    | 2.2.2                                                  |                                                |                                                           |                                                     |                                                 |                                                                                                    |  |
|----------------------------------------------------------------------------------------------------|--------------------------------------------------------------|----------------------------------------------------------------------------------------------------|--------------------------------------------------------|------------------------------------------------|-----------------------------------------------------------|-----------------------------------------------------|-------------------------------------------------|----------------------------------------------------------------------------------------------------|--|
| D also also all all all all all all all all all al                                                       | EtherCAT DC<br>EtherCAT DC<br>Machine                        | Core      Core      C | Bane Cot-One     Same Conert State     Requested State | e Onine<br>8001<br>8001                        |                                                           |                                                     |                                                 |                                                                                                    |  |
| Name<br>B <sup>1</sup> Stature<br>B <sup>1</sup> Fatibas<br>B <sup>1</sup> Touch<br>B <sup>1</sup> Touch | ord X<br>h Actual X<br>geror X<br>Probe Sta X<br>Probe 1 P X | Online<br>0x0610 (1552)<br>0x00100100 (8)<br>0x00100100 (8)<br>0x0010 (1)<br>0x00100100 (8)<br>0x00100100 (8)                                                                                                    | Type<br>UINT<br>DINT<br>UINT<br>DINT<br>UDINT<br>UDINT | Size<br>2.0<br>4.0<br>2.0<br>4.0<br>4.0<br>4.0 | >Addr<br>95.0<br>97.0<br>101.0<br>105.0<br>107.0<br>111.0 | In/Out<br>Input<br>Input<br>Input<br>Input<br>Input | User ID<br>8<br>8<br>8<br>8<br>9<br>8<br>9<br>8 | Linked to<br>nStetust, nStatus?<br>nbData1. Avis L, Enc, Jn<br>nStetus5, nStatus5<br>nbData3. Avis 1, Enc, Jn |  |
|                                                                                                    |                                                              |                                                                                                    |                                                        |                                                |                                                           |                                                     |                                                 |                                                                                                    |  |

\*"Drive X(L7xx Drive)" may differ depending on the drive type.

3) After the current state is changed to BOOT and you check the drive status (7-segment displays boot), wait for approx. 10 seconds until the internal flash memory of the drive is cleared.

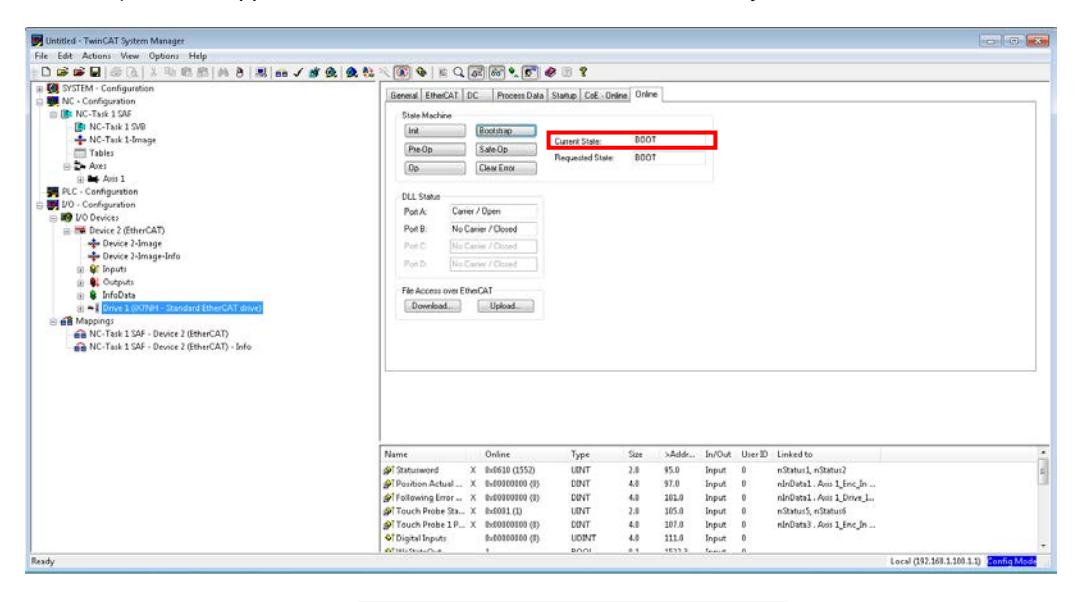

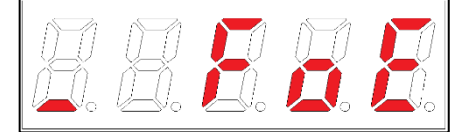

(7-Segment display appears at the start of firmware download using FoE)

| E.E.E. |  |
|--------|--|
|--------|--|

(7-Segment display appears at the completion of firmware download deletion using FoE)

#### \*Caution

The following error occurs if you try to download before the required 10 seconds pass for the flash memory to be cleared. Two error windows shown below may indicate that the flash memory is not deleted completely, or the file name does not match. Check the file name, wait for 10 seconds until the flash memory is cleared, and then try it again.

| TwinCAT  | System Manager                                     | ×  | TwinCAT | System Manager 🔀                                                 |
|----------|----------------------------------------------------|----|---------|------------------------------------------------------------------|
| <u>.</u> | ADS Error 1861 (0x745): 'ADS ERROR: timeout elapse | d. | ⚠       | I7NFWV<br>ADS Error 1792 (0x700): 'ADS ERROR: General ADS Error' |
|          |                                                    |    |         | [                                                                |

4) Click Download in the File Access over EtherCAT menu at the bottom of the Online tab.

| Butitled - TwinCAT System Manager                                                                                                    |                                                                                                    |                                                           |                                                                |                         |                   |                                                             | -0-0-0-                   |
|----------------------------------------------------------------------------------------------------|----------------------------------------------------------------------------------------------------|-----------------------------------------------------------|----------------------------------------------------------------|-------------------------|-------------------|-------------------------------------------------------------|---------------------------|
| File Edit Actions View Options Help                                                                                                    |                                                                                                    |                                                           |                                                                |                         |                   |                                                             |                           |
| 0 * *                                                                                                    |                                                                                                    | 888                                                       |                                                                |                         |                   |                                                             |                           |
| 0         0         0         0         0         0         0         0         0         0         0         0         0         0         0         0         0         0         0         0         0         0         0         0         0         0         0         0         0         0         0         0         0         0         0         0         0         0         0         0         0         0         0         0         0         0         0         0         0         0         0         0         0         0         0         0         0         0         0         0         0         0         0         0         0         0         0         0         0         0         0         0         0         0         0         0         0         0         0         0         0         0         0         0         0         0         0         0         0         0         0         0         0         0         0         0         0         0         0         0         0         0         0         0         0         0         0 | A Source Learner / Count / Count                                                                                  | te Statup Coll-Onle<br>Current State:<br>Requested State: | 0001<br>0001                                                   |                         |                   |                                                             |                           |
|                                                                                                    | Name Online<br>Counting DecCat<br>Counting DecCat<br>December DecCat<br>December December December | 75994<br>0 0047<br>0 0047                                 | Size >Add<br>2.8 55.8<br>48 57.9                               | - in/Out<br>Input       | User ID<br>0<br>0 | Linked to<br>nStatuul, nStatuul<br>nStatuul, Alari L(Inc,)n |                           |
| Ready.                                                                                                    | #* Touch Probe Shar. X. Buddenouto, ()                 #* Touch Probe Shar. X. Buddenouto, ()                 #* Touch Probe Shar. X. Buddenouto, () <tr< td=""><td>UBNT<br/>0 DBNT<br/>0 UDBNT<br/>0 UDBNT</td><td>2.8 101.0<br/>2.8 105.0<br/>4.0 107.0<br/>4.0 111.0<br/>8.1 1655.5</td><td>Input<br/>Input<br/>Input</td><td>0 0 0</td><td>nStatus5, nStatus5<br/>nInData3 . Axis 1_Enc_In</td><td>Local (152 158 1 100 1.1)</td></tr<>                                                                                                    | UBNT<br>0 DBNT<br>0 UDBNT<br>0 UDBNT                      | 2.8 101.0<br>2.8 105.0<br>4.0 107.0<br>4.0 111.0<br>8.1 1655.5 | Input<br>Input<br>Input | 0 0 0             | nStatus5, nStatus5<br>nInData3 . Axis 1_Enc_In              | Local (152 158 1 100 1.1) |

5) Select the path of the file to be downloaded (iX7NH\_fw\_.bin) and the file. If capitalization of the entered file name or the name itself is incorrect, download will not proceed and the following error will occur.

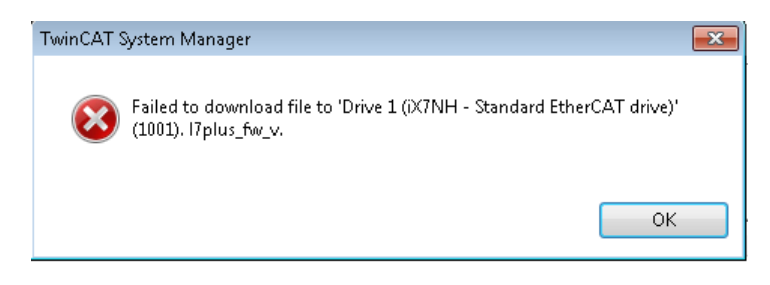

6) Enter the password for file download and click OK to start the download. (Password: 0000000)

7) If "Downloading..." is displayed as shown in the following figure, the download is in progress. If the progress bar at the bottom is full, it indicates the download is completed.

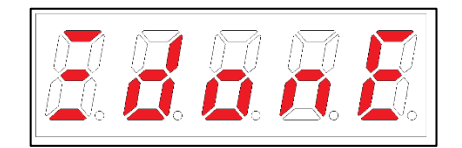

(7-Segment display appears at the completion of firmware download using FoE)

| 🛐 Untitled - Twi                                                                                                    | inCAT System Manager                                                             |                                                                                                    |                                                                                                    |                 |        |      |       |        |         |                           |                           | 0       |
|----------------------------------------------------------------------------------------------------|----------------------------------------------------------------------------------|----------------------------------------------------------------------------------------------------|----------------------------------------------------------------------------------------------------|-----------------|--------|------|-------|--------|---------|---------------------------|---------------------------|---------|
| File Edit Actio                                                                                                    | ions View Options Help                                                           |                                                                                                    |                                                                                                    |                 |        |      |       |        |         |                           |                           |         |
|                                                                                                    | IBALL BER                                                                        | M B B m / # @ @ *                                                                                                    | : × 🕼 🔶 🗐                                                                                                    | Q               | 0 0 8  |      |       |        |         |                           |                           |         |
| Image: State of the state of the state |                                                                                  | General EtherC/<br>State Machine<br>(ma<br>(ma<br>(ma<br>(ma<br>(ma<br>(ma<br>(ma<br>(ma<br>(ma<br>(ma                         | General EtherCAT DC Process Data Stante Col-Orize Online<br>State Machine<br>Ind General EtherCAT DC Process Data Stante Col-Orize Online<br>State Machine<br>Data Color (Color Back State BOOT<br>Dob Color Color Reported State BOOT<br>DLL State<br>Park Conter / Open<br>Park No Conter / Open<br>Park No Conter / Open<br>Park Up Care / Open<br>File Access over EtherCAT<br>Download. Uplead. |                 |        |      |       |        |         |                           |                           |         |
|                                                                                                    |                                                                                  |                                                                                                    | Name                                                                                                    | Online          | Type   | Size | >Addr | In/Out | User ID | Linked to                 |                           |         |
|                                                                                                    |                                                                                  |                                                                                                    | Statusword                                                                                                    | × 0x0603 (1536) | UINT   | 2.0  | 95.0  | Input  | 0       | nStatus1, nStatus2        |                           | _       |
|                                                                                                    |                                                                                  | 1927                                                                                                    | East                                                                                                    | Second Second   | 745253 | 899  | 10020 | 1.23   | 1753    | and and the second second |                           |         |
| Server (Port)                                                                                                    | Timestamp                                                                        | Message                                                                                                    |                                                                                                    |                 |        |      |       |        |         |                           |                           |         |
| <ul> <li>(65535)</li> <li>(65535)</li> <li>(65535)</li> <li>(65535)</li> </ul>                                                                                                    | 2/25/2021 9:43:08 AM 256<br>2/25/2021 9:43:08 AM 266<br>2/25/2021 8:30:02 AM 686 | 'Drive 1 (XXINH - Standard ' (1001): FoE<br>'Drive 1 (XXINH - Standard ' (1001): FoE<br>'Drive 1 (XXINH - Standard (1001)' Con | Err(0x8009):<br>Err(0x8003):<br>imunication re-establi                                                                                                    | shed            |        |      |       |        |         |                           |                           | Ĩ       |
| Downloading                                                                                                    | 2/15/2821 8-19:08 (M 92 m                                                        | Davies 2 (Ether ST): Ersons returned -                                                                                         | s farra minitialitation!                                                                                                    |                 |        |      |       |        |         |                           | Local (192.168.1.100.1.1) | ig Made |

8) After power cycling, if the 7-segment display displays 'FLASH' and then from '0.0' to '100.0' sequentially, it means firmware upload is in progress. Once upload is complete and the display outputs a Drive Ready message, you can check if firmware update has been successful.

### 15.1.3 Using Drive CM

Drive CM allows you to upgrade the OS for the drive to the newest through the PC's USB port. The transmission time depends on the PC performance, but it usually takes from tens of seconds to several minutes.

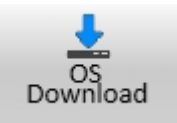

Click "Setup" and "Firmware Update" from the top menu of DriveCM.

#### Precautions for Firmware Upgrade

- 1) Do not turn off the PC or drive during transmission.
- 2) Do not unplug the USB cable or close the firmware program during transmission.
- 3) Do not run other applications on the PC during transmission.
- 4) Since the parameter (object) setting values in the drive may be reset, save the drive parameter (object) setting values before upgrade.

#### OS Download

1) Click the "Open Firmware Downloader" button.

| Firmware Upgrade                                      |      | X |  |  |  |  |  |  |
|-------------------------------------------------------|------|---|--|--|--|--|--|--|
| Current Software Version                              | 0.54 |   |  |  |  |  |  |  |
| 上 Open Firmware Downloader                            |      |   |  |  |  |  |  |  |
| All communications will be stopped during download!!! |      |   |  |  |  |  |  |  |

2) To load the appropriate OS file, click the "Load" button.

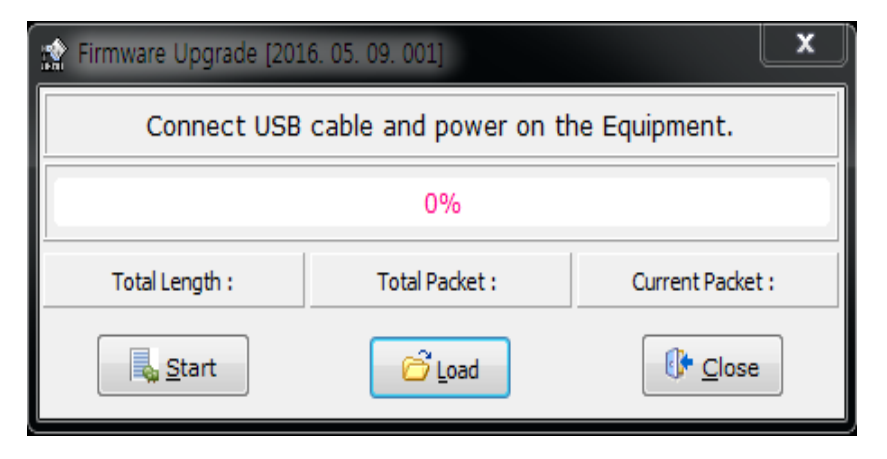

3) Select the OS file to transfer and click the Open button.

| 😭 Open             |          |                   |                   |          |                |                                            |    |        | × |
|--------------------|----------|-------------------|-------------------|----------|----------------|--------------------------------------------|----|--------|---|
| 20 • 🔊 🗢 💽         |          |                   |                   |          | <b>- - f j</b> | Search OS                                  |    |        | ٩ |
| Organize 🔻 New f   | older    |                   |                   |          |                |                                            |    |        | 0 |
| ☆ Favorites        | <u>^</u> | Name              | Date modified     | Туре     | Size           |                                            |    |        |   |
| 📃 Desktop          |          | X7NH_FW_V.bin     | 2/25/2021 5:21 PM | BIN File | 700            | <b< td=""><td></td><td></td><td></td></b<> |    |        |   |
| 🚺 Downloads        |          |                   |                   |          |                |                                            |    |        |   |
| 🔛 Recent Places    |          |                   |                   |          |                |                                            |    |        |   |
| 🔭 t thursting      |          |                   |                   |          |                |                                            |    |        |   |
| Documents          | -        |                   |                   |          |                |                                            |    |        |   |
| Music              | =        |                   |                   |          |                |                                            |    |        |   |
| Pictures           |          |                   |                   |          |                |                                            |    |        |   |
| Videos             |          |                   |                   |          |                |                                            |    |        |   |
| _                  |          |                   |                   |          |                |                                            |    |        |   |
| 👰 Computer         |          |                   |                   |          |                |                                            |    |        |   |
| 🏜 IN-0304-0003 v.2 |          |                   |                   |          |                |                                            |    |        |   |
| 💼 Local Disk (D:)  |          |                   |                   |          |                |                                            |    |        |   |
| 👝 Removable Disk   |          |                   |                   |          |                |                                            |    |        |   |
| <b>A</b>           | -        |                   |                   |          |                |                                            |    |        |   |
| Network            |          |                   |                   |          |                |                                            |    |        | _ |
| Fi                 | le nam   | e: D(7NH_FW_V.bin |                   |          | •              | BIN File (*.bi                             | n) |        | • |
|                    |          |                   |                   |          |                | Open                                       |    | Cancel |   |
|                    |          |                   |                   |          |                |                                            |    |        |   |

4) "Total Length" and "Total Packet" of the loaded OS are displayed.

| 😭 Firmware Upgrade [2016. 05. 09. 001] 🛛 🔍 💌  |                     |                  |  |  |
|-----------------------------------------------|---------------------|------------------|--|--|
| Connect USB cable and power on the Equipment. |                     |                  |  |  |
| 0%                                            |                     |                  |  |  |
| Total Length : 551907 byte                    | Total Packet : 9199 | Current Packet : |  |  |
| Start                                         | C Load              | Close            |  |  |

- 5) Press the "Start" button to start transmission. A count-down of 10 seconds is activated to clear the internal memory in the drive. (For L7NH and L7P, the segment 7 should display "USB". For PEGASUS, a red "ERR" LED should be illuminated.)
- 6) After clearing, the OS is transmitted automatically and the progress bar and "Current Packet" display the current transmission status. (The transmission time depends on the PC performance, but it usually takes from tens of seconds to several minutes.)

| 19%                                                              |                   |                      |                      |
|------------------------------------------------------------------|-------------------|----------------------|----------------------|
|                                                                  |                   | 19%                  |                      |
| Total Length: 714927 byte Total Packet: 11916 Current Packet: 76 | gth : 714927 byte | Total Packet : 11916 | Current Packet : 763 |

7) When transmission is completed, a popup saying "Transmission completed" is displayed. (When transmission to the PC is completed, turn the drive off and on to restart.)

| Confirm | 1                       | <b>×</b> |
|---------|-------------------------|----------|
| 1       | Transmission completed. |          |
|         |                         | ОК       |

8) After power cycling, if the 7-segment display displays 'FLASH' and then from '0.0' to '100.0' sequentially, it means firmware upload is in progress. Once upload is complete and the display outputs a Drive Ready message, you can check if firmware update has been successful.

#### ■ When an Error Occurs During Transmission

■ Turn off and on the drive and repeat the above process from (2) to (7).

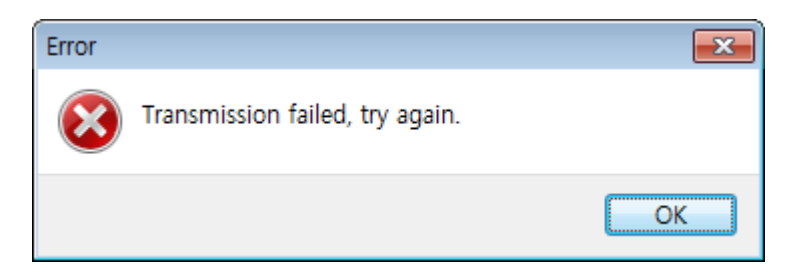

### 15.1.4 Use of Webserver

Webserver allows you to upgrade the drive OS to the newest version through the Ethernet port of the PC or the EtherCAT In port of the servo drive. The transmission time depends on the PC performance, but it usually takes from tens of seconds to several minutes.

#### Precautions for Firmware Upgrade

- 1) Do not turn off the PC or drive during transmission.
- 2) Do not remove the Ethernet cable during transmission.
- 3) Do not run other applications on the PC during transmission.
- 4) Since the parameter (object) setting values in the drive may be reset, save the drive parameter (object) setting values before upgrade.
- 5) Do not close the "Firmware Upgrade" window during upgrade since doing so aborts firmware upgrade and data download.
- 6) When you download a firmware, the "Firmware Upgrade" window does not provide download progress information. You can check the progress on the 7-segment display for servo status.

#### OS Download

1) Access the Webserver (Refer to Section 12.3 "Example of Webserver Access.") and click "Setup-

>Firmware" on the top menu.

| Servo Information                     |       |            |
|---------------------------------------|-------|------------|
| Servo Information                     |       |            |
| Motor/Encoder                         |       |            |
| Motor/Encoder                         |       |            |
| Fault                                 |       |            |
| Fault History                         |       |            |
| Fault Reset                           |       |            |
| Monitoring                            |       |            |
| Cyclic Monitoring                     |       |            |
| Trace/Trigger Monitoring              |       |            |
| Precedure                             |       |            |
| Manual JOG                            |       |            |
| Program JOG                           |       |            |
| PTP Move                              |       |            |
| MISC. Functions                       |       |            |
| <ul> <li>Object Dictionary</li> </ul> |       |            |
| Object Read/Write                     |       |            |
| Parameter Save to Memory              |       |            |
| Setup                                 |       |            |
| Firmware Upgrade                      |       |            |
| Return to Factory Set                 |       |            |
|                                       |       |            |
| <b></b>                               |       |            |
|                                       |       |            |
| Firmware Upo                          | grade |            |
|                                       |       |            |
|                                       |       |            |
|                                       |       |            |
| 파일 선택   선택된 파일                        | 없음    | Load Start |
|                                       |       |            |
|                                       |       |            |

2) On the Firmware Upgrade window, click "Select File."

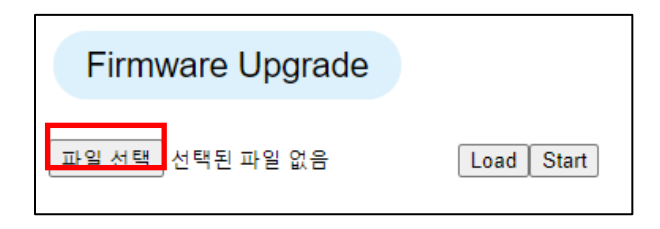

3) Select the OS file to transfer and click the Open button.

| 😭 Open                                                                                                    |          |                   |                   |          |                  |    |        | × |
|----------------------------------------------------------------------------------------------------|----------|-------------------|-------------------|----------|------------------|----|--------|---|
| 20 • 🔊 🗢 🎧                                                                                                    |          |                   |                   |          | 👻 🍫 Search OS    |    |        | ٩ |
| Organize 🔻 New                                                                                                    | folder   |                   |                   |          |                  |    |        | 0 |
| ☆ Favorites                                                                                                    | <u>^</u> | Name              | Date modified     | Туре     | Size             |    |        |   |
| 🧮 Desktop                                                                                                    |          | iX7NH_FW_V.bin    | 2/25/2021 5:21 PM | BIN File | 700 KB           |    |        |   |
| ) Downloads 🔢 Recent Places                                                                                                    |          |                   |                   |          |                  |    |        |   |
| ☐ Libraries<br>☐ Documents<br>J Music<br>☐ Pictures<br>☐ Videos<br>☐ Computer<br>▲ IN-0304-0003 v.<br>☐ Local Disk (D:)<br>— Removable Disk | ≡<br>2   |                   |                   |          |                  |    |        |   |
| 📬 Network                                                                                                    | Ŧ        |                   |                   |          |                  |    |        | _ |
| F                                                                                                    | ile name | :: DX7NH_FW_V.bin |                   |          | ✓ BIN File (*.bi | n) | Cancel | • |

4) Check that the OS file has been uploaded and click the "Load" button.

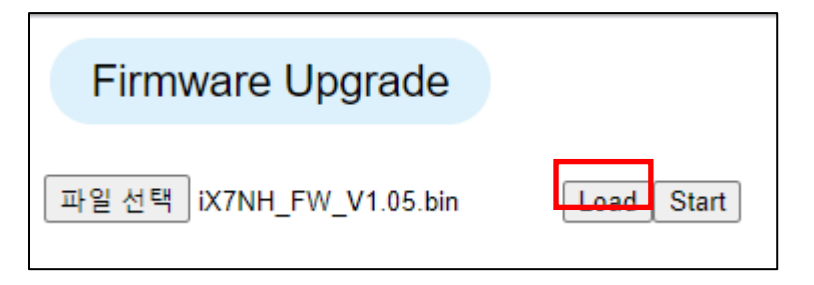

5) Once the OS file to transfer is uploaded, the phrase in the image below will appear. Click the "Start" button to start download.

| Firmware Upgrade                  |                                                       |
|-----------------------------------|-------------------------------------------------------|
| 파일 선택 iX7NH_FW_V1.05.bin          | Load Start                                            |
| File loaded, Click 'Start' buttor | n. Please wait while downloading.                     |
| (Please wait even if the page i   | no response message is displayed in the web browser.) |

6) When you execute download, the "Firmware Upgrade" window does not provide download progress information. You can check the progress on the 7-segment display for servo status. If the 7-segment display displays from '0.0' to '100.0' sequentially, it means that firmware download is in progress. Once upload is complete, the below highlighted message will appear on the "Firmware Upgrade" window.

| <i>■. ■. ■. ■. ■. ■. ■. ■. ■. ■. ■. ■. ■. ■</i>                                                                                                    |
|----------------------------------------------------------------------------------------------------|
| Firmware Upgrade                                                                                                    |
| 파일 선택 iX7NH_FW_V1.05.bin Load Start<br>File loaded, Click 'Start' button. Please wait while downloading.<br>(Please wait even if the page no response message is displayed in the web browser.)<br>Firmware update is complete. Please power off and on. |

- Note 1) A pause of the sequential number display on the 7-segment display means that an error occurred during firmware download. In this case, turn the power off and on and start over the download process.
- 7) After power cycling, if the 7-segment display displays 'FLASH' and then from '0.0' to '100.0' sequentially, it means firmware upload is in progress. Once upload is complete and the display outputs a Drive Ready message, you can check if firmware update has been successful.

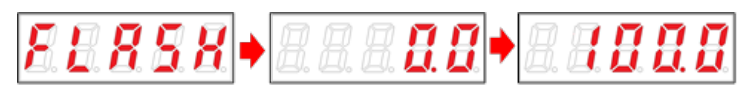

## 16. Appendix ii (L7NH $\rightarrow$ iX7NH exchange)

### 16.1 **Precautions When Selecting Capacity**

### 16.1.1 When Selecting a Product

 When selecting a product, be sure to refer to Section 2 "Product Specifications" in the manual and the product combination table in the catalog.

### 16.1.2 Comparison Based on Servo Drive Types

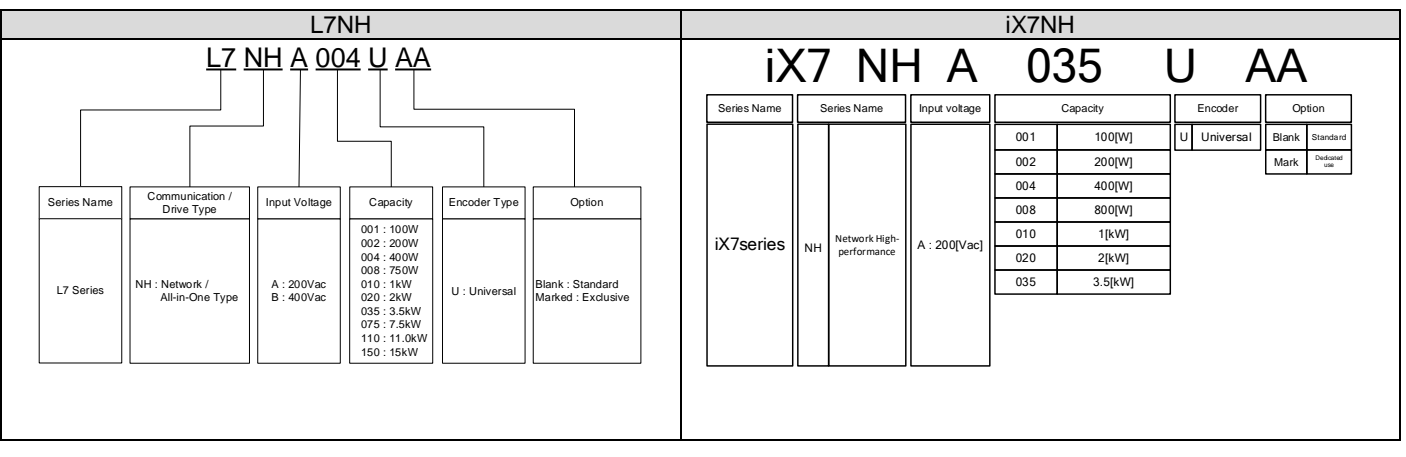

\* For details, refer to Section 2 "Product Characteristics" in the manual and the product characteristics in the catalog.

### 16.2 I/O Pin Map Comparison

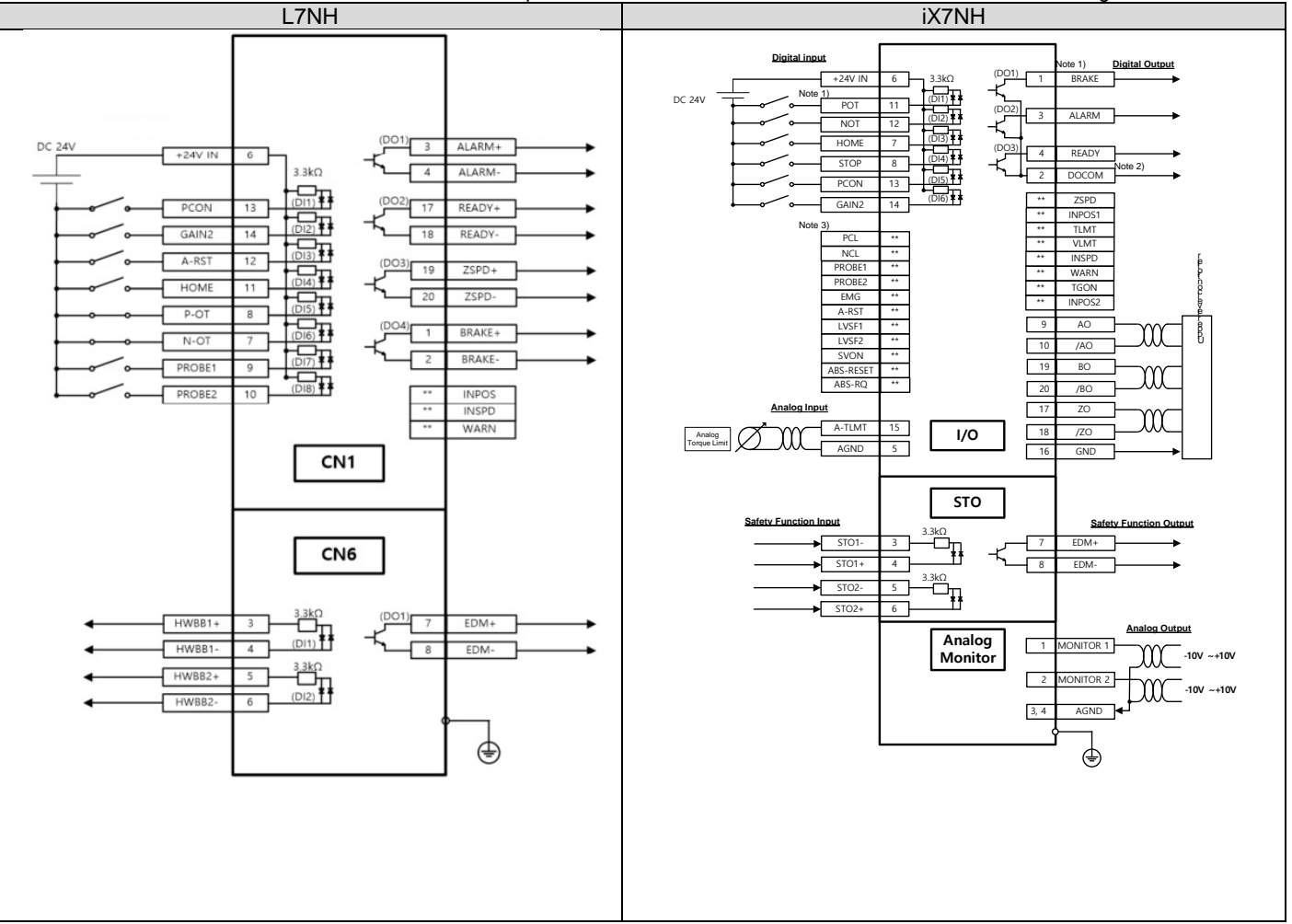

- You can see that the I/O Pin Maps of the two models are different. Please refer to this for wiring.

#### < Precautions >

**Note 1)** Input signals DI1 - DI6 and output signals DO1 - DO3 are factory default signals. While L7NH provides 8 channels for input contacts and 4 channels for output contacts, iX7NH provides 6 channels for input contacts, 3 channels for output contacts and 3 channels for encoder output.

**Note 2)** L7NH has the Common Open Type output contacts, while iX7NH has the Open Collector Type. Please keep this in mind for wiring.

Note 3) \*\* indicates unassigned signals. The assignment may be changed by parameter settings.

### 16.3 Control Details

### 16.3.1 Input Contact (CN1)

- 1) The PROBE signal assignment may be changed by parameter settings.
- 2) The ALARM RESET signal assignment may be changed by parameter settings.
- 3) Contact points are applied with a bidirectional photocoupler, and you can change the polarity as desired.

|     | L7NH             | iX7NH      |             | Natas    |
|-----|------------------|------------|-------------|----------|
| PIN | Names            | PIN        | Names       | Notes    |
| 7   | /N-OT            | 12         | NOT         |          |
| 8   | /P-OT            | 11         | POT         |          |
| 9   | /PROBE1 (Note 1) | Assignment | **PROBE1    | Mappable |
| 10  | /PROBE2 (Note 1) | Assignment | **PROBE2    | Mappable |
| 11  | HOME             | 7          | HOME        |          |
| 12  | ALM RST          | Assignment | **ARST      | Mappable |
| 13  | PCON             | 13         | PCON        |          |
| 14  | GAIN2            | 14         | GAIN2       |          |
| 6   | +24V IN          | 6          | +24V IN     |          |
|     |                  | 8          | STOP        |          |
|     |                  | Assignment | **PCL       |          |
|     |                  | Assignment | **NCL       |          |
|     |                  | Assignment | **EMG       |          |
|     |                  | Assignment | **LVSF1     |          |
|     |                  | Assignment | **LVSF2     |          |
|     |                  | Assignment | **SVON      |          |
|     |                  | Assignment | **ABS_RESET |          |
|     |                  | Assignment | **ABS_RQ    |          |

4) Check the changed Pin Map before use.

(Note 1) You cannot map touch probe signals.

Note) \*\* indicates unassigned signals. The assignment may be changed by parameter settings.

### 16.3.2 Output Contact (CN1)

- 1) While L7NH uses a single contact to use two functions, iX7NH splits a contact to assign L7P separately. (Refer to the following table.)
- 2) As for the signal output type, L7NH uses the Common Open Type, while iX7NH uses the Open Collector Type.

| L7NH       |         | iX7NH      |                | Notoo |
|------------|---------|------------|----------------|-------|
| PIN        | Names   | PIN        | Names          | Notes |
| 1          | BRAKE+  | 1          | BRAKE          |       |
| 2          | BRAKE-  |            |                |       |
| 3          | ALARM+  | 3          | ALARM          |       |
| 4          | ALARM-  |            |                |       |
| 17         | /READY+ | 4          | READY          |       |
| 18         | /READY- |            |                |       |
| 19         | /ZSPD+  | Assignment | **ZSPD         |       |
| 20         | /ZSPD-  |            |                |       |
| Assignment | INPOS   | Assignment | **INPOS1       |       |
| Assignment | INSPD   | Assignment | **INSPD        |       |
| Assignment | WARN    | Assignment | **WARN         |       |
|            |         | Assignment | **TLMT         |       |
|            |         | Assignment | **VLMT         |       |
|            |         | Assignment | **TGON         |       |
|            |         | Assignment | **INPOS2       |       |
|            |         | 2          | DOCOM (Note 1) |       |

Note) \*\* indicates unassigned signals. The assignment may be changed by parameter settings.

(Note 1) Common GND24 is used as DOCOM.

### 16.3.3 Analog Input Signal (CN1)

1) This signal applies a voltage between -10V and +10V between A-TMLT (AI1) and AGND to limit motor output torque. Relationship between input voltage and limit torque depends on the value of [0x221C].

| iX7NH |        |  |
|-------|--------|--|
| PIN   | Names  |  |
| 15    | A-TLMT |  |
| 5     | AGND   |  |

# 16.3.4 Analog Output Signal (analog monitoring connector)

| Pin    | Names | Details          | Function                            |
|--------|-------|------------------|-------------------------------------|
| Number |       |                  |                                     |
| 1      | AMON1 | Analog monitor 1 | Analog monitor output (-10V ~ +10V) |
| 2      | AMON2 | Analog monitor 2 | Analog monitor output (-10V ~ +10V) |
| 3      | AGND  | AGND (0V)        | Analog ground                       |
| 4      | AGND  | AGND (0V)        | Analog ground                       |

### 16.3.5 Safety Features (STO, Safety Torque Off)

1) For details on how to use the safety features. refer to Section 7 "Safety Features."

| L      | .7NH    | iX7NH  |       |                   |
|--------|---------|--------|-------|-------------------|
| Pin    | Names   | Pin    | Names | Function          |
| Number |         | Number |       |                   |
| 1      |         | 1      | +12V  | For bypass wiring |
| 2      |         | 2      | -12V  | For bypass wiring |
| 3      | /HWBB1+ | 3      | STO1- |                   |
| 4      | /HWBB1- | 4      | STO1+ |                   |
| 5      | /HWBB2+ | 5      | STO2- |                   |
| 6      | /HWBB2- | 6      | STO2+ |                   |
| 7      | EDM+    | 7      | EDM+  |                   |
| 8      | EDM-    | 8      | EDM-  |                   |

### 16.4 Main Parameter Setting

- 1) iX7NH automatically sets Motor ID (0x2000), Encoder Type (0x2001) and Encoder Resolution (0x2002) for serial encoders provided by our company.
- 2) If necessary, use the front rotary switch to set the node ID. You can check the set ID at 0x2003.
- 3) If you are using an absolute encoder, refer to the following table to change the 0x2005 value.

| Setting | Description                                                                                  |  |  |
|---------|----------------------------------------------------------------------------------------------|--|--|
| Value   |                                                                                              |  |  |
| 0       | Uses the absolute encoder as the absolute encoder. Uses the multi-turn data.                 |  |  |
| 1       | Uses the absolute encoder as the incremental encoder. Does not use the multi-turn data. Does |  |  |
|         | not display any battery-related alarm/warning.                                               |  |  |

Note) For details, refer to Section 10.2 "Manufacturer Specific Objects" in the manual.

#### 4) Main parameters comparison

| Details                        | L7NH   | iX7NH  |  |
|--------------------------------|--------|--------|--|
| Motor ID                       | 0x2000 | 0x2000 |  |
| Encoder Type                   | 0x2001 | 0x2001 |  |
| Encoder Resolution             | 0x2002 | 0x2002 |  |
| Node ID                        | 0x2003 | 0x2003 |  |
| Rotation Direction Select      | 0x200D | 0x2004 |  |
| Absolute Encoder Configuration | 0x200D | 0x2005 |  |
| Main Power Fail Check Mode     | 0x2003 | 0x2006 |  |
| 7SEG Display Selection         | 0x2005 | 0x2008 |  |
| Regeneration Brake Resistor    | -      | 0x2009 |  |
| Configuration                  |        |        |  |
| Regeneration Brake Resistor    | 0x2006 | 0x200A |  |
| Derating Factor                |        |        |  |
| Regeneration Brake Resistor    | 0x2007 | 0x200B |  |
| Value                          |        |        |  |
| Regeneration Brake Resistor    | 0x2008 | 0x200C |  |
| Capacity                       |        |        |  |
| Peak Power of Regeneration     | -      | 0x200D |  |
| Brake Resistor                 |        |        |  |
| Inertia ratio setting          | 0x2100 | 0x2100 |  |
| Position Gain 1                | 0x2101 | 0x2101 |  |
| Speed Gain 1                   | 0x2106 | 0x2102 |  |
| Speed Feedback Filter Time     | 0x210B | 0x210B |  |
| Constant                       |        |        |  |

| Define input signal   | 0x2200, 0x2201, 0x2204 | 0x2200 ~ 0x2207 |  |
|-----------------------|------------------------|-----------------|--|
| Define output signal  | 0x2202, 0x2203, 0x2205 | 0x2210 ~ 0x2213 |  |
| Analog monitor output |                        | 0x2220 ~ 0x2226 |  |

## **Product Warranty**

This product was produced using the strict quality control guidelines and testing procedures developed by technicians of our company.

The warranty applies for 12 months after the date of installation. If the installation date is not specified, the warranty is valid for 18 months after the date of manufacture. However, the terms of this warranty may change depending on the terms of the contract. Be aware during purchase that the products in this manual are subject to discontinuation or modifications without notice.

#### **Free Technical Support**

If the drive malfunctions under proper usage conditions and the product warranty is still valid, contact one of our agencies or the designated service center. We will repair the product free of charge.

#### **Paid Technical Support**

We provide product repair at a cost in the following cases.

- The malfunction is a result of negligence on the part of the consumer.
- The malfunction is a result of inappropriate voltage or defects in the machines connected to the product.
- The malfunction is a result of an act of God(fire, flood, gas, earthquake, etc.)
- The product was modified or repaired by someone other than our agency or service center worker.
- The name tag of our company is not attached on the product.
- The warranty has expired.

\* After installing the servo, fill out this quality assurance form and send it to our quality assurance department(technical support).

#### **Environmental Guidelines**

Our company complies with the following environmental guidelines.

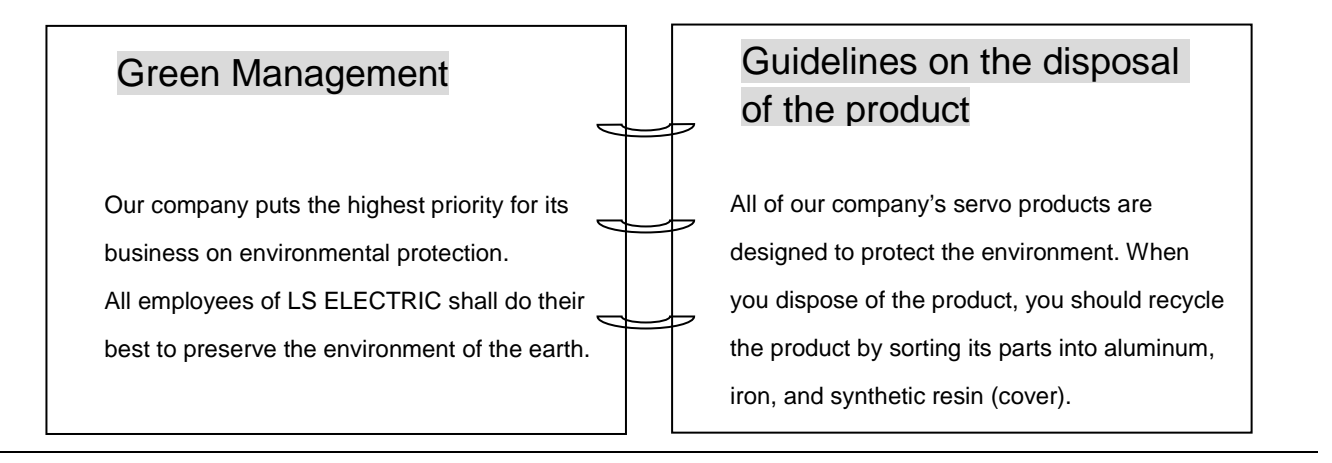

# **User Manual Revision History**

| Number | Date issued | Revised content                                                                                                 | Version<br>number | Notes |
|--------|-------------|----------------------------------------------------------------------------------------------------|-------------------|-------|
| 1      | 2021.02.15  | New Distrubution                                                                                                | 1.0               |       |
| 2      | 2023.16.15  | Functions added, figures inserted<br>Add Installation with the control panel<br>Add Power Supply Wiring Diagram | 1.1               |       |
| 3      |             |                                                                                                    |                   |       |
| 4      |             |                                                                                                    |                   |       |
| 5      |             |                                                                                                    |                   |       |
| 6      |             |                                                                                                    |                   |       |
| 7      |             |                                                                                                    |                   |       |

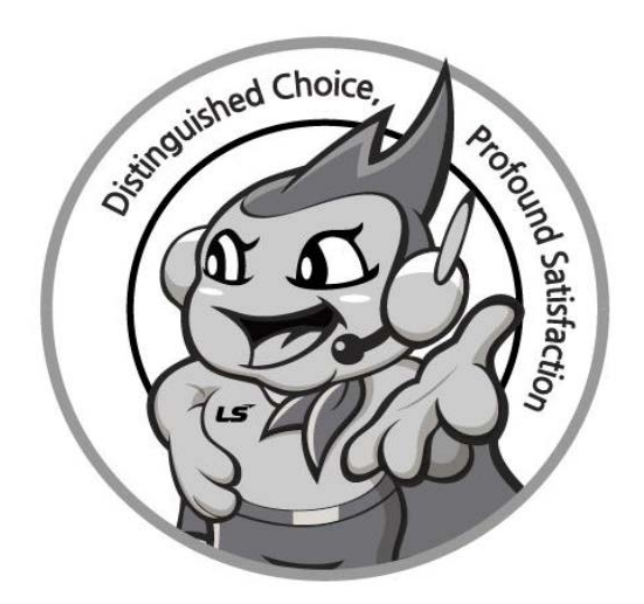

### www.ls-electric.com

# LS ELECTRIC Co., Ltd.

- Headquarter
- LS-ro 127(Hogye-dong) Dongan-gu, Anyang-si, Gyeonggi-Do, 14119, Korea Seoul Office
- LS Yongsan Tower, 92, Hangang-daero, Yongsan-gu, Seoul, 04386, Korea Tel: 82-2-2034-4033, 4888, 4703 Fax: 82-2-2034-4588 E-mail: <u>automation@ls-electric.com</u>
- Overseas Subsidiaries
- LS ELECTRIC Japan Co., Ltd. (Tokyo, Japan)
- Tel: 81-3-6268-8241 E-Mail: japan@ls-electric.com
- LS ELECTRIC (Dalian) Co., Ltd. (Dalian, China) Tel: 86-411-8730-6495 E-Mail: china.dalian@lselectric.com.cn
- LS ELECTRIC (Wuxi) Co., Ltd. (Wuxi, China) Tel: 86-510-6851-6666 E-Mail: china.wuxi@lselectric.com.cn
- LS ELECTRIC Middle East FZE (Dubai, U.A.E.)
- Tel: 971-4-886-5360 E-Mail: middleeast@ls-electric.com • LS ELECTRIC Europe B.V. (Hoofddorp, Netherlands)
  - Tel: 31-20-654-1424 E-Mail: europartner@ls-electric.com
- LS ELECTRIC America Inc. (Chicago, USA)
- Tel: 1-800-891-2941 E-Mail: sales.us@lselectricamerica.com
   LS ELECTRIC Turkey Co., Ltd.

Tel: 90-212-806-1225 E-Mail: turkey@ls-electric.com

- Overseas Branches
- LS ELECTRIC Tokyo Office (Japan)
- Tel: 81-3-6268-8241 E-Mail: tokyo@ls-electric.com
- LS ELECTRIC Beijing Office (China)
- Tel: 86-10-5095-1631 E-Mail: china.auto@lselectric.com.cn
   LS ELECTRIC Shanghai Office (China)
- Tel: 86-21-5237-9977 E-Mail: china.auto@lselectric.com.cn
- LS ELECTRIC Guangzhou Office (China) Tel: 86-20-3818-2883 E-Mail: china.auto@lselectric.com.cn
- LS ELECTRIC Chengdu Office (China)
- Tel: 86-28-8670-3201 E-Mail: china.auto@lselectric.com.cn
   LS ELECTRIC Qingdao Office (China)
- Tel: 86-532-8501-2065 E-Mail: china.auto@lselectric.com.cn
   LS ELECTRIC Nanjing Office (China)
- Tel: 86-25-8467-0005 E-Mail: china.auto@lselectric.com.cn
   LS ELECTRIC Bangkok Office (Thailand)
- Tel: 66-90-950-9683 E-Mail: thailand@ls-electric.com
- LS ELECTRIC Jakarta Office (Indonesia)
- Tel: 62-21-2933-7614 E-Mail: indonesia@ls-electric.com
   LS ELECTRIC Moscow Office (Russia)
  - Tel: 7-499-682-6130 E-Mail: info@lselectric-ru.com
- LS ELECTRIC America Western Office (Irvine, USA)
  - Tel: 1-949-333-3140 E-Mail: america@ls-electric.com

#### Disclaimer of Liability

LS ELECTRIC has reviewed the information in this publication to ensure consistency with the hardware and software described. However, LS ELECTRIC cannot guarantee full consistency, nor be responsible for any damages or compensation, since variance cannot be precluded entirely. Please check again the version of this publication before you use the product. © LS ELECTRIC Co., Ltd 2021 All Right Reserved.

2023.11